# 国家知识产权公共服务平台 用户操作手册

2024年11月

# 总目录

| 一、行政执法协同交互分系统(驰名商标信息管理子系统-申请端) |
|--------------------------------|
| 第1章 关于本手册1                     |
| 1.1. 前言1                       |
| 1.2. 版本说明1                     |
| 1.3. 读者1                       |
| 1.4. 用户反馈1                     |
| 1.5. 手册约定1                     |
| 第2章系统简介4                       |
| 2.1. 系统功能模块4                   |
| 2.2. 系统角色权限4                   |
| 第3章 申请端5                       |
| 3.1. 驰名商标认定申请(企业)5             |
| 3.1.1. 首页5                     |
| 3.1.2. 驰名商标认定申请5               |
| 3.1.3. 待办事项                    |
| 3.1.4. 申请信息查询10                |
| 3.1.5. 通知12                    |
| 3.1.6. 消息提醒13                  |
| 二、知识产权代理监管分系统(专利代理师考试子系统-报名端)  |
| 第1章 关于本手册1                     |
| 1.1. 前言1                       |
| 1.2. 版本说明1                     |
| 1.3. 读者1                       |
| 1.4. 用户反馈1                     |
| 1.5. 手册约定1                     |
| 第2章 系统简介4                      |
| 2.1. 系统功能模块4                   |
| 2.2. 系统角色权限4                   |
| 第3章 报名端6                       |
| 3.1. 首页6                       |
| 3.2. 在线报名7                     |
| 3.2.1. 去报名7                    |
| 3.2.2. 报名前准备工作8                |
| 3.2.3. 选择考点9                   |
| 3.2.4. 详细信息10                  |
| 3.2.5. 工作简历11                  |
| 3.2.6. 报考科目12                  |
| 3.2.7. 上传证明12                  |
| 3.2.8. 上传照片13                  |
| 3.2.9. 信息确认14                  |
| 3.3. 个人后台16                    |

| 3.3.1. 当前状态                       | 16 |
|-----------------------------------|----|
| 3.3.2. 网上报名                       | 17 |
| 3.3.3.在线缴费                        | 22 |
| 3.3.4. 打印准考证                      | 23 |
| 3.3.5. 成绩                         | 24 |
| 3.3.6. 实务免试申请                     | 26 |
| 3.3.7. 机考练习地址                     | 28 |
| 三、行政执法协同交互分系统(地理标志产品和专用标志申报核准子系统) |    |
| 第1章 关于本手册                         | 1  |
| 1.1. 前言                           | 1  |
| 1.2. 版本说明                         | 1  |
| 1.3. 读者                           | 1  |
| 1.4. 用户反馈                         | 1  |
| 1.5. 手册约定                         | 2  |
| 第2章 系统简介                          | 4  |
| 2.1. 系统功能模块                       | 4  |
| 2.2. 系统角色权限                       | 4  |
| 第3章 申请端填报                         | 5  |
| <b>3.1</b> . 首页(行业协会、申请机构)        | 5  |
| 3.2. 地理标志产品保护申请信息填报               | 5  |
| 3.3. 地理标志产品保护申请信息修改               | 7  |
| 3.4. 申请信息查询                       | 8  |
| 四、行政裁决办理分系统(公众端)                  |    |
| 第1章 关于本手册                         | 1  |
| 1.1. 前言                           | 1  |
| 1.2. 版本说明                         | 1  |
| 1.3. 读者                           | 1  |
| 1.4. 用户反馈                         | 1  |
| 1.5. 手册约定                         | 1  |
| 第2章 系统简介                          | 4  |
| 2.1. 系统功能模块                       | 4  |
| 2.2. 系统角色权限                       | 4  |
| 第3章 请求/被请求                        | 5  |
| <b>3.1</b> . 药品纠纷行政裁决请求           | 5  |
| 3.1.1. 药品纠纷新请求                    | 5  |
| 3.1.2. 药品纠纷通知书办理                  | 8  |
| <b>3.2</b> . 重大纠纷行政裁决请求           | 9  |
| 3.2.1. 重大专利侵权纠纷新请求                | 10 |
| 3.2.2. 重大纠纷通知书办理                  | 12 |
| 3.3. 集成电路纠纷行政裁决请求                 | 13 |
| 3.3.1. 集成电路侵权纠纷新请求                | 14 |
| 3.3.2. 集成电路纠纷通知书办理                | 16 |
| 五、权利人图谱分析查询分系统                    |    |
| 第1章 关于本手册                         | 1  |

| 1.1. 前言1                 |
|--------------------------|
| 1.2. 版本说明                |
| 1.3. 读者                  |
| 1.4. 用户反馈1               |
| 1.5. 手册约定1               |
| 第2章 系统简介4                |
| 2.1. 系统功能模块              |
| 2.2. 系统角色权限              |
| 第3章 权利人基础信息查询10          |
| 3.1. 查企业10               |
| 3.2. 查个人11               |
| 第4章 权利人情况概览12            |
| 4.1. 图谱分析14              |
| 4.1.1. 专利图谱14            |
| 4.1.2. 商标图谱17            |
| 4.1.3. 地理标志图谱            |
| 4.1.4. 集成电路布图设计图谱23      |
| 4.1.5. 许可图谱              |
| 4.1.6. 转让图谱              |
| 4.1.7. 质押图谱              |
| 4.2. 创造信息                |
| 4.2.1. 专利信息              |
| 4.2.2. 商标信息              |
| 4.2.3. 地理标志信息            |
| 4.2.4. 集成电路布图设计信息41      |
| 4.3. 运用信息                |
| 4.3.1. 许可信息44            |
| 4.3.2. 转让信息48            |
| 4.3.3. 质押信息              |
| 4.4. 授权查看                |
| 4.5. 数据纠错                |
| 六、权属信息查询分系统权属信息          |
| 第1章 关于本手册1               |
| 1.1. 前言1                 |
| 1.2. 版本说明1               |
| 1.3. 读者1                 |
| 1.4. 用户反馈1               |
| 1.5. 手册约定1               |
| 第2章 系统简介                 |
| 2.1. 系统功能模块              |
| 2.2. 系统角色权限              |
| 第3章 业务功能                 |
| <b>3.1</b> . 权属信息查询分系统首页 |
| 3.1.1. 首页                |

| 3.2. 专利登记簿查询子系统                   | 7  |
|-----------------------------------|----|
| 3.2.1. 专利登记簿查询                    | 7  |
| 3.2.2. 专利详情展示                     | 8  |
| 3.3. 商标注册簿查询子系统                   | 9  |
| 3.3.1. 商标注册簿查询                    | 9  |
| 3.3.2. 商标详情展示                     | 11 |
| 3.4. 集成电路布图设计登记簿查询子系统             | 12 |
| 3.4.1. 集成电路布图设计登记簿查询              | 12 |
| 3.5. 地理标志、官方标志、特殊标志和奥林匹克标志公告查询子系统 | 13 |
| 3.5.1. 地理标志保护公告查询                 | 13 |
| 3.5.2. 官方标志保护公告查询                 | 16 |
| 3.5.3. 特殊标志保护公告查询                 | 18 |
| 3.5.4. 奥林匹克标志保护公告查询               | 20 |
| 七、商品交易市场知识产权保护信息管理分系统(公众端)        |    |
| 第1章 关于本手册                         | 1  |
| 1.1. 前言                           | 1  |
| 1.2. 版本说明                         | 1  |
| 1.3. 读者                           | 1  |
| 1.4. 用户反馈                         | 1  |
| 1.5. 手册约定                         | 2  |
| 第2章 系统简介                          | 4  |
| 2.1. 系统功能模块                       | 4  |
| 2.2. 系统角色权限                       | 4  |
| 第3章 详细功能操作说明                      | 5  |
| 3.1. 分系统首页                        | 5  |
| 3.2. 用户注册和登录子系统                   | 6  |
| 3.2.1. 用户注册模块                     | 6  |
| 3.2.2. 用户登录模块                     | 7  |
| 3.2.3. 个人中心模块                     | 8  |
| 3.3. 市场管理子系统                      | 11 |
| 3.3.1. 市场信息录入                     | 11 |
| 3.4. 市场认定子系统                      | 12 |
| 3.4.1. 市场认定申报                     | 12 |
| 3.5. 市场复查子系统                      | 18 |
| 3.5.1. 市场复查申报                     | 18 |
| 3.6. 通知管理                         | 22 |
| 八、信用信息监管分系统(公众端)                  |    |
| 第1章 关于本手册                         | 1  |
| 1.1. 前言                           | 1  |
| 1.2. 版本说明                         | 1  |
| 1.3. 读者                           | 1  |
| 1.4. 用户反馈                         | 1  |
| 1.5. 手册约定                         | 1  |
| 第2章 系统简介                          | 4  |

| 2.1. 系统功能模块                  | 4  |
|------------------------------|----|
| 2.2. 系统角色权限                  | 4  |
| 第3章 申请端                      | 5  |
| 3.1. 信用信息监管分系统首页(申请端-失信主体用户) | 5  |
| 3.1.1. 首页                    | 5  |
| 3.1.2. 信用修复管理(申请端-失信主体用户)    | 5  |
| 3.1.3. 信息更正管理(申请端-失信主体用户)    | 8  |
| 九、运用信息监测分系统(公众端)             |    |
| 第1章 关于本手册                    | 1  |
| 1.1. 前言                      | 1  |
| 1.2. 版本说明                    | 1  |
| 1.3. 读者                      | 1  |
| 1.4. 用户反馈                    | 1  |
| 1.5. 手册约定                    | 1  |
| 第2章 系统简介                     | 4  |
| 2.1. 系统功能模块                  | 4  |
| 2.2. 系统角色权限                  | 4  |
| 第3章 质押登记信息子系统                | 5  |
| 3.1. 专利质押信息查询                | 5  |
| 3.1.1. 专利质押信息列表              | 5  |
| 3.1.2. 专利质押信息导出              | 6  |
| 3.1.3. 专利质押信息详情              | 6  |
| 3.2. 商标质押信息查询                | 7  |
| 3.2.1. 商标质押信息列表              | 8  |
| 3.2.2. 商标质押信息导出              | 9  |
| 3.2.3. 商标质押信息详情              | 9  |
| 第4章 转让信息子系统                  | 11 |
| 4.1. 专利转让信息查询                | 11 |
| 4.1.1. 专利转让信息列表              | 11 |
| 4.1.2. 专利转让信息导出              | 12 |
| 4.1.3. 专利转让信息详情              | 12 |
| 4.2. 商标转让信息查询                | 13 |
| 4.2.1. 尚标转让信息列表              | 14 |
| 4.2.2.                       | 14 |
| 4.2.3. 商标转让信息详情              | 15 |
| 第5章 实施许可合同备案信息子系统            | 16 |
| 5.1. 专利实施许可合同备案信息查询          | 16 |
| 5.1.1. 专利实施许可合同备案信息列表        | 16 |
| 5.1.2. 专利兴施许可合问备案信息导出        | 17 |
| 5.1.3. 专利实施许可合同备案信息详情        | 18 |
| 5.2. 尚标实施许可合同备案信息查询          | 18 |
| 5.2.1. 尚标实施许可合同备案信息列表        | 19 |
| 5.2.2. 尚标实施许可合同备案信息导出        | 19 |
| 5.2.3. 商标实施许可合同备案信息详情        | 20 |

| 第6章 专利开放许可信息子系统                 | 21   |
|---------------------------------|------|
| 6.1. 专利开放许可信息查询                 | 21   |
| 6.1.1. 专利开放许可信息列表               | 21   |
| 6.1.2. 专利开放许可信息导出               | 22   |
| 6.1.3. 专利开放许可信息详情               | 22   |
| 十、知识产权公共服务门户(网站端)               |      |
| 第1章 关于本手册                       | 1    |
| 1.1. 前言                         | 1    |
| 1.2. 版本说明                       | 1    |
| 1.3. 读者                         | 1    |
| 1.4. 用户反馈                       | 1    |
| 1.5. 手册约定                       | 1    |
| 第2章 系统简介                        | 4    |
| 2.1. 系统功能模块                     | 4    |
| 2.2. 系统角色权限                     | 4    |
| 第3章 详细操作说明                      | 5    |
| 3.1. 前端首页子系统                    | 5    |
| 3.1.1. 页头模块                     | 5    |
| 3.1.2. 网上办事模块                   | 6    |
| 3.1.3. 行政许可模块                   | 8    |
| 3.1.4. 信息服务模块                   | 9    |
| 3.1.5. 公开信息模块                   | 10   |
| 3.1.6. 在线公益课堂模块                 | 13   |
| 3.1.7. 公共服务机构模块                 | 15   |
| 3.1.8. 业务管理模块                   | 18   |
| 3.2. 认证登录管理子系统                  | 20   |
| 3.2.1. 登录模块                     | 20   |
| 3.2.2. 注册模块                     | 22   |
| 3.3. 问卷调查子系统                    | 24   |
| 3.3.1. 问卷列表模块                   | 24   |
| 3.3.2. 已填问卷模块                   | 25   |
| 3.4. 用户咨询子系统                    | 26   |
| 3.4.1. 用户咨询模块                   | 26   |
| 3.5. 用户中心子系统                    |      |
| 3.5.1. 个人信息模块                   |      |
| 十一、知识产权代理监管分系统(专利代理机构审批及管理子系统-2 | 、众端) |
| 第1章 关于本手册                       | 1    |
| 1.1. 前言                         | l    |
| 1.2. 版本说明                       | l    |
| 1.3. 读者                         | 1    |
| 1.4. 用尸反馈                       | 1    |
| 1.5. 于册约定                       | 1    |
| 弗 2 草 系统间介                      | 4    |
| 2.1. 系统切能快状                     | 4    |

| 2.2. 系统角色权限                        | 5  |
|------------------------------------|----|
| 第3章 专利代理机构申请管理模块                   | 8  |
| 3.1. 专利代理机构、律师事务所业务申请填报            | 8  |
| 3.1.1. 申请专利代理机构执业许可证               | 8  |
| 3.1.2. 分支机构设立                      | 9  |
| 3.1.3. 分支设立报备                      | 10 |
| 3.2. 专利代理机构、律师事务所业务申请信息查询与管理(我的事项) | 10 |
| 3.2.1. 申请专利代理机构执业许可证               | 10 |
| 3.2.2. 专利代理机构名称查重服务                | 11 |
| 3.2.3. 分支机构设立                      | 12 |
| 3.2.4. 分支设立报备                      | 12 |
| 第4章 专利代理机构变更管理模块                   | 14 |
| 4.1. 专利代理机构、律师事务所变更业务申请填报          | 14 |
| 4.1.1. 变更专利代理机构执业许可证               | 14 |
| 4.1.2. 分支变更报备                      | 14 |
| 4.2. 专利代理机构、律师事务所业务申请信息查询与管理(我的事项) | 15 |
| 4.2.1. 变更专利代理机构执业许可证               | 15 |
| 4.2.2. 分支变更报备                      | 16 |
| 4.3. 系统消息                          | 18 |
| 第5章 专利代理机构注销管理模块                   | 20 |
| 5.1. 执业许可证注销申请填报                   | 20 |
| 5.1.1. 机构注销                        | 20 |
| 5.1.2. 分支注销报备                      | 21 |
| 5.2. 执业许可证注销申请查询与管理(我的事项)          | 22 |
| 5.2.1. 机构注销                        | 22 |
| 5.2.2. 分支注销报备                      | 24 |
| 第6章 专利代理机构电子证照管理模块                 | 26 |
| 6.1. 电子证照申请与查验相关业务申请               | 26 |
| 6.1.1. 补办专利代理机构执业许可证               | 26 |
| 6.2. 电子证照相关业务申请查询与管理(我的事项)         | 26 |
| 6.2.1. 补办专利代理机构执业许可证               | 26 |
| 第7章 外国专利代理机构在中国境内设立常驻代表机构管理模块      | 28 |
| 7.1. 常驻代表机构执业许可证申请审批、变更、注销以及地方局备案  | 申请 |
|                                    | 28 |
| 7.1.1. 申请设立常驻代表机构                  | 28 |
| 7.1.2. 代表机构备案                      | 29 |
| 7.1.3. 代表机构注销                      | 31 |
| 7.2. 常驻代表机构许可与变更等申请查询与管理(我的事项)     | 32 |
| 7.2.1. 申请设立常驻代表机构                  | 32 |
| 7.2.2. 代表机构备案                      | 33 |
| 7.2.3. 代表机构注销                      | 35 |
| 第8章 补办/换发专利代理师资格证模块                | 37 |
| 8.1. 补办/换发专利代理师资格证申请填报             | 37 |
| 8.1.1. 换发/补办资格证                    | 37 |
|                                    |    |

| 8.2. 补办/换发专利代理师资格证申请查询与管理(我的事项)   | 38 |
|-----------------------------------|----|
| 8.2.1. 换发/补办资格证                   | 38 |
| 第9章 代理机构查询模块                      | 41 |
| 9.1. 代理机构以及常驻代表机构信息查询             | 41 |
| 第10章 机构/个人首页(我的办公桌)               | 43 |
| 10.1. 待办提醒                        | 43 |
| 10.2. 消息中心                        | 43 |
| 10.3. 基本信息                        | 44 |
| 10.4. 业务办理                        | 45 |
| 十二、知识产权代理监管分系统(专利商标代理行业自律子系统-公众端) | )  |
| 第1章 关于本手册                         | 1  |
| 1.1. 前言                           | 1  |
| 1.2. 版本说明                         | 1  |
| 1.3. 读者                           | 1  |
| 1.4. 用户反馈                         | 1  |
| 1.5. 手册约定                         | 1  |
| 第2章 系统简介                          | 4  |
| 2.1. 系统功能模块                       | 4  |
| 2.2. 系统角色权限                       | 4  |
| 第3章 课时管理                          | 7  |
| <b>3.1</b> . 代理机构课时记录查询           | 7  |
| 3.2. 代理师课时记录查询                    | 8  |
| 第4章 实习备案                          | 10 |
| 4.1. 实习备案                         | 10 |
| 4.1.1. 实习备案申请                     | 10 |
| 4.1.2. 实习备案确认                     | 11 |
| 第5章 执业代理师年度考核管理                   | 13 |
| 5.1. 年度报告申请                       | 13 |
| 第6章 机构/个人首页(我的办公桌)                | 14 |
| 6.1. 待办提醒                         | 14 |
| 6.2. 消息中心                         | 14 |
| 6.3. 基本信息                         | 15 |
| 6.4. 业务办理                         | 15 |
| 十三、知识产权代理监管分系统(专利商标代理监管子系统−公众端)   |    |
| 第1章 关于本手册                         | 1  |
| 1.1. 前言                           | 1  |
| 1.2. 版本说明                         | 1  |
| 1.3. 读者                           | 1  |
| 1.4. 用户反馈                         | 1  |
| 1.5. 手册约定                         | 1  |
| 第2章 系统简介                          | 4  |
| 2.1. 系统功能模块                       | 4  |
| 第3章 举报投诉模块                        | 4  |
| 第4章 机构/个人首页(我的办公桌)                | 6  |

| 4.1. 待办提醒                                                       | 6   |
|-----------------------------------------------------------------|-----|
| 4.2. 消息中心                                                       | 6   |
| 4.3. 基本信息                                                       | 7   |
| 4.4. 我的事项                                                       | 7   |
| 4.5. 业务办理                                                       | 9   |
| 十四、知识产权代理监管分系统(专利商标代理日常管理子系统-公众端)                               |     |
| 第1章 关于本手册                                                       | 1   |
| 1.1. 前言                                                         | 1   |
| 1.2. 版本说明                                                       | 1   |
| 1.3. 读者                                                         | 1   |
| 1.4. 用户反馈                                                       | 1   |
| 1.5. 手册约定                                                       | 1   |
| 第2章 系统简介                                                        | 4   |
| 2.1. 系统功能模块                                                     | 4   |
| 2.2. 系统角色权限                                                     | 4   |
| 第3章 专利代理师日常管理                                                   | 7   |
| 3.1. 实习备案                                                       | 7   |
| 3.1.1. 实习备案申请                                                   | 7   |
| 3.1.2. 实习备案申请确认                                                 | 8   |
| 3.2. 执业备案                                                       | 9   |
| 3.2.1. 首次执业备案申请                                                 | 9   |
| 3.2.2. 执业备案申请                                                   | .10 |
| 3.2.3. 注销执业备案申请                                                 | .11 |
| 第4章 代理信用评价管理                                                    | .14 |
| 4.1. 信用评价                                                       | .14 |
| 4.1.1. 信用积分明细                                                   | .14 |
| 4.1.2. 异议申请                                                     | .14 |
| 4.1.3. 修复申请                                                     | .16 |
| 第5章 机构/个人首页(我的办公桌)                                              | .18 |
| 5.1. 待办提醒                                                       | .18 |
| 5.2. 消息中心                                                       | .18 |
| 5.3. 基本信息                                                       | .19 |
| 5.4. 业务办理                                                       | .19 |
| 十五、专利专题库分系统                                                     |     |
| 第1章 天士本手册                                                       | 1   |
| 1.1. 則言                                                         | l   |
| 1.2. 版本说明                                                       | l   |
| 1.3.                                                            | l   |
| 1.4. 用尸反馈                                                       | l   |
| 1.5. 于册约疋                                                       | 1   |
| − − − − − − − − − − − − − − − − − − −                           | 3   |
| <ul><li>4.1. 尔尔·切耶保··································</li></ul> | 3   |
| <b>∠.</b> ∠.                                                    | 6   |
| <b>毎</b> 9早 天双々州々巡件丁厼坈                                          | /   |

| 3.1. 失效专利专题库模块             | 7  |
|----------------------------|----|
| 3.1.1. 失效专利概览              | 7  |
| 3.1.2. 失效专利详览              | 9  |
| 第4章 未进入中国 PCT 专利专题库子系统     |    |
| 4.1. 未进入中国 PCT 专利专题库模块     |    |
| 4.1.1. 未进入中国 PCT 专利概览      |    |
| 4.1.2. 未进入中国 PCT 专利的详细信息展示 | 14 |
| 4.1.3. 未进入中国 PCT 专利统计分析    |    |
| 第5章 重点产业专利专题库子系统           |    |
| 5.1. 重点产业专利专题库             |    |
| 5.1.1. 重点产业专利专题库首页展示       |    |
| 5.1.2. 行业分类导航检索            | 19 |
| 5.1.3. 法律状态检索              | 21 |
| 5.1.4. IPC 分类导航检索          | 23 |
| 5.1.5. 专利概览                |    |
| 5.1.6. 专利详览                |    |
| 5.1.7. 重点产业统计分析            |    |
| 5.2. 专利信息订阅及推送             |    |
| 5.2.1. 专利信息订阅              |    |
| 5.2.2. 订阅行业分类最新专利推送        | 40 |
| 5.3. 意见反馈                  | 41 |
| 5.3.1. 意见反馈                | 41 |

# 国家知识产权公共服务平台 用户操作手册

# ——行政执法协同交互分系统

(驰名商标信息管理子系统-申请端)

2024年11月

目录

| 第1章 | 关于本      | 手册1          |
|-----|----------|--------------|
| 1.1 | . 前言     | 1            |
| 1.2 | . 版本i    | 兑明1          |
| 1.3 | . 读者     | 1            |
| 1.4 | . 用户质    | 反馈1          |
| 1.5 | . 手册纟    | 约定1          |
| 第2章 | 系统简      | 介4           |
| 2.1 | . 系统     | 为能模块4        |
| 2.2 | . 系统角    | 角色权限4        |
| 第3章 | 申请端      |              |
| 3.1 | . 驰名雨    | 商标认定申请(企业) 5 |
|     | 3.1.1.   | 首页5          |
|     | 3. 1. 2. | 驰名商标认定申请5    |
|     | 3.1.3.   | 待办事项8        |
|     | 3.1.4.   | 申请信息查询10     |
|     | 3. 1. 5. | 通知12         |
|     | 3.1.6.   | 消息提醒         |

# 第1章 关于本手册

### 1.1. 前言

驰名商标信息管理子系统(隶属于保护信息平台-行政执法协同交互分 系统)使用便捷、操作简便,操作界面美观、易用。

本手册将介绍驰名商标信息管理子系统相关功能的操作使用。

### 1.2. 版本说明

本手册对应产品的版本为:驰名商标信息管理子系统正式版。

1.3. 读者

本手册的读者为驰名商标信息管理子系统的企业法人用户。 使用人员应具备以下基础知识:

1. 熟悉计算机应用操作基本知识

2. 熟悉 Microsoft Windows 操作系统和 Office 办公软件

1.4. 用户反馈

感谢您使用驰名商标信息管理子系统相关功能。如果您发现本手册中 有错误或者系统运行不正确,或者您对本手册有任何意见和建议,请及时 与本单位联系。我们相信,您的意见将是我们作版本修订时的重要依据。 1.5. 手册约定

| 1. | 通用格式约定 |
|----|--------|
|    |        |

| 格式 | 意义        |
|----|-----------|
| 宋体 | 正文采用宋体表示。 |

| 黑体 | 各级标题均采用黑体。     |
|----|----------------|
| 楷体 | 警告、提示等内容一律用楷体。 |

2. 图形界面格式约定

| 格式  | 意义                               |
|-----|----------------------------------|
| < > | 带尖括号"< >"表示按钮名,如"单击<确定>按钮"。      |
| []  | 带方括号"【】"表示窗口名、页面名、菜单名、数据表和字段名等,如 |
|     | "弹出【新建用户】窗口"。                    |
|     | 多级菜单用"——"隔开。如【文件——新建——文件夹】,多级菜单表 |
|     | 示【文件】菜单下的【新建】子菜单下的【文件夹】菜单项。      |

3. 键盘操作约定

| 格式        | 意义                                                     |
|-----------|--------------------------------------------------------|
| 加尖括号的     | 表示键名或按钮名。如〈Enter〉、〈Tab〉、〈Backspace〉、〈a〉等分别表示           |
| 宋体字符      | 回车、制表、退格、小写字母 a。                                       |
| <键 1+键 2> | 表示在键盘上同时按下几个键。如 <ctrl+alt+a>表示同时按下"Ctrl"、</ctrl+alt+a> |
|           | "Alt"、"A"这三个键。                                         |
| <键1,键2>   | 表示先按第一个键,释放,再按第二个键。如 <alt,f>表示先按<alt></alt></alt,f>    |
|           | 键,释放后,紧接着按 <f>键。</f>                                   |

4. 鼠标操作约定

| 格式 | 意义                  |
|----|---------------------|
| 单击 | 快速按下并释放鼠标的一个按钮。     |
| 双击 | 连续两次快速按下并释放鼠标的一个按钮。 |
| 拖动 | 按住鼠标的一个按钮不放,移动鼠标。   |

# 第2章 系统简介

## 2.1. 系统功能模块

驰名商标信息管理子系统主要包括以下功能模块:

- 驰名商标认定申请(申请端-企业)
  - ♦首页
  - ◆ 驰名商标认定申请
  - ♦待办事项
  - ◆申请信息查询
  - ◆通知
- 2.2. 系统角色权限

系统角色包括企业法人用户。

- 1. 企业法人用户:
  - 驰名商标认定申请(申请端-企业)
    - ♦首页
    - ◆驰名商标认定申请
    - ♦待办事项
    - ◆申请信息查询
    - ◆通知

# 第3章 申请端

## 3.1. 驰名商标认定申请(企业)

### 3.1.1. 首页

企业用户登录后,系统默认显示首页内容,系统左侧为用户功能菜单, 界面内容为申请填报、补正、草稿箱、已申请、通知等待处理事项的信息 提醒,以及驰名商标认定申请流程的展示、系统使用的注意事项、常见问 题解决办法、友情链接等内容的展示。

| <complex-block><complex-block><complex-block><complex-block><complex-block><complex-block><complex-block><complex-block></complex-block></complex-block></complex-block></complex-block></complex-block></complex-block></complex-block></complex-block>                                                                                                    |                                            | 国家知识产权局政务服务平台 地名商标认定受理平台                                                                                                    |
|----------------------------------------------------------------------------------------------------|--------------------------------------------|----------------------------------------------------------------------------------------------------|
| <text><text><text><text><text><text><text></text></text></text></text></text></text></text>                                                                                                    | 首页                                         | 首页                                                                                                    |
| HARDEDIN         ADV             INT             INT            INT | 待办事项 ~ * * * * * * * * * * * * * * * * * * |                                                                                                    |
|                                                                                                    | 中转信息查询<br>通知 ジ                             | 全化     9     (18/10)     N.2484RA     943b(0/P4811917)     BESE0/P463       1     1     201/201/201     100/201/201     100/201/201       1     201/201/201     100/201/201     100/201/201       1     201/201/201     100/201/201     100/201/201       1     201/201/201     100/201/201     100/201/201       2     201/201/201     100/201/201     100/201/201       2     201/201/201     201/201/201     100/201/201/201       3     201/201/201/201     201/201/201/201     201/201/201/201       3     201/201/201/201     201/201/201/201/201     201/201/201/201/201/201 |
|                                                                                                    |                                            |                                                                                                    |

3.1.2. 驰名商标认定申请

### 3.1.2.1. 填报申请

企业用户点击左侧【驰名商标认定申请——填报申请】菜单,可以进 行驰名商标认定申请信息的填写、相关证明材料的上传操作。 用户点击左侧菜单中的【驰名商标认定审查——填报申请】菜单,进 入填报申请页面。在申请页面填写七部分信息,每一部分信息填写完点击 <下一步>按钮,进入下一个页面,点击<暂存>,暂存当前填写内容,当前 填写内容保存到【草稿箱】,便于再次修改提交;继续填写每一页,在第八 步需要对填写内容进行确认,如有错误,点击<上一页>进行修改,如无误, 最后点击<提交>按钮,完成申请信息填写并提交给市(直辖县)局。填报 的信息中,除标记"非必填"的数据外,均为必填项。

需要注意的是,申请信息填报最后,点击<提交>按钮后,申请信息直接报送给市(直辖县)局,无法再进行修改;点击<暂存>按钮后,申请信息保存在草稿箱中,并不会报送给市(直辖县)局。

|            | 🥮 国家知识产权局政务服务平台                                                                                                    |
|------------|----------------------------------------------------------------------------------------------------|
|            | 驰名帝标认定受理平台                                                                                                    |
| 首页         | 验名简标认定申请·缜度申请                                                                                                    |
| 待办事项       | ②         ③         ⑤         ⑦         ⑨           信用承诺         基本信息         注册情况         广告情况         经济指标         其他证明         申报材料         确认         完成 |
| 驰名商标认定申请 ^ |                                                                                                    |
| 填报申请       | 承诺书                                                                                                    |
| 草稿箱<br>    | 我司郑重声明:<br>本表格填写的内容和所附证据资料均备观、真实,如有不实之处,愿负租应的法律责任,并承担由此产生的一切后果。特此声明。                                                                                         |
| 通知         | □ 我已阅读并问意以上《承诺书》<br>下一步                                                                                                    |
|            | 说明<br>填写完成后点击"下一步"进行其他信息填写,最终点击"提文"完成申请执报<br>除有说明"非必填"外的字段,全部需要填写、选择或上传文件<br>《填账说明》                                                                          |
|            | 相关战後 中国政府网 國影技部门 ◆ 尾尾単位 ● 代功处 ● 相关网站 ●                                                                                                    |
|            |                                                                                                    |

|                                                      | 驰名商标认定受理平台                                                                                                    |
|------------------------------------------------------|----------------------------------------------------------------------------------------------------|
| 2页<br>                                               | ①       ②       ③       ③       ③       ④       ④       ④       ④       ④       ④       ④       ④       ④       ④       ④       ④       ④       ④       ④       ④       ④       ④       ④       ④       ④       ④       ④       ④       ④       ④       ④       ④       ④       ④       ④       ④       ④       ④       ④       ④       ●       ●       目       □       □       □       □       □       □       □       □       □       □       □       □       □       □       □       □       □       □       □       □       □       □       □       □       □       □       □       □       □       □       □       □       □       □       □       □       □       □       □       □       □       □       □       □       □       □       □       □       □       □       □       □       □       □       □       □       □       □       □       □       □       □       □       □       □       □       □       □       □       □       □       □       □       □       □ |
|                                                      | 相关結果 中国政府网     国务院部门 や     周星単位 や     代力处 や     相关用法 ・            ・         ・         ・                                                                                                    |
| 取<br>動力事項 ○<br>約(2) 定申请 へ<br>単隔離<br>申请信息查问<br>割(1) ○ | ①       ③       ④       ③       ④       ④       ④       ④       ●       ●       ●       ●       ●       ●       ●       ●       ●       ●       ●       ●       ●       ●       ●       ●       ●       ●       ●       ●       ●       ●       ●       ●       ●       ●       ●       ●       ●       ●       ●       ●       ●       ●       ●       ●       ●       ●       ●       ●       ●       ●       ●       ●       ●       ●       ●       ●       ●       ●       ●       ●       ●       ●       ●       ●       ●       ●       ●       ●       ●       ●       ●       ●       ●       ●       ●       ●       ●       ●       ●       ●       ●       ●       ●       ●       ●       ●       ●       ●       ●       ●       ●       ●       ●       ●       ●       ●       ●       ●       ●       ●       ●       ●       ●       ●       ●       ●       ●       ●       ●       ●       ●       ●       ●       ●       ●       ●       ●       ●       ● |

对于图片或是文件上传,点击<点击上传图片>或<点击此处上传>按钮, 打开选择文件窗口,在窗口中选择文件,点击<打开>按钮,之后该窗口会 自动关闭,在出现提示"上传成功"时,表示文件上传成功。

### 3.1.2.2. 草稿箱

企业用户点击左侧【驰名商标认定申请——草稿箱】菜单,可以对填 报保存但未提交的驰名商标认定案件进行信息修改操作,即草稿箱内的申 请信息可以进行修改。

用户点击左侧菜单中的【驰名商标认定审查——草稿箱】菜单,进入 草稿箱,在草稿箱页面的驰名商标认定申请案件信息列表的[操作]字段中, 点击<编辑提交>按钮,进入驰名商标认定申请信息修改页面,进行申请信 息修改,该页面的操作与驰名商标认定申请信息填报页面相似。点击<删 除>按钮,当前填报信息在系统中删除。

| 首页          | 驰名商标认定申请-草稿箱     |      |     |                     |             |  |
|-------------|------------------|------|-----|---------------------|-------------|--|
| 待办事项 ~      | 商标名称 海淀          | 查询   |     |                     |             |  |
| 驰名商标认定申请 ^  | 申请编号             | 商标名称 | 注册号 | 创建时间                | 操作          |  |
| 填报申请        | 2408063126151012 |      |     | 2024-08-26 15:10:13 | 編鐵提交 删除     |  |
| 草稿箱         | 2407063125160905 |      |     | 2024-07-25 18:36:46 | 编辑提交 删除     |  |
| 申请信息查询      | 2407063125160908 |      |     | 2024-07-25 18:36:30 | 编辑提交 删除     |  |
| <b>通知</b> ~ | 2407063125160825 |      |     | 2024-07-25 18:35:59 | 编辑提交 删除     |  |
|             | 2407063125160853 |      |     | 2024-07-25 18:34:56 | 编辑提交删除      |  |
|             | 2407063125160824 |      |     | 2024-07-25 18:34:04 | 编辑提交 删除     |  |
|             | 2407063125160823 |      |     | 2024-07-25 18:33:25 | 编辑提交 删除     |  |
|             |                  |      |     |                     | 共7条记录 〈 1 〉 |  |

### 3.1.3. 待办事项

企业用户点击左侧【待办事项——待补正】菜单,可以对待补正驰名 商标认定案件进行材料补正操作。

用户点击左侧【待办事项——待补正】菜单,进入待补正页面。用户

可以选择输入查询关键词,如商标名称,点击<搜索>按钮,进行待补正的 驰名商标申报信息的查询;

| 首页        | 待办事项 | 页-待补证                |      |                                        |                         |        |                       |             |  |
|-----------|------|----------------------|------|----------------------------------------|-------------------------|--------|-----------------------|-------------|--|
| 寺办事项 ^    | 商标名  | <b>称</b> 请输入关键字      |      | 搜索                                     |                         |        |                       |             |  |
| 待补正       | 号    | 申请编号                 | 商标名称 | 注册编号                                   | 提交时间                    | 立案部门   | 当前状态                  | 操作          |  |
| 路商标认定申请 👋 | 1    | 240806312615<br>1012 |      | 23456                                  | 2024-08-26 15:23:<br>27 | 北京市海淀区 | 市级 (直辖县) 部门审<br>核要求补正 | 审查记录 补正     |  |
|           | 2    | 240806311209<br>1953 |      | 77777                                  | 2024-08-12 09:23:<br>02 | 北京市海淀区 | 市级(直辖县)部门审<br>核要求补正   | 审查记录 补正     |  |
|           | 3    | 240806310616<br>3113 |      | 7878798798798<br>7876876876876<br>8768 | 2024-08-06 16:44:<br>38 | 北京市海淀区 | 市级(直辖县)部门审<br>核要求补正   | 审查记录 补正     |  |
|           | 4    | 220463101809<br>2952 |      | 1232132                                | 2024-07-25 17:40:<br>35 | 北京市海淀区 | 市级 (直辖县) 部门审<br>核要求补正 | 审查记录 补正     |  |
|           | 4    |                      |      |                                        |                         |        | 共4条证                  | →<br>录〈 1 〉 |  |
|           |      |                      |      |                                        |                         |        |                       |             |  |

对于进入补正状态的驰名商标认定申请信息,在待补正页面驰名商标

案件申请列表的[操作]字段中,点击<审查记录>,可以查看上级补正意见;

|    |     | 😫 国家知识产权局政务             | 服务平台                              |
|----|-----|-------------------------|-----------------------------------|
|    |     | 驰名商标认定受理平台              |                                   |
| 首页 |     | 审查记录                    | × は通道体                            |
|    | ~   | 南査记录                    | 喻查结果 得补正                          |
|    |     | 2024-08-26 15:23:27     | +让王期限 2024-08-26                  |
|    | ×   | 企业提交申请,待审核;;;           | <b>南直意见</b> 商标图片不清晰,请重新够改图片后再次推交。 |
|    |     |                         |                                   |
|    | × I | 2024-08-26 15:26:37     |                                   |
|    |     | 市级(直辖县)部门审核             | 小丁透知书 下载补丁透知书                     |
|    |     | 查看审查结果                  |                                   |
|    |     |                         | <del>关闭</del>                     |
|    |     |                         |                                   |
|    |     |                         |                                   |
|    |     | 相关链接中国政府网               | 開発統約1 * 用屋単位 * 代力社 * 祖子用は *       |
|    |     | <b>在</b><br>支援用网站<br>注意 |                                   |

点击<补正>按钮,进入上传补正材料页面,在该页面上传补正材料附件,补正保存后即直接提交。

| _ |                             | 补正     |                             | ×              |  |
|---|-----------------------------|--------|-----------------------------|----------------|--|
|   |                             |        |                             |                |  |
| ^ | 商标名称 请输入关键字                 | * 补正说明 | 请输入补正说明,最长500字符             |                |  |
|   | 申请编号 商制                     | F      |                             | 5 操作           |  |
| ~ | 240806312615                |        |                             | 部门审审审部已要和正     |  |
|   | 1012                        | 补正文件   |                             |                |  |
| ~ | 240806311209<br>1953<br>海淀園 | 5      | <b>A</b>                    | 部门审<br>正       |  |
|   | 240806310616<br>3113 海流     | ž      | 请拖拽文件到此处或,点击此处上传            | あり)来<br>正<br>王 |  |
|   | 220463101809 情感             | 4      | 说明:补正文件上传不得超过200MB,文件楷式为PDF | 部门审 审查记录 补正    |  |
|   | 2952                        |        |                             | 1E             |  |
|   |                             |        | 保存关闭                        | 共4条记录 〈 1 〉    |  |
|   |                             |        |                             |                |  |
|   |                             |        |                             |                |  |

## 3.1.4. 申请信息查询

企业用户点击左侧【申请信息查询】菜单,可以对申请填报的驰名商 标认定案件的审理状态、审理历史进行查看。

用户点击左侧【申请信息查询】菜单,进入申请信息查询页面。用户 可以选择输入查询关键词,如商标名称,点击<搜索>按钮,进行驰名商标 申报信息的查询;

| APPE         中語信息意識         申請信息意識         ●         ●         ●         ●         ●         ●         ●         ●         ●         ●         ●         ●         ●         ●         ●         ●         ●         ●         ●         ●         ●         ●         ●         ●         ●         ●         ●         ●         ●         ●         ●         ●         ●         ●         ●         ●         ●         ●         ●         ●         ●         ●         ●         ●         ●         ●         ●         ●         ●         ●         ●         ●         ●         ●         ●         ●         ●         ●         ●         ●         ●         ●         ●         ●         ●         ●         ●         ●         ●         ●         ●         ●         ●         ●         ●         ●         ●         ●         ●         ●         ●         ●         ●         ●         ●         ●         ●         ●         ●         ●         ●         ●         ●         ●         ●         ●         ●         ●         ●         ●         ●         ●         ● |                                                |                        | 局政务服务平台   |                                |                       | •=           |
|----------------------------------------------------------------------------------------------------|------------------------------------------------|------------------------|-----------|--------------------------------|-----------------------|--------------|
| ▲広島会会会 ●中語信号会会 ●中語信号会会 ●中語信号会会 ●日本信号合会 ●日本信号会会 ●日本信号会会 ●日本信号会会 ●日本信号会会 ●日本信号会会 ●日本信号会会 ●日本信号会会 ●日本信号会会 ●日本信号会会 ●日本信号会会 ●日本信号会会 ●日本信号会会 ●日本信号会会 ●日本信号会会 ●日本信号会会 ●日本信号会会 ●日本信号会会 ●日本信号会会 ●日本信号会会 ●日本信号会会 ●日本信号会会 ●日本信号会会 ●日本信号会会 ●日本信号会会 ●日本信号会会 ●日本信号会会 ●日本信号会会 ●日本信号会会 ●日本信号会会 ●日本信号会会 ●日本信号会会 ●日本信号会会会 ●日本信号会会会 ●日本信号会会会会会 ●日本信号会会会会会会会会会会会会会会会会会会会会会会会会会会会会会会会会会会会会                                                                                                    |                                                | 北古时你从定文理十百             |           |                                |                       |              |
| 府办事項     市       市社正     市     市       協会部     日日報会部     商券名称     日日報会部     立案銘/1     写前状态     居作       市     1     240600631261     23456     23456     23277     北京市海淀区     市場(国路局)部<br>(日本要求小正     事業記書       満切                                                                                                    | 首页                                             | 申请信息查询                 |           |                                |                       |              |
| 時記     原名     市場合     所得     注册報号     送念知時     文家添口     当時状态     活時状态     活作       申請合意書句     1     24080631261<br>51012     23456     23456     2024-08-261<br>52327     北京市海淀区     市現((道里))部<br>(日東京)部     軍意記意     重意記意     重要       通知     ***     ***     ***     ***     ***     ***     ***     ***                                                                                                    | 待办事项 ^                                         | 商标名称                   | 搜索        |                                |                       |              |
| 注意の   注意の                                                                                                    | 侍补正                                            | <b>序号 申请编号</b>         | 商标名称 注册编号 | 提交时间 立案部门                      | 当前状态                  | 操作           |
| in Arci de fai<br>2801 ∽                                                                                                    | 驰名商标认定申请 · · · · · · · · · · · · · · · · · · · | 1 24080631261<br>51012 | 23456     | 2024-08-26 1<br>5:23:27 北京市海淀区 | 市级 (直镭县) 部<br>门审核要求补正 | 审查记录 查看      |
|                                                                                                    | ##162.5W                                       |                        |           |                                |                       | 共1条记录 〈 1 〉  |
|                                                                                                    |                                                |                        |           |                                |                       |              |
|                                                                                                    |                                                | (1) 欧府网站               |           |                                | 系我们   版权声明            | 关于局数   信息量流计 |

点击驰名商标认定案件列表的[操作]字段中<审查记录>按钮,可以查

# 看审查记录历史信息;

|             | ● 国家知识产权局政务服务平台                                     |
|-------------|-----------------------------------------------------|
|             | 驰名商标认定受理平台                                          |
| 首页          | (中)直记录 ← (反) (日) (日) (日) (日) (日) (日) (日) (日) (日) (日 |
| 待办事项へ       | · 审查记录                                              |
| (持)正        | 申请编号: 2408063126151012<br>● 2024.08.26152227        |
| 驰名商标认定申请 个  | 企业继续申请,侍审核:提作人                                      |
| 填报申请<br>草稿箱 |                                                     |
| 申请信息查询      | 2024-08-26 1526-37     市场 / 面積量 / 数7面映画であれて、場合 / 1  |
| 通知 ^        | 10.8、正正建筑》B4 / FM / CE / FM / L. JET / / ·          |
| 已收到         | 2024-08-26 15:50:34                                 |
|             | 企业提交补证:操作人:                                         |
|             |                                                     |
|             |                                                     |
|             |                                                     |
|             | 相关链接 中国政府网 国务院的 ↓ 同属単位 ◆ 代功处 ◆ 相关网站 ◆               |

点击<查看>按钮,可以查看驰名商标认定案件的申请信息。

|          | 🥮 国家知识产权局政  | 政务服务平台                  |                    |               |  |
|----------|-------------|-------------------------|--------------------|---------------|--|
|          | 驰名商标认定受理平台  |                         |                    |               |  |
| 顷        | 申请信息详情      |                         |                    |               |  |
| 动事项      | 基本信息        |                         |                    |               |  |
| 待补正      | 申请认定商标      |                         |                    |               |  |
| 他名商标认定申请 |             |                         |                    |               |  |
| 填报申请     |             |                         |                    |               |  |
| 草稿箱      |             |                         |                    |               |  |
| 申请信息查询   |             |                         |                    |               |  |
| 通知       | * 商标名称      |                         |                    |               |  |
| 已收到      | * 商标注册人或所有人 |                         |                    |               |  |
|          | *注册证号       |                         |                    |               |  |
|          | *注册日期       |                         |                    |               |  |
|          | * 国际分类      |                         |                    |               |  |
|          | * 最早使用时间    |                         |                    |               |  |
|          |             | "最早使用时间"是指有证据证明的申请认定商标的 | 最早使用时间,应提供相关的使用证据, | 并版主相应证据所在的页码。 |  |

3.1.5. 通知

企业用户点击左侧【通知——已收到】菜单,可以查看地方行政执法 部门下发的通知信息。

点击左侧菜单中的【通知——已收到】菜单,进入已收到通知页面。 在通知列表的[操作]字段中,企业用户可以点击<查看通知>按钮,查看通 知详细内容。

|              | 🚽 国家                                           | 知识产权局政策                                        | 新服务平台  |                         |    |              |
|--------------|------------------------------------------------|------------------------------------------------|--------|-------------------------|----|--------------|
|              | 驰名商标认定                                         | 受理平台                                           |        |                         |    |              |
| 首页           | 通知-已收到                                         |                                                |        |                         |    |              |
| 待办事项         | 序号                                             | 标题                                             | 发送人    | 发送时问 🗢                  | 状态 | 操作           |
| 驰名商标认定申请 🛛 👋 | 1                                              |                                                | 北京市海淀区 | 2024-08-26 15:36:5<br>5 | 未读 | 查若通知         |
| 申请信息查询       |                                                | 10                                             |        | 2024-08-08 09:50:1      |    |              |
| 通知 ^         | 2                                              |                                                | 北京市海淀区 | 4                       | 日读 | 프랑크지         |
| 已收到          | 3                                              | See                                            | 北京市海淀区 | 2024-08-08 09:47:5<br>3 | 已读 | 查普通知         |
|              | 4                                              | H                                              | 北京市海淀区 | 2024-08-06 09:52:2<br>8 | 已读 | 查普通知         |
|              | 5                                              | *                                              | 北京市海淀区 | 2024-08-06 09:15:1<br>5 | 已读 | 查看通知         |
|              | 6                                              | F S                                            | 北京市海淀区 | 2024-08-02 11:22:0<br>0 | 已读 | 查看通知         |
|              | 7                                              |                                                | 北京市海淀区 | 2024-08-02 09:27:2<br>8 | 已读 | 查看通知         |
|              | 8                                              |                                                | 国知局    | 2022-03-23 23:22:1      | 已读 | 查看通知         |
| **           | 驰名商标认定<br>———————————————————————————————————— | 受理平台                                           | 通知详情   |                         | ×  |              |
|              |                                                |                                                | 标题     |                         |    |              |
|              | 序号                                             | 标题                                             | 发送人    |                         |    | 操作           |
|              |                                                | 请及时补正                                          | 掠收人    |                         |    | <u>自在</u> 意知 |
|              | 2                                              | 就是发个通知试试。<br>¥#%@#¥%@#¥<br>%@#¥%@#¥ <u>1</u> 3 |        |                         |    | 查看通知         |
|              | 3                                              | 就是发个通知试试。<br>¥#%@#¥%@#¥<br>%@#¥%@#¥13          | 内容     |                         |    | 查若速知         |
|              | 4                                              | 驰名商标:火锅,市<br>局审核未通过                            | 附件 下   | Ŕ                       |    | 查看通知         |
|              | 5                                              | ***驰名商标认定未通<br>过                               |        |                         | 关闭 | 查看透知         |
|              | 6                                              | 商品名称:海淀大桃<br>子审核不通过                            | 北京市海淀区 | 0                       | 已读 | 查若透知         |
|              | 7                                              | 补正已收到                                          | 北京市海淀区 | 2024-08-02 09:27:2<br>8 | 已读 | 查着通知         |
|              | 8                                              | 退回原件                                           | 国知局    | 2022-03-23 23:22:1      | 已读 | 查若通知         |

## 3.1.6. 消息提醒

当有新的待处理事项时,系统会自动向用户邮箱发送消息提醒,提示:您提交的驰名商标认定申请需要补正,请及时登录系统查看。

备注:此邮件为系统自动发送,请勿回复。

| ((返回) 回复  | 回复全部 > 转发  | : ~ 删除 | 举报   | 标记为 ~ | 移动到 > | 更多 > |
|-----------|------------|--------|------|-------|-------|------|
| 通知提醒 📕 🏳  | 6 =        |        |      |       |       |      |
| 发件人:      |            |        | +    |       |       |      |
| 收件人:      |            |        |      |       |       |      |
| 时间:       | )          |        |      |       |       |      |
| 您提交的驰名商标认 | (定申请需要补正,请 | 及时登录系统 | 查看。【 |       |       | 1    |

# 国家知识产权公共服务平台 用户操作手册 ——知识产权代理监管分系统

(专利代理师考试子系统-报名端)

2024年11月

| 目录 |
|----|
| 目录 |

| 第1章  | ¥  | 关于本:  | 手册1     |
|------|----|-------|---------|
| 1.1  | •  | 前言    |         |
| 1. 2 | •  | 版本议   | 兑明1     |
| 1.3  |    | 读者    |         |
| 1.4  | -  | 用户质   | 反馈1     |
| 1.5  |    | 手册约   | 为定1     |
| 第2章  | 哥  | 系统简单  | 介4      |
| 2. 1 | •  | 系统项   | 力能模块4   |
| 2.2  | •  | 系统角   | 角色权限4   |
| 第3章  | 扑  | 员名端.  |         |
| 3. 1 |    | 首页    |         |
| 3. 2 |    | 在线打   | 段名7     |
|      | 3. | 2.1.  | 去报名7    |
|      | 3. | 2. 2. | 报名前准备工作 |
|      | 3. | 2. 3. | 选择考点9   |
|      | 3. | 2.4.  | 详细信息10  |
|      | 3. | 2. 5. | 工作简历11  |
|      | 3. | 2. 6. | 报考科目12  |
|      | 3. | 2.7.  | 上传证明12  |
|      | 3. | 2. 8. | 上传照片13  |
|      | 3. | 2.9.  | 信息确认14  |
| 3. 3 | •  | 个人后   | 后台16    |
|      | 3. | 3.1.  | 当前状态16  |
|      | 3. | 3. 2. | 网上报名17  |
|      | 3. | 3. 3. | 在线缴费22  |
|      | 3. | 3. 4. | 打印准考证   |
|      | 3. | 3.5.  | 成绩24    |

| 3. 3. 6. | 实务免试申请 |  |
|----------|--------|--|
| 3. 3. 7. | 机考练习地址 |  |

# 第1章 关于本手册

### 1.1. 前言

专利代理师考试子系统使用便捷、操作简便,操作界面美观、易用。本手册将介绍专利代理师考试子系统相关功能的操作使用。

### 1.2. 版本说明

本手册对应产品的版本为:专利代理师考试子系统正式版。

### 1.3. 读者

本手册的读者为登录专利代理师考试子系统的社会公众。

使用人员应具备以下基础知识:

3. 熟悉计算机应用操作基本知识

4. 熟悉 Microsoft Windows 操作系统和 Office 办公软件

1.4. 用户反馈

感谢您使用专利代理师考试子系统相关功能。如果您发现本手册中有 错误或者系统运行不正确,或者您对本手册有任何意见和建议,请及时与 本单位联系。我们相信,您的意见将是我们作版本修订时的重要依据。

1.5. 手册约定

### 5. 通用格式约定

| 格式 | 意义        |
|----|-----------|
| 宋体 | 正文采用宋体表示。 |

| 黑体 | 各级标题均采用黑体。     |
|----|----------------|
| 楷体 | 警告、提示等内容一律用楷体。 |

6. 图形界面格式约定

| 格式  | 意义                               |
|-----|----------------------------------|
| < > | 帯尖括号"< >"表示按钮名,如"单击<确定>按钮"。      |
| []  | 带方括号"【】"表示窗口名、页面名、菜单名、数据表和字段名等,如 |
|     | "弹出【新建用户】窗口"。                    |
|     | 多级菜单用"——"隔开。如【文件——新建——文件夹】,多级菜单表 |
|     | 示【文件】菜单下的【新建】子菜单下的【文件夹】菜单项。      |

# 7. 键盘操作约定

| 格式        | 意义                                                                          |
|-----------|-----------------------------------------------------------------------------|
| 加尖括号的     | 表示键名或按钮名。如 <enter>、<tab>、<backspace>、<a>等分别表示</a></backspace></tab></enter> |
| 宋体字符      | 回车、制表、退格、小写字母a。                                                             |
| <键 1+键 2> | 表示在键盘上同时按下几个键。如 <ctrl+alt+a>表示同时按下"Ctrl"、</ctrl+alt+a>                      |
|           | "A1t"、"A"这三个键。                                                              |
| <键1,键2>   | 表示先按第一个键,释放,再按第二个键。如 <alt,f>表示先按<alt></alt></alt,f>                         |
|           | 键,释放后,紧接着按 <f>键。</f>                                                        |

# 8. 鼠标操作约定

| 格式 | 意义                  |
|----|---------------------|
| 単击 | 快速按下并释放鼠标的一个按钮。     |
| 双击 | 连续两次快速按下并释放鼠标的一个按钮。 |

| 拖动 按住鼠标的一个按钮不放,移动鼠标。 |
|----------------------|
|----------------------|

# 第2章 系统简介

### 2.1. 系统功能模块

专利代理师考试子系统主要包括以下功能模块:

- 报名端
  - ◆ 首页
  - ◆ 在线报名

## ◆ 个人后台

- ◆当前状态
- ◆网上报名
- ◆打印准考证
- ◆成绩
- ◆实务免试申请
- ◆机考练习地址

## 2.2. 系统角色权限

系统角色包括社会公众。

- 2. 社会公众:
  - ♦首页
  - ◆在线报名

## 令个人后台

- ◆当前状态
- ◆网上报名

- ◆打印准考证
- ◆成绩
- ◆实务免试申请
- ◆机考练习地址

# 第3章报名端

## 3.1. 首页

社会公众用户登录后,系统默认显示首页界面,界面内容为考试报名、 政策解答、最新动态、考试公告、相关规章、考点资讯、友情链接等内容 的展示。其中,考试报名区域包括报名入口、在线帮助、联系我们的链接, 用户点击各个区域列表中标题,新页面展示标题详情信息。
| 小代理师考试子                                                                                                    | 系统                                                                                                    |                       |                                                                                                    |                  |                                                                                            |                                                                                       |                      |                                                                                                    |
|----------------------------------------------------------------------------------------------------|----------------------------------------------------------------------------------------------------|-----------------------|----------------------------------------------------------------------------------------------------|------------------|--------------------------------------------------------------------------------------------|---------------------------------------------------------------------------------------|----------------------|----------------------------------------------------------------------------------------------------|
| 考试报名                                                                                                    |                                                                                                    |                       | 政策解答                                                                                                    |                  |                                                                                            |                                                                                       |                      | ( <b>F</b> S)                                                                                                    |
| 您当前状态为: #                                                                                                    | 报名                                                                                                    |                       | 测试政策解                                                                                                    | 答                |                                                                                            |                                                                                       |                      | 2024-06-13                                                                                                    |
|                                                                                                    |                                                                                                    |                       | 2024政策解                                                                                                    | 普测试展示            |                                                                                            |                                                                                       |                      | 2024-06-12                                                                                                    |
| 3                                                                                                    | 路入口                                                                                                    |                       | 政策解答测                                                                                                    | it.              |                                                                                            |                                                                                       |                      | 2024-06-12                                                                                                    |
| 品在                                                                                                    | · 後朝助                                                                                                    | ,                     | 其他                                                                                                    |                  |                                                                                            |                                                                                       |                      | 2023-04-21                                                                                                    |
|                                                                                                    |                                                                                                    |                       | 专利代理师                                                                                                    | 资格授予             |                                                                                            |                                                                                       |                      | 2023-04-21                                                                                                    |
| (2) 联                                                                                                    | 系我们                                                                                                    | >                     | 港澳台报名                                                                                                    | 和考试              |                                                                                            |                                                                                       |                      | 2023-04-21                                                                                                    |
| L                                                                                                    |                                                                                                    |                       | 考试                                                                                                    |                  |                                                                                            |                                                                                       |                      | 2023-04-21                                                                                                    |
|                                                                                                    |                                                                                                    |                       |                                                                                                    |                  |                                                                                            |                                                                                       |                      |                                                                                                    |
| 最新动态                                                                                                    | 考试公告                                                                                                    |                       |                                                                                                    |                  |                                                                                            |                                                                                       |                      | (HS                                                                                                    |
| 2024-06-17                                                                                                    |                                                                                                    |                       | 2024-06-12                                                                                                    |                  |                                                                                            | 2024-06-12                                                                            |                      |                                                                                                    |
| 我是人大金仓                                                                                                    | 数据库                                                                                                    |                       | 2023最新动态》                                                                                                    | 则试成绩公布           |                                                                                            | 测试阶段公告                                                                                |                      |                                                                                                    |
| 2024-06-11                                                                                                    |                                                                                                    |                       | 2023-12-22                                                                                                    |                  |                                                                                            | 2023-08-18                                                                            |                      |                                                                                                    |
| 专利代理师考                                                                                                    | 陆影统测试通知                                                                                                    |                       | test1221                                                                                                    |                  |                                                                                            | 111                                                                                   |                      |                                                                                                    |
|                                                                                                    |                                                                                                    |                       |                                                                                                    |                  |                                                                                            |                                                                                       |                      |                                                                                                    |
| 相关规章                                                                                                    |                                                                                                    |                       | (RS)                                                                                                    |                  | 考点资讯                                                                                       |                                                                                       |                      | (RS                                                                                                    |
| 相关规章                                                                                                    |                                                                                                    |                       | 2024-06-13                                                                                                    |                  | 考点资讯<br>————————————————————————————————————                                               | 上传图片                                                                                  |                      | 2024-08-2                                                                                                    |
| 相关规章<br>測试规章<br>湖南规章测试                                                                                            |                                                                                                    |                       | 2024-06-13<br>2024-06-12                                                                                                    |                  | 考点 <u>资</u> 讯<br>测试是否可以<br>测试2024082                                                       | 上传图片<br>11-北京                                                                         |                      | 2024-08-2<br>2024-08-2                                                                                                    |
| 相关现章<br>測试规章<br>測南规章測试<br>专利代理人资格                                                                                 | 考试违纪行为处理力                                                                                                    | )i±                   | 2024-06-13<br>2024-06-12<br>2009-06-15                                                                                                    |                  | 考点资讯<br>调试是否可以<br>测试2024082<br>天津考点资讯                                                      | 上传图片<br>1-北京<br>测试右对齐0617                                                             |                      | 2024-08-2<br>2024-08-2<br>2024-08-2<br>2024-06-1                                                                                                    |
| 相关现章<br>測试规章<br>測高规章測试<br>专利代理人资格<br>专利代理人资格                                                                      | 考试违纪行为处理办                                                                                                    | ) <u>i</u> t          | 2024-06-13<br>2024-06-12<br>2009-06-15<br>2009-06-15                                                                                             |                  | 考点资讯<br>调试是否可以<br>测试2024082<br>天津考点资讯<br>考点资讯复测                                            | 上传图片<br>11-北京<br>調试石对齐0617<br>0617                                                    |                      | 2024-08-2<br>2024-08-2<br>2024-06-1<br>2024-06-1                                                                                                    |
| 相关规章<br>測试规章<br>刘南规章测试<br>专利代理人资格<br>专利代理人资格                                                                      | 考试违纪行为处理力<br>考试考务规则<br>考试实施力法                                                                                            | Nia                   | 2024-06-13<br>2024-06-12<br>2009-06-15<br>2009-06-15<br>2009-06-15                                                                               |                  | 考点资讯<br>调试是否可以<br>调试2024082<br>天津考点资讯<br>考点资讯[复测<br>考点资讯 (上                                | 上传图片<br>11-北京<br>週试石对齐0617<br>0617<br>海) 复调0613                                       |                      | 2024-08-2<br>2024-08-2<br>2024-06-1<br>2024-06-1<br>2024-06-1<br>2024-06-1                                                                                                    |
| 相关规章<br>测能规章<br>测限规章测试<br>专利代理人资格<br>专利代理人资格                                                                      | 考试玉纪行为处理办<br>考试考务规则<br>考试实施办法                                                                                            | 法                     | 2024-06-13<br>2024-06-12<br>2009-06-15<br>2009-06-15<br>2009-06-15<br>2009-06-05                                                                 |                  | 考点资讯<br>测试是否可以<br>测试2024082<br>天津考点资讯<br>考点资讯复测<br>考点资讯(上<br>河南考点资讯)                       | 上传图片<br>11-北京<br>週试石对齐0617<br>0617<br>海) 复测0613<br>週试                                 |                      | 2024-08-2<br>2024-08-2<br>2024-06-1<br>2024-06-1<br>2024-06-1<br>2024-06-1<br>2024-06-1                                                                                                    |
| 相关规章<br>測试规章<br>測试规章<br>対析1世人強格<br>专利代理人強格<br>专利代理人強格<br>专利代理会例<br>专利代理管理力                                        | 考试违纪行为处理办<br>考试考察规则<br>考试实施办法<br>法                                                                                       | 99 <u>8</u>           | 2024-06-13<br>2024-06-12<br>2009-06-15<br>2009-06-15<br>2009-06-15<br>2009-06-05<br>2009-06-05                                                   |                  | 考点资讯<br>詞試是否可以<br>詞試2024082<br>天津考点资讯<br>考点资讯复测<br>考点资讯 (上<br>河南考点资讯<br>湖南考点资讯             | 上传图片<br>11-北京<br>週試石対齐0617<br>0617<br>海) 复测0613<br>週试<br>(湖南考点人员测试)                   |                      | 2024-08-2<br>2024-08-2<br>2024-06-1<br>2024-06-1<br>2024-06-1<br>2024-06-1<br>2024-06-1                                                                                                    |
| 相关规章<br>测试规章<br>测试规章<br>为新代理人资格<br>专利代理人资格<br>专利代理人资格<br>专利代理会例<br>专利代理管理办<br>友情能按                                | 考试正纪行为处理办<br>考试考务规则<br>考试实施办法<br>法                                                                                       | NE.                   | 2024-06-13<br>2024-06-12<br>2009-06-15<br>2009-06-15<br>2009-06-15<br>2009-06-05<br>2009-06-05                                                   |                  | 考点资讯<br>詞试是否可以<br>詞试2024082<br>天津考点资讯<br>考点资讯【注<br>词南考点资讯<br>】                             | 上传图片<br>11-北京<br>週試石对死0617<br>0617<br>海) 复调0613<br>週试<br>(湖南考点人员测试)                   |                      | 2024-06-1<br>2024-06-1<br>2024-06-1<br>2024-06-1<br>2024-06-1<br>2024-06-1<br>2024-06-1                                                                                                    |
| 相关规章<br>測试規章<br>測试規章<br>加代理人強格<br>专利代理人強格<br>专利代理人強格<br>专利代理(現人)強格<br>专利代理管理力<br>友情磁接<br>北京                       | 考试违纪行为处理办<br>考试考察规则<br>考试实施办法<br>法<br>天津                                                                                 | が注                    | 2024-06-13     2024-06-13     2024-06-12     2009-06-15     2009-06-15     2009-06-05     2009-06-05     2009-06-05     2009-06-05     大原     太原 | 町市設計寺            | 考点资讯<br>调试是否可以<br>测试2024082<br>天津考点资讯<br>考点资讯复测<br>考点资讯<br>则南考点资讯<br>测南考点资讯                | 上传图片<br>11-北京<br>週試石対齐0617<br>0617<br>海) 复测0613<br>週试<br>(湖南考点人员测试)                   | ₩¢                   |                                                                                                    |
| 相关规章<br>測试规律<br>測试规律<br>測试规律<br>初代理人強格<br>专利代理人強格<br>专利代理人強格<br>专利代理(法例<br>专利代理管理の<br>友情報換<br>北京<br>上海            | <ul> <li>考试考告規則</li> <li>考试考告規則</li> <li>考试实施办法</li> <li>法</li> <li>ス#</li> <li>丸#</li> </ul>                            | N法<br>石家庄<br>苏州       | 2024-06-13<br>2024-06-12<br>2009-06-15<br>2009-06-15<br>2009-06-05<br>2009-06-05<br>2009-06-05<br>大原<br>長期                                       | 呼和法称合肥           | 考点资讯<br>测试是否可以<br>测试2024082<br>天津考点资讯<br>考点资讯复测<br>考点资讯 (上<br>河南考点资讯<br>刘南考点资讯<br>大连<br>福州 | 上传图片<br>11-北京<br>週试石对齐0617<br>0617<br>海) 复测0613<br>週试<br>(測南考点人员测试)<br>次退<br>南昌       | <del>长</del> 谷<br>济南 |                                                                                                    |
| 相关规章<br>測试规章<br>測试规章<br>測试规章<br>列代理人资格<br>专利代理人资格<br>专利代理(法例<br>专利代理(法例<br>专利代理管理の<br>友情経験<br>北京<br>上海<br>人<br>奏安 | <ul> <li>考试玉に行为处理が<br/>考试本等所規則         <ul> <li>考试本施力法</li> <li>法</li> <li>ス3律             <ul></ul></li></ul></li></ul> | N法<br>石家庄<br>ガ州<br>武汉 |                                                                                                    | 呼和语称<br>合把<br>广州 | 考点资讯<br>测试是否可以<br>测试2024082<br>天津考点资讯<br>考点资讯(上<br>河南考点资讯)<br>加南考点资讯<br>加南考点资讯             | 上传图片<br>11-北京<br>調试石对齐0617<br>0617<br>海) 复测0613<br>調试<br>(別南考点人员测试)<br>成別<br>南高<br>南宁 | 长谷<br>法询<br>海口       | 更多           2024-08-2           2024-06-1           2024-06-1           2024-06-1           2024-06-1           2024-06-1           2024-06-1           2024-06-1           2024-06-1           2024-06-1           2024-06-1           2024-06-1           2024-06-1           2024-06-1           2024-06-1           第6           車床 |

### 3.2. 在线报名

### 3.2.1. 去报名

用户点击页面上【报名入口】菜单,进入个人后台当前状态页面。点 击<去报名>按钮,进入报名前准备工作页面。

|                                             | 曼 国家知识产权局政务服务平台 |
|---------------------------------------------|-----------------|
|                                             | 专利代理师考试子系统      |
| 当前状态                                        | 当前状态            |
| 成绩                                          | 个人信息当前状态        |
| 实务免试申请                                      | 姓名 性別           |
| 机考练习地址                                      | 民族 出生日期         |
|                                             | 运件类型 运件号码       |
| 满意度计价 · · · · · · · · · · · · · · · · · · · | 考点城市 是否准演会考生    |
|                                             | 报告科目            |
|                                             | 联系人 联系电话        |
|                                             | 当前状态 朱振名        |
|                                             | 法授名             |
|                                             |                 |
|                                             |                 |
|                                             |                 |

备注:①往年已经获得资格证的考生不允许再次报名,当前状态页面显示 提示信息。

②存在舞弊,三年内不能报名存在舞弊,当前状态页面显示提示信息。

#### 3.2.2. 报名前准备工作

在报名前准备工作页面,显示提示信息,提醒用户需要提前准备的报 名资料信息,确认无误后,点击<确认,开始报名>按钮,进入选择考点页 面,正式开始报名;点击<暂不报名>按钮,返回首页。

| 🥮 国家知识产权局政务服务平台                                                                                                    |
|----------------------------------------------------------------------------------------------------|
| 专利代理师考试子系统                                                                                                    |
| 在此服名-服名称准备工作                                                                                                    |
| 报名前准备工作                                                                                                    |
| 双山里或油菜和以产化局生加至和代型间受得者或脱名素脱闷器,为了使您的在我脱名原料进行,请先购买下面的有关呢呀。 在本网站进行在我脱名离<br>选定参试方式及考点,并准备下列信息及材料:<br>1、考生基本信息,包括身份证件类型、号码等;                                                                         |
| 2、考生扩降信息,包括不该技术规则、学习情况、工作情况器;<br>3、考生近三个月内彩色适应正则免退证件器片的电子件,因片大小格式要求;JPG格式,尺寸(两寸证件器,45×33mm),大小(120K以内);<br>4、4×5400011月16日的口径中地口之空间,却因为146211月16日。十小(14010月);                                  |
| <ul> <li>每主要的血压和TMATHELIATTSALE J MOT/ 10 MARC/11 MARCA / (10 MARJ);</li> <li>5、考生学历或者学位证书服件的扫描件或电子服片,说服大小格式要求:大小 (1 MA以内);</li> <li>6、考生工作证明者在支援工程所有扫描中或电子图片,说服大小格式要求:大小 (1 MA以内).</li> </ul> |
| 学历证书、学位证书、工作证明或者在读证明是外文的,应当附具中文评文,中文评文无器公证。<br>在上述信息及材料产器的情况下,约需十五分钟制够完成在线报名。您是百已完成上述准备,开始注册报名?                                                                                                |
| 輸从开始服名                                                                                                    |
| 相关链接 中国政府网                                                                                                    |
|                                                                                                    |

#### 3.2.3. 选择考点

在选择考点页面,选择参加考试的考点位置,用户将会在选中的考点 所安排的考试现场进行考试。考点选择完成后,点击<下一步>按钮,进入 详细信息页面。

| 🤮 国家知识产                                    | 权局政务服务平台                                                                                                    |
|--------------------------------------------|----------------------------------------------------------------------------------------------------|
| 专利代理师考试子系统                                 |                                                                                                    |
| 填写报名信息: - 选择考点                             |                                                                                                    |
| <ol> <li>选择考点</li> <li>详细信息</li> </ol>     | 选择考考点<br>2024年度专利代理师资格考试在33个内地域市和香港特别行政区设置考点,内地考虑为北京市、无津市、石家庄市、太原市、鲜和<br>语特市、沈阳市、长春市、始尔英市、上海市、南京市、苏州市、杭州市、台肥市、福州市、南昌市、济南市、青岛市、郑州市、<br>武汉市、长沙市、广州市、深圳市、南宁市、海口市、重庆市、威都市、黄阳市、昆明市、西安市、兰州市、西宁市、根川市和乌<br>鲁大市市、 |
| (3) 工作简历                                   | 报名人员在报名时根据自身情况选择—个考点参加考试,香港特别行政区报名人员可以选择在香港特别行政区、北京市、上海市、<br>广州市、深圳市、橘州市考虑参加考试,澳门特别行政区和台湾地区报名人员可以选择在北京市、上海市、广州市、深圳市、橘州<br>市考点参加考试。                                                                       |
| <ul> <li>④ 报考科目</li> <li>⑤ 上传证明</li> </ul> | 选择考点 北京 小市 人名英格兰 化二十字点报名参加考试,选定后 不能更改,<br>您的报名材料通过一条点纸后,您将在本系统内,向选定的考点在线缆块考试报名费。                                                                                                    |
| <ul> <li>6 上传照片</li> <li>7 信息确认</li> </ul> | Т⊷#                                                                                                    |
|                                            |                                                                                                    |

#### 3.2.4. 详细信息

在详细信息页面,用户填写本人详细的报名信息,包括外语语种、所 擅长的技术领域、报名人员身份、已获得的执业资格情况、工作单位、联 系方式、最高理工学历、最高学历等几部分内容。详细信息填写完成后, 点击<下一步>按钮,进入工作简历页面;点击<上一页>按钮,返回上一个 页面。

| 利代理师考试子系统                                                                                                    | 5                                        |                                                                                                    |                                      |                          |                                                                                                    |                      |                                |                        |
|----------------------------------------------------------------------------------------------------|------------------------------------------|----------------------------------------------------------------------------------------------------|--------------------------------------|--------------------------|----------------------------------------------------------------------------------------------------|----------------------|--------------------------------|------------------------|
| 填写报名信息: - 详细信息                                                                                                    |                                          |                                                                                                    |                                      |                          |                                                                                                    |                      |                                |                        |
| 1 选择考点                                                                                                    | 姓名                                       |                                                                                                    | 性别                                   |                          | 民族                                                                                                    |                      |                                |                        |
| ② 详细信息                                                                                                    | 出生日期                                     |                                                                                                    | 证件类型                                 |                          | 证件号码                                                                                                    | 3                    |                                |                        |
| ③ 工作简历                                                                                                    | 考点城市                                     |                                                                                                    | 是否港澳台考<br>生                          |                          |                                                                                                    | 否                    |                                |                        |
| ④ 报考科目                                                                                                    | ALTER 14                                 | 第一语种*                                                                                                    |                                      |                          |                                                                                                    |                      |                                |                        |
| 5 上传证明                                                                                                    | 20181844                                 | 第二语种                                                                                                    |                                      |                          |                                                                                                    |                      |                                |                        |
| <ul> <li>● 上传照片</li> </ul>                                                                                                    | 所专长的技术<br>领域 *                           |                                                                                                    |                                      |                          |                                                                                                    |                      |                                |                        |
|                                                                                                    |                                          |                                                                                                    |                                      |                          |                                                                                                    |                      |                                |                        |
| 7 信息确认                                                                                                    | 报考人员身份<br>*                              |                                                                                                    | ~ _ Æ                                | 大陆地区专利代理                 | 机构工作的人员                                                                                                    | 员,请选择                | "专利代理机构                        | 员工"身份                  |
| ⑦ 信息确认                                                                                                    | 报考人员身份<br>*<br>其他职业资格                    |                                                                                                    | <ul> <li>✓ æ</li> <li>○ æ</li> </ul> | 大陆地区专利代理                 | 机构工作的人员                                                                                                    | 员,请选择<br>宣仲          | "专利代理机构                        | 员王"身份                  |
| <ul> <li>⑦ 信息确认</li> <li>第写服名信息: - 详细信息</li> <li>① 选择考点</li> </ul>                                                                               | 报考人员身份<br>"<br>其他职业资格                    | ,                                                                                                    |                                      |                          |                                                                                                    | 灵,请选择<br><u>其</u> 你  | " 专利代理机构                       | 51.80                  |
| <ul> <li>⑦ 信息输认</li> <li>④ 信息输认</li> <li>▲ 「服名信息・ 计确信息</li> <li>① 选择考点</li> <li>④ 详细信息</li> </ul>                                                | 报考人员身份<br>。<br>其他职业资格                    | 毕业院校<br>賞份 *                                                                                                    |                                      |                          | <b>机构工作的人员</b><br>→++i而 ○ 3<br>毕业院校<br>名称 *                                                                                                    | 5, 请选择<br><u>其</u> 他 | "专利代理机构                        | <b>₽</b>               |
| <ul> <li>⑦ 信息喻认</li> <li>③ 厚服名信息: · 详唱信息</li> <li>④ 详细信息</li> <li>④ 详细信息</li> <li>④ 工作商历</li> </ul>                                              | 报考人员身份<br>其他职业资格                         | 举业统论<br>第1分,<br>开始时间                                                                                                    |                                      | 大体地区を利代達<br>(新 へ) は細心    | <ul> <li>3、人口中国人民</li> <li>3、人口中国人民</li> <li>3、人口中国人民</li> <li>4、人口中国人民</li> <li>4、人口中国人</li></ul> |                      | , 金水叶在蒲山村                      | <b>₽1</b> "₩₩          |
| <ul> <li>⑦ 信息确认</li> <li>写服名信息 - 详细信息</li> <li>① 选择考点</li> <li>② 详细信息</li> <li>③ 工作前历</li> <li>④ お本利日</li> </ul>                                 | 服考人员身份<br>其他职业管格                         |                                                                                                    |                                      | 大林地区を利代理<br>語 ○ 井田仲<br>> | 小均工作的人民<br>計4個 () 1<br>計4個 () 1<br>計4個 () 1<br>当<br>単立続校<br>客称<br>*                                                                                                    |                      | · 今利代選机构                       | <b>₽1</b> " <b>9</b> 0 |
| <ul> <li>⑦ 信息确认</li> <li>7 信息确认</li> <li>7 造择考点</li> <li>1 造择考点</li> <li>2 详细信息</li> <li>3 工作简历</li> <li>4 报考科目</li> </ul>                       | 最高学历 与最高速工作网                             | 単山が秋秋<br>雷份*<br>子山美別<br>。<br>学历+                                                                                                    |                                      |                          | 小均工作的人员<br>→++価 ○ 」<br>本业院校<br>名称 *<br>歩业院校<br>を<br>歩い前词<br>・<br>・<br>学位 *                                                                                                    |                      | * 夺利代疆机构                       |                        |
| <ol> <li>(7) 信思編认</li> <li>(3) 法择考点</li> <li>(3) 工作ක历</li> <li>(4) 报考科目</li> <li>(5) 上传证明</li> </ol>                                             | 报考人员身份<br>。<br>其他职业资格<br>最高学历<br>与最高项工作网 | 単业焼岐<br>留份・<br>开始时间<br>零<br>生児別<br>零<br>学历・<br>零<br>し<br>楽<br>の<br>、<br>、<br>、<br>、<br>、<br>、<br>、<br>、<br>、<br>、<br>、<br>、<br>、                                                                                                    |                                      |                          | パロ工作的人员<br>計(価 ○ 」) 学业就校<br>名称。 学业2称。 学位。                                                                                                    |                      | * 专利代連机构                       |                        |
| <ol> <li>⑦ 信息确认</li> <li>第項服告信息:-详细信息</li> <li>① 选择考点</li> <li>④ 详细信息</li> <li>④ 工作商历</li> <li>④ 报考科目</li> <li>⑤ 上传证明</li> <li>⑥ 上传照片</li> </ol> | 报考人员身份<br>。<br>其他职业资格                    | <ul> <li>学业焼枝</li> <li>単金焼枝</li> <li>・</li> <li>・</li> <li< td=""><td></td><td></td><td>がゆ工作的人员<br/>→++/// ○ 3<br/>→+-/// ○ 3<br/>→+-/// ○ 3<br/>→<br/></td><td></td><td>· 专利代建机构<br/>号至少填一项<br/>正书的清璜"无"</td><td>a</td></li<></ul> |                                      |                          | がゆ工作的人员<br>→++/// ○ 3<br>→+-/// ○ 3<br>→+-/// ○ 3<br>→<br>                                                                                                    |                      | · 专利代建机构<br>号至少填一项<br>正书的清璜"无" | a                      |

备注:详细信息可以在审核人员审核前进行修改。

#### 3.2.5. 工作简历

在工作简历页面,用户点击<添加工作简历>按钮,弹出窗口填写工作 简历的信息,允许添加最多5条记录。工作简历信息填写完成后,点击< 下一步>按钮,进入报考科目页面;点击<上一页>按钮,返回上一个页面。

| 专利代理师考试子系统                                                                                                    | 充                                                                                                    |                             |        |             |                                                                                                   |
|----------------------------------------------------------------------------------------------------|----------------------------------------------------------------------------------------------------|-----------------------------|--------|-------------|---------------------------------------------------------------------------------------------------|
| 填写报名信息: - 工作简单                                                                                                    |                                                                                                    |                             |        |             |                                                                                                   |
| (1) 选择考点                                                                                                    |                                                                                                    |                             |        |             |                                                                                                   |
|                                                                                                    | 添加工作经历                                                                                                    |                             |        |             |                                                                                                   |
| 2 详细信息                                                                                                    | 请从最近的工作开始                                                                                                    | 遵与                          |        |             |                                                                                                   |
|                                                                                                    | 工作经历 1                                                                                                    |                             |        |             | 删除                                                                                                |
| (3) 工作简历                                                                                                    | * 时间                                                                                                    | -                           | (若不墳截止 | 时间,则表示"至今") |                                                                                                   |
| <ul><li>④ 报考科目</li></ul>                                                                                                    | * 职位                                                                                                    | 最长40字符                      |        |             |                                                                                                   |
|                                                                                                    | • T lbr 24 lbr                                                                                                    |                             |        |             |                                                                                                   |
| 5 上传证明                                                                                                    | ^⊥11早車1辺                                                                                                    | ag 10.40-543                |        |             |                                                                                                   |
| 6 上传照片                                                                                                    | 备注                                                                                                    | 最长40字符                      | li.    |             |                                                                                                   |
| Ĭ                                                                                                    |                                                                                                    |                             |        |             |                                                                                                   |
| 7 信息确认                                                                                                    | + 添加工作经历                                                                                                    |                             |        |             |                                                                                                   |
| 🤶 国家知识/                                                                                                    | ·权局政务服务                                                                                                    | 阳                           |        |             | 完成 适回                                                                                             |
| 国家知识     专利代理师考试子系统                                                                                                    | <sup>2</sup> 权局政务服务 <sup>3</sup>                                                                                                    | 平台                          |        |             | 光成 返回                                                                                             |
| <ul> <li></li></ul>                                                                                                    | ·权局政务服务·                                                                                                    | <b>平台</b>                   |        |             | <b>光成</b>                                                                                         |
| <b>國家知识7</b><br>专利代理师考试子系统<br>和写解名语言: - 1中裁月                                                                                                    | ►权局政务服务<br>3                                                                                                    | F台                          |        |             | 928 XE                                                                                            |
| <ul> <li>国家知识;</li> <li>专利代理师者试子系统</li> <li>項引股合体色: - 工作版印</li> <li>① 选择考点</li> </ul>                                                                                                    | <b>产权局政务服务</b><br>3<br>工作简历                                                                                                    | 平台                          |        |             | 光地 近日                                                                                             |
| ●         ●         ●         ●         ●         ●         ●         ●         ●         ●         ●         ●         ●         ●         ●         ●         ●         ●         ●         ●         ●         ●         ●         ●         ●         ●         ●         ●         ●         ●         ●         ●         ●         ●         ●         ●         ●         ●         ●         ●         ●         ●         ●         ●         ●         ●         ●         ●         ●         ●         ●         ●         ●         ●         ●         ●         ●         ●         ●         ●         ●         ●         ●         ●         ●         ●         ●         ●         ●         ●         ●         ●         ●         ●         ●         ●         ●         ●         ●         ●         ●         ●         ●         ●         ●         ●         ●         ●         ●         ●         ●         ●         ●         ●         ●         ●         ●         ●         ●         ●         ●         ●         ●         ●         ●         ●         ● | <b>*权局政务服务</b><br>:<br>工作简历                                                                                                    | 平台                          |        |             | <del>1928</del><br>+ 満知1件経行                                                                       |
| <ul> <li>国家知识7</li> <li>专利代理师考试子系线</li> <li>填写服名信息: - 工作选择</li> <li>通择考点</li> <li>(1) 选择考点</li> <li>(2) 详细信息</li> </ul>                                                                                                    | ► <b>权局政务服务</b><br>工作简历                                                                                                    | 平台                          | 工作单位   | 衡注          | 完成<br>年、満和工作経历<br>提作                                                                              |
| <ul> <li> <b>国家知识</b> </li> <li> <b>专利代理师考试子系线</b> </li> <li> <b>は写習会信告:「作義</b> </li> <li> <b>请得考点</b> </li> <li> <b>请得信息</b> </li> <li> <b>计悄</b>倚息         </li> <li> <b>工作简历</b> </li> </ul>                                                                                                    | <b>×权局政务服务</b><br>工作简历<br>工作前の =                                                                                                    | P台                          | 工作单位   | 番注          | 完成<br>生活加工作総历<br>提作<br>形文 影称                                                                      |
|                                                                                                    | ► 大田市の上版部 ► 工作简历 上史専項: ・ 工作商の上版:                                                                                                    | P台                          | 工作单位   | 蔷注          | 500 X回<br>・ 第回1件程5<br>発作<br>作文 数次                                                                 |
| <ul> <li>         国家知识7     </li> <li>         每利代理师考试子系线</li></ul>                                                                                                    | ★ 权局政务服务・ ★ 化局政务服务・ ★ 本書のの一次のの目前の「本書の「本書の」、 ★ 本書の「本書の」、 ★ 本書の「本書の」、 ★ 本書の「本書の」、 ★ 本書の「本書の」、 ★ 本書の「本書の」、 ★ 本書の「本書の」、 ★ 本書の「本書の」、 ★ 本書の「本書の」、 ★ 本書の「本書の」、 ★ 本書の、 ★ 本書の、 < | <b>平台</b><br>               | Ift#62 | 衡注          | 光波 送回                                                                                             |
| 回家女儿只が           专利代理师考试子系经           項写成名面包:           ① 选择考点           ② 详细信息           ④ 报考科目           ④ 上传证明                                                                                                    | ▲ 収局政务服务<br>工作简历<br>工作简历<br>主要事項:<br>・ 工作満历上環道<br>・ 如果没有工作館<br>上一步                                                                                                    | <b>平台</b>                   | Ιήτψα  | 篇注          | 完成<br>日<br>日<br>日<br>日<br>日<br>日<br>日<br>日<br>日<br>日<br>日<br>日<br>日<br>日<br>日<br>日<br>日<br>日<br>日 |
| <ul> <li>国家知识び</li> <li>专利代理师考试子系</li> <li>如择考点</li> <li>小姐择考点</li> <li>详细信息</li> <li>订件面历</li> <li>报考科目</li> <li>上传证明</li> <li>上传证明</li> <li>」作碗時片</li> </ul>                                                                                                    | ► 大口局政务服务・ 工作简历 工作简历 注意事項: ・工作前の上限は ・ 如果没有工作前 上一步                                                                                                    | ₽台<br>思位<br>地5条、<br>历,可不填写、 | 工作单位   | 前注          | 300 XEE<br>+ 150114425<br>Rft<br>472 899                                                          |
| <ul> <li>         国家知识7     </li> <li>         每利代理师考试子系线     </li> <li>         或環影名信息: - 工作面积     </li> <li>         ③ 详细信息     </li> <li>         ④ 工作前历     </li> <li>         ④ 工作证明     </li> <li>         ⑤ 工作证明     </li> <li>         ⑥ 工作照片     </li> </ul>                                                                                                    | ★ 权局政务服务<br>こ<br>工作简历<br>工作简历<br>「<br>工作間例 ÷<br>・<br>工作間の上環は<br>・<br>対環没有工作値<br>し<br>、<br>、<br>、<br>、<br>、<br>、<br>、<br>、<br>、<br>、<br>、<br>、<br>、                                                                                                    | <b>平台</b>                   | Ift#62 | 商注          | 完成<br>日<br>日<br>日<br>日<br>日<br>日<br>日<br>日<br>日<br>日<br>日<br>日<br>日<br>日<br>日<br>日<br>日<br>日<br>日 |

备注:工作简历可以暂时不上传,点击<下一页>按钮时候,系统会给出提

示,信息确认后用户可以在【网上报名-工作简历】页面进行上传。

#### 3.2.6. 报考科目

在报考科目页面,用户可以选择报考科目。如果用户是首次进行报名,则考试三科可以全选;若非首次报名,考生只能选择未通过的考试科目, 目前成绩有效的科目不允许勾选。报考科目选择完成后,点击<下一步>按 钮,进入上传证明页面;点击<上一页>按钮,返回上一个页面。

|                                                                                    | 只产权局政务                                                                            | 服务平台          |                                                                                                    |   |  |  |  |  |  |  |  |
|------------------------------------------------------------------------------------|-----------------------------------------------------------------------------------|---------------|----------------------------------------------------------------------------------------------------|---|--|--|--|--|--|--|--|
| 专利代理师考试子                                                                           | 专利代理师考试子系统                                                                        |               |                                                                                                    |   |  |  |  |  |  |  |  |
| 填写报名信息: - 报考                                                                       | 科目                                                                                |               |                                                                                                    |   |  |  |  |  |  |  |  |
| <ol> <li>(1) 选择考点</li> <li>(2) 详细信息</li> <li>(3) 工作简历</li> <li>(4) 报考科目</li> </ol> | 报考科[<br>根据国家知<br>格分数线,<br>新代現之<br>活意:2009<br>根認2014年<br>人员 (不知<br>之后年の考试<br>后便报名参 | 日<br>         | 09年起,"如果应试人员的法律如归部分或者代理实务部分的专试成绩通过该部分今年的合<br>起三年内有效。应试人员只要在接下来的两年内补专并通过另一部分考试。即可申请获得专<br>10年已经通过较相关。2019年不利而选择规令,专机法律如见,相关法律如识两门科目必<br>部区仅通路等和法律知识和时关法律规识中的一科报考。<br>就点把导致罪的规定。2015年(金)制取得在本智(区、市)执业的专利代理师资格证书的<br>国政得在于督(区、市)规址的专利代理师资格征书之日起2年内注入专利代理师资格证书<br>即可供得不限制执业范围的资格记书。因此,相关人员可以在取得本曾资格记书。 | * |  |  |  |  |  |  |  |
|                                                                                    |                                                                                   | 报考科目          | 考试的问                                                                                                    |   |  |  |  |  |  |  |  |
| 5 上传证明                                                                             |                                                                                   | 专利法律知识        | 2024-07-06 17:00:00-19:00:00                                                                                                    |   |  |  |  |  |  |  |  |
|                                                                                    |                                                                                   | 相关法律知识        | 2024-07-06 22:00:00-00:00:00                                                                                                    |   |  |  |  |  |  |  |  |
| (6) 上传照片                                                                           |                                                                                   | 专利代理实务        | 2024-07-08 17:00:00-19:30:00                                                                                                    |   |  |  |  |  |  |  |  |
| ⑦ 信息輸入                                                                             | 注意: 提交<br>上 <del>一步</del>                                                         | 根名信息后,所选择的报考和 | <mark>4日无法爆救。</mark> 有关专试科目的收费标准,请咨询所造考点。<br>下一步                                                                                                    | * |  |  |  |  |  |  |  |

### 3.2.7. 上传证明

在上传证明页面,用户点击<上传证明>按钮,用户选择上传报名所需 的证件资料原件的彩色扫描件或彩色电子照片,上传证件类型分:身份证 明、学历证明/学位证明、资格申请承诺书三种,同一类型的资料允许添加 多个。详细信息填写完成后,点击<下一步>按钮,进入工作简历页面;点 击<上一页>按钮,返回上一个页面。

| ۲    | 国家知识产权      | <b>7局政务服务</b> 3                                                        | 殆                                                             |                   | 欢迎你,liming_1234 个人中心 | 退出                                                                                                    |
|------|-------------|------------------------------------------------------------------------|---------------------------------------------------------------|-------------------|----------------------|----------------------------------------------------------------------------------------------------|
| 专利代  | 理师考试子系统     |                                                                        |                                                               |                   |                      |                                                                                                    |
|      | 经信息: - 上传证明 | 上传证明                                                                   |                                                               |                   | ×                    |                                                                                                    |
|      | 1449 to .5  | * 证件/承诺书 身份                                                            | 消证明<br>须都要上传!                                                 | 学历证明/学位证明、资格申请    | 绿诺书必                 |                                                                                                    |
|      | リ」連律考点      | *证件名称 身份                                                               | 证明                                                            |                   | + 上传证明               |                                                                                                    |
|      | ) 详细信息      | 附件 选择                                                                  | 这件                                                            |                   | 操作                   |                                                                                                    |
| 3    | 3 工作简历      | ≞ 1.                                                                   | bmp                                                           |                   |                      |                                                                                                    |
| (4   | ) 报考科目      | 注意事项:<br>只能上<br>身份证                                                    | 」例jpg、gif、bmp,大小须大于20KB,且<br>需要上传正面和反面,且只能上传二代身份              | 不能超过1MB!<br>分证    | 得能超过1MB。             |                                                                                                    |
| 6    | )上传证明       | 《 专利<br>《 专利                                                           | 代理师资格申请承诺书》为申请代理师资                                            | R格必须材料            |                      |                                                                                                    |
|      | )上传照片       | 备注 身份                                                                  | 证明正反面在一页。                                                     |                   | 下—步                  | l in the second second s |
|      | )信息确认       |                                                                        |                                                               | 取消                | 根令                   |                                                                                                    |
|      |             |                                                                        |                                                               | -113              |                      |                                                                                                    |
|      |             |                                                                        |                                                               |                   |                      |                                                                                                    |
|      |             |                                                                        |                                                               |                   |                      |                                                                                                    |
| 🥮 1  | 国家知识产权      | 局政务服务平                                                                 | 台                                                             |                   |                      |                                                                                                    |
| 专利代码 | 里师考试子系统     |                                                                        |                                                               |                   |                      |                                                                                                    |
| 填写报名 | 8信息:-上传证明   |                                                                        |                                                               |                   |                      |                                                                                                    |
| 0    | 选择考点        |                                                                        |                                                               |                   |                      |                                                                                                    |
|      |             |                                                                        |                                                               |                   | 十 上传证明               |                                                                                                    |
| 2    | 详细信息        | 证件类型                                                                   | 证件名称                                                          | 备注                | 操作                   |                                                                                                    |
| 3    | 工作简历        | 身份证明                                                                   | 身份证明                                                          | 身份证明正反面在一页。       | 查若 删除                |                                                                                                    |
|      | 据来利用        | 学历证明/学位证明                                                              | 学历证明                                                          |                   |                      |                                                                                                    |
|      | 1版/944日     | 资格申请求准书                                                                | <u> </u>                                                      |                   |                      |                                                                                                    |
| 9    | )上传证明       | 主意事项: <ul> <li>上传证件原件的扫</li> <li>身份证需要上传正</li> <li>《专利代理师资格</li> </ul> | 播件或电子照片,照片的格式只能是 jpg<br>面和反面,且需上传二代身份证。<br>申请承诺书》为申请代理师资格必须材料 | 、gif、bmp,并且大小须大于a | 20KB, 且不能超过1MB。      |                                                                                                    |
| 6    | 上传照片        | • 《专利代理师资格                                                             | 申请承诺书》模板下载                                                    |                   |                      |                                                                                                    |
|      | (信息确认       | 上一步                                                                    |                                                               |                   | 下一步                  |                                                                                                    |

备注:①证明文件可以暂时不上传,点击<下一页>按钮时候,系统会给出提示,信息确认后用户可以在【网上报名-上传证明文件】页面进行上传。

②用户身份是应届毕业生的,可以不上传学历证书/学位证书。

#### 3.2.8. 上传照片

在上传照片页面,用户点击<选择照片>按钮,从本地选择符合要求的

照片,点击<打开>按钮,照片上传到页面。照片上传完成后,点击<下一步>按钮,进入信息确认页面;点击<上一页>按钮,返回上一个页面。

| Ģ | 国家知识产权局政务服务平台                                                                                                    |
|---|----------------------------------------------------------------------------------------------------|
| ŧ | 与利代理师考试子系统                                                                                                    |
|   | 编写服务信息:-上传照片                                                                                                    |
|   | ① 选择考点 上传照片 ·                                                                                                    |
|   | 2         详细信息         - 近期 重要 彩色正面色语正件照片;           -         -         -         -         -         -         -         -         -         -         -         -         -         -         -         -         -         -         -         -         -         -         -         -         -         -         -         -         -         -         -         -         -         -         -         -         -         -         -         -         -         -         -         -         -         -         -         -         -         -         -         -         -         -         -         -         -         -         -         -         -         -         -         -         -         -         -         -         -         -         -         -         -         -         -         -         -         -         -         -         -         -         -         -         -         -         -         -         -         -         -         -         -         -         -         -         -         -         -         -         -         - |
|   | 3 工作简历     - 2015年最上的的原床不予每月、清重新上传:       原用用     - 原用用       · 原片的意味不予每月、清重新上传:     - 原用用       · 原片的意味不予每月、清重新上传:     - · · · · · · · · · · · · · · · · · · ·                                                                                                    |
|   | 上一歩     下一歩       ⑤ 上传证明     1                                                                                                    |
|   | ⑥ 上传照片                                                                                                    |
|   | ⑦ 信息确认                                                                                                    |
|   | ×                                                                                                    |

备注:①照片可以暂时不上传,点击<下一页>按钮时候,系统会给出提示, 信息确认后用户可以在【网上报名-上传照片】页面进行上传。

#### 3.2.9. 信息确认

在信息确认页面,显示用户填写的所有信息,供用户进行校对,校对 信息无误后,点击<确认提交>按钮,弹出对话框,点击<确定>按钮,完成 在线报名,等待初审;需要修改信息的,点击<上一页>按钮,返回上一个 页面,找到对应的页面后进行调整。

| 填写报名信息: - 信息确认                                                                                                    |                              |                                                                                             |        |        |        |                                   |    |   |
|----------------------------------------------------------------------------------------------------|------------------------------|---------------------------------------------------------------------------------------------|--------|--------|--------|-----------------------------------|----|---|
|                                                                                                    |                              |                                                                                             |        |        |        |                                   |    |   |
| 1 选择考点                                                                                                    | 信息确认                         |                                                                                             |        |        |        |                                   |    | ^ |
| 2 详细信息                                                                                                    | 姓名                           |                                                                                             |        | 性别     |        | 民族                                |    |   |
| ③ 工作简历                                                                                                    | 出生日期                         |                                                                                             |        | 证件类型   |        | 居民身份证                             |    |   |
|                                                                                                    | 证件号码                         |                                                                                             |        | 考点城市   |        | 是否港澳台考<br>生                       |    |   |
| (4) 报考科目                                                                                                    | 报考科目                         | 专利法律知识                                                                                      | 目关法律知识 | 专利代理实务 | 1      |                                   |    |   |
| 5 上传证明                                                                                                    |                              | 第一语种                                                                                        |        |        |        | 英语                                |    |   |
| 6 上传照片                                                                                                    | 外语语种                         | 90 - 15 LA                                                                                  |        |        |        |                                   |    |   |
|                                                                                                    |                              | 57-JOIT                                                                                     |        |        |        | /AIE                              |    |   |
| (7) 信息确认                                                                                                    |                              |                                                                                             |        |        |        |                                   |    |   |
| (7) 信息编认                                                                                                    | 所专长的技术<br>领域                 |                                                                                             |        |        | 电子     |                                   |    |   |
| <ul> <li>⑦ 信息端认</li> <li>集写服名信息:-信息端、</li> <li>① 选择考点</li> <li>① 选择考点</li> <li>④ 10000000</li> </ul>                                                 | 所有长的技术                       | 毕业院校名称                                                                                      |        |        | 电子     | 开始时间                              |    |   |
| <ul> <li>(7)信息编认</li> <li>第二次 (1) 选择考点</li> <li>(1) 选择考点</li> <li>(2) 详细信息</li> </ul>                                                                | 所有长的技术                       | 毕业转校名称                                                                                      |        |        | 电子     | 开始时间                              |    |   |
| <ul> <li>⑦ 信息编认</li> <li>集写报名员思:- 信息编、</li> <li>① 选择考点</li> <li>② 详细信息</li> <li>③ 工作商历</li> </ul>                                                    | 所有长的技术。<br>领域<br>截高学历        | 毕业姚校名称<br>毕业时间<br>专业名称                                                                      |        |        | 电子     | 开始时间<br>专业类别<br>学历                |    |   |
| <ul> <li>⑦ 信息端认</li> <li>集写服名信息:-信息等、</li> <li>① 选择考点</li> <li>② 详细信息</li> <li>③ 工作商历</li> <li>④ 报考科目</li> </ul>                                     | 所 专 长 的 技 木<br>褒成<br>最 晨 学 历 | 中不能将有多少。<br>中不能将有多少。<br>中不能将不可能。<br>中不能,不可能不可能。<br>中不能,不可能不可能。<br>中不能,不可能不可能。<br>中不能,不可能。   |        |        | 电子     | 开始时间<br>专业关制<br>学历<br>学位          |    |   |
| <ul> <li>⑦ 信息编认</li> <li>第三部公信息:-信息编、</li> <li>① 选择考点</li> <li>② 详细信息</li> <li>③ 工作简历</li> <li>④ 报考科目</li> <li>③ 上传证明</li> </ul>                     | 所 专 长 的 技 木                  | 歩业続校名称<br>歩业时间<br>专业名称<br>歩业证书号<br>学位证书号                                                    |        |        | 电子     | 开始时间       专业关别       学历       学位 |    |   |
| <ul> <li>(7)信息编认</li> <li>(3)信息编认</li> <li>(4)选择考点</li> <li>(2)详细信息</li> <li>(3)工作商历</li> <li>(4)报考科目</li> <li>(5)上传证明</li> <li>(4)上供证以</li> </ul>   | 所有长的技术<br>领域<br>截高学历         | 보业鉄校名称       보业时间       专业名称       毕业证书号       学位证书号                                        |        | Ithia  | 电子<br> | 开始时间<br>专业类別<br>学历<br>学位          |    |   |
| <ul> <li>(7) 信息编认</li> <li>項写报告信息: - 信息编、</li> <li>① 选择考点</li> <li>② 详细信息</li> <li>③ 工作简历</li> <li>④ 报考科目</li> <li>⑤ 上传证明</li> <li>⑥ 上传照片</li> </ul> | 所有长的技术<br>领域<br>最高学历<br>工作部6 | 中<br>中<br>中<br>中<br>中<br>中<br>中<br>中<br>中<br>中<br>中<br>中<br>中<br>中<br>中<br>中<br>中<br>中<br>中 | IRAC   | Ţţŕŵ   | 电子<br> | 开始时间       专业先期       学历       学位 | 新注 |   |

报名信息提交完成,系统会自动进入用户的个人后台页面,用于用户 检查修改报名信息的内容。

|        | 专利代理师考试子系统 |             |               |    |  |
|--------|------------|-------------|---------------|----|--|
| 当前状态   | 当前状态       |             |               |    |  |
| 网上报名 🗸 | 个人信息当前状态   |             |               |    |  |
| 成绩 ~   | 姓名         | 性别          |               |    |  |
| 实务免试申请 | 民族         | 出生日期        |               |    |  |
|        | 证件类型       | 证件号码        |               |    |  |
| 机考练习地址 | 考点城市       | 是否港澳台考<br>生 |               |    |  |
| 満意度评价  | 报考科目       | 专利法律知识。     | 相关法律知识、专利代理实  | 务  |  |
|        | 联系人        | 联系电话        |               |    |  |
|        | 当前状态       | 待初审。下一步     | 考点将会对您的信息进行在线 | 初审 |  |

- 3.3. 个人后台
- 3.3.1. 当前状态

用户点击页面上【报名入口】菜单,进入个人后台当前状态页面。页 面显示用户主要的报考信息内容及考点的联系方式,以及报名信息当前的 审核状态等。

|             | ۲    | 国家知识产   | 权局政务服务平台 |             |              |       |        |
|-------------|------|---------|----------|-------------|--------------|-------|--------|
|             | 专利代到 | 理师考试子系统 |          |             |              |       |        |
| 当前状态        | 当前状  | 漆       |          |             |              |       |        |
| 网上报名        | 个人   | 、信息当前状态 |          |             |              |       |        |
| 成绩          |      | 姓名      |          | 性别          |              |       |        |
| 实务免试申请      |      | 民族      |          | 出生日期        |              |       |        |
|             |      | 证件类型    |          | 证件号码        |              |       |        |
| 机考练习地址      |      | 考点城市    |          | 是否港澳台考<br>生 |              |       |        |
| MIRIE (†11) |      | 报考科目    |          | 专利法律知识      | 相关法律知识、专利代理  | 读务    |        |
|             |      | 联系人     |          | 联系电话        |              |       |        |
|             |      | 当前状态    |          | 待初审。下一步     | 考点将会对您的信息进行在 | 线初审   |        |
|             |      |         |          |             |              |       |        |
|             |      |         | _        | _           |              | _     | _      |
|             | 相关链接 | 中国政府网   | 国务院部门 ♦  |             | 司屈単位 ¢       | 代办处 🕈 | 相关网站 ♦ |

#### 3.3.2. 网上报名

#### 3.3.2.1. 报名信息

用户点击页面左侧【网上报名-报名信息】菜单,显示报名信息页面, 在报名信息页面可以查看自己详细的报名信息。用户点击页面的<修改>按 钮,显示用户报名信息修改页面修改报名信息,点击<提交>按钮,完成报 名信息修改。

|                                          | 🚇 国家知识        | 产权局政务服务平台 |                  |                    |    |  |
|------------------------------------------|---------------|-----------|------------------|--------------------|----|--|
|                                          | 专利代理师考试子系统    | 统         |                  |                    |    |  |
| 当前状态                                     | 网上报名-报名信息     |           |                  |                    |    |  |
| 网上报名 ^                                   | 姓名            | 性別        | 民族               |                    |    |  |
| 报名信息<br>- 上在昭世                           | 出生日期          | 证件类型      | 证件号码             |                    |    |  |
| 上传证明文件                                   | 考点城市          |           | 是否港澳台考生          |                    |    |  |
| 工作简历                                     | 报考科目          |           | ✓ 专利法律知识 ✓ 相关法律知 | 识 🔽 专利代理实务         |    |  |
| 成绩 · · · · · · · · · · · · · · · · · · · |               | 第一语种 *    | 英语               |                    |    |  |
| 机考练习地址                                   | 外语语种          | 第二语种      | 法语               |                    |    |  |
|                                          | 所专长的技术领<br>域* |           | 电子               |                    |    |  |
|                                          | 报考人员身份*       | 公司职员      | ~ 在大陆地区专利代理机构工作的 | 9人员,请选择"专利代理机构员工"身 | ₽₩ |  |
|                                          | 其他职业资格情<br>况  |           | ○ 律师 ○ 注册会计师     | ○ 其他               |    |  |

|         | 专业类别*       | 专业名称*       |            |
|---------|-------------|-------------|------------|
| 最高理工科学历 | 学历*         | 学位*         |            |
|         | 毕业证书号*      |             | 证书号至少填一项   |
|         | 学位证书号*      |             | 智无证书的请填"无" |
|         | 毕业院校省份<br>* | 毕业院校名称<br>* |            |
|         | 开始时间*       | 毕业时间*       |            |
| 最高学历    | 专业类别*       | 专业名称*       |            |
| 与最高理工相同 | 学历*         | 学位*         |            |
|         | 毕业证书号*      |             | 证书号至少填一项   |
|         | 学位证书号*      |             | 暂无证书的请填"无" |
| 取消      |             |             | 提交         |

#### 3.3.2.2. 上传照片

用户点击页面左侧【网上报名-上传照片】菜单,显示上传照片页面, 在上传照片页面可以查看已经上传的照片信息。用户点击<选择照片>按钮, 从本地选择符合要求的照片,点击<打开>按钮,照片上传到页面,点击< 提交修改>按钮,完成上传照片的修改。

|                                                                                                    | 🥮 国家知识产权局政务服务平台                            |
|----------------------------------------------------------------------------------------------------|--------------------------------------------|
|                                                                                                    | 专利代理师考试子系统                                 |
| 当前状态                                                                                                    | 周上最名-上传题片                                  |
| <ul> <li>网上長名</li> <li>長名信息</li> <li>上传证明文件</li> <li>工作簡历</li> <li>成绩</li> <li>よ芳先試申請</li> <li>乳考练习地址</li> </ul> | 上使照片         上度単規           単規 電影電気電気電気学研究 |
|                                                                                                    | 相关協論 中国政府 阿 国务院部 「                         |
|                                                                                                    |                                            |

#### 3.3.2.3. 上传证明文件

用户点击页面左侧【网上报名-上传证明文件】菜单,显示上传证明文 件页面,在上传证明文件页面可以查看和删除已经上传的证明文件信息。 用户点击<上传证明>按钮,用户选择上传报名所需的证件资料原件的彩色 扫描件或彩色电子照片,上传证件类型分:身份证明、学历证明/学位证明、 资格申请承诺书三种,同一类型的资料允许添加多个,点击<提交确认>按 钮,完成上传证明文件的修改。

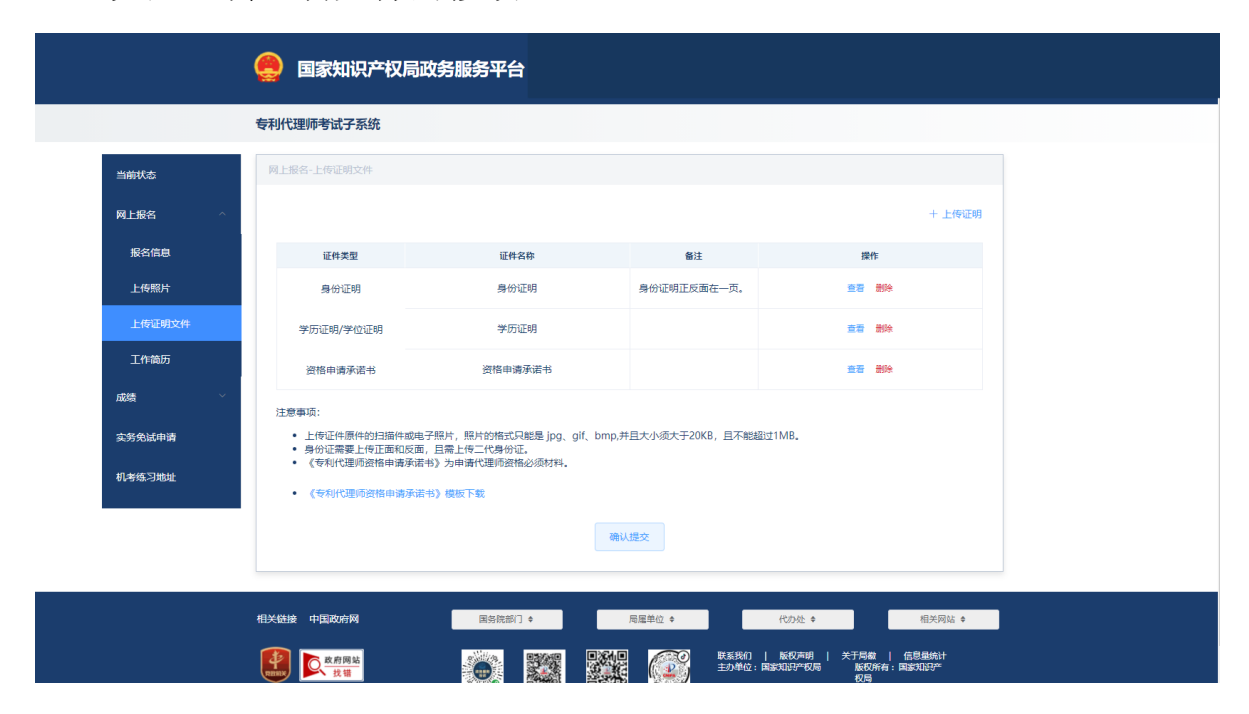

#### 3.3.2.4. 工作简历

用户点击页面左侧【网上报名-工作简历】菜单,显示工作简历页面, 在工作简历页面可以查看、修改、删除已经添加的工作简历信息。用户点 击<添加工作简历>按钮,弹出窗口填写工作简历的信息,允许添加最多5 条记录,点击<提交确认>按钮,完成工作简历修改。

|        | 🧕 国家知识产权局                                                          | 政务服务平台      |         |                                |                                  |
|--------|--------------------------------------------------------------------|-------------|---------|--------------------------------|----------------------------------|
|        | 专利代理师考试子系统                                                         |             |         |                                |                                  |
| 当前状态   | 网上报名-工作简历                                                          |             |         |                                |                                  |
| 网上报名 ^ | 工作简历                                                               |             |         |                                |                                  |
| 报名信息   |                                                                    |             |         |                                | + 漆加工作经历                         |
| 上传照片   | 工作时间 🗘                                                             | 职位          | 工作单位    | 备注                             | 操作                               |
| 上传证明文件 |                                                                    |             |         |                                | 修改 删除                            |
| 工作简历   | 注意事项: <ul> <li>工作简历上限设为5条。</li> </ul>                              |             |         |                                |                                  |
| 成绩、    | • 如果没有工作简历,可不                                                      | <b>4</b> 写. |         |                                |                                  |
| 实务免试申请 |                                                                    |             | 确认提交    |                                |                                  |
| 机考练习地址 |                                                                    |             |         |                                |                                  |
|        |                                                                    |             |         |                                |                                  |
|        | 相关链接 中国政府网                                                         | 国务院部门◆      | 局應単位 \$ | 代办处 ♦                          | 相关网站 ♦                           |
|        | (1)<br>(1)<br>(1)<br>(1)<br>(1)<br>(1)<br>(1)<br>(1)<br>(1)<br>(1) | Ø.          |         | 联系我们   版权声明       主力单位:国家知识产权局 | 关于局款   信息量统计<br>版权所有:国家知识产<br>权局 |

#### 3.3.2.5. 补正信息

用户点击页面左侧【网上报名-补正信息】菜单,显示补正信息页面, 在补正信息页面可以查看自己的最高理工科学历、最高学历、上传证明文 件等报名信息。用户点击页面的<修改>按钮,显示用户最高理工科学历、 最高学历修改页面修改最高理工科学历、最高学历信息,点击<提交>按钮, 完成最高理工科学历、最高学历信息修改;用户点击<上传证明>按钮,用 户选择上传报名所需的证件资料原件的彩色扫描件或彩色电子照片,上传 证件类型分:身份证明、学历证明/学位证明、资格申请承诺书三种,同一 类型的资料允许添加多个。用户点击<提交>按钮,完成最高理工科学历、 最高学历、上传证明文件的补正提交。

|              | 专利代理师考试子系          | 系统                       |                                                    |                      |              |
|--------------|--------------------|--------------------------|----------------------------------------------------|----------------------|--------------|
| 当前状态         | 网上报名-补正信息          |                          |                                                    |                      |              |
| 网上报名 ^ 根名信息  |                    | 毕业院校省份<br>*              |                                                    | 毕 <u>业院校</u> 名称<br>* |              |
| 上传照片         |                    | 开始时间*                    |                                                    | 毕 <u>业</u> 时间 *      | <b>m</b> :   |
| 上传证明文件       | 最高理工科学             | 专业类别*                    |                                                    | 专业名称 *               |              |
| 工作简历<br>补正信息 | 历                  | 学历 *                     |                                                    | 学位 *                 |              |
| 裁法 >         |                    | 毕业证书号*                   |                                                    |                      | 证书号至少填一项     |
| 实务免试申请       |                    | 学位证书号*                   |                                                    |                      | 智无证书的清境"无"   |
|              |                    | 毕业院校省份<br>*              |                                                    | 毕业院校名称<br>*          |              |
|              |                    | 开始时间*                    |                                                    | 标环时间 *               |              |
|              | 東京会店               | 专业类别*                    |                                                    | 专业名称*                |              |
|              | 取(m)子(/)           | ZIXERJINJ                | 2010-00                                            |                      | 2023-01      |
|              | 景高学历               | 专业类别*                    |                                                    | 专业名称 *               |              |
|              | 40.053.03          | 学历*                      |                                                    | 学位*                  |              |
|              |                    | 毕业证书号*                   |                                                    |                      | 证书号至少填一项     |
|              |                    | 学位证书号*                   |                                                    |                      | 暂无证书的清填"无"   |
|              | 極改                 |                          |                                                    |                      | + Fide       |
|              | 证件类型               |                          | 证件名称                                               | 备注                   | 操作           |
|              | 身份证明               |                          | 身份证明                                               | 身份证明正反面在—页。          | <b>宣晋 說除</b> |
|              | 学历证明/学位            | 证明                       | 学历证明                                               |                      | 金石 設除        |
|              | 资格申请承诺             | 許                        | 资格甲请水诺书                                            |                      | 皇者 散除        |
|              | 《专利代理师资格申注意:提交报名信息 | ■调水诺书》模板下!<br>9后,所选择的报考和 | <sup>成</sup><br>4 <mark>目无法修改。</mark> 有关考试科目的收费标准, | 请咨询所选考点。             |              |

备注:①用户必须在规定的补正时间内完成补正提交,否则用户报名不成功。

#### 3.3.2.6. 选择意向考站

用户点击页面左侧【网上报名-选择意向考站】菜单,显示选择意向考 站页面,在选择意向考站页面可以查看自己可以选择的意向考站信息。用 户选择意向考站后,点击页面的<确认提交>按钮,弹出提交成功提示,完 成意向考站选择;用户点击<取消选择>按钮,取消本次意向考站选择。

|                                          | 🥮 国家知识产权局政务服务平台                                                                                                  |
|------------------------------------------|----------------------------------------------------------------------------------------------------|
|                                          | 专利代理师考试子系统                                                                                                    |
| 当前状态                                     | 网上报名·选择您向考验                                                                                                    |
| 网上报名 个                                   | 选择意向考站                                                                                                    |
| 报名信息<br>上传照片<br>上传证明文件                   | 原则上根据考生室向进行编排<br>如果考试已为不可连状态,或考生在截至日期内未进行选择操作,系统将为考生所选考点城市的自动编排考场。<br>考生的实际考站与考场比如考证点也为准。<br>诸勉选择感的意向考试,并点面"提交"。 |
| 工作简历<br>选择意向考站                           | <ul> <li>北京联合大学 (現制人数:130人, 已55(9): 1人)</li> <li>北京市海道区西土城路5号</li> </ul>                                         |
| 成绩 ~ ~ ~ ~ ~ ~ ~ ~ ~ ~ ~ ~ ~ ~ ~ ~ ~ ~ ~ | <ul> <li>北京体育大学(現制人数:120人, 已残約: 6人)</li> <li>北京市海道区信息語:13号</li> </ul>                                            |
|                                          | <ul> <li>北京大学(株利人数:175人,已開始:2人)</li> <li>北京市海道区跡和圓崗:5号資源機</li> </ul>                                             |
|                                          | 您预约哈考试地点为:北京大学<br>详细地址北京市海滨区摄和回路5号资源楼                                                                            |
|                                          | RURIAL R                                                                                                    |

#### 3.3.3. 在线缴费

报名通过的用户点击页面左侧【当前状态】菜单,进入个人后台当前状态页面。用户点击<在线缴费>按钮,弹出在线缴费页面,点击<确定>按钮,完成用户在线缴费。

|        | 专利代理帅考试子系统 | 自心性自动》                                |
|--------|------------|---------------------------------------|
| 当前状态   | 当前状态       |                                       |
| 网上报名 ^ | 个人信息当前状态   | 考虑城市                                  |
| 报名信息   | 姓名         | 姓名                                    |
| 上传照片   | 民族         | 征件号码                                  |
| 上传证明文件 | 证件类型       |                                       |
| 工作简历   | 考点城市       |                                       |
| 成绩     | 报考科目       |                                       |
| ****   | 联系人        | <b>400 以</b><br>3                     |
| 头污光风中面 | 当前状态       | (未撤费、请于2024年08月12日至2024年09月30日期间进行撤费) |
| 机考练习地址 |            | 在线效率                                  |
|        |            |                                       |

#### 3.3.4. 打印准考证

用户点击页面左侧【打印准考证】菜单,显示打印准考证页面,用户 可以查看自己的准考证信息。用户点击<打印本页>按钮,在线打印准考证 信息;用户点击<导出 PDF>按钮,导出 PDF 格式的准考证到本地。

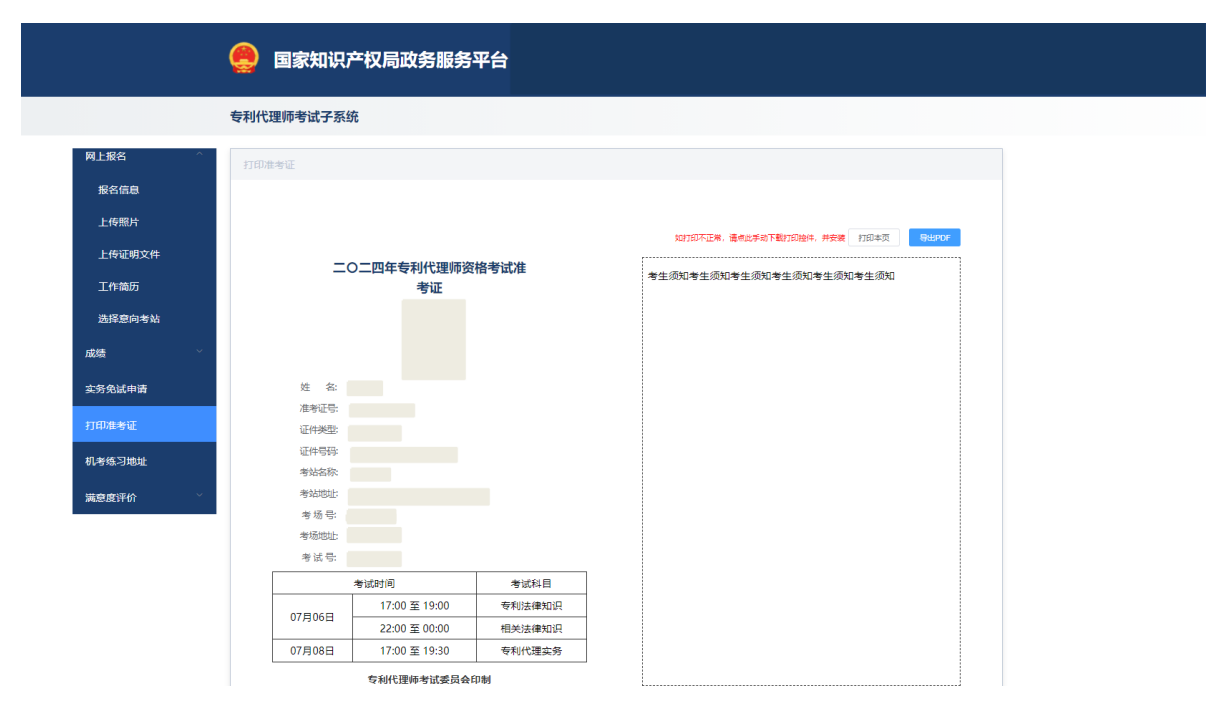

3.3.5. 成绩

#### 3.3.5.1. 查询成绩

用户点击页面左侧【成绩-查询成绩】菜单,显示查询成绩页面,在查 询成绩页面可以查看自己当年的成绩信息。用户点击页面的<打印>按钮, 可以在线打印当年成绩信息。

|                | 🤮 国家知识产                                 | 汉局政务服务平台 |        |                               |                              |
|----------------|-----------------------------------------|----------|--------|-------------------------------|------------------------------|
|                | 专利代理师考试子系统                              |          |        |                               |                              |
| 当前状态           | 成绩-查询成绩                                 |          |        |                               |                              |
| 网上报名           | 序号 €                                    | 利法律知识    | 相关法律知识 | 专利代理实务                        | 总成绩                          |
| 成绩 ^           | 1                                       | 70       | 81     | 90                            | 241                          |
| 查询成绩           |                                         |          | CET#   |                               |                              |
| 历年成绩           |                                         |          |        |                               |                              |
| 查询合格成绩         |                                         |          |        |                               |                              |
| 成绩复查           |                                         |          |        |                               |                              |
| 实务免试申请         |                                         |          |        |                               |                              |
| 打印准考证          |                                         |          |        |                               |                              |
| 机考练习地址         |                                         |          |        |                               |                              |
| <u>谋音度还价</u> ~ |                                         |          |        |                               |                              |
|                | 相关性质 中国政产国                              |          |        | (Pittable a                   | 18×51-                       |
|                |                                         | 国労物品叫」▼  | 周進申位 ≑ | 102382 ₹                      | 18×Mva ∓                     |
|                | (1) (1) (1) (1) (1) (1) (1) (1) (1) (1) |          |        | ) 联系我们   版权声明<br>主办单位:国家知识产权局 | 关于局数   信息量统计<br>版权所有:国家和班产权局 |

3.3.5.2. 历年成绩

用户点击页面左侧【成绩-历年成绩】菜单,显示历年成绩页面,在历 年成绩页面可以查看自己历年的成绩信息。用户点击页面的<打印>按钮, 可以在线打印当年成绩信息。

|                                                     | 国家知识产权局政务服务平台     国家知识产权局政务服务平台     国家知识产权局政务服务平台     日本     日本 |
|-----------------------------------------------------|----------------------------------------------------------------------------------------------------|
|                                                     | 专利代理师考试子系统                                                                                                    |
| 当前状态                                                | 這種一匹中國議                                                                                                    |
| 网上报名                                                | 除号 身度 考点 空利法律如识 相关法律如识 空利式理论务 总域法                                                                                                    |
| 成绩 ^                                                | 1                                                                                                    |
| 查询成绩                                                |                                                                                                    |
| 历年成绩                                                |                                                                                                    |
| 查询合格成绩                                              |                                                                                                    |
| 成绩复查                                                |                                                                                                    |
| 实务免试申请                                              |                                                                                                    |
| 打印准考证                                               |                                                                                                    |
| 机考练习地址                                              |                                                                                                    |
| 端合的 <b>现</b> 价 ~~~~~~~~~~~~~~~~~~~~~~~~~~~~~~~~~~~~ |                                                                                                    |
|                                                     | والمحادي والمحادي والمحاد والمحاد والمحاد والمحاد والمحاد والمحاد والمحاد والمحاد والمحاد والمحاد والمحاد والم                                                                                                    |
|                                                     | 相关链接 中国政府网 国际视频门 ◆ 月届单位 ◆ 代办处 ◆ 相关网站 ◆                                                                                                    |
|                                                     |                                                                                                    |

3.3.5.3. 查询合格成绩

用户点击页面左侧【成绩-查询合格成绩】菜单,显示查询合格成绩页 面,在查询成绩页面可以查看自己当年的合格成绩信息。

|                   | 🧶 国家知识产权局政务服                                                 | 务平台                                      |                             |                               |  |
|-------------------|--------------------------------------------------------------|------------------------------------------|-----------------------------|-------------------------------|--|
|                   | 专利代理师考试子系统                                                   |                                          |                             |                               |  |
| 当前状态              | 成绩-查询合格成绩                                                    |                                          |                             |                               |  |
| 网上报名              |                                                              | 年专利代理师资格考试成                              | <b>绩合格通知单</b>               |                               |  |
| 成绩                |                                                              |                                          |                             |                               |  |
| 查询成绩              | 序号 姓名                                                        | 気利法律                                     | 部分                          | 专利代理实务                        |  |
| 历年成绩              | 1                                                            | 专利法律知识                                   | 相关法律知识                      |                               |  |
| 查询合格成绩            |                                                              |                                          |                             |                               |  |
| 成绩复查              |                                                              |                                          |                             |                               |  |
| 实务免试申请            | 经专利代理师考试委员会考核,您的考试成                                          | 绩达到合恪标准,可以授予专利代理师资格。考点》<br>20本47日日(20番47 | 11.19产权局将统一发放《专利代理师资格》      | Ē#δ》.                         |  |
| 打印准考证             | #**01.0E3/0E2/0E7129264-2066031+3E2-23/0V0                   | 57 TRABLITERA.                           |                             | 专利代理师考试委员会办公室                 |  |
|                   |                                                              |                                          |                             | 安徽省知识产权局                      |  |
| 机专动动电址            |                                                              |                                          |                             |                               |  |
| <u> 単合向还</u> (公本) |                                                              |                                          |                             |                               |  |
|                   | 相关链接 中国政府网                                                   | 国务院部门 ◆ 局属单位                             | [ \$ 代办处 \$                 | 相关网站 ◆                        |  |
|                   | (<br>)<br>()<br>()<br>()<br>()<br>()<br>()<br>()<br>()<br>() |                                          | 联系我们   版权声明<br>主力单位:国家知识产权局 | 关于局数   信息最统计<br>版权所有: 闻家知识产权局 |  |

#### 3.3.5.4. 成绩复查

用户点击页面左侧【成绩-成绩复查】菜单,显示成绩复查页面,在成

绩复查页面自动带入用户的准考证号、姓名、证件类型、证件号信息。用 户选择复查的科目,填写复查原因,点击<提交>按钮,提交成绩复查申请 信息,等待审核人员进行处理,已经提交成绩复查申请的不能进行成绩复 查;已经处理完成的复查成绩信息显示在查询成绩页面。

| 专利代理师考试子系统                                                                                   |
|----------------------------------------------------------------------------------------------|
| 前代古 尾语-成语复音                                                                                  |
| L <sup>1</sup> 288 ···································                                       |
| 法 应试人员认为其考试成语有明显异常的,可以自考试成德公布之日起十五日内 通过网站登录考务系统,进入成绩查询界面,提出复查分数的电子申请。逾期提出的复查申请,考试委员会办公室不予受理。 |
| 考试成態复查仅限于重新核对答题卡各题得分之和相加是否有误。成態复查结果由考试委员会办公室通过考务系统以电子件方式通知提出成態复 直申请的应试人<br>历 <b>年成</b> 绩     |
| 查询台格成绩<br>准安证号                                                                               |
| () () () () () () () () () () () () () (                                                     |
| 印度考证                                                                                         |
| 考练习地址 证件号 四十十十十十十十十十十十十十十十十十十十十十十十十十十十十十十十十十十十十                                              |
|                                                                                              |
| • <b>复直顶因</b> 最长限制100字符                                                                      |
|                                                                                              |
|                                                                                              |

#### 3.3.6. 实务免试申请

用户点击页面左侧【实务免试申请】菜单,显示实务免试基本信息页 面。用户点击<申请>按钮,进入实务免试申请页面,填写手机、单位、部 门、工作简历、证明文件等信息,点击<保存>按钮,保存填写的信息,保 存后信息可以点击实务免试基本信息页面的<修改>按钮,进入实务免试申 请修改页面进行修改;点击<提交>按钮,提交实务免试申请信息,等待审 核人员进行审核;点击<取消>按钮,返回实务免试基本信息页面。

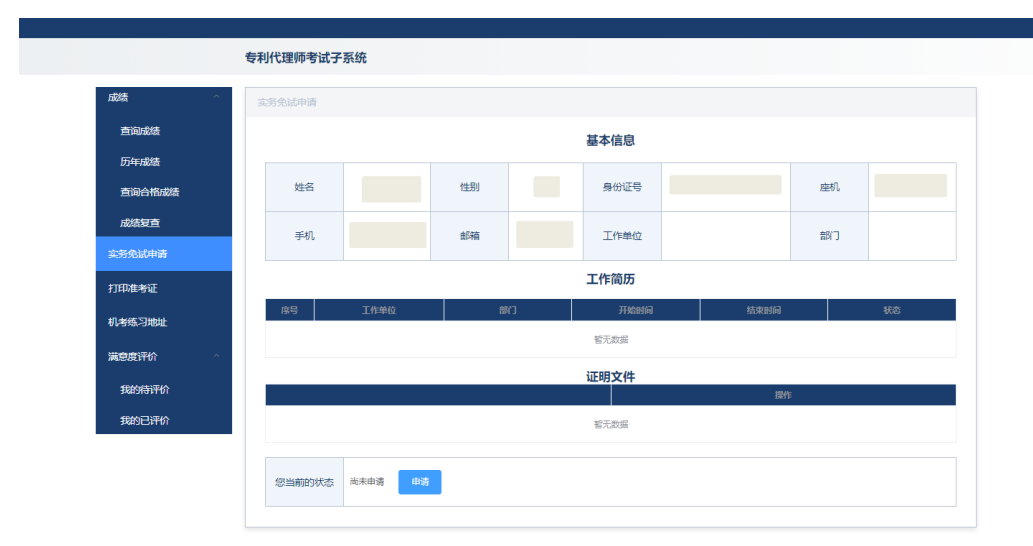

| 相关链接 中国政府网       | 国务院部门 ♦ | 局匯单位◆ | 代办处 🕈                           | 相关网站 ♦                           |
|------------------|---------|-------|---------------------------------|----------------------------------|
| <b>使</b> 成 用 用 始 |         |       | 联系我们   版权声明   う<br>主力单位:国家知识产权局 | (于局数   信息量统计<br>版权所有:国家知识产权局<br> |

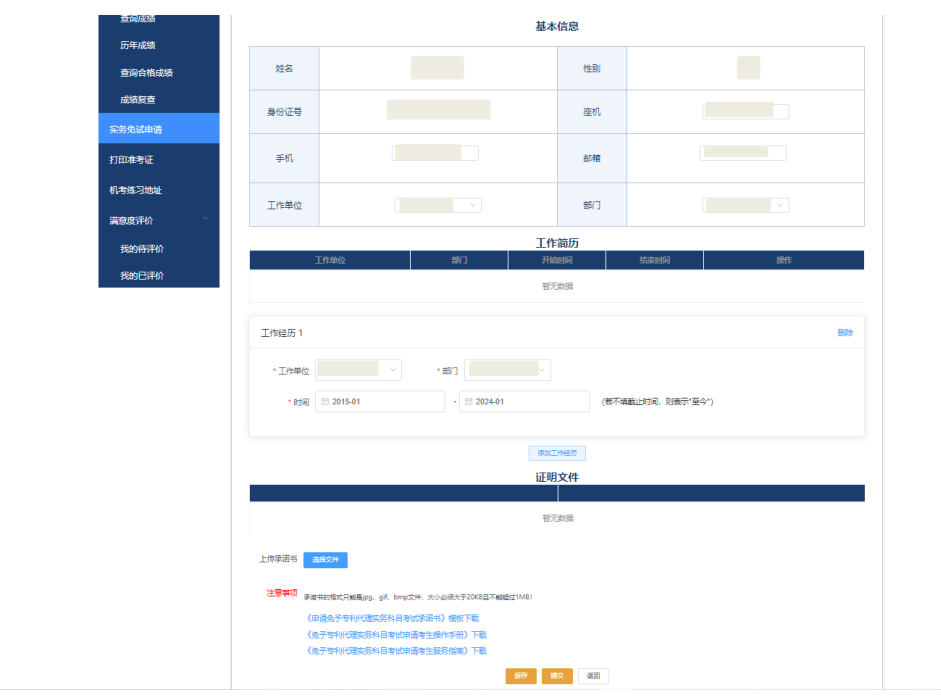

|                | 🤮 国家知                                                              | 识产权局政绩    | 务服务平台 |    |        |                             |                         |                     |
|----------------|--------------------------------------------------------------------|-----------|-------|----|--------|-----------------------------|-------------------------|---------------------|
|                | 专利代理师考试子                                                           | 系统        |       |    |        |                             |                         |                     |
| 成绩             | 实务免试申请                                                             |           |       |    |        |                             |                         |                     |
| 查询成绩           |                                                                    |           |       |    | 基本信息   |                             |                         |                     |
| 历年成绩<br>查询合格成绩 | 姓名                                                                 |           | 性別    |    | 身份证号   |                             | 座机                      |                     |
| 成绩复查<br>实务免试申请 | 手机                                                                 |           | 邮箱    |    | 工作单位   |                             | 部门                      |                     |
| 打印他考证          |                                                                    |           |       |    | 工作简历   |                             |                         |                     |
| 机考练习地址         | 序号                                                                 | 工作单位      | 11    | CN | 开始时间   | 结束时间                        |                         | 統意                  |
| 满意度评价 ^        |                                                                    |           |       |    | 证明文件   |                             |                         |                     |
| 我的待评价          |                                                                    |           |       |    | 证明文件   | 換                           | fF                      |                     |
| 我的已评价          |                                                                    |           |       |    | 智无数据   |                             |                         |                     |
|                | 您当前的状态                                                             | 已保存末提交    | 修改    |    |        |                             |                         |                     |
|                | 相关链接 中国政府                                                          | 79        | 國務務部门 | •  | 尾尾単位 ◆ | 代动处                         | ¢                       | 相关网站 \$             |
|                | (1)<br>(1)<br>(1)<br>(1)<br>(1)<br>(1)<br>(1)<br>(1)<br>(1)<br>(1) | <u>16</u> |       |    |        | 戦策後日   版权声明<br>主力単位:国家知识产权展 | 89   关于局级的<br>81 - 版权乐中 | 信息量物计<br>:: 国家知识产权局 |

备注: ①工作经历不足7年, 提交时候系统给出提示, 无法提交成功。

#### 3.3.7. 机考练习地址

用户点击页面左侧【机考练习地址】菜单,显示机考练习地址页面。 页面上显示机考练习地址信息,用户可以复制机考练习地址,通过浏览器 打开该网址进行机考练习。

|                | 🧶 国家知识产权局政务服务平台                        |
|----------------|----------------------------------------|
|                | 专利代理师考试子系统                             |
| 当前状态           | 机争低习险社                                 |
| 网上报名 ~<br>成绩 ~ | 机考练习地址: http://192.168.10.122:90000    |
| 实务免试申请         |                                        |
| 打印准考证          |                                        |
| 机考练习地址         |                                        |
| <b>梁急虑评价</b> > |                                        |
|                | 相关链接 中国政府网 国务院部门 ◆ 局属单位 ◆ 代功处 ◆ 相关网站 ◆ |
|                |                                        |

# 国家知识产权公共服务平台 用户操作手册 ——行政执法协同交互分系统

(地理标志产品和专用标志申报核准子系统-申请端)

# 2024年11月

目录

| 第〕 | 章 ]  | 关于本手册1           |  |
|----|------|------------------|--|
|    | 1.1. | 前言1              |  |
|    | 1.2. | 版本说明1            |  |
|    | 1.3. | 读者1              |  |
|    | 1.4. | 用户反馈1            |  |
|    | 1.5. | 手册约定 2           |  |
| 第2 | 2章   | 系统简介4            |  |
|    | 2.1. | 系统功能模块4          |  |
|    | 2.2. | 系统角色权限4          |  |
| 第3 | 3章   | ∃请端填报5           |  |
|    | 3.1. | 首页(行业协会、申请机构)5   |  |
|    | 3.2. | 地理标志产品保护申请信息填报 5 |  |
|    | 3.3. | 地理标志产品保护申请信息修改7  |  |
|    | 3.4. | 申请信息查询           |  |

Τ

# 第1章 关于本手册

#### 1.1. 前言

地理标志产品和专用标志申报核准子系统(隶属于保护信息平台-行政 执法协同交互分系统)使用便捷、操作简便,操作界面美观、易用。

本手册将介绍地理标志产品和专用标志申报核准子系统相关功能的操作使用。

1.2. 版本说明

本手册对应产品的版本为:地理标志产品和专用标志申报核准子系统 正式版。

1.3. 读者

本手册的读者为地理标志产品和专用标志申报核准子系统的行业协 会、申请机构。

使用人员应具备以下基础知识:

5. 熟悉计算机应用操作基本知识

6. 熟悉 Microsoft Windows 操作系统和 Office 办公软件

1.4. 用户反馈

感谢您使用地理标志产品和专用标志申报核准子系统相关功能。如果 您发现本手册中有错误或者系统运行不正确,或者您对本手册有任何意见 和建议,请及时与本单位联系。我们相信,您的意见将是我们作版本修订 时的重要依据。

1

### 1.5. 手册约定

9. 通用格式约定

| 格式 | 意义             |
|----|----------------|
| 宋体 | 正文采用宋体表示。      |
| 黑体 | 各级标题均采用黑体。     |
| 楷体 | 警告、提示等内容一律用楷体。 |

10. 图形界面格式约定

| 格式  | 意义                               |
|-----|----------------------------------|
| < > | 带尖括号"< >"表示按钮名,如"单击<确定>按钮"。      |
| []  | 带方括号"【】"表示窗口名、页面名、菜单名、数据表和字段名等,如 |
|     | "弹出【新建用户】窗口"。                    |
|     | 多级菜单用"——"隔开。如【文件——新建——文件夹】,多级菜单表 |
|     | 示【文件】菜单下的【新建】子菜单下的【文件夹】菜单项。      |

11. 键盘操作约定

| 格式        | 意义                                                                          |
|-----------|-----------------------------------------------------------------------------|
| 加尖括号的     | 表示键名或按钮名。如 <enter>、<tab>、<backspace>、<a>等分别表示</a></backspace></tab></enter> |
| 宋体字符      | 回车、制表、退格、小写字母a。                                                             |
| <键 1+键 2> | 表示在键盘上同时按下几个键。如 <ctrl+alt+a>表示同时按下"Ctrl"、</ctrl+alt+a>                      |
|           | "A1t"、"A"这三个键。                                                              |

2

| <键1,键2> | 表示先按第一个键,释放,再按第二个键。如 <alt,f>表示先按<alt></alt></alt,f> |
|---------|-----------------------------------------------------|
|         | 键,释放后,紧接着按 <f>键。</f>                                |

12. 鼠标操作约定

| 格式 | 意义                  |
|----|---------------------|
| 单击 | 快速按下并释放鼠标的一个按钮。     |
| 双击 | 连续两次快速按下并释放鼠标的一个按钮。 |
| 拖动 | 按住鼠标的一个按钮不放,移动鼠标。   |

# 第2章 系统简介

### 2.1. 系统功能模块

地理标志产品和专用标志申报核准子系统主要包括以下功能模块:

- 地理标志产品保护申请电子受理平台(申请端-行业协会、申请机构)
  - ◆ 首页
  - ◆ 待办清单
  - ◆ 地理标志申请
  - ◆ 申请信息查询

#### 2.2. 系统角色权限

系统角色包括行业协会、申请机构。

- 3. 行业协会、申请机构用户:
  - 地理标志产品保护申请电子受理平台(申请端)
    - ◆ 首页
    - ◆ 驰名商标认定申请
    - ◆ 待办事项
    - ◆ 申请信息查询
    - ◆ 通知

# 第3章 申请端填报

### 3.1. 首页(行业协会、申请机构)

企业用户登录后,系统左侧为用户功能菜单,系统默认登录后显示首 页界面,界面内容地理标志产品保护申请电子受理平台申请流程的展示、 系统使用需注意事项、常见问题解决办法等内容的展示。

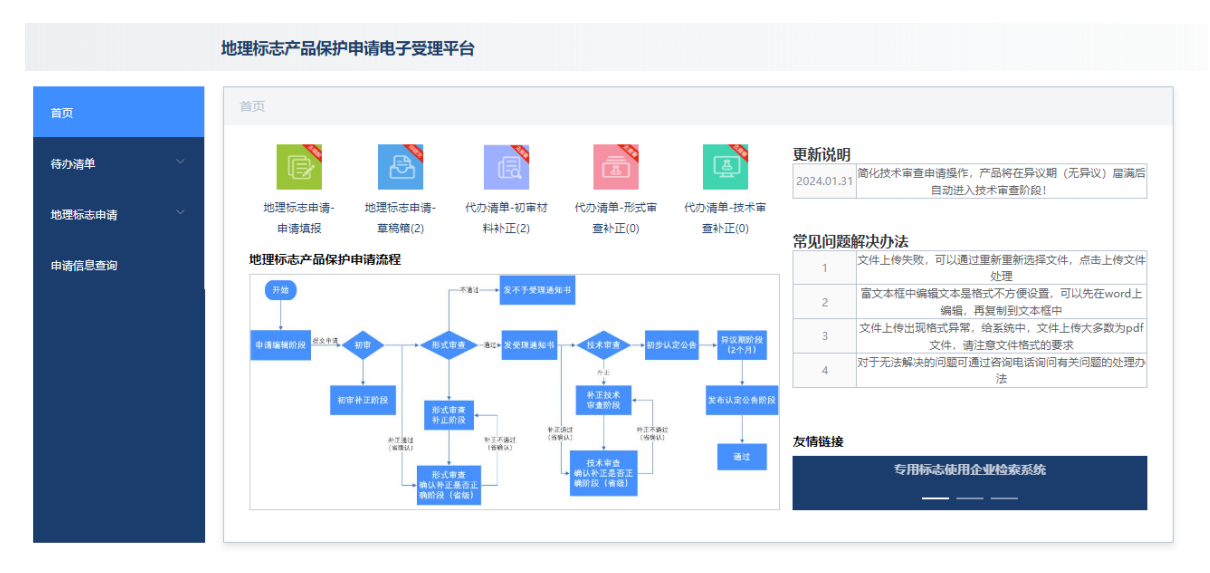

#### 3.2. 地理标志产品保护申请信息填报

在申请页面填写六部分信息,每一部分信息填写完点击<下一步>按钮, 进入下一个页面,继续填写按钮,最后点击<提交>按钮,完成申请提交, 点击<保存>按钮,将信息保存到草稿箱。填报的信息中,除标记"非必填" 的数据外,均为必填项。

|                                       | 地理标志产品保护申请电子受理平台                                                                                                    |
|---------------------------------------|----------------------------------------------------------------------------------------------------|
| 首页                                    | 地理标志申请-填报申请                                                                                                    |
| ÷办清单 ∽                                | ①         ②         ④         ⑤         ⑥         ⑦           产品基本信息         申报卸门信息         申报材料         产品情况说明         质量特色,保护要求         商标双产品信息         完成 |
| 填服申请                                  | 产品信息                                                                                                    |
| 草稿箱<br>时请信息查询                         | 产品中文名称: 游输入中文名称 产品中文名称(拼音): 游输入名称全并                                                                                                    |
|                                       | 产品英文名称(非必填): 請職人产品英文名称                                                                                                    |
|                                       | 市品共型: 適選择 く                                                                                                    |
|                                       | 文件上传                                                                                                    |
|                                       | 产品图片:                                                                                                    |
|                                       | 县级以上人民政府建议的地理标志产品保护范围:                                                                                                    |
|                                       | 产品描述:                                                                                                    |
|                                       | 留存                                                                                                    |
| 首而                                    | 更新说明<br>2024-01-31 地理标志产品保护申请信息表内容调整<br>说明                                                                                                    |
| 待办清单                                  |                                                                                                    |
| 地理标志申请                                | 产品基本信息 申报郎门信息 申报材料 产品情况说明 质量特色保护要求 商标农产品信息 完成                                                                                                    |
| 填服申请                                  | 商标及农产品信息                                                                                                    |
| 草稿<br>箱<br>中<br>清<br>信<br>息<br>立<br>词 | 是否存在注册簿称: ○是 ◎ 否 是否为众产品: ○是 ◎ 否                                                                                                    |
|                                       | 上一步                                                                                                    |
|                                       | 更新说明<br>2024-01-31 地理标志产品保护申请信息表内容调整<br>说明                                                                                                    |

对于文件上传,点击<点击上传 PDF 文件>按钮,打开选择文件窗口, 再改窗口中选择文件,点击<打开>按钮,会自动关闭该窗口,再在原窗口 点击<点击上传 PDF 文件>按钮,在出现提示"文件上传成功"并在按钮< 点击上传 PDF 文件>的后面显示上传文件的名称,表示文件上传成功。

| ÷ → • ↑      | _ 《 测试 〉 地标标志 〉 测试资料文件          | ~ C                        | ○ 在测试资料文件中         | 搜索  |                              |
|--------------|---------------------------------|----------------------------|--------------------|-----|------------------------------|
| 组织 ▼ 新建文件夹   |                                 |                            | ≣ .                | • • |                              |
| ■ 此申脑        | 名称 ^                            | 修改日期                       | 类型                 | 大小  |                              |
|              | 20240730135452364706.pdf        | 2024/7/30 14:12            | WPS PDF 文档         | 123 |                              |
| ■ 255        | 😰 道菜.pdf                        | 2024/7/25 14:30            | WPS PDF 文档         | 123 | (6) (7)                      |
|              | 🗐 发布平谷桃等产品的初步认定公告第111           | 2024/7/29 16:49            | WPS PDF 文档         | 116 | 产品情况说明 质量特色,保护要求 商标,农产品信息 完成 |
|              | 🔋 国家知识产权局关于对测试平谷桃等2个            | 2024/7/30 13:49            | WPS PDF 文档         | 39  |                              |
| - 6 音乐       | 😫 国家知识产权局关于对天等指天椒酱等2            | 2024/7/29 15:09            | WPS PDF 文档         | 465 |                              |
| - 桌面         |                                 |                            |                    |     | 点击上体PDF文件 运作说明1.pdf          |
|              |                                 |                            |                    |     |                              |
| Windows (C:) |                                 |                            |                    |     | 48 (Jan 2000)                |
| - DATA1 (D:) |                                 |                            |                    | _   | Stat EFF OF X/4 Set Fig. Pot |
| 文件           | 名(N): 20240720125452264706 ndf  |                            | WPS PDF 文档 (* ndf) |     |                              |
| ~            | LI(1). 20240/30/33432304/00.pdf |                            |                    |     | 点击上传PDF文件 强作问明1.pdf          |
|              |                                 | L                          |                    | .d  |                              |
|              | 当地是叙                            | 以上人民政府关于成立申<br>会、企业作为申请人的文 | 侵机构或增量定协<br>2件:    |     | THLOLOW         19/19/83 bit |
|              | 现行专有                            | 标准或技术规范                    |                    |     |                              |

#### 3.3. 地理标志产品保护申请信息修改

只有草稿箱内的申请和进入补正状态的申请可以修改信息。

对于草稿箱内的申请,在草稿箱页面,申请列表的【操作】字段中, 点击<编辑提交>按钮,进入申请信息修改页面,该页面的操作与申请信息 填报页面相似。

|        | 地理标志产品保护申请电子受理平台 |          |         |                     |             |  |  |  |  |
|--------|------------------|----------|---------|---------------------|-------------|--|--|--|--|
| 首页     |                  | 地理标志申请-草 | 高箱      |                     |             |  |  |  |  |
| 待办清单   |                  | 序号       | 产品名称    | 创建时间                | 操作          |  |  |  |  |
| 地理标志申请 |                  | 1        | 测试产品中文名 | 2024-07-31 19:29:15 | 编辑提交翻除      |  |  |  |  |
| 填报申请   |                  | 2        | 2363橘子  | 2024-08-23 10:21:55 | 编辑提交 删除     |  |  |  |  |
| 草病箱    |                  |          |         |                     | 共2条记录 〈 1 〉 |  |  |  |  |
| 申请信息查询 |                  |          |         |                     |             |  |  |  |  |
|        |                  |          |         |                     |             |  |  |  |  |
|        |                  |          |         |                     |             |  |  |  |  |

对于进入补正状态的申请,在对应页面,申请列表的【操作】字段中,

点击<材料补正>按钮,进入申请信息修改页面,该页面的操作与申请信息 填报页面相似,但是不可以无法进行暂存。

|            | 地理标志产品保护申请电子到    | 受理平台           |           |                                 |                                      |
|------------|------------------|----------------|-----------|---------------------------------|--------------------------------------|
| 首页         | 待办清单-初审材料补正      |                |           |                                 |                                      |
| 待办清单     ^ | <b>搜索</b> 请输入关键字 | 搜索             |           |                                 |                                      |
| 初审材料补正     | 申请编号 产           | -品名称 申请机构      | 申请机构电话 申请 | 青时间 初审通知下发                      | 时间 操作                                |
| 形式审查材料补正   | 2019430003 汨罗和   | 粽子测试号          | 2019-2:   | -12-01 0<br>33:23 2019-12-03 19 | 9:36:58 意见通知书 材料补正                   |
|            | 2019430004 汨罗    | 粽子测试号          | 2019      | -12-01 0 2024-06-21 17          | 7:04:56 意见通知书 材料补正                   |
| 填报申请       | 4                | =              | 3:        | 40:49                           | ▶                                    |
| 草稿箱        |                  |                |           |                                 | 2442808 ( )                          |
| 助理标志由诸 ヘ   |                  |                |           |                                 |                                      |
| 填报申请       | 申报机构联系人:         | 陈双全            | 申报机构电话:   | 0730-5244006                    | <b>失败</b> >> 当前阶段不允许保存信息,只允许直接<br>提交 |
| 草桃菊        |                  | 清給入由級利如传査      |           | 11@077.com                      |                                      |
|            | 申报机构传真:          | STELLOUTY CELE | 申报机构电子邮箱: | 1 gqc.com                       |                                      |
|            | 产品所在地知识产权管理部门信息  |                |           |                                 |                                      |
|            | 单位名称:            | 汨罗市市场监督管理局     | 单位通信地址:   | 湖南省汨罗市前进路99号                    |                                      |
|            | 单位联系人:           | 许胜友            | 单位联系电话:   | 13974056025                     |                                      |
|            | 单位联系传真:          | 请输入单位联系传真      | 单位电子邮箱:   | 123751854@qq.com                |                                      |
|            |                  | 上一步            | 存下一步      |                                 |                                      |

#### 3.4. 申请信息查询

点击左侧的【申请信息查询】菜单,可对申请填报的地理标志产品保 护未获批申请、审核中、已获批申请进行查看。

用户点击左侧【申请信息查询】菜单,进入申请信息查询页面。用户 可以选择案件所在的审查阶段类型,选择"未获批申请、审核中、已获批 申请"中的一种,输入查询关键词,如产品名称,点击<搜索>按钮,进行 地理标志产品保护申请信息的查询。

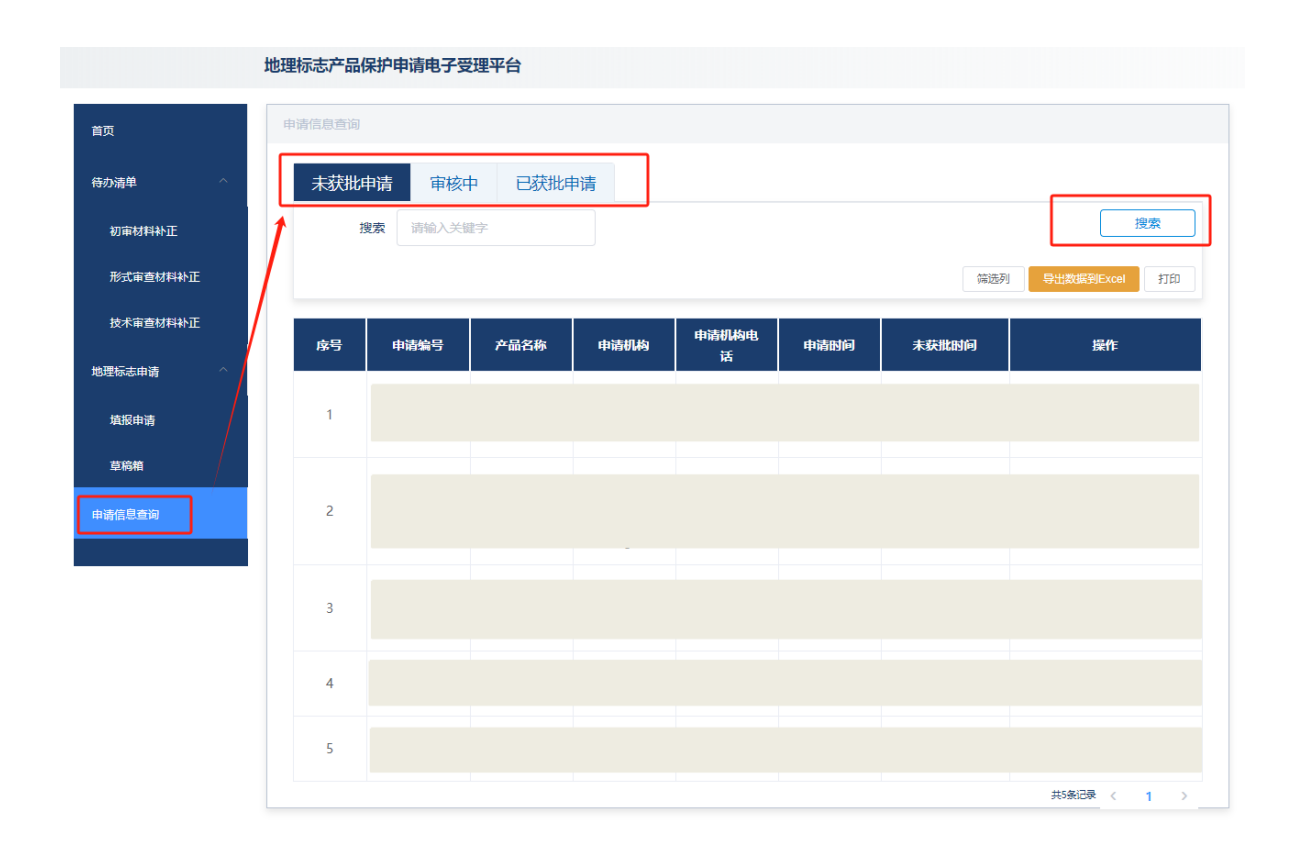

# 国家知识产权公共服务平台 用户操作手册

# ——行政裁决办理分系统(公众端)

## 2024年11月

目录

| 第1章 关于  | 本手册1             |
|---------|------------------|
| 1.1. 前音 | <b>書</b> 1       |
| 1.2. 版本 | 本说明1             |
| 1.3. 读者 | 者1               |
| 1.4. 用) | <sup>□</sup> 反馈1 |
| 1.5. 手丸 | 册约定1             |
| 第2章 系统  | 简介4              |
| 2.1. 系统 | 充功能模块4           |
| 2.2. 系统 | 充角色权限4           |
| 第3章 请求  | /被请求5            |
| 3.1. 药品 | 品纠纷行政裁决请求 5      |
| 3.1.    | 1. 药品纠纷新请求5      |
| 3.1.    | 2. 药品纠纷通知书办理8    |
| 3.2. 重之 | 大纠纷行政裁决请求9       |
| 3.2.    | 1. 重大专利侵权纠纷新请求10 |
| 3.2.    | 2. 重大纠纷通知书办理12   |
| 3.3. 集月 | 成电路纠纷行政裁决请求13    |
| 3.3.    | 1. 集成电路侵权纠纷新请求14 |
| 3.3.    | 2. 集成电路纠纷通知书办理16 |

Τ

## 第1章 关于本手册

1.1. 前言

本手册将介绍国家知识产权公共服务平台的行政裁决办理分系统(以下简称"本系统")的业务功能,以指导用户正确操作系统功能。

1.2. 版本说明

本手册对应产品的版本为:行政裁决办理分系统正式版。

1.3. 读者

本手册的读者为行政裁决业务相关的请求人、被请求人。

使用人员应具备以下基础知识:

7. 熟悉计算机应用操作基本知识

8. 熟悉 Microsoft Windows 操作系统和 Office 办公软件

1.4. 用户反馈

感谢您使用国家知识产权公共服务平台的行政裁决办理分系统。如果 您发现本手册中有错误或者系统运行不正确,或者您对本手册有任何意见 和建议,请及时与本单位联系。我们相信,您的意见将是我们作版本修订 时的重要依据。

1.5. 手册约定

1. 通用格式约定

| 格式 | 意义        |
|----|-----------|
| 宋体 | 正文采用宋体表示。 |

1
| 黑体 | 各级标题均采用黑体。     |
|----|----------------|
| 楷体 | 警告、提示等内容一律用楷体。 |

2. 图形界面格式约定

| 格式  | 意义                               |
|-----|----------------------------------|
| < > | 帯尖括号"< >"表示按钮名,如"单击<确定>按钮"。      |
| []  | 带方括号"【】"表示窗口名、页面名、菜单名、数据表和字段名等,如 |
|     | "弹出【新建用户】窗口"。                    |
|     | 多级菜单用"——"隔开。如【文件——新建——文件夹】,多级菜单表 |
|     | 示【文件】菜单下的【新建】子菜单下的【文件夹】菜单项。      |

3. 键盘操作约定

| 格式        | 意义                                                                          |
|-----------|-----------------------------------------------------------------------------|
| 加尖括号的     | 表示键名或按钮名。如 <enter>、<tab>、<backspace>、<a>等分别表示</a></backspace></tab></enter> |
| 宋体字符      | 回车、制表、退格、小写字母a。                                                             |
| く键 1+键 2> | 表示在键盘上同时按下几个键。如 <ctrl+alt+a>表示同时按下"Ctrl"、</ctrl+alt+a>                      |
|           | "A1t"、"A"这三个键。                                                              |
| <键1,键2>   | 表示先按第一个键,释放,再按第二个键。如 <alt,f>表示先按<alt></alt></alt,f>                         |
|           | 键,释放后,紧接着按 <f>键。</f>                                                        |

### 4. 鼠标操作约定

| 格式 | 意义                  |
|----|---------------------|
| 単击 | 快速按下并释放鼠标的一个按钮。     |
| 双击 | 连续两次快速按下并释放鼠标的一个按钮。 |

2

| 拖动 按住鼠标的一个按钮不放,移动鼠标。 |
|----------------------|
|----------------------|

### 第2章 系统简介

### 2.1. 系统功能模块

行政裁决办理分系统统主要包括以下功能模块:

| 序号 | 系统   | 模块           | 用户                                     |
|----|------|--------------|----------------------------------------|
| 1  | 请求人/ | 药品纠纷行政裁决办理   | 请求人                                    |
| 2  | 被请求  | 重大纠纷行政裁决办理   | 注::::::::::::::::::::::::::::::::::::: |
| 3  | 人    | 集成电路纠纷行政裁决办理 |                                        |

2.2. 系统角色权限

系统用户包括:行政裁决请求人、被请求人。

### 第3章 请求/被请求

3.1. 药品纠纷行政裁决请求

药品纠纷行政裁决请求业务,实现专利权人或利害关系人以及仿制药申请人对药品相关专利纠纷请求行政裁决,支持专利权人或利害关系人以 及仿制药申请人在线填报《药品专利纠纷行政裁决请求书》等文件,可对 填报文件中的内容进行校验,支持草稿、报送、历史记录等。

3.1.1. 药品纠纷新请求

1、通过菜单【药品纠纷行政裁决——药品纠纷行政裁决办理】进入
 【药品纠纷新请求】列表页面;

| 药品纠纷行证 | 政裁决办理            |        |        |        |       |                   |         |            |
|--------|------------------|--------|--------|--------|-------|-------------------|---------|------------|
|        | 药品               | 品纠纷新请求 |        |        | 被请求   | <b>这人参与药品纠纷</b> 行 | 政裁决     |            |
| 案件编    | <b>号</b> 请输入案件编号 |        | 提交日期   | 开始日期 至 | 结束日期  | Q 搜索 一鍵           | 清空      |            |
| 新申请办   | か理               |        |        |        |       |                   |         | ☆          |
| 序号     | 案件编号 ♦           | 专利号 \$ | 专利名称 💲 | 专利权人 💠 | 请求人 😂 | 被请求人 \$           | 案件状态 💲  | 操作         |
| 1      |                  |        |        |        |       |                   |         | 补交资料 查看    |
| 2      |                  |        |        |        |       |                   |         | 补交资料 查看    |
| 3      |                  |        |        |        |       |                   |         | 补交资料 查看    |
|        |                  |        |        |        |       | 共3条 〈             | 1 > 10条 | 质 ∨ 前往 1 页 |

2、可设置条件点击<搜索>按钮,搜索特定的请求;

3、点击<新申请办理>按钮,进入【药品专利纠纷行政裁决申请】页 面,填写新请求书;

5

| ••••••••••••••••••••••••••••••••••••                                                                                                    | あ品有利知知行                                        | 政裁决由法 ×           |                |                 |      |                |          |
|----------------------------------------------------------------------------------------------------|------------------------------------------------|-------------------|----------------|-----------------|------|----------------|----------|
| • PRODUCE C           PRODUCE C           PROUNT        <                                                                                                    | 2000 - 0213 Province of the S2001 - C192152113 |                   |                |                 |      |                |          |
| republic c       republic c       republic c <td></td> <td></td> <td>药品专利纠约</td> <td>分行政裁决请求书</td> <td></td> <td></td> <td></td>                                                                                                    |                                                |                   | 药品专利纠约         | 分行政裁决请求书        |      |                |          |
| PA       PERSON       PERSONNE       PERSONNE       PERSONN                                                                                                    | *专利权信息 🖂                                       |                   |                |                 |      |                | + 新均     |
| IBYAGE :       375.00       375.00       90.000       90.000       90.000       90.000       90.000       90.000       90.000       90.000       90.000       90.000       90.000       90.000       90.000       90.000       90.000       90.000       90.000       90.000       90.000       90.000       90.000       90.000       90.000       90.000       90.000       90.000       90.000       90.000       90.000       90.000       90.000       90.000       90.000       90.000       90.000       90.000       90.000       90.000       90.000       90.000       90.000       90.000       90.000       90.000       90.000       90.000       90.000       90.000       90.000       90.000       90.000       90.000       90.000       90.000       90.000       90.000       90.000       90.000       90.000       90.000       90.000       90.000       90.000       90.000       90.000       90.000       90.000       90.000       90.000       90.000       90.000       90.000       90.000       90.000       90.000       90.000       90.000       90.000       90.000       90.000       90.000       90.000       90.000       90.000       90.000       90.000       90.000       90.000       90.000                                                                                                    | 序号 专利号                                         | 专利名称              | 专利权人           | 药品上市许可持有人       | 是否登记 | 针对权利要求项        | 操作       |
|                                                                                                    |                                                |                   |                |                 |      |                |          |
| IR HAR ()       21627       21627       21627       10         1000       1000       1000       1000       1000       1000         1000       1000       1000       1000       1000       1000       1000         1000       1000       1000       1000       1000       1000       1000       1000       1000       1000       1000       1000       1000       1000       1000       1000       1000       1000       1000       1000       1000       1000       1000       1000       1000       1000       1000       1000       1000       1000       1000       1000       1000       1000       1000       1000       1000       1000       1000       1000       1000       1000       1000       1000       1000       1000       1000       1000       1000       1000       1000       1000       1000       1000       1000       1000       1000       1000       1000       1000       1000       1000       1000       1000       1000       1000       1000       1000       1000       1000       1000       1000       1000       1000       1000       1000       1000       1000       1000       1000                                                                                                    |                                                |                   |                |                 |      |                |          |
| INVADIO       201400       201400       201400       201400       201500       201500       201500       201500       201500       201500       201500       201500       201500       201500       201500       201500       201500       201500       201500       201500       201500       201500       201500       201500       201500       201500       201500       201500       201500       201500       201500       201500       201500       201500       201500       201500       201500       201500       201500       201500       201500       201500       201500       201500       201500       201500       201500       201500       201500       201500       201500       201500       201500       201500       201500       2015000       2015000       2015000       2015000       2015000       2015000       2015000       2015000       2015000       2015000       2015000       2015000       2015000       20150000       20150000       201500000       201500000000000000000000000000000000000                                                                                                    |                                                |                   |                |                 |      |                |          |
| INFAUL :       INFAUL :       INFAUL : <td< td=""><td></td><td></td><td></td><td></td><td></td><td></td><td></td></td<>                                                                                                    |                                                |                   |                |                 |      |                |          |
|                                                                                                    |                                                |                   |                |                 |      |                |          |
| 第3       2,468       2,468       90.584       2,569       81         FERE       FERE                                                                                                    | 附件信息 🔼                                         |                   |                |                 |      |                | + 8      |
| Bit delive                                                                                                    | 序号                                             | 文作                | +名称            |                 | 文件份数 | 每份页数 是否要求保密    | 操作       |
|                                                                                                    |                                                |                   |                | 暂无数据            |      |                |          |
|                                                                                                    |                                                |                   |                |                 |      |                |          |
| ・ まる3 ● 00 0     ・ まる3 ● 00 0     ・ まる3 ● 00 0     ・ まる3 ● 00 0     ・ まる3 ● 00 0     ・ まる3 ● 00 0     ・ まる3 ● 00 0     ・ まる3 ● 00 0     ・ まる3 ● 00 0     ・ まる4 00 00 00 00 00 00 00 00 00 00 00 00 00                                                                                                    |                                                |                   |                |                 |      | 共0家 < 1 > 10勤页 | ✓ BRE 1  |
|                                                                                                    |                                                |                   |                |                 |      |                |          |
|                                                                                                    |                                                |                   | ÷              | 返回 🗏 保存         |      |                |          |
|                                                                                                    | *请求事质及事实和理由 🔼                                  |                   |                |                 |      |                |          |
|                                                                                                    | "旧不争收及争关相连口                                    |                   |                |                 |      |                |          |
|                                                                                                    | ■ 承事项 ○ 确认上市许可申请的药品相关技术                        | 大家落入相关专利权保护范围     | 确认上市许可申请的药品相关技 | 术方案未落入相关专利权保护范围 | 5    |                |          |
|                                                                                                    | 请求理由 (结合证据说明理由)                                |                   |                |                 |      |                |          |
|                                                                                                    |                                                | ≣• ≣• ክሮ C        |                |                 |      |                |          |
| AR34502第68       第末人年校人民は設計的いな       第末人年校人民は設計的いな       第末人年校人民は設計的いな       第末人年校人民は設計的いな       第末人年校人民は設計のいた       第二       第二 <td></td> <td></td> <td></td> <td></td> <td></td> <td></td> <td></td>                                                                                                    |                                                |                   |                |                 |      |                |          |
| ARAKADA CREASERIDADA SARADA CREASERIDADA SARADA SARADA SARAD |                                                |                   |                |                 |      |                |          |
| AR34x 立案 依息         資素 人未成 人民法院問題版 论 ① 満求 人未成 到人民法院的立案通知 书         #正文・ ⑧ 単 ・・ 臣 臣 声・ □・ ○ ○ ○ ○         第2 / 100 〇 〇 〇 〇 〇 〇 〇 〇 〇 〇 〇 〇 〇 〇 〇 〇 〇 〇                                                                                                    |                                                |                   |                |                 |      |                |          |
| AR送統立案信号                                                                                                    |                                                |                   |                |                 |      |                |          |
|                                                                                                    |                                                |                   |                |                 |      |                |          |
| AR3345立案信息       ● 講求人未称の人R325度認想時132 ● 講求人未放到人民325度回知の立案通知者         ## <ul> <li></li></ul>                                                                                                    |                                                |                   |                |                 |      |                |          |
| AR送旅过家信息         ● 求求人未申人民法能混扱研究       ● 求丈人未申人民法能混扱研究         正文・       B 単 ・・       正 目 声・ 亘・ つ  ()         正文・       B 単 ・・       正 目 声・ 亘・ つ  ()         正文・       B 単 ・・       正 目 声・ 亘・ つ  ()         正文・       B 単 ・・       正 目 声・ 亘・ つ  ()         正文・       B 単 ・・       正 目 声・ 亘・ つ  ()         正教人内容・       -       -         野性信息       -       -         ター       文件名称       文件分散       単石 ● 武 ● ()         「新元放沼       -       -                                                                                                    |                                                |                   |                |                 |      |                |          |
| ・ 新求人未時人民時法民民報告诉讼         ・ 第天人未報(公知人民時法民民報告诉讼         ・ 第二日 第・回・ つ つ ご         ・ 第二日 第・回・ つ つ ご         ・ 第二日 第・回・ つ つ ご         ・ 第二日 第・回・ つ つ ご         ・ 第二日 第・回・ つ つ ご         ・ 第二日 第・回・ つ つ ご         ・ 第二日 第・回・ つ つ ご         ・ 第二日 第・回・ つ つ ご         ・ 第二日 第・回・ つ つ ご         ・ 第二日 第・回・ つ つ ご         ・ 第二日 第・回・ つ つ ご         ・ 第二日 第・回・ つ つ ご         ・ 第二日 第・回・ つ つ ご         ・ 第二日 第・回・ つ つ ご         ・・・・・・・・・・・・・・・・・・・・・・・・                                                                                                    | 人民法院立案信息                                       |                   |                |                 |      |                |          |
|                                                                                                    | ○ 请求人未问人民法院提起诉讼                                | ○ 请求人未收到人民法院的立案通知 | 則书             |                 |      |                |          |
| ILC · B · Q · · · · 注 E E · · 注 · ) (* ; ;                                                                                                    | 新注                                             |                   |                |                 |      |                |          |
| 勝件信息 へ                                                                                                    | IEX * B U … * IE IE I                          |                   |                |                 |      |                |          |
| 附件信息 ·     + 新       序号     文件台称     文件分数     母份匹数     星舌要求研究     操作                                                                                                    |                                                |                   |                |                 |      |                |          |
| 附件信息 へ       ・       ・       ・       ・       ・       ・       ・       ・       ・       ・       ・       ・       ・       ・       ・       ・       ・       ・       ・       ・       ・       ・       ・       ・       ・       ・       ・       ・       ・       ・       ・       ・       ・       ・       ・       ・       ・       ・       ・       ・       ・       ・       ・       ・       ・       ・       ・       ・       ・       ・       ・       ・       ・       ・       ・       ・       ・       ・       ・       ・       ・       ・       ・       ・       ・       ・       ・       ・       ・       ・       ・       ・       ・       ・       ・       ・       ・       ・       ・       ・       ・       ・       ・       ・       ・       ・       ・       ・       ・       ・       ・       ・       ・       ・       ・       ・       ・       ・       ・       ・       ・       ・       ・       ・       ・       ・       ・       ・       ・       ・       ・       ・       ・       ・        ・        <                                                                                                    |                                                |                   |                |                 |      |                |          |
| 附件信息 へ     + 新       床号     文件名称     文件初数     毎份页数     星音要求保密     操作       留元款限       ・     ・     ・     ・     ・     ・     ・     ・     ・     ・     ・     ・     ・     ・     ・     ・     ・     ・     ・     ・     ・     ・     ・     ・     ・     ・     ・     ・     ・     ・     ・     ・     ・     ・     ・     ・     ・     ・     ・     ・     ・     ・     ・     ・     ・     ・     ・     ・     ・     ・     ・     ・     ・     ・     ・     ・     ・     ・     ・     ・     ・     ・     ・     ・     ・     ・     ・     ・     ・     ・     ・     ・     ・     ・     ・     ・     ・     ・     ・     ・     ・     ・     ・     ・     ・     ・     ・     ・     ・     ・     ・     ・     ・     ・     ・     ・     ・     ・     ・     ・     ・     ・     ・     ・     ・     ・     ・     ・     ・     ・     ・     ・     ・     ・     ・     ・     ・     ・     ・     ・     ・                                                                                                    |                                                |                   |                |                 |      |                |          |
| 時件信息 へ     ・・・・・・・・・・・・・・・・・・・・・・・・・・・・・・・・・・・・                                                                                                    |                                                |                   |                |                 |      |                |          |
| 附件信息 へ     + 新       序号     文件名称     文件纷数     毎份页数     星石要求保密     操作 <td< td=""><td></td><td></td><td></td><td></td><td></td><td></td><td></td></td<>                                                                                                    |                                                |                   |                |                 |      |                |          |
| 附件信息 ·     + 新<br>床母     文件名称     文件分数     毎份页数     島石要求保密     操作            留元 数器           日の一〇〇〇〇〇〇〇〇〇〇〇〇〇〇〇〇〇〇〇〇〇〇〇〇〇〇〇〇〇                                                                                                    |                                                |                   |                |                 |      |                |          |
| 床号         文件名称         文件分数         毎份页数         是召要永察密         操作                 第元設選               年の第二、第二、第二、第二、第二、第二、第二、第二、第二、第二、第二、第二、第二、第                                                                                                    | 附件信息 🔼                                         |                   |                |                 |      |                | + 新      |
| 留元数据<br>共0 条 < 1 > 10条页 → 載在 1 3                                                                                                    | 序号                                             | 文件                | 名称             |                 | 文件份数 | 每份页数 是否要求保密    | 操作       |
| 共0 奈 < 1 > 10 熱灯 〜 勒往 1 3                                                                                                    |                                                |                   |                | 暂无数据            |      |                |          |
|                                                                                                    |                                                |                   |                |                 |      | 共0条 < 1 > 10条页 | ▽ 前往 1 3 |
|                                                                                                    |                                                |                   |                |                 |      | _              |          |
|                                                                                                    |                                                |                   |                |                 |      |                |          |

4、可在列表中指定一条记录,点击对应的<补交资料>按钮,在【药品 专利纠纷行政裁决文件填报】页面点击<补交资料>按钮,选择资料类型, 进入选定类型的资料信息填写页面,填写资料信息。也可对已交资料进行 <修改>、<删除>或<查看>;

|                       |                           |                    |                |                      |                    | _        |
|-----------------------|---------------------------|--------------------|----------------|----------------------|--------------------|----------|
| 药品纠纷行政裁决办埋药品有         | 利纠纷行政裁决文件填报 ×             |                    |                |                      |                    |          |
| 文件列表: (2024) 国务       | 和药裁0001                   |                    |                |                      | 补交资料               | 2 ≙ ©    |
| 序号                    | 文件名称 💲                    | 提交状态 💲             | 提交日期 💲         | 创建时间 💲               | 补正书                | 操作       |
| 1                     | 药品专利纠纷行政裁决补正书             | 已提交                | 2024-11-09 202 | 24-11-09 12:42:58 20 | <b>)2</b> . 意见陈述书  | 查看       |
|                       |                           |                    |                | <b>井1条 ( 1</b>       | 授权委托书              | 前往 1 页   |
|                       |                           |                    |                |                      | 证据材料清单             |          |
|                       |                           |                    |                |                      |                    |          |
|                       |                           |                    |                |                      |                    |          |
| 药品纠纷行政裁决办理 药品专利纠纷行;   | 政裁决文件填报 补正书填报 ×           |                    |                |                      |                    |          |
|                       |                           | 药品专利纠纷行政裁决补〕       | E书             |                      |                    |          |
| ■案件信息 📐               |                           |                    |                |                      |                    |          |
| 案卷编号: (2024) 国知药裁0001 |                           |                    |                |                      |                    |          |
| ▲ 专利权信息 🔼             |                           |                    |                |                      |                    |          |
|                       | 专利名称                      | 专利权人               |                |                      | 药品上市许可持有人          |          |
| 1 202222588881        | 专利名称                      | 专利权人               |                |                      |                    |          |
|                       |                           |                    |                |                      |                    |          |
|                       | M*********                | tb)≉               |                |                      | 240-05 ( -260-000) |          |
|                       | 姓名或名称                     | 13712341232        |                | -                    | 专利权人-共有专利权人        |          |
|                       |                           |                    |                |                      |                    |          |
| ↓补正原因 🔼               |                           |                    |                |                      |                    |          |
| 针对 _ 选择通知书发文日 _ 国家的   | 印识产权局发出的 请输入通知书名称 通知书(发文界 | F号请输入通知书发文序号)进行补正。 |                |                      |                    |          |
| ↓★补正内容 🔼              |                           |                    |                |                      |                    | 十新增      |
| 序号 文件名称               | 文件中的位置                    | 补正前                | 补正原因           |                      | 补正后                | 操作       |
|                       |                           | 智无数据               |                |                      |                    |          |
|                       |                           |                    |                |                      |                    |          |
| Ⅰ附件信息 🖂               |                           |                    |                |                      |                    | 十新增      |
| 序号                    | 文件名称                      |                    |                | 文件份数 每份!             | 贝数 是否要求保密          | 操作       |
|                       |                           | 暂无数据               |                |                      |                    |          |
|                       |                           |                    |                | 共0条                  | 10条/页              | ▽ 前往 1 页 |
|                       |                           | ← 返回               |                |                      |                    |          |
|                       |                           |                    |                |                      |                    |          |

| 药品纠纷行政需决力理 育   | 温参利别俗行政裁决文件填报 接权器托书填报 ×              |                                |          | 8         |
|----------------|--------------------------------------|--------------------------------|----------|-----------|
|                |                                      | 药品专利纠纷行政裁决程序授权委托书              |          |           |
| 案件信息 🔼         |                                      |                                |          |           |
| 案卷编号: (2024) B | 的日子与我(0001                           |                                |          |           |
| 委托人信息 🗠        |                                      |                                |          |           |
| *委托人(单位或个人)    | 请输入委托人(单位或个人)                        |                                |          |           |
| *法定代表人 (负责人)   | 请输入法定代表人 (负责人)                       |                                |          |           |
| *职务信息          | 请输入职务信息                              | *电话 请输入电话                      |          |           |
| * 通信地址         | 请输入通信地址                              |                                |          |           |
| • ePig         | 请输入邮编                                |                                |          |           |
|                |                                      |                                |          |           |
| ₩ 被委托人信息 🛆     |                                      |                                |          |           |
| •代理机构代码        | 请输入代理机构代码                            | •代理机构名称 请输入代理机构名称              |          |           |
| •代理机构通信地址      | 请输入代理机构通信地址                          |                                |          |           |
| • 代理机构电话       | 请输入代理机构电话                            |                                |          |           |
| 第1位委托人:        |                                      |                                |          |           |
| *被委托人姓名        | 请输入被抵托人姓名                            | 被委托人职务 请临入被委托人职务               | * 被委托人电话 | 请输入被委托人电话 |
| *工作单位          | 请输入工作单位                              |                                |          |           |
| • 代理权限         | □ 代为递交 □ 接收法律文书,代为答辩 □ 意见陈述 □ 参加□头审理 | □ 参加调解,代为提出 □ 变更 □ 放弃处理请求 □ 其他 |          |           |
| 其他代理权限         | 请输入其他代理权限                            |                                |          |           |
| 第2位委托人:        |                                      |                                |          |           |
| • 被委托人姓名       | 请编入被委托人姓名                            | 被委托人职务 请编入被委托人职务               | * 被委托人电话 | 请输入被委托人电话 |
|                |                                      | < 波向 目 <i>長</i> な              |          |           |

7

| 药最纠纷行政裁决力理 药品专利纠纷行政裁决文件填設 | 证据材料新增   | X ~ X                              |    |
|---------------------------|----------|------------------------------------|----|
|                           | •证据材料名称  | 请输入证据时间名称                          |    |
| 案件信息 △                    | * 所要说明事实 | 请输入所要说明事实:                         |    |
| 素差编号: (2024) 国知药裁0001     |          |                                    |    |
| ↓*证据材料清单 📐                | *每份页数    | · 是否要求保密 ○ 否 ○ 是 + :               | 新增 |
| 序号 证据材料名                  |          | 注: 未来状地动动通知作用。<br>文、维绘实现为和场场还。     |    |
|                           |          | 前,语对教授信息进行建始处<br>理。                |    |
|                           | • 上传文件   | ▲ 上传 共0条 < 1 > 10条页 → 和柱 1         | 页  |
|                           |          | #女洋不過过100MB,上傳極式: PDF、PNG、UPG、AMI, |    |
|                           |          | <mark>侯存</mark><br>关闭              |    |

5、也可在列表中指定一条记录,点击<查看>按钮,在【药品专利纠纷 行政裁决查看】查看有的请求书内容,并可进一步查看细节信息。

| 内国和地行政制 |                | 95 ×              |                                                                                |                  |                |                                |                 |             |    |
|---------|----------------|-------------------|--------------------------------------------------------------------------------|------------------|----------------|--------------------------------|-----------------|-------------|----|
|         |                |                   |                                                                                |                  |                |                                |                 |             |    |
|         |                |                   |                                                                                | — 药品专利纠纷符        | <b>亍政裁决请求书</b> |                                |                 |             |    |
| 专利权信    | 線 🛆            |                   |                                                                                |                  |                |                                |                 |             |    |
| 序号      | 专利号            | 专利各称              | ,                                                                              | 所把人              | 20.5           | 让市许可持有人                        | 是否登记            | 针对权利要求项     | 操作 |
| 1       |                | 专利名称              | 4                                                                              | 利权人              | 药品             | 上市许可持有人                        | 토               | 1; 2        | 호종 |
| 上市许可    | 1申请药品信息 🔼      |                   |                                                                                |                  |                |                                |                 |             |    |
| 序号      | 药品名称、规格、       | 剂型                | 仿制的申请受理号                                                                       | 药品上市许?           | 可申请人           | 药品上市许可申请公示时                    | 间               | 提出第四类声明情况   | 操作 |
| 1       | 药品名称、规格、       | <u>利型</u>         |                                                                                | 药品上市许可           | 可申请人           |                                |                 | 专利权应当被宣告无效  | 查看 |
|         | _              |                   |                                                                                |                  |                |                                |                 |             |    |
| 请求人信    |                |                   |                                                                                |                  |                |                                |                 |             |    |
| 序号      | 姓名或名称          | 身份证明统一社会信用代码      | 法定代表人负责人                                                                       | 电子前输             | 取馬人            | 原系地址                           | reafi           | 请求人类型       | 操作 |
|         | 社会場合行          |                   | 認定で導入が使入                                                                       |                  | \$7.9x.\       | \$7.8.454L\$7.8.454L\$7.8.454L |                 | マ利な人一大利マ利な人 | Es |
| 被清求ノ    | 信息 🔼           |                   |                                                                                |                  |                |                                |                 |             |    |
| 序号      | 姓名或名称          | 身份证号统一社会信用代码      | 法定代表人负责人                                                                       | 电子邮箱             | 联系人            | 联系地址                           | 电话              | 被请求人类型      | 操作 |
| 1       | 姓名或名称          | 1                 | 法定代表人负责人                                                                       |                  | 联系人            | 联系地址联系地址联系地址联系                 |                 |             | 查看 |
| 请求事项    | 汲事实和理由 🔼       |                   |                                                                                |                  |                |                                |                 |             |    |
| 专求事项    |                |                   |                                                                                |                  |                |                                |                 |             |    |
| ◎ 确认上   | 市许可申请的药品相关技术方案 | 落入相关专利权保护范围 0 确认  | 上市許可申請的药品相关技术方案未落入核                                                            | 目关专利权保护范围        |                |                                |                 |             |    |
| 青求理由(   | 结合证据说明理由)      |                   |                                                                                |                  |                |                                |                 |             |    |
| 防局纠纷重   | 件请求機块实现专利权人或利害 | #关系人以及仿制药申请人对药品相关 | <b>\$</b> \$\$\$\\$\\$\\$\\$\$\$\$\$\$\$\$\$\$\$\$\$\$\$\$\$\$\$\$\$\$\$\$\$\$ | 同書关系人以及仿制药申请人在线缘 | 银《药品专利纠纷行政裁决   | 春求书》等文件,可对填报文件中的内容进            | 行校验,支持草稿、报送、历史i | 己录等功能。      |    |
| 防局纠纷重   | 件请求模块实现专利权人或利害 | 8关系人以及仿制药申请人对药品相关 | 专利纠纷请求行政裁决,支持专利权人或                                                             | 间害关系人以及仿制药申请人在线缘 | 银《药品专利纠纷行政裁决   | 青求书》等文件,可对填报文件中的内容进            | 行校验,支持草稿、报送、历史》 | 已录等功能       |    |
| 防品纠纷重   | 仲请求模块实现专利权人或利害 | 8关系人以及仿制药申请人对药品相关 | 专利纠纷请求行政裁决,支持专利权人或                                                             | 间害关系人以及仿制药申请人在线缘 | 银《药品专利纠纷行政裁决   | 毒求书》等文件,可对 <b>填报</b> 文件中的内容进   | 行校验,支持草稿、报送、历史) | 已录等功能       |    |
| 药品纠纷富   | 件请求模块实现专利权人或利害 | 8关系人以及仿制药申请人对药品相关 | \$F的纠纷请求行政裁决,支持专利权人或                                                           | 间害关系人以及仿制药申请人在线增 | 锯《药品专利纠纷行政裁决)  | 喜求书》等文件,可对埴报文件中的内容进            | 行校验,支持草稿、报送、历史ì | 已录等功能       |    |
|         |                |                   |                                                                                |                  |                |                                |                 |             |    |
|         |                |                   |                                                                                |                  |                |                                |                 |             |    |
|         |                |                   |                                                                                | ← 返回             | □ 预览           |                                |                 |             |    |

3.1.2. 药品纠纷通知书办理

1、通过菜单【药品纠纷行政裁决——药品纠纷通知书办理】进入【药
 品纠纷通知书办理】列表页面;

| 药品纠纷行政 | 数裁决办理 药品专利纠纷行       | 政裁决查看 药品纠纷通 | 知书办理 × |         |        |         |              |        | 8        |
|--------|---------------------|-------------|--------|---------|--------|---------|--------------|--------|----------|
|        |                     | 通           | 知书信息   |         |        |         | 期限信息         |        |          |
| 3      | <b>室件编号</b> 请输入室件编号 |             |        | 通知书发文日  | 开始日期 至 | 结束日期    | Q 投索織満空      |        |          |
| 通知书    | 列表                  |             |        |         |        |         |              |        | £ ©      |
| 序号     | 案件編号 ‡              | 发文序列号 🛟     | 专利号 \$ | 专利名称 \$ | 请求人 💲  | 被请求人 \$ | 通知书名称 💲      | 发文日 💲  | 提作       |
| 1      |                     |             |        |         |        |         |              |        | 处理 查看 下载 |
| 2      |                     |             |        |         |        |         |              |        | 处理 查看 下载 |
| 3      |                     |             |        |         |        |         |              |        | 处理 查看 下载 |
| 4      |                     |             |        |         |        |         |              |        | 处理 查看 下载 |
| 5      |                     |             |        |         |        |         |              |        | 处理 查看 下载 |
| 6      |                     |             |        |         |        |         |              |        | 处理 查看 下载 |
| 7      |                     |             |        |         |        |         |              |        | 处理 查看 下载 |
| 8      |                     |             |        |         |        |         |              |        | 处理 查看 下载 |
|        |                     |             |        |         |        |         | # 8 <b>A</b> | 104/75 |          |

2、可设置条件点击<搜索>按钮,搜索特定通知书;

3、可在列表中指定一条记录,点击对应的<处理>按钮,在【药品专利 纠纷行政裁决文件填报】页面点击<补交资料>按钮,选择资料类型,进入 选定类型的资料信息填写页面,填写资料信息。也可对已交资料进行<修 改>、<删除>或<查看>;

| 药品纠纷行政者 | 就决办理 药品纠纷通知书办理    | 药品专利纠纷行政裁决文件填报 × | 意见陈述书填报 |        |        |                     |      |                 |      |      |
|---------|-------------------|------------------|---------|--------|--------|---------------------|------|-----------------|------|------|
| 文件列表    | : (2024) 国知药裁0003 |                  |         |        |        |                     |      | 补交资料 🗸 🗸        | С    | 1 ⊚  |
| 序号      |                   | 文件名称 💲           |         | 提交状态 💲 | 提交日期 💲 | 创建时间 💲              |      | 补正书             | 操    | ł/۴  |
| 1       | 至                 | 訪品专利纠纷行政裁决意见陈述书  |         | 草稿     |        | 2024-11-28 10:04:08 | 202- | 意见陈述书           | 修改 册 | 除 查看 |
|         |                   |                  |         |        |        | 共1条 <               | 1    | 授权委托书<br>证据材料清单 | 前往   | 1页   |

4、可在列表中指定一条记录,点击对应的<查看>或<下载>按钮,查 看或下载指定的通知书。

3.2. 重大纠纷行政裁决请求

重大专利纠纷行政裁决请求业务,实现专利权人或利害关系人对重大 专利侵权纠纷请求行政裁决,支持专利权人或利害关系人在线填报《重大 专利侵权纠纷行政裁决请求书》等文件,可对文件中的内容进行校验,支 持草稿、报送、历史记录等功能。重大专利侵权纠纷行政裁决处理请求需 经省级知识产权局审核,审核符合要求的,由省级知识产权局报送国家知 识产权局。

### 3.2.1. 重大专利侵权纠纷新请求

1、通过菜单【重大纠纷行政裁决——重大纠纷行政裁决办理】进入
 【重大专利侵权纠纷新请求】页签;

| 重大纠纷行i | 收裁决办理         |          |        |        |       |            |          |            |
|--------|---------------|----------|--------|--------|-------|------------|----------|------------|
|        | 重大专           | 利侵权纠纷新请求 |        |        | 被证    | 青求人参与侵权纠纷  | 行政裁决     |            |
| 案件编    | 号 请输入案件编号     |          | 提交日期   | 开始日期 至 | 结束日期  | Q搜索    一键游 | 控        |            |
| 新申请初   | り理            |          |        |        |       |            |          | <u>↑</u> © |
| 序号     | 案件编号 💲        | 专利号 \$   | 专利名称 💲 | 专利权人 💲 | 请求人 🛟 | 被请求人 😂     | 案件状态 💲   | 操作         |
| 1      | 国知保裁字〔2024〕5号 | 123123   | 1231   | 23123  | 姓名或名称 | 姓名或名称      | 立案审查     | 补交资料 查看    |
|        |               |          |        |        |       | 共1条 <      | 1 > 10条/ | 页 🗸 前往 1 页 |

2、可设置条件点击<搜索>按钮,搜索特定的请求;

3、点击<新申请办理>按钮,进入【重大专利侵权纠纷行政裁决申请】 页面,填写请求书;

| 重大约扮行政裁决办理 重大专利侵权纠纷行政裁决申请 ×          |                |         |          |                         |        |
|--------------------------------------|----------------|---------|----------|-------------------------|--------|
|                                      | :专利侵权纠纷行       | 「       |          |                         |        |
| *专利权信息 △                             |                |         |          |                         | + 新地   |
| 序号         专利号         专利名称          |                |         | 专利权人     |                         | 操作     |
|                                      | 暂无数据           |         |          |                         |        |
|                                      |                |         |          |                         |        |
| *请永入信息 🛆                             |                |         |          |                         | 十新     |
| 序号 姓名或名称 身份证号病一社会信用 法定代表人份责人         | 电子邮箱 联         | 系人 联系地址 | 电话       | 请求人类型                   | 操作     |
|                                      | 智无数据           |         |          |                         |        |
| *被请求人信息                              |                |         |          |                         | 十新     |
|                                      | 电子邮箱           | 联系人     | 联系批批     | 电话                      | 操作     |
|                                      | 新工物馆           |         | 0070104  | - Una                   | 2001   |
|                                      | 日小奴括           |         |          |                         |        |
| *请求事项及事实和理由 🔼                        |                |         |          |                         |        |
| *请求处理的事项                             |                |         |          |                         |        |
| IEX · B ⊻ ···· ⊟ ⊟ ≡ · ⊡ · ິ ິ C C   |                |         |          |                         |        |
|                                      |                |         |          |                         |        |
|                                      |                |         |          |                         |        |
|                                      |                |         |          |                         |        |
|                                      |                |         |          |                         |        |
|                                      |                |         |          |                         |        |
|                                      |                |         |          |                         |        |
|                                      |                |         |          |                         |        |
| *事实和理由                               |                |         |          |                         |        |
| IEX B ⊻ … * ⊟ ⊟ ≡ * ⊡ * "⊃ C" Ω      |                |         |          |                         |        |
|                                      |                |         |          |                         |        |
|                                      |                |         |          |                         |        |
|                                      |                |         |          |                         |        |
|                                      |                |         |          |                         |        |
|                                      |                |         |          |                         |        |
|                                      |                |         |          |                         |        |
| * 屋干重士专利得权纠纷的情形                      |                |         |          |                         |        |
| ○ 涉及重大公共利益 ○ 严重影响行业发展 ○ 跨省级行政区域的重大案件 | ○ 其他可能造成重大影响的考 | 利侵权纠纷   |          |                         |        |
| 附件信息 🔼                               |                |         |          |                         | 十新語    |
|                                      |                | t       | 供份数 每份而数 | 是否要求保密                  | 揭作     |
|                                      | ±7.17.40-000   | ~       |          | All the second rule and | AND I  |
|                                      | 百元数据           |         |          |                         |        |
|                                      |                |         |          |                         |        |
|                                      |                |         | 共0条 <    | 1 > 10条页 ~              | 前往 1 页 |
| 申请人所在省份 🖂                            |                |         | 共0条 <    | 1 > 10条页 ~              | 前往 1 页 |
| <b>申请人所在省份 /</b><br>请选择申请人所在省份 /     |                |         | 共0条 <    | 1 > 10錄页 ~              | 前往 1 页 |

4、可在列表中指定一条记录,点击对应的<补交资料>按钮,在【重大 专利侵权纠纷行政裁决文件填报】页面点击<补交资料>按钮,选择资料类 型,进入选定类型的资料信息填写页面,填写资料信息。也可对已交资料 进行<修改>、<删除>或<查看>;

| 重大纠纷行政裁决办理 | 重大专利侵权纠纷行政裁决申请 | 重大专利侵权纠纷行政裁决文件填报 × |      |        |        |        |                                                                |     |       |
|------------|----------------|--------------------|------|--------|--------|--------|----------------------------------------------------------------|-----|-------|
| 文件列表: 国知(  | 呆裁字〔2024〕5号    |                    |      |        |        |        | 补交资料 🗸                                                         | С   | ☆     |
| 序号         |                | 文件名称 🗢             |      | 提交状态 🖨 | 提交日期 🖨 | 创建时间 ≑ | 补正书                                                            |     | 操作    |
|            |                |                    | 暂无数据 |        |        |        | 意见陈述书<br>授权委托书                                                 |     |       |
|            |                |                    |      |        |        | 共0条 〈  | 1<br>证据材料清单<br>中止处理请求书<br>调查取证请求书<br>激変请求书<br>和解协议书<br>强制执行请求书 | y ń | 唯 1 页 |

5、可在列表中指定一条记录,点击<查看>按钮,在【重大专利侵权纠 纷行政裁决查看】查看有的请求书内容,并可进一步查看细节信息。

| 重大纠纷行    | <b>丁</b> 政裁决办理 重大专 | 利侵权纠纷行政裁决查看 ×    | 重大专利侵权纠纷行政 | 裁决文件填报   | 补正书填报      |      |         |    |        |           |    |
|----------|--------------------|------------------|------------|----------|------------|------|---------|----|--------|-----------|----|
|          |                    |                  |            | 重大专利     | 」侵权纠约      | 分行政裁 | 决请求书 —— |    |        |           |    |
| ┃*专利     | 权信息 🖂              |                  |            |          |            |      |         |    |        |           |    |
| 序号       | 专利号                |                  | 专利名        | 称        |            |      |         |    | 专利权人   |           | 操作 |
| 1        | 123123             |                  | 123        | 1        |            |      |         |    | 23123  |           | 查看 |
| ▲请求人信息 □ |                    |                  |            |          |            |      |         |    |        |           |    |
| 序号       | 姓名或名称              | 身份证号/统一社会信用      | 代法定代表人/负责  | 认        | 电子邮箱       | 联系人  | 联系地址    |    | 电话     | 请求人类型     | 操作 |
| 1        | 姓名或名称              | 1234321234567890 | 2 法定代表人/负  | 责人 1231: | 233@qq.com | 联系人  | 联系地址联系地 | 址联 | 1231   | 专利权人-单独专利 | ** |
| ┃★被请     | 求人信息 🖂             |                  |            |          |            |      |         |    |        |           |    |
| 序号       | 姓名或名称              | 身份证号/统一社会        | 信用代码 法定    | 代表人/负责人  | 电子         | 的箱   | 联系人     |    | 联系地址   | 电话        | 操作 |
| 1        | 姓名或名称              | 234565432123     | 456761 法定付 | 代表人/负责人  |            |      | 联系人     | 联系 | 地址联系地址 | 123123    | ** |
| ┃*请求     | 事项及事实和理由           |                  |            |          |            |      |         |    |        |           |    |
| ★请求处     | 理的事项               |                  |            |          |            |      |         |    |        |           |    |
| 111      |                    |                  |            |          |            |      |         |    |        |           |    |
|          |                    |                  |            |          |            |      |         |    |        |           |    |
|          |                    |                  |            |          |            |      |         |    |        |           |    |
|          |                    |                  |            |          |            |      |         |    |        |           |    |
|          |                    |                  |            |          | ←返回        | ₽ 预览 |         |    |        |           |    |

3.2.2. 重大纠纷通知书办理

1、通过菜单【药品纠纷行政裁决——药品纠纷通知书办理】进入【药品纠纷通知书办理】列表页面;

| 药品纠纷行政 | 数载决办理 药品专利纠纷行       | 政裁决查看 药品纠纷通知 | 日书办理 × |        |        |         |                |       | 8          |
|--------|---------------------|--------------|--------|--------|--------|---------|----------------|-------|------------|
|        |                     | 通知           | 印书信息   |        |        |         | 期限信息           |       |            |
| 9      | <b>室件编号</b> 请输入室件编号 |              |        | 通知书发文日 | 开始日期 至 | 结束日期    | Q 搜索 —键清空      |       |            |
| 通知书    | 列表                  |              |        |        |        |         |                |       | <u>↑</u> © |
| 序号     | 案件編号 ≑              | 发文序列号 💲      | 专利号 \$ | 专利名称 💲 | 请求人 💲  | 被请求人 \$ | 通知书名称 \$       | 发文日 💲 | 提作         |
| 1      |                     |              |        |        |        |         |                |       | 处理 查看 下载   |
| 2      |                     |              |        |        |        |         |                |       | 处理 查看 下载   |
| 3      |                     |              |        |        |        |         |                |       | 处理 查看 下载   |
| 4      |                     |              |        |        |        |         |                |       | 处理 查看 下载   |
| 5      |                     |              |        |        |        |         |                |       | 处理 查看 下载   |
| 6      |                     |              |        |        |        |         |                |       | 处理 查看 下载   |
| 7      |                     |              |        |        |        |         |                |       | 处理 查看 下载   |
| 8      |                     |              |        |        |        |         |                |       | 处理 查看 下载   |
|        |                     |              |        |        |        |         | # 8 <b>%</b> ( | 10条/页 |            |

2、可设置条件点击<搜索>按钮,搜索特定通知书;

3、可在列表中指定一条记录,点击对应的<处理>按钮,在【药品专利 纠纷行政裁决文件填报】页面点击<补交资料>按钮,选择资料类型,进入 选定类型的资料信息填写页面,填写资料信息。也可对已交资料进行<修 改>、<删除>或<查看>;

| 药品纠纷行 | 政裁決办理 药品纠纷通知书办理    | 药品专利纠纷行政裁决文件填报 × | 意见陈述书填报 |        |        |                     |      |                 |     |      |   |
|-------|--------------------|------------------|---------|--------|--------|---------------------|------|-----------------|-----|------|---|
| 文件列   | 表: (2024) 国知药裁0003 |                  |         |        |        |                     |      | 补交资料 🗸 🗸        | 3   | ⚠    | 0 |
| 序号    |                    | 文件名称 💲           |         | 提交状态 💲 | 提交日期 💲 | 创建时间 ≑              |      | 补正书             | ł   | 操作   |   |
| 1     | 至                  | 品专利纠纷行政裁决意见陈述书   |         | 草稿     |        | 2024-11-28 10:04:08 | 202- | 意见陈述书           | 修改册 | 副除 査 | 括 |
|       |                    |                  |         |        |        | 共1条 〈               | 1    | 授权委托书<br>证据材料清单 | 前後  | 佳 1  | 页 |

4、可在列表中指定一条记录,点击对应的<查看>或<下载>按钮,查 看或下载指定的通知书。

3.3. 集成电路纠纷行政裁决请求

集成电路布图设计纠纷请求模块,实现集成电路布图设计权人或利 害关系人对集成电路布图设计纠纷请求行政裁决,支持集成电路布图设 计权人或利害关系人在线填报《集成电路布图设计纠纷行政裁决请求 书》等文件,可对填报文件中的内容进行校验,支持草稿、报送、历史 记录等功能。

### 3.3.1. 集成电路侵权纠纷新请求

1、通过菜单【集成电路纠纷行政裁决——集成电路纠纷行政裁决办理】进入【集成电路布图设计侵权纠纷新请求】页签;

| 集成电路纠纷行 | 政裁决办理    |           |          |        |             |             |
|---------|----------|-----------|----------|--------|-------------|-------------|
|         | 集成电路布图设计 | 侵权纠纷新请求   |          | 被请求    | 求人参与侵权纠纷行政  | (裁决         |
| 案件编号    | 请输入案件编号  | 提交日期      | □ 开始日期 3 | 2 结束日期 | Q 捜索 一键清空   |             |
| 新申请办理   | <b>E</b> |           |          |        |             | ☆           |
| 序号      | 案件编号 ♦   | 布图设计登记号 💲 | 布图设计名称 💲 | 权利人 \$ | 请求人 🖨       | 操作          |
| 1       |          |           |          |        |             | 修改 删除 查看    |
| <       |          |           |          |        |             | >           |
|         |          |           |          | 共1     | 条 < 1 > 109 | 彩页 > 前往 1 页 |

2、可设置条件点击<搜索>按钮,搜索特定的请求;

3、点击<新申请办理>按钮,进入【集成电路侵权纠纷行政裁决申请】 页面,填写请求书;

| 集成电路纠                      | 紛行政裁决办理      | 氟成电路纠纷通知书办理 | 集成电路侵权纠 | 紛行政裁決申请 ×        |            |                    |           |              | E                     |
|----------------------------|--------------|-------------|---------|------------------|------------|--------------------|-----------|--------------|-----------------------|
|                            |              |             |         | 售成由 敗 4          | 后周设计信权组织   | > 行 政 裁 浊 港        | · + + + + |              |                       |
| ▲ 本 陶                      | 资计信息 🔼       |             |         |                  |            | J 1J 14 100 17C HE | 3 47 13   |              | 1. 45100              |
| 中<br>日<br>日<br>日<br>日<br>日 | 布朗设计登记号      |             |         | 布图设计名称           |            |                    | 权利人       |              | 〒 柳垣 漫作               |
| 10.0                       | 194001 200 5 |             |         | THE PLATE PARTY. | 暂天数据       |                    | 01127 €   |              | 20011                 |
|                            |              |             |         |                  | La rostana |                    |           |              |                       |
| ┃*请求                       | 人信息 🔼        |             |         |                  |            |                    |           |              | + 新增                  |
| 序号                         | 姓名或名称        | 身份证号统一      | 社会信用代码  | 法定代表人/负责人        | 电子邮箱       | 联系人                | 联系地址      | 电话           | 操作                    |
|                            |              |             |         |                  | 暂无数据       |                    |           |              |                       |
|                            |              |             |         |                  |            |                    |           |              |                       |
| *被请                        | 求人信息 🛆       |             |         |                  |            |                    |           |              | + 新増                  |
| 序号                         | 姓名或名称        | 身份证号/统一     | 社会信用代码  | 法定代表人/负责人        | 电子邮箱       | 联系人                | 联系地址      | 电话           | 操作                    |
|                            |              |             |         |                  | 暂无数据       |                    |           |              |                       |
| ┃★请求                       | 事项及事实和理由     | <b>^</b>    |         |                  |            |                    |           |              |                       |
| ★请求处3                      | 理的事项         |             |         |                  |            |                    |           |              |                       |
| 正文,                        | B ⊻ … •      |             | n e 🖸   |                  |            |                    |           |              |                       |
|                            |              |             |         |                  |            |                    |           |              |                       |
|                            |              |             |         |                  |            |                    |           |              |                       |
|                            |              |             |         |                  |            |                    |           |              |                       |
|                            |              |             |         |                  |            |                    |           |              |                       |
|                            |              |             |         |                  |            |                    |           |              |                       |
| *事实和3                      | 運由           |             |         |                  |            |                    |           |              |                       |
| 正文。                        | Β ⊻ … τ      |             | 563     |                  |            |                    |           |              |                       |
|                            |              |             |         |                  |            |                    |           |              |                       |
|                            |              |             |         |                  |            |                    |           |              |                       |
|                            |              |             |         |                  |            |                    |           |              |                       |
|                            |              |             |         |                  |            |                    |           |              |                       |
|                            |              |             |         |                  |            |                    |           |              |                       |
|                            |              |             |         |                  |            |                    |           |              |                       |
| 附件信                        | 息 🛆          |             |         |                  |            |                    |           |              | + 新增                  |
| 序号                         |              |             |         | 文件名称             |            |                    | 文件份数 每份页  | 数 是否要求保密     | 操作                    |
|                            |              |             |         |                  | 暂无数据       |                    |           |              |                       |
|                            |              |             |         |                  |            |                    | 共0条       | < 1 > 10条页 > | 前往 1 页                |
|                            |              |             |         |                  |            |                    |           |              | $\overline{\uparrow}$ |
|                            |              |             |         |                  | ← 返回 🛛 🔳   | 保存                 |           |              |                       |

4、可在列表中指定一条记录,点击对应的<补交资料>按钮,在【集成 电路侵权纠纷行政裁决文件填报】页面点击<补交资料>按钮,选择资料类 型,进入选定类型的资料信息填写页面,填写资料信息。也可对已交资料 进行<修改>、<删除>或<查看>;

5、可在列表中指定一条记录,点击<查看>按钮,在【集成电路侵权纠 纷行政裁决查看】查看有的请求书内容,并可进一步查看细节信息。 3.3.2. 集成电路纠纷通知书办理

1、通过菜单【集成电路纠纷行政裁决——集成电路纠纷通知书办理】
 进入【集成电路纠纷通知书办理】列表页面;

2、可设置条件点击<搜索>按钮,搜索特定通知书;

3、可在列表中指定一条记录,点击对应的<处理>按钮,在【药品专利 纠纷行政裁决文件填报】页面点击<补交资料>按钮,选择资料类型,进入 选定类型的资料信息填写页面,填写资料信息。也可对已交资料进行<修 改>、<删除>或<查看>;

4、可在列表中指定一条记录,点击对应的<查看>或<下载>按钮,查 看或下载指定的通知书。

# 国家知识产权公共服务平台 用户操作手册 ——权利人图谱分析查询分系统

2024年11月

| 目录 |
|----|
|----|

| 第1章 关于本手册1          |
|---------------------|
| 1.1. 前言1            |
| 1.2. 版本说明1          |
| 1.3. 读者1            |
| 1.4. 用户反馈1          |
| 1.5. 手册约定 1         |
| 第2章系统简介4            |
| 2.1. 系统功能模块4        |
| 2.2. 系统角色权限5        |
| 第3章 权利人基础信息查询10     |
| 3.1. 查企业            |
| 3.2. 查个人11          |
| 第4章 权利人情况概览12       |
| 4.1. 图谱分析 14        |
| 4.1.1. 专利图谱14       |
| 4.1.2. 商标图谱17       |
| 4.1.3. 地理标志图谱21     |
| 4.1.4. 集成电路布图设计图谱23 |
| 4.1.5. 许可图谱         |
| 4.1.6. 转让图谱         |
| 4.1.7. 质押图谱         |
| 4.2. 创造信息           |
| 4.2.1. 专利信息         |
| 4.2.2. 商标信息         |
| 4.2.3. 地理标志信息       |
| 4.2.4. 集成电路布图设计信息41 |
| 4.3. 运用信息44         |

| 4    | . 3. 1. | 许可信息 | 44 |
|------|---------|------|----|
| 4    | . 3. 2. | 转让信息 | 48 |
| 4    | . 3. 3. | 质押信息 | 52 |
| 4.4. | 授权了     | 查看   | 57 |
| 4.5. | 数据约     | 시错   | 57 |

### 第1章 关于本手册

#### 1.1. 前言

权利人图谱分析查询分系统使用便捷、操作简便,操作界面美观、易用。

本手册将介绍权利人图谱分析查询分系统相关功能的操作使用。

#### 1.2. 版本说明

本手册对应产品的版本为: 权利人图谱分析查询分系统正式版。

1.3. 读者

本手册的读者为权利人图谱分析查询分系统的使用者,包括不限于有 关部委、地方知识产权管理部门、司法机关、金融机构、权利人(企业) 用户,权利人(个人)用户,服务司管理用户。

使用人员应具备以下基础知识:

9. 熟悉计算机应用操作基本知识

10. 熟悉 Microsoft Windows 操作系统和 Office 办公软件

1.4. 用户反馈

感谢您使用权利人图谱分析查询分系统相关功能。如果您发现本手册 中有错误或者系统运行不正确,或者您对本手册有任何意见和建议,请及 时与本单位联系。我们相信,您的意见将是我们作版本修订时的重要依据。

1

#### 1.5. 手册约定

13. 通用格式约定

| 格式 | 意义             |
|----|----------------|
| 宋体 | 正文采用宋体表示。      |
| 黑体 | 各级标题均采用黑体。     |
| 楷体 | 警告、提示等内容一律用楷体。 |

### 14. 图形界面格式约定

| 格式  | 意义                               |
|-----|----------------------------------|
| < > | 帯尖括号"< >"表示按钮名,如"单击<确定>按钮"。      |
| []  | 带方括号"【】"表示窗口名、页面名、菜单名、数据表和字段名等,如 |
|     | "弹出【新建用户】窗口"。                    |
|     | 多级菜单用"——"隔开。如【文件——新建——文件夹】,多级菜单表 |
|     | 示【文件】菜单下的【新建】子菜单下的【文件夹】菜单项。      |

### 15. 键盘操作约定

| 格式        | 意义                                                                          |
|-----------|-----------------------------------------------------------------------------|
| 加尖括号的     | 表示键名或按钮名。如 <enter>、<tab>、<backspace>、<a>等分别表示</a></backspace></tab></enter> |
| 宋体字符      | 回车、制表、退格、小写字母 a。                                                            |
| <键 1+键 2> | 表示在键盘上同时按下几个键。如 <ctrl+alt+a>表示同时按下"Ctrl"、</ctrl+alt+a>                      |
|           | "A1t"、"A"这三个键。                                                              |
| <键1,键2>   | 表示先按第一个键,释放,再按第二个键。如 <alt,f>表示先按<alt></alt></alt,f>                         |
|           | 键,释放后,紧接着按 <f>键。</f>                                                        |

2

| 格式 | 意义                  |
|----|---------------------|
| 单击 | 快速按下并释放鼠标的一个按钮。     |
| 双击 | 连续两次快速按下并释放鼠标的一个按钮。 |
| 拖动 | 按住鼠标的一个按钮不放,移动鼠标。   |

16. 鼠标操作约定

# 第2章 系统简介

### 2.1. 系统功能模块

权利人图谱查询分系统主要包括以下功能模块:

- 权利人基础信息查询
  - ◆ 查企业
  - ◆ 查个人
- 权利人情况概览
  - ◆ 图谱分析
    - ✔ 专利图谱
    - ✔ 商标图谱
    - ✔ 地理标志图谱
    - ✔ 集成电路布图设计图谱
    - ✔ 许可图谱
    - ✔ 转让图谱
    - ✔ 质押图谱
  - ◆ 创造信息
    - ✔ 专利信息
    - ✔ 商标信息
    - ✔ 地理标志信息
    - ✔ 集成电路布图设计信息
  - ◆ 运用信息

- ✔ 许可信息
- ✔ 转让信息
- ✔ 质押信息
- ◆ 授权查看
- ◆ 数据纠错
- 2.2. 系统角色权限

系统角色包括有关部委、地方知识产权管理部门、司法机关、金融机 构及权利人(企业)用户、权利人(个人)用户、服务司管理用户。不同 角色具有不同权限、不同的操作功能。

- 4. 有关部委、地方知识产权管理部门、司法机关、金融机构用户
  - (1) 功能权限
  - 权利人基础信息查询
    - ◆ 查企业
    - ◆ 查个人
  - 权利人情况概览
    - ◆ 图谱分析
      - ✔ 专利图谱
      - ✔ 商标图谱
      - ✔ 地理标志图谱
      - ✔ 集成电路布图设计图谱
      - ✔ 许可图谱

- ✔ 转让图谱
- ✔ 质押图谱
- ◆ 创造信息
  - ✔ 专利信息
  - ✔ 商标信息
  - ✔ 地理标志信息
  - ✔ 集成电路布图设计信息
- ◆ 运用信息
  - ✔ 许可信息
  - ✔ 转让信息
  - ✔ 质押信息
- (2) 数据权限
  - ◆ 可查询查看所有权利人的图谱数据;
- 5. 权利人(企业)用户
  - (1) 功能权限
  - 权利人情况概览
    - ◆ 图谱分析
      - ✔ 专利图谱
      - ✔ 商标图谱
      - ✔ 地理标志图谱
      - ✔ 集成电路布图设计图谱

- ✔ 许可图谱
- ✔ 转让图谱
- ✔ 质押图谱
- ◆ 创造信息
  - ✔ 专利信息
  - ✔ 商标信息
  - ✔ 地理标志信息
  - ✔ 集成电路布图设计信息
- ◆ 运用信息
  - ✔ 许可信息
  - ✔ 转让信息
  - ✔ 质押信息
- ◆ 授权查看
- ◆ 数据纠错
- (2) 数据权限
  - ◆ 默认只能查看权利人自身的图谱数据(企业权利人用户通过登录用户的统一社会信用代码判断,被授权可查看其他企业后(审核通过后),进入系统,可查看已授权可查看企业列表,可查看其他企业的图谱数据)
- 6. 权利人 (个人) 用户
  - (1) 功能权限

- 权利人情况概览
  - ◆ 图谱分析
    - ✔ 专利图谱
    - ✔ 商标图谱
    - ✔ 地理标志图谱
    - ✔ 集成电路布图设计图谱
    - ✔ 许可图谱
    - ✔ 转让图谱
    - ✔ 质押图谱
  - ◆ 创造信息
    - ✔ 专利信息
    - ✔ 商标信息
    - ✔ 地理标志信息
    - ✔ 集成电路布图设计信息
  - ◆ 运用信息
    - ✔ 许可信息
    - ✔ 转让信息
    - ✔ 质押信息
  - ◆ 数据纠错
  - (2) 数据权限
    - ◆ 只能查看权利人个人自身的图谱数据(个人权利人用户通过登录用户的证件号码判断)。

7. 服务司管理用户

◇ 权利人图谱授权申请管理: 审批企业提交的授权查看申请。注: "权利人图谱授权申请管理"操作说明见后台管理系统用户操作手册。

# 第3章 权利人基础信息查询

### 3.1. 查企业

有权限的用户登录进入权利人图谱查询分系统后,显示权利人基础信息查询页,如下图。包括"查企业"、"查个人"两项。

| 权利人图谱查询分系统                   |                               |                        |                        |
|------------------------------|-------------------------------|------------------------|------------------------|
| 可查看企业列表                      |                               |                        |                        |
| <u> </u>                     | 权其他企业查看自身的权利人图谱数据             |                        |                        |
| 查企业                          | 查个人                           |                        |                        |
|                              |                               |                        |                        |
|                              | 请输入要查询的企业名称/统-                | 社会信用代码,企业名称支持模糊查询      | 搜索                     |
|                              |                               |                        |                        |
|                              |                               |                        |                        |
| 数据来源:国家知识产权属                 | -                             | 数据范围:中国专利数据、中国         | 商标数据、地理标志数据、集成电路布图设计数据 |
| 免责声明:请您在依据本服<br>教性 时效性不作任何形式 | 资务相关信息作出判断或决策前,自行进<br>的确认或担保。 | -步核实此类信息的完整或准确性, 并自行承担 | 使用后果。本服务对其内容的真实性、准确性、完 |

选择"查企业",在检索框输入要查询的企业名称或者统一身份信用 代码(其中企业名称支持模糊检索),点击【搜索】,下方显示企业基本信 息检索结果。如下图所示。

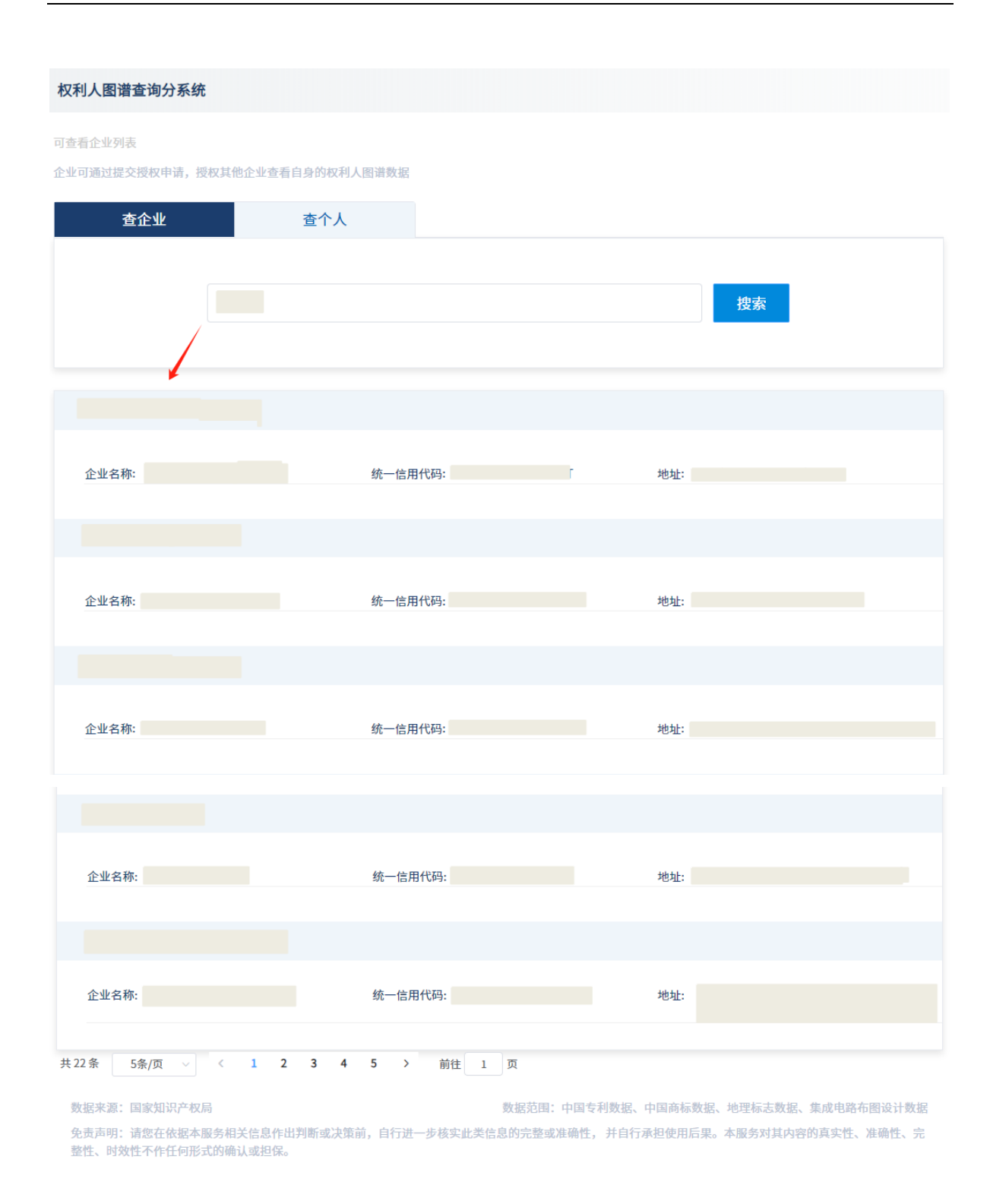

### 3.2. 查个人

用户选择"查个人",在个人检索框输入要查询的个人姓名或身份证 号码(精准查询),点击【搜索】,下方显示符合条件的个人权利人基本信

### 息检索结果。如下图所示。

| 7利人图谱查询分系统      |                |                          |                      |
|-----------------|----------------|--------------------------|----------------------|
| 查看企业列表          |                |                          |                      |
| 业可通过提交授权申请,授权其作 | 企业查看自身的权利人图谱数据 |                          |                      |
| 查企业             | 查个人            |                          |                      |
|                 |                |                          |                      |
|                 |                |                          | 搜索                   |
|                 |                |                          |                      |
| 1               |                |                          |                      |
|                 |                |                          |                      |
| 姓名:             | 身份证号:          | 地址                       | t:                   |
|                 |                |                          |                      |
| 数据来源:国家知识产权局    |                | 数据范围:中国专利数据、中国商          | 标数据、地理标志数据、集成电路布图设计参 |
| 免责声明:请您在依据本服务相当 |                | <b>华信息的完整或准确性,并自行承担使</b> | 用后果。本服务对其内容的真实性、准确性、 |

## 第4章 权利人情况概览

权利人(企业)用户、权利人(个人)用户登录进入本分系统后可查 看自身的权利人情况概览情况;有权限的有关部委、地方知识产权管理部 门、司法机关、金融机构用户,在企业或个人查询结果,点击某个企业/某 个个人,可查看该企业/个人的权利人情况概览情况。

权利人(企业)情况概览如下图所示。展示该企业的总体知识产权数 量情况,展示企业的基本信息,展示各类图谱分析入口、展示权利人的创 造信息(专利信息、商标信息、集成电路布图设计信息、地理标志信息)、 运用信息(许可信息、转让信息、质押信息)等。

| 154 商标 2                                                                                                    | 2364 地理                            | 标志 0 集成电路布图设计 0                                                                                                    | 许可 94 转让 2372 质押 0 诉讼 0 3                                                                                                    | 行政执                 |
|----------------------------------------------------------------------------------------------------|------------------------------------|----------------------------------------------------------------------------------------------------|----------------------------------------------------------------------------------------------------|---------------------|
|                                                                                                    |                                    | 基本信息                                                                                                    | 1                                                                                                    |                     |
| 企业名称:                                                                                                    |                                    | 统一社会信用代码:                                                                                                    | 地址:                                                                                                    |                     |
|                                                                                                    |                                    | 图谱分析                                                                                                    | f                                                                                                    |                     |
| (NR.R.                                                                                                    | Revalue)                           | 69,1097.4 0<br>(100.000)                                                                                                    | 10-074 IZO IZN 00-484 00-864 (32819)                                                                                                    | GRAZEP              |
|                                                                                                    | NYA - SILVE(0.0)<br>SILVE(0.0)     |                                                                                                    |                                                                                                    | GROADER<br>GROADER  |
| 专利图谱                                                                                                    | 商标图谱                               | 地理标志图谱 集成电路布图设 许可图谱<br>计图谱                                                                                                    | 書 转让图谱 质押图谱 诉讼案件图谱 行政执法<br>诸                                                                                                    | 法案件图<br>告           |
|                                                                                                    |                                    | 创造信息                                                                                                    | l i                                                                                                    |                     |
| 专利信息                                                                                                    |                                    |                                                                                                    | 1                                                                                                    | 154                 |
|                                                                                                    |                                    |                                                                                                    |                                                                                                    |                     |
| 申请/专利号:<br>授权公告号:                                                                                                    |                                    | 申请人:<br>授权公告日:                                                                                                    | を利类型: 申请日:<br>主分类号: 法律状态:                                                                                                    |                     |
| 发明人/设计人:                                                                                                    |                                    |                                                                                                    |                                                                                                    |                     |
| 申请/专利号:                                                                                                    |                                    | 中请人:                                                                                                    | 专利类型: 申请日:                                                                                                    |                     |
| 授权公告号:<br>发明人/设计人:                                                                                                    |                                    | 授权公告日:                                                                                                    | 主分类号:法律状态:                                                                                                    |                     |
|                                                                                                    |                                    | 查看全部電                                                                                                    | 2利                                                                                                    |                     |
| 商标信息                                                                                                    |                                    |                                                                                                    | 23                                                                                                    | 364                 |
| 注册号:                                                                                                    |                                    | 申请人名称(中文):                                                                                                    | 国际分类:                                                                                                    |                     |
| +80.                                                                                                    |                                    | NOTIN(221+)-                                                                                                    | Z1012461290-                                                                                                    |                     |
| 注册号:<br>申请日:                                                                                                    |                                    | 中语人名称(中文):<br>商标(图样):                                                                                                    | 国际分央:<br>注册公告日期:                                                                                                    |                     |
|                                                                                                    |                                    | 查看全部商                                                                                                    | 转标                                                                                                    |                     |
| 地理标志信息                                                                                                    |                                    |                                                                                                    |                                                                                                    | 0                   |
|                                                                                                    |                                    | 查看全部地球                                                                                                    | 「「「「」」                                                                                                    |                     |
|                                                                                                    |                                    |                                                                                                    |                                                                                                    |                     |
|                                                                                                    |                                    |                                                                                                    |                                                                                                    |                     |
| 集成电路布图设                                                                                                    | 计信息                                |                                                                                                    |                                                                                                    | 0                   |
| 集成电路布图设                                                                                                    | 计信息                                | 查看全部集成电路                                                                                                    | 師覆設计                                                                                                    | 0                   |
| 集成电路布图设                                                                                                    | 计信息                                | 查看全部集成电路<br>运用信息                                                                                                    | 5.布置设计<br>1                                                                                                    | 0                   |
| 集成电路布图设计                                                                                                    | 计信息                                | 查看全部集成电路<br>這用他都                                                                                                    | 5布搬设计                                                                                                    | 94                  |
| 集成电路布圈设<br>许可信息                                                                                                    |                                    | <u> </u>                                                                                                    | 5布圈设计                                                                                                    | 94                  |
| 集成电路布图设<br>许可信息                                                                                                    | <b>计信息</b><br>各标许可 94              | 查看全部集成电路<br>运用信息                                                                                                    | 3.布置设计                                                                                                    | 94                  |
| 集成电路布图设<br>許可信息                                                                                                    | <b>计信息</b><br>路标许可 94              | 查看全部集成电路<br>滅用性感<br>查看全部)                                                                                                    | <b>清廣援设计</b><br>3<br>1<br>可                                                                                                    | 94                  |
| 集成电路布图设<br>许可信息<br>时行可 0 1<br>转让信息                                                                                                    | <b>计信息</b><br>                     | 室看全部集成电路                                                                                                    | 5布摄设计<br>1<br>F可<br>22                                                                                                    | 94                  |
| 集成电路布图设<br>许可信息<br>转许可 0 i<br>转让信息                                                                                                    | <b>计信息</b><br>商标许可 94              | <u>変</u> 署全部集成电路<br>运用他感<br><b>盗</b> 署全部将                                                                                                    | 3.<br>5.<br>F可<br>23                                                                                                    | 94                  |
| 集成电路布图设<br>许可信息<br>许可信息<br>转计信息                                                                                                    | <b>计信息</b><br>总标许可 94<br>总标转让 2372 | <u>客</u> 看全部集成电路<br>运用信息<br>室看全部行                                                                                                    | 3本廣設计<br>3<br>F可<br>23                                                                                                    | 94                  |
| 集成电路布面设<br>許可信息<br>許可信息<br>幹社信息                                                                                                    | <b>计信息</b><br>商标许可 94<br>          | <u>室着全部</u> 集成电路<br>运用信息<br>空着全部状<br>空着全部状                                                                                                    | 5年度設计 5 F可 23 料让                                                                                                    | 94                  |
| 集成电路布面设<br>许可信息 :<br>* 计可信息 :<br>* * * * * * * * * * * * * * * * * * *                                                                                                     | 计信息                                | <u>安</u> 署全部集成电路<br>运用位单<br>                                                                                                    | 時間設计 1 1 1 1 23 9让                                                                                                    | 0 94                |
| 集成电路布图论<br>许可信息<br>(2利)行可 0 1<br>特让信息<br>(2利)所让 0 1<br>页押信息                                                                                                    | 计信息                                | <u>安</u> 署全部集成电路<br>运用色点                                                                                                    | 3.标图设计<br>3.<br>F可<br>23<br>转让                                                                                                    | 0 94                |
| 集成电路布图论<br>许可信息<br>2月前行 0 1<br>并让信息<br>【詳信息                                                                                                    | 计信息                                | <u>室</u> 署全部集成电路<br>运用信息<br>空署全部将<br>空署全部将                                                                                                    | 5市選設计 3 F可 23 N让                                                                                                    | 0<br>94<br>372<br>0 |
| 集成电路布面设<br>許可信息<br>:<br>:<br>:<br>:<br>:<br>:<br>:<br>:<br>:<br>:<br>:<br>:<br>:                                                                                                    | 计信息                                | <u>安</u> 福全部集成电路<br>运用位单<br>查看全部<br>变着全部<br>变着全部                                                                                                    | 5市機設计 1 1 1 1 1 23 12 12 14 14 15 15 15 16 17 17 17 18 18 18                                                                                                    | 0 94                |
| 集成电路布图设<br>许可信息<br>2011行可 0   i<br>转让信息<br>或押信息                                                                                                    | 計值息                                | <u>安</u> 署全部集成已建<br>运用信息<br>查署全部<br>查署全部<br>查署全部<br>查署全部                                                                                                    | 3.<br>市町<br>23<br>料止                                                                                                    | 0 94 0 0            |
| 集成电路布图记<br>许可信息                                                                                                    | 計信息                                | <u>支</u> 業全部具成長期<br>运用会員<br>立業全部が<br>立業全部が<br>立業全部が<br>工業<br>工業<br>二<br>二<br>二<br>二<br>二<br>二<br>二<br>二<br>二<br>二<br>二<br>二<br>二<br>二<br>二                                                                                                    | 5市選設计 3 707 23 R社 577 23 157 23                                                                                                    | 0 94 94 0 0         |
| 集成电路布面设<br>许可信息  · · · · · · · · · · · · · · · · · ·                                                                                                    | 計査器                                | <u>変着会部集成</u> 成員                                                                                                    | 5年度設计 5 5 </td <td>0 94 0 0</td>                                                                                                    | 0 94 0 0            |
| 集成电路布影说<br>許可信息<br>許可信息<br>許社信息<br>の<br>前<br>前<br>前<br>前<br>前<br>の<br>前<br>前<br>の<br>前<br>前<br>の<br>前<br>の<br>前<br>の<br>前<br>の<br>前<br>の<br>前<br>の<br>前<br>の<br>前<br>の<br>前<br>の<br>前<br>の<br>前<br>の<br>の<br>前<br>の<br>の<br>前<br>の<br>の<br>前<br>の<br>の<br>前<br>の<br>の<br>前<br>の<br>の<br>前<br>の<br>の<br>前<br>の<br>の<br>前<br>の<br>の<br>前<br>の<br>の<br>前<br>の<br>の<br>前<br>の<br>の<br>の<br>前<br>の<br>の<br>の<br>前<br>の<br>の<br>の<br>前<br>の<br>の<br>の<br>前<br>の<br>の<br>の<br>の<br>前<br>の<br>の<br>の<br>の<br>の<br>の<br>の<br>の<br>の<br>の<br>の<br>の<br>の | H 信息<br>                           | 安全会部集成电話<br>二<br>二<br>二<br>二<br>二<br>二<br>二<br>二<br>二<br>二<br>二<br>二<br>二                                                                                                    | 本規設計<br>本<br>可<br>で<br>で<br>で<br>で<br>こ<br>こ<br>こ<br>、<br>、<br>、<br>、<br>、<br>、<br>、<br>、<br>、<br>、<br>、<br>、<br>、                                                                                                    | 0 994 9372 0        |
| 集成电路布影说<br>许可信息                                                                                                    | 計信息                                | 文章全部集成時間          文章全部集成時間         第二日の日の日の日の日の日の日の日の日の日の日の日の日の日の日の日の日の日の日の                                                                                                    | 3本質設计 3本質設計 3本質 23 9社 23 9社 23 9社 5 5 6 5 5 5 5 5 5 5 5 5 5 5 5 5 5 5 5 5 5 5 5 5 5 5 5 5 5 5 5 5 5 5 5 5 5 5 5 5 5 5 5 5 5 5 5 5 5 5 5 5 5 5 5 5 5 5 5                                                                                                    | 0 94 0 0            |
| 集成电路布图说<br>许可信息  · · · · · · · · · · · · · · · · · ·                                                                                                    | 計集器                                | تَعْمَدُهُمُ<br>تَعْمَدُهُمُ<br>تَعْمَدُهُم<br>تَعْمَدُهُم<br>تَعْمَدُهُم<br>تَعْمَدُه<br>تَعْمَدُه                                                                                                    | 本本面接続<br>本本面接続<br>本本面接続<br>本本面接続<br>本本面接続<br>本本の表示<br>本本の表示<br>本本の一の表示<br>本の一の表示<br>本の一の表示<br>本の一の表示<br>本の一の表示<br>本の一の表示<br>本の一の表示<br>本の一の表示<br>本の一の表示<br>本の一の表示<br>本の一の表示<br>本の一の表示<br>本の一の表示<br>本の一の表示<br>本の一の一の一の一の一の一の一の一の一の一の一の一の一の一の一の一の一の一の一 | 0 94 0 0            |
| 集成电路布图说<br>齐可信息                                                                                                    | 計査器                                | تَعْمَدُهُمُ<br>تَعْمَدُهُ<br>عُمْدُة<br>عُمْدُة<br>عُمْدُة<br>تَعْمَدُه<br>تَعْمَدُه<br>تَعْمَدُمُ مُعْمَدُمُ مُحُمَعُمُ مُحُمَعُمُ مُحُمَعُمُ مُحُمَعُمُ مُحُمَعُمُ مُحُمَعُمُ مُحُمَعُمُ مُحُمَعُمُ مُحُمَعُمُ مُحُمَعُمُ مُحُمَمُ مُحُمَعُمُ مُحُمَمُ مُحُمَمُ مُحُمَمُ مُحُمَمُ مُحُمَمُ مُحُمَمُ مُحُمَمُ مُحُمَمُ مُحُمَمُ مُحُمَمُ مُحُمَمُ مُحُمَمُ مُحُمَمُ مُحُمَمُ مُحُمَمُ مُحُمَمُ مُحُمَمُ مُحُمَمُ مُحُمَمُ مُحُمَمُ مُحُمَمُ مُحُمَمُ مُحُمَمُمُمُمُ مُحُمَمُ مُحُمَمُ مُحُمَمُ مُحُمَمُ مُحُمَمُ مُحُمَمُمُم | 5市選設计 5市選設計 107 107 22 112 12 12 12 12 13 13 14: 14: 15 15 16: 17: 17:                                                                                                    | 0 94 0 0            |
| 集成电路布影说<br>許可信息<br>許可信息<br>許社信息<br>の<br>非<br>計<br>許<br>計<br>情<br>行<br>の<br>に<br>引<br>前<br>で<br>の<br>に<br>一<br>の<br>に<br>の<br>に<br>の<br>に<br>の<br>に<br>の<br>に<br>の<br>に<br>の<br>に<br>の<br>に<br>の<br>に<br>の<br>に<br>の<br>に<br>の<br>に<br>の<br>に<br>の<br>の<br>に<br>の<br>に<br>の<br>に<br>の<br>の<br>に<br>の<br>の<br>に<br>の<br>の<br>の<br>に<br>の<br>の<br>の<br>に<br>の<br>の<br>の<br>に<br>の<br>の<br>の<br>に<br>の<br>の<br>の<br>に<br>の<br>の<br>の<br>に<br>の<br>の<br>の<br>に<br>の<br>の<br>の<br>の<br>の<br>の<br>の<br>の<br>の<br>の<br>の<br>の<br>の                     | 计信息                                | تَعَلَّ هُوْ عَنْ الْحَالَةِ اللَّهِ عَنْ الْحَالَةُ عَنْ الْحَالَةُ عَنْ الْحَالَةُ الْحَالَةُ لَ حَالَةُ الْحَالَةُ الْحَالَةُ الْحَالَةُ لَالْحَالَةُ الْحَالَةُ الْحَالَةُ الْحَالَةُ الْحَالَةُ الْحَالَةُ لَالْحَالَةُ الْحَالَةُ الْحَالَةُ الْحَالَةُ الْحَالَةُ الْحَالَةُ الْحَالَةُ الْحَالَةُ الْحَالَةُ لَالْحَالَةُ الْحَالَةُ الْحَالَةُ لُ                                                                                                    | 5年度設计                                                                                                    | 0 94 0 0            |
| 集成电路布影说<br>許可信息<br>許可信息<br>許社信息<br>非社信息<br>非社信息                                                                                                    | 計信息                                |                                                                                                    | 本語豊設计<br>本語豊設計<br>本語<br>本語<br>本語<br>本語<br>本語<br>本語<br>本語<br>本                                                                                                    | 0 94 94 0           |

数据求源:国家知识产权品 发出声明:动家性依据本规发机关信息作出判断或决策前,自行进一步收灭此类信息的完整或准确性,并自行来世使用后来。本服务对以均容的真实性、发融性、完 塑性、时效性不能行用无切喻认识理论。 权利人(个人)情况概览同企业情况概览展示信息类似(无基本信息 展示)如下图所示。

|          |        |        |            | 國講分析                                        |         |                                        |                                 |       |
|----------|--------|--------|------------|---------------------------------------------|---------|----------------------------------------|---------------------------------|-------|
| -        |        |        |            | 12/8057. 82/057.                            | 191 194 | 10 Miles 10 10 Miles                   |                                 | ] [   |
|          |        |        |            | 01001202 0101528<br>NILA<br>RODUCTE RODUCTE |         | 814828 918228<br>8344<br>850078 850078 | 0110 012894<br>012894<br>012894 |       |
| 专利图谱     | 商标图谱   | 地理标志图谱 | 集成电路布图设    | 许可图谱                                        | 转让图谱    | 质押图谱                                   | 诉讼案件图谱                          | 行政执法案 |
|          |        |        | H ESTER    | 创造信息                                        |         |                                        |                                 | 14    |
| 专利信息     |        |        |            |                                             |         |                                        |                                 | 0     |
| 41518465 |        |        |            | 夜景全部专利                                      |         |                                        |                                 |       |
|          |        |        |            | 単価王印マ行                                      |         |                                        |                                 |       |
| 商标信息     |        |        |            |                                             |         |                                        |                                 | 12    |
| 注册号:     |        |        | 申请人名称(中文): |                                             |         | 国际分类:                                  |                                 |       |
| 申请日:     |        |        | 商标(图样):    |                                             |         | 注册公告日期:                                |                                 |       |
| 注册号:     |        |        | 申请人名称(中文): |                                             |         | 国际分类:                                  |                                 |       |
| 申请日:     |        |        | 商标(图样):    |                                             |         | 注册公告日期:                                |                                 |       |
|          |        |        |            | 查看全部商标                                      |         |                                        |                                 |       |
|          |        |        |            |                                             |         |                                        |                                 |       |
| 集成电路布器   | 服设计信息  |        |            |                                             |         |                                        |                                 | (     |
|          |        |        | 查看到        | 全部集成电路布图                                    | 设计      |                                        |                                 |       |
|          |        |        |            | 运用信息                                        |         |                                        |                                 |       |
| 许可信息     |        |        |            |                                             |         |                                        |                                 |       |
|          |        |        |            |                                             |         |                                        |                                 |       |
| 专利许可 0   | 商标许可 0 |        |            |                                             |         |                                        |                                 |       |
|          |        |        |            | 查看全部许可                                      |         |                                        |                                 |       |

### 4.1. 图谱分析

### 4.1.1. 专利图谱

在权利人情况概览页图谱分析区点击【专利图谱】,如下图所示,可

进入专利图谱页。

| 权利人图谱查询分系统        |                          |                                                                                                    |                                                                           |                   |  |  |  |  |  |
|-------------------|--------------------------|----------------------------------------------------------------------------------------------------|---------------------------------------------------------------------------|-------------------|--|--|--|--|--|
|                   |                          |                                                                                                    |                                                                           | 💣 授权查看 🛛 📝 数据纠错   |  |  |  |  |  |
| 专利 154 商标 2364 地理 | 群志 0 集成电路布图设计 0          | 许可 94 转让 23                                                                                                    | 372 质押 0                                                                  | 诉讼 0 行政执法 0       |  |  |  |  |  |
|                   | 基本信息                     |                                                                                                    |                                                                           |                   |  |  |  |  |  |
| 企业名称:             | 统一社会信用代码:                | t                                                                                                    | 地址:                                                                       |                   |  |  |  |  |  |
|                   | 8                        | 谱分析                                                                                                    |                                                                           |                   |  |  |  |  |  |
|                   |                          | 0-5)-07.X,         22.6         22.4           26.5         5.00-07.4         5.00-07.4         5.00-07.4           26.5         6.00-07.5         6.00-07.5         6.00-07.5 | 072 880.4 072 880.4<br>\$434481788 \$43281,588<br>REFLA<br>REFLA<br>REFLA |                   |  |  |  |  |  |
| 专利图谱 商标图谱         | 地理标志图谱 集成电路布图设  许<br>计图谱 | 可图谱 转让图谱                                                                                                    | 质押图谱 诉讼                                                                   | 案件图谱 行政执法案件图<br>谱 |  |  |  |  |  |

在专利图谱页,以统计表及图谱两种方式展示企业/个人的专利情况。 分为【统计表】和【图谱分析】两部分展示区域,如下图所示。

在【统计表】区,主要是通过专利类型(发明、实用新型、外观设计)、 主分类号(大类)、专利状态(有效、审中、无效),进行权利人专利申请 量的统计。

在【图谱分析】区,专利图谱以权利人为中心节点,以专利类型分为 发明、实用新型、外观设计三种类型,以主分类号(大类)为二级节点, 专利法律状态为三级节点,显示专利申请号的数量,点击专利申请号可查 看详情。

用户可以在上方【申请年】中选择需要分析的年份区间,点击<分析>, 统计表及图谱刷新分析结果。如果需要重新选择需要分析的年份区间,则 点击<重置>。

15

#### 权利人图谱查询分系统

专利图谱

| <b>年:</b> 选择年 | 至    | 选择年  |    | 分析 重置 | i. |    |     |
|---------------|------|------|----|-------|----|----|-----|
| 权利人           | 专利类型 | 主分类号 | 有效 | 审中    | 无效 | 约  | 缾   |
|               |      | B32  | 0  | 0     | 1  | 1  |     |
|               |      | B60  | 0  | 0     | 3  | 3  |     |
|               |      | C03  | 0  | 0     | 4  | 4  |     |
|               |      | F16  | 0  | 0     | 1  | 1  |     |
|               |      | F21  | 0  | 0     | 1  | 1  |     |
|               | 发明   | G01  | 0  | 0     | 1  | 1  | 108 |
|               | ~~73 | G02  | 1  | 0     | 15 | 16 | 100 |
|               |      | G03  | 0  | 0     | 5  | 5  |     |
|               |      | G06  | 0  | 0     | 16 | 16 |     |
|               |      | H01  | 1  | 0     | 2  | 3  |     |
|               |      | H04  | 0  | 0     | 56 | 56 |     |
|               |      | H05  | 0  | 0     | 1  | 1  |     |
|               |      | 03   | 0  | 0     | 3  | 3  |     |
|               |      | 10   | 0  | 0     | 9  | 9  |     |
|               | 外观设计 | 13   | 0  | 0     | 3  | 3  | 33  |
|               |      | 14   | 0  | 0     | 16 | 16 |     |
|               |      | 16   | 0  | 0     | 2  | 2  |     |
|               |      | B60  | 0  | 0     | 1  | 1  |     |
|               |      | F21  | 0  | 0     | 1  | 1  |     |
|               |      | G02  | 0  | 0     | 2  | 2  |     |
|               | 实用新型 | G06  | 0  | 0     | 2  | 2  | 16  |
|               |      | G09  | 0  | 0     | 3  | 3  |     |
|               |      | H04  | 0  | 0     | 6  | 6  |     |
|               |      | H05  | 0  | 0     | 1  | 1  |     |

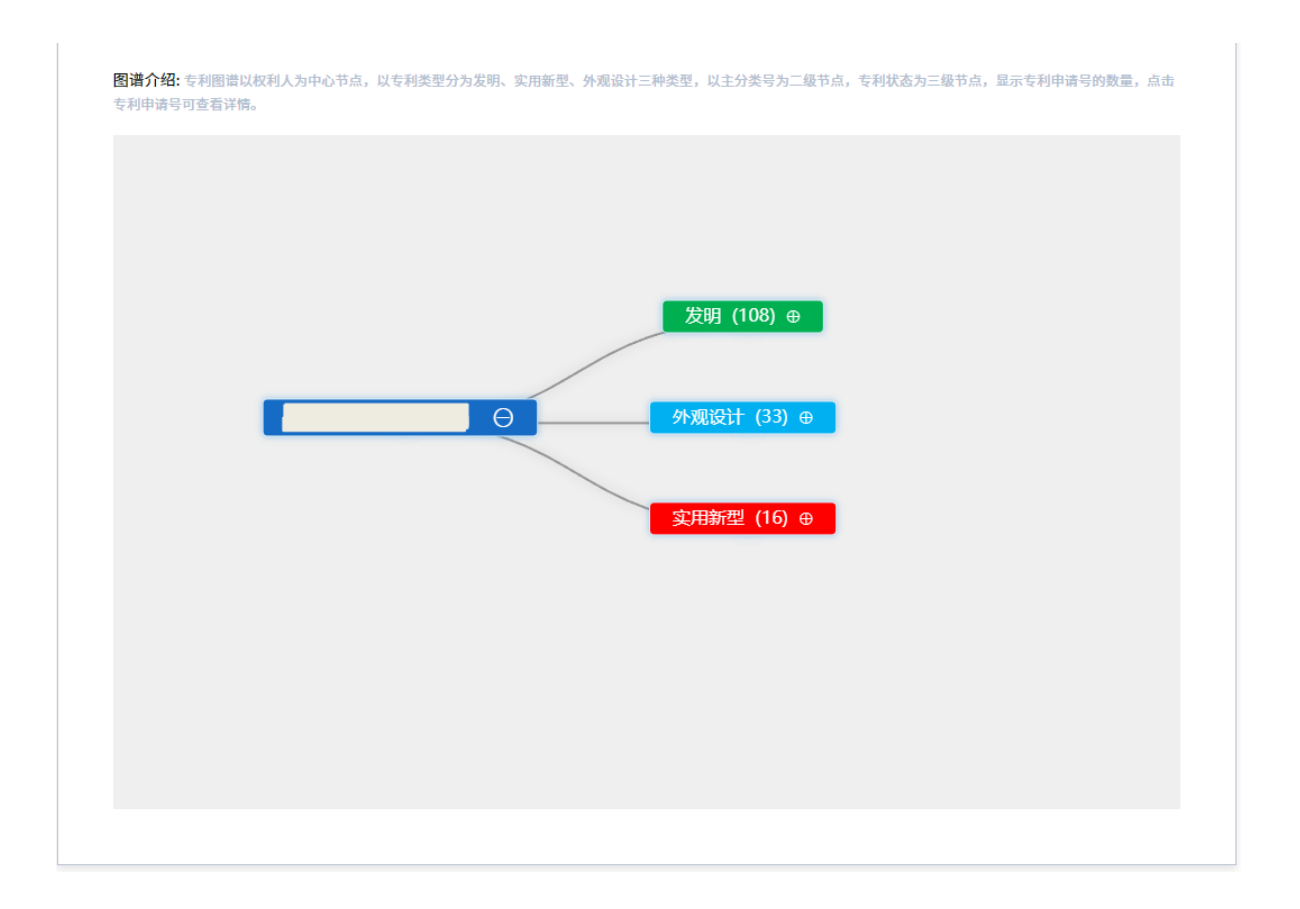

### 4.1.2. 商标图谱

在权利人情况概览页图谱分析区点击【商标图谱】,如下图所示,可 进入商标图谱页。

| 权利人图谱查询分系统       |                |                                              |                                                                                                    |                                         |
|------------------|----------------|----------------------------------------------|----------------------------------------------------------------------------------------------------|-----------------------------------------|
| 专利 154 商标 2364 地 | 理标志 0 集成电路布图设计 | 0 许可 94 射                                    | 社 2372 质押 0                                                                                                    | ♂ <sup>◆</sup> 授权查看  ● 数据纠错 诉讼 0 行政执法 0 |
| 企业名称:            | 统一社会信用代码       | 基本信息                                         | 地址:                                                                                                    |                                         |
|                  |                | 图谱分析<br>************************************ | 夏夏秋 仲为 仙雨人 介力 原収人                                                                                                    |                                         |
|                  |                |                                              | 140月17日<br>140月17日)<br>140月17日)<br>100月17日)<br>100月17日)<br>100月1 |                                         |
|                  | 计图谱            |                                              |                                                                                                    | 谱                                       |

商标图谱页分为【统计表】和【图谱分析】两部分展示区域,展示企

业/个人的商标情况,如下图所示。

权利人图谱查询分系统

在【统计表】区,通过商标国际分类(01-45)、商标类型(普通商标、 集体商标、证明商标,特殊商标)进行权利人商标注册量的统计。

在【图谱分析】区,以权利人为中心节点,以商标国际分类(01-45) 为次级节点,显示商标注册号的数量,点击注册号可以查看商标详情信息。

用户可以在【申请年】中选择需要分析的年份区间,点击<分析>,统 计表及图谱刷新分析结果;如果需要重新选择需要分析的年份区间,则点 击<重置>。

|                 |                    | 统计表              |               |   |
|-----------------|--------------------|------------------|---------------|---|
| 统计表介绍:通过商标国际分类( | 01-45)、商标类型(普通商标、集 | 体商标、证明商标,特殊商标)进行 | 一权利人商标注册量的统计。 |   |
| 申请年: 选择年        | 至选择年               | 分析               | 重置            |   |
| 权利人             | 商标国际分类             | 商标类型             | 统             | Ħ |
|                 | 1类                 | 普通商标             | 2             |   |
|                 | 10类                | 普通商标             | 38            |   |
|                 | 11类                | 普通商标             | 44            |   |
|                 | 12类                | 普通商标             | 43            |   |
|                 | 13类                | 普通商标             | 2             |   |
|                 | 14类                | 普通商标             | 22            |   |
|                 | 15类                | 普通商标             | 2             |   |
|                 | 16类                | 普通商标             | 6             |   |
|                 | 17类                | 普通商标             | 2             |   |
|                 | 18类                | 普通商标             | 9             |   |
|                 | 19类                | 普通商标             | 2             |   |
|                 | 2类                 | 普通商标             | 5             |   |
|  | 20类 | 普通商标 | 7   |      |
|--|-----|------|-----|------|
|  | 21类 | 普通商标 | 19  |      |
|  | 22类 | 普通商标 | 3   |      |
|  | 23类 | 普通商标 | 1   |      |
|  | 24类 | 普通商标 | 6   |      |
|  | 25类 | 普通商标 | 10  |      |
|  | 26类 | 普通商标 | 3   |      |
|  | 27类 | 普通商标 | 5   |      |
|  | 28类 | 普通商标 | 18  |      |
|  | 29类 | 普通商标 | 6   |      |
|  | 3类  | 普通商标 | 5   | 2131 |
|  | 30类 | 普通商标 | 15  |      |
|  | 31类 | 普通商标 | 2   |      |
|  | 32类 | 普通商标 | 5   |      |
|  | 33类 | 普通商标 | 8   |      |
|  | 34类 | 普通商标 | 4   |      |
|  | 35类 | 普通商标 | 101 |      |
|  | 36类 | 普通商标 | 15  |      |

| 37类       普通商标       9         38类       普通商标       92         39类       普通商标       24         4类       普通商标       2         40类       普通商标       3         41类       普通商标       30         42类       普通商标       534         43类       普通商标       30         44类       普通商标       30         43类       普通商标       30         44类       普通商标       30         64       普通商标       30         65       普通商标       3         65       普通商标       3         65       普通商标       3         65       普通商标       3         65       普通商标       3         65       普通商标       3         65       普通商标       3         7       普通商标       3         65       普通商标       3         65       普通商标       3         65       普通商标       3         65       普通商标       3         65       普通商标       3         65       普通商标       3         65       普通商标       3 |     |      |     |
|----------------------------------------------------------------------------------------------------|-----|------|-----|
| 138类普通商标9239关普通商标244类普通商标240类普通商标341类普通商标53443类普通商标4144类普通商标3045类普通商标25案普通商标16类普通商标196类普通商标89类普通商标848                                                                                                    | 37类 | 普通商标 | 9   |
| 39类普通商标244类普通商标240类普通商标341类普通商标10542类普通商标53443类普通商标4144类普通商标3045美普通商标26类普通商标17类普通商标198类普通商标848                                                                                                    | 38类 | 普通商标 | 92  |
| 4类       普通商标       2         40类       普通商标       3         41类       普通商标       105         42类       普通商标       534         43类       普通商标       41         44类       普通商标       30         45类       普通商标       2         6类       普通商标       3         7类       普通商标       1         6类       普通商标       1         7类       普通商标       19         8类       普通商标       8         9类       普通商标       848                                                                                                    | 39类 | 普通商标 | 24  |
| 40类       普通商标       3         41类       普通商标       105         42类       普通商标       534         43类       普通商标       41         44类       普通商标       30         45类       普通商标       3         6类       普通商标       3         7类       普通商标       1         8类       普通商标       8         9类       普通商标       848                                                                                                    | 4类  | 普通商标 | 2   |
| 41类       普通商标       105         42类       普通商标       534         43类       普通商标       41         44类       普通商标       30         45类       普通商标       2         6类       普通商标       1         7类       普通商标       19         8类       普通商标       8         9类       普通商标       848                                                                                                    | 40类 | 普通商标 | 3   |
| 42类普通商标53443类普通商标4144类普通商标3045类普通商标25类普通商标36类普通商标17类普通商标198类普通商标89类普通商标848                                                                                                    | 41类 | 普通商标 | 105 |
| 43类普通商标4144类普通商标3045类普通商标25类普通商标36类普通商标17类普通商标198类普通商标89类普通商标848                                                                                                    | 42类 | 普通商标 | 534 |
| 44类     普通商标     30       45类     普通商标     2       5类     普通商标     3       6类     普通商标     1       7类     普通商标     19       8类     普通商标     8       9类     普通商标     848                                                                                                    | 43类 | 普通商标 | 41  |
| 45类     普通商标     2       5类     普通商标     3       6类     普通商标     1       7类     普通商标     19       8类     普通商标     8       9类     普通商标     848                                                                                                    | 44类 | 普通商标 | 30  |
| 5类     普通商标     3       6类     普通商标     1       7类     普通商标     19       8类     普通商标     8       9类     普通商标     848                                                                                                    | 45类 | 普通商标 | 2   |
| 6类         普通商标         1           7类         普通商标         19           8类         普通商标         8           9类         普通商标         848                                                                                                    | 5类  | 普通商标 | 3   |
| 7类     普通商标     19       8类     普通商标     8       9类     普通商标     848                                                                                                    | 6类  | 普通商标 | 1   |
| 8类         普通商标         8           9类         普通商标         848                                                                                                    | 7类  | 普通商标 | 19  |
| 9类 普通商标 848                                                                                                    | 8类  | 普通商标 | 8   |
|                                                                                                    | 9类  | 普通商标 | 848 |

图谱分析

图谱介绍: 以权利人为中心节点,以商标国际分类(01-45)为次级节点,显示商标注册号的数量,点击注册号可以查看商标详情信息。

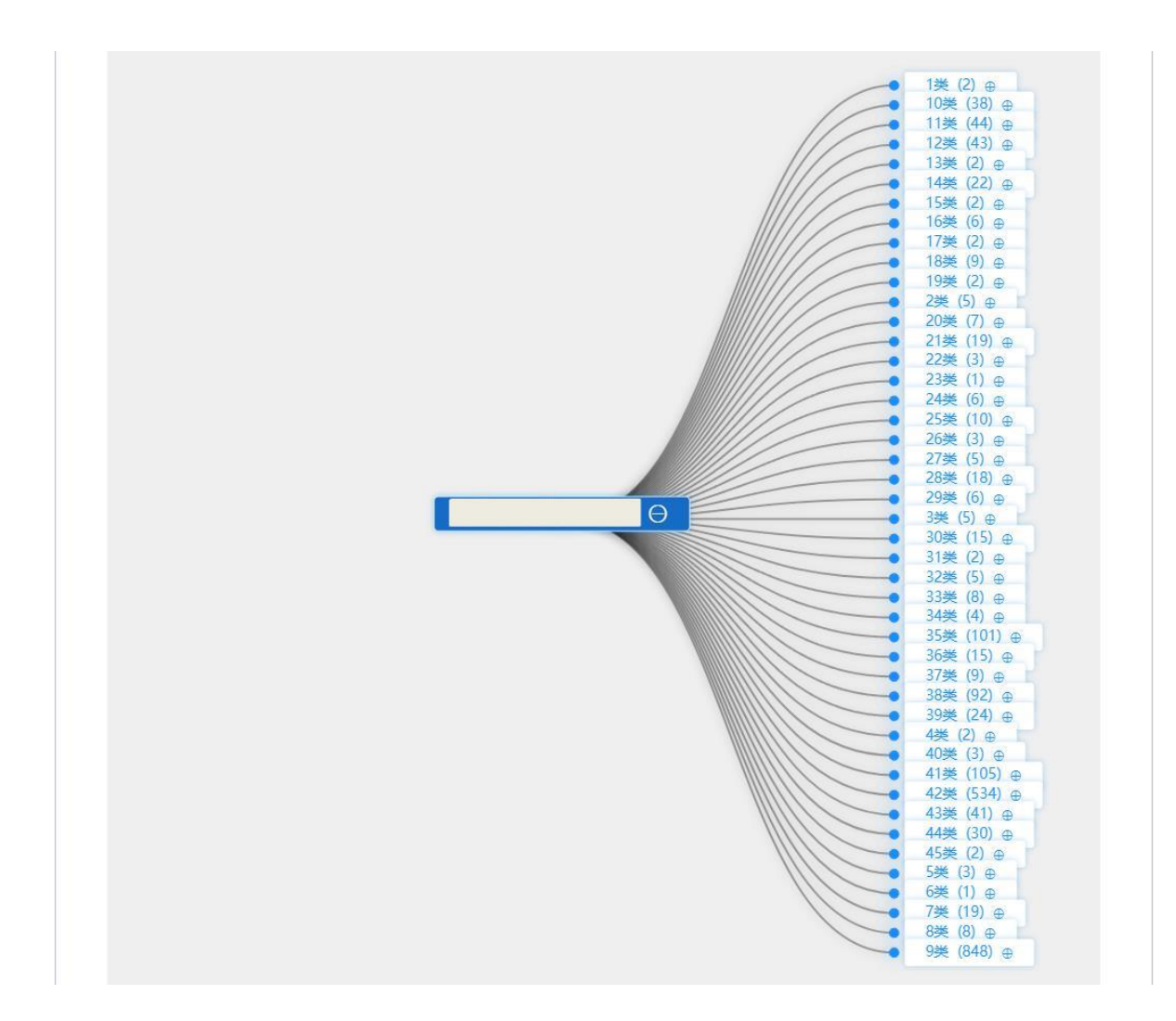

## 4.1.3. 地理标志图谱

在权利人情况概览页图谱分析区点击【地理标志图谱】,如下图所示, 可进入地理标志图谱页。

| 权利人图谱查询分系统   |                                                        |                      |                                                                                                    |
|--------------|--------------------------------------------------------|----------------------|----------------------------------------------------------------------------------------------------|
| 专利 0 商标 0 地理 | 里标志 2 集成电路布图设计 0                                       | 许可 0 转让 0 质押         | ♂ 授权查看 ☑ 数据纠错 0 诉讼 0 行政执法 0                                                                                                    |
| 企业名称:        | <b>基</b> 2<br>统一社会信用代码:                                | <b>&gt;信息</b><br>地址: |                                                                                                    |
|              | 图1                                                     | #分析                  |                                                                                                    |
|              | 11 日3<br>11 日3<br>11 日3<br>地理标志图谱<br>集成电路布图设 许可<br>计图谱 |                      | (138)28899<br>(158)28899<br>(152)2879<br>(152)287<br>(152)287<br>(152)287<br>(152)2 |

地理标志图谱页分为【统计表】和【图谱分析】两部分展示区域,如 下图所示。

在【统计表】区,主要是通过省份、公告年份,进行权利人地理标志 公告情况的统计。

在【图谱分析】区,以权利人为中心节点,以省份为次级节点,显示 地理标志的数量,点击公告号可以查看地理标志公告 PDF。

用户可以在【申请年】中填写需要分析的年份区间,点击<分析>,统 计表及图谱刷新分析结果;如果需要重新选择需要分析的年份区间,则点 击<重置>。

|                                 |                      | 统计表                              |    |
|---------------------------------|----------------------|----------------------------------|----|
| 统计表介绍: 通过省份、公告年份,               | 进行权利人地理标志公告情况的统计。    |                                  |    |
| 申请年: 选择年                        | 至选择年                 | 分析 重置                            |    |
| 申请机构                            | 省份                   | 公告年份                             | 数量 |
|                                 |                      |                                  |    |
|                                 |                      |                                  |    |
|                                 |                      |                                  |    |
|                                 |                      | 图谱分析                             |    |
|                                 |                      | 图谱分析                             |    |
| <b>图谱介绍:</b> 以权利人为中心节点,以        | 省份为次级节点,显示地理标志的数量,点击 | <b>图谱分析</b><br>公告号可以查看地理标志公告PDF。 |    |
| <b>图谱介绍:</b> 以权利人为中心节点,以        | 省份为次级节点,显示地理标志的数量,点击 | <b>图谱分析</b><br>公告号可以查看地理标志公告PDF。 |    |
| <b>图谱介绍:</b> 以权利人为中心节点,以        | 省份为次级节点,显示地理标志的数量,点击 | <b>图谱分析</b><br>公告号可以查看地理标志公告PDF。 |    |
| <b>图谱介绍:</b> 以权利人为中心节点,以        | 省份为次级节点,显示地理标志的数量,点击 | <b>图谱分析</b><br>公告号可以查看地理标志公告PDF。 |    |
| <b>图谱介绍:</b> 以权利人为中心节点,以        | 省份为次级节点,显示地理标志的数量,点击 | <b>图谱分析</b><br>公告号可以查看地理标志公告PDF。 |    |
| 图谱介绍: 以权利人为中心节点,以               | 省份为次级节点,显示地理标志的数量,点击 | <b>图谱分析</b><br>公告号可以查看地理标志公告PDF。 |    |
| 图 <mark>谱介绍:</mark> 以权利人为中心节点,以 | 省份为次级节点,显示地理标志的数量,点击 | <b>图诸分析</b><br>公告号可以查看地理标志公告PDF。 |    |

## 4.1.4. 集成电路布图设计图谱

在权利人情况概览页图谱分析区点击【集成电路布图设计图谱】,如 下图所示,可进入集成电路布图设计图谱页。

| 权利人图谱查询分系统   |                      |                                                                                                    |                                                                                                    |                                                                                                    |                               |
|--------------|----------------------|----------------------------------------------------------------------------------------------------|----------------------------------------------------------------------------------------------------|----------------------------------------------------------------------------------------------------|-------------------------------|
| 专利 0 商标 1 地理 | -<br>标志 0 集成电路布图)    | 设计 3 许可 0                                                                                                    | 转让 0 质押                                                                                                    | o <sup>*</sup> 授权查<br>0 诉讼 0                                                                                                    | 5 反数据纠错<br>行政执法 0             |
|              |                      | 基本信息                                                                                                    |                                                                                                    |                                                                                                    |                               |
| 企业名称:        | 统一社会信用               | 代码:                                                                                                    | 地址:                                                                                                    |                                                                                                    |                               |
|              |                      | 图谱分析                                                                                                    |                                                                                                    |                                                                                                    |                               |
|              |                      | РАМПЕД.         ФАПТД.         ВАПТД.         ВЕП.           ОТ.         СОЛУСТИ.         СОЛУСТИ.         ВЕП.         СОЛУСТИ.           ОТ.         СОЛУСТИ.         СОЛУСТИ.         ВЕП.         ВЕП.         В | EXH         10 MAA         0.0 MAA           SUBLEM         SUBLEM         SUBLEM           SUBLEM         SUBLEM         SUBLEM           SUBLEM         SUBLEM         SUBLEM | 「「日本市中<br>「日本市中<br>」<br>「日本市中<br>」<br>「日本市中<br>日<br>二<br>市会<br>市中<br>日<br>日<br>市中<br>日<br>日<br>日<br>日<br>日<br>日<br>日<br>日<br>日<br>日<br>日<br>日<br>日<br>日<br>日 | 行政批准案件号<br>行政批法案件号<br>行政批法案件号 |
| 专利图谱 商标图谱    | 地理标志图谱 集成电路布图<br>计图谱 | ]设 许可图谱 转                                                                                                    | 让图谱 质押图谱                                                                                                    | 诉讼案件图谱 行政                                                                                                    | 执法案件图<br>谱                    |

集成电路布图设计图谱中分为【统计表】和【图谱分析】两部分展示 区域,如下图所示。

在【统计表】区,主要是通过法律状态(专有权有效、专有权已终止、 专有权已撤销)、结构类别(Bipolar、MOS、Bi-MOS、Optical-IC、其他)、 技术类别(TTL、DTL、ECL、IIL、CMOS、NMOS、PMOS、其他)、功 能类别(逻辑、存储、线性、微型计算机、其他),进行权利人集成电路数 据的统计。

在【图谱分析】区,以权利人为中心节点,以法律状态次级节点,依 次以结构类别、技术类别、功能类别显示集成电路的数量,点击布图设计 登记号可以查看集成电路布图设计详细信息。

用户可以在【申请年】中填写需要分析的年份区间,点击<分析>,统 计表及图谱刷新分析结果;如果需要重新选择需要分析的年份区间,则点 击<重置>。

#### 权利人图谱查询分系统

集成电路图谱

| CMOS、NMOS、PMOS、其他) | 、功能类别(逻辑、存储 | L、 <sup>会有权</sup> 已愈用)、先<br>诸、线性、微型计算机、 | 词关别(Bipotar、MO<br>其他),进行权利人集 | s、BI-MOS、Optical-IC、<br>成电路数据的统计。 | 其他/、 技术关别(III、 DIL、 | ECLV IIL |
|--------------------|-------------|-----------------------------------------|------------------------------|-----------------------------------|---------------------|----------|
| 申请年: 选择年           | 至           | 选择年                                     |                              | 查询 重置                             |                     |          |
| 权利人                | 法律状态        | 结构类别                                    | 技术类别                         | 功能类别                              | 统计                  |          |
|                    |             |                                         |                              | 逻辑                                | 1                   |          |
|                    |             |                                         | DTL                          | 线性                                | 1                   |          |
|                    |             |                                         |                              | 存储                                | 1                   |          |
|                    |             |                                         |                              | 逻辑                                | 1                   |          |
|                    |             | MOS                                     | TTL                          | 线性                                | 1                   |          |
|                    |             |                                         |                              | 存储                                | 1                   |          |
|                    |             |                                         |                              | 逻辑                                | 1                   |          |
|                    |             |                                         | ECL                          | 线性                                | 1                   |          |
|                    |             |                                         |                              | 存储                                | 1                   |          |

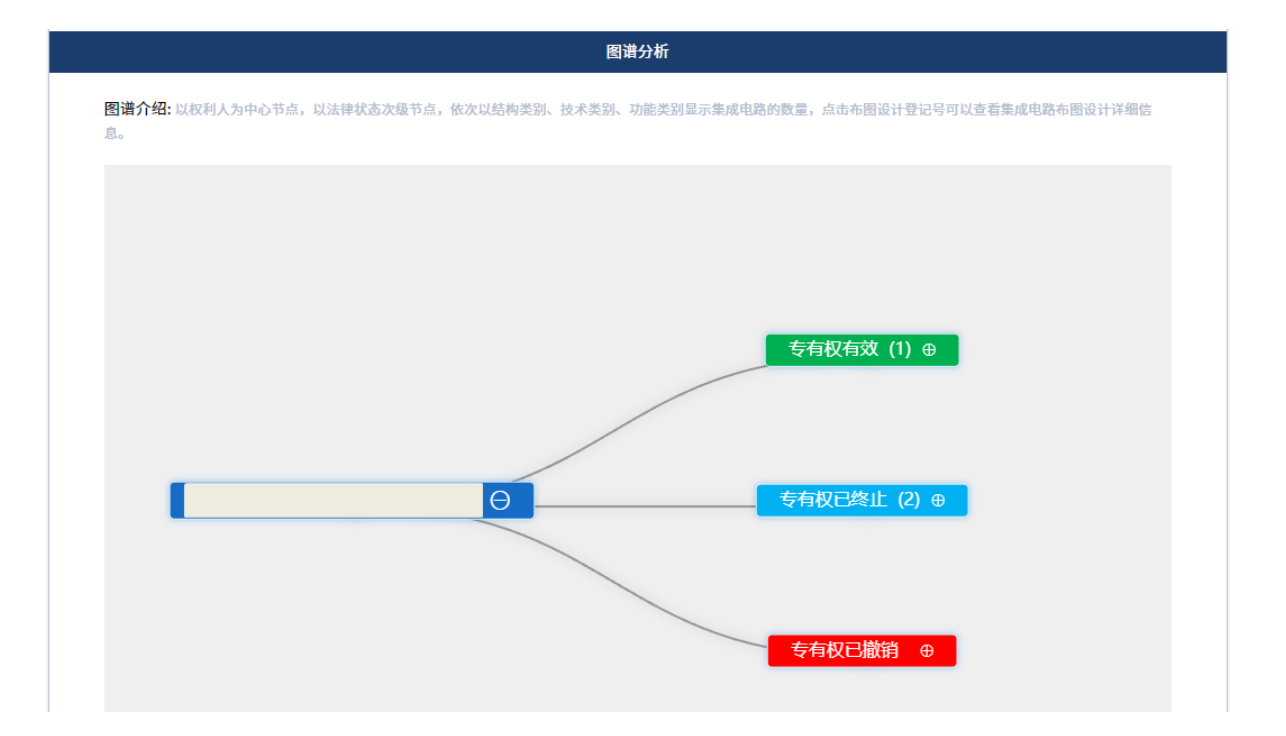

#### 4.1.5. 许可图谱

在权利人情况概览页图谱分析区点击【许可图谱】,如下图所示,可 进入许可图谱页。

| 权利人图谱查询分系统   |                                                                                                    |                     |                                                                                                    |                                                                                                    |                         |
|--------------|----------------------------------------------------------------------------------------------------|---------------------|----------------------------------------------------------------------------------------------------|----------------------------------------------------------------------------------------------------|-------------------------|
|              |                                                                                                    |                     |                                                                                                    |                                                                                                    |                         |
| 专利 32 商标 801 | 地理标志 0 集                                                                                                    | 成电路布图设计 0 许         | 可 95 转让 38                                                                                                    | o <sup>~~</sup><br>质押 9 诉讼                                                                                                    | 授权查看 🔂 数据纠错<br>9 行政执法 9 |
|              |                                                                                                    | 基本信息                |                                                                                                    |                                                                                                    |                         |
| 企业名称:        | 4                                                                                                    | 统一社会信用代码:           | 地址:                                                                                                    |                                                                                                    |                         |
|              |                                                                                                    | 图谱分析                |                                                                                                    |                                                                                                    |                         |
|              | Site(r)=(1)         F(1)         Site(r)=(1)         Site(r)=(1)         Site(r)         Site(r)=(1)         Site(r)=(1)         Site(r)=(1)         Site(r)         Site(r)         Site(r)         Site(r)         Site(r)         Site(r)         Site(r)         Site(r)         Site(r)         Site(r)         Site(r)         Site(r) |                     | TRS         TRK         TRK           III         SPECINE         SPECINE         SPECINE           III         SPECINE         SPECINE         SEE           III         SPECINE         SEE         SEE | 0カ第2A<br>50月1日日<br>50月1日日<br>50日本<br>50日本 |                         |
| 专利图谱 商标      | 图谱 地理标志图谱 1                                                                                                    | 集成电路布图设 许可图谱<br>计图谱 | 转让图谱    质                                                                                                    | 押图谱 诉讼案件图谱                                                                                                    | 行政执法案件图<br>谱            |

许可图谱中分为【统计表】和【图谱分析】两部分展示区域,如下图 所示。

在【统计表】区,主要是通过专利类型(发明、实用新型、外观设计)、 事务类型(专利实施许可合同备案的生效、专利实施许可合同备案的变更、 专利实施许可合同备案的注销),进行权利人专利许可情况统计,通过商标 国际分类(01-45)、公告类型(商标使用许可备案公告、商标使用许可终止公 告),进行权利人商标许可情况统计。

在【图谱分析】区,以权利人为中心节点,将权利人分许可人(右侧)、 被许可人(左侧)两种身份,以专利、商标为次级节点。专利按专利类型、 事务类型依次分级;商标按国际分类、公告类型依次分级。点击专利号/注 册号即可查看许可信息。

用户可以在【申请年】中填写需要分析的年份区间,点击<分析>,统

# 计表及图谱刷新分析结果。

权利人图谱查询分系统

许可图谱

| 人专利许可情况统计,注 | 通过商标国际分类(01-4 | 5)、公告类型(商标使用许 | 可备案公告、商标使用许可终止公告),进行权利 | <b>山人商标许可情况统</b> | <b>計</b> 。 |    |   |
|-------------|---------------|---------------|------------------------|------------------|------------|----|---|
| 年份: 选择年     |               | 至选择年          | 查询                     |                  |            |    |   |
| 权利人         |               | 类型            | 事务类型                   |                  | 统计         |    |   |
|             |               |               | 专利实施许可合同备案的生效          | 40               |            |    | Î |
|             |               | 发明            | 专利实施许可合同备案的变更          | 0                | 40         |    |   |
|             |               |               | 专利实施许可合同备案的注销          | 0                |            |    | l |
|             |               |               | 专利实施许可合同备案的生效          | 0                |            |    |   |
|             | 专利            | 实用新型          | 专利实施许可合同备案的变更          | 0                | 0          | 40 |   |
|             |               |               | <b>夫利尔兹沂司本同冬安的</b> 计错  | ٥                |            |    | Ŧ |
|             |               | 外观            | 专利实施许可合同备案的变更          | 0                | 0          |    |   |
|             |               |               | 专利实施许可合同备案的注销          | 0                |            |    |   |
|             |               | 类             | 商标使用许可备案公告             | 2                | 2          |    |   |
|             |               | 11类           | 商标使用许可备案公告             | 10               | 10         |    |   |
|             |               | 21类           | 商标使用许可备案公告             | 1                | 1          |    |   |

图谱分析

**图谱介绍:** 以权利人为中心节点,将权利人分许可人(右侧)、被许可人(左侧)两种身份,以专利、商标为次级节点。专利按专利类型、事务类型依次分级;商标按国际分类、公告 类型依次分级。点击专利号/注册号即可查看许可信息。"

| €利(40) ⊕            |  |
|---------------------|--|
| ⊕ 商标(8)<br>商标(23) ⊕ |  |

### 4.1.6. 转让图谱

在权利人情况概览页图谱分析区点击【转让图谱】,如下图所示,可 进入转让图谱页。

| 权利人图谱查询分系统     |                 |                                                                                                    |                                                                       |                                                                                                   |                                          |             |                               |
|----------------|-----------------|----------------------------------------------------------------------------------------------------|-----------------------------------------------------------------------|---------------------------------------------------------------------------------------------------|------------------------------------------|-------------|-------------------------------|
|                |                 |                                                                                                    |                                                                       |                                                                                                   |                                          | <b>o^</b> 援 | 叙查看 🕞 数据纠错                    |
| 专利 2 商标 168 地理 | 标志 0 集成电路       | 格布图设计 0                                                                                                    | 许可 20                                                                 | 转让 162                                                                                            | 质押 29                                    | 诉讼 2        | 9 行政执法 29                     |
|                |                 | 基本值                                                                                                    | 自息                                                                    |                                                                                                   |                                          |             |                               |
| 企业名称:          | 统一社             | 会信用代码:                                                                                                    |                                                                       | 地址:                                                                                               |                                          |             |                               |
|                |                 |                                                                                                    |                                                                       |                                                                                                   |                                          |             |                               |
|                |                 | 图谱分                                                                                                    | <i>उ</i> श्त                                                          |                                                                                                   |                                          |             |                               |
|                | 60 (20)         | <ul> <li>市市(数型)</li> <li>一日月点(数型)</li> <li>日月点(数型)</li> <li>日月前(数型)</li> <li>日前前(数型)</li> <li>日前前(数型)</li> <li>日前前(数型)</li> </ul> | ウカ け可人     マラ() 可(力量)     のの可(力量)     のの可(力量)     のの可(力量)     のの可(力量) | 王王州<br>を9月1日に日期<br>秋人<br>単小田田<br>単小田田<br>市内<br>市内<br>市内<br>市内<br>市内<br>市内<br>市内<br>市内<br>市内<br>市内 | 行力 第52人<br>5 中川市北(北田)<br>授利人<br>副の近代(北田) |             | 行政快法案件号<br>行政快法案件号<br>行政快法案件号 |
| 专利图谱 商标图谱      | 地理标志图谱 集成电<br>计 | B路布图设 许可图<br>·图谱                                                                                                    | 图谱 转让                                                                 | 图谱 质                                                                                              | 押图谱                                      | 诉讼案件图谱      | 行政执法案件图<br>谱                  |
|                |                 | 创造信                                                                                                    | 息                                                                     |                                                                                                   |                                          |             |                               |

转让图谱中分为【统计表】和【图谱分析】两部分展示区域,如下图 所示。

在【统计表】区,主要是通过专利类型、事务数据类型,进行权利人 专利转让量、专利转让次数情况统计,通过商标国际分类进行权利人商标 转让量、转让次数情况统计。

在【图谱分析】区,以权利人为中心节点,将权利人分变更前(右侧)、 变更后(左侧)两种身份,以专利、商标为次级节点。专利按专利类型、 事务数据类型依次分级,点击专利号即可查看专利转让信息;商标按类别 进行分级,点击注册号即可查看商标转让信息。

用户可以在【申请年】中填写需要分析的年份区间,点击<分析>,统 计表及图谱刷新分析结果。

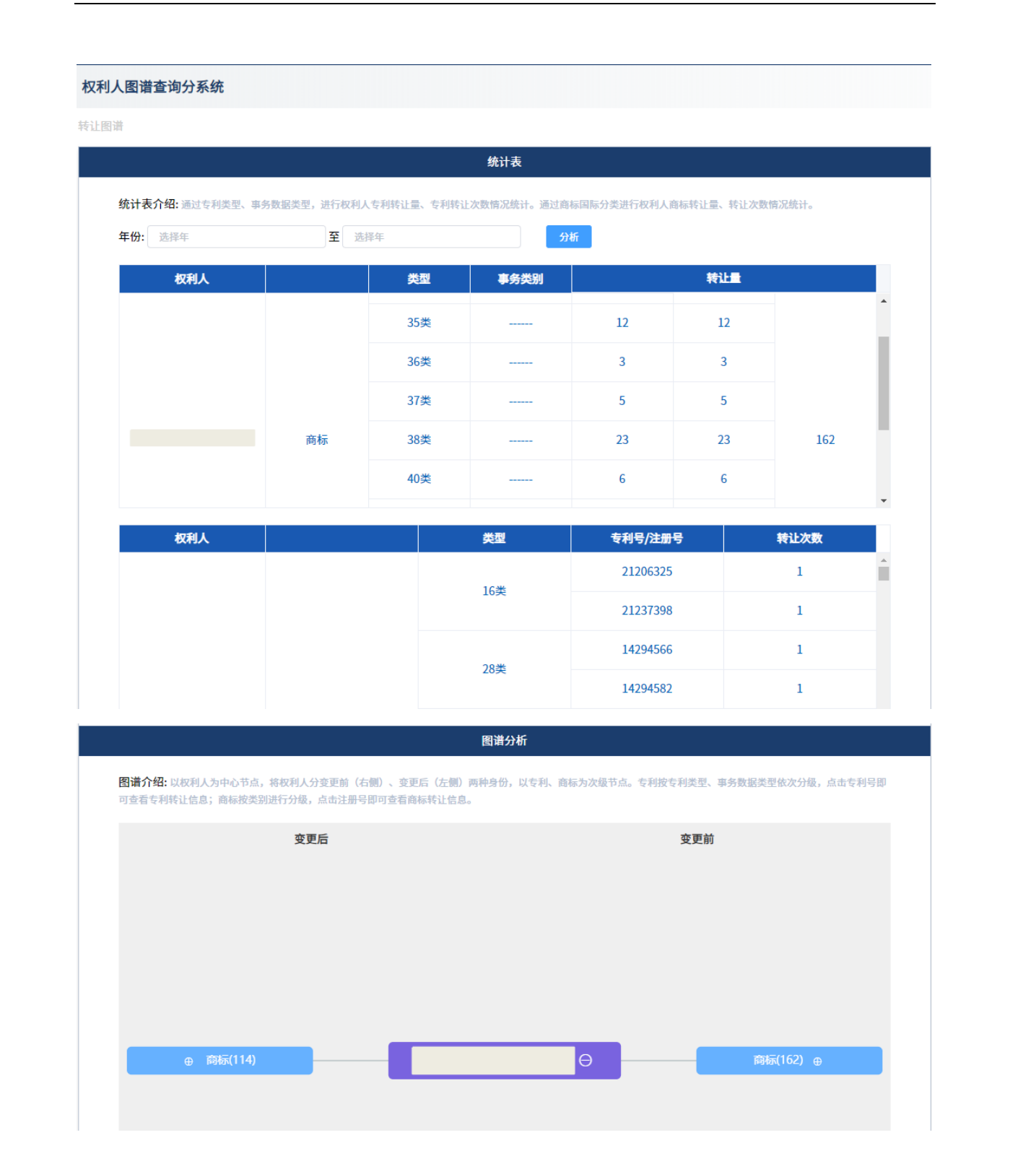

# 4.1.7. 质押图谱

在权利人情况概览页图谱分析区点击【质押图谱】,如下图所示,可

## 进入质押图谱页。

| 权利人图谱查询分系统      |                          |                                                                                                    |                                                                                                    |                               |
|-----------------|--------------------------|----------------------------------------------------------------------------------------------------|----------------------------------------------------------------------------------------------------|-------------------------------|
|                 |                          |                                                                                                    | ര്                                                                                                    | ▲授权查看 🕞 数据纠错                  |
| 专利 2 商标 168 地理相 | 标志 0 集成电路布图设计 0          | 许可 20 转让 162                                                                                                    | 2 质押 29 诉讼                                                                                                    | 公 29 行政执法 29                  |
|                 | 基本                       | 信息                                                                                                    |                                                                                                    |                               |
| 企业名称:           | 统一社会信用代码:                | 地址                                                                                                    | <u>ht</u> :                                                                                                    |                               |
|                 | <b>图</b> 译               | 份析                                                                                                    |                                                                                                    |                               |
|                 |                          | 930 HRA         2255         2264         100           630 HRA         100         630         100         100           100         100         100         100         100         100           100         100         100         100         100         100         100           100         100         100         100         100         100         100         100 | VARA         07/86A           Faranas         62/86A           KELX         56/86           KEAN         56/86           KEAN         56/86           KEAN         56/86 | 行政制制集件号<br>行政制制集件号<br>行政制制集件号 |
| 专利图谱 商标图谱       | 地理标志图谱 集成电路布图设 许可<br>计图谱 | ]图谱 转让图谱                                                                                                    | 质押图谱 诉讼案件图                                                                                                    | 普 行政执法案件图<br>谱                |

质押图谱中分为【统计表】和【图谱分析】两部分展示区域,如下图 所示。

在【统计表】区,通过专利类型、事务数据类型,进行权利人专利质 押情况统计,通过商标类别进行权利人商标质押情况统计。

在【图谱分析】区,以权利人为中心节点,将权利人分出质人(左侧)、 质权人(右侧)两种身份,以专利、商标为次级节点,专利按专利类型、 事务数据类型依次分级,点击专利号即可查看专利质押信息;商标按类别 进行分级,点击注册号/申请号即可查看商标质押信息。

用户可以在【申请年】中选择需要分析的年份区间,点击<分析>,统 计表及图谱刷新分析结果。

| 统计表介绍:通过专利类型、事务                                      | 数据类型,进行权利人专利成                                                | 质押情况统计。通过商标类别                              | 则进行权利人商标质押情况统计。                          |                             |         |        |
|------------------------------------------------------|--------------------------------------------------------------|--------------------------------------------|------------------------------------------|-----------------------------|---------|--------|
| 年份: 选择年                                              | 至选择年                                                         |                                            | 查询                                       |                             |         |        |
| 权利人                                                  |                                                              | 类型                                         | 事务类型                                     |                             | 统计      |        |
|                                                      |                                                              |                                            |                                          | 29                          | 29      | 29     |
| <b>图谱介绍:</b> 以权利人为中心节点,1<br>可查看专利质押信息;商标按类别说         | 将权利人分出质人(左侧)、<br>注行分级,点击注册号/申请 <sup>6</sup>                  | 图谱分<br>质权人(右侧)两种身份,<br>号即可查看商标质押信息。        | <b>析</b><br>以专利、商标为次级节点,专利按*             | 专利类型、事务数据类                  | 型依次分级,; | 点击专利号日 |
| <b>图谱介绍:</b> 以权利人为中心节点,1<br>可查看专利质押信息;商标按类别说         | 将权利人分出质人(左侧)、<br>进行分级,点击注册号/申请 <sup>4</sup><br>作为 出质人        | <b>图谱分</b><br>质权人(右侧)两种身份,<br>号即可查看商标质押信息。 | <b>析</b><br>以专利、商标为次级节点,专利按 <sup>1</sup> | 专利类型、事务数据类<br><b>昨为</b> 质权人 | 型依次分级,; | 点击专利号  |
| <b>图谱介绍:</b> 以权利人为中心节点,1<br>可查看专利质押信息;商标按类别说         | 将权利人分出质人(左侧)、<br>进行分级,点击注册号/申请<br>作为 出质人                     | <b>图谱分</b><br>颜权人(右侧)两种身份,<br>号即可查看商标质押信息。 | 析<br>以专利、商标为次级节点,专利按 <sup>+</sup>        | 专利类型、事务数据类<br><b>非为</b> 质权人 | 型依次分级,; | 点击专利号  |
| <b>图谱介绍:</b> 以权利人为中心节点, <b>1</b><br>可查看专利质押信息;商标按类别说 | 将权利人分出质人(左侧)、<br>进行分级,点击注册号/申请 <sup>4</sup><br><b>作为 出质人</b> | <b>图谱分</b><br>质权人(右侧)两种身份,<br>号即可查看商标质押信息。 | 析<br>以专利、商标为次级节点,专利按 <sup>+</sup>        | 专利类型、事务数据类<br><b>非为</b> 质权人 | 型依次分级,; | 点击专利号  |
| <b>图谱介绍:</b> 以权利人为中心节点,<br>可查看专利质押信息;商标按类别近          | 将权利人分出质人(左侧)、<br>进行分级,点击注册号/申请 <sup>4</sup><br><b>作为 出质人</b> | 图谱分<br>质权人(右侧)两种身份,<br>号即可查看商标质押信息。        | 析<br>以专利、商标为次级节点,专利按 <sup>1</sup>        | 专利类型、事务数据类<br><b>昨为</b> 质权人 | 型依次分级,; | 点击专利号  |

## 4.2. 创造信息

在权利人情况概览页创造信息区,包括:【专利信息】、【商标信息】、 【地理标志信息】、【集成电路布图设计信息】。

## 4.2.1. 专利信息

|          |        |        |       | -7    |
|----------|--------|--------|-------|-------|
|          |        | 创造信息   |       |       |
|          |        |        |       |       |
| 专利信息     |        |        |       | 154   |
|          |        |        |       |       |
|          |        |        |       |       |
|          |        |        |       |       |
| 申请/专利号:  | 申请人:   |        | 专利类型: | 申请日:  |
| 授权公告号:   | 授权公告日: |        | 主分类号: | 法律状态: |
| 发明人/设计人: |        |        |       |       |
|          |        |        |       |       |
|          |        |        |       |       |
|          |        |        |       |       |
| 申请/专利号:  | 申请人:   |        | 专利类型: | 申请日:  |
| 授权公告号:   | 授权公告日: |        | 主分类号: | 法律状态: |
| 发明人/设计人: |        |        |       |       |
|          |        |        |       |       |
|          |        | 查看全部专利 |       |       |
|          |        |        |       |       |

点击【查看全部专利】,可打开专利查询列表查看全部专利,如下图 所示。专利查询页,包括查询条件区和查询结果显示区,可通过查询条件 对该企业的专利进行再次查询。

| 权利人图谱查询分系统 |      |     |      |     |                      |       |                                       |                 |             |
|------------|------|-----|------|-----|----------------------|-------|---------------------------------------|-----------------|-------------|
| 专利查询       |      |     |      |     |                      |       |                                       |                 |             |
| 申请人        |      |     | 专利类型 | 全部  |                      | 申请    | <b>日</b> 前 开始日期                       | 月 至 结束日         | IA          |
| 申请号/专利号    |      |     | 法律状态 | 全部  |                      | 2 公开  |                                       | 月 <b>卒</b> 结束日1 |             |
| 发明人        |      |     | 分类号  |     |                      | 发明名   | · · · · · · · · · · · · · · · · · · · |                 |             |
| 使志         | 重要   |     | 7,23 |     |                      | 2011  |                                       |                 |             |
| 12 24      | ΞĦ   |     |      |     |                      |       |                                       |                 |             |
| 中请号/专利号    | 发明名称 | 申请人 | 专利类型 | 申请日 | 授权公<br><del>告号</del> | 授权公告日 | 主分类号                                  | 法律状态            | 发明人/设计<br>人 |
|            |      |     | Ì    |     |                      |       | İ                                     |                 |             |
|            |      |     |      |     |                      |       |                                       |                 |             |
|            |      |     |      |     |                      |       |                                       |                 |             |
|            |      |     |      |     |                      |       |                                       |                 |             |
|            |      |     |      |     |                      |       |                                       |                 |             |
|            |      |     |      |     |                      |       |                                       |                 |             |
|            |      |     |      |     |                      |       |                                       |                 |             |
|            |      |     |      |     |                      |       |                                       |                 |             |
|            |      |     |      |     |                      |       |                                       |                 |             |

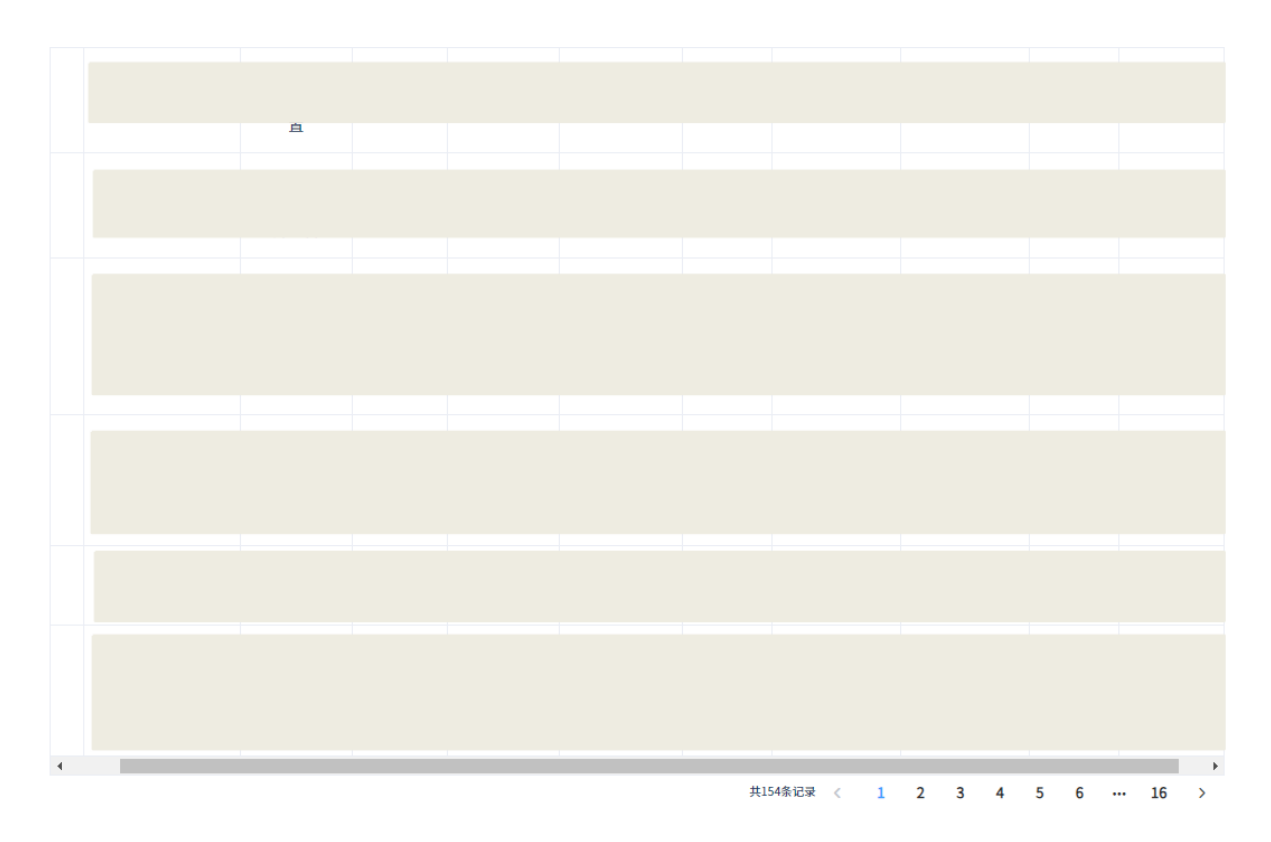

点击查询列表中的的某个<申请号/专利号>,打开该专利的申请详情页,可查看专利详情,如下图所示。申请详情界面分为<申请信息>和<公布公告>两部分内容。

#### 权利人图谱查询分系统

专利申请详情

|           | 申请信息     |        | 公布2     | \ <u>牛</u> |        |
|-----------|----------|--------|---------|------------|--------|
|           |          |        |         |            |        |
| 著录项目信息    |          |        |         |            | $\sim$ |
| 申请号/专利号   |          | 发明名称   |         |            |        |
| 申请日       |          | 主分类号   |         |            |        |
| 案件状态      |          | 分案提交日  |         |            |        |
| 申请人信息     |          |        |         |            | ~      |
| 姓名或名称     | 国籍或总部所在地 | 邮政编码   | 详细      | 地址         |        |
|           |          |        |         |            |        |
| 发明人/设计人信息 |          |        |         |            | ~      |
| 发明人       | 姓名       |        |         |            |        |
| 代理情况信息    |          |        |         |            | ~      |
|           |          | 代理机构名称 |         | 第一代理人      |        |
|           |          |        |         |            |        |
|           |          |        |         |            |        |
| 优先权信息     |          |        | <br>    |            | ~      |
| 在先申请号     | 在先申请日    |        | 原受理机构名称 |            |        |
|           |          |        |         |            |        |

| 权利人图谱查询分系统 |      |     |        |
|------------|------|-----|--------|
| 专利申请详情     |      |     |        |
|            | 申请信息 |     | 公布公告   |
| 发明公布/授权公告  |      |     | ~      |
| 公告/公布号     | 公告类型 | 卷期号 | 公告/公布日 |
|            |      |     |        |
|            |      |     |        |

## 4.2.2. 商标信息

在【商标信息】中,可查看该权利人的商标情况,如下图所示。

|                    |                   |               |      | ▲ 授权奋手        | 民教   |
|--------------------|-------------------|---------------|------|---------------|------|
|                    |                   |               |      | 0 121121      | C2 ~ |
| 154 商标 2364 地      | 9理标志 0 集成电路布图设计 0 | 许可 94 转让 2372 | 质押 0 | 诉讼 0          | 行政执注 |
|                    | ŧ                 | 刘造信息          |      |               |      |
|                    |                   |               |      |               |      |
| 专利信息               |                   |               |      |               | 154  |
|                    |                   |               |      |               |      |
|                    |                   |               |      |               |      |
| 申请/专利号:            | 申请人:              | 专利类型:         | Ę    | 申请日:          |      |
| 授权公告号:             | 授权公告曰:            | 主分类号:         | 2    | <b>法律状态</b> : |      |
| 友明人/设计人:           |                   |               |      |               |      |
|                    |                   |               |      |               |      |
| 申请/专利号:            | 申请人:              | 专利类型:         | Ę    | 時日:           |      |
| 授权公告号:<br>发明人/设计人: | 授权公告日:            | 王分奕号:         | X    | 【律状念:         |      |
|                    | 查看                | <b>雪全部专利</b>  |      |               |      |
| 苏行信息               |                   |               |      |               | 2264 |
| 阿小百瓜               |                   |               |      |               | 2304 |
| 注册号:               | 申请人名称(中文):        | 国际分           | 类:   |               |      |
| 甲请日:               | 商标(图样):           | 注册公           | 告日期: |               |      |
| 注册号:               | 申请人名称(中文):        | 国际分           | 类:   |               |      |
| 申请日:               | 商标(图样):           | 注册公           | 告日期: |               |      |

用户点击【查看全部商标】,打开商标查询页,可查看权利人全部商标。商标查询页包括查询条件区和查询结果区,如下图所示。

| 权利人图 | 谱查询          | 分系统      |       |             |     |     |    |                    |               |      |     |     |  |
|------|--------------|----------|-------|-------------|-----|-----|----|--------------------|---------------|------|-----|-----|--|
| 商标查询 |              |          |       |             |     |     |    |                    |               |      |     |     |  |
| 商    | ī标类型<br>ī标名称 | 请选择      | ~     | 注册号<br>国际分类 | 请选择 | ~   | 申请 | 人名称(中文)<br>人名称(英文) | 华为技           | 术有限公 | Ð   |     |  |
|      | 申请日          | 开始日期 至 結 | 束日期   |             |     |     |    |                    | 搜索            | 重置   |     |     |  |
| 序号   |              | 注册号      | 申请人名称 | 国际          | 动类  | 申请日 |    | 商                  | <del>بر</del> |      | 注册公 | 告日期 |  |
| 1    |              |          |       |             |     |     |    |                    |               |      |     |     |  |
|      |              |          |       |             |     |     |    |                    |               |      |     |     |  |
| 2    |              |          |       |             |     |     |    |                    |               |      |     |     |  |
| 3    |              |          |       |             |     |     |    |                    |               |      |     |     |  |
|      |              |          |       |             |     |     |    |                    |               |      |     |     |  |
| 4    |              |          |       |             |     |     |    |                    |               |      |     |     |  |
| 5    |              |          |       |             |     |     |    |                    |               |      |     |     |  |
| 6    |              |          |       |             |     |     |    |                    |               |      |     |     |  |
| 7    |              |          |       |             |     |     |    |                    |               |      |     |     |  |
|      |              |          |       |             |     |     |    |                    |               |      |     |     |  |
| 8    |              |          |       |             |     |     |    |                    |               |      |     |     |  |
|      |              |          |       |             |     |     |    |                    |               |      |     |     |  |
| 9    |              |          |       |             |     |     |    |                    |               |      |     |     |  |
|      |              |          |       |             |     |     |    |                    |               |      |     |     |  |
| 10   |              |          |       |             |     |     |    |                    |               | -    | 6   |     |  |

可输入以上查询条件中,点击<搜索>,进行筛选查询;点击<重置>, 清空所填写的查询条件。如下图所示

| 权利人图 | 谱查询分系统       |       |        |     |               |             |
|------|--------------|-------|--------|-----|---------------|-------------|
| 商标查询 |              |       |        |     |               |             |
| 商    | 标类型 普通商标     | ~     | 注册号    | 申   | 请人名称(中文) 华为技术 | 有限公司        |
| 商    | 标名称          |       | 国际分类 6 | ~ 🕈 | 请人名称(英文)      |             |
|      | 申请日 前 开始日期 至 | 结束日期  |        |     | 搜索            | 重置          |
|      |              |       |        |     |               |             |
| 序号   | 注册号          | 申请人名称 | 国际分类   | 申请日 | 商标            | 注册公告日期      |
| 1    |              |       |        |     |               |             |
|      |              |       |        |     |               | #1冬记录 〈 1 〉 |

点击查询列表中的某个<注册号>,显示该商标详情页。如下图所示。

| 又利人图谱查询分系统 |                                                               |                                                              |
|------------|---------------------------------------------------------------|--------------------------------------------------------------|
| 标详情        |                                                               |                                                              |
|            |                                                               |                                                              |
|            | 商品/服务                                                         |                                                              |
|            | 未加工或半加工普通金属;金属管;建筑用金属附件;铁路金属材料;普通:                            | 金属线;查看详情                                                     |
|            | 类似群                                                           |                                                              |
|            | 0601;0602;0603;0604;0605;0606;0607;0608;0609;0610;0611;0612;0 | 0613;0614;0615;0616;0617;0618;0619;0620;0621;0622;0623;0624; |
| 申请/注册号     | 申请日期                                                          | 国际分类                                                         |
| 申请人名称(中文)  |                                                               |                                                              |
| 申请人名称(英文)  |                                                               |                                                              |
| 申请人地址(中文)  |                                                               |                                                              |
| 申请人地址(英文)  |                                                               |                                                              |
| 注册公告期号     | 注册公告日期                                                        | 是否共有商标                                                       |
| 商标类型       | 商标形式                                                          |                                                              |
| 代理/办理机构    |                                                               |                                                              |
| 商标状态 有效    |                                                               |                                                              |
|            |                                                               |                                                              |

## 4.2.3. 地理标志信息

在【地理标志信息】中,展示该权利人的地理标标志产品认定情况。

| 双利人图谱查询分系统   |        |                  |       |       |      |       |         |
|--------------|--------|------------------|-------|-------|------|-------|---------|
|              |        |                  |       |       |      | ♂ 授权查 | 雪 🕞 数据纠 |
| 专利 0 商标 0    | 地理标志 2 | 集成电路布图设计 0       | 许可 0  | 转让 0  | 质押 0 | 诉讼 0  | 行政执法 0  |
|              |        | ŧIJ              | 造信息   |       |      |       |         |
| 专利信息         |        |                  |       |       |      |       | 0       |
|              |        | 查看:              | 全部专利  |       |      |       |         |
| 商标信息         |        |                  |       |       |      |       | 0       |
|              |        | 查看:              | 全部商标  |       |      |       |         |
| 地理标志信息       |        |                  |       |       |      |       | 2       |
| 0.5.7        |        |                  |       |       |      |       |         |
| 公告号:<br>公告日: |        | 省份:<br>地理标志产品范围: |       | 申请机构: |      |       |         |
|              |        |                  |       |       |      |       |         |
| 公告号:<br>公告日: |        | 省份:<br>地理标志产品范围: |       | 申请机构: |      |       |         |
|              |        | 查看全:             | 部地理标志 |       |      |       |         |

用户点击【查看全部地理标志】,打开地理标志查询页,可查看其全部地理标志。地理标志查询页包括查询条件区和查询结果区,如下图所示。

| 权利人图   | 谱查询分系统          |    |            |                 |                 |                |               |             |
|--------|-----------------|----|------------|-----------------|-----------------|----------------|---------------|-------------|
| 地理标志查说 | 前<br>请名称<br>公告号 |    | 省份 请道公告日 🗐 | 择<br>开始日期 至 结束日 |                 | 申请机构           | 海市崇明县人民政府     |             |
| 序号     | 申请名称            | 省份 | 申请机构       | 公告日             | 公 <del>告号</del> | 地理标志产<br>品产地范围 | 产地范围的<br>建议文件 | 标准或技术<br>规范 |
| 1      |                 |    |            |                 |                 |                |               |             |
| 2      |                 |    |            |                 |                 |                |               |             |
|        |                 |    |            |                 |                 |                |               |             |

可输入查询条件,点击<搜索>,展示符合条件的查询结果;点击<重 置>,清空所填写的查询条件。

| 申请名称         省社           公告号         公告日           序号         申请名称         省份         申请相 | 9 请选择<br>日 E 开始日期 至 结束<br>机构 公告日 | 在日期<br>公告号 措<br>援 | <ul> <li>申请机构 上海市参</li> <li>授素</li> <li>授素</li> <li>地理标志产 产:</li> <li>品产地范围 通</li> </ul> | 能明县人民政府<br>重置<br>地范围的<br>量议文件 | 标准或技术<br>规范 |
|--------------------------------------------------------------------------------------------|----------------------------------|-------------------|------------------------------------------------------------------------------------------|-------------------------------|-------------|
| 序号 申请名称 省份 申请相                                                                             | 机构 公告日                           | 公告号<br>括          | 地理标志产 产:<br>品产地范围 夏                                                                      | 地范围的<br>建议文件                  | 标准或技术<br>规范 |
|                                                                                            |                                  |                   |                                                                                          |                               |             |
| 1                                                                                          |                                  |                   |                                                                                          |                               |             |
|                                                                                            |                                  |                   |                                                                                          |                               |             |

点击查询列表的具体<申请名称>,显示该地理标志的公告详情。如下 图所示。

地理标志公告详情

| È X | 件 ▼ | < 1 | /3 > | 1:1 🔻 | — 75% 🔻 🕂 🖆 🏊 🔻 🗐 🗐 PDF转word                                                                                                    | ··· = |
|-----|-----|-----|------|-------|----------------------------------------------------------------------------------------------------|-------|
|     |     |     |      |       | 根据《地理标志产品保护规定》,我局组织了对 中<br>请的审查。经审查合格,现批准自即日起对 实施地理标志产品保护。<br>一、 <b>保护范围</b>                                                                                                    |       |
|     |     |     |      |       | <ul> <li><b>二、原量技术展示</b></li> <li>(一) 水源与水质。</li> <li>(一) 水源方足,注排水方便,无污染。</li> <li>2. 水质主要物理因子指标:透明度 30 cm 至 50 cm。</li> <li>3. 水质主要化学因子指标:</li> <li>(1) PH 值为7.5 至 8.5;</li> <li>(2) 溶解氣常年不低于 4mgL;</li> <li>(3) 总硬度为 5mgL 至 8mgL;</li> <li>(4) 盐度在 0.2 至 0.5;</li> <li>(二) 池塘条件。</li> <li>光照充足,池塘为东西向。成蟹养殖池塘面积应不小于 2000m2,池深 1.5m 至 2m,水深 1m 至 1.5m,池塘坡比 1.2 至 3.</li> <li>(二) 港塘。</li> <li>1. 水草移植,移植蟹喜食的植物性饲料主要有水花生、浮萍、伊乐藻、苦草等水草、水草移植入蟹塘前要在流水域内浸泡 1 至 2 天,用 3ppm 漂粉精杀菌消毒。蟹塘水草覆盖率为 40%以上。</li> <li>(1) 蟹种肉长江水系中华绒蟹蟹扣蟹。</li> <li>(2) 放养规格,每 500 克不小于 80 只。</li> <li>(3) 放养密度,每 面小于 800 只,蟹种放弃面一次性放足。</li> </ul> |       |

# 4.2.4. 集成电路布图设计信息

在【集成电路布图设计信息】中,可查看权利人的集成电路布图设计 登记情况,如下图所示。

| 众乐农业科技有限公司           |                       |                   |              |      |
|----------------------|-----------------------|-------------------|--------------|------|
|                      |                       |                   | ♂ 授权         | 查看 🛃 |
| 1 0 商标 1 地理标志 0      | 集成电路布图设计 3            | 许可 0 转让 0         | 质押 0 诉讼 0    | 行政执  |
|                      | <b>វ</b> ារី          | 這信息               |              |      |
| 专利信息                 |                       |                   |              | 0    |
|                      | 查看台                   | 全部专利              |              |      |
|                      |                       |                   |              |      |
| 商标信息                 |                       |                   |              | 1    |
| 注册号:                 | 申请人名称(中文):<br>商标(图样): | 国际5<br>注册2        | }类:          |      |
|                      | 查看台                   | ≧部商标              |              |      |
| 地理标志信息               |                       |                   |              | 0    |
|                      | 查看全部                  | <sup>8</sup> 地理标志 |              |      |
| <b>在中市政大国2014年</b> 直 |                       |                   |              | 2    |
| 莱风电路巾图设计信息           |                       |                   |              | 3    |
| 单片串行接口编译器1           |                       |                   |              |      |
| 布图设计登记号:             | 布图设计权利人:              | 布图词               | 设计创作人:       |      |
| 申请日:                 | 公告日:                  | 登记E               | 3:           |      |
| 单片串行接口编译器2           |                       |                   |              |      |
|                      | - EP 10 11 40 50 1 4  | た国家               | 1.1.01/E 1 · |      |

用户点击【查看全部集成电路布图设计】,打开集成电路布图设计查 询界面,可查看其全部集成电路布图设计数据。界面有查询条件区和查询 结果区。如下图所示。

| 权利人图谱  | 查询分系统   |            |               |             |     |     |     |         |          |      |
|--------|---------|------------|---------------|-------------|-----|-----|-----|---------|----------|------|
| 集成电路布图 | 设计查询    |            |               |             |     |     |     |         |          |      |
| 布图设计登  | 记号      |            | 法律状态          | 全部          |     | ~   | 申词  | 青日 🗐 开始 | 日期至一结束日期 |      |
| 布图设计权  | 利人      |            | 技术类别          | 全部          |     | ~   | 登记  | 日 🗐 开始  | 日期至一结束日期 |      |
| 布图设计   | 名称      |            | 结构类别          | 全部          |     | ~   | 公律  | 青日 🗐 开始 | 日期至一结束日期 |      |
| 布图设计创  | 作人      |            | 功能类别          | 全部          |     | ~   |     | 搜索      | 重置       |      |
|        |         |            |               |             |     |     |     |         |          |      |
| 序号     | 布图设计登记号 | 布图设计<br>名称 | 布图设计 7<br>权利人 | 市图设计<br>创作人 | 申请日 | 登记日 | 公告日 | 法律状态    | 结构类别     | 技术类别 |
|        |         |            |               |             |     |     |     |         |          |      |
| 1      |         |            |               |             |     |     |     |         |          |      |
|        |         |            |               |             |     |     |     |         |          |      |
| 2      |         |            |               |             |     |     |     |         |          |      |
| 2      |         |            |               |             |     |     |     |         |          |      |
|        |         |            |               |             |     |     |     |         |          |      |
| 3      |         |            |               |             |     |     |     |         |          |      |
| 4      |         |            |               |             |     |     |     |         |          | Þ    |
|        |         |            |               |             |     |     |     |         | 共3条记录 〈  | 1 >  |

可输入查询条件,点击<搜索>,显示符合条件的查询结果;点击<重 置>,清空所填写的查询条件。

| 权利人图谱查试   | 间分系统       |             |             |        |     |     |        |         |           |      |
|-----------|------------|-------------|-------------|--------|-----|-----|--------|---------|-----------|------|
| 集成电路布图设计查 | 皆询         |             |             |        |     |     |        |         |           |      |
| 布图设计登记号   |            |             |             | 法律状态   |     |     | ~      | 申请日 🗐 尹 | 开始日期 至 结束 | 日期   |
| 布图设计权利人   |            |             |             | 技术类别   | 部   |     | $\sim$ | 登记日 🗐 尹 | 开始日期 至 结束 | 日期   |
| 布图设计名称    |            |             |             | 结构类别 🔄 | 部   |     |        | 公告日 🗐 チ | 开始日期 至 结束 | 日期   |
| 布图设计创作人   |            |             |             | 功能类别   |     |     | ~      | 搜索      | 重置        |      |
|           |            |             |             |        |     |     | *      |         |           |      |
| 图设计登记号    | 布图设计<br>名称 | 布图设计<br>权利人 | 布图设计<br>创作人 | 申请日    | 登记日 | 公告日 | 法律状态   | 结构类别    | 技术类别      | 功能类别 |
|           |            |             |             |        |     |     |        |         |           |      |
|           |            |             |             |        |     |     |        |         |           |      |
|           |            |             |             |        |     |     |        |         |           |      |

点击查询列表中的某个<布图设计登记号>,显示该集成电路布图设计 的详情。详情页分为<著录项目信息>和<公布公告>两部分内容。如下图所 示。

| 权利人图谱查询分系统 |       |          |      |
|------------|-------|----------|------|
| 集成电路布图设计详情 |       |          |      |
| 著录         | 表项目信息 | 2        | 公布公告 |
|            |       |          |      |
| 基本信息       |       |          | ~    |
| 布图设计登记号    |       | 布图设计名称   |      |
| 申请日        |       | 法律状态     |      |
| 结构类别       |       | 技术类别     |      |
| 功能类别       |       | 创作完成时间   |      |
| 权利人信息 姓名/名 | z液    | 同等成员派所在批 | ~    |
| 1          |       |          |      |
| 创作人信息      |       |          | ~    |
| 序号         |       | 姓名/名称    |      |
| 1          |       |          |      |
| 2          |       |          |      |
| 3          |       |          |      |
|            |       |          |      |

| 又利人图谱查询分系统 |            |            |
|------------|------------|------------|
| 成电路布图设计详情  |            |            |
|            | 著录项目信息     | 公布公告       |
|            |            |            |
| 专有权公告      |            | ~          |
| 公告类型       | 公告日        | 公告号        |
| 专有权公告      | 2024-03-26 | 110        |
|            |            |            |
| 专有权事务公告    |            | ~          |
| 公告类型       | 公告日        | 公告号        |
| 错误更正公告     | 2024-03-23 | 108        |
| 著变公告       | 2024-03-26 | 109        |
|            |            |            |
| 专有权终止公告    |            | ~          |
| 公告类型       | 公告日        | 保护期届満日     |
| 专有权终止公告    | 2024-03-26 | 2024-09-02 |
|            |            |            |

## 4.3. 运用信息

在权利人概览页运用信息区,包括:【许可信息】、【转让信息】、【质押 信息】。

## 4.3.1. 许可信息

许可信息分为专利许可和商标许可两部分。

#### 4.3.1.1. 专利许可

在【许可信息——专利许可】中,可以查看权利人的专利实施许可具体情况,如下图所示。

| 权利人图谱 | 查询分系统  |        |            |       |        |       |       |          |
|-------|--------|--------|------------|-------|--------|-------|-------|----------|
| 北京奇虎  | 科技有限   | 公司     |            |       |        |       | ♂ 授权查 | 看 🕟 数据纠错 |
| 专利 2  | 商标 168 | 地理标志 0 | 集成电路布图设计 0 | 许可 20 | 转让 162 | 质押 29 | 诉讼 29 | 行政执法 29  |

|                | 运用信息   |       |    |
|----------------|--------|-------|----|
| 许可信息           |        |       | 20 |
| 专利许可 2 商标许可 18 |        |       |    |
| 申请号:           | 合同备案号: | 许可人:  |    |
| 被许可人:          | 备案日期:  | 专利类型: |    |
| 备条公告日期:        | 计可种尖:  |       |    |
| 申请号:           | 合同备案号: | 许可人:  |    |
| 被许可人:          | 备案日期:  | 专利类型: |    |
| 备案公告日期:        | 许可种类:  |       |    |
|                | 木委公如次司 |       |    |

用户点击【查看全部许可】,进入专利许可查询界面,可查看其全部 专利许可数据。在上方输入查询条件,点击<搜索>,显示符合条件的查询 结果;点击<重置>,清空所填写的查询条件。

| 权利人  | 图谱查询分 | 分系统          |       |       |      |     |      |      |          |          |     |    |
|------|-------|--------------|-------|-------|------|-----|------|------|----------|----------|-----|----|
| 专利许可 | 「查询   |              |       |       |      |     |      |      |          |          |     |    |
|      | 专利类型  | 全部           | ~     | 专利名称  |      |     |      | 备案日期 | <b>7</b> | 开始日期 至 绐 | 涑日期 |    |
|      | 申请号   |              |       | 合同备案号 |      |     |      | 许可人  |          |          |     |    |
|      | 被许可人  |              |       | 许可种类  | 全部   | ~   |      | 解除日期 | Ð Ŧ      | 开始日期至一组  | 速日期 |    |
|      |       | <u>捜索</u> 重置 |       |       |      |     |      |      |          |          |     |    |
|      |       |              |       |       |      |     |      |      | _        |          |     |    |
| 序号   | 申请号   | 专利类型         | 合同备案号 | 备案日期  | 许可种类 | 许可人 | 被许可人 | 专利   | 名称       | 变更事项     | 变   | 更前 |
| 1    |       |              |       |       |      |     |      |      |          |          |     |    |
|      |       |              |       |       |      |     |      |      |          |          |     |    |
| 2    |       |              |       |       |      |     |      |      |          |          |     |    |
|      |       |              |       |       |      |     |      |      |          |          |     |    |

用户在查询列表点击【申请号】,可以显示该专利许可的许可公告详 情。如下图所示。页面根据专利许可实际发生情况展示该专利许可的生效、 变更、注销相关信息。

| 权利人图谱查询分系统    |          |                     |
|---------------|----------|---------------------|
| 专利许可公告详情      |          |                     |
|               |          |                     |
| 专利实施许可合同备案的生效 |          | 事务数据公告日: 2022-12-27 |
|               |          |                     |
| 合同备案号         | 备案日期     |                     |
| 许可人           | 被许可人     |                     |
| 许可种类          | IPC(主分类) |                     |
| 申请日期          | 授权公告日    |                     |
| 许可期限          | 3年0个月0日  |                     |

#### 4.3.1.2. 商标许可

点击商标许可,切换查看商标许可。在【许可信息——商标许可】中,可查看权利人的商标使用许可情况。

|       |                                                  | 20                                                                                                    |
|-------|--------------------------------------------------|----------------------------------------------------------------------------------------------------|
|       |                                                  |                                                                                                    |
| 公告日期: | 注册号:                                             |                                                                                                    |
| 公告类型: | 许可备案号:                                           |                                                                                                    |
| 许可人:  | 被许可人:                                            |                                                                                                    |
| 公告日期: | 注册号:                                             |                                                                                                    |
| 公告类型: | 许可备案号:                                           |                                                                                                    |
| 许可人:  | 被许可人:                                            |                                                                                                    |
|       | 公告日期:<br>公告类型:<br>许可人:<br>公告日期:<br>公告类型:<br>许可人: | 公告日期:     注册号:       公告类型:     许可备案号:       许可人:     被许可人:       公告日期:     注册号:       公告关型:     许可备案号:       许可人:     被许可人: |

用户点击【查看全部许可】,进入商标许可查询界面,可查看其全部 商标许可数据,可输入查询条件,点击<搜索>,显示符合条件的查询结果; 点击<重置>,清空所填写的查询条件。

| 权利人图谱查 | 询分系统      |      |             |       |          |       |
|--------|-----------|------|-------------|-------|----------|-------|
| 商标许可查询 |           |      |             |       |          |       |
| 公告类型   | 全部 ~      | 注册号  |             | 许可备案号 |          |       |
| 许可人    |           | 申请人  |             | 商标类型  | 全部       |       |
| 公告期号   |           | 申请日期 | 并始日期 至 结束日期 |       | 搜索 重置    |       |
|        |           |      |             |       |          |       |
| 序号     | 公告期号 公告日期 | 注册号  | 许可备案号       | 公告类型  | 许可人      | 被许可人  |
| 1      |           |      |             |       |          |       |
| 2      |           |      |             |       |          |       |
| 3      |           |      |             |       |          |       |
| 4      |           |      |             |       |          |       |
| 5      |           |      |             |       |          |       |
| 6      |           |      |             |       |          |       |
| 7      |           |      |             |       |          |       |
| 8      |           |      |             |       |          |       |
| 9      |           |      |             |       |          |       |
| 10     |           |      |             |       |          |       |
| 4      |           |      |             |       | 共18条记录 < | 1 2 > |

用户点击商标许可查询列表中的某个【注册号】,打开该商标许可详 情页,展示该商标许可公告详情,如下图所示。

| 又利人图谱查询分系统 |      |        |      |  |       |  |
|------------|------|--------|------|--|-------|--|
| 标许可公告详情    |      |        |      |  |       |  |
|            |      |        |      |  |       |  |
| 注册号        | 商标   |        | 国际分类 |  | 许可备案号 |  |
| 许可人        | 被许可人 |        | 公告类型 |  | 公告期号  |  |
| 公告日期       | 公告详情 | 公告.pdf |      |  |       |  |

#### 4.3.2. 转让信息

转让信息分为专利转让和商标转让两部分。

#### 4.3.2.1. 专利转让

在【转让信息——专利转让】中,可以查看权利人的专利转让情况, 如下图所示。

| 权利人图谱查询 | 分系统        |       |           |            |        |         |        |        |        |
|---------|------------|-------|-----------|------------|--------|---------|--------|--------|--------|
| 松下知识产   | 权经营株式      | 试会社   |           |            |        |         |        |        |        |
|         |            |       |           |            |        |         |        | ♂ 授权查看 | 🛃 数据纠错 |
| 专利 89   | 商标 0 地     | 理标志 0 | 集成电路布图设计  | - 0 许可     | 0 转让 9 | 质       | 甲 0    | 诉讼 0   | 行政执法 0 |
|         |            |       |           | 运用信息       |        |         |        |        |        |
| 1       |            |       |           |            |        |         |        |        |        |
| 转让信息    |            |       |           |            |        |         |        |        | 9      |
| 专利转让 9  | 商标转让 0     |       |           |            |        |         |        |        |        |
| 支承装置和显  | 显示装置       |       |           |            |        |         |        |        |        |
| 专利申请号:  |            |       | 专利类型: 实用新 | 新型         |        | 事务数据类型: | 专利权的转移 |        |        |
| 登记生效日:  | 2024-03-26 |       | 事务数据公告日:  | 2024-04-05 |        |         |        |        |        |
| 摄像装置    |            |       |           |            |        |         |        |        |        |
| 专利申请号:  |            |       | 专利类型: 实用新 | 新型         |        | 事务数据类型: | 专利权的转移 |        |        |
| 登记生效日:  | 2024-03-26 |       | 事务数据公告日:  | 2024-04-05 |        |         |        |        |        |
|         |            |       |           | 查看全部转让     |        |         |        |        |        |

用户点击【查看全部许可】,进入专利转让查询界面,可查看权利人 全部专利转让数据。输入查询条件,点击<搜索>,显示符合条件的查询结

# 果;点击<重置>,清空所填写的查询条件。

| 权利人  | 图谱查询分系    | 系统         |          |                        |               |               |         |        |           |     |
|------|-----------|------------|----------|------------------------|---------------|---------------|---------|--------|-----------|-----|
| 专利转让 | 查询        |            |          |                        |               |               |         |        |           |     |
|      | 专利类型 全部   | Ϋ́ς<br>Αβ  | ~        | 事务数据类型                 | 全部            | ~             | 专利名称    |        |           |     |
|      | 申请号       |            |          | 登记生效日                  | <b>一 开始日期</b> | <b>至</b> 结束日期 | 事务数据公告日 | ☐ 开始日期 | 至 结束日期    |     |
|      | 搜         | 素重置        |          |                        |               |               |         |        |           |     |
| 序号   | 专利申请<br>号 | 事务数据<br>类型 | 专利<br>类型 | 事务数<br>据公告 登记生<br>日 対日 | : 专利名<br>称    | 变更事项          | 变更前     |        | 变更后       | ŝ   |
| 1    |           |            |          |                        |               |               |         |        |           |     |
| 2    |           |            |          |                        |               |               |         |        |           |     |
| 3    |           |            |          |                        |               |               |         |        |           |     |
| 4    |           |            |          |                        |               |               |         |        |           |     |
| 5    |           |            |          |                        |               |               |         |        |           |     |
| 6    |           |            |          |                        |               |               |         |        |           |     |
| 7    |           |            |          |                        |               |               |         |        |           |     |
| 8    |           |            |          |                        |               |               |         |        |           |     |
| 9    |           |            |          |                        |               |               |         |        |           |     |
| 4    |           |            |          |                        |               |               |         | +      | 49条记录 〈 1 | ► ► |

在专利转让查询列表点击【专利申请号】,可以打开专利转让详情页 查看专利转让公告详情,如下图所示。

| 人图谱查询分系统 |           |             |            |
|----------|-----------|-------------|------------|
| 让公告详情    |           |             |            |
|          |           |             |            |
| 事务数据类型   | 专利权的转移    | 事务数据公告<br>日 | 2024-04-05 |
| IPC(主分类) | B60R11/02 | 登记生效日       | 2024-03-26 |
| 变更事项     | 变更前       | 变更          | 后          |
| 专利权人     |           |             |            |
| 国家或地区    |           |             |            |
| 地址       |           |             |            |
|          |           |             |            |

## 4.3.2.2. 商标转让

点击商标转让,切换查看商标转让,在【转让信息——商标转让】中,可以查看权利人商标转让情况,如下图所示。

| 人图谱查试        | 旬分系统    |        |                  |       |        |               |        |        |
|--------------|---------|--------|------------------|-------|--------|---------------|--------|--------|
|              |         |        |                  |       |        |               |        |        |
|              |         |        |                  |       |        |               | ♂ 授权查看 | f 💽 数据 |
| 利 0          | 商标 223  | 地理标志 0 | 集成电路布图设计 0       | 许可 24 | 转让 403 | 质押 0          | 诉讼 0   | 行政执法   |
|              |         |        |                  |       |        |               |        |        |
|              |         |        | 运用               | 目信息   |        |               |        |        |
| 许可信息         |         |        |                  |       |        |               |        | 24     |
| 1 - J (11/14 |         |        |                  |       |        |               |        |        |
| 专利许可 0       | 商标许可 24 |        |                  |       |        |               |        |        |
|              |         |        | 查看台              | 全部许可  |        |               |        |        |
| 转让信息         |         |        |                  |       |        |               |        | 403    |
| 专利转让 0       | 商标转让 40 | 3      |                  |       |        |               |        |        |
| 公告期号:        | 1814    |        | 公告日期: 2022-11-06 |       | 注册号    | /申请号: 5919444 | 12     |        |
| 国际分类:        | 15      |        | 商标(图样):          |       | 转让人    |               |        |        |
| 受让人:         |         |        |                  |       |        |               |        |        |
| 公告期号:        | 1870    |        | 公告日期: 2024-01-06 |       | 注册号    | /申请号: 6659977 | 76     |        |
| 国际分类:        | 12      |        | 商标(图样):          |       | 转让人    | 3             |        |        |
| 受让人:         |         |        |                  |       |        |               |        |        |
|              |         |        |                  |       |        |               |        |        |

用户点击【查看全部转让】,进入商标转让查询界面,可查看权利人 全部商标转让数据。输入查询条件,点击<搜索>,显示符合条件查询结果; 点击<重置>,清空所填写的查询条件。

| 权利人图   | 谱查询分系统    |        |               |        |            |
|--------|-----------|--------|---------------|--------|------------|
| 商标转让查询 | 9         |        |               |        |            |
| 国      | な分类 清选择 〜 | 注册号    | 商标注册名称        |        |            |
| 4      | 转让人       | 受让人    | 公告日期          | □ 开始日期 | 至 结束日期     |
|        | 搜索重置      |        |               |        |            |
| 序号     | 公告期号公告日期  | 注册号 商标 | 国际分类          | 转让人    | 受让人        |
| 1      |           |        |               |        |            |
| 2      |           |        |               |        |            |
| 3      |           |        |               |        |            |
| 4      |           |        |               |        |            |
| 5      |           |        |               |        |            |
| 6      |           |        |               |        |            |
| 7      |           |        |               |        |            |
| 8      |           |        |               |        |            |
| 9      |           |        |               |        |            |
| 10     |           |        |               |        |            |
|        |           |        | 共403条记录 < 1 2 | 3 4 5  | 6 ··· 41 > |

在商标转让查询列表点击【注册号】,可以打开商标转让详情页查看 商标转让公告详情,如下图所示。

| 权利人图谱查询分系统 |      |        |      |   |
|------------|------|--------|------|---|
| 标标转让公告详情   |      |        |      |   |
|            |      |        |      |   |
|            | <br> |        |      |   |
| 注册号/申请号    | 商标   | 商标类别   | 转让人  | _ |
| 受让人        | 公告期号 | 公告日期   | 公告类型 |   |
| 公告详情       |      | 公告.pdf |      |   |

## 4.3.3. 质押信息

质押信息分为专利质押和商标质押两部分。

### 4.3.3.1. 专利质押

在【质押信息——专利质押】中,可以查看权利人专利质押情况,如 下图所示。

| 厦门赛诺邦格生物科技股份有限公司                                                           |           |               |
|----------------------------------------------------------------------------|-----------|---------------|
|                                                                            |           |               |
|                                                                            |           | ▲ 授权查看 🔀 数据纠错 |
| 专利 3         商标 0         地理标志 0         集成电路布图设计 0         许可 0         氧 | 转让 0 质押 9 | 诉讼 9 行政执法 9   |
|                                                                            |           |               |
| 运用信息                                                                       |           |               |
|                                                                            |           |               |
| 质押信息                                                                       |           | 9             |
| 专利质押 9 商标质押 0                                                              |           |               |
|                                                                            |           |               |
|                                                                            |           |               |
| 专利号: 质押登记号:                                                                | 出质人:      |               |
| 质权人: 专利类型: 发明                                                              | 主分类号:     |               |
| 专利号: 质押登记号:                                                                | 出质人:      |               |
| 质权人: 专利类型:                                                                 | 主分类号:     |               |
| 查看全部质押                                                                     |           |               |

用户点击【查看全部质押】,进入专利质押查询界面,可查看权利人

全部专利质押数据。输入查询条件,点击<搜索>,显示符合条件的查询结果;点击<重置>,清空所填写的查询条件。

| 权利人图         | 谱查询分系统                                    |                    |      |     |                  |             |
|--------------|-------------------------------------------|--------------------|------|-----|------------------|-------------|
| 专利质押查试       | )                                         |                    |      |     |                  |             |
| 专<br>1<br>主; | 利类型     全部            质权人             分类号 | <ul><li></li></ul> |      |     | 出质人<br>专利号<br>授素 | 至五          |
| 序号           | 专利号                                       | 登记号                | 专利类型 | 出质人 | 质权人              | 专利名称        |
| 1            |                                           |                    |      |     |                  |             |
| 2            |                                           |                    |      |     |                  |             |
| 3            |                                           |                    |      |     |                  |             |
| 4            |                                           |                    |      |     |                  |             |
| 5            |                                           |                    |      |     |                  |             |
| 6            |                                           |                    |      |     |                  |             |
| 7            |                                           |                    |      |     |                  |             |
| 8            |                                           |                    |      |     |                  |             |
| 9            |                                           |                    |      |     |                  |             |
| -            |                                           |                    |      |     |                  | 共9条记录 〈 1 〉 |

在专利质押查询列表,点击【专利号】,可打开专利质押详情页,查看 该专利质押公告详情,如下图所示。专利质押详情页根据专利质押的实际

## 发生情况展示专利质押的生效信息,变更信息,注销信息。

| 人图谱查询分系统           |          |                    |
|--------------------|----------|--------------------|
| 押公告详情              |          |                    |
|                    |          |                    |
| 务数据类型:专利权质押合同登记的生效 |          | 事务数据公告日: 2017-09-2 |
| 质押登记号              | 登记生效日    |                    |
| 出质人                | 质权人      |                    |
| 专利名称               | IPC(主分类) |                    |
| 申请日                | 授权公告日    |                    |
| 务数据类型:专利权质押合同登记的注销 | 解除日      | 事务数据公告日:201901     |
| 出质人                |          |                    |
| IPC(主分类)           | 授权公告日    |                    |
|                    |          |                    |

#### 4.3.3.2. 商标质押

点击商标质押,切换查看权利人商标质押。在【质押信息——商标质 押】中,可以查看权利人的商标质权情况,如下图所示。

| 们人团相互  | 向刀示刘    |        |            |            |      |       |        |        |
|--------|---------|--------|------------|------------|------|-------|--------|--------|
|        |         |        |            |            |      |       |        |        |
|        |         |        |            |            |      |       | ♂ 授权查看 | f 💽 数排 |
| 专利 0   | 商标 13   | 地理标志 0 | 集成电路布图设计 0 | 许可 5       | 转让 1 | 质押 29 | 诉讼 29  | 行政执法   |
|        |         |        |            |            |      |       | -      |        |
|        |         |        | 运          | <b>书信息</b> |      |       |        |        |
|        |         |        |            |            |      |       |        |        |
| 质押信息   |         |        |            |            |      |       |        | 29     |
|        |         |        |            |            |      |       |        |        |
| 专利质押 0 | 商标质押 29 |        |            |            |      |       |        |        |
| 公告期号:  |         |        | 公告日期:      |            | 注册号  | /申请号: |        |        |
| 国际分类:  |         |        | 商标(图样):    |            | 出质人  | :     |        |        |
| 质权人:   |         |        |            |            |      |       |        |        |
| 公告期号:  |         |        | 公告日期:      |            | 注册号  | /申请号: |        |        |
| 国际分类:  |         |        | 商标(图样):    |            | 出质人  | :     |        |        |
| 质权人:   |         |        |            |            |      |       |        |        |
|        |         |        |            |            |      |       |        |        |
用户点击【查看全部质押】,进入商标质押查询界面,可查看权利人 全部商标质押数据。在查询页上方可输入查询条件,点击<搜索>,查找权 利人符合条件的查询结果;点击<重置>,清空所填写的查询条件。

| 权利人图  | 图谱查询分系统 |      |     |    |         |     |
|-------|---------|------|-----|----|---------|-----|
| 商标质押查 | 询       |      |     |    |         |     |
|       | 注册号     | 商标名称 |     |    | 国际分类 全部 | ~   |
|       | 出质人     | 质权人  |     |    | 搜索      | 重置  |
| 序号    | 公告期号    | 公告日期 | 注册号 | 商标 | 国际分类    | 出质人 |
| 1     |         |      |     |    |         |     |
| 2     |         |      |     |    |         |     |
| 3     |         |      |     |    |         |     |
| 4     |         |      |     |    |         |     |

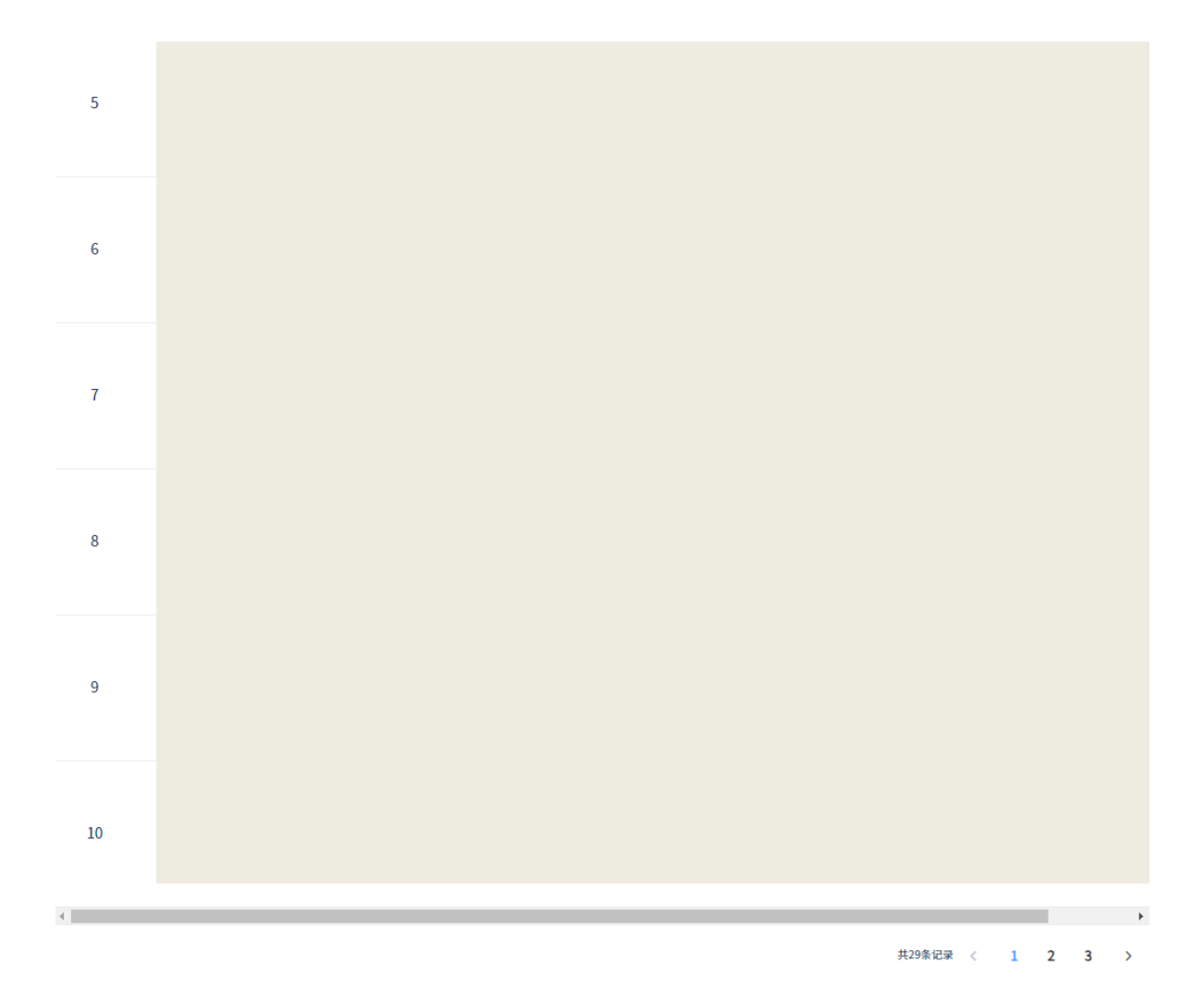

在商标质押列表点击【注册号】,可以打开商标质押详情页查看商标 质押公告详情,如下图所示。

| <b>Z利人图谱查询分</b> 系 | 系统 |      |     |      |  |        |    |  |
|-------------------|----|------|-----|------|--|--------|----|--|
| 商标质押公告详情          |    |      |     |      |  |        |    |  |
|                   |    |      |     |      |  |        |    |  |
|                   |    |      |     |      |  |        |    |  |
| 注册号               |    | 商标   |     | 商标类别 |  | 出质人    |    |  |
|                   |    |      |     |      |  |        |    |  |
| 质权人               |    | 公告日期 |     | 公告期号 |  | 质权登记期限 | 自至 |  |
| 公告详情              |    |      | 公告. | pdf  |  |        |    |  |

4.4. 授权查看

**权利人(企业)用户**在自身权利人情况概览页,可点击上方的【授权 查看】,授权其他企业查看自身的数据。授权申请提交后,后台管理人员 进行审核,审核通过后,被授权的企业将可查看该企业的图谱数据。具体 授权申请操作如下。

在自身权利人情况概览页上方,点击【授权查看】,弹出授权查看页, 填写授权企业的名称及统一社会信用代码,点击【提交】,提交后台管理 审核,可在下方'我的授权申请列表'中查看审核进度及审核结果,如下 图所示。

| 华为技术有限公             |                                                                        | ▲ 授权查看                                       |
|---------------------|------------------------------------------------------------------------|----------------------------------------------|
| 专利 154              |                                                                        | 行政执法 0<br>×                                  |
| 企业名称                | 风险提示:您可申请授权其他企业可查看您自身的图谱数据,审批通过后,被授权<br>的企业将可查看您的图谱相关数据。为此带来的风险请您自行评估。 | 可总部办                                         |
|                     | * 授权查看的企业名称:                                                           |                                              |
|                     | *授权企业的统一社会信用代码:                                                        | - 1383.38819<br>- 1383.38819<br>- 1383.38819 |
| 专利图                 | 提交                                                                     | i法案件图<br>谱                                   |
| 专利信息                | 我的授权申请列表                                                               | 154                                          |
| 一种灵克<br>申请/专:       | 序号 授权查看企业名称 授权企业统一社会信用代码 授权提交时间                                        | 9                                            |
| 发明人/                | 暂无数据                                                                   |                                              |
| 申请/专<br>授权公<br>发明人/ | 4                                                                      | 8                                            |
|                     |                                                                        |                                              |

4.5. 数据纠错

权利人 (企业) 用户及权利人 (个人) 用户在查看自身的权利人情况

概览页时,如发现数据信息有错误,可提交数据纠错反馈,具体操作如下。

在自身的权利人情况概览页,点击【数据纠错】,弹出数据纠错弹出 框,选择纠错信息类别,填写纠错描述、联系方式,上传相关证明文件, 点击【提交】,提交平台。如下图所示。

注: 平台会将收集的反馈信息反馈给数据源方,由数据源方根据反馈信息及实际 数据情况,对相关数据进行纠正或更新。

| 华为技术有限公司                                                              |                                                                                                    | ● 授权查看 🕞 数据纠错                                                                                                    |
|-----------------------------------------------------------------------|----------------------------------------------------------------------------------------------------|----------------------------------------------------------------------------------------------------|
| 专利 154                                                                |                                                                                                    | 行政执法 0<br>×                                                                                                    |
| 企业名利 * 权;                                                             | 制人                                                                                                    | 《为总部办                                                                                                    |
| * 纠错信息:<br><b>•</b> • 4 错信息:<br>• • • • • • • • • • • • • • • • • • • | <ul> <li>◆ 专利信息 商标信息 地理标志信息</li> <li>集成电路布图设计信息 许可信息</li> <li>转让信息 质押信息 诉讼案件信息</li> <li>行政执法案件信息</li> </ul> | でBBX28978<br>(BBX28978)<br>(BBX28978)<br>(BBX28778)<br>(BBX28778)<br>(BBX27778)<br>(BBX27778)<br>(BBX277778)<br>(BBX2777778)<br>(BBX2777778)<br>(BBX2777777777777777777777777777777777 |
| * 纠错<br>专利信                                                           | <b>描述</b> 请输入内容                                                                                             | 154                                                                                                    |
| 一种更<br>申请/结    上传证明:<br>取权公<br>发明人                                    | 文件 选择文件<br>只能上传jpg/png/pdf文件,最大文件数为4                                                                        | 19                                                                                                    |
| 一种谱<br>申请/1 *联系:<br>授权公<br>发明人                                        | 提交                                                                                                    | 3-28                                                                                                    |

# 国家知识产权公共服务平台

# 用户操作手册

——权属信息查询分系统

2024年11月

目录

| 第1章 关于本手册1                          |
|-------------------------------------|
| 1.1. 前言1                            |
| 1.2. 版本说明1                          |
| 1.3. 读者1                            |
| 1.4. 用户反馈1                          |
| 1.5. 手册约定1                          |
| 第2章 系统简介4                           |
| 2.1. 系统功能模块4                        |
| 2.2. 系统角色权限5                        |
| 第3章 业务功能6                           |
| 3.1. 权属信息查询分系统首页 6                  |
| 3.1.1. 首页6                          |
| 3.2. 专利登记簿查询子系统 7                   |
| 3.2.1. 专利登记簿查询7                     |
| 3.2.2. 专利详情展示8                      |
| 3.3. 商标注册簿查询子系统 9                   |
| 3.3.1. 商标注册簿查询9                     |
| 3.3.2. 商标详情展示11                     |
| 3.4. 集成电路布图设计登记簿查询子系统 12            |
| 3.4.1. 集成电路布图设计登记簿查询12              |
| 3.5. 地理标志、官方标志、特殊标志和奥林匹克标志公告查询子系统13 |
| 3.5.1. 地理标志保护公告查询13                 |
| 3.5.2. 官方标志保护公告查询16                 |
| 3.5.3. 特殊标志保护公告查询18                 |
| 3.5.4. 奥林匹克标志保护公告查询20               |

# 第1章 关于本手册

#### 1.1. 前言

权属信息查询分系统(隶属于保护信息平台)使用便捷、操作简便,操作界面美观、易用。

本手册将介绍权属信息查询分系统相关功能的操作使用。

#### 1.2. 版本说明

本手册对应产品的版本为: 权属信息查询分系统正式版。

1.3. 读者

本手册的读者为权属信息查询分系统的有关部委、地方知识产权管理部门、司法机关、金融机构、社会公众用户。

使用人员应具备以下基础知识:

11. 熟悉计算机应用操作基本知识

12. 熟悉 Microsoft Windows 操作系统和 Office 办公软件

1.4. 用户反馈

感谢您使用权属信息查询分系统相关功能。如果您发现本手册中有错 误或者系统运行不正确,或者您对本手册有任何意见和建议,请及时与本 单位联系。我们相信,您的意见将是我们作版本修订时的重要依据。

#### 1.5. 手册约定

17. 通用格式约定

| 格式 | 意义 |
|----|----|
|----|----|

| 宋体 | 正文采用宋体表示。      |
|----|----------------|
| 黑体 | 各级标题均采用黑体。     |
| 楷体 | 警告、提示等内容一律用楷体。 |

# 18. 图形界面格式约定

| 格式  | 意义                               |
|-----|----------------------------------|
| < > | 带尖括号"< >"表示按钮名, 如"单击<确定>按钮"。     |
| []  | 带方括号"【】"表示窗口名、页面名、菜单名、数据表和字段名等,如 |
|     | "弹出【新建用户】窗口"。                    |
|     | 多级菜单用"——"隔开。如【文件——新建——文件夹】,多级菜单表 |
|     | 示【文件】菜单下的【新建】子菜单下的【文件夹】菜单项。      |

## 19. 键盘操作约定

| 格式        | 意义                                                                          |
|-----------|-----------------------------------------------------------------------------|
| 加尖括号的     | 表示键名或按钮名。如 <enter>、<tab>、<backspace>、<a>等分别表示</a></backspace></tab></enter> |
| 宋体字符      | 回车、制表、退格、小写字母 a。                                                            |
| <键 1+键 2> | 表示在键盘上同时按下几个键。如 <ctrl+alt+a>表示同时按下"Ctrl"、</ctrl+alt+a>                      |
|           | "Alt"、"A"这三个键。                                                              |
| <键1,键2>   | 表示先按第一个键,释放,再按第二个键。如 <alt,f>表示先按<alt></alt></alt,f>                         |
|           | 键,释放后,紧接着按 <f>键。</f>                                                        |

20. 鼠标操作约定

| 格式 | 意义                  |
|----|---------------------|
| 单击 | 快速按下并释放鼠标的一个按钮。     |
| 双击 | 连续两次快速按下并释放鼠标的一个按钮。 |
| 拖动 | 按住鼠标的一个按钮不放,移动鼠标。   |

# 第2章 系统简介

#### 2.1. 系统功能模块

权属信息查询分系统主要包括以下子系统及功能模块:

- 权属信息查询分系统首页
  - ◆ 首页
- 专利登记簿查询子系统
  - ◆ 专利登记簿查询模块
  - ◆ 专利详情展示模块
- 商标注册簿查询子系统
  - ◆ 商标注册簿查询模块
  - ◆ 商标详情展示模块
- 地理标志、官方标志、特殊标志和奥林匹克标志公告查询子系统
  - ◆ 地理标志产品保护公告信息查询模块
  - ◆ 地理标志专用标志信息查询模块
  - ◆ 官方标志保护公告信息查询模块
  - ◆ 特殊标志保护公告信息查询模块
  - ◆ 奥林匹克标志保护公告信息查询模块
- 集成电路布图设计登记簿查询子系统
  - ◆ 集成电路布图设计登记簿查询模块

#### 2.2. 系统角色权限

系统角色包括有关部委、地方知识产权管理部门、司法机关、金融机 构、社会公众用户。所有角色用户具有同样的权限,主要权限如下:

● 权属信息查询分系统首页

#### ◆ 首页

- 专利登记簿查询子系统
  - ◆ 专利登记簿查询模块
  - ◆ 专利详情展示模块
- 商标注册簿查询子系统
  - ◆ 商标注册簿查询模块
  - ◆ 商标详情展示模块
- 地理标志、官方标志、特殊标志和奥林匹克标志公告查询子系统
  - ◆ 地理标志产品保护公告信息查询模块
  - ◆ 地理标志专用标志信息查询模块
  - ◆ 官方标志保护公告信息查询模块
  - ◆ 特殊标志保护公告信息查询模块
  - ◆ 奥林匹克标志保护公告信息查询模块
- 集成电路布图设计登记簿查询子系统
  - ◆ 集成电路布图设计登记簿查询模块

# 第3章 业务功能

## 3.1. 权属信息查询分系统首页

3.1.1. 首页

用户登录后,系统默认显示首页内容,主要包括专利登记簿查询、商 标注册簿查询、集成电路布图设计登记簿查询以及地理标志、官方标志、 特殊标志和奥林匹克标志公告查询子系统入口。

| 🔵 国家知识产权局政务                                 | 5服务平台                                       |                 |                       |
|---------------------------------------------|---------------------------------------------|-----------------|-----------------------|
| 权属信息查询                                      |                                             |                 |                       |
| [ <sup>°</sup> <sup>°</sup> ]<br><u></u> ≡O | [ <sup>۲</sup> <sup>۲</sup> ]<br><u>=</u> Q | G               | Ê                     |
| 专利登记簿                                       | 商标注册簿                                       | 集成电路布图设计<br>登记簿 | 地理/官方/特殊/<br>奥林匹克标志公告 |
|                                             |                                             |                 |                       |
|                                             |                                             |                 |                       |

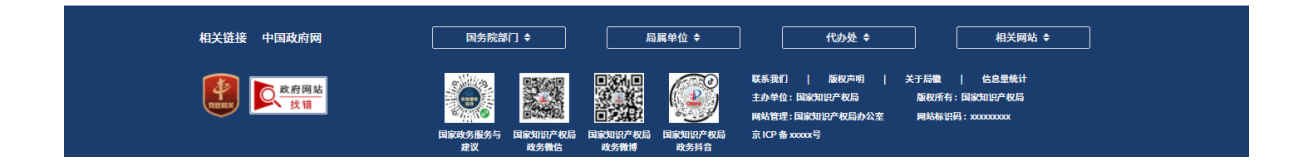

## 3.2. 专利登记簿查询子系统

#### 3.2.1. 专利登记簿查询

#### 3.2.1.1. 专利登记簿信息查询

用户点击首页【专利登记簿查询】,进入专利登记簿查询页面,默认 列表中不显示任何专利登记簿信息。用户输入查询关键词,如专利申请号 /专利号,点击<搜索>按钮,符合条件的专利登记簿信息显示在列表中; 点击<重置>按钮,重置搜索关键词。

| 🥥 国家知识产权局政务服                               | 服务平台           |                                                                                                    |  |
|--------------------------------------------|----------------|----------------------------------------------------------------------------------------------------|--|
| 权属信息查询                                     |                |                                                                                                    |  |
| 专利登记簿查询                                    |                |                                                                                                    |  |
| 专利申请号/专利号                                  | 按素 重置          |                                                                                                    |  |
| 序号 专利申请号/专利号                               | 证书号            | 操作                                                                                                    |  |
| 1                                          | 8618915        | 查看专利登记簿详情                                                                                                    |  |
|                                            |                | 共1条记录 〈 1 〉                                                                                                    |  |
| 相关链接 中国政府网                                 | 国务院部门 ◆ 局属单位 ◆ | 代办处 ◆ 相关网站 ◆                                                                                                    |  |
| 使用 (1) (1) (1) (1) (1) (1) (1) (1) (1) (1) |                | 联系我们   版权声明   关于动量   信息里纳计<br>主办单位:国政切识产权局 版程所有:国政切识产权局<br>网站管理:国政知识产权局办公室 网站标识吗:xxxxxxxxxxxxxxxxxxxxxxxxxxxxxxxxxxxx |  |

备注:①专利申请号/专利号需要精准查询,需要输入完整的专利申请号/ 专利号(9位、13位)。

#### 3.2.1.2. 专利登记簿详情展示

用户点击列表中<查看专利登记簿详情>按钮,新页面展示专利登记簿 详情页面。点击<下载>按钮,下载 PDF 格式的专利登记簿详情到本地。

|                                                                 | 专利登记簿详情                                                                      | ⊻ 下载        |
|-----------------------------------------------------------------|------------------------------------------------------------------------------|-------------|
|                                                                 | 专利登记簿                                                                        |             |
| 专利导                                                             | ar.                                                                          | ±₩₩.9619015 |
| 2 (1) 5                                                         |                                                                              | 19.0010913  |
| 著奇项目                                                            |                                                                              |             |
| 发明夕称:                                                           |                                                                              |             |
| 由请日:                                                            |                                                                              |             |
| 授权日:                                                            |                                                                              |             |
| 主分类号:                                                           |                                                                              |             |
| 发明人:                                                            |                                                                              |             |
| 专利权人                                                            |                                                                              |             |
| 专利权人物址                                                          |                                                                              |             |
| 专利权人邮政编码:                                                       |                                                                              |             |
| 国籍武注册的国家武物区:                                                    |                                                                              |             |
| 无效                                                              |                                                                              |             |
| <ul> <li>III 其他登记事项<br/>专利权授予<br/>授权公告日期: 2024年04月19</li> </ul> | )E                                                                           |             |
| Ⅳ 年费信息<br>外观设计专利第2年年费已缴                                         | 纳                                                                            |             |
| V 其他信息                                                          |                                                                              |             |
| 备注:登记事项中专利权中止                                                   | 上及中止结束、专利权保全及其解除、专利权质押登记、专利实施许可合同备案信息未在专利登记簿详情展示页面,若有进-<br>议您办理证明形式的专利登记簿副本! | 一步需求,建      |
|                                                                 | 仅供参考,不具有法律效力                                                                 |             |

## 3.2.2. 专利详情展示

#### 3.2.2.1. 专利详情展示

用户点击首页【专利登记簿查询】,进入专利登记簿查询页面,默认列 表中不显示任何专利登记簿信息。用户输入查询关键词,如专利申请号/专 利号,点击<搜索>按钮,符合条件的专利登记簿信息显示在列表中。用户 点击列表中<专利申请号/专利号>,新页面展示专利详情信息。

|                | ę | 国家知识产权    | 又局政务服务平台   |      |       |            |   |
|----------------|---|-----------|------------|------|-------|------------|---|
|                | 权 | 属信息查询     |            |      |       |            |   |
|                |   | 专利详情展示    |            |      |       |            |   |
| 申请信息           | * | B         |            |      |       |            |   |
| ▶ 审查信息<br>费用信息 |   | 著录项目信息    |            |      |       |            | ~ |
| 发文信息           |   | 申请号/专利号   |            |      | 发明名称  |            |   |
| 公告信息           |   | 申请日       | 2022-11-08 | 3    | 主分类号  | 2401       |   |
|                |   | 案件状态      |            |      | 分案提交日 |            |   |
|                |   | 主分类版本号    | 13         |      | 副分类号  |            |   |
|                |   | 副分类版本号    | 13         |      | 分类日期  | 2022-12-02 |   |
|                |   | 中请人       |            |      |       |            | ~ |
|                | * | 姓名或名称     | 国籍或总部所在地   | 邮政编码 |       | 详细地址       |   |
|                |   | 里程碑科技有限公司 |            |      |       |            |   |
|                |   |           |            |      |       |            |   |
|                |   | 发明人       |            |      |       |            | ~ |
|                |   | 发明人姓名     |            |      |       |            |   |
|                |   | 代理机构      |            |      |       |            | ~ |
|                |   |           | 代理机构名称     |      |       | 第一代理人      |   |
|                |   |           |            |      |       |            |   |
|                |   | 优先权       |            |      |       |            | ~ |
|                |   |           |            |      |       |            |   |

#### 3.3. 商标注册簿查询子系统

3.3.1. 商标注册簿查询

#### 3.3.1.1. 商标注册簿信息查询

用户点击首页【商标注册簿查询】,进入商标注册簿查询页面,默认 列表中不显示商标注册簿信息。用户输入查询关键词,如商标名称、统一 社会信用代码、申请/注册号、申请人名称、申请日期等,点击<搜索>按 钮,符合条件的商标注册簿信息显示在列表中;点击<重置>按钮,重置搜 索关键词。

| 🤮 国家知识产权局政务           | 服务平台                                                                                                    |                                                                                               |                                                         |  |
|-----------------------|----------------------------------------------------------------------------------------------------|-----------------------------------------------------------------------------------------------|---------------------------------------------------------|--|
| 权属信息查询                |                                                                                                    |                                                                                               |                                                         |  |
| 商标注册簿查询               |                                                                                                    |                                                                                               |                                                         |  |
| 商标名称 请输入内容            | 统一社会信用代码 请输入内                                                                                                    | 容                                                                                             |                                                         |  |
| 申请/注册号                | <b>申请人名称</b> 请输入内                                                                                                    | 容                                                                                             |                                                         |  |
| 申请日期 🗎 开始日期           | 至 结束日期 搜索                                                                                                    | 重置                                                                                            |                                                         |  |
| <b>序号 申请/注册号 国际分类</b> | <del>第一社会信用代码</del> 申请日期                                                                                                    | 申请人名称                                                                                         | No. Hefe                                                |  |
|                       |                                                                                                    |                                                                                               | 共1条记录 〈 1 〉                                             |  |
| 相关链接 中国政府网            | 国务院部门 ◆ 局属 4                                                                                                    | e位 \$ 代办处                                                                                     | ¢                                                       |  |
| <b>使用的</b><br>使用的     | Discussion of the second second secon | 联系我们   版积声明<br>主办单位:回家知识产权局<br>网站管理:回家知识产权局<br>网站管理:回家知识产权局<br>就知识产权局 京 ICP 备 20000 号<br>政务抖音 | 关于局数   估息里统计<br>版权所有:国家切识产权局<br>公室 网络标识码:xxxxxxxxxxxxxx |  |

备注:①商标名称、统一社会信用代码、申请/注册号、申请人名称可以模 糊查询。

②申请日期的范围为一个月之内。

#### 3.3.1.2. 商标注册簿详情展示

用户点击列表中<查看商标注册簿详情>按钮,新页面展示商标注册簿 详情页面。点击<下载>按钮,下载 PDF 格式的商标注册簿详情到本地。

备注:①待商标局系统实现该功能后,通过接口方式实现该功能。

#### 3.3.2. 商标详情展示

#### 3.3.2.1. 商标详情展示

用户点击首页【商标注册簿查询】,进入商标注册簿查询页面,默认列 表中不显示商标注册簿信息。用户输入查询关键词,如商标名称、统一社 会信用代码、申请/注册号、申请人名称、申请日期等,点击<搜索>按钮, 符合条件的商标注册簿信息显示在列表中。用户点击列表中<商标名称>, 新页面展示商标详情信息。

| 商标详情                |                            |                  |
|---------------------|----------------------------|------------------|
|                     |                            |                  |
| **                  | 107 År                     |                  |
| 14) DD,             | 版务                         |                  |
| 养老院                 | 制托儿所服务;宠物寄养服务;办公家具出租;厨房操作台 | 出租;查看详情          |
| 类似                  | 群                          |                  |
|                     |                            |                  |
| 4303;               | 4304;4305;4306;            |                  |
| 由法公职日               | <b>由法日期</b> 2022年10日21日    | <b>京に公米 (2</b> ) |
| 甲項/注册亏<br>由请人名称(中文) | 甲谓日射 2022年10月31日           | <b>国际方尖</b> 43   |
| 申请人名称(英文)           |                            |                  |
| 申请人地址(中文)           |                            |                  |
| 申请人地址(英文)           |                            |                  |
| 注册公告期号              | 注册公告日期                     | 是否共有商标 否         |
| 商标类型 普通商标           | 商标形式                       |                  |
| 代理/办理机构             |                            |                  |
| 商标状态 有效             |                            |                  |
| 相关链接 中国政府网 【        | □ / 京院部门 ◆ □ 局属単位          | ◆ 代办处 ◆ 相关网站     |

## 3.4. 集成电路布图设计登记簿查询子系统

#### 3.4.1. 集成电路布图设计登记簿查询

#### 3.4.1.1. 集成电路布图设计登记簿信息查询

用户点击首页【集成电路布图设计登记簿查询】,进入集成电路布图 设计登记簿查询页面,默认列表中不显示任何集成电路布图设计登记簿信 息。用户输入查询关键词,如集成电路布图设计登记号,点击<搜索>按钮, 符合条件的集成电路布图设计登记簿信息显示在列表中;点击<重置>按 钮,重置搜索关键词。

|     | 国家知识     | 产权局政务服务平台     |         |                 |   |
|-----|----------|---------------|---------|-----------------|---|
| 权属  | 信息查询     |               |         |                 |   |
| - 1 | 集成电路布图词  | 设计登记簿查询       |         |                 |   |
|     | 集成电路布图设计 | 登记号 185547990 | 投款重置    |                 |   |
|     | 序号 纬     | 集成电路布图设计登记号   | 证书号     | 操作              |   |
|     | 1        | BS.185547990  | 第18297号 | 查看集成电路布图设计登记簿详情 |   |
|     |          |               |         | 共1金记录 〈 1 〉     | - |

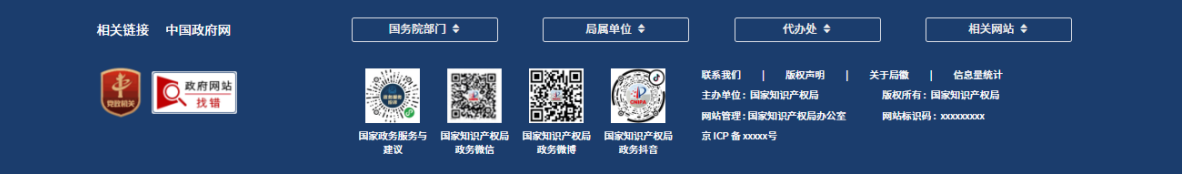

备注:①集成电路布图设计登记号需要精准查询,需要输入完整的集成电路布图设计登记号(9位)。

#### 3.4.1.2. 集成电路布图设计登记簿详情展示

用户点击列表中<查看集成电路布图设计登记簿详情>按钮,新页面展 示集成电路布图设计登记簿详情页面。点击<下载>按钮,下载 PDF 格式 的集成电路布图设计登记簿详情到本地。

|                                                                                                    | 集成电路布图设计登记簿 |            |
|----------------------------------------------------------------------------------------------------|-------------|------------|
| 图设计登记号:                                                                                                    |             | 证书号:第18297 |
| 著录项目                                                                                                    |             |            |
| 布图设计申请日:                                                                                                    |             |            |
| 布图设计创作人姓名:                                                                                                    |             |            |
| 布图设计权利人:                                                                                                    |             |            |
| 布图设计权利人国籍:                                                                                                    |             |            |
| 布图设计权利人地址:                                                                                                    |             |            |
| 布图设计权利人邮编:                                                                                                    |             |            |
| 布图设计名称:                                                                                                    |             |            |
| 布图设计创作完成日:                                                                                                    |             |            |
| 布图设计登记日:                                                                                                    |             |            |
| 布图设计公告日:                                                                                                    |             |            |
| <b>法律状态</b><br>专有权有效                                                                                                    |             |            |
| 法律状态<br>专有权有效<br>其他登记事项                                                                                                    |             |            |
| 法律状态<br>专有权有效<br>其他登记事项<br>考有权的终止                                                                                                    |             |            |
| 法律状态<br>专有权有效<br>其他登记事项<br>专有权的终止<br>终止原因:保护期限届调                                                                                                    |             |            |
| 法律状态<br>专有权有效<br>其他登记事项<br>专有权的终止<br>终止原因:保护期限届调<br>终止日期:                                                                                                    |             |            |
| 法律状态<br>专有积有效<br>其他登记事项<br>专有权的终止<br>终止原则:保护则限届调<br>终止日期:<br>专有权人姓名、国籍、地址的变更                                                                                                    |             |            |
| 法律状态<br>专有权有效<br>其他登记事项<br>专有权有终止<br>终止原因:保护期限届调<br>终止日期:<br>专有权人姓名、国籍、地址的变更<br>变更生效日:                                                                                                    |             |            |
| 法律状态<br>专有权有效<br>其他登记事项<br>专有权的终止<br>终止回踪:保护期限运调<br>终止日期:<br>专有权人姓名、国籍、地址的变更<br>变更生效日:<br>原权利人                                                                                               |             |            |
| 法律状态<br>专有权有效<br>其他登记事项<br>专有权的终止<br>终止即即:保护期限顺调<br>终止日期:<br>专有权人姓名、国籍、地址的变更<br>变更生效日:<br>原权利人                                                                                               |             |            |
| 法律状态<br>专有权有效                                                                                                    |             |            |
| 法律状态<br>专有积有效<br>专有积有效<br>其他登记事项<br>专有权的终止<br>终止回踪: 《好即陶服满<br>终止日期:<br>专有权人姓名、国籍、地址的变更<br>变更生效日:<br>原权利人<br>布密设计权利人儿能:<br>布密设计权利人儿地:                                                         |             |            |
| 法律状态<br>专有权有效<br>专有权有效<br>其他登记事项<br>专有权的终止<br>终止回踪: 保护期限服满<br>终止日期:<br>专有权人姓名、国籍、地址的变更<br>变更生效日:<br>原权利人<br>布图设计权利人地址:<br>布图设计权利人邮输:                                                         |             |            |
| 法律状态<br>专有权有效<br>专有权有效<br>其他登记事项<br>专有权的终止<br>终止回踪: 保护期限服满<br>终止日期:<br>专有权人姓名、国籍、地址的变更<br>变更生效日:<br>原权利人<br>态图设计权利人:<br>态图设计权利人地验:<br>态图设计权利人地验:                                             |             |            |
| 法律状态                                                                                                    |             |            |
| 法律状态<br>专有积有效<br>专有积有效<br>其他登记事项<br>专有权为终止<br>些止即识: 《好即限服调<br>终止日期:<br>专有权人姓名、国籍、地址的变更<br>变更生效日:<br>原权利人<br>态图设计权利人如是:<br>态图设计权利人即是:<br>态图设计权利人即是:<br>态图设计权利人即是:<br>态图设计权利人和是:<br>态图设计权利人和是: |             |            |
| 法律状态<br>专有权有效<br>专有权有效<br><b>其他登记事项</b><br><b>专有权的终止</b><br>他止回职: 保护期限服满<br>终止日期:<br><b>专有权人姓名、国籍、地址的变更</b><br>变更生效日:<br><b>原权利人</b><br>布图设计权利人口题:<br>布图设计权利人地址:<br>布图设计权利人地址:               |             |            |

# 3.5. 地理标志、官方标志、特殊标志和奥林匹克标志公告查询 子系统

#### 3.5.1. 地理标志保护公告查询

#### 3.5.1.1. 地理标志产品保护公告信息查询

用户点击首页【地理/官方/特殊/奥林匹克标志公告查询】,进入地理/

官方/特殊/奥林匹克标志公告查询页面,默认显示地理标志公告查询页面。 页面中包括地理标志产品保护公告、地理标志专用标志信息单选标签,默 认显示地理标志产品保护公告页面,页面列表中默认不显示任何信息。用 户输入查询关键词,如产品名称、批准公告号、省份等,点击<搜索>按钮, 符合条件的地理标志产品保护公告信息显示在列表中;点击<重置>按钮, 重置搜索关键词。

| 🤮 🖪          | 家知识产权局政务          | 务服务平台                                |                                   |                                                                                                    |      |
|--------------|-------------------|--------------------------------------|-----------------------------------|----------------------------------------------------------------------------------------------------|------|
| 权属信息者        | <b>近</b> 询        |                                      |                                   |                                                                                                    |      |
| 地理杨          | 志公告查询 官方标款        | 志公告查询 特殊标志公                          | 告查询 奥林匹克标志                        | 志公告查询                                                                                                    |      |
| ● 地理<br>产品名称 | 林志产品保护公告 地        | 理标志专用标志信息<br>批准公告号 请输入内容             | <b>省份</b> 全部                      | ∨ 搜索 重置                                                                                                    |      |
| 序号           | 产品名称              | 批准公告号                                | 省份                                | 操作                                                                                                    |      |
| 1            |                   |                                      |                                   |                                                                                                    |      |
| 2            |                   |                                      |                                   |                                                                                                    |      |
|              |                   |                                      |                                   | 共2条记录 <                                                                                                    | 1 >  |
|              |                   |                                      |                                   |                                                                                                    |      |
| 相关链接         | 中国政府网             | 国务院部门 ◆                              | 局属单位 ◆                            | 代办处 <b>\$</b> 相关网                                                                                                    | 到站 ◆ |
|              | <u>政府网站</u><br>我错 | ●●●●●●●●●●●●●●●●●●●●●●●●●●●●●●●●●●●● | 联邦<br>新設定作校局 四部200以产校局 东州<br>攻务拼音 | \$我们   施权声明   关于局量   信息里射<br>外单位 国家知识产权用 - 原和所有: 国家知识产权用<br>治管理:国家知识产权用办公室 网络标识码: 20000000<br>CP备 20005 <sup>9</sup> | +    |

#### 3.5.1.2. 地理标志产品保护公告详情展示

用户点击列表中<查看公告详情>按钮,新页面展示地理标志产品保护 公告详情页面。

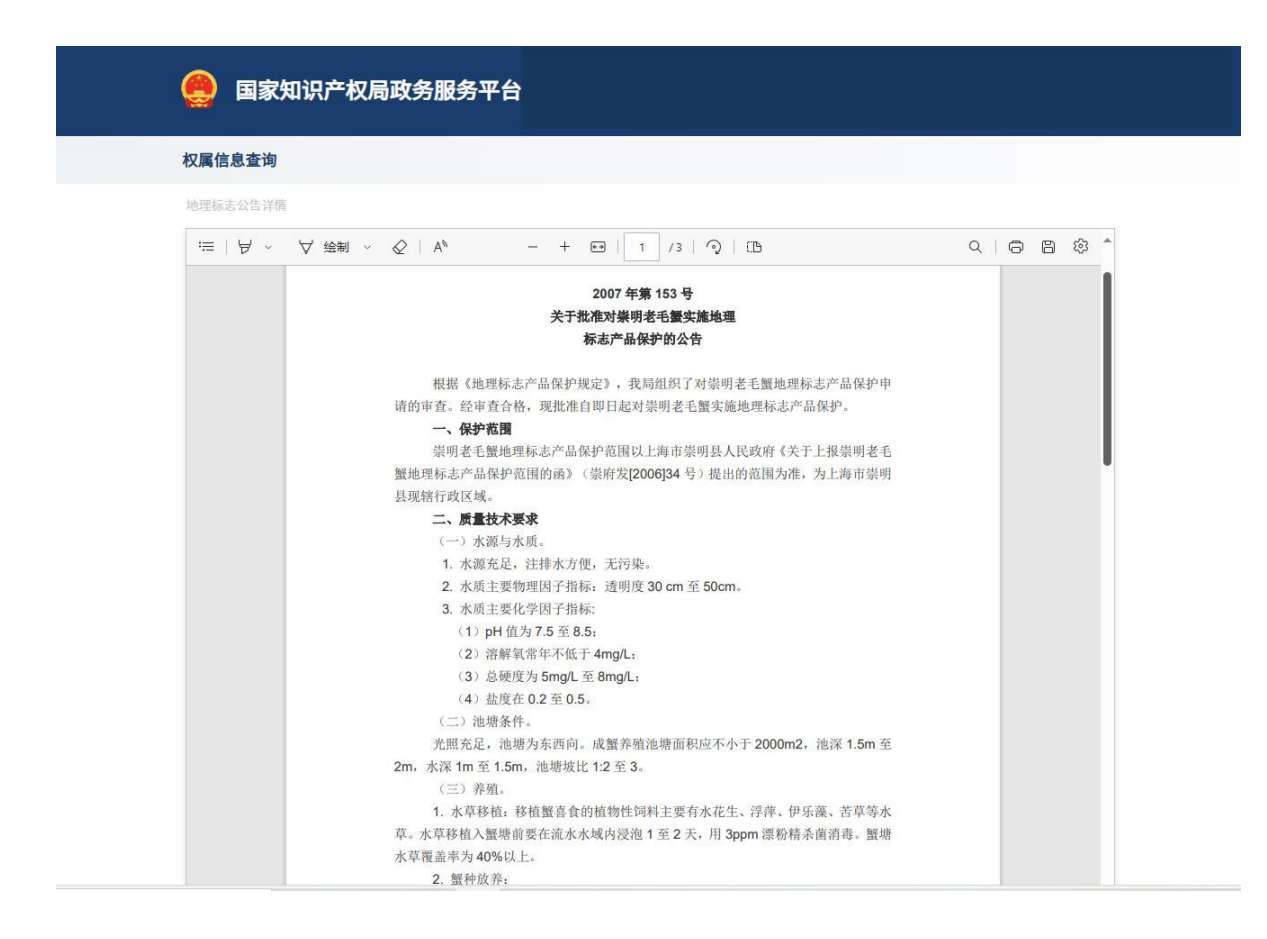

#### 3.5.1.3. 地理标志专用标志信息查询

用户点击首页【地理/官方/特殊/奥林匹克标志公告查询】,进入地理/ 官方/特殊/奥林匹克标志公告查询页面,默认显示地理标志公告查询页面。 页面中包括地理标志产品保护公告、地理标志专用标志信息单选标签,默 认显示地理标志产品保护公告页面,页面列表中默认不显示任何信息。用 户点击【地理标志专用标志信息】标签,显示地理标志专用标志信息页面, 页面列表中默认不显示任何信息。用户输入查询关键词,如市场主体、统 一社会信用代码、省份、地理标志名称等,点击<搜索>按钮,符合条件的 地理标志专用标志信息显示在列表中;点击<重置>按钮,重置搜索关键词。

| 😫 国家知识产权局政务服务平台                                                                             |
|---------------------------------------------------------------------------------------------|
| 权属信息查询                                                                                      |
| 地理标志公告查询 官方标志公告查询 特殊标志公告查询 奥林匹克标志公告查询                                                       |
| ・地理标志卒品保护公告       ● 地理标志専用标志信息         市场主体       请输入内容         航空标志名称          推済       重置 |
| 序号         地理标志名称         市场主体         统一社会信用代码         省份           1                      |
| 2 共2条记录 < 1 >                                                                               |
| 相关链接 中国政府网 国务院部门 + 局属単位 + 代办处 + 相关网站 +                                                      |

## 3.5.2. 官方标志保护公告查询

#### 3.5.2.1. 官方标志保护公告信息查询

用户点击首页【地理/官方/特殊/奥林匹克标志公告查询】,进入地理/ 官方/特殊/奥林匹克标志公告查询页面,默认显示地理标志公告查询页面。 用户点击【官方标志公告查询】标签,显示官方标志公告查询页面,页面 列表中默认不显示任何信息。用户输入查询关键词,如官方标志编号、公 告号、备案人等,点击<搜索>按钮,符合条件的官方标志保护公告信息显 示在列表中;点击<重置>按钮,重置搜索关键词。

| 🧕 国家知识产权局政   | 务服务平台                           |                  |             |   |
|--------------|---------------------------------|------------------|-------------|---|
| 权属信息查询       |                                 |                  |             |   |
| 地理标志公告查询 官方林 | 志公告查询 特殊标志公                     | 告查询 奥林匹克标志公告     | 查询          |   |
| 官方标志编号 请输入内容 | 公告号                             | <b>备案人</b> 请输入内容 | 投赤 重置       |   |
| 序号 官方标志编号    | 备案人                             | 公告号              | 操作          |   |
| 1            |                                 |                  |             |   |
|              |                                 |                  | 共1条记录 〈 1 〉 |   |
|              |                                 |                  |             |   |
|              |                                 |                  |             | _ |
| 相关链接 中国政府网   | 国务院部门 ◆                         |                  |             |   |
| <b>使</b> 此此  | 回家风会服务与 国家知识产权局 国家<br>建议 成务操告 来 |                  |             |   |

# 3.5.2.2. 官方标志保护公告详情展示

用户点击列表中<查看公告详情>按钮,新页面展示官方标志保护公告 详情页面。

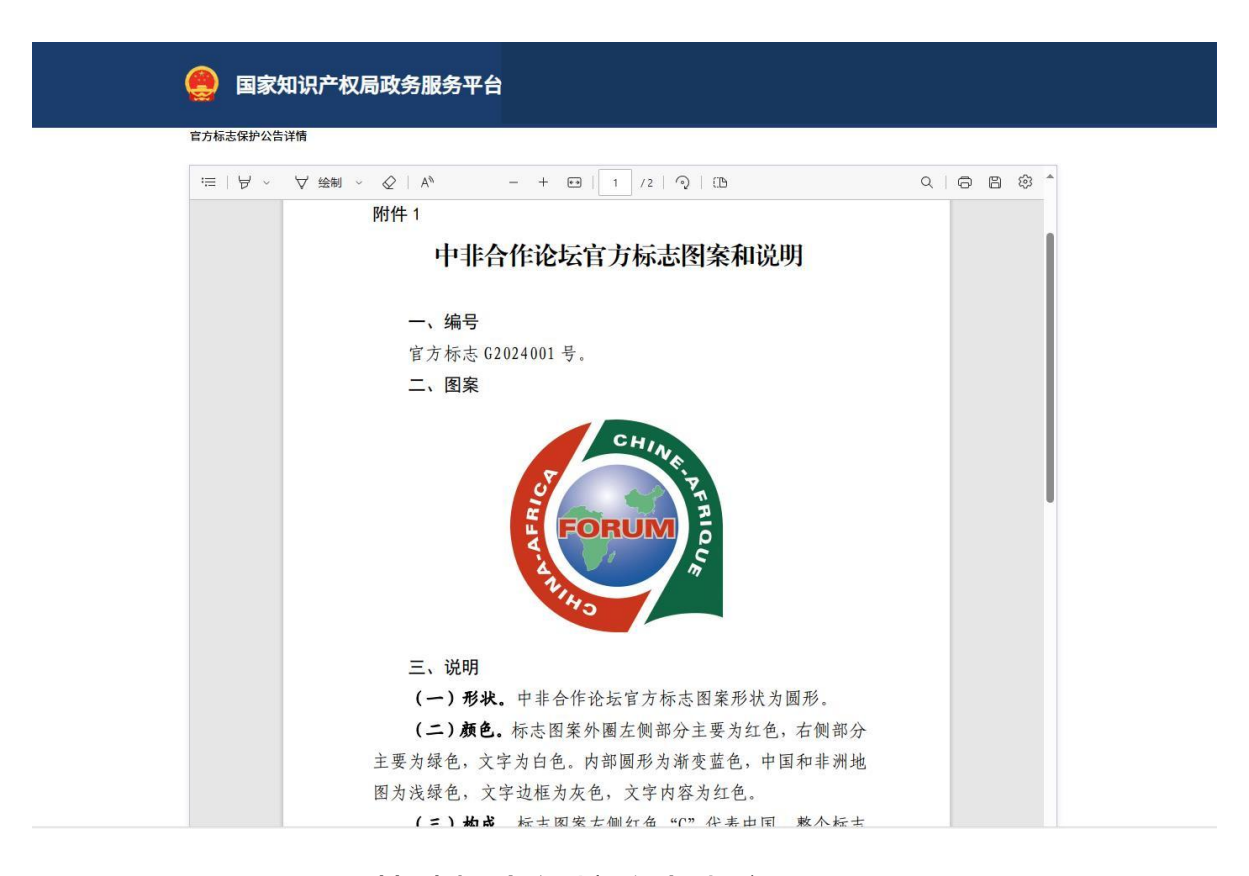

#### 3.5.3. 特殊标志保护公告查询

#### 3.5.3.1. 特殊标志保护公告信息查询

用户点击首页【地理/官方/特殊/奥林匹克标志公告查询】,进入地理/ 官方/特殊/奥林匹克标志公告查询页面,默认显示地理标志公告查询页面。 用户点击【特殊标志公告查询】标签,显示特殊标志公告查询页面,页面 列表中默认不显示任何信息。用户输入查询关键词,如特殊标志编号、公 告号、活动名称等,点击<搜索>按钮,符合条件的特殊标志保护公告信息 显示在列表中;点击<重置>按钮,重置搜索关键词。

| 🤮 国家知识产权局政务                   | 务服务平台                 |                   |                                                               |  |
|-------------------------------|-----------------------|-------------------|---------------------------------------------------------------|--|
| 权属信息查询                        |                       |                   |                                                               |  |
| 地理标志公告查询 官方标                  | 志公告查询 特殊标志公告          | 查询 奥林匹克标志公告查询     |                                                               |  |
| 特殊标志编号 请输入内容                  | <b>公告号</b> 请输入内容      | 活动各称 2025 年第九届亚洲冬 | : 按素 重置                                                       |  |
| 序号         特殊标志编号           1 | 活动名称                  | 公告号               | 操作                                                            |  |
|                               |                       |                   |                                                               |  |
| 相关链接 中国政府网                    | 国务院部门 キ               | 局属单位 🗢 代力         | ▶处 ¢ 相关网站 ¢                                                   |  |
| <b>使此的问题</b>                  | ■家康治豊かち<br>建议 丸分離台 丸分 |                   | 7時明   天子局量   佔多里數计<br>取用 脉板所有:四氢切脱产权用<br>见局办公室 网络标识明:x0000000 |  |

# 3.5.3.2. 特殊标志保护公告详情展示

用户点击列表中<查看公告详情>按钮,新页面展示特殊标志保护公告 详情页面。

| 1977年1978年1月                                                              |                                                               |                    |
|---------------------------------------------------------------------------|---------------------------------------------------------------|--------------------|
| $\coloneqq \mid \nexists \ \land \ \forall \ \land \ & \Diamond \ \cdots$ | - + \cdots   1 /5   🖓   CB                                    | 9   <del>6</del> B |
|                                                                           | 附件                                                            |                    |
|                                                                           | 哈尔滨 2025 年第九届亚冬会                                              |                    |
|                                                                           | 笛·尔·(X = 0=== 1 / 1/2/出出 、 X<br>笙 T2024023 号                  |                    |
|                                                                           | AJ 12021023 J                                                 |                    |
|                                                                           | 一、登记标志                                                        |                    |
|                                                                           | 哈尔滨 2025 年第九届亚冬会。                                             |                    |
|                                                                           | 二、登记人                                                         |                    |
|                                                                           | 2025年第九届亚洲冬季运动会组织委员会。                                         |                    |
|                                                                           | 三、活动名称                                                        |                    |
|                                                                           | 2025 年第九届亚洲冬季运动会。                                             |                    |
|                                                                           | 四、核准使用的商品和服务项目                                                |                    |
|                                                                           | 《 岡 称 注 册 用 崗 品 和 服 务 国 际 分 奕 》 第 1 奕 全 第 45 奕 。<br>王 五 始 期 明 |                    |
|                                                                           | 五、有双种限<br>2024年5月20日至2028年5月19日                               |                    |
|                                                                           | 2024 + 5 /1 20 11 ± 2028 + 5 /1 15 11.                        |                    |
|                                                                           |                                                               |                    |
|                                                                           |                                                               |                    |
|                                                                           |                                                               |                    |

### 3.5.4. 奥林匹克标志保护公告查询

#### 3.5.4.1. 奥林匹克标志保护公告信息查询

用户点击首页【地理/官方/特殊/奥林匹克标志公告查询】,进入地理/ 官方/特殊/奥林匹克标志公告查询页面,默认显示地理标志公告查询页面。 用户点击【奥林匹克标志公告查询】标签,显示奥林匹克标志公告查询页 面,页面列表中默认不显示任何信息。用户输入查询关键词,如奥林匹克 标志编号、公告号、活动名称等,点击<搜索>按钮,符合条件的奥林匹克 标志保护公告信息显示在列表中;点击<重置>按钮,重置搜索关键词。

| 収属信息查询         地理标志公告查询       官方标志公告查询       特殊标志公告查询       奥林匹克标志公告查询         奥林匹克标志编号       请输入内容       健煮       重重         作号       奥林匹克标志编号       活动名称       试验名       生重         1       A000027       北京 2022 年冬奥会火炬查型       国家知识户权局第421号公告       重信公告評價         1       A000027       北京 2022 年冬奥会火炬查型       国家知识户权局第421号公告       重信公告評價                                                                                                    | 兽 国家知识产权局政务服务平台            |                     |             |
|----------------------------------------------------------------------------------------------------|----------------------------|---------------------|-------------|
| 地理标志公告查询     官方标志公告查询     特殊标志公告查询     奥林匹克标志公告查询       奥林匹克标志编写     請輸入内容     公告号     国家知识产权局第421号公     活动名称     請輸入内容     健素     重置                 休子               長林匹克标志编号               派会名称               公告号              派动名称              新輸入内容               推索              更置                 休子              兵林匹克标志编号               ズーム名称               公告号              な合号               生            1              A000027               北京 2022 年冬奥会火炬造型               国家知识产权局第421号公               生               生               知会会               れ会会               れ会会               れ会会               れ会会               れ会会               れ会会               れ会会               れ会会               れ会会               れ会会               れ会会               北会会               れ会               北会                 れ会               れ会               れ会                 れ会 | 权属信息查询                     |                     |             |
| 奥林匹克标志编号       游输入内容       公告号       国家知识产权局第421号公       活动名称       游输入内容       推索       重置 <b>序号 奥林匹克标志编号 ズ动名称 公告号 進索</b> 重置             1          A000027          北京 2022 年冬奥会火炬造型          国家知识产权局第421号公告          金額公式評価             北京 2022 年冬奥会火炬造型          国家知识产权局第421号公告          金額公式評価           日本                                                                                                    | 地理标志公告查询 官方标志公告查询 特殊标志公    | 告查询 奥林匹克标志公告查询      |             |
| 序号         具林匹克板志编号         活动名称         公告号         操作           1         A000027         北京 2022 年冬奥会火炬造型         国家知识产权局第421号公告         查者公告详微           共1条记录 < 1 >                                                                                                    | 奥林匹克标志编号 请输入内容 公告号 国家知识产权  | 2周第421号公 活动名称 请输入内容 | 投涂 重量       |
| 1     A000027     北京 2022 年冬奥会火炬造型     国家知识产权局第421号公告     査看公告详情       共1条记录 〈     1     >                                                                                                    | 序号 奥林匹克标志编号 活动名称           | 公告号                 | 操作          |
| 共1条记录 〈 1 〉                                                                                                    | 1 A000027 北京 2022 年冬奥会火炬造型 | 国家知识产权局第421号公告      | 查看公告详情      |
|                                                                                                    |                            |                     | 共1条记录 〈 1 〉 |

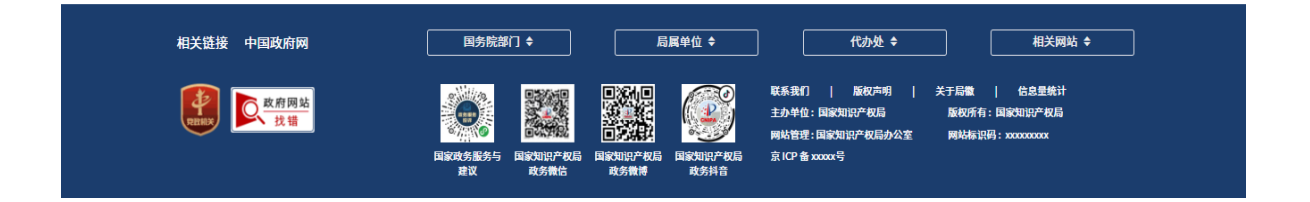

# 3.5.4.2. 奥林匹克标志保护公告详情展示

用户点击列表中<查看公告详情>按钮,新页面展示奥林匹克标志保护 公告详情页面。

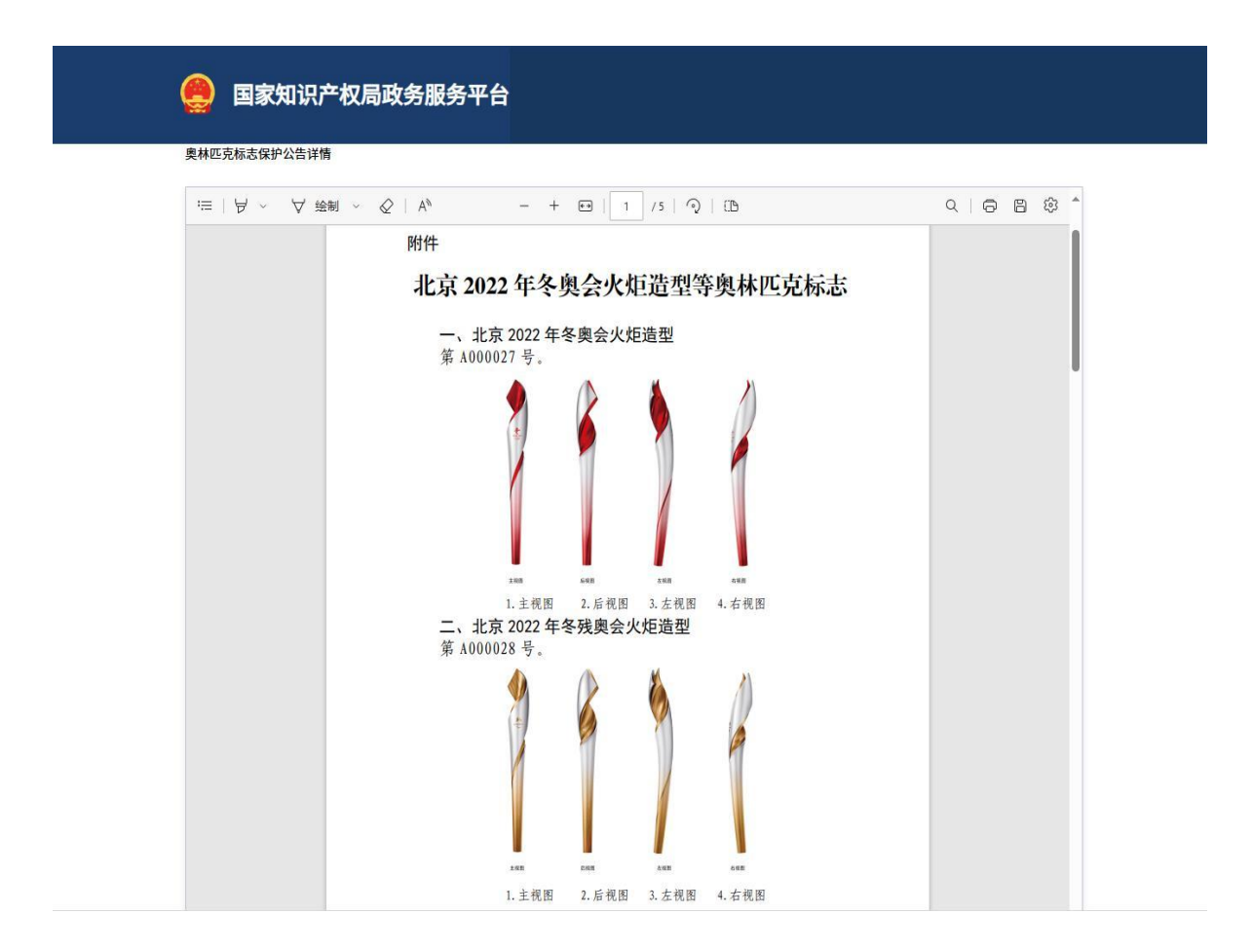

# 国家知识产权公共服务平台 用户操作手册

# ──商品交易市场知识产权保护信息管理分系统 (公众端)

(原国家级知识产权规范化市场管理分系统)

# 2024年11月

目录

| 第1章 关 | 专于本手册1         |
|-------|----------------|
| 1.1.  | 前言1            |
| 1.2.  | 版本说明1          |
| 1.3.  | 读者1            |
| 1.4.  | 用户反馈1          |
| 1.5.  | 手册约定 2         |
| 第2章 系 | 系统简介4          |
| 2.1.  | 系统功能模块4        |
| 2.2.  | 系统角色权限4        |
| 第3章 详 | 华细功能操作说明5      |
| 3.1.  | 分系统首页 5        |
| 3.2.  | 用户注册和登录子系统6    |
| 3.    | .2.1. 用户注册模块6  |
| 3.    | .2.2. 用户登录模块7  |
| 3.    | .2.3. 个人中心模块   |
| 3.3.  | 市场管理子系统 11     |
| 3.    | .3.1. 市场信息录入11 |
| 3.4.  | 市场认定子系统 12     |
| 3.    | .4.1. 市场认定申报12 |
| 3. 5. | 市场复查子系统 18     |
| 3.    | .5.1. 市场复查申报   |
| 3.6.  | 通知管理           |

# 第1章 关于本手册

#### 1.1. 前言

商品交易市场知识产权保护信息管理分系统使用便捷、操作简便, 操作界面美观、易用。

本手册将介绍商品交易市场知识产权保护信息管理分系统相关功能的操作使用。

1.2. 版本说明

本手册对应产品的版本为:商品交易市场知识产权保护信息管理 分系统正式版。

1.3. 读者

本手册的读者为商品交易市场知识产权保护信息管理分系统的 相关用户。

使用人员应具备以下基础知识:

13. 熟悉计算机应用操作基本知识;

14. 熟悉 Microsoft Windows 操作系统和 Office 办公软件。

1.4. 用户反馈

感谢您使用商品交易市场知识产权保护信息管理分系统相关功 能。如果您发现本手册中有错误或者系统运行不正确,或者您对本手 册有任何意见和建议,请及时与本单位联系。我们相信,您的意见将 是我们作版本修订时的重要依据。

# 1.5. 手册约定

# 1. 通用格式约定

| 格式 | 意义             |
|----|----------------|
| 宋体 | 正文采用宋体表示。      |
| 黑体 | 各级标题均采用黑体。     |
| 楷体 | 警告、提示等内容一律用楷体。 |

2. 图形界面格式约定

| 格式  | 意义                               |
|-----|----------------------------------|
| < > | 带尖括号"< >"表示按钮名,如"单击<确定>按钮"。      |
| []  | 带方括号"【】"表示窗口名、页面名、菜单名、数据表和字段名等,如 |
|     | "弹出【新建用户】窗口"。                    |
|     | 多级菜单用"——"隔开。如【文件——新建——文件夹】,多级菜单表 |
|     | 示【文件】菜单下的【新建】子菜单下的【文件夹】菜单项。      |

3. 键盘操作约定

| 格式        | 意义                                                                          |
|-----------|-----------------------------------------------------------------------------|
| 加尖括号的     | 表示键名或按钮名。如 <enter>、<tab>、<backspace>、<a>等分别表示</a></backspace></tab></enter> |
| 宋体字符      | 回车、制表、退格、小写字母 a。                                                            |
| <键 1+键 2> | 表示在键盘上同时按下几个键。如 <ctrl+alt+a>表示同时按下"Ctrl"、</ctrl+alt+a>                      |
|           | "A1t"、"A"这三个键。                                                              |

| 〈键1,键 | 2> | 表示 | 先按第一 | -个键,           | 释放, | 再按第二个键。 | 如 <alt,< th=""><th>F&gt;表示先按<alt></alt></th></alt,<> | F>表示先按 <alt></alt> |
|-------|----|----|------|----------------|-----|---------|------------------------------------------------------|--------------------|
|       |    | 键, | 释放后, | 紧接着按 <f>键。</f> |     |         |                                                      |                    |

4. 鼠标操作约定

| 格式 | 意义                  |
|----|---------------------|
| 单击 | 快速按下并释放鼠标的一个按钮。     |
| 双击 | 连续两次快速按下并释放鼠标的一个按钮。 |
| 拖动 | 按住鼠标的一个按钮不放,移动鼠标。   |

# 第2章 系统简介

### 2.1. 系统功能模块

商品交易市场知识产权保护信息管理分系统主要功能有:分系统 首页、市场培育子系统、市场认定子系统、市场复查子系统、市场管 理子系统。

分系统首页包括商品交易市场知识产权保护信息管理分系统首页功能。

市场管理子系统包括市场信息录入功能。

市场认定子系统包括市场认定申报功能。

市场复查子系统包括市场复查申报功能。

## 2.2. 系统角色权限

| 序号 | 角色   | 权限                            |
|----|------|-------------------------------|
|    |      | 首页展示;用户登录;密码修改;个人信息修改;用户注册;市  |
| 1  | 市场主体 | 场认定在线申报;市场认定申报草稿箱;市场认定申报信息查询; |
| 1  | 用户   | 市场复查申报在线申报;市场复查申报草稿箱;市场复查申报信  |
|    |      | 息查询;市场信息录入;通知信息查询。            |

# 第3章 详细功能操作说明

# 3.1. 分系统首页

展示市场主体用户登录系统后显示的功能模块页面。

| 功能模块   | 功能 | 操作人员        | 描述       |
|--------|----|-------------|----------|
| 商品交易市场 |    |             |          |
| 知识产权保护 | *5 |             | 用户登录后,显示 |
| 信息管理分系 | 目贝 | 中 场 土 译 用 尸 | 用户的功能模块。 |
| 统首页    |    |             |          |

# 【首页】

在浏览器输入网址,在系统登录页面用户登录系统,成功登录后 展示市场主体用户各功能模块内容。

| 🤤 国家知识产权局      |       |                                                             | 欢迎你, | 个人中心   退出          |
|----------------|-------|-------------------------------------------------------------|------|--------------------|
| ◎ 商量交易市场知识产权保持 | P信息管理 | 的系统                                                         |      |                    |
|                | ⊡     | 额                                                           |      | e                  |
| 首页             |       | 知识产权保护规范化市场培育通选工作                                           |      | 申报入口 »             |
| 市场信息录入         |       |                                                             |      | 更多>                |
| 市场信息综合查询       |       | 123<br>通知期は2024 7 22                                        |      | 2024-08-28         |
| 市场认定申报         |       | "冷不冷,就看处暑",今日处暑,今年冬天冷到哭吗?看衣道昨说,我这个杨鹏很长很长首页题试解展示的了不能,题试当页长杨题 |      | 2024-08-22         |
| 市场认定初评         |       | "每一名道动员的编辑和名字,总书记都记住了。"                                     |      | 2024-08-22         |
| 市场认定审查         |       |                                                             |      |                    |
| 市场认应评审         |       | 知识产权保护规范化市场认定工作                                             |      | 申报入口 》             |
| 市场编访管理         |       |                                                             |      | 更多>                |
| 市场复查中报         |       | <b>潘</b> 和6名称                                               |      | 2024-09-06         |
| 市场复查初评         |       |                                                             |      |                    |
| 市场复查审查         |       | 対比个权乐学和论化中选复重工作                                             |      | 申报入口 》             |
| 市场复查评审         |       | 通知前年2004 7 22第二次                                            |      | 更多 ><br>2024-08-22 |
| 通知管理           |       |                                                             |      |                    |

## 3.2. 用户注册和登录子系统

#### 3.2.1. 用户注册模块

市场主体用户通过用户自行注册的形式申请用户登录账号,经过 省(区、市)局审核通过后即可使用用户登录账号登录系统进行相关 操作。

| 功能模块         | 功能   | 操作人员       | 描述             |
|--------------|------|------------|----------------|
|              | 用户注册 | 市场主体用<br>户 | 用户在用户注册页面,输入用户 |
|              |      |            | 名、密码、单位名称、市场名  |
|              |      |            | 称、市场性质、市场地址、经营 |
| 田立注理和        |      |            | 范围(按营业执照)、单位负责 |
| 用广/工加和<br>惑马 |      |            | 人、单位联系人、联系电话、联 |
| 豆水           |      |            | 系邮箱、传真号码、所属区域、 |
|              |      |            | 营业执照、其他证明材料等,点 |
|              |      |            | 击注册按钮,提交省(区、市) |
|              |      |            | 局审核。           |

【用户注册】

用户进入商品交易市场知识产权保护信息管理分系统首页。

1.在商品交易市场知识产权保护信息管理分系统首页,在用户登录页面,用户点击<注册>按钮,进入用户注册页面;

2.用户输入用户注册内容,点击<提交>按钮,等待省(区、市) 局审核。
3.用户在用户注册页面未输入文本,点击<注册>,系统提示"请 完善用户注册信息!"。

用户注册信息字段:用户名、密码、单位名称、市场名称、市场 性质、市场地址、经营范围(按营业执照)、单位负责人、单位联系 人、联系电话、联系邮箱、传真号码、所属区域、营业执照、其他证 明材料、审核状态。

密码:密码输入两次,密码验证规则(需8位以上,包含大小写 字母、数字、特殊字符)。

审核状态不显示在前端页面,点击注册后系统自动添加并默认为 待审核。

上传文件格式可限制为 PDF, 单个文件上传,并显示文件名称。

用户注册时,可通过填写统一社会信用代码进行验证。

### 3.2.2. 用户登录模块

用户进行商品交易市场知识产权保护信息管理分系统的访问登 录。

| 功能模块                 | 功能   | 操作人员       | 描述         |  |  |
|----------------------|------|------------|------------|--|--|
|                      |      | 市场主体用户     | 用户在系统登录页   |  |  |
| 田白汁皿和鸡               | 用户登录 | 省(区、市)知识产权 | 面, 输入用户名、密 |  |  |
| 用尸 <b>汪</b> 册和登<br>录 |      | 局用户        | 码、验证码等信息,  |  |  |
|                      |      | 国知局用户      | 点击登录按钮,系   |  |  |
|                      |      | 专家用户       | 统验证成功后进入   |  |  |

| 功能模块 | 功能 | 操作人员    | 描述  |
|------|----|---------|-----|
|      |    | 第三方机构用户 | 系统。 |
|      |    | 管理员用户   |     |

在商品交易市场知识产权保护信息管理分系统首页,在用户登录 页面,输入用户名、密码、验证码等信息,点击<登录>按钮,系统验 证成功后进入系统。系统验证不成功,系统提示"用户登录信息有误, 请重新登录!"。

### 3.2.3. 个人中心模块

用户可以在个人中心模块修改用户登录密码、用户账号基本信息以及单位基本信息。

| 功能模块 | 功能         | 操作人员                                                             | 描述                                                                                  |
|------|------------|------------------------------------------------------------------|-------------------------------------------------------------------------------------|
| 个人中心 | 密码修改       | 市场主体用户<br>省(区、市)知识<br>产权局用户<br>国知局用户<br>专家用户<br>第三方机构用户<br>管理员用户 | 在密码修改页面,用户输<br>入原密码,并输入两次新<br>密码,点击提交按钮,完<br>成密码修改。修改密码后<br>系统跳转登录页面,用户<br>需重新登录进入。 |
|      | 个人信息<br>修改 | 市场主体用户<br>省(区、市)知识<br>产权局用户                                      | 在用户个人基本资料页<br>面,用户可以修改单位名                                                           |

| 功能模块 | 功能   | 操作人员     | 描述             |
|------|------|----------|----------------|
|      |      | 国知局用户    | 称、联系人、联系电话、联   |
|      |      | 管理员用户    | 系邮箱信息。         |
|      |      | 专家用户     |                |
|      |      | 第三方机构用户  |                |
|      |      |          | 省 (区、市) 知识产权局用 |
|      |      |          | 户可以设置单位基本信     |
|      |      |          | 息。单位基本信息用于培    |
|      | 单位基本 | 省(区、市)知识 | 育对象、市场认定、市场复   |
|      | 信息设置 | 产权局用户    | 查的推荐上报时,省(区、   |
|      |      |          | 市)知识产权局作为推荐    |
|      |      |          | 单位其单位基本信息的获    |
|      |      |          | 取显示。           |

【密码修改】

1.用户登录系统,点击个人中心进入密码修改页面,用户输入原 密码,并输入两次新密码,点击<提交>按钮,完成密码修改。

2.密码验证不成功,系统提示"密码两次输入不一致,请重新输入!"。

修改密码后系统跳转登录页面,用户需重新登录进入。

3.密码验证规则(需8位以上,包含大小写字母、数字、特殊字符)。

【个人信息修改】

 1. 用户登录系统,点击个人中心进入个人基本资料页面,用户可 以修改单位名称、联系人、联系电话、联系邮箱信息,点击<提交>按 钮,完成修改。

2. 个人信息修改字段: 用户 ID、单位名称、联系人、联系电话、 联系邮箱

3. 用户 ID、用户名唯一不能修改。

【单位基本信息设置】

在用户单位基本信息页面,省(区、市)知识产权局用户可以设 置单位基本信息。单位基本信息用于培育对象、市场认定、市场复查 的推荐上报时,省(区、市)知识产权局作为推荐单位其单位基本信 息的获取显示。

1.用户登录系统,点击个人中心进入单位基本信息页面,用户可 以填写单位名称、法人或负责人、上级主管部门、单位性质、邮政编 码、联系电话、传真号码、通讯地址、负责人姓名、负责人工作部门、 负责人职务、负责人职称、负责人固定电话、负责人手机、联系人姓 名、联系人手机、联系人职务、联系人职称、联系人固定电话、传真 号码、通讯地址、邮编、E-mail、单位情况介绍,点击<提交>按钮, 完成单位信息设置。

2.个人信息修改字段:用户 ID、单位名称、法人或负责人、上级 主管部门、单位性质、邮政编码、联系电话、传真号码、通讯地址、 负责人姓名、负责人工作部门、负责人职务、负责人职称、负责人固 定电话、负责人手机、联系人姓名、联系人手机、联系人职务、联系

人职称、联系人固定电话、传真号码、通讯地址、邮编、E-mail、单位情况介绍。

3.用户首次登录系统,提示用户完善单位基本信息设置。

### 3.3. 市场管理子系统

市场主体用户进行自身市场信息的录入和更新,录入和更新的市场信息需要经过省(区、市)局用户的审核确认。

| 功能模块 | 功能         | 操作人员   | 描述              |
|------|------------|--------|-----------------|
| 市场管理 |            |        | 市场主体用户在市场信息录    |
|      | 市场信息录<br>入 | 市场主体用户 | 入页面按照提示输入市场基    |
|      |            |        | 本信息、市场知识产权现状信   |
|      |            |        | 息, 点击提交按钮, 完成市场 |
|      |            |        | 信息的录入。          |

### 3.3.1. 市场信息录入

【市场信息录入】

市场主体用户在【市场信息录入】页面按照提示输入市场基本信 息、市场知识产权现状信息,点击提交按钮,完成市场信息的录入。

市场主体用户成功登录系统,进入【市场信息录入】页面。

1. 在【市场信息录入】页面,点击<添加>按钮。

 用户按照提示输入市场基本信息、市场知识产权现状信息, 点击<提交>按钮,完成市场信息的录入。

3. 用户可以对未提交的市场信息进行<更新>、<删除>等操作。

4. 用户点击<提交>按钮,等待省(区、市)局用户的审核确 认。

5. 用户可以对审核通过的信息进行<查看>操作。

说明:

市场基本信息:市场名称、市场性质、市场地址、单位名称、
 经营范围(按营业执照)、营业执照、成立时间、占地面积、主营产品、市场照片、商品照片、单位负责人、负责人电话、单位联系人、
 联系人电话、联系邮箱、传真号码。

市场知识产权现状信息:知识产权管理部门、有无规范化市场
 负责人、年度、本年度经费安排、开支发票照片、知识产权管理政策
 /规章、政策/规章发布时间。

| 首页                 |    |                   |      |          |      |        |                                                                                                    |    |
|--------------------|----|-------------------|------|----------|------|--------|----------------------------------------------------------------------------------------------------|----|
| 市场信息录入             | 市場 | <b>络称</b> 请输入市场名称 |      | 市场性质 请选择 |      | ✓ Q 搜索 | 一键清空                                                                                                    |    |
| 市场信息管理             |    |                   |      |          |      |        |                                                                                                    |    |
| 市场信息综合查询           |    |                   |      |          |      |        |                                                                                                    | 添加 |
| STATES L HAVEN SEE | 序号 | 市场编号              | 市场名称 | 市场性质     | 市场地址 | 更新日期   | 状态                                                                                                    | 操作 |
| TINDO CAENTING     | 1  |                   |      |          |      |        |                                                                                                    |    |
| 市场认定初评             | 2  |                   |      |          |      |        |                                                                                                    |    |
| 市场认定审查             | 3  |                   |      |          |      |        |                                                                                                    |    |
| 市场认定评审             | 4  |                   |      |          |      |        |                                                                                                    |    |
| 市场暗访管理             | 5  |                   |      |          |      |        |                                                                                                    |    |
|                    | 6  |                   |      |          |      |        |                                                                                                    |    |
| 认定喻访管理             | 7  |                   |      |          |      |        | 1.1.100.00                                                                                                    |    |
| 认定暗访查询             |    |                   |      |          |      |        | 11 a fa (11 a fa (11 |    |

### 3.4. 市场认定子系统

### 3.4.1. 市场认定申报

各培育市场主体可在线进行知识产权保护规范化市场认定申请, 填写认定申请信息、上传相关证明材料,并对申报状态和结果进行查 看。 市场认定申报

在线申报

草稿箱

信息查询

| 功能模块  | 功能                 | 操作人员   | 描述            |
|-------|--------------------|--------|---------------|
|       |                    |        | 市场主体用户在线进行知识  |
|       | <b>左</b> 代由捉       | 市场主体用户 | 产权保护规范化市场认定申  |
|       | <u></u><br>仕 线 中 扱 |        | 请的填报、证明材料的上传和 |
|       |                    |        | 申报提交。         |
| 主权计学中 | 草稿箱                |        | 市场主体用户可以对暂存的  |
| 中场区在中 |                    | 市场主体用户 | 知识产权保护规范化市场认  |
| XIX.  |                    |        | 定申请填报信息、证明材料信 |
|       |                    |        | 息等进行修改和提交。    |
|       |                    |        | 市场主体用户可以对自身提  |
|       | 信息查询               | 市场主体用户 | 交的规范化市场认定申请信  |
|       |                    |        | 息及状态等信息查看。    |

### 3.4.1.1. 在线申报

【市场认定申报--在线申报】

市场主体用户在线进行知识产权保护规范化市场认定申请的填

报、证明材料的上传和申报提交。

市场主体用户成功登录系统,进入【市场认定申报--在线申报】 页面。

1.在【市场认定申报--在线申报】页面,首先勾选同意承诺书,然 后按照系统提示分步输入单位名称、市场地址、经营范围(按营业执 照)、单位负责人、负责人电话、单位联系人、联系人电话、E-mail、 传真号码、知识产权保护规范化培育概况,上传企业法人资格证书, 知识产权工作机构设置情况材料,知识产权各项制度建设材料,知识 产权纠纷发生情况、纠纷受理处理情况材料,知识产权信息公开相关 材料,制定知识产权相关计划、方案等材料,知识产权工作经费预算 及预算执行情况材料,开展宣传、培训的相关材料,其他相关材料等 证明材料,点击<暂存>或是<提交>按钮;

2.点击<暂存>按钮,申报信息暂存到培育认定申报草稿箱中,用 户可以对申报信息进行修改;

3.点击<提交>按钮,申报信息直接提交给省(区、市)知识产权 局进行审核,用户无法再进行修改操作。

系统超时,用户需要重新登录。

说明:

申报信息字段:单位名称、市场地址、经营范围(按营业执照)、
 单位负责人、负责人电话、单位联系人、联系人电话、E-mail、传真
 号码、知识产权保护规范化培育概况,企业法人资格证书,知识产权
 工作机构设置情况材料,知识产权各项制度建设材料,知识产权纠纷

发生情况、纠纷受理处理情况材料,知识产权信息公开相关材料,制 定知识产权相关计划、方案等材料,知识产权工作经费预算及预算执 行情况材料,开展宣传、培训的相关材料,其他相关材料。

2. 市场性质:实体市场、电商平台

3. 单个文件上传。

|                                                                                                    |                                                       |                  |                                  |                                                  |                                    | 欢迎你,                | 个人中心   退出     |  |  |  |
|----------------------------------------------------------------------------------------------------|-------------------------------------------------------|------------------|----------------------------------|--------------------------------------------------|------------------------------------|---------------------|---------------|--|--|--|
| 商品交易市场知识                                                                                                    | 只产权保护信息管理                                             | 里分系统             |                                  |                                                  |                                    |                     |               |  |  |  |
|                                                                                                    | Ξ                                                     | 首页 在线申报 ×        |                                  |                                                  |                                    |                     |               |  |  |  |
| 首页                                                                                                    |                                                       | 0                | 2                                | 3                                                | 4                                  | 6                   | 6             |  |  |  |
| 市场信息录入                                                                                                    |                                                       | 信用承诺             | 单位信息                             |                                                  |                                    |                     |               |  |  |  |
| 市场信息管理                                                                                                    |                                                       |                  |                                  | 市场主体信                                            | <b> 浦承诺书</b>                       |                     |               |  |  |  |
| 市场信息综合查询                                                                                                    |                                                       |                  | 本单位自愿作出以下声明:                     |                                                  |                                    |                     |               |  |  |  |
| 市场认定申报                                                                                                    |                                                       |                  | 1. 本单位对本申请材料以及                   | 所附材料的合法性、真实性、                                    | 准确性负责。如有虚假,                        | 本单位依法承担相应的法律        |               |  |  |  |
| <b>至线申报</b>                                                                                                    |                                                       |                  | 责任。                              |                                                  |                                    |                     |               |  |  |  |
| 草稿箱                                                                                                    |                                                       |                  | <ol> <li>本单位同意将本申请材料」</li> </ol> | 2. 本单位同意将本申请材料以及所附材料向审批工作人员和评审专家公开。              |                                    |                     |               |  |  |  |
| 言息査询                                                                                                    |                                                       |                  | 1 我已阅读并同意以上《市场主                  | 体信用承诺书》                                          |                                    |                     |               |  |  |  |
| 市场社中和運                                                                                                    |                                                       |                  |                                  | T                                                | at                                 |                     |               |  |  |  |
| LING BOAL TO FT                                                                                                    |                                                       |                  |                                  | -1                                               | 29                                 |                     |               |  |  |  |
| 人定初评                                                                                                    |                                                       |                  |                                  |                                                  |                                    |                     |               |  |  |  |
| 申报 ×                                                                                                    |                                                       |                  |                                  |                                                  |                                    |                     |               |  |  |  |
|                                                                                                    |                                                       |                  |                                  |                                                  |                                    |                     |               |  |  |  |
| 0                                                                                                    |                                                       | 2                | 3                                |                                                  | 4                                  | 5                   | 6             |  |  |  |
| <b>1</b><br>信用承诺                                                                                                    |                                                       | <b>2</b><br>单位信息 | ③<br>培育工作概况                      | #                                                | <ol> <li>①</li> <li>报材料</li> </ol> |                     | ⑥<br>完成       |  |  |  |
| 1<br>信用承诺<br>单位信息                                                                                                    |                                                       | <b>2</b><br>单位信息 | 3<br>培育工作概况                      | ŧ                                                | ④<br>报材料                           | ्र<br>अत्यानम्      | 6)<br>完成      |  |  |  |
| <ol> <li>信用承诺</li> <li>单位信息</li> <li>*市场名称</li> </ol>                                                                                                    | 请输入市场名称                                               | <b>2</b><br>单位信息 | ③                                | • 市场性质<br>请                                      | <ol> <li>①</li> <li></li></ol>     |                     | 6)<br>Rat     |  |  |  |
| 1<br>信用承諾<br><b> 中位信息</b><br>・市场名称<br>申请单位名称                                                                                                    | 请输入市场名称<br>请输入申请单位名称                                  | <b>2</b><br>举位信息 |                                  | +<br>• 市场性质                                      | ①                                  | <u>ः</u><br>स्रतःगम | (6)<br>%##    |  |  |  |
| 信用承诺                                                                                                    | 资输入市场在称<br>资输入申请单位在将<br>资输入市场地址                       | <b>全</b><br>单位信息 | ③ 培育工作概况                         | #<br>*市场性质 · · · · · · · · · · · · · · · · · · · | ①                                  | <u>ः</u>            | 6)<br>完成<br>、 |  |  |  |
| <ul> <li>使用承诺</li> <li>单位信息</li> <li>市场名称</li> <li>申请单位名称</li> <li>市场地址</li> </ul>                                                                                                    | 请输入市场全称<br>请输入市场生存<br>请输入市场地址                         | 2<br>单位信息        |                                  | +<br>・市场性质 ::::::::::::::::::::::::::::::::::::  | ①<br>股材料<br>选择                     | <br>其他材料            | 6)<br>完成      |  |  |  |
| (信用承诺) (信用承诺) #位信息 *市场名称() 申请单位名称() *市场地址() *危险地址() *危险地和()                                                                                                    | 游输入市场各称<br>游输入市场地址<br>游输入市场地址<br>游输入在经验范围             | ▲位信息             | <br>培育工作概况                       | #                                                | <ol> <li>①</li></ol>               | <br>अर्थक्षेत्रम    |               |  |  |  |
| ●<br>信用承诺 ◆位信息 ● 市场名称 ● 市场地址 ● 行场地工 ● 经验范围                                                                                                    | ) 清榆入市场名称<br>) 清榆入市场地址<br>) 清榆入市场地址                   | 2<br>单位信息        |                                  | +<br>- 市场性质<br>                                  | ①<br>股材料<br>选择                     | <br>其他所料            | )<br>۳.00<br> |  |  |  |
| (信用承诺) (信用承诺) 中國金称() (中國金称) (中國金称) | 」 清輸入市场な称<br>清輸入市场地址<br>清輸入市场地址<br>清輸入经验范囲<br>清輸入经验范囲 | ▲位信息             | <br>培育工作概况                       | <ul> <li>・ 形務性质 請</li> <li>・ 市场性质 請</li> </ul>   | ①                                  | <br>其他材料            |               |  |  |  |

### 3.4.1.2. 草稿箱

【市场认定申报--草稿箱】

市场主体用户可以对暂存草稿箱的知识产权保护规范化市场认

定申请填报信息、证明材料信息等进行修改和提交。

市场主体用户成功登录系统,进入【市场认定申报--草稿箱】页 面。

 1. 在【市场认定申报--草稿箱】页面,用户在申报信息列表中, 选择需要进行修改的申报信息,点击<继续申报>按钮,进入市场认定 申报页面;

2. 对填报保存但未提交的知识产权保护规范化市场认定申报信息进行修改;在申报页面,用户按照系统提示分步进行市场认定申报信息填写和附件材料上传;

3. 点击<提交>按钮,申报信息直接提交给省(区、市)知识产权局;

4. 点击<暂存>按钮,申报信息暂存到市场认定申报草稿箱中,用
 户可以对申报信息进行修改;

5. 用户在草稿箱的申报信息列表中,选择某一申报信息,点击< 删除>按钮,可对填报保存但未提交的知识产权保护规范化市场认定 申报信息进行删除。

| ◎ 商品交易市场知识产权保护信息管理分系统 |   |         |          |             |      |      |         |     |         |      |   |        |
|-----------------------|---|---------|----------|-------------|------|------|---------|-----|---------|------|---|--------|
|                       | Ē | 首页      | 在线申报     | 草稿箱 ×       |      |      |         |     |         |      |   |        |
| 首页                    |   |         |          |             |      |      |         |     |         |      |   |        |
| 市场信息录入                |   |         | 年份       | <b>目 年份</b> |      | 市场性质 | 请选择市场性质 |     | Q 搜索    | 一键清空 |   |        |
| 市场信息管理                |   |         |          |             |      |      |         |     |         |      |   |        |
| 市场信息综合查询              |   | 序号<br>1 | <u>1</u> | 市场名称        | 市场地址 |      | 更新日期    |     | 状态      |      | 1 | 操作     |
| 市场认定申报                |   |         |          |             |      |      |         | 共1条 | 10条/页 ~ | < 1  | > | 前往 1 页 |
| 在线申报                  |   |         |          |             |      |      |         |     |         |      |   |        |
| 草稿箱                   |   |         |          |             |      |      |         |     |         |      |   |        |

### 3.4.1.3. 信息查询

【市场认定申报--信息查询】

市场主体用户成功登录系统,进入市场认定申报信息查询页面。

1.在市场认定申报信息查看页面,展示用户历史提交的所有申报 信息列表。在条件查询区,输入市场性质、状态信息,点击<查询>按 钮,查询申报信息。

2.在信息列表中,用户选择某一项申报信息,点击<查看>按钮, 页面跳转到市场认定申报信息详情页面,显示用户提交的申报信息, 以及省(区、市)知识产权局审核信息、国家知识产权局审查信息。

说明:

1. 申报信息包含:申请单位基本信息(市场名称、市场性质、申 请单位名称、市场地址、经营范围、单位负责人、联系电话、E-mail、 传真号码、)、培育工作情况、申报文件(企业法人资格证书、知识产 权工作机构设置情况材料、知识产权各项制度建设材料、纠纷受理处 理情况材料、知识产权信息公开相关材料、制定知识产权相关计划/ 方案等材料、知识产权工作经费预算及预算执行情况材料、知识产权 工作经费预算及预算执行情况材料)。

2. 省(区、市)知识产权局审核信息包含: 审核结果、审核意见、 相关附件。

3. 国家知识产权局审查信息包含:审查结果、审查意见、相关附件。

4. 查询字段包含: 市场性质、状态。

5. 信息列表字段包含: 市场名称、市场地址、提交日期、状态、操作。

| 首页 | 在线申报 | 草稿箱   | 信息查询 × | 申报详情 |    |       |     |      |        |
|----|------|-------|--------|------|----|-------|-----|------|--------|
|    | 市场性质 | 请选择市场 | i性质    |      | 状态 | 请选择状态 | Q搜索 | 一键清空 |        |
|    |      |       |        |      |    |       |     |      | ⊻ 导出数据 |
| 序号 | 3    | 市场名称  |        | 市场地址 |    | 提交日期  | 状态  |      | 操作     |
| 1  |      |       |        |      |    |       |     |      |        |
| 2  |      |       |        |      |    |       |     |      |        |
| 3  |      |       |        |      |    |       |     |      |        |

### 3.5. 市场复查子系统

### 3.5.1. 市场复查申报

市场复查申报模块支持各市场经营管理主体在线进行知识产权 保护规范化市场复查申请,填写复查申请信息、上传相关证明材料, 并支持各市场经营管理主体对复查申请状态和结果进行查看。

### 市场复查申报

### 在线申报

草稿箱

### 信息查询

| 功能模块    | 功能   | 操作人员   | 描述            |
|---------|------|--------|---------------|
|         |      |        | 用户在线进行知识产权保护  |
|         | 在线申报 | 市场主体用户 | 规范化市场复查申请的填报、 |
|         |      |        | 证明材料的上传和申报提交。 |
|         |      |        | 用户可以对暂存的知识产权  |
|         | 草稿箱  | 市场主体用户 | 保护规范化市场复查申请填  |
| テレクチャック |      |        | 报信息、证明材料信息等进行 |
| 巾切复宣中扣  |      |        | 修改和提交。        |
|         |      |        | 用户可以对自身提交的规范  |
|         | 信息查询 |        | 化市场复查申请信息进行查  |
|         |      | 市场主体用户 | 询和查看。在查询区输入年份 |
|         |      |        | 等查询添加,点击查询按钮, |
|         |      |        | 查看市场复查申报信息。   |

### 3.5.1.1. 在线申报

【市场复查申报——在线申报】

市场主体用户成功登录系统,进入【市场复查申报——在线申报】 页面。

 1. 在【市场复查申报——在线申报】页面,首先勾选同意承诺书, 然后按照系统提示分步输入单位信息,工作概况,申报材料,以及其 他材料等证明材料,点击<暂存>或是<提交>按钮;

2. 点击<暂存>按钮,申报信息暂存到培育复查申报草稿箱中,用
 户可以对申报信息进行修改;

点击<提交>按钮,申报信息直接提交给省(区、市)知识产权
 局进行审核,用户无法再进行修改操作。

| ◎ 商品交易市场知识产权保护 | 商品交易市场知识产权保护信息管理分系统 |    |        |                         |              |              |              |   |  |  |  |  |
|----------------|---------------------|----|--------|-------------------------|--------------|--------------|--------------|---|--|--|--|--|
|                | Ξ                   | 首页 | 在线申报 × |                         |              |              |              |   |  |  |  |  |
| 市场认定评审         |                     |    | 0      | 2                       | 3            | 4            | 6            | 6 |  |  |  |  |
| 市场暗访管理         |                     |    | 信用承诺   | 单位信息                    |              | 申报材料         | 其他材料         |   |  |  |  |  |
| 市场复查申报         |                     |    |        |                         | 市场主体偏        | 言用承诺书        |              |   |  |  |  |  |
| 在线申报           |                     |    |        | 本单位白愿作出以下声明:            |              |              |              |   |  |  |  |  |
| 草稿箱            |                     |    |        | 1. 本单位对本申请材料以及F         | 所附材料的合法性、真实性 | 、准确性负责。如有虚假, | 本单位依法承担相应的法律 |   |  |  |  |  |
| 信息查询           |                     |    |        | 责任。                     |              |              |              |   |  |  |  |  |
| 市场复查初评         |                     |    |        | 2.本单位同意将本申请材料L<br>特此承诺。 | 以及所附材料向审批工作人 | 员和评审专家公开。    |              |   |  |  |  |  |
| 市场复查审查         |                     |    |        | □ 我已阅读并同意以上《市场主         | 体信用承诺书》      |              |              |   |  |  |  |  |
| 市场复查评审         |                     |    |        |                         | -4           | 步            |              |   |  |  |  |  |

3.5.1.2. 草稿箱

【市场复查申报——草稿箱】

市场主体用户成功登录系统,进入【市场复查申报——草稿箱】 页面。  在【市场复查申报——草稿箱】页面,用户在申报信息列 表中,选择需要进行修改的申报信息,点击<继续申报>按钮,进入【市 场复查申报——在线申报】页面;

2. 对填报保存但未提交的市场复查申报信息进行修改;在申报页面,用户按照系统提示分步进行市场复查申报信息填写和附件材料上传;点击<提交>按钮,申报信息直接提交给省(区、市)知识产权局;点击<暂存>按钮,申报信息暂存到市场复查申请草稿箱中,用户可以对申请信息进行修改;

 用户在草稿箱的申请信息列表中,选择某一申报信息,点 击<删除>按钮,可对填报保存但未提交的市场复查申报信息进行删除。

| ◎ 商品交易市场知识产权保护 | 信息管理 | 理分系统 |      |       |      |      |         |    |       |           |      |        |
|----------------|------|------|------|-------|------|------|---------|----|-------|-----------|------|--------|
|                | ⊡    | 首页   | 信息查询 | 草稿箱 × | 在线申报 |      |         |    |       |           |      | Θ      |
| 市场认定评审         |      |      |      |       |      |      |         |    |       |           |      |        |
| 市场暗访管理         |      |      | 年份   |       |      | 市场性质 | 请选择市场性质 |    | Q 搜索  | 一键清空      |      |        |
| 市场复查申报         |      |      |      |       |      |      |         |    |       |           |      |        |
| 在线由振           |      | 序号   |      | 市场名称  |      | 市场地址 | 更新日     | IJ | 状态    | 5         |      | 操作     |
| Prov. Law      |      | 1    |      |       |      |      |         |    |       |           |      |        |
| 草稿箱            |      | 2    |      |       |      |      |         |    |       |           |      |        |
| 信息查询           |      |      |      |       |      |      |         |    | 共2条 1 | 10条/页 > < | 1 -> | 前往 1 页 |

### 3.5.1.3. 信息查询

【市场复查申报——信息查询】

用户可以对自身提交的规范化市场复查申请信息进行查询和查看。市场主体用户成功登录系统,进入【市场复查申报——信息查询】 页面。

1. 在【市场复查申报——信息查询】页面,展示用户历史提

交的所有申报信息列表。在条件查询区,输入市场性质、状态信息, 点击<搜索>按钮,查询申报信息。

在信息列表中,用户选择某一项申报信息,点击<查看>按
 钮,页面跳转到市场复查申报信息详情页面,显示用户提交的申报信
 息,以及省(区、市)知识产权局审核信息、国家知识产权局审查信
 息。

### 3. 用户可以批量导出数据,格式为 excel。

| 首页信 | 記言道 × 草稿箱 在线申报     |         |      |               |                   |
|-----|--------------------|---------|------|---------------|-------------------|
| 市場  | <b>汤性质</b> 请选择市场性质 | ✓ 状态 请送 | 择状态  | ○ Q 搜索 一键清空   |                   |
|     |                    |         |      |               | * 号出数据            |
| 序号  | 市场名称               | 市场地址    | 提交日期 | 状态            | 操作                |
| 1   |                    |         |      |               | 查看                |
| 2   |                    |         |      |               | 查看                |
| 3   |                    |         |      |               | 查看                |
| 4   |                    |         |      |               | 查看                |
| 5   |                    |         |      |               | 查看                |
|     |                    |         |      | 共5条 10条/页 🗸 < | <b>1</b> > 前往 1 页 |

### 3.6. 通知管理

用户可以在此模块进行系统内通知信息查询、查看操作。

| 功能模块   | 功能   | 操作人 | 描述              |
|--------|------|-----|-----------------|
|        |      | 员   |                 |
| 通知符册   | 通知太手 | 市场主 | 用户可以在此模块进行系统内通知 |
| · 西和肖庄 | 通知宣有 | 体用户 | 信息的查询、查看操作      |

用户成功登录系统,进入【通知管理】页面。

 用户在条件查询区,输入发布时间范围、通知名称、通知 类型的信息,点击<搜索>按钮,进行通知信息查询,列表显示查询结 果。

|          | Ē | 首页 | 市场信息综合 | 合查询  | 市场信息 | 管理 | 市场信息录入 | 通知 | 管理 × |      |   |      |        |     |           |     | E           |
|----------|---|----|--------|------|------|----|--------|----|------|------|---|------|--------|-----|-----------|-----|-------------|
| 市场信息综合查询 |   | 2  | 发布时间   |      | 开始日期 | 至  | 结束日期   |    |      | 通知类型 |   | 通知类型 | ∨ 通知名称 | 遺输入 | 通知名称      |     |             |
| 市场认定申报   |   |    | Q 搜索   | 一键   | 青空   |    |        |    |      |      |   |      |        |     |           |     |             |
| 市场认定初评   |   |    |        |      |      |    |        |    |      |      |   |      |        |     |           |     | _           |
| 市场认定审查   |   |    |        |      |      |    |        |    |      |      |   |      |        |     |           |     | 添加          |
|          |   | 序号 |        | 通知名称 | κ    |    | 通知内容   |    |      | 通知类型 | ! | 通知对象 | 状态     |     | 发布时间      |     | 操作          |
| 市场认定评审   |   | 1  |        |      |      |    |        |    |      |      |   |      |        |     |           | 发布  | 5 编辑 删除     |
| 市场輪访管理   |   | 2  |        |      |      |    |        |    |      |      |   |      |        |     |           |     | 看 下线        |
| 市场复查申报   |   | 3  |        |      |      |    |        |    |      |      |   |      |        |     |           | 发布  | 5 編輯 删除     |
| 市场复查初评   |   | 4  |        |      |      |    |        |    |      |      |   |      |        |     |           | 2   | 酒 下线        |
| 市场复杂需要   |   | 5  |        |      |      |    |        |    |      |      |   |      |        |     |           |     | 酒 下线        |
| 口吻发旦甲旦   |   | 6  |        |      |      |    |        |    |      |      |   |      |        |     |           | 2   | 酒 下线        |
| 市场复查评审   |   | 7  |        |      |      |    |        |    |      |      |   |      |        |     |           |     | ₩<br>〒 〒{#} |
| 通知管理     |   | '  |        |      |      |    |        |    |      |      |   |      |        |     |           |     | 2764 1.276  |
|          |   |    |        |      |      |    |        |    |      |      |   |      |        | 共7条 | 10船(页 ~ < | 1 > | 前往 1 页      |

## 国家知识产权公共服务平台 用户操作手册 ——信用信息监管分系统(公众端)

2024年11月

### 第1章 关于本手册

#### 1.1. 前言

信用信息监管分系统使用便捷、操作简便,操作界面美观、易用。 本手册将介绍信用信息监管分系统相关功能的操作使用。

#### 1.2. 版本说明

本手册对应产品的版本为:信用信息监管分系统正式版。

#### 1.3. 读者

本手册的读者为信用信息监管分系统的失信主体用户。

使用人员应具备以下基础知识:

15. 熟悉计算机应用操作基本知识

16. 熟悉 Microsoft Windows 操作系统和 Office 办公软件

### 1.4. 用户反馈

感谢您使用信用信息监管分系统相关功能。如果您发现本手册中有错 误或者系统运行不正确,或者您对本手册有任何意见和建议,请及时与本 单位联系。我们相信,您的意见将是我们作版本修订时的重要依据。

### 1.5. 手册约定

#### 1.通用格式约定

| 格式 | 意义         |
|----|------------|
| 宋体 | 正文采用宋体表示。  |
| 黑体 | 各级标题均采用黑体。 |

| 楷体 | 警告、提示等内容一律用楷体。 |
|----|----------------|
|----|----------------|

2. 图形界面格式约定

| 格式  | 意义                               |
|-----|----------------------------------|
| < > | 带尖括号"< >"表示按钮名,如"单击<确定>按钮"。      |
| []  | 带方括号"【】"表示窗口名、页面名、菜单名、数据表和字段名等,如 |
|     | "弹出【新建用户】窗口"。                    |
|     | 多级菜单用"——"隔开。如【文件——新建——文件夹】,多级菜单表 |
|     | 示【文件】菜单下的【新建】子菜单下的【文件夹】菜单项。      |

3. 键盘操作约定

| 格式        | 意义                                                                          |
|-----------|-----------------------------------------------------------------------------|
| 加尖括号的     | 表示键名或按钮名。如 <enter>、<tab>、<backspace>、<a>等分别表示</a></backspace></tab></enter> |
| 宋体字符      | 回车、制表、退格、小写字母a。                                                             |
| <键 1+键 2> | 表示在键盘上同时按下几个键。如 <ctrl+alt+a>表示同时按下"Ctrl"、</ctrl+alt+a>                      |
|           | "Alt"、"A"这三个键。                                                              |
| <键1,键2>   | 表示先按第一个键,释放,再按第二个键。如 <alt,f>表示先按<alt></alt></alt,f>                         |
|           | 键,释放后,紧接着按 <f>键。</f>                                                        |

4. 鼠标操作约定

| 格式意义 |  |
|------|--|
|------|--|

| 单击 | 快速按下并释放鼠标的一个按钮。     |
|----|---------------------|
| 双击 | 连续两次快速按下并释放鼠标的一个按钮。 |
| 拖动 | 按住鼠标的一个按钮不放,移动鼠标。   |

### 第2章 系统简介

### 2.1. 系统功能模块

信用信息监管分系统主要包括信用信息监管分系统首页、信用信息修 复管理子系统,其中:

信用信息监管分系统首页包括以下模块

● 信用信息监管分系统首页(申请端-失信主体用户)

### ◆ 首页

信用信息修复管理子系统包括以下模块

- 信用修复管理(申请端-失信主体用户)
  - ◆ 信用修复信息查询
  - ◆ 信用修复申请
  - ◆ 信用修复查看详情
- 信息更正管理(申请端-失信主体用户)
  - ◆ 失信更正信息查询
  - ◆ 失信更正申请
  - ◆ 失信更正查看详情

### 2.2. 系统角色权限

| 序号 | 角色         | 权限                                                          |
|----|------------|-------------------------------------------------------------|
| 1  | 失信主体<br>用户 | 首页展示;信用修复信息查询;信用修复申请;信用修复查看详<br>情;失信更正信息查询;失信更正申请;失信更正查看详情。 |

### 第3章申请端

### 3.1. 信用信息监管分系统首页(申请端-失信主体用户)

#### 3.1.1. 首页

用户点击保护信息平台首页的信用信息监管分系统,系统显示信用信 息监管分系统首页。

| 🤮 国家知识产权公共服务平台 |      |          |             |        |               |          |       |         |         |              |        | 个人中心        | ひ丨退出  |
|----------------|------|----------|-------------|--------|---------------|----------|-------|---------|---------|--------------|--------|-------------|-------|
| ◎ 信用信息监管分系统    |      |          |             |        |               |          |       |         |         |              |        |             |       |
| Ĩ              | E    |          |             |        |               |          |       |         |         |              |        |             | 8     |
| 首页             | 流程中心 |          |             |        |               |          |       |         |         |              |        |             |       |
| 信用修复管理         |      |          |             |        |               |          |       |         |         |              |        |             |       |
| 信用更正管理         | 待办标题 |          |             | 待办发起时间 | <b>日</b> ① 开始 | 台期 至     | 结束日期  | 待       | 办内容     |              |        |             |       |
|                | 待办状态 | 未用       |             | Q 查询   | C 重整          |          |       |         |         |              |        |             |       |
|                |      |          | 11 47 ch 52 |        |               |          |       | 17474   | -tantéa |              |        | +74         | D-75  |
|                | 19-5 |          | 115144      |        |               | \$77.8HB |       | 1199.00 |         |              |        | <b>三</b> 石4 | A83 Ţ |
|                |      |          |             |        |               | H/ukdin  |       |         |         |              |        |             |       |
|                |      |          |             |        |               |          |       |         | 共0条     | < <b>1</b> > | 10条/页  | ∨ 前往        | 1 页   |
|                | 消息中心 |          |             |        |               |          |       |         |         |              |        |             |       |
|                | 消息标题 |          |             | 消息内容   |               |          |       | 发送时     | 1问 ()   |              | 至      |             |       |
|                | 查看时间 | ● 开始日期 至 |             | 查看状态   | 未读            |          |       | √ Q ₫   | eiii c  | の重要          |        |             |       |
|                |      |          |             |        |               |          |       |         |         |              |        |             |       |
|                | 设为已读 | 设为未读 删除  |             |        |               |          |       |         |         |              |        |             |       |
|                | ■ 序号 | 消息标题     | 消息          | 國內容    | អ             | 有息级别     | 发送方 ? | 发送时间 💲  | 查看問     | 时间 💲         | 查看状态 💲 | 操作          | ŧ     |
|                |      |          |             |        |               | 暂无数据     |       |         |         |              |        |             |       |
|                |      |          |             |        |               |          |       |         | 共0条     | < 1          | 10条/页  | ~ 前往        | 1 页   |

可根据查询条件在流程中心进行查询。

可根据查询条件在消息中心进行查询,并对消息进行标记、删除。

### 3.1.2. 信用修复管理(申请端-失信主体用户)

### 3.1.2.1. 信用修复信息查询

失信主体在信用信息监管分系统首页,点击<信用修复信息查询>。

系统跳转<信用修复信息查询>页面,默认显示全部该失信主体提交的 信用修复申请信息。

| 🤮 国家知识产权公共服务 | 评台 |        |          |           |        |      |      |      |      |      |     |        |       | 个. | 人中心丨; | 图出 |
|--------------|----|--------|----------|-----------|--------|------|------|------|------|------|-----|--------|-------|----|-------|----|
| ◎ 信用信息监管分系统  |    |        |          |           |        |      |      |      |      |      |     |        |       |    |       |    |
|              | ₫  | 信用修复查询 |          |           |        |      |      |      |      |      |     |        |       |    |       | •  |
| 首页           |    | + 新増   |          |           |        |      |      |      |      |      |     |        |       |    |       |    |
| 信用修复管理       |    | 序号     | 失信主体名称姓名 | 统一社会信用代码/ | 身份证件号码 | 失信情况 |      | 列入原因 | 列入机关 | 列入日期 |     | 修复申请提交 | NIA   | 状态 | 操作    | ŧ  |
| 信用修复查询       |    |        |          |           |        |      | 暂无数据 |      |      |      |     |        |       |    |       |    |
| 信用更正管理       |    |        |          |           |        |      |      |      |      |      | 共0条 | < 1 >  | 10条/页 |    | 前往 1  | 页  |
|              |    |        |          |           |        |      |      |      |      |      |     |        |       |    |       |    |
|              |    |        |          |           |        |      |      |      |      |      |     |        |       |    |       |    |
|              |    |        |          |           |        |      |      |      |      |      |     |        |       |    |       |    |
|              |    |        |          |           |        |      |      |      |      |      |     |        |       |    |       |    |
|              |    |        |          |           |        |      |      |      |      |      |     |        |       |    |       |    |
|              |    |        |          |           |        |      |      |      |      |      |     |        |       |    |       |    |
|              |    |        |          |           |        |      |      |      |      |      |     |        |       |    |       |    |
|              |    |        |          |           |        |      |      |      |      |      |     |        |       |    |       |    |
|              |    |        |          |           |        |      |      |      |      |      |     |        |       |    |       |    |
|              |    |        |          |           |        |      |      |      |      |      |     |        |       |    |       |    |
|              |    |        |          |           |        |      |      |      |      |      |     |        |       |    |       |    |
|              |    |        |          |           |        |      |      |      |      |      |     |        |       |    |       |    |

### 3.1.2.2. 信用修复申请

失信主体点击【信用修复信息查询】页面列表上方<新增>按钮,新页 面打开【信用修复申请】页面。

| 🥘 国家知识产权公共服务率 | 陪 |                    |                                  |               |                                 |    | xiek, 💽     | 个人中心   退出 |
|---------------|---|--------------------|----------------------------------|---------------|---------------------------------|----|-------------|-----------|
| ◎ 信用信息监管分系统   |   |                    |                                  |               |                                 |    |             |           |
|               | Ξ | 信用修复查询             |                                  |               |                                 |    |             |           |
| 首页            |   | + 新增               |                                  |               |                                 |    |             |           |
| 信用修复管理        |   | 信用修复               |                                  |               |                                 | ×  | 申请提交时间 状    | 态 操作      |
|               |   | 申请信息               |                                  |               |                                 |    |             |           |
| 信用更正管理        | ~ | * 失信主体类型           |                                  | ✓ ◆失信情况       |                                 |    | 1 → 10条/页 ~ | 前往 1 页    |
|               |   | *列入原因              | 请选择失信情况。                         |               |                                 |    |             |           |
|               |   | *列入日期              | <b>曾</b> 请选择列入日期                 | *列入机关         |                                 |    |             |           |
|               |   | * 失信认定文书名称         |                                  | * 失信认定文书编号    |                                 |    |             |           |
|               |   | ★ 失信认定文<br>书扫描件    | 上传 PDF、JPG、PNG、RAR、ZIP格式, 20个以内, | 每个大小50MI以内。   |                                 |    |             |           |
|               |   | 。信用修复申请证<br>明材料扫描件 | 上传 PDF、JPG、PNG、RAR、ZIP格式, 20个以内, | 每个大小50M以内。 (曾 | 下载信用修复申请证明材料扫描件相关模板,读写后上传到系统中。) |    |             |           |
|               |   | 信用修复申请备注           |                                  |               |                                 |    |             |           |
|               |   |                    |                                  |               |                                 |    |             |           |
|               |   |                    |                                  |               | ✓ 提交 C 重置 ×                     | 关闭 |             |           |
|               |   |                    |                                  |               |                                 |    |             |           |
|               |   |                    |                                  |               |                                 |    |             |           |
|               |   |                    |                                  |               |                                 |    |             |           |
|               |   |                    |                                  |               |                                 |    |             |           |

输入信用修复申请信息,点击<提交>按钮

| 🥘 国家知识产权公共服务平台 |    |                    |                                         |              |                                 |    | 欢迎你, 个人中心   退出     |
|----------------|----|--------------------|-----------------------------------------|--------------|---------------------------------|----|--------------------|
| ◎ 信用信息监管分系统    |    | 信用修复               |                                         |              |                                 | ×  |                    |
| ē              | 信月 | 申请信息               |                                         |              |                                 |    | E                  |
| 首页             |    | *失信主体类型            | 自然人 ~                                   | * 失信主体姓名     | XXX                             |    |                    |
| 信用修复管理         | Ľ  | *身份证件类型            | 中华人民共和国居民身份证 ~                          | 住所           |                                 |    | 神诸提交时间 状态 操作       |
| 信用修复查询         |    | *身份证件号码            | 200000000000000000000000000000000000000 | 联系电话         |                                 |    |                    |
| 信用更正管理         |    | *失信情况              | 严重违法失信行为 🗸                              |              |                                 |    | 1 > 10条/页 > 前往 1 页 |
|                |    | *列入原因              | 🖌 从事严重违法专利、商际代理行为 🗌 故意侵犯知识产权            | 2 提交非正常专利申请  | 、恶意商家主册申请损害社会公共利益               |    |                    |
|                |    |                    | 在作出行政处罚、行政裁决等行政决定后,有屋行能力但拒不履行           | 行、逃避执行       |                                 |    |                    |
|                |    |                    | 对收到的人民法院生效法律文书,根据法律、行政法规和党中央。           | 、国务院政策文件需要实施 | 西平重违法失信名单管理的                    |    |                    |
|                |    | *列入日期              | iii 2024-01-19                          | •列入机关        | XXX周                            | 8  |                    |
|                |    | * 失信认定文书名称         |                                         | * 失信认定文书编号   |                                 |    |                    |
|                |    | 、失信认定文<br>书扫描件     | 上传 PDF、JPG、PNG、RAR、ZIP格式, 20个以内,每       | 个大小50M以内。    |                                 |    |                    |
|                |    | 。信用修复申请证<br>明材料扫描件 | 上传 PDF、JPG、PNG、RAR、ZIP格式, 20个以内, 每      | 个大小50M以内。 (清 | 下载道用修复申请证明材料扫描件相关模板,填写后上传到系统中,) |    |                    |
|                |    | 信用修复申请备注           |                                         |              |                                 |    |                    |
|                |    |                    |                                         |              |                                 |    |                    |
|                |    |                    |                                         |              | ✓ 提交 C 重置 ×                     | 关闭 |                    |
|                |    |                    |                                         |              |                                 |    |                    |
|                |    |                    |                                         |              |                                 |    |                    |

失信主体用户提交信用修复申请后,状态为待审核,系统记录操作历 史。

点击<重置>按钮,清空已经填写的信用修复申请信息。

### 3.1.2.3. 信用修复查看详情

点击【信用修复信息查询】页面列表中<查看详情>按钮,新页面打开 【信用修复查看详情】页面。

| 🥘 国家知识产权公共服务平台 |                    |                                        |                  |                   |      | XIER        | 个人中心   退出 |
|----------------|--------------------|----------------------------------------|------------------|-------------------|------|-------------|-----------|
| ◎ 信用信息监管分系统    | 信用修复               |                                        |                  |                   | ×    |             |           |
| 33 (s)         | • 失信主体类型           | 自然人                                    | 。 * 失信主体姓名       | X000 ::           |      |             |           |
| 章页             | ,身份证件类型            | 中华人民共和国富民身份证                           | ~ 住所             |                   |      |             |           |
| 信用#发管理 -       | * 身份证件号码           | X0000000000000000000000000000000000000 | 联系电话             |                   |      | 中诸提交时间 状态   | 提作        |
| 信用修复查词         | * 失信情况             | 严重违法失信行为                               |                  |                   |      |             |           |
| 使用更正管理         | *列入原因              | 如果的一些资源,如果不是一些资源。                      | 円≈权 提交非正常专利申请    | 、恶意商标注册申请提書社会公共利益 |      | 1 3 10無/页 - | 前往 1 页    |
|                |                    | 在作出行政处罚、行政裁决等行政决定后,有履行能力               | 目拒不履行、逃避执行       |                   |      |             |           |
|                |                    | 刘收到的人民法院生成法律文书,根据法律、行政法规               | 和党中央、国务院政策文件需要实施 | 严重违法失信名单管理的       |      |             |           |
|                | *列入日期              | 2024-01-19                             | *列入机关            | XXX局              |      |             |           |
|                | ' 失信认定文书名称         | 失信认定决定书                                | "失信认定文书编号        | sx00001           |      |             |           |
|                | 。失信认定文<br>书扫描件     |                                        |                  |                   |      |             |           |
|                |                    | ① 无标题111.png                           |                  |                   | 0    |             |           |
|                | 。信用修复申请证<br>明材料扫描件 |                                        |                  |                   |      |             |           |
|                |                    | ⑦ 无标题111.png                           |                  |                   | 0    |             |           |
|                | 信用修复申请备注           | 信用修要申请                                 |                  |                   |      |             |           |
|                |                    |                                        |                  |                   |      |             |           |
|                |                    |                                        |                  |                   | K 美闭 |             |           |

### 3.1.3. 信息更正管理(申请端-失信主体用户)

### 3.1.3.1. 失信更正信息查询

失信主体在信用信息监管分系统首页,点击<失信更正信息查询>。

系统显示【失信更正信息查询】页面,默认显示全部该失信主体提交 的失信更正申请信息。

| 🧶 国家知识产权公共服务平台 |                                                 | 欢迎你, 个人中心   ;                 | 退出 |
|----------------|-------------------------------------------------|-------------------------------|----|
| ◎ 信用信息监管分系统    |                                                 |                               |    |
| ē              | 互 信用恢复查询 信用费正查询 ×                               |                               |    |
| 首页             | + 新理                                            |                               |    |
| 信用修复管理         | 序号 失信主体名称"姓名 统一社会信用代码"身份证件号码 失信情况 列入原因 列入明关 列入日 | 明 更正申请提交时间 状态 操作              | F  |
| 信用修复查询         | 間无数銀                                            |                               |    |
| 信用更正管理         |                                                 | 共0条 〈 <b>1</b> 〉 10条/页 〈 前往 1 | 页  |
| 信用更正查询         |                                                 |                               |    |
|                |                                                 |                               |    |
|                |                                                 |                               |    |
|                |                                                 |                               |    |
|                |                                                 |                               |    |
|                |                                                 |                               |    |
|                |                                                 |                               |    |
|                |                                                 |                               |    |
|                |                                                 |                               |    |
|                |                                                 |                               |    |
|                |                                                 |                               |    |
|                |                                                 |                               |    |
|                |                                                 |                               |    |

### 3.1.3.2. 失信更正申请

失信主体点击失信更正信息查询页面列表上方<新增>按钮,新页面打 开【失信更正申请】页面。

| 🤮 国家知识产权公共服务平台 |                    |                                |           |           |                  | 欢迎你,      | 个人中心   退出 |
|----------------|--------------------|--------------------------------|-----------|-----------|------------------|-----------|-----------|
| ◎ 信用信息监管分系统    |                    |                                |           |           |                  |           |           |
| Œ              | 信用修复查询信用更正查        | a ×                            |           |           |                  |           | 8         |
| 首页             | + 新増               |                                |           |           | -                |           |           |
| 信用修复管理         | 信用更正               |                                |           |           | × <sub>ett</sub> | 青提交时间     | 状态 操作     |
| 信用修复查询         | 申请信息               |                                | 1         |           |                  |           |           |
| 信用更正管理         | * 失信主体类型           |                                | * 失信情况    |           | 1                | > 10象/页 ~ | 前往 1 页    |
|                | *列入原因              | 请选择失信情况。                       |           |           |                  |           |           |
|                | *列入日期              | □ 请选择列入日期                      | *列入机关     |           |                  |           |           |
|                | *失信认定文书名称          |                                | •失信认定文书编号 |           |                  |           |           |
|                | *失信认定文书扫描件         | 上传                             |           |           |                  |           |           |
|                | 。失信更正申请证<br>明材料扫描件 | 上传(清下载先信要正申请证明材料课题,填写后上传到系统中。) |           |           | - 1              |           |           |
|                | 失信更正申请备注           |                                |           |           |                  |           |           |
|                |                    |                                |           |           |                  |           |           |
|                |                    |                                |           | ✓ 提交 C 重翌 | × 关闭             |           |           |
|                |                    |                                |           |           |                  |           |           |
|                |                    |                                |           |           |                  |           |           |
|                |                    |                                |           |           |                  |           |           |
|                |                    |                                |           |           |                  |           |           |

输入失信更正申请信息,点击<提交>按钮,失信主体用户提交失信更 正申请后,状态为待审核,系统记录操作历史。

| 🥮 国家知识产权公共服务平 | 台  |                    |                                |              |                   |      | 欢迎你,               |    |
|---------------|----|--------------------|--------------------------------|--------------|-------------------|------|--------------------|----|
| ◎ 信用信息监管分系统   |    | 信用更正               |                                |              |                   | ×    |                    |    |
|               | 三僧 | 明申请信息              |                                |              |                   |      |                    |    |
| 首页            |    | * 失信主体类型           | 自然人                            | * 失信主体姓名     | XXX               |      |                    |    |
| 信用修复管理        | ^  | *身份证件类型            | 中华人民共和国居民身份证                   | 住所           |                   |      | 申请提交时间 状态 操作       |    |
| 信用修复查询        |    | *身份证件号码            | X00000000000000000             | 联系电话         |                   |      |                    |    |
| 信用更正管理        | ^  | * 失倍情况             | 严重送送失信行为                       |              |                   |      | 1 → 10条/页 → 創徒 1 页 | ē. |
| 信用更正查询        |    | *列入原因              | ☑ 从事严重违法专利、商标代理行为 □ 故意侵犯知识产权   | □ 提交非正常专利申请  | 、恶意商标注册申请损害社会公共利益 |      |                    |    |
|               |    |                    | 在作出行政处罚、行政裁决等行政决定后,有履行能力但拒不履   | 行、逃避执行       |                   |      |                    |    |
|               |    |                    | 对收到的人民法院生效法律文书,根据法律、行政法规和党中央   | 、国务院政策文件需要实施 | 严重违法失信名单管理的       |      |                    |    |
|               |    | *列入日期              | 2024-01-10                     | *列入机关        | XXX局              | ۲    |                    |    |
|               |    | * 失信认定文书名称         |                                | *失信认定文书编号    |                   |      |                    |    |
|               |    | *失信认定文书扫描件         | 上传                             |              |                   |      |                    |    |
|               |    | 。失信更正申请证<br>明材料扫描件 | 上传 (資下載失信更正申请证明材料模板、填写后上传到系统中, | )            |                   |      |                    |    |
|               |    | 失信更正申请备注           |                                |              |                   |      |                    |    |
|               |    |                    |                                |              |                   |      |                    |    |
|               |    |                    |                                |              | ✓ 提交 C 重四         | × 关闭 |                    |    |
|               |    |                    |                                |              |                   |      |                    |    |

点击<重置>按钮,清空已经填写的失信更正申请信息。

### 3.1.3.3. 失信更正查看详情

点击失信更正信息查询页面列表中<查看详情>按钮,新页面打开【失 信更正查看详情】页面。

| 🧶 国家知识产权公共服务平台 |                    |                                 |             |                   |      | XODAR C   | ▲ 个人中心   退出  |
|----------------|--------------------|---------------------------------|-------------|-------------------|------|-----------|--------------|
| ◎ 信用信息监管分系统    | 信用更正               |                                 |             |                   | ×    |           |              |
| Ξ              | 信用 失信主体类型          | 自然人                             | * 失信主体姓名    | 2004              |      |           | e            |
| 首页             | *身份证件类型            | 中华人民共和国居民舆份证                    | 住所          |                   |      |           |              |
| 信用维复管理 -       | *身份证件号码            | x00000000000000000              | 联系电话        |                   |      | 中诸盟交时间    | <b>北志 操作</b> |
| 信用修复查词         | • 失信情况             | 严重违法失信行为                        |             |                   |      |           |              |
| (信用更正堂理 -      | •列入原因              | ☑ 从集严重违法专利、简标代型行为 □ 故意图的知识产权    | 2 提交非正常专利申请 | 、恶意简硕主册申请损害社会公共利益 |      | 1 ? 10景/页 | 前往 1 页       |
| 信用地正面向         |                    | □ 在作出行政处罚、行政裁决等行政决定后,有履行能力但把不履行 | 5、追避执行      |                   |      |           |              |
|                |                    | 对收到的人民法院生效法律文书,根据法律、行政法规和党中央、   | 国务院政策文件需要实施 | 严重违法失信名单管理的       |      |           |              |
|                | •列入日期              | iii 2024-01-10                  | *列入机关       | XXX词              |      |           |              |
|                | • 失信认定文书名称         | 失信更正文书                          | * 失信认定文书编号  | gz00001           |      |           |              |
|                | * 失信认定文书扫描件        | 无标题111.png                      |             |                   | 0    |           |              |
|                | 。失信更正申请证<br>明材料扫描件 |                                 |             |                   |      |           |              |
|                |                    | □ 无标题111.png                    |             |                   | 0    |           |              |
|                | 失信更正申请备注           |                                 |             |                   |      |           |              |
|                |                    |                                 |             |                   |      |           |              |
|                |                    |                                 |             |                   | × 关闭 |           |              |
|                |                    |                                 |             |                   |      |           |              |

# 国家知识产权公共服务平台 用户操作手册

一运用信息监测分系统(公众端)

2024年11月

| H | 氶 |
|---|---|

| 第1章 关于本  | 手册1            |
|----------|----------------|
| 1.1. 前言. |                |
| 1.2. 版本订 | 兑明             |
| 1.3. 读者. |                |
| 1.4. 用户质 | 反馈1            |
| 1.5. 手册约 | 为定1            |
| 第2章系统简   | 介4             |
| 2.1. 系统功 | 功能模块4          |
| 2.2. 系统角 | 角色权限4          |
| 第3章 质押登  | 记信息子系统5        |
| 3.1. 专利质 | <b>质押信息查询5</b> |
| 3. 1. 1. | 专利质押信息列表5      |
| 3. 1. 2. | 专利质押信息导出6      |
| 3. 1. 3. | 专利质押信息详情6      |
| 3.2. 商标质 | 质押信息查询7        |
| 3. 2. 1. | 商标质押信息列表8      |
| 3. 2. 2. | 商标质押信息导出9      |
| 3. 2. 3. | 商标质押信息详情9      |
| 第4章 转让信  | 息子系统11         |
| 4.1. 专利转 | 专让信息查询11       |
| 4.1.1.   | 专利转让信息列表11     |
| 4.1.2.   | 专利转让信息导出12     |
| 4.1.3.   | 专利转让信息详情12     |
| 4.2. 商标车 | 专让信息查询13       |
| 4.2.1.   | 商标转让信息列表14     |
| 4.2.2.   | 商标转让信息导出14     |

| 4.2.3.   | 商标转让信息详情15       |
|----------|------------------|
| 第5章 实施许  | 可合同备案信息子系统16     |
| 5.1. 专利等 | 实施许可合同备案信息查询 16  |
| 5.1.1.   | 专利实施许可合同备案信息列表16 |
| 5.1.2.   | 专利实施许可合同备案信息导出17 |
| 5.1.3.   | 专利实施许可合同备案信息详情18 |
| 5.2. 商标等 | 实施许可合同备案信息查询18   |
| 5.2.1.   | 商标实施许可合同备案信息列表19 |
| 5.2.2.   | 商标实施许可合同备案信息导出19 |
| 5.2.3.   | 商标实施许可合同备案信息详情20 |
| 第6章 专利开  | 放许可信息子系统21       |
| 6.1. 专利升 | 开放许可信息查询21       |
| 6.1.1.   | 专利开放许可信息列表21     |
| 6.1.2.   | 专利开放许可信息导出22     |
| 6.1.3.   | 专利开放许可信息详情22     |

### 第1章 关于本手册

#### 1.1. 前言

本手册将介绍国家知识产权公共服务平台的运用信息监测分系统(以下简称"本系统")的业务功能,以指导用户正确操作系统功能。

#### 1.2. 版本说明

本手册对应产品的版本为:运用信息监测分系统正式版。

#### 1.3. 读者

本手册的读者为社会公众用户。

使用人员应具备以下基础知识:

17. 熟悉计算机应用操作基本知识

18. 熟悉 Microsoft Windows 操作系统和 Office 办公软件

1.4. 用户反馈

感谢您使用国家知识产权公共服务平台的运用信息监测分系统。如果 您发现本手册中有错误或者系统运行不正确,或者您对本手册有任何意见 和建议,请及时与本单位联系。我们相信,您的意见将是我们作版本修订 时的重要依据。

#### 1.5. 手册约定

### 21. 通用格式约定

| 格式 | 意义        |
|----|-----------|
| 宋体 | 正文采用宋体表示。 |

| 黑体 | 各级标题均采用黑体。     |
|----|----------------|
| 楷体 | 警告、提示等内容一律用楷体。 |

22. 图形界面格式约定

| 格式  | 意义                               |  |  |
|-----|----------------------------------|--|--|
| < > | 带尖括号"< >"表示按钮名, 如"单击<确定>按钮"。     |  |  |
| []  | 带方括号"【】"表示窗口名、页面名、菜单名、数据表和字段名等,如 |  |  |
|     | "弹出【新建用户】窗口"。                    |  |  |
|     | 多级菜单用"——"隔开。如【文件——新建——文件夹】,多级菜单表 |  |  |
|     | 示【文件】菜单下的【新建】子菜单下的【文件夹】菜单项。      |  |  |

### 23. 键盘操作约定

| 格式        | 意义                                                                          |  |  |  |
|-----------|-----------------------------------------------------------------------------|--|--|--|
| 加尖括号的     | 表示键名或按钮名。如 <enter>、<tab>、<backspace>、<a>等分别表示</a></backspace></tab></enter> |  |  |  |
| 宋体字符      | 回车、制表、退格、小写字母 a。                                                            |  |  |  |
| <键 1+键 2> | 表示在键盘上同时按下几个键。如 <ctrl+alt+a>表示同时按下"Ctrl"、</ctrl+alt+a>                      |  |  |  |
|           | "A1t"、"A"这三个键。                                                              |  |  |  |
| <键1,键2>   | 表示先按第一个键,释放,再按第二个键。如 <alt,f>表示先按<alt></alt></alt,f>                         |  |  |  |
|           | 键,释放后,紧接着按 <f>键。</f>                                                        |  |  |  |

### 24. 鼠标操作约定

| 格式 | 意义                  |
|----|---------------------|
| 単击 | 快速按下并释放鼠标的一个按钮。     |
| 双击 | 连续两次快速按下并释放鼠标的一个按钮。 |

| 拖动 按住鼠 | 鼠标的一个按钮不放, | 移动鼠标。 |  |  |
|--------|------------|-------|--|--|
|--------|------------|-------|--|--|

### 第2章 系统简介

### 2.1. 系统功能模块

运用信息监测分系统主要包括以下功能模块:

| 序号 | 子系统    | 模块             | 用户范围 |  |
|----|--------|----------------|------|--|
| 1  | 质押登记信息 | 专利质押信息查询       | 计会小人 |  |
| 2  | 子系统    | 商标质押信息查询       | 社会公从 |  |
| 3  | 转让信息子系 | 专利转让信息查询       | 社会公众 |  |
| 4  | 统      | 商标转让信息查询       |      |  |
| 5  | 实施许可合同 | 专利实施许可合同备案信息查询 |      |  |
| 6  | 备案信息子系 | 商标实施近可合同冬安信自本沟 | 社会公众 |  |
| 6  | 统      | 间你头爬厅了口问雷朵信志旦问 |      |  |
| 7  | 专利开放许可 |                |      |  |
|    | 信息子系统  |                |      |  |

### 2.2. 系统角色权限

系统用户包括:社会公众用户。

社会公众可操作信息查询类功能。

### 第3章 质押登记信息子系统

### 3.1. 专利质押信息查询

本功能启动方式:

1、启动菜单【首页】,点击<质押登记信息>图标按钮;

2、通过菜单【质押登记信息——质押信息查询】启动;

3、先前启动且未关闭页签的,可从其他页签切换回到【质押信息查询】 页签;

4、当前在商标质押信息查询操作界面时,可点击【专利】页签,切换 回到本功能操作界面。

| 🌻 国家知识产权局    |   |        |         |            | 登录       |
|--------------|---|--------|---------|------------|----------|
| ♀ 运用供量整则分系统  |   |        |         |            |          |
|              | Ē | 首页     |         |            | 8        |
| ● #□         |   | 后装信息管理 |         |            |          |
|              |   |        |         |            |          |
| 质押信息查询       |   |        |         |            |          |
| 质押信息管理       |   | R      | $\odot$ |            | <b></b>  |
| ③ 新江信息       |   |        | ,₹      |            |          |
| 室 实施许可会同餐卖信息 |   | 质押登记信息 | 转让信息    | 实施许可合同备案信息 | 专利开放许可信息 |
| 实施许可合同备爱信息直询 |   |        |         |            |          |
| 实施许可合同量要信息管理 |   |        |         |            |          |
| 会利开放许可信息     |   |        |         |            |          |
| 专利开放许可信息遭调   |   |        |         |            |          |
| 专利开放许可信息管理   |   |        |         |            |          |

### 3.1.1. 专利质押信息列表

设置查询条件,点击<搜索>按钮,系统将符合查询条件的数据显示在 列表中;

已设置查询条件,点击<一键清空>按钮,已填写条件将被清空;

可使用右下角的下拉选择框设置查询结果列表显示的记录数量;还可 顺序翻页或直接跳转到指定的页码。
| 页 质押信息查询 | ×         |                |           |        |     |      |     |           |    |              |      |
|----------|-----------|----------------|-----------|--------|-----|------|-----|-----------|----|--------------|------|
|          |           | 专利             |           |        |     |      |     | 南标        |    |              |      |
| 专利举型     | 労用        |                | 、 安創由諸昌   |        |     |      |     |           |    |              |      |
| 事务数据类型   | 生效        |                | → 事务数据公告日 | 回 开始日期 | 至   | 结束日期 |     | 出版人 清输入出版 |    |              |      |
| 质权人      | 请输入质权人    |                |           |        |     |      |     |           |    | Q搜索          | 一键满空 |
|          |           |                |           |        |     |      |     |           |    |              | 1    |
| - 序号 !   | 登记号 专利申请号 | 事务数据关型 事务数据公告日 | IPC 授权公告日 | 申請日    | 出既人 |      | 质权人 | 登记生效日     | 名称 | 业作           |      |
| 2 1      |           |                |           |        |     |      |     |           |    | 查看洋街<br>百香洋街 |      |
| 3        |           |                |           |        |     |      |     |           |    | 宣看评估         |      |
| 5        |           |                |           |        |     |      |     |           |    | 查若详情<br>查看详情 |      |
| 6        |           |                |           |        |     |      |     |           |    | 宣若评估         |      |
| 8        |           |                |           |        |     |      |     |           |    | 查若详情<br>查看详情 |      |
| 9        |           |                |           |        |     |      |     |           |    | 直看评估         |      |
| 10       |           |                |           |        |     |      |     |           |    | 宣若详情         |      |

### 3.1.2. 专利质押信息导出

在【专利质押信息列表】界面,点击列表右上角的<导出>图标按钮, 在【导出列表】页面设置转出要求,点<提交>按钮,可将数据导出到 excel 文件存储到本地。

|                 |          |                                                   |                                       |                                                           | 商标                                                                                               |            |                       |         |               |
|-----------------|----------|---------------------------------------------------|---------------------------------------|-----------------------------------------------------------|--------------------------------------------------------------------------------------------------|------------|-----------------------|---------|---------------|
|                 |          | 导出列                                               | <b> </b> 表                            |                                                           | 53                                                                                               | ~ ×        |                       |         |               |
| 专利申请号<br>务数据公告日 | 请输       | 导出流<br>● 导<br>  自定ン                               | <b>述国:</b><br>出全部 ○ 导<br><b>义导出列:</b> | 出当前页选中 🛛 导出本页                                             | 全选                                                                                               | 反选         | 0 mt                  |         | (all "standay |
|                 |          | <ul> <li>✓ 登</li> <li>✓ 事</li> <li>✓ 申</li> </ul> | 记号<br>资数据公告日<br>请日                    | <ul> <li>✓ 专利申请号</li> <li>☑ IPC</li> <li>☑ 出质人</li> </ul> | <ul> <li>         事务数据类型     </li> <li>         授权公告日     </li> <li>         因权人     </li> </ul> |            | Q                     |         | 進肩空           |
| IPC<br>B24B0009 | 授<br>201 | ☑ 登                                               | 记生效日                                  | ✓ 名称                                                      |                                                                                                  |            | <sup>文日</sup><br>25 - | → 和角    | 操作<br>查看详情    |
| B24B0023        | 201      | 0-26                                              | 2011-03-21                            | 品建果安县坚固田利有限公司                                             | 取消                                                                                               | 提交 2015-09 | 25 –                  | -种新<br> | 查看详情          |
| F21S00020       | 2014-0   | )9-10                                             | 2014-04-16                            | 厦门多彩光电子科技有限公司                                             | 中国建设银行股份有限公司厦门市分行                                                                                | 2015-09    | -23 -                 | 和高      | 查看详情          |

### 3.1.3. 专利质押信息详情

在【专利质押信息列表】界面,点击需要查看详情的记录对应的<查看 详情>文字按钮,系统显示指定记录的详细信息页面。

| 首页 质押信息查询          | ×                                                                                                    |                         |         |        |        |              |       |               |               |           |
|--------------------|----------------------------------------------------------------------------------------------------|-------------------------|---------|--------|--------|--------------|-------|---------------|---------------|-----------|
|                    |                                                                                                    | 专利                      |         |        |        |              |       | 商标            |               |           |
| +2014(10)          | who provider and                                                                                                |                         |         |        |        |              |       |               |               |           |
| 专利失望               | 头用新空                                                                                                    | ~                       | 支利中頃ち   |        | -      |              |       |               |               |           |
| ● 方 <u>()</u> 供欠 型 |                                                                                                    |                         | ●旁奴据公告日 |        | Ŧ      |              | 山原入   |               |               | 100-25    |
| 12DCA              |                                                                                                    |                         |         |        |        |              |       |               |               |           |
|                    | 春记号 专利由                                                                                                    | 11法目 本名約 本名約48〇代)       | a ipc   | 授权公告日  | 山遠日    | 出版人          | 质权人   | 登记生效日         | 6             | 金 時代      |
| 1                  | 7210-19<br>7210-19                                                                                              | 98°5 90990 909903824 C1 |         | MOADD  | 449463 |              | MOXA  | W.C.EXC       |               | 69- 28:1P |
| 2                  |                                                                                                    |                         |         |        |        |              |       |               |               |           |
| - 4                |                                                                                                    |                         |         |        |        |              |       |               |               |           |
| 5                  |                                                                                                    |                         |         |        |        |              |       |               |               |           |
| . 7                |                                                                                                    |                         |         |        |        |              |       |               |               |           |
| 8                  |                                                                                                    |                         |         |        |        |              |       |               |               |           |
| 10                 |                                                                                                    |                         |         |        |        |              |       |               |               |           |
| <                  |                                                                                                    |                         |         |        |        | 共 395325 条 〈 | 1 2 3 | 4 5 6         | 39533 > 10条/5 | → 前往 1 页  |
|                    |                                                                                                    |                         |         |        |        |              |       |               |               |           |
|                    |                                                                                                    |                         |         |        |        |              |       |               |               |           |
| <b>該</b> 伊信息查询     | < Contract of the second second second second second second second second second second second second second se |                         |         |        |        |              |       |               |               | 8         |
|                    |                                                                                                    |                         |         | 专利质押公告 | 计情     |              |       |               |               | •         |
|                    |                                                                                                    |                         |         |        |        |              |       |               |               |           |
|                    | 当前质押登记号                                                                                                    | 2015990000835           |         |        |        | 该笔质押涉及专利     |       | 2011200585568 | 3             |           |
| 用户信息               |                                                                                                    |                         |         |        |        |              |       |               |               |           |
| 登记号                |                                                                                                    | 登记生效日                   |         | 出质     | A      |              |       | 质权人           |               |           |
| 事务数据公              | 告日                                                                                                    | 专利名称                    |         | IPC (主 | 分类)    |              |       | 申请日           |               |           |
| 授权公告               | 3                                                                                                    |                         |         |        |        |              |       |               |               |           |
| 变更信息               |                                                                                                    |                         |         |        |        |              |       |               |               |           |
| 登记号                | IPC (主分类)                                                                                                    | 变更日                     | 出质人     | 质权人    |        | 查更事项         | 变更    | iii           | 查更后           | 事务数据公告日   |
|                    |                                                                                                    |                         |         | 智无数    | 5      |              |       |               |               |           |
| 注销信息               |                                                                                                    |                         |         |        |        |              |       |               |               |           |
| 登记号                |                                                                                                    | 解除日                     |         | 出质人    |        |              |       | 质权人           |               |           |
| IPC (主分詞           | é)                                                                                                    | 授权公告日                   |         | 申请日    |        |              | -     | 务数据公告日        |               |           |

### 3.2. 商标质押信息查询

授权公告日

IPC (主分类)

本功能启动方式:

1、启动菜单【首页】,点击<质押登记信息>图标按钮,切换到【商标】 页签:

申请日

事务数据公告日

2、菜单【质押登记信息——质押信息查询】,切换到【商标】页签;

3、先前启动且未关闭页签的,可从其他页签切换回到【质押信息查询】 页签,再切换到【商标】页签;

4、当前在专利质押信息查询操作界面时,可点击【商标】页签,切换 回到本功能操作界面。

| 🤗 国家知识产权局    |   |        |         |            | 5 <del>7</del> |
|--------------|---|--------|---------|------------|----------------|
| ◎ 运用信息监测分系统  |   |        |         |            |                |
|              | Ē | 首页     |         |            | Θ              |
| <b>員 肖</b> 页 |   | 后端信息管理 |         |            |                |
| & 质押登记信息     |   |        |         |            |                |
| 质押信息查询       |   |        |         |            |                |
| 质押信息管理       |   |        | $\odot$ |            | <u> </u>       |
| ③ 斜山信息       |   |        |         |            |                |
| 查 实施许可合同各支信息 |   | 质押登记信息 | 转让信息    | 实施许可合同备案信息 | 专利开放许可信息       |
| 实施许可合同备案信息查询 |   |        |         |            |                |
| 实施许可合同备委信息管理 |   |        |         |            |                |
| 會 专利开放许可信息   |   |        |         |            |                |
| 专利开放许可信息查询   |   |        |         |            |                |
| 专利开放许可信息管理   |   |        |         |            |                |

### 3.2.1. 商标质押信息列表

设置查询条件,点击<搜索>按钮,系统将符合查询条件的数据显示在 列表中;

已设置查询条件,点击<一键清空>按钮,已填写条件将被清空;

可使用右下角的下拉选择框设置查询结果列表显示的记录数量;还可 顺序翻页或直接跳转到指定的页码。

|   |       |          | 专利      |      |      |           | 商标  |         |     |            |      |            |      |   |
|---|-------|----------|---------|------|------|-----------|-----|---------|-----|------------|------|------------|------|---|
|   |       |          |         |      |      |           |     |         |     |            |      |            |      |   |
|   | 出质人   |          |         |      | 质权人  |           |     | 出质商标注册号 |     |            |      |            |      |   |
|   | 公告期号  | 请输入公告期号  |         |      | 申请日期 | 一 请选择申请日期 |     | 质权登记期限  |     | 2016-07-01 | 至    | 2018-08-   | 31   |   |
|   | 质押登记号 | 请输入质押登记号 |         |      | 商标类型 | 请选择商标类型   |     |         |     |            | C    | 捜索         | 一键清空 |   |
|   |       |          |         |      |      |           |     |         |     |            |      |            |      | _ |
|   |       |          |         |      |      |           |     |         |     |            |      |            |      | ₾ |
|   | 序号    | 质押登记号    | 出质商标注册号 | 商标类型 | 质    | 权登记期限     | 出质人 | 质权人     |     | 公告期号       | 申请   | 明          | 操作   |   |
|   | 1     |          |         |      |      |           |     |         |     |            |      |            |      |   |
|   | 2     |          |         |      |      |           |     |         |     |            |      |            |      |   |
|   | 3     |          |         |      |      |           |     |         |     |            |      |            |      |   |
|   | 4     |          |         |      |      |           |     |         |     |            |      |            |      |   |
|   | 5     |          |         |      |      |           |     |         |     |            |      |            |      |   |
|   | 6     |          |         |      |      |           |     |         |     |            |      |            |      |   |
|   | 7     |          |         |      |      |           |     |         |     |            |      |            |      |   |
|   | 8     |          |         |      |      |           |     |         |     |            |      |            |      |   |
|   | 9     |          |         |      |      |           |     |         |     |            |      |            |      |   |
| < |       |          |         |      |      |           |     |         |     |            |      |            |      | > |
|   |       |          |         |      |      |           |     | -       | 共9条 | < 1 >      | 10条/ | <b>π</b> ∨ | 前往 1 | 页 |

### 3.2.2. 商标质押信息导出

在【商标质押信息列表】界面,点击列表右上角的<导出>图标按钮, 在【导出列表】页面设置转出要求,点<提交>按钮,可将数据导出到 excel 文件存储到本地。

|      | 申请日期      | <b>首 请选择申请日期</b> |          |        |       | 质权登记期    | 限    | 2016-07-0 | )1 至 | 2018-   | 08-31 |
|------|-----------|------------------|----------|--------|-------|----------|------|-----------|------|---------|-------|
|      | 商标类型      |                  |          |        |       |          |      |           |      | Q 搜索    | 一键清空  |
|      | 导出列       | <b>J</b> 表       |          |        |       |          |      |           | ~ ×  |         | £     |
| 商标类型 | - 导出流     | 范围:              |          |        |       |          |      |           |      | 日期      | 操作    |
| 普通商标 | ● 导       | 出全部 🛛 导出         | 当前页选中    | ○ 导出本〕 | 页     |          |      |           |      | 5-25    | 查看详情  |
| 普通商标 | 自定义       | 义导出列:            |          |        |       |          |      | 全选        | 反选   | 2-14    | 查看详情  |
| 普通商标 | ☑ 质       | 押登记号             | <b>~</b> | 出质商标注册 | 册号    | <b>~</b> | 商标类型 |           |      | 2-14    | 查看详情  |
| 普通商标 | ☑ 质       | 权登记期限            | <b>~</b> | 出质人    |       | <b>~</b> | 质权人  |           |      | 7-02    | 查看详情  |
| 普通商标 | ☑ 公       | 告期号              | ~        | 申请日期   |       |          |      |           |      | 1-16    | 查看详情  |
| 普通商标 |           |                  |          |        |       |          | ſ    |           |      | 1-16    | 查看详情  |
| 普通商标 |           |                  |          |        |       |          |      | 取消        | 提交   | 6-06    | 查看详情  |
| 普通商标 | 2016-08-0 | 1至2018-12-30     | 浙江永嘉农    | 村商业    | 浙江永嘉  | 农村商业银行   | 股份有限 | 1516      | 1996 | 6-06-06 | 查看详情  |
| 普通商标 | 2018-03-2 | 1至2019-03-21     | 浙江泰隆商    | 业银行…   | 浙江泰隆福 | 商业银行股份   | 有限公司 | 1679      | 1996 | 6-06-06 | 查看详情  |

### 3.2.3. 商标质押信息详情

在【商标质押信息列表】界面,点击需要查看详情的记录对应的<查看 详情>文字按钮,系统显示指定记录的详细信息页面。

| 出版人 蒲输入出版人       版权 莆输入质权       莆输入质权       苗輸入质用 <ul> <li>新输入合音期导</li> <li>新输入及音期导</li> <li>申请日期</li> <li>新动称中靖日期</li> <li>新动称中靖日期</li> <li>新动称中靖日期</li> <li>新动称中靖日期</li> <li>新动称中靖日期</li> <li>新动称中靖日期</li> <li>新动称中靖日期</li> <li>新动称中黄日期</li> <li>新动称中黄日期</li> <li>新动称中黄日期</li> <li>新动称中黄日期</li> <li>新动称中黄日期</li> <li>新动称中黄日期</li> <li>新动称中黄日期</li> <li>新动称中黄日期</li> <li>新动称中黄日期</li> <li>新动称中黄日期</li> <li>新动称中黄日期</li> <li>新动称中黄日期</li> <li>新动称中黄日期</li> <li>新动称和振 </li> <li>「</li> <li>(1)</li> <li>(1)</li> <li(1)< li=""> <li>(1)</li> <li>(1)<th></th><th></th><th>专利</th><th></th><th></th><th colspan="7">商标</th></li></li(1)<></ul> |       |          | 专利      |      |           | 商标     |     |         |        |      |         |    |
|----------------------------------------------------------------------------------------------------|-------|----------|---------|------|-----------|--------|-----|---------|--------|------|---------|----|
| 公告期号       済給入公告期号       申请日期       再結準中靖日期       度权登记明限       一 折拾日期       至 然年日期         「新輸入広告期号       商結类型       斎結注商結末美型       ● 位表       一 健清空         「「「「「」」」」       「「」」」       「「」」」       「「」」」       「「」」」       「「」」」       「「」」」       「「」」」       「「」」」       「「」」」       「「」」」       「「」」」       「「」」」       「「」」」       「「」」」       「「」」」       「「」」」       「「」」」       「「」」」       「「」」」       「「」」」       「「」」」       「「」」」       「「」」」       「「」」」       「「」」」       「「」」」       「「」」」       「「」」」       「「」」」       「「」」」       「「」」」       「「」」」       「「」」」       「「」」」       「「」」」       「「」」」       「「」」」       「「」」」       「「」」」       「」」」       「」」」       「」」」       「」」」       「」」」       「」」」       「」」」       「」」」       「」」」       「」」」       「」」」       「」」」       「」」」       「」」」       「」」」       「」」」       「」」」       「」」」       「」」」       「」」」       「」」」       「」」」       「」」」       「」」」       「」」」       「」」」       「」」」       「」」」       「」」」       「」」」       「」」」       「」」」       「」」」       「」」」       「」」」       「」」」       「」」」       「」」」       「」」」       「」」」       「」」」       「」」」       「」」」       「」」」                                                                                                    | 出质人   | 请输入出质人   |         | 质权人  | 请输入质权人    |        |     | 出质商标注册号 | 请输入出质商 |      |         |    |
|                                                                                                    | 公告期号  | 请输入公告期号  |         | 申请日期 | 茴 请选择申请日期 |        |     | 质权登记期限  |        | 期 至  | 结束日期    |    |
| 水母       所得登记号       出质高标试注册号       商板关型       所成2登记期限       出版人       所収人       公音期号       申请日期       操作         1       1       1       1       1       1       1       1       1       1       1       1       1       1       1       1       1       1       1       1       1       1       1       1       1       1       1       1       1       1       1       1       1       1       1       1       1       1       1       1       1       1       1       1       1       1       1       1       1       1       1       1       1       1       1       1       1       1       1       1       1       1       1       1       1       1       1       1       1       1       1       1       1       1       1       1       1       1       1       1       1       1       1       1       1       1       1       1       1       1       1       1       1       1       1       1       1       1       1       1       1       1       1       1       1       1                                                                                                    | 质押登记号 | 请输入质押登记号 |         | 商标类型 | 请选择商标类型   |        |     |         |        | Q    | 搜索 一键清3 | 훈  |
| 水市         政得登记号         世质四称标注册号         商标关型         所权登记期牌         出版人         所权人         公告期号         申请日期         操作           1         2         3         -         -         -         -         -         -         -         -         -         -         -         -         -         -         -         -         -         -         -         -         -         -         -         -         -         -         -         -         -         -         -         -         -         -         -         -         -         -         -         -         -         -         -         -         -         -         -         -         -         -         -         -         -         -         -         -         -         -         -         -         -         -         -         -         -         -         -         -         -         -         -         -         -         -         -         -         -         -         -         -         -         -         -         -         -         -         -         -         -         -         -                                                                                                    |       |          |         |      |           |        |     |         |        |      |         | ¢. |
| 1 1<br>2 2<br>3 3<br>4 4<br>5 5<br>6 6<br>7 7<br>8 7<br>8                                                                                                    | 序号    | 质押登记号    | 出质商标注册号 | 商标类型 | !         | 质权登记期限 | 出质人 | 质权人     | 公告期号   | 申请日期 | 操作      |    |
| 2 2<br>3 3<br>4 4<br>5 6<br>6 7<br>7 8<br>9 9                                                                                                    | 1     |          |         |      |           |        |     |         |        |      |         |    |
| 3<br>4<br>5<br>6<br>7<br>7<br>8<br>9                                                                                                    | 2     |          |         |      |           |        |     |         |        |      |         |    |
| 4       5       6       7       8       9                                                                                                    | 3     |          |         |      |           |        |     |         |        |      |         |    |
| 5<br>6<br>7<br>8<br>9                                                                                                    | 4     |          |         |      |           |        |     |         |        |      |         |    |
| 6<br>7<br>8<br>9                                                                                                    | 5     |          |         |      |           |        |     |         |        |      |         |    |
| 7 7 8 9 9 9 9 9 9 9 9 9 9 9 9 9 9 9 9 9                                                                                                    | 6     |          |         |      |           |        |     |         |        |      |         |    |
| 9 9 9 F                                                                                                    | 7     |          |         |      |           |        |     |         |        |      |         |    |
| 9                                                                                                    | 8     |          |         |      |           |        |     |         |        |      |         |    |
|                                                                                                    | 9     |          |         |      |           |        |     |         |        |      |         |    |

# 商标质押公告详情 当前质押登记号 送客质押涉及商标 CAE信息 送客质押涉及商标 注册号 商标名称 美别 出质人 反权人 反权人 注册号 商标名称 质押登记号 出质人 反权人 COLONARY 注册号 商标名称 质押登记号 出质人 反权人 COLONARY 公告日期 反权登记期限 反用登记号 反用金融 COLONARY COLONARY 公告详情

# 第4章 转让信息子系统

### 4.1. 专利转让信息查询

本功能启动方式:

1、启动菜单【首页】,点击<转让信息>图标按钮;

2、通过菜单【转让信息——转让信息查询】启动;

3、先前启动且未关闭页签的,可从其他页签切换回到【转让信息查询】 页签;

4、当前在商标转让信息查询操作界面时,可点击【专利】页签,切换 回到本功能操作界面。

| ◎ 运用信息监测分系统  |      |        |                         |            |          |
|--------------|------|--------|-------------------------|------------|----------|
| Ŧ            | 重 首页 |        |                         |            |          |
| 島 <b>首</b> 页 | 后端信息 | 管理     |                         |            |          |
| ▲ 质押登记信息 ~   |      |        |                         |            |          |
| € 转让信息 ^     |      |        |                         |            |          |
| 转让信息直询       |      | Â      | $\overline{\mathbf{Q}}$ |            | <b></b>  |
| 转让信息管理       |      |        | .₹                      | E          | ≡∽       |
| 实施许可合同备案信息 ^ |      | 质押登记信息 | 转让信息                    | 实施许可合同备案信息 | 专利开放许可信息 |
| 实施许可合同备宽信息查询 |      |        |                         |            |          |
| 灾施许可合同备案信息管理 |      |        |                         |            |          |
| 查 专利开放许可信息 ~ |      |        |                         |            |          |

### 4.1.1. 专利转让信息列表

设置查询条件,点击<搜索>按钮,系统将符合查询条件的数据显示在 列表中;

已设置查询条件,点击<一键清空>按钮,已填写条件将被清空;

可使用右下角的下拉选择框设置查询结果列表显示的记录数量;还可 顺序翻页或直接跳转到指定的页码。

|        | 利             |     |       |          |        |         |         | 商标      |      |  |  |
|--------|---------------|-----|-------|----------|--------|---------|---------|---------|------|--|--|
| 专利类型   | 请选择专利类型       |     | 专利申请号 | 请输入专利申请号 |        | 专利权人    | 请输入专利权人 |         |      |  |  |
| 省份     | 北京市           |     | 地市    | 请选择地市    |        | 事务数据公告日 | 自 开始日期  | 至结束日    | 明    |  |  |
| 事务数据类型 | 请选择事务数据类型     |     |       |          |        |         |         | Q 搜索    | 一键清空 |  |  |
|        |               |     |       |          |        |         |         |         |      |  |  |
| 序号 事   | 务数据关型 事务数据公告日 | IPC | 登记生效日 | 专利权人     |        |         | 地址      |         | 操作   |  |  |
| 1      |               |     |       |          |        |         |         |         |      |  |  |
| 3      |               |     |       |          |        |         |         |         |      |  |  |
| 4      |               |     |       |          |        |         |         |         |      |  |  |
| 5      |               |     |       |          |        |         |         |         |      |  |  |
| 6      |               |     |       |          |        |         |         |         |      |  |  |
| 7      |               |     |       |          |        |         |         |         |      |  |  |
| 8      |               |     |       |          |        |         |         |         |      |  |  |
| 9      |               |     |       |          |        |         |         |         |      |  |  |
| 10     |               |     |       |          |        |         |         |         |      |  |  |
|        |               |     |       |          | 共 50 条 | 옷 < 1 2 | 3 4 5 > | 10祭/页 ~ | 前往 1 |  |  |

### 4.1.2. 专利转让信息导出

在【专利转让信息列表】界面,点击列表右上角的<导出>图标按钮, 在【导出列表】页面设置转出要求,点<提交>按钮,可将数据导出到 excel 文件存储到本地。

|    |                                  |                                                                              |                                            |               |              | Q搜索 | 一键清空                                  |
|----|----------------------------------|------------------------------------------------------------------------------|--------------------------------------------|---------------|--------------|-----|---------------------------------------|
|    |                                  | 导出列表                                                                         |                                            |               | κα<br>25 ∨ Χ |     | £                                     |
| 吉日 | IPC<br>G06V0010100000            | <ul> <li>Ⅰ 导出范围:</li> <li>○ 导出全部 ○ 导出当前页选</li> <li>□ 自由2010日4001.</li> </ul> | 冲 🔿 导出本页                                   |               | <b>会选</b> 反选 |     | 上———————————————————————————————————— |
|    | G06Q0050020000<br>A23N0001020000 | <ul> <li>□ 日定又守山列:</li> <li>☑ 事务数据类型</li> <li>☑ 登记生效日</li> </ul>             | <ul><li>☑ 事务数据公告日</li><li>☑ 专利权人</li></ul> | ☑ IPC<br>☑ 地址 |              |     | 查看详情<br>查看详情                          |
|    | G06F0016215000<br>G01L0005162700 |                                                                              |                                            |               | 取消 提交        |     | 查看详情<br>查看详情<br>查看详情                  |
|    | G01B0011000000<br>B22F0001000000 |                                                                              |                                            |               |              |     |                                       |
|    | C08L0067040000                   |                                                                              |                                            |               |              |     |                                       |

### 4.1.3. 专利转让信息详情

在【专利转让信息列表】界面,点击需要查看详情的记录对应的<查看 详情>文字按钮,系统显示指定记录的详细信息页面。

|   |       |                    | 专利  |       |          | 商标     |         |       |     |         |        |  |  |
|---|-------|--------------------|-----|-------|----------|--------|---------|-------|-----|---------|--------|--|--|
|   | 专利类   | 型 请选择专利类型          |     | 专利申请号 | 请输入专利申请号 |        | 专利权人    | 请输入专利 | 权人  |         |        |  |  |
|   | 省     | 份北京市               |     | 地市    | 请选择地市    |        | 事务数据公告日 |       | 日期  | 至结      | 末日期    |  |  |
| ą | 事务数据类 | <b>型</b> 请选择事务数据类型 |     |       |          |        |         |       |     | Q搜索     | 一键清空   |  |  |
|   |       |                    |     |       |          |        |         |       |     |         | Ţ      |  |  |
|   | 序号    | 事务数据类型 事务数据公告日     | IPC | 登记生效日 | 专利权人     |        |         | 地址    |     |         | 操作     |  |  |
|   | 1     |                    |     |       |          |        |         |       |     |         |        |  |  |
|   | 2     |                    |     |       |          |        |         |       |     |         |        |  |  |
|   | 3     |                    |     |       |          |        |         |       |     |         |        |  |  |
|   | 4     |                    |     |       |          |        |         |       |     |         |        |  |  |
|   | 5     |                    |     |       |          |        |         |       |     |         |        |  |  |
|   | 6     |                    |     |       |          |        |         |       |     |         |        |  |  |
|   | 7     |                    |     |       |          |        |         |       |     |         |        |  |  |
|   | 8     |                    |     |       |          |        |         |       |     |         |        |  |  |
|   | 9     |                    |     |       |          |        |         |       |     |         |        |  |  |
|   | 10    |                    |     |       |          |        |         |       |     |         |        |  |  |
|   |       |                    |     |       |          | 共 50 务 | E < 1 2 | 3 4   | 5 > | 10祭/页 ~ | 前往 1 页 |  |  |

| 专利转让公告详情  |                |     |         |            |  |  |  |  |  |  |  |
|-----------|----------------|-----|---------|------------|--|--|--|--|--|--|--|
| 转让公告信息    |                |     |         |            |  |  |  |  |  |  |  |
| 事务数据类型    | 申请权转让          |     | 事务数据公告日 | 2022-06-16 |  |  |  |  |  |  |  |
| IPC (主分类) | G06V0010100000 |     | 登记生效日   | 20230111   |  |  |  |  |  |  |  |
| 变更事项      |                | 变更前 |         | 变更后        |  |  |  |  |  |  |  |
| 申请人       |                |     |         |            |  |  |  |  |  |  |  |
| 共同申请人     |                |     |         |            |  |  |  |  |  |  |  |

### 4.2. 商标转让信息查询

本功能启动方式:

1、启动菜单【首页】,点击<转让信息>图标按钮,切换到【商标】页签;

2、菜单【转让信息——转让信息查询】,切换到【商标】页签;

3、先前启动且未关闭页签的,可从其他页签切换回到【转让信息查询】 页签,再切换到【商标】页签;

4、当前在专利转让信息查询操作界面时,可点击【商标】页签,切换

回到本功能操作界面。

### 4.2.1. 商标转让信息列表

设置查询条件,点击<搜索>按钮,系统将符合查询条件的数据显示在 列表中;

已设置查询条件,点击<一键清空>按钮,已填写条件将被清空;

可使用右下角的下拉选择框设置查询结果列表显示的记录数量;还可 顺序翻页或直接跳转到指定的页码。

| 专利             |                 |      |      |      |      | <b>尚</b> 标 |     |         |   |     |     |   |      |      |        |            |             |
|----------------|-----------------|------|------|------|------|------------|-----|---------|---|-----|-----|---|------|------|--------|------------|-------------|
| 商标名            | <b>称</b> 请输入商标名 |      |      | 商标注册 | He T | 青输入商标注册    |     |         |   |     | 类   | 别 | 请输入学 |      |        |            |             |
| 申请             | 认 华为            |      |      | 转让申请 | 青号   | 青输入转让申请    |     |         |   |     | 公告日 | 期 |      | 开始日期 | 至      | 结束日期       |             |
| 申请日期 📋 请选择申请日期 |                 | 公告期  | 明号 📑 |      |      |            |     |         |   |     |     |   | Q 搜索 | 一键清空 | ፪ 更多 ∨ |            |             |
|                |                 |      |      |      |      |            |     |         |   |     |     |   |      |      |        |            | <u>_</u> ↑_ |
| 序号             | 公告日期            | 公告期号 | 转让申  | 申请号  | 商标注  | 册号         | 申请人 |         | ₽ | 清日期 | 代理  | 赵 |      | 商标   | 乌称     |            | 操作          |
| 1              |                 |      |      |      |      |            |     |         |   |     |     |   |      |      |        |            |             |
| 2              |                 |      |      |      |      |            |     |         |   |     |     |   |      |      |        |            |             |
| 4              |                 |      |      |      |      |            |     |         |   |     |     |   |      |      |        |            |             |
| 5              |                 |      |      |      |      |            |     |         |   |     |     |   |      |      |        |            |             |
| 6              |                 |      |      |      |      |            |     |         |   |     |     |   |      |      |        |            |             |
| 7              |                 |      |      |      |      |            |     |         |   |     |     |   |      |      |        |            |             |
| 8              |                 |      |      |      |      |            |     |         |   |     |     |   |      |      |        |            |             |
| 9              |                 |      |      |      |      |            |     |         |   |     |     |   |      |      |        |            |             |
| 10             |                 |      |      |      |      |            |     |         |   |     |     |   |      |      |        |            |             |
|                |                 |      |      |      |      |            |     | 共 706 条 | < | 1 2 | 3 4 | 5 | 6    | 71 > | 10条/   | <b>⊼</b> ∨ | 前往 1 页      |

### 4.2.2. 商标转让信息导出

在【商标转让信息列表】界面,点击列表右上角的<导出>图标按钮, 在【导出列表】页面设置转出要求,点<提交>按钮,可将数据导出到 excel 文件存储到本地。

| 商标注册号           |                                                                      |                                                           | <b>类别</b> 请输入类别                          |                    |
|-----------------|----------------------------------------------------------------------|-----------------------------------------------------------|------------------------------------------|--------------------|
| 转让申请号           | 导出列表                                                                 |                                                           | кл.<br>23 — У                            | ×<br><sub>日期</sub> |
| 公告期号            | <ul> <li>□ 导出注围:</li> <li>□ 导出全部 ○ 导出当</li> <li>□ 自定义导出列:</li> </ul> | /前页选中 ○ 导出本页                                              | 全选反                                      | 清空 更多 ~            |
| 章<br>302<br>206 | <ul> <li>✓ 公告日期</li> <li>✓ 商标注册号</li> <li>✓ 代理人</li> </ul>           | <ul> <li>✓ 公告期号</li> <li>✓ 申请人</li> <li>✓ 商标名称</li> </ul> | <ul><li>✓ 转让申请号</li><li>✓ 申请日期</li></ul> | 上<br>操作<br>查看详情    |
| 306             |                                                                      |                                                           | 取消提                                      | 查看详情<br>查看详情       |
| 3062            | 2077 华为技术有限公司                                                        | ] 2002-01-04                                              | · · · · · · · · · · · · · · · · · · ·    | 查看详情               |
|                 |                                                                      |                                                           |                                          |                    |

### 4.2.3. 商标转让信息详情

在【商标转让信息列表】界面,点击需要查看详情的记录对应的<查看 详情>文字按钮,系统显示指定记录的详细信息页面。

|     |                 |      | 专利  |      |              |        |         |            |     |      | 商标 |        |      |        |        |
|-----|-----------------|------|-----|------|--------------|--------|---------|------------|-----|------|----|--------|------|--------|--------|
| 商标名 | <b>3称</b> 请输入商标 |      |     | 商标注册 | <b>丹号</b> 请输 | 入商标注册号 |         |            |     | 类别   | 请输 | 入类别    |      |        |        |
| 申请  | 青人 华为           |      |     | 转让申请 | 青号 请输        | 入转让申请号 |         |            |     | 公告日期 |    | 开始日期   | 8 至  | 结束日期   | A      |
| 申请日 | 日期 📄 请选择申请      | 日期   |     | 公告期  | 明号 请输        | 入公告期号  |         |            |     |      |    |        | Q 搜索 | 一键清    | 空 更多 ~ |
|     |                 |      |     |      |              |        |         |            |     |      |    |        |      |        | .↑.    |
| 序号  | 公告日期            | 公告期号 | 转让申 | 清号   | 商标注册号        | 申请人    |         | 申请日        | 明   | 代理人  |    | Ĩ      | 商标名称 |        | 操作     |
| 1   |                 |      |     |      |              |        |         |            |     |      |    |        |      |        |        |
| 2   |                 |      |     |      |              |        |         |            |     |      |    |        |      |        |        |
| 3   |                 |      |     |      |              |        |         |            |     |      |    |        |      |        |        |
| 4   |                 |      |     |      |              |        |         |            |     |      |    |        |      |        |        |
| 5   |                 |      |     |      |              |        |         |            |     |      |    |        |      |        |        |
| 6   |                 |      |     |      |              |        |         |            |     |      |    |        |      |        |        |
| 7   |                 |      |     |      |              |        |         |            |     |      |    |        |      |        |        |
| 8   |                 |      |     |      |              |        |         |            |     |      |    |        |      |        |        |
| 10  |                 |      |     |      |              |        |         |            |     |      |    |        |      |        |        |
| 10  |                 |      |     |      |              |        |         |            |     |      |    |        |      | _      |        |
|     |                 |      |     |      |              |        | 共 706 条 | < <b>1</b> | 2 3 | 4 5  | 6  | ••• 71 | > 10 | )条/页 ∨ | 前往 1 页 |

| 商标转让公告详情 |           |    |      |   |      |  |       |  |     |   |  |
|----------|-----------|----|------|---|------|--|-------|--|-----|---|--|
| - 2      | 告信息       |    |      |   |      |  |       |  |     |   |  |
|          | 商标注册号/申请号 |    | 商标名称 |   | 类别   |  | 转让人   |  | 受让人 |   |  |
|          | 公告日期      |    | 公告期号 | 无 | 申请日期 |  | 转让申请号 |  | 代理人 | 无 |  |
|          | 公告详情      | 无  | 申请人  |   |      |  |       |  |     |   |  |
|          | ABHIN     | 20 | THAT |   |      |  |       |  |     |   |  |

# 第5章 实施许可合同备案信息子系统

### 5.1. 专利实施许可合同备案信息查询

1、启动菜单【首页】,点击<实施许可合同备案信息>图标按钮;

2、通过菜单【实施许可合同备案信息——实施许可合同备案信息查询】 启动;

3、先前启动且未关闭页签的,可从其他页签切换回到【实施许可合同 备案信息查询】页签;

4、当前在商标实施许可合同备案信息查询操作界面时,可点击【专利】 页签,切换回到本功能操作界面。

| ◎ 运用信息监测分系统  |   |        |                         |            |          |
|--------------|---|--------|-------------------------|------------|----------|
|              | Ξ | 首页     |                         |            |          |
| <b>員 首页</b>  |   | 后端信息管理 |                         |            |          |
| 歳 质押登记信息     |   |        |                         |            |          |
| € 转让信息       |   |        |                         |            |          |
| 转让信息直询       |   | A      | $\overline{\mathbf{Q}}$ |            | <u> </u> |
| 转让信息管理       |   |        | Æ                       |            |          |
| 实施许可合同备案信息   |   | 质押登记信息 | 转让信息                    | 实施许可合同备案信息 | 专利开放许可信息 |
| 实施许可合同各室信息查询 |   |        |                         |            |          |
| 实施许可合同备案信息管理 |   |        |                         |            |          |
| 🂼 专利开放许可信息   |   |        |                         |            |          |

### 5.1.1. 专利实施许可合同备案信息列表

设置查询条件,点击<搜索>按钮,系统将符合查询条件的数据显示在 列表中;

需要更多查询条件时,在查询条件区右下角点击<更多>按钮;

已设置查询条件,点击<一键清空>按钮,已填写条件将被清空;

可使用右下角的下拉选择框设置查询结果列表显示的记录数量;还可

顺序翻页或直接跳转到指定的页码。

|               |               | 专利    |          |           |     |       |     | 商标     |     |        |     |
|---------------|---------------|-------|----------|-----------|-----|-------|-----|--------|-----|--------|-----|
| 专利类型          | 请选择专利类型       |       | > 事务数据类型 | 请选择事务数据类型 |     |       | 申请号 | 请输入申请  |     |        |     |
| 主分类号          | 请输入主分类号 (IPC) |       | 合同备案号    | 请输入合同备案号  |     |       | 许可人 | 华为技术有限 | 同公司 |        |     |
| (IPC)<br>被许可人 | 请输入被许可人       |       | 申请日      | 茴 请选择申请日  |     |       |     |        |     | Q 搜索 - | 健清空 |
|               |               |       |          |           |     |       |     |        |     |        |     |
| 序号            | IPC           | 合同备案号 | 许可人      | 被许可人      | 申請日 | 授权公告日 |     | 许可种类   |     | 备案日期   |     |
| 1             |               |       |          |           |     |       |     |        |     |        |     |
| 2             |               |       |          |           |     |       |     |        |     |        |     |
| 3             |               |       |          |           |     |       |     |        |     |        |     |
| 5             |               |       |          |           |     |       |     |        |     |        |     |
| 6             |               |       |          |           |     |       |     |        |     |        |     |
| 7             |               |       |          |           |     |       |     |        |     |        |     |
| 8             |               |       |          |           |     |       |     |        |     |        |     |
|               |               |       |          |           |     |       |     |        |     |        |     |
| 9             |               |       |          |           |     |       |     |        |     |        |     |

### 5.1.2. 专利实施许可合同备案信息导出

在【专利实施许可合同备案信息列表】界面,点击列表右上角的<导出> 图标按钮,在【导出列表】页面设置转出要求,点<提交>按钮,可将数据 导出到 excel 文件存储到本地。

| 鲤 | 请选择事务数据类型 |                                                                | ~                                                          | 申请号     | 请输入申请号                                  |              |    |        |              |                                                   |
|---|-----------|----------------------------------------------------------------|------------------------------------------------------------|---------|-----------------------------------------|--------------|----|--------|--------------|---------------------------------------------------|
| 髩 |           |                                                                |                                                            | 许可人     | 华为技术有限公                                 | 词            |    |        |              |                                                   |
| 盱 |           |                                                                |                                                            |         |                                         |              |    | Q 搜索   | 一键清空         | 更多 ~                                              |
|   |           | 导出列表                                                           |                                                            |         |                                         | кл<br>25 — У | ×  |        |              | <b>•</b>                                          |
|   | ) 被       | <ul> <li>□ 导出范围:</li> <li>□ 导出全部</li> <li>□ 自定义导出列:</li> </ul> | ○ 导出当前页选中 ○ 导出4                                            | 页       |                                         | 全选反进         |    | 备案日期   |              | 上                                                 |
|   | 1         | <ul> <li>✓ IPC</li> <li>✓ 被许可人</li> <li>✓ 许可种类</li> </ul>      | <ul> <li>☑ 合同备案号</li> <li>☑ 申请日</li> <li>☑ 备案日期</li> </ul> | 3       | <ul><li>☑ 许可人</li><li>☑ 授权公告日</li></ul> |              |    |        |              | 三百计间           查看详情           查看详情           查看详情 |
|   |           |                                                                |                                                            |         |                                         | 取消提交         |    |        |              | 查看详情<br>查看详情                                      |
|   |           |                                                                |                                                            |         |                                         |              |    |        |              |                                                   |
|   |           |                                                                |                                                            | 共849条 < | 1 2 3 4                                 | 4 5 6 •      | 85 | > 10条/ | <b>页</b> ~ 1 | 前往 1 页                                            |

### 5.1.3. 专利实施许可合同备案信息详情

在【专利实施许可合同备案信息列表】界面,点击需要查看详情的记录对应的<查看详情>文字按钮,系统显示指定记录的详细信息页面。

|               |               | 专利        |        |            |     |           |       | 商标       |                   |           |
|---------------|---------------|-----------|--------|------------|-----|-----------|-------|----------|-------------------|-----------|
| 专利类型          | 请选择专利类型       |           | 事务数据类型 | 请选择事务数据类型  |     |           | 申请号   | 请输入申请号   |                   |           |
| 主分类号          | 请输入主分类号 (IPC) |           | 合同备案号  | 请输入合同备案号   |     |           | 许可人   | 华为技术有限公司 |                   |           |
| (IPC)<br>被许可人 | 请输入被许可人       |           | 申请日    | iii 请选择申请日 |     |           |       |          | Q 搜索              | 一键清空 更多 ~ |
|               |               |           |        |            |     |           |       |          |                   | ₫         |
| 序号            | IPC           | 合同新案号     | 守可人    | 被许可人       | 申請日 | 授权公告日     |       | 许可种类     | 备实日期              | 提作        |
|               |               |           |        |            |     |           |       |          |                   |           |
|               |               |           |        |            |     |           |       |          |                   |           |
| □ 4           |               |           |        |            |     |           |       |          |                   |           |
| 5             |               |           |        |            |     |           |       |          |                   |           |
| 6             |               |           |        |            |     |           |       |          |                   |           |
| 7             |               |           |        |            |     |           |       |          |                   |           |
| 8             |               |           |        |            |     |           |       |          |                   |           |
| 9             |               |           |        |            |     |           |       |          |                   |           |
| 10            |               |           |        |            |     |           |       |          |                   |           |
|               |               |           |        |            |     | 共 849 条 〈 | 1 2 3 | 4 5 6    | 85 > 10銀/页        | > 前往 1 页  |
|               |               |           |        |            |     |           |       |          |                   |           |
|               |               |           |        |            |     |           |       |          |                   |           |
|               |               |           |        | 专利许可公      | 告详情 |           |       |          |                   |           |
|               |               |           |        | 4991-924   | цтв |           |       |          |                   | -         |
| 生效信息          |               |           |        |            |     |           |       |          |                   |           |
| 合同备案号         |               | 备案日期      |        | 许可人        |     | 被许可人      |       |          | 许可种类              |           |
| 专利名称          |               | IPC (主分类) |        | 由请日        |     | 由请公告日     |       |          | 授权公布日             |           |
| 4131410       |               |           |        |            |     |           |       |          | 200 <b>3</b> - FH |           |
| 变更信息          |               |           |        |            |     |           |       |          |                   |           |
| 合同备案          | 号 IPC (主分     | (类) 查更日   |        | 查更事项       | 变更前 |           | 查更后   | 许可人      |                   | 被许可人      |
|               |               |           |        |            |     |           |       |          |                   |           |
| 注销信息          |               |           |        |            |     |           |       |          |                   |           |
|               |               |           |        |            |     |           |       |          |                   |           |
|               |               |           |        |            |     |           |       |          |                   |           |

### 5.2. 商标实施许可合同备案信息查询

本功能启动方式:

1、启动菜单【首页】,点击<实施许可合同备案信息>图标按钮,切换 到【商标】页签;

2、菜单【实施许可合同备案信息——实施许可合同备案信息查询】, 切换到【商标】页签; 3、先前启动且未关闭页签的,可从其他页签切换回到【实施许可合同 备案信息查询】页签,再切换到【商标】页签;

4、当前在专利实施许可合同备案信息查询操作界面时,可点击【商标】 页签,切换回到本功能操作界面。

### 5.2.1. 商标实施许可合同备案信息列表

设置查询条件,点击<搜索>按钮,系统将符合查询条件的数据显示在 列表中;

需要更多查询条件时,在查询条件区右下角点击<更多>按钮;

已设置查询条件,点击<一键清空>按钮,已填写条件将被清空;

可使用右下角的下拉选择框设置查询结果列表显示的记录数量;还可 顺序翻页或直接跳转到指定的页码。

| 首页 | 实施许可合同 | 各案信息查询 ×  |          |      |            |      |         |           | e       |
|----|--------|-----------|----------|------|------------|------|---------|-----------|---------|
|    |        |           | 专利       |      |            |      | 商标      |           |         |
|    | 公告期号   | 请输入公告期号   |          | 公告类型 | 商标使用许可备案公告 | 商标名称 | 请输入商标名称 |           |         |
|    | 注册号    | 请输入注册号    |          | 申请人  | 请输入申请人     | 代理人  | 请输入代理人  |           |         |
|    | 申请日期   | 前选择申请日期   |          | 商标形式 | 请选择商标形式    |      |         | Q 搜索 一瓣   | 青空 更多 ~ |
|    |        |           |          |      |            |      |         |           | ♪       |
|    | 序号     | 公告日期 公告期号 | 公告类型 商标封 | 88   | 申请人        |      | 南标名称    |           | 操作      |
|    | 1      |           |          |      |            |      |         |           |         |
|    | 2      |           |          |      |            |      |         |           |         |
|    | 3      |           |          |      |            |      |         |           |         |
|    | 4      |           |          |      |            |      |         |           |         |
|    |        |           |          |      |            |      | 共4条 < 1 | > 10魚/页 > | 前往 1 页  |

### 5.2.2. 商标实施许可合同备案信息导出

在【商标实施许可合同备案信息列表】界面,点击列表右上角的<导出> 图标按钮,在【导出列表】页面设置转出要求,点<提交>按钮,可将数据 导出到 excel 文件存储到本地。

|                      |                                                                       | her to Low and low |                                         |                 |
|----------------------|-----------------------------------------------------------------------|--------------------|-----------------------------------------|-----------------|
|                      | 导出列表                                                                  |                    | \$* ~ X                                 |                 |
|                      | <ul> <li>Ⅰ 导出范围:</li> <li>④ 导出全部 ○ 导出当前</li> <li>Ⅰ 自定义导出列:</li> </ul> | 页选中 🛛 导出本页         | 全选                                      | Q 搜索 — 键清空 更多 ~ |
| <del>册</del> 看<br>61 | <ul><li>☑ 公告期号</li><li>☑ 商标注册号</li></ul>                              | ☑ 公告日期<br>☑ 申请人    | <ul><li>☑ 公告类型</li><li>☑ 商标名称</li></ul> | 操作 查看详情         |
| 61<br>53             |                                                                       |                    | 取消提交                                    | 查看详情            |
|                      |                                                                       |                    |                                         |                 |

### 5.2.3. 商标实施许可合同备案信息详情

在【商标实施许可合同备案信息列表】界面,点击需要查看详情的 记录对应的<查看详情>文字按钮,系统显示指定记录的详细信息页面。

| 首页 | 实施许可合同 | 醫案信息查询 ×         |          |      |              |      |        |           |         | •   |
|----|--------|------------------|----------|------|--------------|------|--------|-----------|---------|-----|
|    |        |                  | 专利       |      |              | 1    | 商标     |           |         |     |
|    | 公告期号   |                  |          | 公告类型 | 商标使用许可备案公告   | 商标名称 |        |           |         |     |
|    | 注册号    |                  |          | 申请人  |              | 代理人  | 请输入代理人 |           |         |     |
|    | 申请日期   | 图 病动和中病日期        |          | 商标形式 |              |      |        | Q搜索       | 一键清空 更多 | • ~ |
|    |        |                  |          |      |              |      |        |           |         | Ţ   |
|    | 序唱     | 公告日期 公告期号        | 公告类型 商标封 | 98   | 申请人          |      | 商标名称   |           | 操作      |     |
|    | 1      |                  |          |      |              |      |        |           |         |     |
|    | 2      |                  |          |      |              |      |        |           |         |     |
|    | 3      |                  |          |      |              |      |        |           |         |     |
|    | 4      |                  |          |      |              |      |        |           |         |     |
|    |        |                  |          |      |              |      | 共4条 <  | 1 > 10張/页 | 前往      | 1 页 |
|    |        |                  |          |      |              |      |        |           |         |     |
|    |        |                  |          |      |              |      |        |           |         |     |
| 首而 | 实施许可会同 | \$126月西海 ×       |          |      |              |      |        |           |         |     |
|    |        | mon (Lincols and |          |      |              |      |        |           |         |     |
|    |        |                  |          |      | 商标转让公告详情     |      |        |           |         | •   |
| 公  | 告信息    |                  |          |      |              |      |        |           |         |     |
|    |        |                  |          |      |              |      |        |           |         |     |
|    | 注册号    |                  | 商标名称     |      | 商标类别         | 备案号  |        |           |         |     |
|    | 许可人    | 1                | 被许可人     |      | 公告类型         | 公告期号 |        | 公告日期      |         |     |
|    | 公告详情   | 无                | 许可类型     |      | 许可使用的商品/服务项目 | 申请日  | 无      |           |         |     |

# 第6章 专利开放许可信息子系统

### 6.1. 专利开放许可信息查询

1、启动菜单【首页】,点击<专利开放许可信息>图标按钮;

2、通过菜单【专利开放许可信息——专利开放许可信息查询】启动;

3、先前启动且未关闭页签的,可从其他页签切换回到【专利开放许可 信息查询】页签。

| ◎ 运用信息监测分系统 |   |         |           |           |                         |            |          |
|-------------|---|---------|-----------|-----------|-------------------------|------------|----------|
|             | Ē | 首页 × 专利 | 利开放许可信息查询 | 专利开放许可信息的 | 全理                      |            | 8        |
| 島 首页        |   | 后端信息管   | 理         |           |                         |            |          |
| & 质押登记信息    |   |         |           |           |                         |            |          |
| € 转让信息      |   |         |           |           |                         |            |          |
| 室庭許可合同答案信息  |   |         |           |           | $\overline{\mathbf{Q}}$ |            | <u> </u> |
| 专利开放许可信息    |   |         |           |           | Ŧ                       | 8          | ≡~       |
| 专利开放许可信息查询  |   |         | 质押登记信     | 思         | 转让信息                    | 实施许可合同备案信息 | 专利开放许可信息 |
| 专利开放许可信息管理  |   |         |           |           |                         |            |          |
|             |   |         |           |           |                         |            |          |

### 6.1.1. 专利开放许可信息列表

设置查询条件,点击<搜索>按钮,系统将符合查询条件的数据显示在 列表中;

需要更多查询条件时,在查询条件区右下角点击<更多>按钮;

已设置查询条件,点击<一键清空>按钮,已填写条件将被清空;

可使用右下角的下拉选择框设置查询结果列表显示的记录数量;还可 顺序翻页或直接跳转到指定的页码。

| 首页 专利开放许可信     | 息查询 × 专利开放许可信息管理 |           |            |               |      |           |        |          |      |                | E                                                             |
|----------------|------------------|-----------|------------|---------------|------|-----------|--------|----------|------|----------------|---------------------------------------------------------------|
|                |                  |           |            |               |      |           |        |          |      |                |                                                               |
| 开放许可声明编号       | 请输入开放许可声明编号      |           | 主分类号 (IPC) | 请输入主分类号 (IPC) |      |           | 安利号    | 请输入专利号   |      |                |                                                               |
| 申请日            | 普选择申请日           |           | 授权公告日      | 目 请选择被权公告日    |      |           | 专利权人   | 谷歌有限责任公司 | 1    |                |                                                               |
| 发明名称           | 请输入发明名称          |           | 许可期限届满日    |               |      |           |        |          |      | Q #r#2         | ।<br>()<br>()<br>()<br>()<br>()<br>()<br>()<br>()<br>()<br>() |
|                |                  |           |            |               |      |           |        |          |      |                |                                                               |
|                |                  |           |            |               |      |           |        |          |      |                | ⊥                                                             |
| ■ 序号 开注<br>□ 1 | 《许可声明编号 IPC      | 专利号   申請E | 授权公告日      | 专利权人          | 发明名称 | 许可期限届演日 使 | 用器支付方式 | 联系人姓名    | 生效日期 | \$ <u>9991</u> | 操作                                                            |
| 2              |                  |           |            |               |      |           |        |          |      |                |                                                               |
| 3              |                  |           |            |               |      |           |        |          |      |                |                                                               |
| 4              |                  |           |            |               |      |           |        |          |      |                |                                                               |

### 6.1.2. 专利开放许可信息导出

在【专利开放许可信息列表】界面,点击列表右上角的<导出>图标按钮,在【导出列表】页面设置转出要求,点<提交>按钮,可将数据导出到excel文件存储到本地。

| HH   |                                                                                |                                                                       |                                                                              |                                             |                          |                                                     |
|------|--------------------------------------------------------------------------------|-----------------------------------------------------------------------|------------------------------------------------------------------------------|---------------------------------------------|--------------------------|-----------------------------------------------------|
| 限届满日 |                                                                                |                                                                       |                                                                              |                                             | Q 搜索 — {{                | 請空<br>更多 ∨                                          |
|      | 导出列表                                                                           |                                                                       |                                                                              | $\frac{\kappa_{s}}{\omega_{s}} \sim \times$ |                          | <u>↑</u>                                            |
| 提供建议 | <ul> <li>↓ 导出范围:</li> <li>● 导出全部 ○ 导出当前页进</li> <li>↓ 自定义导出列:</li> </ul>        | 中 🔿 导出本页                                                              |                                                                              | 全选反选                                        | 事务类型                     | 操作<br>查看详情                                          |
| 提供建议 | <ul> <li>✓ 开放许可声明编号</li> <li>✓ 申请日</li> <li>✓ 发明名称</li> <li>✓ 联系人姓名</li> </ul> | <ul> <li>IPC</li> <li>授权公告日</li> <li>许可期限届满日</li> <li>生效日期</li> </ul> | <ul> <li>✓ 专利号</li> <li>✓ 专利权人</li> <li>✓ 使用费支付方式</li> <li>✓ 事务类型</li> </ul> | t                                           | 3<br>【<br>】<br>】 100条页 ~ | <u>三百</u> 戸<br>査<br>着<br>详<br>情<br>前<br>往<br>1<br>页 |
|      |                                                                                |                                                                       | 取                                                                            | 消 提交                                        |                          |                                                     |

### 6.1.3. 专利开放许可信息详情

在【专利开放许可信息列表】界面,点击需要查看详情的记录对应的 <查看详情>文字按钮,系统显示指定记录的详细信息页面。

| 开放许可声明 | <b>编号</b> 请输入开放 | 許可声明編号 |     |     | 主分类号 (IPC) | 请输入主分类号   |      |         | 专利号     | 请输入专利号   |       |             |          |
|--------|-----------------|--------|-----|-----|------------|-----------|------|---------|---------|----------|-------|-------------|----------|
| 申      |                 |        |     |     | 授权公告日      | 目 请选择被权公告 |      |         | 专利权人    | 谷歌有限责任公司 | ]     |             |          |
| 发明     | 格称 请输入发明        | 名称     |     |     | 许可期限届满日    | 日 请选择许可期限 | 職演日  |         |         |          |       | Q 搜索 —      | 動清空 更多 > |
|        |                 |        |     |     |            |           |      |         |         |          |       |             | ₾        |
| ■ 序号   | 开放许可声明编号        | IPC    | 专利号 | 申請日 | 授权公告日      | 专利权人      | 发明名称 | 许可期限显满日 | 使用農支付方式 | 联系人姓名    | 生效日期  | 事务类型        | 操作       |
| 0 1    |                 |        |     |     |            |           |      |         |         |          |       |             |          |
| 2      |                 |        |     |     |            |           |      |         |         |          |       |             |          |
| 3      |                 |        |     |     |            |           |      |         |         |          |       |             |          |
| 4      |                 |        |     |     |            |           |      |         |         |          |       |             |          |
|        |                 |        |     |     |            |           |      |         |         |          | 共4条 < | 1 > 100氨页 ~ | 前往 1 页   |

| 首页 专利开放许可信息查询 × | 专利开放许可信息管理 |         |            |           |  |
|-----------------|------------|---------|------------|-----------|--|
|                 |            |         | 专利开放许可声明详情 |           |  |
| 声明              |            |         |            |           |  |
|                 |            |         |            |           |  |
| 发明名称            |            | 事务数据类型  | 事务数据公告日    | IPC (主分类) |  |
| 申请日             |            | 声明编号    | 专利权人       | 联系方式      |  |
| 专利申请号           |            | 使用费支付方式 | 使用费支付标准    | 援权公告日     |  |
| 许可期届满日          |            | 生效日期    |            |           |  |

# 国家知识产权公共服务平台 用户操作手册

# ——知识产权公共服务门户(网站端)

### 2024年11月

目录

| 第1章 关于本于 | 手册1        |
|----------|------------|
| 1.1. 前言. | 1          |
| 1.2. 版本访 | 兑明         |
| 1.3. 读者. | 1          |
| 1.4. 用户反 | 反馈         |
| 1.5. 手册约 | 为定         |
| 第2章 系统简介 | 介4         |
| 2.1. 系统功 | 力能模块4      |
| 2.2. 系统角 | 角色权限4      |
| 第3章 详细操作 | 乍说明5       |
| 3.1. 前端首 | 育页子系统5     |
| 3.1.1.   | 页头模块5      |
| 3. 1. 2. | 网上办事模块6    |
| 3. 1. 3. | 行政许可模块8    |
| 3. 1. 4. | 信息服务模块9    |
| 3. 1. 5. | 公开信息模块10   |
| 3. 1. 6. | 在线公益课堂模块13 |
| 3.1.7.   | 公共服务机构模块15 |
| 3. 1. 8. | 业务管理模块18   |
| 3.2. 认证登 | 登录管理子系统 20 |
| 3. 2. 1. | 登录模块20     |
| 3. 2. 2. | 注册模块22     |
| 3.3. 问卷调 | 周查子系统 24   |
| 3. 3. 1. | 问卷列表模块24   |
| 3. 3. 2. | 已填问卷模块25   |
| 3.4. 用户咨 | 齐询子系统      |

| 3.4.1.   | 用户咨询模块 | 26 |
|----------|--------|----|
| 3.5. 用户, | 中心子系统  | 28 |
| 3.5.1.   | 个人信息模块 | 28 |

## 第1章 关于本手册

### 1.1. 前言

知识产权公共服务门户使用便捷、操作简便,操作界面美观、易用。 本手册将介绍知识产权公共服务门户相关功能的操作使用。

### 1.2. 版本说明

本手册对应产品的版本为:知识产权公共服务门户正式版。

### 1.3. 读者

本手册的读者为知识产权公共服务门户的相关用户。

使用人员应具备以下基础知识:

19. 熟悉计算机应用操作基本知识;

20. 熟悉 Microsoft Windows 操作系统和 Office 办公软件。

### 1.4. 用户反馈

感谢您使用知识产权公共服务门户相关功能。如果您发现本手册中有 错误或者系统运行不正确,或者您对本手册有任何意见和建议,请及时与 本单位联系。我们相信,您的意见将是我们作版本修订时的重要依据。

### 1.5. 手册约定

| 格式 | 意义         |
|----|------------|
| 宋体 | 正文采用宋体表示。  |
| 黑体 | 各级标题均采用黑体。 |

#### 25. 通用格式约定

1

| 楷体 | 警告、提示等内容一律用楷体。 |
|----|----------------|
|    | 言古、极小可门谷、伴用伯仲。 |

26. 图形界面格式约定

| 格式  | 意义                               |
|-----|----------------------------------|
| < > | 带尖括号"< >"表示按钮名,如"单击<确定>按钮"。      |
| []  | 带方括号"【】"表示窗口名、页面名、菜单名、数据表和字段名等,如 |
|     | "弹出【新建用户】窗口"。                    |
|     | 多级菜单用"——"隔开。如【文件——新建——文件夹】,多级菜单表 |
|     | 示【文件】菜单下的【新建】子菜单下的【文件夹】菜单项。      |

27. 键盘操作约定

| 格式        | 意义                                                                          |  |  |  |  |
|-----------|-----------------------------------------------------------------------------|--|--|--|--|
| 加尖括号的     | 表示键名或按钮名。如 <enter>、<tab>、<backspace>、<a>等分别表示</a></backspace></tab></enter> |  |  |  |  |
| 宋体字符      | 回车、制表、退格、小写字母a。                                                             |  |  |  |  |
| <键 1+键 2> | 表示在键盘上同时按下几个键。如 <ctrl+alt+a>表示同时按下"Ctrl"、</ctrl+alt+a>                      |  |  |  |  |
|           | "A1t"、"A"这三个键。                                                              |  |  |  |  |
| <键1,键2>   | 表示先按第一个键,释放,再按第二个键。如 <alt,f>表示先按<alt></alt></alt,f>                         |  |  |  |  |
|           | 键,释放后,紧接着按 <f>键。</f>                                                        |  |  |  |  |

28. 鼠标操作约定

| 格式意义 |
|------|
|------|

| 单击 | 快速按下并释放鼠标的一个按钮。     |
|----|---------------------|
| 双击 | 连续两次快速按下并释放鼠标的一个按钮。 |
| 拖动 | 按住鼠标的一个按钮不放,移动鼠标。   |

# 第2章 系统简介

### 2.1. 系统功能模块

知识产权公共服务门户主要包括如下子系统:前端首页子系统、认证 登录管理子系统、问卷调查管理子系统、用户咨询子系统、用户中心子系 统等。

### 2.2. 系统角色权限

| 序号 | 角色   | 权限                                                                                                    |
|----|------|----------------------------------------------------------------------------------------------------|
| 1. | 所有用户 | 可访问模块:<br>1.首页子系统:页头、网上办事、信息服务、公开信息、在<br>线公益课堂、公共服务机构;<br>2.认证登录子系统:注册、登录;<br>3.问卷调查子系统:问卷列表、已填问卷;<br>4.用户咨询:用户咨询;<br>5.用户中心:个人信息; |

### 第3章 详细操作说明

### 3.1. 前端首页子系统

### 3.1.1. 页头模块

在该模块,展示用户的登录信息,展示注册入口和个人中心入口,用 户可利用导航快速到达门户的各个功能模块,或在搜索栏输入关键词,搜 索门户网站内所有相关内容。

| 功能模块 | 功能   | 操作人员 | 功能描述          |
|------|------|------|---------------|
|      | 已站   | 庇右田白 | 展示门户各模块的快速到达按 |
|      |      |      | 钮。            |
| 百义   | 曲志   | 庇右田白 | 在搜索栏输入关键词,搜索门 |
| 贝头   | 1又示  | ЛАЛГ | 户网站内所有相关内容。   |
|      | 田內仁自 | 能去田市 | 展示用户的登录信息、注册入 |
|      |      |      | 口、个人中心入口。     |

### 【导航】

用户点击导航栏任一快速入口按钮;

系统跳转至对应功能模块;

|    | 全国一体化 | <b>公在线政务服务</b> | 平台   |      |        | X      | 欢迎你,管理! | 员 🏏 注册 | 退出   个人中心 |     |
|----|-------|----------------|------|------|--------|--------|---------|--------|-----------|-----|
|    | 国家知识  | 国家知识产权局政务服务平台  |      |      |        |        | Q 请输入   | 搜索关键字  |           |     |
| 首页 | 网上办事  | 信息服务           | 行政许可 | 公开信息 | 在线公益课堂 | 公共服务机构 | 勾查询     | 业务管理   | 地方平台和     | 专题库 |
| 【搜 | 索】    |                |      |      |        |        |         |        |           |     |

用户在搜索框输入关键词,点击【搜索】图标;

系统展示搜索结果,用户点击结果进入相关页面;

Q 请输入搜索关键字

【用户信息】

在系统顶部展示用户的登录状态,未登录时显示"未登录"、【注册】, 登录后显示【用户名】、【注册】、【退出】、【个人中心】。

欢迎你,管理员 > 注册 | 退出 | 个人中心

### 3.1.2. 网上办事模块

在该模块,系统罗列出所有公众可在线办理的服务,并展示对应的办 理入口和办事指南。用户点击【知识产权政务服务事项办事指南】,可查 看涵盖该模块所有服务的总办事指南(pdf文件),或,用户点击任一服务 办理入口后的【办事指南】,可直接查看总办事指南中,与该服务相关的 部分(pdf文件)。

在线办理的服务除了分为【专利】【商标】【地理标志】【集成电路 布图设计】四个大类外,额外增加一个独立分栏其他服务,用于展示其他 服务。

| 功能模块 | 功能          | 操作人员 | 描述            |
|------|-------------|------|---------------|
| 网上九重 | <i>丰</i> 利  | 庇右田內 | 展示专利相关服务网上办理入 |
| 网工小中 | N上办事     专利 |      | 口,及办事指南。      |

6

| 功能模块 | 功能       | 操作人员 | 描述            |
|------|----------|------|---------------|
|      | 商行       | 庇右田白 | 展示商标相关服务网上办理入 |
|      |          | ЛАЛГ | 口,及办事指南。      |
|      | 地田七士     | 能有用心 | 展示地理标志相关服务网上办 |
|      | 地珪孙芯     | 所有用户 | 理入口,及办事指南。    |
|      |          |      | 展示集成电路布图设计相关服 |
|      | 集成电路布图设计 | 所有用户 | 务网上办理入口,及办事指  |
|      |          |      | <br>南。        |
|      |          |      | 展示其他服务的网上办理入  |
|      | 其他服务     |      | 口: 知识产权行政裁决办理 |
|      |          | 所有用户 | (不含商标裁决)、信用信息 |
|      |          |      | 修复与更正办理、专利代理师 |
|      |          |      | 考试相关服务,及办事指南。 |

【网上办事】

1.用户进入门户网站,下滑或点击【网上办事】,进入网上办事模块;
 2.用户点击【专利】/【商标】/【地理标志】/【集成电路设计】标签,
 系统切换展示对应的办事服务列表。或直接查看独立分栏中的办事服务列表;

3.用户点击任意服务的【办事指南】,查看【知识产权政务服务事项办 事指南】中与该服务相关的部分 (pdf 文件),或直接点击【知识产权政务 服务事项办事指南】;

### 4.用户点击【在线办理】进入相应服务系统;

♀ 当前位置: 首页

| 知识产权服务事项办事指南 >     |        |         |           |      |   |            |        |  |
|--------------------|--------|---------|-----------|------|---|------------|--------|--|
| 专利                 | 商标     | i       | Ħ         | 地理标志 |   | 集成电路布      | 图设计    |  |
| • 专利申请及手续办理        | 【办事指南】 | 【在线办理】  | • 专利申请复审  |      |   | 【办事指南】     | 【在线办理】 |  |
| • 专利缴费服务           | 【办事指南】 | 【在线办理】  | • 专利权无效宣告 | 5    |   | 【办事指南】     | 【在线办理】 |  |
| • 专利事务服务           | 【办事指南】 | 【在线办理】  | • 行政复议    |      |   | 【办事指南】     | 【在线办理】 |  |
| • 专利审查评议平台         | 【办事指南】 | 【在线办理】  |           |      |   |            |        |  |
|                    |        |         |           |      |   |            |        |  |
| 知识产权行政裁决办理(不含商标裁决) | ?      | 信用信息修复与 | 与更正办理     | 0    | 专 | 利代理师考试相关服务 | ?      |  |

### 3.1.3. 行政许可模块

在该模块,系统罗列出所有公众可用的行政许可服务,并展示对应的 办理入口和办事指南。

| 功能模块  | 功能   | 操作人员 | 描述            |
|-------|------|------|---------------|
| 行政许可  | 行政许可 | 所有用户 | 展示行政许可相关的服务,及 |
| 1〕或口り |      |      | 办事指南。         |

【行政许可】

1.用户点击任意服务的【办事指南】,跳转至国家知识产权局官网对应 的办事指南页面;

2.用户点击【在线办理】进入相应服务系统;

| • 专利代理师资格认定         | 【办事指南】 | 【在线办理】 | • 专利代理机构执业许可审批         | 【办事指南】 | 【在线办理】 |  |
|---------------------|--------|--------|------------------------|--------|--------|--|
| • 专利代理机构执业许可事项变更审批  | 【办事指南】 | 【在线办理】 | • 专利代理机构执业许可注销审批       | 【办事指南】 | 【在线办理】 |  |
| • 律师事务所申请开办专利代理业务审批 | 【办事指南】 | 【在线办理】 | • 外国专利代理机构申请在我国境内设立常驻机 | 【办事指南】 | 【在线办理】 |  |
| • 向外国申请专利保密审查       | 【办事指南】 | 【在线办理】 |                        |        |        |  |

### 3.1.4. 信息服务模块

在该模块,系统罗列出所有公众可用的信息查询服务。

信息服务除了分为【专利】、【商标】、【地理标志】、【集成电路布图设计】四个大类外,额外增加一个独立分栏【其他服务】,用于展示其他信息 查询服务。

| 功能模块 | 功能           | 操作人员 | 描述            |
|------|--------------|------|---------------|
|      | 专利           | 所有用户 | 展示专利相关查询系统入口。 |
|      | 商标           | 所有用户 | 展示商标相关查询系统入口。 |
|      | まま           | 所有用户 | 展示地理标志相关查询系统入 |
|      | 地址初心         |      |               |
|      |              | 所有用户 | 展示集成电路布图设计查询系 |
| 信自肥友 | 未成七时们团反打     |      | 统入口。          |
| 后志加分 |              | 所有用户 | 展示其他查询系统入口:权利 |
|      |              |      | 人图谱分析查询系统、权属信 |
|      |              |      | 息查询系统、运用信息查询系 |
|      | <b>共</b> 他旅务 |      | 统、信用信息查询系统、知识 |
|      |              |      | 产权代理机构查询系统、知识 |
|      |              |      | 产权代理公示信息查询系统。 |

【信息服务】

1.用户点击【专利】/【商标】/【地理标志】/【集成电路设计】标签,

系统切换展示对应的信息服务列表。或直接查看独立分栏中的信息服务列表;

2.用户点击任一查询服务,进入相应服务系统;

| 专利          |       | 商标               | 地理标志             |     | 集成电路布图设计      |  |  |  |  |
|-------------|-------|------------------|------------------|-----|---------------|--|--|--|--|
| () 专利公布公告   | €     | 中国及多国专利审查信息查询    | 🥥 复审、无效审查信息查询    | & ₹ | 利代理师及专利代理机构查询 |  |  |  |  |
| 🐻 专利检索及分析系统 | 5 🕺   | 外观设计专利检索公共服务系统   | 📑 知识产权数据资源公共服务系统 | ★ 专 | 利专题库检索        |  |  |  |  |
| 🛃 专利审查政策    | 9     | 专利审批程序           | 🐺 专利收费政策及标准      | ⊻ 表 | 格下载           |  |  |  |  |
| 🔇 国际专利分类表   | \$    | 发明专利或实用新型专利的强制许可 | 高校和科研机构存量专利盘活系   | 统   |               |  |  |  |  |
|             |       |                  |                  |     |               |  |  |  |  |
| 💀 权利人图谱分析查询 |       | 运用信息查询           | 🛞 知识产权代理机构查询     | 🔯 权 | 属信息查询         |  |  |  |  |
| 56 信用信息查询   | 100 C | 知识产权代理公示信息查询     |                  |     |               |  |  |  |  |

### 3.1.5. 公开信息模块

用户可在首页的公开信息栏查看最新/置顶的部分公开信息,用户点击【通知公告】/【工作动态】/【政策法规】/【双随机一公开】/【失信名单公示】/【行政裁决信息公示】标签,可使系统切换展示不同类型的公开信息。

用户点击任一条目公开信息,系统打开新窗口,展示公开信息详情。

用户点击【更多】,进入公开信息系统,该系统展示所有公开信息。

用户点击【通知公告】/【工作动态】/【政策法规】/【双随机一公开】 /【失信名单公示】/【行政裁决信息公示】标签,可使系统切换展示不同 类型的公开信息,在搜索栏输入关键词,系统展示相应搜索结果。

公开信息列表包括:公开信息标题、公开信息发布时间、公开信息详 情页链接;

10

搜索结果包括:公开信息标题、公开信息发布时间、公开信息详情页 链接;

| 功能模块 | 功能      | 操作人员 | 描述            |
|------|---------|------|---------------|
|      | 关五八工信自兴 | 庇右田內 | 在首页展示最新/置顶的部分 |
|      | 目贝公开启总仁 | 別有用广 | 公开信息。         |
| 八工仁自 | 从开信自亥法  | 庇右田白 | 展示所有公开信息,并提供搜 |
| 公廾信息 | 公川后志示统  | ЛАЛГ | 索功能。          |
|      | 公开信息光桂  | 能左田內 | 系统打开独立窗口,展示公开 |
|      | 公开信息厅间  |      | 信息详情。         |

【首页公开信息栏】

1.用户进入门户网站。

2.用户点击【通知公告】/【工作动态】/【政策法规】/【双随机一公 开】/【失信名单公示】/【行政裁决信息公示】标签,系统切换展示相应的 公开信息条目。

3.用户点击任一公开信息条目,查看公开信息详情;

| ····································· |      |      |        |        |          |  |  |  |
|---------------------------------------|------|------|--------|--------|----------|--|--|--|
| 通知公告                                  | 工作动态 | 政策法规 | 双随机一公开 | 失信名单公示 | 行政裁决信息公示 |  |  |  |
|                                       | 暂无数据 |      |        | 暂无数据   |          |  |  |  |
|                                       |      |      |        |        |          |  |  |  |
| 【公开信息系统                               |      |      |        |        |          |  |  |  |

用户点击【更多】 98, 进入公开信息系统;

1.用户点击【通知公告】/【工作动态】/【政策法规】/【双随机一公 开】/【失信名单公示】/【行政裁决信息公示】标签,系统切换展示相应的 公开信息条目。

2.用户输入关键词,点击【搜索】,系统展示搜索结果。

3.用户点击搜索结果中的任一公开信息条目,查看公开信息详情;

| 通知公告                           | 工作动态                | 政策法规 | 双随机一公开 | 失信名单公示        | 行政裁决信息公示          |
|--------------------------------|---------------------|------|--------|---------------|-------------------|
| 请输入关键字                         |                     |      | 查询 重置  |               |                   |
| 标题                             |                     |      |        |               | 发布时间              |
| 知识产权领域失信主体信息                   | 公示(20241114203834)  |      |        |               | 2024.11.14        |
| 知识产权领域失信主体信息公示(20241114203826) |                     |      |        |               | 2024.11.14        |
| 知识产权领域失信主体信息公示(20241114203823) |                     |      |        |               | 2024.11.14        |
| 知识产权领域失信主体信息                   | 公示(20241114203820)  |      |        |               | 2024.11.14        |
| 知识产权领域失信主体信息                   | 4公示(20241114203817) |      |        |               | 2024.11.14        |
| 知识产权领域失信主体信息                   | 公示(20241114203747)  |      |        |               | 2024.11.14        |
|                                |                     |      |        | 共6条 20条/页 ~ < | <b>1</b> → 前往 1 页 |

### 【公开信息详情】

● 当前位置:公开信息

用户点击任一公开信息条目;

- 1、用户点击【打印】, 在浏览器中打印当前页面;
- 2、用户点击【分享】,自动复制当前页面的网址到剪贴板;

♥ 当前位置:公开信息 > 详情

|                                                  |        |                     |       |                                                              |            | 冒打印 🕑 🖯 |
|--------------------------------------------------|--------|---------------------|-------|--------------------------------------------------------------|------------|---------|
| 短期回:2024-11-14<br>知识产权领域失信主体信息公示(20241114203834) |        |                     |       |                                                              |            |         |
| 序号                                               | 名称/姓名  | 统一社会信用代码/身份证<br>件号码 | 失信类型  | 具体失信行为                                                       | 认定日期       | 备注      |
|                                                  | 生信主体名称 | V                   | 严重违法失 | 从事严重违法专利、商标代理行为,故意侵犯知识产权,在作出行政处罚、行政裁决等行政决定后,有履行能力但拒不履行、逃避执行, | 2024-10-29 |         |

### 3.1.6. 在线公益课堂模块

首页展示中国知识产权远程教育入口、中国科学院知识服务平台入口、 在线公益课堂页面入口(更多)。用户点击【更多】,进入在线公益课堂系 统。系统分类展示所有课堂内容,用户可输入关键词查询课堂内容,并点 击【综合排序】/【热门】/【最新】,对内容进行排序。点击课程名称或课 程图片,进入课程详情页。

| 功能模块  | 功能                       | 操作人员 | 描述            |  |
|-------|--------------------------|------|---------------|--|
|       |                          |      | 展示中国知识产权远程教育入 |  |
|       | 首页在线公益课堂                 | 能右田內 | 口、中国科学院知识服务平台 |  |
| 在线公益课 | 入口                       | 別有用户 | 入口、在线公益课堂页面入  |  |
| 堂     |                          |      |               |  |
|       | 大心へと当たれた                 |      | 分类展示所有课堂内容,用户 |  |
|       | [ 仕 <b>坟</b> 公 血 床 呈 示 坑 | 加有用厂 | 可输入关键词查询课堂内容, |  |

| 功能模块 | 功能 | 操作人员 | 描述            |
|------|----|------|---------------|
|      |    |      | 点击课程名称或课程图片,进 |
|      |    |      | 入课程详情页。       |

【首页在线公益课堂入口】

用户进入门户网站。

1.用户点击【中国知识产权远程教育】/【中国科学院知识服务平台】,
 系统打开新窗口,进入对应网站;

| 2.用户点击【更多】   | <sup>多&gt;</sup> ,进入在 | 线公益课堂系统。                                                         |        |
|--------------|-----------------------|------------------------------------------------------------------|--------|
|              |                       |                                                                  | 更多 >   |
| 😧 中国知识产权远程教育 | 点击进入 🥥                | しい<br>Knowledge Service Platform for Chinese Academy of Sciences | 点击进入 → |

【在线公益课堂系统】

用户在首页在线公益课堂入口点击【更多】。

1.用户点击【全部课堂】/【知识产权公共服务培训课程】/【政策解读】
 /【基础知识】/【信息公共服务产品】/【信息检索与利用】/【优秀案例】
 /【国际发展形式】/【能力提升案例】/【地方特色】标签,系统切换展示
 对应的课程内容;

2.用户点击【综合排序】/【热门】/【最新】标签进行排序,系统展示 当前分类下,排序后的课程内容。

3.用户在搜索框输入关键词,点击【搜索】,系统展示搜索所得课程内容;

4.用户点击课程名称或课程图片,打开新窗口,查看课程具体信息,

### 点击【课程视频】,学习课程。

5.用户未输入任何关键词,点击【搜索】,系统提示:"请输入搜索关键词"。

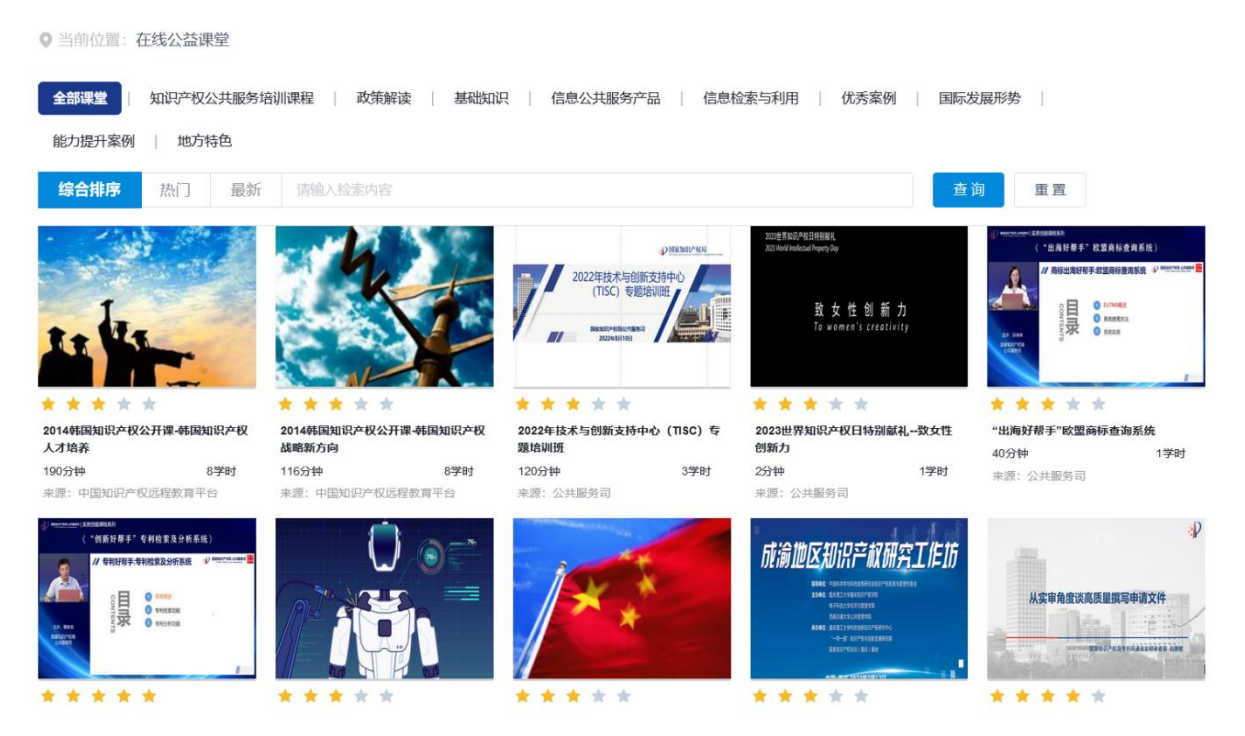

### 3.1.7. 公共服务机构模块

首页公共服务机构栏,用于展示全国公共服务机构名录,提供机构详 情入口。

用户点击【机构详情】进入公共服务机构系统功能,可按照【地域/经 济区域】筛选公共服务机构,点击机构名称,可查看任一具体公共服务机 构的详情,包括地址、网址、电话、联系人、机构职能等。
| 功能模块           | 功能       | 操作人员     | 描述            |
|----------------|----------|----------|---------------|
|                | 首页公共服务机构 | 庇右田白     | 展示全国公共服务机构名录, |
|                | 栏        | עניר חיי | 提供机构详情入口。     |
| 公 共 服 务 机<br>构 | 公共服务机构系统 | 所有用户     | 按照地域和机构类型,分类展 |
|                |          |          | 示公共服务机构。      |
|                | 公共服务机构详情 | 所有用户     | 展示任一具体公共服务机构的 |
|                |          |          | 详情,包括地址、网址、电  |
|                |          |          | 话、联系人、机构职能等。  |

【首页公共服务机构栏】

1. 用户进入门户网站。

2. 用户在左侧面板点击不同机构类别。

3. 右侧面板对应展示该类机构的主要职能、全国节点数量、节点名称。

|                                                                                           | • 公共服务机构 •                                                                           |
|-------------------------------------------------------------------------------------------|--------------------------------------------------------------------------------------|
| 全国         省級知识产权公共服务骨干节点         37           地市級紹会性和印史在2014年8名和換         162            | 节点详情         省级知识产权公共服务骨干节点 37         机构详情 >           主要可见命题                       |
| 直接市区级综合性知识产权公共服务机构         33           技术与创新支持中心(TISC)         101                       |                                                                                      |
| 高校国家知识产权信息服务中心 103<br>国家知识产权信息公共服务备案网点 197                                                | 血 北京市知识产权公共服务中心 (北京市知识产权维权援助中心)<br>血 福建省知识产权发展保护中心<br>血 甘粛省知识产权保护中心<br>血 广东省知识产权保护中心 |
| 知识 一 秋味 当 中心         02           知识 产权快速维权中心         35           知识 产权维权援助中心         74 | 血 广西壮族自治区知识产权发展研究中心<br>血 贵州省标准化院<br>血 国家知识产权月园南藏业务受理窗口                               |
| 专利审查协作中心         7           商标审查协作中心         5                                           |                                                                                      |
| - 新台虹労受増圏山 33<br>( ) 1/2<br>1/2                                                           | S D 1/4                                                                              |

【公共服务机构系统】

1. 用户在首页公共服务机构栏区域点击【机构详情】, 进入该页面。

 2. 用户在筛选条件中选择任一行政区域或经济区域,再选择任一机构 类别。

3. 系统展示符合筛选条件的所有机构。

4. 用户点击机构名称,进入公共服务机构详情。

当前位置:公共服务机构查询

| l     | 全国 - 北京市   天津市   河北省   山西省   内蒙古自治区   辽宁省   吉林省   黑龙江省   上海市   江苏省   浙江省   安徽省   福建省   收起 ^ |
|-------|---------------------------------------------------------------------------------------------|
| 地域:   | 江西省   山东省   河南省   湖北省   湖南省   广东省   广西壮族自治区   海南省   重庆市   四川省   贵州省   云南省   西藏自治区           |
|       | 陕西省   甘肃省   青海省   宁夏回族自治区   新疆维吾尔自治区   中国台湾   中华人民共和国香港特别行政区   中华人民共和国澳门特别行政区               |
| 经济区域: | <b>全部</b> 京津冀   长江经济带   粵港澳大湾区                                                              |
|       | 全部 【 省级知识产权公共服务骨干节点 】 地市级综合性知识产权公共服务机构   直辖市区级综合性知识产权公共服务机构   技术与创新支持中心 (TISC)   收起 へ       |
| 分类:   | 高校国家知识产权信息服务中心   国家知识产权信息公共服务备案网点   知识产权保护中心   知识产权快速维权中心   知识产权维权援助中心                      |
|       | 专利审查协作中心   商标审查协作中心   综合业务受理窗口   商标业务受理窗口   全国专利文献服务网点   国家级专利信息传播利用基地                      |
|       |                                                                                             |

全国-省级知识产权公共服务骨干节点 共 37 家机构 明确地方专利信息服务中心的重要性,注重发挥服务功能;以地方专利信息服务中心为抓手,为地方科技创新和经济发展,为加快转变经济发展方式提供有效的专利信息服务;通过科学规划、统筹管理,协调构建全国专利信息公共服务体系。

【筛选业务规则】

地域:标签(单选,34个省级行政区+"新疆生产建设兵团"+"全国"); 经济区域:标签(单选,"京津冀"、"长江经济带"、"粤港澳大湾区"); 机构类别:标签(单选,"全部"、"省级知识产权公共服务骨干节点"、

"地市级综合性知识产权公共服务机构"、"直辖市区级综合性知识产权公 共服务机构"、"技术与创新支持中心(TISC)"、"高校国家知识产权信息 服务中心"、"国家知识产权信息公共服务备案网点"、"知识产权保护中心"、 "知识产权快速维权中心"、"知识产权维权援助中心"、"专利审查协作中 心"、"商标审查协作中心"、"综合业务受理窗口"、"商标业务受理窗口"、 "全国专利文献服务网点"、"国家级专利信息传播利用基地",可在后台 配置);

【公共服务机构详情】

用户在公共服务机构系统,点击机构名称,进入该页面。

1.用户浏览该页面,点击右上角【点赞】图标,进行点赞或取消点赞。

2.用户点击页面所展示的机构的【网址】,跳转到该机构的官方网站。

3.用户点击【相似服务机构】下所展示的机构缩略信息,跳转至该机构的详情页。

| ♥ 当前位置:公共服务                        | 机构查询 > 机构i                                  | 羊情页                         |                      |           |            |             |    |
|------------------------------------|---------------------------------------------|-----------------------------|----------------------|-----------|------------|-------------|----|
|                                    | 安徽省知识                                       | 产权事业发展中心 🗃                  | <b>及知识产权公共服务骨干节点</b> |           |            | 🔒 1 757 人浏览 | 討立 |
|                                    | 地址                                          | 安徽省合肥市包河区延安                 | 安路1号                 |           | 电话         | 无           |    |
|                                    | 网址                                          | www.ahipdc.cn               |                      |           | 联系人        | 张国峰         |    |
| 机构职能                               |                                             |                             |                      |           |            |             |    |
| 安徽省市场监督管<br>识产权评议工作。               | 理局管理的副厅级                                    | 事业单位,承担全省知识产权问题             | ō研究、知识产权数据管理         | 和知识产权信息公共 | 服务;开展重大经济流 | 动、重大科技项目知   |    |
| 相似服务机构                             |                                             |                             |                      |           |            |             |    |
| <b>安徽省知识</b><br>服务事项:在商<br>联系地址:9安 | <b>产权保护中心</b><br>标、专利、地理标志等知<br>做省合肥市包河区宁国路 | 吗 <del>~</del> 权领域提<br>112号 |                      |           |            |             |    |
| 联系电话:无                             |                                             |                             |                      |           |            |             |    |

#### 3.1.8. 业务管理模块

该模块用于展示国家及地方知识产权管理部门用户办理业务需要的 各系统入口。

| 功能模块 | 功能           | 操作人员                                               | 描述                                                                                                    |
|------|--------------|----------------------------------------------------|----------------------------------------------------------------------------------------------------|
| 业务管理 | 执法支撑<br>综合监管 | 国家与地方知<br>识产权管理部<br>门用户<br>国家与地方知<br>识产权管理部<br>门用户 | 展示知识产权行政执法协同交<br>互系统入口、知识产权行政裁<br>决办理入口,及各个系统办事<br>指南。<br>展示行政复议管理入口、知识<br>产权统计数据入口、知识产权<br>代理监管系统入口、运用信息<br>系统入口、国家级知识产权规<br>范化市场管理入口,及各个系<br>统办事指南。 |
|      | 保护监测         | 国家与地方知<br>识产权管理部<br>门用户                            | 展示保护中心/快维中心信息<br>管理,及办事指南。                                                                                                    |

【业务管理】

国家与地方知识产权管理部门用户进入门户网站,点击导航栏中的 【业务管理】。

1.用户点击任意系统的【办事指南】,查看系统相关办事指南;

2.用户点击【在线办理】进入相应系统;

【执法支撑】:知识产权行政执法协同交互系统、知识产权行政裁决办理;

【综合监管】: 行政复议管理、知识产权统计数据、知识产权代理监管系统、运用信息监测系统、信用信息监管系统、国家级知识产权规范化市场管理;

【保护监测】:保护中心/快维中心信息管理:

| 金属一体化在线政务服务平台                      |              | 欢迎你,                         | 管理员 ~   注册   退出   个人中心 |
|------------------------------------|--------------|------------------------------|------------------------|
| 🔄 🛃 国家知识产权局政务服                     | <b>勝平台</b>   | Q 请                          | 俞入搜索关键字                |
|                                    |              |                              |                        |
| 首页 网上办事 信息服务 行i                    | 政许可 公开信息     | 在线公益课堂  公共服务机构查询             | 业务管理地方平台和专题库           |
|                                    |              |                              |                        |
| ● 当前位置: 业务管理                       |              |                              |                        |
| A management of the second Pelline |              |                              |                        |
|                                    | • \          | ∥ 务管理 ●                      |                        |
|                                    | -            |                              |                        |
| ┃ 执法支撑                             |              |                              |                        |
| • 知识产权行政执法协同交互系统                   | 【办事指南】【进入系统】 | • 知识产权行政裁决办理                 | 【办事指南】【进入系统】           |
| ↓ 综合监管                             |              |                              |                        |
|                                    | 【中東地本】【沖、花体】 |                              |                        |
|                                    |              |                              |                        |
| • 知识产权代理监管系统                       | 【办事指南】【进入系统】 | <ul> <li>运用信息监测系统</li> </ul> | 【办事指南】【进入系统】           |
| • 信用信息监管系统                         | 【办事指南】【进入系统】 | • 国家级知识产权规范化市场管理             | 【办事指南】【进入系统】           |
| 保护监测                               |              |                              |                        |
| • 保护中心/快维中心信息管理                    | 【办事指南】【进入系统】 | 1                            |                        |

#### 3.2. 认证登录管理子系统

#### 3.2.1. 登录模块

用户进入门户网站后,使用统一身份认证平台登录系统。

| 功能模块 | 功能     | 操作人员 | 描述            |
|------|--------|------|---------------|
| 登录   | 登录信息填写 | 所有用户 | 供用户填写用户登录信息,进 |

| 功能模块 | 功能     | 操作人员 | 描述            |
|------|--------|------|---------------|
|      |        |      | 入系统。          |
|      | 注册入口   | 所有用户 | 供用户进入注册页面。    |
|      | 心江     | 所有用户 | 针对不同用户提供不同的验证 |
|      | Э́™ МГ |      | 方式。           |

【统一身份认证登录】

用户进入门户网站,

1.用户填写用户名、密码;

2.用户填写验证信息,点击【登录】,进入系统。

用户未输入正确的用户名/密码/验证信息,系统提示:"用户名/密码/ 验证码不正确,请重新输入";

验证规则:

登录验证信息以用户划分。

①个人用户、企业用户、代理机构用户(普通专利代理机构用户、国防专利代理机构用户、律师事务所用户)、金融机构用户、代理师用户为网页动态验证码验证。

②国家与地方知识产权管理部门用户验证为双因子认证登录,此验证 码登录后,可在24小时内保持登录状态。

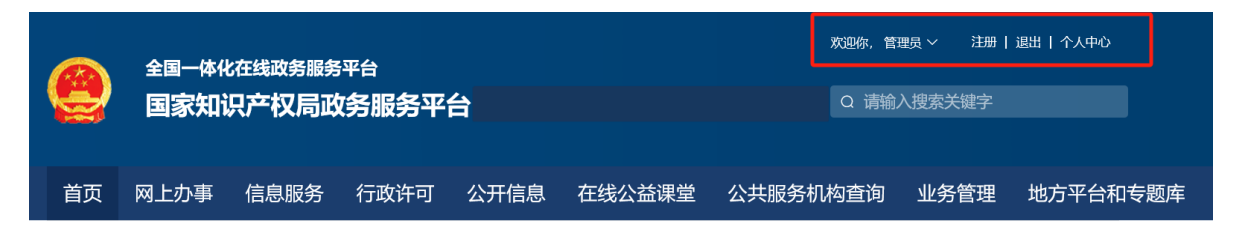

#### 3.2.2. 注册模块

用户在统一身份认证平台注册账号。

| 功能模块 | 功能     | 操作人员 | 描述            |
|------|--------|------|---------------|
| 注册   | 填写注册信息 | 所有用户 | 填写用户注册信息。不同类型 |
|      |        |      | 的用户,需填写的注册用户信 |
|      |        |      | 息不同。          |

【填写注册信息】

用户在统一身份认证平台点击【注册】,进入注册页面。

1.用户选择【用户类型】;

2.不同类型用户填写不同的用户注册信息;

3.用户点击【完成】,提交注册信息表单。

4.用户未填入完整且正确的注册信息,系统提示:"未完整填写注册信息"或"注册信息不正确,请重新填写";

填写注册信息分如下几种类型:

1. 个人用户注册信息:

用户名;用户类型;密码;注册人姓名;身份证号;联系电话;电子 邮箱;工作单位;工作单位地址;家庭住址;

2. 企业用户注册信息:

用户名;用户类型;密码;注册人姓名;身份证号;联系电话;电子

邮箱;

工作单位;工作单位地址;

家庭住址;公司/机构名称;

公司类型; 公司地址; 统一社会信用代码; 营业执照; 企业/机构法 人; 联系人; 联系人电话; 联系人邮箱;

3. 代理师用户注册信息:

用户名;用户类型;密码;注册人姓名;身份证号;联系电话;电子 邮箱;工作单位;工作单位地址;

家庭住址;公司/机构名称;公司类型;公司地址;代理师资格证号;

4. 代理机构用户注册信息:

用户名;用户类型;密码;注册人姓名;身份证号;联系电话;电子 邮箱;工作单位;工作单位地址;家庭住址;公司/机构名称;公司类型; 机构类型;公司地址;统一社会信用代码;执业许可证;机构代码;企业 /机构法人;联系人;联系人电话;联系人邮箱;

5. 金融机构用户注册信息:

用户名;用户类型;注册人姓名;身份证号;联系电话;电子邮箱; 工作单位;工作单位地址;家庭住址;公司/机构名称司类型;公司地址; 统一社会信用代码:企业/机构法人:

联系人;联系人电话;联系人邮箱;

#### 3.3. 问卷调查子系统

#### 3.3.1. 问卷列表模块

在该模块,以列表形式展示可填写的问卷,用户可点击问卷标题,进 入填写页面。填写完毕后,用户可点击【暂存】或【提交】。

| 功能模块 | 功能   | 操作人员 | 描述           |
|------|------|------|--------------|
| 问卷列表 |      |      | 以列表形式展示可填写的问 |
|      | 问卷展示 | 所有用户 | 卷,用户可点击问卷标题填 |
|      |      |      | 写。           |
|      | 问卷填写 | 所有用户 | 填写问卷并提交。     |

#### 【问卷展示】

以列表形式展示可填写的问卷,用户可点击问卷标题填写。用户在门 户网站点击【问卷调查】,进入问卷调查子系统。问卷列表展示问卷标题 及发布时间。用户点击问卷列表中的任一问卷标题,进入问卷填写页面。

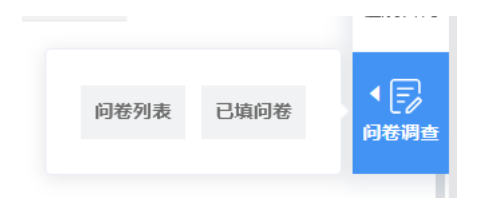

#### 【问卷填写】

填写问卷并提交。用户点击任一问卷标题,进入问卷填写页面。

1.用户填写问卷。

2.用户点击【暂存】,下次进入该问卷时继续填写,或点击【完成】,

提交问卷答案。

用户未暂存或提交问卷答案,直接返回上一级或关闭页面时,系统提示:"问卷答案未保存,是否关闭页面?"。用户点击【确定】,则继续返回 及关闭动作,用户点击【取消】,则取消返回及关闭动作。

| 170                                                                                                    |                           | REACTORNERS (MORE AND |                                 |         |
|----------------------------------------------------------------------------------------------------|---------------------------|-----------------------|---------------------------------|---------|
|                                                                                                    |                           | 问卷                    | 驾:《关于行政裁决信息公示xx模块功能的问卷调         | 查》      |
| 1.用户                                                                                                    | 「大型                       |                       |                                 | 第1页     |
| *请洗档                                                                                                    | 2年户类型:                    |                       |                                 |         |
| ····································                                                                                                    | ₩12<br>「用户 ○ <u>企业</u> 用户 |                       | 户 (包含: 普通专利代理机构用户、国防专利代理机构用户、律) | 师事务所用户) |
| ○代理                                                                                                    | ∭师用户 ○ 金融机构               | <b>用户</b>             |                                 |         |
| 2.关于                                                                                                    | Fxx模块的xx内容                | 54                    |                                 |         |
| *1.问题                                                                                                    | 图1:                       |                       |                                 |         |
| 〇选                                                                                                    | 页1 〇选项2                   | ○ 选项3                 | ○选项4                            |         |
| *2.问题                                                                                                    | 愿2:                       |                       |                                 |         |
| <ul> <li>)</li> <li>)</li></ul> | 项1 〇 <u>选</u> 项2          | ○选项3                  | ○选项4                            |         |
| *8 (6)                                                                                                    | <b>荷</b> 名•               |                       |                                 |         |
|                                                                                                    |                           |                       |                                 |         |
| 3.关于                                                                                                    | <sup>-</sup> xx模块的功能      |                       |                                 |         |
| ·                                                                                                    | ፳፲:<br>项1 ○选项2            | ○ 选项3                 | ○ 选项4                           |         |
|                                                                                                    |                           |                       |                                 |         |
| *2.问题                                                                                                    | 夏2:                       | - 18-T-               |                                 |         |
|                                                                                                    |                           | 1 1 1 1 1 1 1 1 2 2   |                                 |         |
| O选                                                                                                    | 项1 ○选项2                   | 0 100 100             |                                 |         |
| ○选<br>* <b>3.</b> 问                                                                                                    | 坝1 ○选项2<br><b>§3:</b>     | 0 2240                | ○ Z54Q+                         |         |

#### 3.3.2. 已填问卷模块

在该模块,系统可根据用户输入的时间条件筛选已填问卷,时间条件 包含起始时间、截止时间。筛选结果显示问卷的标题、发布时间,用户点 击筛选结果中任一问卷的标题,可查看已填问卷详情。

| 功能模块 | 功能            | 操作人员 | 描述                 |
|------|---------------|------|--------------------|
| 已填问卷 | 搜索已填问卷<br>[问卷 | 所有用户 | 根据输入的时间条件搜索问<br>卷。 |
|      | 查看已填问卷        | 所有用户 | 查看已填写的问卷。          |

【搜索已填问卷】

根据输入的时间条件搜索问卷,用户在门户网站点击【问卷调查】, 进入问卷调查子系统。

1.用户点击【已填问卷】,进入已填问卷模块。

2.用户选择起始时间、截止时间,筛选该时间范围内发布的已填问卷。 系统展示筛选出的已填问卷的标题、发布时间。

3.用户点击任一已填问卷标题,查看已填问卷。包括起始时间、截止 时间、问卷标题、问卷发布时间等信息。

| ♥当 | 前位置:问卷调查 > 已填问卷 |   |                      |    |   |          |
|----|-----------------|---|----------------------|----|---|----------|
|    | 請选择问卷调查开始时间     | 至 | <b>崮 请选择问卷调查结束时间</b> | 搜索 |   |          |
| 问卷 | 结称              |   |                      |    | ſ | 问卷调查开始时间 |

#### 3.4. 用户咨询子系统

#### 3.4.1. 用户咨询模块

在该模块,用户可输入关键字检索问题,系统展示历史咨询问题和常 见问题。点击问题可查看解答详情页。

| 功能模块 | 功能   | 操作人员 | 描述            |
|------|------|------|---------------|
|      | 搜索问题 | 所有用户 | 用户可输入关键字检索问题, |
|      |      |      | 系统展示历史咨询问题和常见 |
| 用户咨询 |      |      | 问题。点击问题可查看解答详 |
|      |      |      | 情页。           |
|      | 解答详情 | 所有用户 | 展示解答详情。       |

【用户咨询】

用户可输入关键字检索问题,系统展示历史咨询问题和常见问题。用 户点击门户网站的【用户咨询】,进入用户咨询系统。

1.系统展示搜索框、咨询历史、常见问题。

2.用户在搜索框输入关键词,点击【搜索】,系统展示搜索结果。

3.用户未输入任何关键词,点击【搜索】,系统提示:"请搜索输入关键词";

4.用户点击任一问题,进入解答详情;包括搜索结果、历史咨询问题、 常见问题等信息。

| ♥ 当前位置:在线咨询 |    |          |
|-------------|----|----------|
| 请输入问题       | 搜索 | 🖕 常见问题选择 |
| 皆无数据        |    | 哲无数据     |
|             |    | ▲ 咨询历史   |
|             |    |          |

【解答详情】

用户点击任一问题,进入解答详情;用户查看解答详情。包括问题、 解答、问题类型、所属系统、创建者、上一次更新时间等信息。

| 解答:                                  | CELEMONUMUE ALLONGUEUR | 1997-975 - 24 AL 4 29 AL 4 29 | 12 |
|--------------------------------------|------------------------|-------------------------------|----|
| 益安<br>道安<br>首 来<br>首 来<br>首 来<br>首 来 |                        |                               |    |
|                                      |                        |                               |    |

#### 3.5. 用户中心子系统

#### 3.5.1. 个人信息模块

在该模块,用户可查看和修改个人信息。

| 功能模块  | 功能     | 操作人员 | 描述      |  |
|-------|--------|------|---------|--|
| 人」/// | 查看个人信息 | 所有用户 | 查看个人信息。 |  |
| 一八后志  | 修改个人信息 | 所有用户 | 修改个人信息。 |  |

### 【查看个人信息】

用户登录后,在门户网站点击【个人中心】<sup>个人中心</sup>,系统展示用户的 【基本信息】和【业务历史】。

♥ 当前位置: 个人中心

| lli 基本信息 修改 |            |            |                 |      |          |
|-------------|------------|------------|-----------------|------|----------|
| 用户名         |            | 用户类型       | 个人              | 真实姓名 |          |
| 身份证号        | 10         | 联系电话       | 132****7890     | 电子邮箱 | 57000000 |
| 工作单位        | 11-11人右阳八三 | 工作单位地址     | 北京市丰台区*****路*** | **5  |          |
|             |            |            |                 |      |          |
| 业务历史        |            |            |                 |      |          |
| 信息公开管理      |            | 咨询管理       |                 |      | 问卷调查管理   |
| 公共服务机构内容管理  |            | 在线公益课堂内容管理 |                 |      |          |
|             |            |            |                 |      |          |

#### 【修改个人信息】

<sup>修改</sup> 用户可修改基本信息与密码。用户登录后,在门户网站点击 【个人中心】

1.用户点击【修改个人信息】,在子菜单中选择【修改基本信息】或【修 改密码】;

2.用户完成修改,点击【保存】,系统提示:"保存成功"。

3.用户未正确填入信息,或未填必填项时,系统提示:"保存失败,信息不正确/未填必填项"。

## 国家知识产权公共服务平台 用户操作手册

## ——知识产权代理监管分系统(分册)

(专利代理机构审批及管理子系统-公众端)

2024年11月

|   | $\Xi$ |
|---|-------|
| Ħ | 氺     |

| 第1章 | 关于本手册                            | 1    |
|-----|----------------------------------|------|
| 1.1 | . 前言                             | 1    |
| 1.2 | . 版本说明                           | 1    |
| 1.3 | . 读者                             | 1    |
| 1.4 | . 用户反馈                           | 1    |
| 1.5 | . 手册约定                           | 1    |
| 第2章 | 系统简介                             | 4    |
| 2.1 | . 系统功能模块                         | 4    |
| 2.2 | . 系统角色权限                         | 5    |
| 第3章 | 专利代理机构申请管理模块                     | 8    |
| 3.1 | . 专利代理机构、律师事务所业务申请填报             | 8    |
|     | 3.1.1. 申请专利代理机构执业许可证             | 8    |
|     | 3.1.2. 分支机构设立                    | 9    |
|     | 3.1.3. 分支设立报备                    | .10  |
| 3.2 | . 专利代理机构、律师事务所业务申请信息查询与管理(我的事项). | .10  |
|     | 3.2.1. 申请专利代理机构执业许可证             | .10  |
|     | 3.2.2. 专利代理机构名称查重服务              | . 11 |
|     | 3.2.3. 分支机构设立                    | .12  |
|     | 3.2.4. 分支设立报备                    | .12  |
| 第4章 | 专利代理机构变更管理模块                     | .14  |
| 4.1 | . 专利代理机构、律师事务所变更业务申请填报           | .14  |
|     | 4.1.1. 变更专利代理机构执业许可证             | .14  |
|     | 4.1.2. 分支变更报备                    | .14  |
| 4.2 | . 专利代理机构、律师事务所业务申请信息查询与管理(我的事项). | .15  |
|     | 4.2.1. 变更专利代理机构执业许可证             | .15  |
|     | 4.2.2. 分支变更报备                    | .16  |
| 4.3 | . 系统消息                           | .18  |
| 第5章 | 专利代理机构注销管理模块                     | .20  |
| 5.1 | . 执业许可证注销申请填报                    | .20  |
|     | 5.1.1. 机构注销                      | .20  |
|     | 5.1.2. 分支注销报备                    | .21  |
| 5.2 | . 执业许可证注销申请查询与管理(我的事项)           | .22  |
|     | 5.2.1. 机构注销                      | .22  |
|     | 5.2.2. 分支注销报备                    | .24  |
| 第6章 | 专利代理机构电子证照管理模块                   | .26  |
| 6.1 | . 电子证照申请与查验相关业务申请                | .26  |
|     | 6.1.1. 补办专利代理机构执业许可证             | .26  |
| 6.2 | . 电子证照相关业务申请查询与管理(我的事项)          | .26  |
|     | 6.2.1. 补办专利代理机构执业许可证             | .26  |

| 第7章 外国专利代理机构在中国境内设立常驻代表机构管理模块      | 28  |
|------------------------------------|-----|
| 7.1. 常驻代表机构执业许可证申请审批、变更、注销以及地方局备案申 | 请28 |
| 7.1.1. 申请设立常驻代表机构                  | 28  |
| 7.1.2. 代表机构备案                      | 29  |
| 7.1.3. 代表机构注销                      | 31  |
| 7.2. 常驻代表机构许可与变更等申请查询与管理(我的事项)     | 32  |
| 7.2.1. 申请设立常驻代表机构                  | 32  |
| 7.2.2. 代表机构备案                      | 33  |
| 7.2.3. 代表机构注销                      | 35  |
| 第8章 补办/换发专利代理师资格证模块                | 37  |
| 8.1. 补办/换发专利代理师资格证申请填报             | 37  |
| 8.1.1. 换发/补办资格证                    | 37  |
| 8.2. 补办/换发专利代理师资格证申请查询与管理(我的事项)    | 38  |
| 8.2.1. 换发/补办资格证                    | 38  |
| 第9章 代理机构查询模块                       | 41  |
| 9.1. 代理机构以及常驻代表机构信息查询              | 41  |
| 第10章 机构/个人首页(我的办公桌)                | 43  |
| 10.1. 待办提醒                         | 43  |
| 10.2. 消息中心                         | 43  |
| 10.3. 基本信息                         | 44  |
| 10.4. 业务办理                         | 45  |

## 第1章 关于本手册

#### 1.1. 前言

专利代理机构审批及管理子系统(隶属于国家知识产权公共服务平台 -知识产权代理监管分系统)使用便捷、操作简便,操作界面美观、易用。

本手册将介绍专利代理机构审批及管理子系统相关功能的操作使用。

#### 1.2. 版本说明

本手册对应产品的版本为:专利代理机构审批及管理子系统正式版。 1.3. 读者

本手册的读者为专利代理机构审批及管理子系统的公众用户,包括但不限于企业法人、代理师、代理师机构。

使用人员应具备以下基础知识:

21. 熟悉计算机应用操作基本知识

22. 熟悉 Microsoft Windows 操作系统和 Office 办公软件

1.4. 用户反馈

感谢您使用专利代理机构审批及管理子系统相关功能。如果您发现本 手册中有错误或者系统运行不正确,或者您对本手册有任何意见和建议, 请及时与本单位联系。我们相信,您的意见将是我们作版本修订时的重要 依据。

#### 1.5. 手册约定

1. 通用格式约定

| 格式 | 意义             |
|----|----------------|
| 宋体 | 正文采用宋体表示。      |
| 黑体 | 各级标题均采用黑体。     |
| 楷体 | 警告、提示等内容一律用楷体。 |

#### 2. 图形界面格式约定

| 格式  | 意义                               |
|-----|----------------------------------|
| < > | 帯尖括号"< >"表示按钮名,如"单击<确定>按钮"。      |
| []  | 带方括号"【】"表示窗口名、页面名、菜单名、数据表和字段名等,如 |
|     | "弹出【新建用户】窗口"。                    |
|     | 多级菜单用"——"隔开。如【文件——新建——文件夹】,多级菜单表 |
|     | 示【文件】菜单下的【新建】子菜单下的【文件夹】菜单项。      |

#### 3. 键盘操作约定

| 格式        | 意义                                                                          |
|-----------|-----------------------------------------------------------------------------|
| 加尖括号的     | 表示键名或按钮名。如 <enter>、<tab>、<backspace>、<a>等分别表示</a></backspace></tab></enter> |
| 宋体字符      | 回车、制表、退格、小写字母 a。                                                            |
| <键 1+键 2> | 表示在键盘上同时按下几个键。如 <ctrl+alt+a>表示同时按下"Ctrl"、</ctrl+alt+a>                      |
|           | "A1t"、"A"这三个键。                                                              |
| <键1,键2>   | 表示先按第一个键,释放,再按第二个键。如 <alt,f>表示先按<alt></alt></alt,f>                         |
|           | 键,释放后,紧接着按 <f>键。</f>                                                        |

4. 鼠标操作约定

| 格式 | 意义                  |
|----|---------------------|
| 单击 | 快速按下并释放鼠标的一个按钮。     |
| 双击 | 连续两次快速按下并释放鼠标的一个按钮。 |
| 拖动 | 按住鼠标的一个按钮不放,移动鼠标。   |

## 第2章 系统简介

#### 2.1. 系统功能模块

专利代理机构审批及管理子系统主要包括以下功能模块:

- 专利代理机构申请管理模块
  - ◆ 专利代理机构、律师事务所业务申请填报
  - ◆ 专利代理机构、律师事务所业务申请信息查询与管理(我的事 项)
- 专利代理机构变更管理模块
  - ◆ 专利代理机构、律师事务所变更业务申请填报
  - ◆ 专利代理机构、律师事务所业务变更申请信息查询与管理(我的事项)
- 专利代理机构注销管理模块
  - ◆ 执业许可证注销申请填报
  - ◆ 执业许可证注销申请查询与管理(我的事项)
- 专利代理机构电子证照管理模块
  - ◆ 电子证照申请与查验相关业务申请
  - ◆ 电子证照相关业务申请查询与管理(我的事项)
- 外国专利代理机构在中国境内设立常驻代表机构管理模块
  - ◆ 常驻代表机构执业许可证申请审批、变更、注销及地方局备案 申请
  - ◆ 常驻代表机构许可与变更等申请查询与管理(我的事项)

- 补办/换发专利代理师资格证模块
  - ◆ 补办/换发专利代理师资格证申请填报
  - ◆ 补办/换发专利代理师资格证申请查询与管理(我的事项)
- 代理机构查询模块
  - ◆ 国内专利代理机构查询
  - ◆ 国外专利代理机构在境内设立常驻代表机构
- 机构/个人首页(我的办公桌)
  - ◆ 待办提醒
  - ◆ 消息中心
  - ◆ 基本信息
  - ◆ 我的事项
  - ◆ 业务办理
- 2.2. 系统角色权限

系统角色包括公众用户、专利代理机构、律师事务所、专利代理师、。不同角色具有不同权限、不同的操作功能。

1.公众用户:

• 机构/个人首页(我的办公桌)

#### 2.专利代理机构:

- 专利代理机构申请管理模块
  - ◆ 专利代理机构、律师事务所业务申请填报
  - ◆ 专利代理机构、律师事务所业务申请信息查询与管理(我的事

项)

- 专利代理机构变更管理模块
  - ◆ 专利代理机构、律师事务所变更业务申请填报
  - ◆ 专利代理机构、律师事务所业务变更申请信息查询与管理(我的事项)
- 专利代理机构注销管理模块
  - ◆ 执业许可证注销申请填报
- 专利代理机构电子证照管理模块
  - ◆ 电子证照申请与查验相关业务申请
- 外国专利代理机构在中国境内设立常驻代表机构管理模块
  - ◆ 常驻代表机构执业许可证申请审批、变更、注销及地方局备案 申请
- 代理机构查询模块
  - ◆ 国内专利代理机构查询
  - ◆ 国外专利代理机构在境内设立常驻代表机构
- 机构/个人首页模块
  - ◆ 待办提醒
  - ◆ 消息中心
  - ◆ 基本信息
  - ◆ 我的事项
  - ◆ 业务办理

3.律师事务所:

- 专利代理机构申请管理模块
  - ◆ 专利代理机构、律师事务所业务申请填报
  - ◆ 专利代理机构、律师事务所业务申请信息查询与管理(我的事 项)
- 专利代理机构变更管理模块
  - ◆ 专利代理机构、律师事务所变更业务申请填报
  - ◆ 专利代理机构、律师事务所业务变更申请信息查询与管理(我的事项)

4.专利代理师:

- 补办/换发专利代理师资格证模块
  - ◆ 补办/换发专利代理师资格证申请填报
  - ◆ 补办/换发专利代理师资格证申请查询与管理(我的事项)

## 第3章 专利代理机构申请管理模块

3.1. 专利代理机构、律师事务所业务申请填报

3.1.1. 申请专利代理机构执业许可证

代理师登录系统,选择【申请专利代理机构执业许可证】列表中的【申请专利代理机构执业许可证】,进入操作界面。

进入操作界面,代理师对于查重信息列表和申请信息列表中的代理信息可以进行填写申请操作、修改操作、查看操作、打印操作、删除操作、 案件主动退回操作、满意度案卷调查填写操作和服务事项"好差评"操作。

勾选查重列表和申请列表信息,点击<填写申请>按钮,在弹出的编辑 界面中撰写信息后保存。如需调整申请列表中的信息,勾选列表数据,点 击<修改>按钮,在弹出的界面进行编辑后保存。如需查看,勾选申请列表 中的数据,点击<查看>按钮。勾选申请列表中的数据,点击<打印>按钮, 可对代理机构执业许可证信息进行打印操作。勾选列表中的许可证信息, 点击<删除>按钮,确认后删除记录。如需结束案件,勾选列表中的数据, 点击<案件主动退回>按钮。对于国知局审批通过的,点击<满意度案件调 查填写>按钮,在弹出的界面中编辑信息后,提交系统。对于办理完成的 职业许可证,可勾选申请列表中的信息,点击<服务事项'好差评'>按钮, 弹出编辑界面,完成填写后点击<提交>。

| 🜻 国家知识产权局        |   |                            |               |        |    |        |          |                | 欢迎您,代理」   | 雨 个人中心丨退出   |
|------------------|---|----------------------------|---------------|--------|----|--------|----------|----------------|-----------|-------------|
| ◎ 知识产权代理监管分系统    |   |                            |               |        |    |        |          |                |           |             |
|                  | ₫ | 申请专利代理机构执业许可证 ×            |               |        |    |        |          |                |           |             |
| BB 我的办公桌         | ^ | 机构名称查重信息                   |               |        |    |        |          |                |           |             |
| 88 通知书管理         | ^ | 代理机构名称                     | ¢             | 中文字号   | 0  | 企业法人代表 | \$       | 合伙人服东          | ٥         | 组织形式 0      |
| 88 申请专利代理机构执业许可证 | ~ |                            |               |        |    |        |          |                |           |             |
| 专利代理机构名称查重服务     |   |                            |               |        |    |        |          |                |           |             |
| 申请专利代理机构执业许可证    |   |                            |               |        |    |        |          |                |           |             |
| 88 换发补办资格证       | ^ |                            |               |        |    |        |          | 共3条 <          | 1 > 10条/页 | ♥ 前往 1 页    |
| 88 举报投诉          | ~ | A CETTERATI AN AN AN TOTAL |               |        |    |        |          | _              |           | _           |
| 88 好差评           | ^ | 代理机构申请列表                   |               | 垣写申请   | 修改 | 查着 打印  | 删除       | 案件主动退回         | 满意度靠着调查填  | 5 服务事项"好差评" |
| 88 实习备案          | ~ | ● 代理机构名称 ◇                 | 代理机构所属地方局 💠 📗 | 负责人 ◇│ | 电活 | ○ 经济性/ | 気 ◇   注: | 册資金(万元) 0      | 申请时间 🗘    | 申请状态 ◇      |
| 88 课时管理          | ^ |                            |               |        |    |        |          |                |           |             |
| 88 执业备案          | ~ |                            |               |        |    |        |          |                |           |             |
| 88 信用评价          | ^ |                            |               |        |    |        |          |                |           |             |
|                  |   |                            |               |        |    |        |          | <u></u> ,∓3惫 < | 1096/5    | 【✔ 副往 1 页   |

专利代理机构或律师事务所用户如需查重,并且查已审申请,进入 【专利代理机构名称查询服务】栏目,选择【已审申请】,进入许可证已经 审核的页面。

#### 3.1.2. 分支机构设立

代理机构所需要设置分支机构的,选择左侧功能树中的【分支机构设 立】栏目,进入设置分支机构主界面,点击<填写分支机构>按钮,在弹出 的界面中编辑分支机构信息(填写内容符合系统校验规则),编辑完成后, 点击<保存>按钮,编辑信息保存系统中,点击<完成并提交申请>按钮, 新添加的分支机构进入列表中;点击<返回>按钮,编辑信息不保存同时关 闭当前窗体。

| 🤗 国家知识产权局       |   |               | 欢迎您,              | 个人中心   退出 |
|-----------------|---|---------------|-------------------|-----------|
| ◎ 知识产权代理监管分系统   |   |               |                   |           |
|                 | Œ | 分支机构设立 ×      |                   |           |
| 器 我的办公桌         | ^ | ▲ I 已成立分支机构列表 |                   | 查看        |
| 器 通知书管理         | ^ | │             | ◇   电话 ◇   创立时间 ◇ | 状态 ◇      |
| 器 申请专利代理机构执业许可证 | ~ | 0             |                   |           |
| 专利代理机构名称查重服务    |   | 0             |                   |           |
| 分支机构设立          |   | 0             |                   |           |
|                 |   |               |                   |           |

#### 3.1.3. 分支设立报备

代理机构所需要设置分支机构的,需要进行设立的报备工作。选择左 侧功能树中的【分支设立报备】栏目,进入分支机构报备界面,点击<报 备分支机构>按钮,在弹出的界面中编辑分支机构报备信息(填写内容符 合系统校验规则),编辑完成后,点击<保存>按钮,编辑信息保存系统中, 点击<完成并提交申请>按钮,报备分支机构完成;点击<返回>按钮,编 辑报备信息不保存同时关闭当前窗体。

# 3.2. 专利代理机构、律师事务所业务申请信息查询与管理(我的事项)

3.2.1. 申请专利代理机构执业许可证

登录系统,选择【申请专利代理机构执业许可证】列表中的【申请专利 代理机构执业许可证】,进入操作界面。

进入操作界面,对于查重信息列表和申请信息列表中的代理信息可以 进行修改操作、查看操作、打印操作、删除操作、案件主动退回操作、满 意度案卷调查填写操作和服务事项"好差评"操作。

如需调整申请列表中的信息,勾选列表数据,点击<修改>按钮,在弹 出的界面进行编辑后保存。如需查看,勾选申请列表中的数据,点击<查 看>按钮。勾选申请列表中的数据,点击<打印>按钮,可对代理机构执业 许可证信息进行打印操作。勾选列表中的许可证信息,点击<删除>按钮, 确认后删除记录。如需结束案件,勾选列表中的数据,点击<案件主动退 回>按钮。对于国知局审批通过的,点击<满意度案件调查填写>按钮,在

弹出的界面中编辑信息后,提交系统。对于办理完成的职业许可证,可勾选申请列表中的信息,点击<服务事项'好差评'>按钮,弹出编辑界面,完成填写后点击<提交>。

3.2.2. 专利代理机构名称查重服务

专利代理机构或律师事务所用户登录系统后,系统默认显示首页内容。 左侧用户功能清单选择申请执业许可证,进入专利代理机构名称查重服务。

专利代理机构或律师事务所用户如需查重,进入【专利代理机构名称 查询服务】栏目,进入许可证申请的页面。

在操作界面中,可通过筛选条件进行单一或组合筛选,输入筛选条件, 点击<搜索>按钮,筛选数据在列表下方的机构名称查重待审申请列表中 展示,点击<一键清空>按钮,筛选条件被清空。同时,可对列表中的许可 证进行查看操作、修改操作、删除操作、打印操作和案件主动退回操作。

如需查看,勾选案件,点<查看>按钮,查看许可证信息;如果需要调整申请列表中的数据,勾选列表信息,点击<修改>按钮,在弹出的界面中对信息进行调整,编辑完成后,点击<完成并提交申请>按钮,完成修改操作,点击<保存>按钮,编辑信息保存到系统中,点击<返回>按钮,编辑的内容不保存同时关闭操作窗体;勾选列表许可证信息,点击<删除>按钮,对证件进行删除操作;如果想打印列表数据,勾选列表中所需打印的数据信息,点击<打印>按钮。如不需要处理,勾选列表中的数据,点击<

#### 3.2.3. 分支机构设立

代理机构所需要设置分支机构的,选择左侧功能树中的【分支机构设 立】栏目,进入设置分支机构主界面,在界面中可以对分支机构进行查看 操作、修改操作、删除操作、退回操作、备案申请操作、打印操作和案件 主动回退操作。

勾选列表中需要查看的分支机构,点击<查看>按钮,弹出分支机构信息可查阅;如果想调整分支机构信息,勾选需要调整的分支机构,点击< 修改>按钮,在弹出的界面中编辑分支机构信息,编辑完成后,点击<完成 并提交申请>按钮,修改操作完成,点击<保存>按钮,修改信息保存到系 统中,点击<返回>按钮,修改内容不保存同时当前窗体关闭;勾选列表中 的分支机构信息,点击<删除>按钮,分支机构删除;勾选列表中的分支机 构信息,点击<退回>按钮,分支机构被退回;勾选列表中的分支机构信息, 点击<备案申请>按钮,在弹出的备案界面中填写备案信息,编辑完成点< 确认>按钮;如果想打印列表数据,勾选列表中所需打印的数据信息,点 击<打印>按钮;如不需要处理,勾选列表中的数据,点击<案件主动退回> 按钮。

#### 3.2.4. 分支设立报备

代理机构所需要设置分支机构的,需要进行设立的报备工作。选择左侧功能树中的【分支设立报备】栏目,进入分支机构报备界面,可进行搜索操作、查看操作、修改操作、删除操作和打印操作。

进入报备主界面,输入单一或组合筛选条件,点击<搜索>按钮,列表

显示筛选报备信息,点击<重置>按钮,筛选条件清空。勾选列表中需要查 看的分支设立报备信息,点击<查看>按钮,弹出分支机构报备信息可查阅; 如果想调整分支机构报备信息,勾选需要调整的分支机构报备信息,点击 <修改>按钮,在弹出的界面中编辑分支机构信息,编辑完成后,点击<完 成并提交申请>按钮,修改操作完成,点击<保存>按钮,修改信息保存到 系统中,点击<返回>按钮,修改内容不保存同时当前窗体关闭;勾选列表 中的分支机构报备信息,点击<删除>按钮,分支机构报备信息删除;如果 想打印列表数据,勾选列表中所需打印的数据信息,点击<打印>按钮。

## 第4章 专利代理机构变更管理模块

4.1. 专利代理机构、律师事务所变更业务申请填报

4.1.1. 变更专利代理机构执业许可证

登录系统,选择页面左侧功能树中的【变更专利代理机构执业许可证 申请】中的【变更专利代理机构执业许可证】栏目。

在申请变更的界面中,编辑需要修改的内容,修改完成后,点击<完 成并提交审核>按钮,变更申请操作完成;点击<保存>按钮,只把当前修 改内容保存到系统中;点击<返回>按钮,不保存修改内容同时关闭当前窗 口。

4.1.2. 分支变更报备

登录系统,选择页面左侧功能树中的【变更专利代理机构执业需求证 申请】中的【分支变更报备】栏目。

在申请报备的界面中,编辑需要变更报备的内容,点击<保存>按钮, 把当前报备内容保存到系统中;点击<返回>按钮,不保存修改内容同时关 闭当前窗口;点击<下一步>按钮,进入分支变更报备的下一个填报环节, 填写完成后,点击<提交>按钮,完成变更报备操作。

## 4.2. 专利代理机构、律师事务所业务申请信息查询与管理(我的 事项)

#### 4.2.1. 变更专利代理机构执业许可证

登录系统,选择页面左侧功能树中的【变更专利代理机构执业许可证 申请】中的【变更专利代理机构执业许可证】栏目。

进入操作界面,对于专利代理机构执业许可证可以进行修改操作、查 看操作、退回操作、打印操作、删除操作、案件主动退回操作、满意度案 卷调查填写操作和服务事项"好差评"操作。

如需调整申请列表中的信息,勾选列表数据,点击<修改>按钮,在弹 出的界面进行编辑后保存。如需查看,勾选申请列表中的数据,点击<查 看>按钮。如需退回,勾选申请列表中的数据,点击<退回>按钮。勾选申 请列表中的数据,点击<打印>按钮,可对代理机构执业许可证信息进行打 印操作。勾选列表中的许可证信息,点击<删除>按钮,确认后删除记录。 如需结束案件,勾选列表中的数据,点击<案件主动退回>按钮。对于国知 局审批通过的,点击<满意度案件调查填写>按钮,在弹出的界面中编辑信 息后,提交系统。对于办理完成的职业许可证,可勾选申请列表中的信息, 点击<服务事项'好差评'>按钮,弹出编辑界面,完成填写后点击<提交>。

| 🔗 国家知识产权局       |     | 个人中心丨退                                                      | 出  |
|-----------------|-----|-------------------------------------------------------------|----|
| ◎ 知识产权代理监管分系统   |     |                                                             |    |
|                 | ⊡   | 变更专利代理机构执业许可证 ×                                             |    |
| 器 我的办公桌         | ^ 1 | 机构名称                                                        | 1  |
| BP 通知书管理        | ^   | 变更机构 ○ 代理机构 ○ 代理机构分支机构 选择分支机构 >                             |    |
| 器 申请专利代理机构执业许可证 | ~   | 変更项目 🗌 代理机构名称 🔹 地址 📄 榔編 👘 联系电话 👘 负责人 👘 合伙人股东 👘 注册资金         | J, |
| 器 年度报告          |     | 申请变更                                                        |    |
| 器 变更专利代理机构执业许可证 | ~   |                                                             | 4  |
| 变更专利代理机构执业许可证   |     |                                                             | 1  |
| 分支变更报备          |     | 机构名称 机构类型 > 複素 一键清空                                         |    |
| <b>部</b> 机构停业   |     |                                                             |    |
| 稆 机构注销          | ~   | <b>利利少史局息列表</b> 修改 查音 删除 退回 打印 案件主动退回 满意度案卷词查填写 服务事项好差评。    |    |
| 品 补办专利代理机构执业许可证 |     | ■   主机构名称 ◇   分支机构名称 ◇   主机构代码 ◇   机构类型 ◇   申请时间 ◇   申请状态 ◇ |    |
| 器 举报投诉          | ^   |                                                             |    |

#### 4.2.2. 分支变更报备

登录系统,选择页面左侧功能树中的【变更专利代理机构执业许可证 申请】中的【分支变更报备】栏目。

在申请报备的界面中, 输入变更内容, 输入完成后点击<申请报备>按 钮, 提交报备申请。

输入分支机构名称,点击<筛选>按钮,分支变更报备列表列表展示筛 选信息,点击<一键清空>按钮,筛选记录被清空。

对于需要调整分支机构报备信息的数据, 勾选列表数据, 点击<修改> 按钮, 编辑完成后点击<保存>按钮, 把当前修改的报备内容保存到系统 中; 点击<返回>按钮, 不保存修改内容同时关闭当前窗口; 点击<下一步> 按钮, 进入分支变更报备的下一个填报环节, 填写完成后, 点击<提交>按 钮, 完成修改变更报备操作。

勾选列表数据,点击<查看>按钮,弹出的界面可查阅报备信息,点击 <返回>按钮,关闭当前操作页面。

如需删除,勾选列表数据,点击<删除>按钮,在弹出的界面中点击<

确认>按钮,数据被删除;点击<取消>按钮,数据不删除同时关闭当前页面。

| 🤗 国家知识产权局       |        | XDEEA。 个人中心   退出                                |
|-----------------|--------|-------------------------------------------------|
| ◎ 知识产权代理监管分系统   |        |                                                 |
|                 | Œ      | 分支变更报备 ×                                        |
| 器 我的办公桌         | ^      | · · · · · · · · · · · · · · · · · · ·           |
| 器 通知书管理         | ^      | 变更内容选择                                          |
| 器 申请专利代理机构执业许可证 | ^      | 机构名称                                            |
| 器 年度报告          |        | 选择分支初构 🗸                                        |
| 器 变更专利代理机构执业许可证 | $\sim$ | 变更项目 🗍 分支机构名称 👘 地址 📄 邮编 📄 联系电话 👘 负责人 📄 代理师      |
| 变更专利代理机构执业许可证   |        | 申调股备                                            |
| 分支变更报备          |        |                                                 |
| - 昭 机构停业        |        | 分支初約名称 担寮 一键清空                                  |
| 器 机构注销          | ^      |                                                 |
| 鄂 补办专利代理机构执业许可证 |        | 分文受更报番列表 修改 査査 删除                               |
| 器 举报投诉          | ~      | ■ 注机构名称 ○ 分支机构名称 ○ 主机构代码 ○ 机构类型 ○ 申请时间 ○ 各案状态 ○ |
| 器 好差评           | ^      |                                                 |

#### 4.3. 系统消息

登录系统,选择页面左侧功能树中的【我的办公桌】中的【消息管理】 栏目。主要包括接收消息列表和发送消息列表,主要功能包括搜索、查看 消息和置为已处理。

进入消息管理主界面,可输入单一或组合筛选条件,点击<查看>按钮, 进行筛选操作,列表下方展示筛选结果;点击<重置>按钮,筛选条件被清 空。

选择列表中的消息,点击<查看消息>按钮,可查阅具体消息内容。

对于已看过的消息,可进入消息管理的置为已处理栏,勾选列表中需 要处理状态的消息,进行处理操作。

| 🤗 国家知识产权局     |   |        |            |       |           |      | 欢迎您,       | 个人中心   退出 |
|---------------|---|--------|------------|-------|-----------|------|------------|-----------|
| ◎ 知识产权代理监管分系统 |   |        |            |       |           |      |            |           |
|               | ⊡ | 消息管理 × |            |       |           |      |            |           |
| 鄂 我的办公桌       | ~ |        | 接收消息列表     |       |           |      | 发送消息列表     |           |
| 基本信息          |   |        |            |       |           |      |            |           |
| 首页            |   | 消息标题   |            | 处理标记  |           | ~    | 发送开始时间     | Ē         |
| 消息管理          |   | 发送结束时间 | Ê          |       |           |      | 搜索         | 一键清空      |
| 电子档案          |   |        |            |       |           |      |            |           |
| 鄂 通知书管理       | ^ | 查询消息列表 |            |       |           |      | 查看消息       | 息 置为已处理   |
| 巼 申请执业许可证     | ^ |        | ◇   消息类型 ◇ | 发送美别○ | 发送者机构 ◇ │ | 发送时间 | ◇   处理标记 ◇ | 消息处理人 ◇   |
| 器 统计查询        | ~ | 0      |            |       |           |      |            |           |
| 品 系统管理        | ^ |        |            |       |           |      |            |           |

| 🤮 国家知识产权局     |   |                |              |              |             |               | xies,        | 个人中心   退出        |
|---------------|---|----------------|--------------|--------------|-------------|---------------|--------------|------------------|
| ◎ 知识产权代理监管分系统 |   |                |              |              |             |               |              |                  |
|               | Ξ | 消息管理 ×         |              |              |             |               |              |                  |
| 鄂 我的办公桌       | ~ |                | 接收消息列表       |              |             |               | 发送消息列表       | Î                |
| 基本信息          |   |                |              |              |             |               |              | A                |
| 首页            |   | 消息标题           |              | 接受者          |             |               | 接收者机构代码      |                  |
| 消息管理          |   | 消息内容           |              | 发送开始时间       |             |               | 发送结束时间       | <b></b>          |
| 电子档案          |   |                |              | 100 - 100    | 419 Million |               |              |                  |
| 87. 通知书管理     | ^ |                |              | 12.4         |             |               |              |                  |
| BP 申请执业许可证    | ^ | 查询消息列表         |              |              |             |               |              | <del>古君</del> 治自 |
| BP 统计查询       | ~ | 214 mm 346 370 | 11/1 million | ^ I 1998-164 |             | 1016-001110 A | 1 49394-ak A |                  |
| 87 系统管理       | ^ |                | /11/2/11/88  |              | ▼ 接収発加 ▼    | 12001010/19V  |              | ACCENTED V       |
|               | ^ |                |              |              |             |               |              |                  |
# 第5章 专利代理机构注销管理模块

5.1. 执业许可证注销申请填报

5.1.1. 机构注销

登录系统,选择页面左侧功能树中的【机构注销】中的【机构注销】 栏。

在填写机构注销的主界面中,选择代理机构,填写表格中的信息,信 息填写完成后,点击<完成并提交审核>按钮,停业申请操作完成;点击< 保存>按钮,只把当前填写内容保存到系统中;点击<返回>按钮,不保存 填写内容同时关闭当前窗口。

填写机构相关信息,点击<搜索>按钮,代理机构申请注销列表展示具体机构信息;点击<一键清空>按钮,清除所填筛选信息。

勾选列表信息,点击<查看>按钮,弹出查看界面进行查阅。

在机构停业的界面中,如需修改,勾选列表数据并编辑需要修改的内容,修改完成后,点击<完成并提交审核>按钮,修改操作完成;点击<保存>按钮,只把当前修改内容保存到系统中;点击<返回>按钮,不保存修改内容同时关闭当前窗口。

勾选列表中的数据信息,点击<删除>按钮,确认后删除记录。

勾选申请列表中的数据,点击<打印>按钮,可对列表数据进行打印操 作。

对于处理完成的代理机构注销记录,可点击<满意度案卷调查填写>

按钮, 在弹出的界面中完成编写后, 点击<保存>按钮, 完成操作。

对于处理完成的代理机构注销记录,可点击<服务事项"好差评">按钮, 在弹出的界面中完成编写后,点击<保存>按钮,完成操作。

| 😑 国家知识产权局        |   |        |             |          |             |         | XIES   | š, J  |           | 个人中心   退出 |
|------------------|---|--------|-------------|----------|-------------|---------|--------|-------|-----------|-----------|
| ◎ 知识产权代理监管分系统    |   |        |             |          |             |         |        |       |           |           |
|                  | ⊡ | 机构注销 × |             |          |             |         |        |       |           |           |
| 鄂 我的办公桌          | ^ |        |             |          |             |         |        |       |           |           |
| 品 通知书管理          | ~ | -      | 机构名称        |          |             |         | 机构代码   | ř.    |           |           |
| BB 申请专利代理机构执业许可证 | ~ |        | 机构类型 🔾 代理机构 | ○ 代理机构分支 | 动构          | 5       | 计支机构名称 |       |           | ~         |
| 鄂 年度报告           |   |        |             |          | j<br>指写     | 注销申请    |        |       |           |           |
| 鄂 变更专利代理机构执业许可证  | ~ |        |             |          |             |         |        |       |           |           |
| <b>訳 机构停业</b>    |   |        |             |          |             |         |        |       |           |           |
|                  | ~ | 1      | 机构省标        |          | 机构类型        |         |        |       | hr)属地万局   | <b></b>   |
| 机构注销             |   |        |             |          | 搜索          | 一键清空    | ]      |       |           |           |
| 鄂 补办专利代理机构执业许可证  |   |        |             |          |             |         |        |       |           |           |
| - 出 举报投诉         | ~ | 代理机构申请 | 注销列表        |          | 查看          | 修改      | 删除     | 打印    | 满意度室卷调查填写 | 服务事项"好差评" |
| 鄂 好差评            | ~ |        | 机构名称        | 机构代码     | 法定代表人或执行合伙人 | -   机构类 | 型      | 所属地方局 | 申请时间      | 申请状态      |
| 印合习在中            |   |        |             |          | 暫;          | 无数据     |        |       |           |           |

## 5.1.2. 分支注销报备

登录系统,选择页面左侧功能树中的【机构注销】中的【机构注销】 栏。

在填写机构注销的主界面中,选择代理机构分支机构,填写表格中的 信息,信息填写完成后,点击<完成并提交审核>按钮,停业申请操作完成; 点击<保存>按钮,只把当前填写内容保存到系统中;点击<返回>按钮, 不保存填写内容同时关闭当前窗口。

填写机构相关信息, 点击<搜索>按钮, 代理机构申请注销列表展示具体机构信息; 点击<一键清空>按钮, 清除所填筛选信息。

勾选列表信息,点击<查看>按钮,弹出查看界面进行查阅。

在机构停业的界面中,如需修改,勾选列表数据并编辑需要修改的内容,修改完成后,点击<完成并提交审核>按钮,修改操作完成;点击<保

存>按钮,只把当前修改内容保存到系统中;点击<返回>按钮,不保存修 改内容同时关闭当前窗口。

勾选列表中的数据信息,点击<删除>按钮,确认后删除记录。

勾选申请列表中的数据, 点击<打印>按钮, 可对列表数据进行打印操作。

对于处理完成的代理机构注销记录,可点击<满意度案卷调查填写> 按钮,在弹出的界面中完成编写后,点击<保存>按钮,完成操作。

对于处理完成的代理机构注销记录,可点击<服务事项"好差评">按钮, 在弹出的界面中完成编写后,点击<保存>按钮,完成操作。

| 🤗 国家知识产权局       |   |        |          |     |          |      |                  |      | 欢迎题    | <u>s</u> , |                   | 个人中心   退出 |
|-----------------|---|--------|----------|-----|----------|------|------------------|------|--------|------------|-------------------|-----------|
| ◎ 知识产权代理监管分系统   |   |        |          |     |          |      |                  |      |        |            |                   |           |
|                 | Œ | 机构注销 × |          |     |          |      |                  |      |        |            |                   |           |
| 鄂 我的办公桌         | ^ |        |          |     |          |      |                  |      |        |            |                   |           |
| 器 通知书管理         | ^ |        | 机构名称     |     |          |      |                  |      | 机构代码   |            |                   |           |
| 巼 申请专利代理机构执业许可证 | ~ |        | 机构类型 🔿 代 | 理机构 | ○ 代理机构分支 | 机构   |                  | 5    | 讨支机构名利 |            |                   | ~         |
| 器 年度报告          |   |        |          |     |          |      | 填写注              | 销申请  |        |            |                   |           |
| 鄂 变更专利代理机构执业许可证 | ^ |        |          |     |          |      |                  |      |        |            |                   |           |
| <b>部</b> 机构停业   |   |        | 机构字称     |     |          |      | 机构米刑             |      |        |            | 新居地方局             | ~         |
| BP 机构注销         | ~ |        | 0.010100 |     |          |      | 10 IOXE          |      |        |            | 171/ma/LD/ J / 18 |           |
| 机构注销            |   |        |          |     |          |      | 搜索               | 一键清空 |        |            |                   |           |
| 鄂 补办专利代理机构执业许可证 |   |        |          |     |          |      |                  |      |        |            |                   |           |
| 巼 举报投诉          | ~ | 代理机构   | 申请注销列表   |     |          |      | 查看               | 修改   | 删除     | 打印         | 满意度素卷调查填写         | 服务事项"好差评" |
| 器 好差评           | ~ |        | 机构名称     |     | 机构代码     | 法定代表 | <b>B</b> 人或执行合伙人 | 机构类  | 型      | 所属地方局      | 申请时间              | 申请状态      |
| 88 实习备案         | ~ |        |          |     |          |      | 智元               | 数据   |        |            |                   |           |

5.2. 执业许可证注销申请查询与管理(我的事项)

5.2.1. 机构注销

登录系统,选择页面左侧功能树中的【机构注销】中的【机构注销】 栏。

进入分支注销报备界面,输入筛选条件,点击<搜索>按钮,下方列表

显示筛选结果;点击<重置>按钮,清空筛选条件;勾选列表中的数据,点 击<下载>按钮,进行数据下载操作。

勾选列表信息,点击<查看>按钮,弹出查看界面进行查阅。

在分支注销报备的界面中,如需修改,勾选列表数据并编辑需要修改的内容,修改完成后,点击<完成并提交审核>按钮,修改操作完成;点击<保存>按钮,只把当前修改内容保存到系统中;点击<返回>按钮,不保存修改内容同时关闭当前窗口。

勾选列表中的代理机构信息,点击<删除>按钮,确认后删除记录。勾选申请列表中的数据,点击<打印>按钮,可对代理机构信息进行打印操作。

对于国知局审批通过的, 点击<满意度案件调查填写>按钮, 在弹出的 界面中编辑信息后, 提交系统。

对于办理完成的机构注销,可勾选申请列表中的信息,点击<服务事 项'好差评'>按钮,弹出编辑界面,完成填写后点击<提交>。

| 🤮 国家知识产权局       |     |          |           |            |             | XTILL2   |       |           | 个人中心   退出 |
|-----------------|-----|----------|-----------|------------|-------------|----------|-------|-----------|-----------|
| ◎ 知识产权代理监管分系统   |     |          |           |            |             |          |       |           |           |
|                 | Œ   | 机构注销 ×   |           |            |             |          |       |           |           |
| BP 我的办公桌        | ^ 1 |          |           |            |             |          |       |           |           |
| 器 通知书管理         | ^   | 机构的      | 3         |            |             | 机构代码     |       |           |           |
| 巼 申请专利代理机构执业许可证 | ~   | 机构       | 类型 🔾 代理机构 | ○ 代理机构分支机构 |             | 分支机构名称   | 2     |           | ~         |
| 器 年度报告          |     |          |           |            | 填写注销        | 伸请       |       |           |           |
| 鄂 变更专利代理机构执业许可证 | ~   |          |           |            |             |          |       |           |           |
| 思机构停业           |     | 40.16.0  |           |            |             |          |       |           |           |
|                 | ~   | 신가의관     | 141       |            | 机构类型        |          |       | 所腐地力局     | ~         |
| 机构注销            |     |          |           |            | 搜索          | 一键清空     |       |           |           |
| 品 补办专利代理机构执业许可证 |     |          |           |            |             |          |       |           |           |
| 器 举报投诉          | ~   | 代理机构申请注销 | 列表        |            | 查看          | 修改    删除 | 打印    | 满意度室卷调查填写 | 服务事项"好差评" |
| 器 好差评           | ~   | 2   机核   | 名称        | 机构代码   法定  | 代表人或执行合伙人 🍐 | 机构类型     | 所属地方局 | 申请时间      | 申请状态      |

| 🤮 国家知识产权局        |   |                       |                                       | 欢迎您.        | 个人中心丨退出 |
|------------------|---|-----------------------|---------------------------------------|-------------|---------|
| ◎ 知识产权代理监管分系统    |   |                       |                                       |             |         |
|                  | ⊡ | 机构注册 ×                |                                       |             |         |
| 88 我的办公桌         | ^ |                       |                                       |             |         |
| 88 通知书管理         | ^ | 专利代理机构名称 专利代          | 里机构代码                                 | 成立时间        |         |
| 88 申请专利代理机构执业许可证 | ^ | 专利代理师数                | 联系电话                                  | 法定代表人或执行合伙人 |         |
| 88 年度报告          |   | 有无分支机构 ● 无 ○ 有 该机构未结案 | 的案件数量                                 |             |         |
| 88 变更专利代理机构执业许可证 | ^ | 申请注销原因                |                                       |             |         |
| 部 机构停业           |   |                       |                                       |             |         |
| 8B 机构注销          | ~ |                       |                                       |             |         |
| 机构注销             |   |                       |                                       |             |         |
| 田 补办专利代理机构执业许可证  |   |                       |                                       |             |         |
| 88 举报投诉          | ^ |                       |                                       | _li         |         |
| 88 好差评           | ^ | 已经提交材料                |                                       |             | 上街 删除   |
| 88 实习备案          | ^ | •                     | All solver in color of the            |             |         |
| 88 会员考核          | ^ | 4) 7+5432             | · · · · · · · · · · · · · · · · · · · | Tistilei    | T1949#  |

## 5.2.2. 分支注销报备

登录系统,选择页面左侧功能树中的【机构注销】中的【分支注销报 备】栏。

进入分支注销报备界面,输入筛选条件,点击<搜索>按钮,下方列表显示筛选结果;点击<重置>按钮,清空筛选条件;勾选列表中的数据,点击<下载>按钮,进行数据下载操作。

在分支注销报备的界面中,如需修改,勾选列表数据并编辑需要修改的内容,修改完成后,点击<完成并提交审核>按钮,修改操作完成;点击<保存>按钮,只把当前修改内容保存到系统中;点击<返回>按钮,不保存修改内容同时关闭当前窗口。

勾选列表信息,点击<查看>按钮,弹出查看界面进行查阅。

勾选列表中的代理机构信息,点击<删除>按钮,确认后删除记录。

| 🤗 国家知识产权局       |   |        |             |          |        |           |      | 欢迎想    | 3,    |                 | 个人中心   退出 |
|-----------------|---|--------|-------------|----------|--------|-----------|------|--------|-------|-----------------|-----------|
| ◎ 知识产权代理监管分系统   |   |        |             |          |        |           |      |        |       |                 |           |
|                 | ₫ | 机构注销 × |             |          |        |           |      |        |       |                 |           |
| 器 我的办公桌         | ^ |        |             |          |        |           |      |        |       |                 |           |
| 器 通知书管理         | ^ |        | 机构名称        |          |        |           |      | 机构代码   |       |                 |           |
| 昂 申请专利代理机构执业许可证 | ~ |        | 机构类型 🔾 代理机构 | ○ 代理机构分支 | 机构     |           | ź    | (支机构名称 |       |                 | ~         |
| 巼 年度报告          |   |        |             |          |        | 填写注纸      | 肖申请  |        |       |                 |           |
| 肥 变更专利代理机构执业许可证 | ~ |        |             |          |        |           |      |        |       |                 |           |
| <b>部 机构停业</b>   |   |        | 10 40-57 90 |          | +      | กษาжสาย   |      |        |       | 彩展物学目           |           |
| 器 机构注销          | ~ |        | 0.019100101 |          | 1      | 701999438 |      |        |       | 1911/88405/3799 |           |
| 机构注销            |   |        |             |          |        | 搜索        | 一键清空 | ]      |       |                 |           |
| 鄂 补办专利代理机构执业许可证 |   |        |             |          |        |           |      |        |       |                 |           |
| 昂 举报投诉          | ~ | 代理机构   | 申请注销列表      |          |        | 查看        | 修改   | 删除     | \$16D | 满意度案卷调查填写       | 服务事项"好差评" |
| 器 好差评           | ~ |        | 机构名称        | 机构代码     | 法定代表人或 | 丸行合伙人     | 机构类  | 뽀      | 所属地方局 | 申请时间            | 申请状态      |
|                 | ~ |        |             |          |        | 智无識       | 総居   |        |       |                 |           |

# 第6章 专利代理机构电子证照管理模块

6.1. 电子证照申请与查验相关业务申请

6.1.1. 补办专利代理机构执业许可证

登录系统,选择页面左侧功能树中的【补办专利代理机构执业许可证】 中栏,点击<填写补办申请表>按钮。

在填写补办申请表的界面中,填写表格中的信息,信息填写完成后, 点击<完成并提交审核>按钮,补办申请操作完成;点击<保存>按钮,只 把当前填写内容保存到系统中;点击<返回>按钮,不保存填写内容同时关 闭当前窗口。

| 🤗 国家知识产权局        |   |                        |                                         | 欢迎您,)        | 个人中心丨退出  |
|------------------|---|------------------------|-----------------------------------------|--------------|----------|
| ◎ 知识产权代理监管分系统    |   |                        |                                         |              |          |
|                  | Œ | 补办专利代理机构执业许可证 ×        |                                         |              |          |
| BB 我的办公桌         | ^ | 补办专利代理机构执业许可证基本信息      |                                         |              | -        |
| 品 通知书管理          | ^ |                        |                                         |              |          |
| 88 申请专利代理机构执业许可证 | ^ | 机构名称                   | 机构代码                                    |              |          |
| BB 年盧振告          |   | 承办人姓名                  | 联系电话                                    | 发证时间         | <b>#</b> |
| 88 变更专利代理机构执业许可证 | ~ | 創印政编码                  | 申请补办执业许可证类型 💈 专利代理机构注册证正                | ○ 专利代理机构注册证副 |          |
| 88 机构停业          |   | 法定代表人或执行合伙人            | 补办理由 • 代理机构注册证丢失或                       | ○ 代理机构注册证损坏  |          |
| 船 机构注销           | ~ | 机构地址                   |                                         |              |          |
| 88 补办专利代理机构执业许可证 |   | 关于补办执业许可证的<br>具体事实及理由: |                                         |              |          |
| 88 举报投诉          | ^ |                        |                                         |              |          |
| BB 好差评           | ^ |                        |                                         |              |          |
| 邵 实习量案           | ^ |                        |                                         |              |          |
| BB 会员考核          | ^ | 已经提交材料                 |                                         |              | -佐 下部 部陸 |
| 88 课时管理          | ~ | 1 1+21×44              | 根本文化本政                                  |              | 上代約法里    |
| 88 信用评价          | ^ |                        | 「「「」「「」」「「」」「」」「」」「「」」「」」「」」「」」「」」「」」「」 |              | TIANDAR  |

6.2. 电子证照相关业务申请查询与管理(我的事项)

6.2.1. 补办专利代理机构执业许可证

登录系统,选择页面左侧功能树中的【补办专利代理机构执业许可证】 栏。 进入补办界面,勾选列表信息,点击<查看>按钮,弹出查看界面进行 查阅。

在【补办专利代理机构执业许可证】的界面中,如需修改,勾选列表 数据并编辑需要修改的内容,修改完成后,点击<完成并提交审核>按钮, 修改操作完成;点击<保存>按钮,只把当前修改内容保存到系统中;点击 <返回>按钮,不保存修改内容同时关闭当前窗口。

勾选列表中的代理机构信息,点击<删除>按钮,确认后删除记录。

勾选申请列表中的数据,点击<打印>按钮,可对补办专利代理机构执 业许可证进行打印操作。

如需结束案件,勾选列表中的数据,点击<案件主动退回>按钮。

| 🤗 国家知识产权局       |   |                 |           |           | 欢迎您,       |              | 个人中心   退出  |
|-----------------|---|-----------------|-----------|-----------|------------|--------------|------------|
| ◎ 知识产权代理监管分系统   |   |                 |           |           |            |              |            |
|                 | Ξ | 补办专利代理机构执业许可证 × |           |           |            |              |            |
| 品 我的办公桌         | ^ |                 |           |           |            |              |            |
| 器 通知书管理         | ^ | 起始日期            | □ 结束日期    |           |            |              |            |
| 器 申请专利代理机构执业许可证 | ^ | 填写补办申请表 查音      | 修改    删除  | 打印 案件主动退回 |            |              |            |
| 88.年度报告         |   | ☑ ┃ 机构名称        | 法定代表人或执行合 | 发证时间      | 提交申请时间     | │法定代表人或执行合 │ | 申请状态       |
| 器 变更专利代理机构执业许可证 | ^ |                 |           | 暂无数据      |            |              |            |
| 器 机构停业          |   |                 |           |           |            |              |            |
| 巼 机构注销          | ^ |                 |           |           | <u></u> д0 |              | 1 ▼ 前在 1 页 |

# 第7章 外国专利代理机构在中国境内设立常驻 代表机构管理模块

7.1. 常驻代表机构执业许可证申请审批、变更、注销以及地方

局备案申请

7.1.1. 申请设立常驻代表机构

登录系统,选择页面左侧功能树中的【申请设立常驻代表机构】栏。

在操作界面中,可通过筛选条件进行单一或组合筛选,输入筛选条件, 点击<搜索>按钮,筛选数据在列表下方的机构信息列表中展示,点击<一 键清空>按钮,筛选条件被清空。

在主界面中,点击<填写申请>按钮,编辑完成后点击<保存>按钮, 只把当前填写内容保存到系统中;点击<提交>按钮,申请被提交相关部门 审核;点击<返回>按钮,不保存填写内容同时关闭当前窗口。

在操作界面中,如需修改,勾选列表数据并编辑需要修改的内容,修 改完成后,点击<完成并提交审核>按钮,修改操作完成;点击<保存>按 钮,只把当前修改内容保存到系统中;点击<返回>按钮,不保存修改内容 同时关闭当前窗口。

勾选列表中的数据信息,点击<删除>按钮,确认后删除记录。

勾选列表信息,点击<查看>按钮,弹出查看界面进行查阅。

勾选申请列表中的数据, 点击<案件主动撤回>按钮, 可对申请数据进行撤销操作。

勾选列表信息,点击<打印申请书>按钮,根据系统提示进行勾选记录

# 的打印操作。

| 🤗 国家知识产权局      |   |       |         |                      |                     |                |           |            | 欢迎您,        | 个人中心丨退出 |
|----------------|---|-------|---------|----------------------|---------------------|----------------|-----------|------------|-------------|---------|
| ◎ 知识产权代理监管分系统  |   |       |         |                      |                     |                |           |            |             |         |
|                | ₫ | 申请设立常 | 驻代表机构 × |                      |                     |                |           |            |             |         |
| 器 我的办公桌        | ^ |       |         |                      |                     |                |           |            |             |         |
| 器 通知书管理        | ^ | 拟设代   | 表处名称    |                      |                     | 搜索             | 一键清空      |            |             |         |
| III 申请设立常驻代表机构 | ~ | 设立常驻( | 代表机构申编  | <b>持列表</b>           |                     | 填              | 写申请 修改    | 删除         | 查看 申请主动撤    | 回 打印申请书 |
| 申请设立常驻代表机构     |   | 1 4   | 前ました物   | 111212==51-252       | 机燃装磁体带              | 由法(命書)         | 「「売利代理師人教 | 联系中注       | 由海时间        | 由速用太    |
|                |   | 1 4   |         | 1 190301 0-8002-0004 | 1 100/4 80/100 1008 |                |           | 1 40334814 | 1 +14010    | HAMA    |
|                |   |       |         |                      |                     | <b>省</b> 7.30世 | ī         |            |             |         |
|                |   |       |         |                      |                     |                |           | 共0条 〈      | 1 > 10条/页 > | 前往 1 页  |

## 7.1.2. 代表机构备案

7.1.2.1. 代表机构设立备案

登录系统,选择页面左侧功能树中的【代表机构备案】中的【代表机 构设立备案】栏。

在操作界面中,可通过筛选条件进行单一或组合筛选,输入筛选条件, 点击<搜索>按钮,筛选数据在列表下方的机构信息列表中展示,点击<一 键清空>按钮,筛选条件被清空。

在主界面中,点击<填写>按钮,编辑完成后点击<保存>按钮,只把 当前填写内容保存到系统中;点击<提交>按钮,申请被提交相关部门审 核;点击<返回>按钮,不保存填写内容同时关闭当前窗口。

在操作界面中,如需修改,勾选列表数据并编辑需要修改的内容,点击<修改>按钮,修改完成后,点击<完成并提交审核>按钮,修改操作完成;点击<保存>按钮,只把当前修改内容保存到系统中;点击<返回>按钮,不保存修改内容同时关闭当前窗口。

勾选列表中的数据信息,点击<删除>按钮,确认后删除记录。

勾选列表信息,点击<查看>按钮,弹出查看界面进行查阅。

勾选申请列表中的数据,点击<案件主动撤回>按钮,可对案件进行撤 销操作。

| 🤮 国家知识产权局     |   |                                       | 欢迎您,                          | 个人中心   退出        |
|---------------|---|---------------------------------------|-------------------------------|------------------|
| ◎ 知识产权代理监管分系统 |   |                                       |                               |                  |
|               | ⊡ | 代表机构设立备案 ×                            |                               |                  |
| 鄂 我的办公桌       | ^ |                                       |                               |                  |
| 訳 通知书管理       | ^ | 拟设代表处名称                               |                               |                  |
| 器 代表机构备案      | ~ |                                       |                               |                  |
| 代表机构设立备室      |   | 代表机构设立备案列表                            | 填写修改 删除                       | <b>查看</b> 案件主动撤回 |
| 代表机构变更备案      |   | │ 申请人名称 ◇│ 规设代表处名称 ◇│ 拟派首席代表 ◇│ 申请人负: | 责人 ◇ │ 联系电话 ◇ │ 所属地方局 ◇ │ 提交时 | 间 0   申请状态 0     |
| 巼 代表机构变更      | ^ |                                       |                               |                  |
| BP 代表机构注销     | ^ |                                       | 共1条 〈 1 〉 10等                 | (页 🖌 前往 1 页      |

#### 7.1.2.2. 代表机构变更备案

登录系统,选择页面左侧功能树中的【代表机构备案】中的【代表机构变更备案】栏。

在操作界面中,可通过筛选条件进行单一或组合筛选,输入筛选条件, 点击<搜索>按钮,筛选数据在列表下方的机构信息列表中展示,点击<一 键清空>按钮,筛选条件被清空。

在主界面中,点击<填写>按钮,编辑完成后点击<保存>按钮,只把 当前填写内容保存到系统中;点击<提交>按钮,申请被提交相关部门审 核;点击<返回>按钮,不保存填写内容同时关闭当前窗口。

在操作界面中,如需修改,勾选列表数据并编辑需要修改的内容,点击<修改>按钮,修改完成后,点击<完成并提交审核>按钮,修改操作完成;点击<保存>按钮,只把当前修改内容保存到系统中;点击<返回>按钮,不保存修改内容同时关闭当前窗口。

勾选列表中的数据信息,点击<删除>按钮,确认后删除记录。

勾选列表信息,点击<查看>按钮,弹出查看界面进行查阅。

勾选申请列表中的数据,点击<案件主动撤回>按钮,可对案件进行撤 销操作。

| 🤗 国家知识产权局     |   |                |          | 3     | viele,    | 个人中心   退出        |  |  |  |  |
|---------------|---|----------------|----------|-------|-----------|------------------|--|--|--|--|
| ◎ 知识产权代理监管分系统 |   |                |          |       |           |                  |  |  |  |  |
|               | ₫ | 代表机构变更备案×      |          |       |           |                  |  |  |  |  |
| 鄂 我的办公桌       | ^ |                |          |       | ٦         |                  |  |  |  |  |
| 87 通知书管理      | ^ | 常驻代表机构名称       | 常驻代表机构名称 |       |           |                  |  |  |  |  |
| BP 代表机构备案     | ~ | 常驻代表机构变更备案申请列表 |          |       | 填写修改删     | 除香香客件主动微问        |  |  |  |  |
| 代表机构设立备案      |   |                |          |       |           |                  |  |  |  |  |
| (And the Take |   | 常驻代表机构名称       | 常驻代表机构代码 | 所属地方局 | 提交时间      | 申请状态             |  |  |  |  |
| 代表机构受更音楽      |   |                |          | 暂无数据  |           |                  |  |  |  |  |
| 器 代表机构变更      | ^ |                |          |       |           |                  |  |  |  |  |
|               | ^ |                |          |       | 共0条 〈 1 : | ▶ 10条/页 ▼ 前往 1 页 |  |  |  |  |

7.1.3. 代表机构注销

登录系统,选择页面左侧功能树中的【代表机构注销】中的【代表机 构注销】栏。

在操作界面中,可通过筛选条件进行单一或组合筛选,输入筛选条件, 点击<搜索>按钮,筛选数据在列表下方的机构信息列表中展示,点击<一 键清空>按钮,筛选条件被清空。

在主界面中,点击<填写>按钮,编辑完成后点击<保存>按钮,只把 当前填写内容保存到系统中;点击<提交>按钮,申请被提交相关部门审 核;点击<返回>按钮,不保存填写内容同时关闭当前窗口。

在操作界面中,如需修改,勾选列表数据并编辑需要修改的内容,点 击<修改>按钮,修改完成后,点击<完成并提交审核>按钮,修改操作完 成;点击<保存>按钮,只把当前修改内容保存到系统中;点击<返回>按 钮,不保存修改内容同时关闭当前窗口。

勾选列表中的数据信息,点击<删除>按钮,确认后删除记录。

勾选列表信息,点击<查看>按钮,弹出查看界面进行查阅。

| 🤗 国家知识产权局     |   |                 |          | 欢迎的     | <u></u> ,       | 个人中心   退出 |
|---------------|---|-----------------|----------|---------|-----------------|-----------|
| ◎ 知识产权代理监管分系统 |   |                 |          |         |                 |           |
|               | ⊡ | 代表机构注销 ×        |          |         |                 |           |
| 器 我的办公桌       | ^ |                 |          |         |                 |           |
| 訳 通知书管理       | ^ | 常驻代表机构名称        |          | 搜索 —键清空 |                 |           |
| 罡 代表机构备案      | ^ | 常驻代表机构注销申请列表    |          |         | 填写申请 修改         | 删除        |
| 邵 代表机构变更      | ^ | I was not set I |          | ×       |                 |           |
| 巼 代表机构注销      | ~ | 常驻代表机构各称        | 常驻代表机构代码 | 自愿代表 [] | 申请时间            | 甲磺抗金      |
| 代表机构注销        |   |                 |          |         |                 |           |
|               |   |                 |          |         | 共0条 〈 1 〉 10条/页 | ♥ 前往 1 页  |

7.2. 常驻代表机构许可与变更等申请查询与管理(我的事项)7.2.1. 申请设立常驻代表机构

登录系统,选择页面左侧功能树中的【申请设立常驻代表机构】 栏。

进入界面,输入筛选条件,点击<搜索>按钮,下方列表显示筛选结果; 点击<重置>按钮,清空筛选条件。

如需修改,勾选列表数据并编辑需要修改的内容,修改完成后,点击<保存>按钮,只把当前修改内容保存到系统中;点击<提交>按钮,修改操作完成;点击<返回>按钮,不保存修改内容同时关闭当前窗口。

勾选列表中的常驻代理机构信息,点击<删除>按钮,确认后删除记录。

勾选列表信息,点击<查看>按钮,弹出查看界面进行查阅。

勾选列表中的常驻代理机构信息,点击<申请主动撤回>按钮,申请撤 回操作完成。勾选列表中的代理机构信息,点击<打印申请书>按钮,完成 打印操作。

| 🤗 国家知识产权局     |          |              |                           |                               |        |                     |       | 欢迎您,         | 个人中心丨退出 |
|---------------|----------|--------------|---------------------------|-------------------------------|--------|---------------------|-------|--------------|---------|
| ◎ 知识产权代理监管分系统 |          |              |                           |                               |        |                     |       |              |         |
|               | <u>.</u> | 申请设立常驻代表机构 × |                           |                               |        |                     |       |              |         |
| BR 我的办公桌      | ^        |              |                           |                               |        |                     |       |              |         |
| 87 通知书管理      | ^        | 拟设代表处名称      |                           |                               | 搜索     | 一键清空                |       |              |         |
| 問 申请设立常驻代表机构  | ~        | 丨设立常驻代表机构申   | 请列表                       |                               | 塘      | 写由语 修改              | 删除    | 音看 申请主动撤     | 何 打印申请书 |
| 申请设立常驻代表机构    |          |              | an 20 A Darrow M. Josefon | AND THE REAL PROPERTY AND AND |        | + \$1(4)TB(F)   \$6 | WEIDE | 1 (1)(20)(2) |         |
|               |          | 中頃八名咏        | 1001080266                | 15.00日用气液                     | 甲項入页面入 |                     | 联系电话  | 一一年頃的同       | 甲谓伏欲    |
|               |          |              |                           |                               | 智无数据   |                     |       |              |         |
|               |          |              |                           |                               |        |                     | 共0条 〈 | 1 > 10条/页 >  | 前往 1 页  |

## 7.2.2. 代表机构备案

7.2.2.1. 代表机构设立备案

登录系统,选择页面左侧功能树中的【代表机构备案】中的【代表机 构设立备案】栏。

进入备案界面,输入筛选条件,点击<搜索>按钮,列表展示相关备案 信息;点击<重置>按钮,筛选条件被清空。

在备案界面中,如需修改,勾选列表数据并编辑需要修改的内容,修 改完成后,点击<保存>按钮,只把当前修改内容保存到系统中;点击<提 交>按钮,修改操作完成;点击<返回>按钮,不保存修改内容同时关闭当 前窗口。

勾选列表中的代理机构信息,点击<删除>按钮,确认后删除记录。

勾选列表信息,点击<查看>按钮,弹出查看界面进行查阅。

如需结束案件,勾选列表中的数据,点击<案件主动退回>按钮。

| 🤮 国家知识产权局     |              |                                           | 欢迎您,                    | 个人中心   退出       |
|---------------|--------------|-------------------------------------------|-------------------------|-----------------|
| ◎ 知识产权代理监管分系统 |              |                                           |                         |                 |
|               | ⊡            | 代表机构设立备案×                                 |                         |                 |
| BP 我的办公桌      | ^            |                                           |                         |                 |
| 訳 通知书管理       | ^            | 拟设代表处名称                                   |                         |                 |
| 品 代表机构备案      | $\checkmark$ |                                           |                         |                 |
| 代表机构设立备案      |              | 代表机构设立备案列表                                | <b>填写</b> 修改 删除 查述      | <b>雪</b> 案件主动撤回 |
| 代表机构变更备案      |              | │ 申请人名称 ◇│ 拟设代表处名称 ◇│ 拟派首席代表 ◇│ 申请人负责人 ◇│ | 联系电话 ◇ │ 所属地方局 ◇ │ 提交时间 | ○   申请状态: ○     |
| 訳 代表机构变更      | ^            |                                           |                         |                 |
| 品 代表机构注销      | ^            |                                           | 共1条 〈 <b>1</b> 〉 10条/页  | ▼ 前往 1 页        |

#### 7.2.2.2. 代表机构变更备案

登录系统,选择页面左侧功能树中的【代表机构备案】中的【代表机 构变更备案】栏。

进入备案界面,输入筛选条件,点击<搜索>按钮,列表展示相关备案 信息;点击<重置>按钮,筛选条件被清空。

在备案界面中,如需修改,勾选列表数据并编辑需要修改的内容,修 改完成后,点击<保存>按钮,只把当前修改内容保存到系统中;点击<提 交>按钮,修改操作完成;点击<返回>按钮,不保存修改内容同时关闭当 前窗口。

勾选列表中的代理机构信息,点击<删除>按钮,确认后删除记录。

勾选列表信息,点击<查看>按钮,弹出查看界面进行查阅。

| 🤗 国家知识产权局     |   |                   | XUL                                | 96.,      | 个人中心丨退出        |
|---------------|---|-------------------|------------------------------------|-----------|----------------|
| ◎ 知识产权代理监管分系统 |   |                   |                                    |           |                |
|               | Ξ | 代表机构变更备案×         |                                    |           |                |
| BR 我的办公桌      | ^ |                   |                                    |           |                |
| 器 通知书管理       | ^ | 常驻代表机构名称          | 搜索 —键清空                            |           |                |
| 巼 代表机构备案      | ~ | 常驻代表机构变更备案申请列表    |                                    | <b>博宝</b> | 音春 安件主动物问      |
| 代表机构设立备案      |   |                   |                                    |           |                |
| 代表机构变更备室      |   | 常田代表机构名称 常田代表机构代码 | 「「「「「「「「」」」「「「」」」「「「」」」「「「」」」「「」」」 | 提交时间      | 甲请状态           |
| 鄂 代表机构变更      | ^ |                   | 首/1803日                            |           |                |
| 器 代表机构注销      | ^ |                   |                                    | 共0条 〈 1 〉 | 10象/页 🖌 前往 1 页 |

如需结束案件,勾选列表中的数据,点击<案件主动退回>按钮。

7.2.3. 代表机构注销

7.2.3.1. 代表机构注销

登录系统,选择页面左侧功能树中的【代表机构注销】栏。

进入注销界面,输入筛选条件,点击<搜索>按钮,列表展示相关备案 信息;点击<重置>按钮,筛选条件被清空。

在注销界面中,如需修改,勾选列表数据并编辑需要修改的内容,修 改完成后,点击<保存>按钮,只把当前修改内容保存到系统中;点击<提 交>按钮,修改操作完成;点击<返回>按钮,不保存修改内容同时关闭当 前窗口。

勾选列表中的代理机构信息,点击<删除>按钮,确认后删除记录。

| 🤗 国家知识产权局     |   |              |          | 欢迎         | ≅,              | 个人中心   退出 |
|---------------|---|--------------|----------|------------|-----------------|-----------|
| ◎ 知识产权代理监管分系统 |   |              |          |            |                 |           |
|               | ₫ | 代表机构注销 ×     |          |            |                 |           |
| 器 我的办公桌       | ^ |              |          |            |                 |           |
| 訳 通知书管理       | ^ | 常驻代表机构名称     |          | 搜索    一键清空 |                 |           |
| 訳 代表机构备案      | ^ | 常驻代表机构注销申请列表 |          |            | <b>适写</b> 由语 修改 | 制除  查看    |
| 器 代表机构变更      | ^ |              |          |            |                 |           |
| 嘂 代表机构注销      | ~ | 常驻代表机构名称     | 常驻代表机构代码 | 首席代表       | 申请时间            | 申请状态      |
| 代表机构注销        |   |              |          | HIZ DADH   |                 |           |
|               |   |              |          |            | 共0条 〈 1 〉 10条/页 | ♥ 前往 1 页  |

勾选列表信息,点击<查看>按钮,弹出查看界面进行查阅。

| <b>会</b> 国家知识产权局 |        |              |                |          |         | 欢迎您,     | 个人中心丨退出  |
|------------------|--------|--------------|----------------|----------|---------|----------|----------|
| ◎ 知识产权代理监管分系统    |        |              |                |          |         |          |          |
|                  | ⊡      | 代表机构注销 ×     |                |          |         |          |          |
| BB 我的办公桌         | ^      | 常驻代表机构注销申请   | ^              |          |         |          |          |
| 88 通知书管理         | ^      |              |                |          |         |          |          |
| 88 代表机构备案        | ^      | 常驻代表机构名称     |                | 常驻代表机构代码 |         | 首席代表     | 赵晶       |
| 88代表机构变更         | ^      | 注销原因         |                |          |         |          |          |
| BB 代表机构注销        | $\sim$ |              |                |          |         |          |          |
| 代表机构注销           |        |              |                |          |         |          |          |
|                  |        |              |                |          |         |          |          |
|                  |        |              |                |          |         |          |          |
|                  |        |              |                |          |         |          | 10       |
|                  |        | 附件清单 へ       |                |          |         |          |          |
|                  |        |              | 文件类型           |          | │ 提交电子件 | 文件类型     | 提交电子件    |
|                  |        | 代表机构注销申请表和承读 | 1书(内含机构及负责人签章) |          | 是       | 机构注销证明文件 | 否        |
|                  |        | 已经提交材料       |                |          |         |          | 上传 下载 删除 |
|                  |        |              | 材料类型           | 提交文件名称   |         | 上传时间     | 上传結果     |

# 第8章 补办/换发专利代理师资格证模块

8.1. 补办/换发专利代理师资格证申请填报

8.1.1. 换发/补办资格证

## 8.1.1.1. 补办专利代理师资格证书

登录系统,选择页面左侧功能树中的【换发/补办资格证】中的【补办 专利代理师资格证书】栏。

在填写补办专利代理师资格证书界面中,填写补办申请表格中的信息, 信息填写完成后,点击<完成并提交审核>按钮,申请操作完成;点击<保 存>按钮,只把当前填写内容保存到系统中;点击<返回>按钮,不保存填 写内容同时关闭当前窗口。

| 🤗 国家知识产权局        |   |                  |          | 欢迎您,     | 个人中心丨退出 |
|------------------|---|------------------|----------|----------|---------|
| ◎ 知识产权代理监管分系统    |   |                  |          |          |         |
|                  | Œ | 补力代理师资格证书 ×      |          |          |         |
| 器 我的办公桌          | ^ | 补办专利代理师资格证书申请表 ^ |          |          |         |
| 器 通知书管理          | ^ | 姓 名              | 性别男 🔍 🗸  | 出生年月     | <b></b> |
| BB 申请专利代理机构执业许可证 | ^ | 身份证号             | 资格证号     | 领取资格证书时间 | Ë       |
| 器 换发/补办资格证       | ~ | 机构名称             | 机构代码     | 补办理由     |         |
| 补办代理师资格证书        |   | 机构地址             | 机构邮编     | 机构电话     |         |
| 换发代理师资格证书        |   | 联系地址             | 邮编       | 联系       |         |
| 器 举报投诉           | ^ | 关于补办专利代理师资格      |          |          |         |
| 器 好差评            | ^ |                  |          |          |         |
|                  | ^ |                  | li       |          |         |
| <b>部 课时管理</b>    | ^ | 已经提交材料           |          | 上传下      | 載 删除    |
| <b>部</b> 执业备案    | ~ | ■ 材料类型           | - 提交文件名称 | 上传时间     | 上传结果    |
| BB 信用评价          | ^ |                  | 暂无数据     |          |         |

## 8.1.1.2. 换发代理师资格证书

登录系统,选择页面左侧功能树中的【换发/补办资格证】中的【换发 代理师资格证书】栏。

在填写换发专利代理师资格证书界面中,填写换发申请表格中的信息,

信息填写完成后,点击<完成并提交审核>按钮,申请操作完成;点击<保 存>按钮,只把当前填写内容保存到系统中;点击<返回>按钮,不保存填 写内容同时关闭当前窗口。

| 🤵 国家知识产权局        |   |             |      |        |     |          | 欢迎您. | 个人中心丨退田 |
|------------------|---|-------------|------|--------|-----|----------|------|---------|
| ◎ 知识产权代理监管分系统    |   |             |      |        |     |          |      |         |
| :                | Œ | 换发代理师资格证书 × |      |        |     |          |      |         |
| BB 我的办公桌         | ^ |             |      |        |     |          |      |         |
| BB 通知书管理         | ^ | 换发专利代理师资格   | 证书申请 |        |     |          |      |         |
| BB 申请专利代理机构执业许可证 | ^ | 姓名          |      | 变更后的姓名 |     | 性别       | 男    | ◎ ∨     |
| BB 换发冲力资格证       | ~ | 出生年月        |      | 证件类型   | • • | 证件号码     |      |         |
| 补力代理师资格证书        |   | 亦更后的证件号码    |      | 资格证号   |     | 领取资格证书时间 |      |         |
| 换发代理师资格证书        |   |             |      | and s  |     |          |      |         |
| BB 举报投诉          | ^ | 联系电话        |      | 机内电话   |     | 机构名称     |      |         |
| BB 好差评           | ^ | 机构代码        |      | 机构地址   |     | 机构邮编     |      |         |
| 88 实习备案          | ~ | 联系地址        |      | 邮编     |     | 换发理由     |      | ~       |
| BB 课时管理          | ^ | 关于换发专利代理师   |      |        |     |          |      |         |
| BB 执业衝突          | ^ |             |      |        |     |          |      |         |
| 88 信用评价          | ^ |             |      |        |     | 6        |      |         |
|                  |   | 已经提交材料      |      |        |     |          | 上传   | 删除  下载  |

8.2. 补办/换发专利代理师资格证申请查询与管理(我的事项)8.2.1. 换发/补办资格证

8.2.1.1. 补办专利代理师资格证书

登录系统,选择页面左侧功能树中的【换发/补办资格证】中的【不办 专利代理师资格证书】栏。

进入补办界面,输入筛选条件,点击<搜索>按钮,列表展示相关专利 代理师信息;点击<重置>按钮,筛选条件被清空。

勾选列表信息,点击<查看>按钮,弹出查看界面进行查阅。

如需修改,勾选列表数据并编辑需要修改的内容,修改完成后,点击<完成并提交审核>按钮,修改操作完成;点击<保存>按钮,只把当前修改内容保存到系统中;点击<返回>按钮,不保存修改内容同时关闭当前窗

 $\square$   $_{\circ}$ 

勾选列表中的信息,点击<删除>按钮,确认后删除记录。勾选列表中的信息,点击<打印>按钮,完成打印操作。

如需结束案件,勾选列表中的数据,点击<案件主动退回>按钮。

| 🤗 国家知识产权局       |        |                  |               | 欢迎您,         | 个人中心   退出    |
|-----------------|--------|------------------|---------------|--------------|--------------|
| ◎ 知识产权代理监管分系统   |        |                  |               |              |              |
|                 | ⊡      | 补办代理师资格证书 ×      |               |              |              |
| 鄂 我的办公桌         | ^      |                  |               |              |              |
| 品 通知书管理         | ^      | 身份证号             | 资格证号          | 所属机构名称       |              |
| 昂 申请专利代理机构执业许可证 | ^      |                  | 搜索 一键清空       |              |              |
| 器 换发/补办资格证      | $\sim$ |                  |               |              |              |
| 补力代理师资格证书       |        | 补办专利代理师资格证书申请列表  | 填写补办申请表 查看    | 修改 删除        | 打印 案件主动退回    |
| 换发代理师资格证书       |        | 🕑 📔 代理师姓名 🔰 身份证号 | 资格证号   所属机构名称 | 申请时间         | 申请状态         |
| 鄂 举报投诉          | ^      |                  | 暂无数据          |              |              |
| <b>邵 好差</b> 评   | ^      |                  |               | 共0条 〈 1 〉 10 | 条/页 ▼ 前往 1 页 |
| 188 年习备室        | ~      |                  |               |              |              |

## 8.2.1.2. 换发代理师资格证书

登录系统,选择页面左侧功能树中的【换发/补办资格证】中的【不办 代理师资格证书】栏。

进入换发界面,输入筛选条件,点击<搜索>按钮,列表展示相关代理师信息;点击<重置>按钮,筛选条件被清空。勾选列表信息,点击<查看> 按钮,弹出查看界面进行查阅。如需修改,勾选列表数据并编辑需要修改的内容,修改完成后,点击<完成并提交审核>按钮,修改操作完成;点击 <保存>按钮,只把当前修改内容保存到系统中;点击<返回>按钮,不保 存修改内容同时关闭当前窗口。勾选列表中的信息,点击<删除>按钮,确 认后删除记录。勾选列表中的信息,点击<打印>按钮,完成打印操作。 如需结束案件,勾选列表中的数据,点击<案件主动退回>按钮。

| 🤗 国家知识产权局       |   |             |      |      |            | 欢迎您,         | 个人中心   退出     |
|-----------------|---|-------------|------|------|------------|--------------|---------------|
| ◎ 知识产权代理监管分系统   |   |             |      |      |            |              |               |
|                 | ⊡ | 换发代理师资格证书 × |      |      |            |              |               |
| BP 我的办公桌        | ^ |             |      |      |            |              |               |
| 器 通知书管理         | ^ | 身份证号        |      | 资格证号 |            | 所属机构名称       |               |
| 昂 申请专利代理机构执业许可证 | ^ |             |      | 搜索   | 一键清空       |              |               |
| BP 换发冲办资格证      | ~ |             |      |      |            |              |               |
| 补办代理师资格证书       |   | 换发专利代理师资格证书 | 申请列表 |      | 填写换发申请表 查看 | 修改    删除     | 打印 索件主动退回     |
| 换发代理师资格证书       |   | ☑ │ 代理师姓名   | 身份证号 | 资格证号 | 所属机构名称     | 申请时间         | 申请状态          |
| 器 举报投诉          | ^ |             |      | 暂    | 无数据        |              |               |
| 巼 好差评           | ^ |             |      |      |            | 共0条 〈 1 〉 11 | □条/页 ∨ 前往 1 页 |
| 四步习察会           |   |             |      |      |            |              |               |

# 第9章代理机构查询模块

## 9.1. 代理机构以及常驻代表机构信息查询

登录系统,选择页面左侧功能树中的【统计查询】中的【查询】栏。 在查询功能中包括专利代理机构查询、专利代理师查询和常驻代表机构查 询。

选择【查询】栏中的【专利代理机构查询】,进入查询主界面。输入单 一或者组合查询条件,点击<搜索>按钮,页面下方的列表展示所查询的数 据信息;点击<重置>按钮,筛选条件被清空。

| 🤗 国家知识产权局 |   |                |         |                |             | 欢迎您,                      | 个人中心丨退出   |
|-----------|---|----------------|---------|----------------|-------------|---------------------------|-----------|
|           |   |                |         |                |             |                           |           |
|           | ⊡ | 专利代理机构查询 × 专利代 | (理师查询 × |                |             |                           |           |
| 器 我的办公桌   | ^ |                |         |                |             |                           |           |
| 器 通知书管理   | ~ | 机构名称           |         | 机构代码           |             | 组织形式                      | ~         |
| 部 申请执业许可证 | ~ | 机构类型           | ~       | 所属地方局          | ~           | 是否国防                      | ~         |
| 器 统计查询    | ~ | 机构状态           | ~       | 特殊类型           | ~           | 负责人                       |           |
| 查询        | ~ | 合伙人/股东         |         | 代理师            |             | 是否诚点                      | ~         |
| 专利代理机构查询  |   | 设立于中国          |         | 设立结束口期         |             | 激谐小生开始口期                  |           |
| 专利代理师查询   |   | 863Z7134B1190  |         | 6CU241-A LI 99 |             | JRAFE ZA LL Z L AN LL PRI |           |
| 88 系统管理   | ~ | 撤销公告结束日期       |         | 是否是自由贸易试验区     | ~           | 是否告知承诺制                   | ~         |
| 册 异常名录    | ~ |                |         | 搜索             | 一键清空        |                           |           |
| 器 年度报告    | ~ |                |         |                |             |                           |           |
| 鄂 变更执业许可证 | ~ | 专利代理机构查询列表     |         |                |             |                           | 查看        |
|           | ~ | 👱   机   - 机构名称 | 负 注册 设  | 这  撒销  所属      | 合伙人服东   代理师 | 电话   邮   邮箱   双           | ス 地址   执业 |

选择【查询】栏中的【专利代理师查询】,进入查询主界面。输入单 一或者组合查询条件,点击<搜索>按钮,页面下方的列表展示所查询的数 据信息;点击<重置>按钮,筛选条件被清空。

| 🤗 国家知识产权局     |   |           |       |            |         | 欢迎您,      | 个人中心   退出              |
|---------------|---|-----------|-------|------------|---------|-----------|------------------------|
| ◎ 知识产权代理监管分系统 |   |           |       |            |         |           |                        |
|               | ₫ | 专利代理师查询 × |       |            |         |           |                        |
| 职 我的办公桌       | ^ |           |       |            |         |           | A                      |
| 器 通知书管理       | ^ | 姓名        |       | 性别         | ~       | 资格证号      |                        |
| 思 申请执业许可证     | ~ | 执业备案号     |       | 是否执业       | ~       | 执业地方局     | ×                      |
| 即 统计查询        | ~ | 证件类型      | ~     | 证件号码       |         | 资楷证类型     | ~                      |
| 查询            | ~ | 机构名称      |       | 机构代码       |         | 合伙人股东     |                        |
| 专利代理机构查询      |   |           |       |            |         |           |                        |
| 专利代理师查询       |   | 执业开始日期    | Ē     | 执业结束日期     |         | 是合双证人员    | <b>`</b>               |
| 鄂 系统管理        | ~ | 资格证颁发开始日期 | Ē     | 资格证颁发结束日期  | Ē       | 是否国防      |                        |
|               | ~ |           |       |            | 搜索 一键清空 |           |                        |
| <b>部 年度报告</b> | ~ |           |       |            |         |           |                        |
| 鄂 变更执业许可证     | ~ | 代理师信息查询列表 |       |            |         | ž         | <del>酒看</del> 查看执业备案证明 |
|               | ~ | ■   姓名    | 性别 月份 | 证号   执业备案号 | 資格证号    | 机构代码   电话 | 家庭地址                   |

选择【查询】栏中的【常驻代表机构查询】,进入查询主界面。输入 单一或者组合查询条件,点击<搜索>按钮,页面下方的列表展示所查询 的数据信息;点击<重置>按钮,筛选条件被清空。

| 🔗 国家知识产权局      |   |                |          |    |          |                |      | 欢迎您,         | 个人中心   退出   |
|----------------|---|----------------|----------|----|----------|----------------|------|--------------|-------------|
| ◎ 知识产权代理监管分系统  |   |                |          |    |          |                |      |              |             |
|                | Œ | 常驻代表机构查询 ×     |          |    |          |                |      |              |             |
| <b>鄂 我的办公桌</b> | ^ |                |          |    |          |                |      |              |             |
| 器 通知书管理        | ^ | 常驻代表机构代码       |          |    | 常驻代表机构名称 |                |      | 申请人名称        |             |
| 鄂 申请执业许可证      | ~ | 首席代表           |          |    | 机构状态     |                | ~    |              | 搜索 一键清空     |
| 鄂 统计查询         | ~ |                |          |    |          |                |      |              |             |
| 查询             | ~ | 代表机构信息列表       |          |    |          |                |      |              | 查看          |
| 专利代理机构查询       |   | │ 常驻代表机构代码 ○ │ | 常驻代表机构名称 | \$ | 申请人名称    | ◇ │   首席代表   < | 联系电话 | ; ○   代表机构设立 | 旧期◇│ 机构状态 ◇ |
| 专利代理师查询        |   | 0              |          |    |          |                |      |              |             |
| 常驻代表机构查询       |   |                |          |    |          |                |      |              |             |

# 第10章 机构/个人首页(我的办公桌)

## 10.1. 待办提醒

登录系统,选择页面左侧功能树中的【我的办公桌】中的【首页】栏。 进入主界面中,页面上方显示登录用户基本信息,同时系统提供了办事指 南手册可参阅;页面下方是消息列表,勾选列表消息,点击<查看>按钮, 可查看具体的消息内容。

| 🤗 国家知识产权局        |   |          |     |            |        |       |       | 欢迎             | <b>Z</b> , | 个人中心   退 | 出   |
|------------------|---|----------|-----|------------|--------|-------|-------|----------------|------------|----------|-----|
| ◎ 知识产权代理监管分系统    |   |          |     |            |        |       |       |                |            |          |     |
|                  | ₫ | 代理师信息 ×  |     |            |        |       |       |                |            |          |     |
| 鄂 我的办公桌          | ~ | 专利代理师基本信 | 息 ^ | 信用积分明细查询   | 查看执业备案 | 证明 修正 | 改基本信息 | 修改工作经历         | 修改教育经历     | 页 确定     | Î   |
| 首页               |   | 姓名       |     | 性 别        |        |       |       |                |            |          | 11  |
| 代理师信息            |   | 出生年月     |     | 民族         |        |       |       |                |            |          |     |
| 消息管理             |   | 证件类型     |     | 证件号码       |        |       |       |                | $\square$  |          |     |
| 器 通知书管理          | ^ |          |     | 政治面泊       |        |       |       | 照片             |            |          |     |
| BB 申请专利代理机构执业许可证 | ^ |          |     |            |        |       |       |                | 國情眾上偏      |          |     |
| 器 换发冲力资格证        | ^ | 取向子刀     |     | <u>₹</u> ₩ |        |       |       |                |            |          | - 1 |
| - 吊 举报投诉         | ~ | 外语语种     |     | 机构名称       |        |       |       |                |            |          | . 1 |
| BB 好差评           | ~ | 资格证号     |     | 资格证类型      |        |       |       |                |            |          |     |
| 88 实习备案          | ^ | 执业备案号    |     | 首次执业时间     |        |       | 是否在   | 計以人/股东/<br>设立人 |            |          |     |
| 器 课时管理           | ^ | 其他资格     |     | 机构内职务      |        |       |       | 社会职务           |            |          |     |

10.2. 消息中心

登录系统,选择页面左侧功能树中的【我的办公桌】中的【消息管理】 栏。

进入主界面中,输入筛选条件(单一或组合),点击<搜索>按钮,筛 选结果在消息列表中展示,点击<一键清空>按钮,筛选记录被清空。

同时,勾选列表中的筛选消息,点击<查看消息>按钮,可查阅消息具体内容。

点击<置为已读>按钮, 消息被设置为已读状态。

点击<删除>按钮,确认后消息被删除。

点击<清空>按钮,查询消息列表中的消息信息被清空。

| 🤗 国家知识产权局        |        |                                      | 欢迎您, 个人中心   退出                |
|------------------|--------|--------------------------------------|-------------------------------|
| ◎ 知识产权代理监管分系统    |        |                                      |                               |
|                  | ⊡      | 首页 × 消息管理 ×                          |                               |
| BB 我的办公桌         | $\sim$ |                                      |                               |
| 首页               |        | 消息状态                                 | ✓ 发送开始时间                      |
| 代理师信息            |        | 发送结束时间                               | 搜索 一键清空                       |
| 消息管理             |        |                                      |                               |
| 部 通知书管理          | ^      | 查询消息列表                               | 查看消息 置为已读 删除 清空               |
| BB 申请专利代理机构执业许可证 | ^      | ■   消息标题 ◇   消息类型 ◇   发送美别 ◇   发送者机构 | ◇ │ 发送时间 ◇ │ 消息状态 ◇ │ 消息处理人 ◇ |
| BB 换发种力资格证       | ^      |                                      |                               |
| BB 举报投诉          | ^      |                                      |                               |
| BB 好差评           | ^      |                                      |                               |
| 88 实习备案          | ^      |                                      |                               |
| 88 课时管理          | ^      |                                      |                               |
| BB 执业备案          | ^      |                                      |                               |
| BB 信用评价          | ^      |                                      |                               |
|                  |        |                                      | 共7条 く 1 > 10条/页 V 前往 1 页      |

# 10.3. 基本信息

登录系统,选择页面左侧功能树中的【我的办公桌】中的【基本信息】 栏。

进入主界面中,点击<修改基本信息>按钮,对当前登录人信息进行编辑,编辑完成后,点击<确定>按钮,完成修改操作;点击<取消>按钮, 不保存当前修改内容同时关闭当前窗体。

| 🤮 国家知识产权局     |   |          |  |           |  | 欢迎您,                                  | *个人中心   退出 |
|---------------|---|----------|--|-----------|--|---------------------------------------|------------|
| ◎ 知识产权代理监管分系统 |   |          |  |           |  |                                       |            |
|               | ⊡ | 基本信息 ×   |  |           |  |                                       |            |
| 鄂 我的办公桌       | ~ | 基本信息 へ   |  |           |  |                                       | 修改基本信息 确定  |
| 基本信息          |   | 用户名      |  | 角色类型      |  |                                       |            |
| 首页            |   | 机构名称     |  | 机构描述      |  | ····································· |            |
| 消息管理          |   | 姓名       |  | 性别        |  | 5月 月                                  | 國際家上傳      |
| 电子档案          |   | 江が一般用い   |  | 正件早期      |  |                                       |            |
| 品 通知书管理       | ~ | unx±     |  | MTIL-2 13 |  |                                       |            |
|               |   | 手机号码     |  | 电子邮箱      |  |                                       |            |
| 影 申请孤业许可证     | ^ | 是否接收工作短信 |  | 是否接收工作邮件  |  |                                       |            |
| 影 统计查询        | ^ |          |  |           |  |                                       |            |

## 10.4. 业务办理

登录系统(代理机构),选择页面左侧功能树中的【我的办公桌】中的 【首页】栏。进入主界面中,页面上方是办事指南手册可参阅;页面中间 是消息,勾选列表中的消息,点击<查看>按钮,可进行消息的具体查看; 页面下方是通知书列表,勾选列表中的通知书,点击<查看>按钮,可查看 具体通知书的内容。

| 😑 国家知识产权局       |   |      |            |        |          |               |              | 欢迎给    | <u>Ā</u> , |                                         |         | 个人中心   退出     |
|-----------------|---|------|------------|--------|----------|---------------|--------------|--------|------------|-----------------------------------------|---------|---------------|
| ◎ 知识产权代理监管分系统   |   |      |            |        |          |               |              |        |            |                                         |         |               |
|                 | Ξ | 首页 × |            |        |          |               |              |        |            |                                         |         |               |
| 器 我的办公桌         | ~ | 办事指[ | 剤 へ        |        |          |               |              |        |            |                                         |         |               |
| 首页              |   | (*   | 利代理管理系统用户依 | 朝手册》   | 《好差评操作手册 | 8>            |              |        |            |                                         |         |               |
| 机构信息            |   | 消息   | ^          |        |          |               |              |        |            |                                         |         | 查看            |
| 消息管理            |   |      | 消息标题       |        | 消自举刑     |               | 发送感到         | 1 安诺   | ÷          | - 岩送                                    | Retial  | 消息状态          |
| 器 通知书管理         | ^ |      | THERE      |        | move     |               | 新子教祖         | 1 2021 | •          | 1 202                                   | ~31*3   | instantion in |
| 巼 申请专利代理机构执业许可证 | ^ |      |            |        |          |               | E / Locality |        |            |                                         |         |               |
| 器 年度报告          |   |      |            |        |          |               |              |        | 共0条        | < 1 >                                   | 10条/页 🖌 | 前往 1 页        |
| 器 变更专利代理机构执业许可证 | ^ | 通知书  | ^          |        |          |               |              |        |            |                                         |         | 背音            |
| 器 机构停业          |   |      | 通知业々称      | 1 1145 | ※刑       | 发通知单位         | 1            | 按断方    | 1          | 通知书牛取时间                                 | 1       | <b>宗批社用</b>   |
| 巼 机构注销          | ~ |      |            | 1      |          | 1000 All 4100 | 新子教记         | 350073 | 1          | 100000000000000000000000000000000000000 | ſ       | HI HOLE TO    |

登录系统(代理师),选择页面左侧功能树中的【我的办公桌】中的 【首页】栏。进入主界面中,页面上方是办事指南手册可参阅;页面中间 是代理师基本信息;页面下方是消息,勾选列表中的消息,点击<查看>按 钮,可进行消息的具体查看。

| 🤗 国家知识产权局                 |   |                        |                    | 欢迎终,1  | 个人中心   退出  |
|---------------------------|---|------------------------|--------------------|--------|------------|
| ◎ 知识产权代理监管分系统             |   |                        |                    |        |            |
|                           | ₫ | 首页 ×                   |                    |        |            |
| 昂 我的办公桌                   | ~ | 办事指南 へ                 |                    |        |            |
| 首页                        |   | 《专利代理管理系统用户使用手册》  《好差评 | 操作手册》              |        |            |
| 代理师信息                     |   | 代理师基本信息   ヘ            |                    |        |            |
| 消息管理                      |   |                        |                    |        |            |
| 訳 通知书管理                   | ~ | 姓名                     | 性别                 | 民族     |            |
| 四 由法去利将理想教物业次可证           |   | 出生日期                   | 证件类型               | 证件号码   |            |
| OF HIM GAU CEONSDUCET AND |   | 电话                     | 电子邮箱               | 资格证号   |            |
| 鄂 换发冲的资格证                 | ^ | 资格证类型                  | <b>执业务</b> 案号      | 首次执业时间 |            |
| 巼 举报投诉                    | ^ |                        |                    |        |            |
| 器 好差评                     | ^ | 合伙人或股东                 | 机构名称               | 律师证号   |            |
| BP 实习备案                   | ~ |                        |                    |        |            |
| 器 课时管理                    | ^ | 消息 _ ^                 |                    |        | 查看         |
| 品 护不思惑                    | ^ | ■   消息标题 ◇   消)        | 息类型 ◇│ 发送类别 ◇│ 发送者 | ◇ │    | ◇   消息状态 ◇ |

# 国家知识产权公共服务平台 用户操作手册

# ——知识产权代理监管分系统

(专利商标代理行业自律子系统-公众端)

2024年11月

| 第1章 关于本手册1              |
|-------------------------|
| 1.1. 前言1                |
| 1.2. 版本说明1              |
| 1.3. 读者1                |
| 1.4. 用户反馈1              |
| 1.5. 手册约定1              |
| 第2章 系统简介4               |
| 2.1. 系统功能模块4            |
| 2.2. 系统角色权限4            |
| 第3章 课时管理7               |
| 3.1. 代理机构课时记录查询7        |
| 3.2. 代理师课时记录查询8         |
| 第4章 实习备案10              |
| 4.1. 实习备案10             |
| 4.1.1. 实习备案申请10         |
| <b>4.1.2</b> . 实习备案确认11 |
| 第5章 执业代理师年度考核管理13       |
| 5.1. 年度报告申请13           |
| 第6章 机构/个人首页(我的办公桌)14    |
| 6.1. 待办提醒14             |
| 6.2. 消息中心14             |
| 6.3. 基本信息15             |
| 6.4. 业务办理15             |

# 第1章 关于本手册

#### 1.1. 前言

专利商标代理行业自律子系统(隶属于国家知识产权公共服务平台-知 识产权代理监管分系统)使用便捷、操作简便,操作界面美观、易用。

本手册将介绍专利商标代理行业自律子系统相关功能的操作使用。

#### 1.2. 版本说明

本手册对应产品的版本为:专利商标代理行业自律子系统正式版。

1.3. 读者

本手册的读者为专利商标代理行业自律子系统的公众用户,包括但不限于企业法人、代理师、代理师机构。

使用人员应具备以下基础知识:

23. 熟悉计算机应用操作基本知识

24. 熟悉 Microsoft Windows 操作系统和 Office 办公软件

1.4. 用户反馈

感谢您使用专利商标代理行业自律子系统相关功能。如果您发现本手 册中有错误或者系统运行不正确,或者您对本手册有任何意见和建议,请 及时与本单位联系。我们相信,您的意见将是我们作版本修订时的重要依 据。

## 1.5. 手册约定

1. 通用格式约定

| 格式 | 意义             |
|----|----------------|
| 宋体 | 正文采用宋体表示。      |
| 黑体 | 各级标题均采用黑体。     |
| 楷体 | 警告、提示等内容一律用楷体。 |

# 2. 图形界面格式约定

| 格式  | 意义                               |
|-----|----------------------------------|
| < > | 帯尖括号"< >"表示按钮名,如"单击<确定>按钮"。      |
| []  | 带方括号"【】"表示窗口名、页面名、菜单名、数据表和字段名等,如 |
|     | "弹出【新建用户】窗口"。                    |
|     | 多级菜单用"——"隔开。如【文件——新建——文件夹】,多级菜单表 |
|     | 示【文件】菜单下的【新建】子菜单下的【文件夹】菜单项。      |

# 3. 键盘操作约定

| 格式        | 意义                                                                          |
|-----------|-----------------------------------------------------------------------------|
| 加尖括号的     | 表示键名或按钮名。如 <enter>、<tab>、<backspace>、<a>等分别表示</a></backspace></tab></enter> |
| 宋体字符      | 回车、制表、退格、小写字母a。                                                             |
| <键 1+键 2> | 表示在键盘上同时按下几个键。如 <ctrl+alt+a>表示同时按下"Ctrl"、</ctrl+alt+a>                      |
|           | "A1t"、"A"这三个键。                                                              |
| <键1,键2>   | 表示先按第一个键,释放,再按第二个键。如 <alt,f>表示先按<alt></alt></alt,f>                         |
|           | 键,释放后,紧接着按 <f>键。</f>                                                        |

4. 鼠标操作约定

| 格式 | 意义                  |
|----|---------------------|
| 单击 | 快速按下并释放鼠标的一个按钮。     |
| 双击 | 连续两次快速按下并释放鼠标的一个按钮。 |
| 拖动 | 按住鼠标的一个按钮不放,移动鼠标。   |

# 第2章 系统简介

## 2.1. 系统功能模块

专利商标代理行业自律子系统主要包括以下功能模块:

- 课时管理模块
  - ◆ 代理师课时记录查询
  - ◆ 代理师课时记录查询
- 实习备案模块
  - ◆ 实习备案申请
  - ◆ 实习备案确认
- 执业代理师年度考核管理模块
  - ◆ 专利代理机构进行代理师年度考核申请
- 机构/个人首页
  - ◆ 待办提醒
  - ◇ 消息中心
  - ◆ 基本信息
  - ◆ 业务办理

## 2.2. 系统角色权限

系统角色包括系统管理员、国家知识产权局业务员、地方知识产权局 业务员、代理机构用户、代理师用户、代理师协会用户,不同角色具有不 同权限、不同的操作功能,其中,系统管理员具有系统的所有功能权限。

1.代理机构用户:

● 课时管理

◆ 课时记录导入

◆ 课时管理

◆ 代理机构课时记录查询

● 实习备案

◆ 实习备案申请

● 年度报告

◆ 年度报告申请

● 行业自律结果报送(代理机构)

◆ 专利代理机构行业自律结果报送管理

◆ 商标代理机构行业自律结果报送管理

● 我的办公桌

◆ 待办提醒

◆ 消息中心

◆ 基本信息

◆ 业务办理

2.代理师用户:

● 课时管理

◆ 课时记录导入

◆ 课时管理

◆ 代理师课时记录查询

● 实习备案

- ◆ 实习备案申请
- ◆ 实习备案确认
- ◆ 实习备案审核
- 行业自律结果报送(代理从业人员)
  - ◆ 专利代理从业人员行业自律结果报送管理
  - ◆ 商标代理从业人员行业自律结果报送管理
- 我的办公桌
  - ◆ 待办提醒
  - ◆ 消息中心
  - ◆ 基本信息
  - ◆ 业务办理

# 第3章 课时管理

# 3.1. 代理机构课时记录查询

登录系统,在左侧功能树中选择【课时管理】功能,在其下拉记录中 选择【代理机构课时记录查询】栏,进入操作主界面。

页面上方为筛选条件,页面下方为查询列表展示。输入筛选条件(单一或者组合条件),点击<搜索>按钮,界面展示筛选信息,点击<一键清空>按钮,筛选记录被清空。

点击<课时办法查看>按钮,弹出课时办法可查阅。

| 🤮 国家知识产权局        |          |              |         |        |            | 欢迎您。 |        |            | 个人中心丨退       | Ħ  |
|------------------|----------|--------------|---------|--------|------------|------|--------|------------|--------------|----|
| ◎ 知识产权代理监管分系统    |          |              |         |        |            |      |        |            |              |    |
|                  | Œ        | 代理机构课时记录查询 × |         |        |            |      |        |            |              |    |
| 88 通知书管理         | ^        | 代理师姓名        |         | 培训开始时间 | 2023-03-01 |      | 培训结束时间 | 2024-02-23 | 1.11<br>1.11 |    |
| 88 申请专利代理机构执业许可证 | ^        |              |         | 按      | 志 一键清空     |      |        |            |              |    |
| 88 年度报告          |          |              |         |        |            |      |        |            |              |    |
| 88 变更专利代理机构执业许可证 | ^        | 记录查询列表       |         |        |            |      | 1      | 人课时记录查看    | 课时办法查看       |    |
| 88 机构停业          |          | 代理师的         | 8 ≎     | 资格证号   | 0          | 机构代码 | с   А; | 送课时 ○      | □ 送课时 ○      | i. |
| 88 机构注销          | ^        | 0            | 3725156 |        | 44100      |      | 12.0   | 0.0        |              |    |
| 88 补办专利代理机构执业许可证 |          |              | 4401525 |        | 44100      |      | 19.5   | 0.0        |              |    |
| 88 举报投诉          | ^        |              | 4401988 |        | 44100      |      | 13.0   | 0.0        |              |    |
| 品 好差评            | ^        |              | 4402999 |        | 44100      |      | 15.5   | 0.0        |              |    |
| 88 实习备案          | ^        |              | 4404592 |        | 44100      |      | 13.0   | 0.0        |              |    |
| 88 会员考核          | ^        |              | 4407160 |        | 44100      |      | 13.5   | 0.0        |              |    |
| 88 课时管理          | ~        |              | 4407289 |        | 44100      |      | 12.0   |            |              |    |
| 代理机构课时记录宣询       |          |              | 4408433 |        | 44100      |      | 17.5   | 0.0        |              |    |
| 88 信用评价          | <b>_</b> |              | 4410148 |        | 44100      |      | 13.5   | 0.0        |              |    |
| 🤶 国家知识产权局        |   |              |         |        |            | 欢迎您, |        |            | 个人中心 Li | 退出  |
|------------------|---|--------------|---------|--------|------------|------|--------|------------|---------|-----|
| ◎ 知识产权代理监管分系统    | č |              |         |        |            |      |        |            |         |     |
|                  | ē | 代理机构课时记录宣询 × |         |        |            |      |        |            |         |     |
| 88.通知书管理         | ^ | 代理师姓名        |         | 培训开始时间 | 2023-03-01 | Ē    | 培训结束时间 | 2024-02-23 | E       |     |
| BB 申请专利代理机构执业许可证 | ^ |              |         | tes    |            |      |        |            |         |     |
| BB 年度报告          |   |              |         | 19.    |            |      |        |            |         |     |
| BB 变更专利代理机构执业许可证 | ^ | 记录查询列表       |         |        |            |      |        | 人课时记录查看    | 课时办法查看  |     |
| 88 机构停业          |   | 代理顺始         | 0       | 资格证号   | 0          | 机构代码 | 0      | \満课时 ○     | B粪课时    | 0   |
| 88 机构注销          | ^ | 0            | 3725156 |        | 44100      |      | 12.0   | 0.0        | ]       | Ξ.  |
| 器 补办专利代理机构执业许可证  |   |              | 4401525 |        | 44100      |      | 19.5   | 0.0        | I       |     |
| BB 举报投诉          | ^ |              | 4401988 |        | 44100      |      | 13.0   | 0.0        |         |     |
| BB 好差评           | ^ |              | 4402999 |        | 44100      |      | 15.5   | 0.0        |         |     |
| 88 实习备案          | ^ |              | 4404592 |        | 44100      |      | 13.0   | 0.0        |         |     |
| 昭 会员考核           | ^ |              | 4407160 |        | 44100      |      | 13.5   | 0.0        |         |     |
| BB 课时管理          | ~ |              | 4407289 |        | 44100      |      | 12.0   |            |         | . 1 |
| 代理机构课时记录宣询       |   |              | 4408433 |        | 44100      |      | 17.5   | 0.0        |         |     |
| 88 信用评价          | ~ |              | 4410148 |        | 44100      |      | 13.5   | 0.0        | j       | - 1 |

#### 3.2. 代理师课时记录查询

登录系统,在左侧功能树中选择【课时管理】功能,在其下拉记录中 选择【代理师课时记录查询】栏,进入操作主界面。

页面上方为筛选条件,页面下方为查询列表展示。输入筛选条件(单一或者组合条件),点击<搜索>按钮,界面展示筛选信息,点击<一键清空>按钮,筛选记录被清空。

勾选记录查询列表中的筛选数据信息,点击<个人课时记录查看>按钮, 系统弹出个人课时记录表单。

点击<课时办法查看>按钮,弹出课时办法可查阅。

| 🤗 国家知识产权局        |   |                  |                 |             |            |                  |          | 欢迎您        | ,          | 个人中心│退出 |
|------------------|---|------------------|-----------------|-------------|------------|------------------|----------|------------|------------|---------|
| ◎ 知识产权代理监管分系统    |   |                  |                 |             |            |                  |          |            |            |         |
|                  | ⊡ | 代理师课时记录查询 ×      |                 |             |            |                  |          |            |            |         |
| 鄂 我的办公桌          | ^ |                  |                 |             |            |                  |          |            |            |         |
| 器 通知书管理          | ^ | 培训主题             |                 |             | 代理师姓名      |                  |          | 培训开始时间     | 2023-03-01 | Ē       |
| BB 申请专利代理机构执业许可证 | ^ | 培训结束时间           | 2024-02-23      | <b></b>     |            |                  |          |            | 搜索         | 一键清空    |
| 器 换发冲力资格证        | ^ |                  |                 |             |            |                  |          |            |            |         |
| 器 举报投诉           | ^ | 本年度A类课时合计为: 0.0/ | 小时,B类课时合计为:0.0小 | ·时; A类课时没有这 | 5到8课时; A类调 | <b>限和B类课时之</b> 和 | 没有达到12课时 |            |            | 運動が注意着  |
| 昂 好差评            | ^ |                  | العمر المعم     |             |            |                  | -n I     | 1016-676 I |            |         |
| BB 实习备案          | ^ |                  | 课时   课          |             | 扨业备業号      | 資格证号             | むし       | 机构名称       | 培训开始时间     | 培训结束时间  |
| 器 课时管理           | ~ |                  |                 |             | 智尤詞        | 数据               |          |            |            |         |
| 代理师课时记录查询        |   |                  |                 |             |            |                  | 共口       | ·     ·    | 10条/页 🖌    | 前往 1 页  |
|                  | ^ |                  |                 |             |            |                  |          |            |            |         |
| 昂 信用评价           | ~ |                  |                 |             |            |                  |          |            |            |         |

### 第4章 实习备案

#### 4.1. 实习备案

#### 4.1.1. 实习备案申请

登录系统,在左侧功能树中选择【实习备案】功能,在其下拉记录中 选择【实习备案申请】栏,进入操作主界面。

页面上方为筛选条件,页面下方为查询列表展示。输入筛选条件(单 一或者组合条件),点击<搜索>按钮,界面展示筛选信息,点击<一键清空> 按钮,筛选记录被清空。

点击<填写>按钮,依次填写申请人信息栏中信息和实习导师栏信息, 对于需要提交资料的,可在已经提交资料栏目进行上传、查看附件、下载 和删除操作。填写完成后,点击<保存>按钮,记录添加到列表中;点击<完 成并提交>按钮,填写记录被保存并提交到审批记录中;点击<返回>按钮, 不保存编辑内容同时关闭当前操作页面。

勾选记录查询列表数据,点击<查看>按钮,可对实习备案申请记录进行查阅。

勾选记录查询列表数据,点击<修改>按钮,编辑修改完成后点击<保存>按钮,修改记录保存完成;点击<返回>按钮,关闭当前页面。

勾选筛选出的查询列表数据,点击<删除>按钮,确认后该记录被删除。

勾选筛选出的查询列表数据,点击<提交协会>按钮,记录被提交协会 处理审核。

勾选筛选出的查询列表数据,选择需要停止实习的表单记录,点击<

终止实习>按钮,实习备案申请记录被终止。

勾选筛选出的查询列表数据,点击<变更导师>按钮,在弹出的界面, 编辑变更导师内容,填写完成,点击<保存>按钮,完成操作。

勾选筛选出的查询列表数据需打印数据,点击<打印>按钮,根据系统 提示信息,选择打印模式进行打印。

| 🤮 国家知识产权局        |        |                                                           | R            | 迎您, 个人中心   退出                    |
|------------------|--------|-----------------------------------------------------------|--------------|----------------------------------|
| ◎ 知识产权代理监管分系统    |        |                                                           |              |                                  |
|                  | ₫      | 实习餐業申请 × 实习餐業申请 ×                                         |              |                                  |
| BB 我的办公桌         | ^      |                                                           |              |                                  |
| 88 通知书管理         | ^      | 姓名 身份证号                                                   | 资格证号         |                                  |
| 88 申请专利代理机构执业许可证 | ^      | 协会审批状态 ✓<br>备室审批状态 ✓                                      |              | 投索 一键清空                          |
| 部 换发补办资格证        | ^      |                                                           |              |                                  |
| 88 举报投诉          | ^      | <b>  实习申请列表</b> 填写 查音 修欲 删除                               | 提交协会         | 终止实习 变更导师 打印                     |
| BB 好差评           | ^      | 生名 性别 身份证号 资格证号 [                                         | 提交时间         | 申请状态                             |
| 88 实习备案          | $\sim$ | 暂无数语                                                      |              |                                  |
| 实习备案申请           |        |                                                           | 1 & <b>(</b> | ) 10条/页 y 前往 1 页                 |
| 实习者案申请           |        | ×.                                                        |              |                                  |
| 实习者露确认           |        |                                                           |              |                                  |
|                  |        |                                                           |              |                                  |
| 🤗 国家知识产权局        |        |                                                           | <b>X</b> 70  | 迎您, 个人中心丨退出                      |
| ◎ 知识产权代理监管分系统    |        |                                                           |              |                                  |
|                  | Ξ      | 实习音索申请 x                                                  |              |                                  |
| BB 我的办公桌         | ^      |                                                           |              |                                  |
| BB 通知书管理         | ^      | · · · · · · · · · · · · · · · · · · ·                     | 英习开始日期       |                                  |
| 88 申请专利代理机构执业许可证 | ^      | 实习结束时间                                                    |              | 搜索 一键清空                          |
| BB 换发补办资格证       | ^      |                                                           |              |                                  |
| BB 举振投诉          | ^      | 实习申请列表                                                    |              | 查看申请表                            |
| BB 好差评           | ^      | │ 史习机构代码 ◇│   史习机构名称 ◇│   史习开始时间 ◇│   史习结束时间 ◇│   是交时间 ◇│ | 申请状态         | <ul> <li>○ 実习音楽审核状态 ○</li> </ul> |
| 88 实习窗案          | ~      |                                                           |              |                                  |
| 实习窗窯申请           |        | 共1                                                        | 条 〈 1        | > 10象/页 ¥ 前住 1 页                 |
| 实习备实申请           |        |                                                           |              |                                  |
| 实习备实施人           |        |                                                           |              |                                  |
| BB 课时管理          | ^      |                                                           |              |                                  |
| BB 共业备案          | ^      |                                                           |              |                                  |
| BB 信用评价          | ^      |                                                           |              |                                  |

#### 4.1.2. 实习备案确认

登录系统,在左侧功能树中选择【实习备案】功能,在其下拉记录中 选择【实习备案确认】栏,进入操作主界面。

页面上方为筛选条件,页面下方为查询列表展示。输入筛选条件(单

一或者组合条件),点击<搜索>按钮,界面展示筛选信息,点击<一键清空>按钮,筛选记录被清空。

勾选实习申请列表中需要查看的数据,点击<查看申请表>按钮,弹出 申请表界面,编辑完成后点击<确认>按钮,申请提交到导师审批;点击< 退回申请人>按钮,记录退回申请人;点击<返回>按钮,不保存当前编辑 信息同时关闭当前操作界面。

| 🤗 国家知识产权局        |   |          |      |      |    |    |      |      |      |   |      |     | 欢迎您   |        | 个人中心上    | 退出       |
|------------------|---|----------|------|------|----|----|------|------|------|---|------|-----|-------|--------|----------|----------|
| ◎ 知识产权代理监管分系统    |   |          |      |      |    |    |      |      |      |   |      |     |       |        |          |          |
|                  | ⊡ | 实习备露申请 × | 实习备案 | 廠人 × |    |    |      |      |      |   |      |     |       |        |          |          |
| 册 我的办公点          | ^ |          |      |      |    |    |      |      |      |   |      |     |       |        |          |          |
| 部 通知书管理          | ^ |          | 姓名   |      |    |    |      | 身份证号 |      |   |      |     | 资格证号  |        |          |          |
| BB 申请专利代理机构执业许可证 | ^ | E        | 申请状态 |      |    | ~  |      |      |      |   |      |     |       | 援      | 素 一键》    | 腔        |
| 88 换发科办资格证       | ^ |          |      |      |    |    |      |      |      |   |      |     |       |        |          |          |
| 部 举报投诉           | ^ | 实习申请列表   |      |      |    |    |      |      |      |   |      |     |       |        | 查看中      | 请表       |
| 部 好差评            | ^ | \$       | 曲名   | \$   | 性別 | \$ | 身份证号 | 0    | 资格证号 | 0 | 提交时间 | 0   | 申请状态  | 0      | 实习窗窯审核状态 | \$       |
| 88 实习备案          | ~ | 0        |      |      |    |    |      |      |      |   |      |     |       |        |          |          |
| 实习备案申请           |   |          |      |      |    |    |      |      |      |   |      |     |       |        |          |          |
| 实习智能申请           |   |          |      |      |    |    |      |      |      |   |      | 共2条 | < 1 > | 10象页 🔪 | ・ 前往 1   | <u>م</u> |
| 实习音案确认           |   |          |      |      |    |    |      |      |      |   |      |     |       |        |          |          |

### 第5章 执业代理师年度考核管理

#### 5.1. 年度报告申请

登录系统,在左侧功能树中选择【年度报告】功能,进入操作主界面。

页面上方为筛选条件,页面下方为查询列表展示。输入筛选条件(单 一或者组合条件),点击<搜索>按钮,界面展示筛选信息,点击<一键清空> 按钮,筛选记录被清空。

点击<填写年度报告>按钮,编辑报告信息确认后,点击<保存>按钮, 填写报告保存到列表中;点击<提交>按钮,填写报告提交部门审核;点击 <返回>按钮,不保存当前填写内容同时跳到上一级页面。

勾选代理机构年度报告信息数据,点击<修改>按钮,编辑修改完成后 点击<保存>按钮,修改记录保存完成;点击<返回>按钮,关闭当前页面。

勾选代理机构年度报告信息列表数据,点击<查看>按钮,可对年度报告信息进行查阅。

| 🤮 国家知识产权局        |   |              |   |      |            | 欢迎您。—— |                                       | 个人中       | 心丨退出  |
|------------------|---|--------------|---|------|------------|--------|---------------------------------------|-----------|-------|
| ◎ 知识产权代理监管分系统    |   |              |   |      |            |        |                                       |           |       |
|                  | ≘ | 年度报告 ×       |   |      |            |        |                                       |           |       |
| BB 我的办公桌         | ^ |              |   |      |            |        | _                                     |           |       |
| 88 通知书管理         | ^ | 提交时间         | ~ | 提交状态 | ~          |        | 搜索                                    | 一键清空      |       |
| BB 申请专利代理机构执业许可证 | ^ | 作珊玑物在度据生信自动表 |   |      |            |        | ····································· | 1875 TT = | 00125 |
| 88 年盧振告          |   |              |   |      |            |        | 現与年限復告                                | 19次 堂宙    | 加限    |
| BB 变更专利代理机构执业许可证 | ^ | 利約各称         | • | 机构代码 | 2015.03.17 | 把交时间   | 3                                     | 把文状态      | 0     |
| BB 机构停业          |   |              |   |      | 2016-03-03 |        | 3                                     |           |       |
| 88 机构注销          | ^ |              |   |      | 2017-03-14 |        | 3                                     |           |       |
| BB 补办专利代理机构执业许可证 |   |              |   |      | 2018-03-16 |        | 3                                     |           |       |
| BB 举报投诉          | ^ |              |   |      | 2019-03-13 |        | 3                                     |           |       |
| BB 好差评           | ^ |              |   |      | 2020-03-17 |        | 3                                     |           |       |
| BB 实习备案          | ^ |              |   |      | 2021-03-05 |        | 3                                     |           |       |
| 88 会员考核          | ^ |              |   |      | 2022-03-04 |        | 3                                     |           |       |
| 88 课时管理          | ^ |              |   |      | 2023-03-15 |        | 3                                     |           |       |
| BB 信用评价          | ^ |              |   |      | 2024-03-15 |        | 3                                     |           |       |

勾选代理机构年度报告信息,点击<删除>按钮,确认后该记录被删除。

# 第6章 机构/个人首页(我的办公桌)

6.1. 待办提醒

登录系统,选择页面左侧功能树中的【我的办公桌】中的【首页】栏。 进入主界面中,页面上方显示登录用户基本信息,同时系统提供了办事指 南手册可参阅;页面下方是消息列表,勾选列表消息,点击<查看>按钮, 可查看具体的消息内容。

| 🤮 国家知识产权局        |   |            |                 |               |              |            | 欢迎您, 个人中心丨 退出  |
|------------------|---|------------|-----------------|---------------|--------------|------------|----------------|
| ◎ 知识产权代理监管分系统    |   |            |                 |               |              |            |                |
|                  | ₫ | 首页 ×       |                 |               |              |            |                |
| BB 我的办公桌         | ~ | 小事指南 へ     |                 |               |              |            |                |
| 首页               |   | 《专利代理管理系》  | <u> 《好差评操作手</u> | <del>册》</del> |              |            |                |
| 代理师信息            |   | 代理师基本信息  ヘ |                 |               |              |            |                |
| 消息管理             |   | 社生         |                 | 佐司            | 圈            | 昆 族        |                |
| 88 通知书管理         | ^ |            |                 |               |              |            |                |
| BB 申请专利代理机构执业许可证 | ^ | 田主日期       |                 | 证件类型          | 身份证          | 1111-509   |                |
| BB 换发科办资格证       | ~ | 电 话        |                 | 电子邮箱          |              | 资格证号       |                |
| BB 举报投诉          | ~ | 资格证类型      | 全国              | 执业备案号         |              | 首次执业时间     |                |
| 88 好差评           | ~ | 合伙人或股东     | 是               | 机构名称          |              | 律师证号       |                |
| 88 实习备案          | ^ |            |                 |               |              |            |                |
| 88 课时管理          | ^ | 消息 ^       |                 |               |              |            | 查看             |
| 88 共业备案          | ^ | ■   ¥      | • 息标题 ○   消     | 息类型 ◇         | 发送美别 ○ │ 发送者 | ≎  ¥       | 送时间 ○   消息状态 ○ |
| 88 信用评价          | ^ | □ 代理机构设立成功 | 系统肖息            | 国家局           |              | 2024-06-21 | 未读             |
|                  |   | □ *\E      | 系统肖息            | 国家局           |              | 2024-06-21 | 未读             |

6.2. 消息中心

登录系统,选择页面左侧功能树中的【我的办公桌】中的【消息管理】 栏。

进入主界面中,输入筛选条件(单一或组合),点击<搜索>按钮,筛 选结果在消息列表中展示,点击<一键清空>按钮,筛选记录被清空。

同时,勾选列表中的筛选消息,点击<查看消息>按钮,可查阅消息具 体内容。

点击<置为已读>按钮, 消息被设置为已读状态。

点击<删除>按钮,确认后消息被删除。

点击<清空>按钮,查询消息列表中的消息信息被清空。

| 🔗 国家知识产权局        |   |                                              | 欢迎您,                      | 个人中心丨退出       |
|------------------|---|----------------------------------------------|---------------------------|---------------|
| ◎ 知识产权代理监管分系统    |   |                                              |                           |               |
|                  | ⊡ | 首页 x 消息管理 x                                  |                           |               |
| BB 我的办公桌         | ~ |                                              |                           |               |
| 首页               |   | 消息状態                                         | 发送开始时间                    | <b></b>       |
| 代理师信息            |   | 发送结束时间 🗒                                     |                           | 搜索 一键清空       |
| 消息管理             |   |                                              |                           |               |
| BB 通知书管理         | ^ | 查询消息列表                                       | 查看消息  置为已                 | 读 删除 清空       |
| BB 申请专利代理机构执业许可证 | ^ | ■   消息标题 ◇   消息类型 ◇   发送色机 ◇   发送自机 ◇   发送时间 | ] ◇   消息状态 ↔              | >│ 消息处理人 ◇    |
| BB 换发种力资格证       | ^ |                                              |                           |               |
| BB 举报投诉          | ^ |                                              |                           |               |
| BB 好差评           | ^ |                                              |                           |               |
| 88 实习备案          | ^ |                                              |                           |               |
| 88 课时管理          | ^ |                                              |                           |               |
| BB 执业备案          | ^ |                                              |                           |               |
| 88 信用评价          | ^ |                                              |                           |               |
|                  |   |                                              | ⊭7条 < <mark>1</mark> > 10 | )新/页 💙 前往 1 页 |

#### 6.3. 基本信息

登录系统,选择页面左侧功能树中的【我的办公桌】中的【基本信息】 栏。进入专利商标代理监管子系统,选择机构/个人首页,选择查看当前登 录(操作)用户的基本信息。

| 🤗 国家知识产权局     |   |       |        |        |          |  | 欢迎您, | 个人中心   | 退出 |
|---------------|---|-------|--------|--------|----------|--|------|--------|----|
| ◎ 知识产权代理监管分系统 |   |       |        |        |          |  |      |        |    |
|               | ⊡ | 首页 ×  | 消息管理 × | 基本信息 × |          |  |      |        |    |
| 鄂 我的办公桌       | ~ | 基本信息  | ^      |        |          |  |      | 修改基本信息 | 确定 |
| 基本信息          |   |       | 用户名    |        | 角色类型     |  | *    |        |    |
| 首页            |   | ł     | 乳枸名称   |        | 机构描述     |  |      |        |    |
| 消息管理          |   | ţ     | 生 名    |        | 性别       |  | 片    | Whate  |    |
| 电子档案          |   | ì     | 正件类型   |        | 证件号码     |  |      |        |    |
| 器 通知书管理       | ^ | Ę     | 手机号码   |        | 电子邮箱     |  |      |        |    |
| 鄂 申请执业许可证     | ^ | 是否接收了 | 工作短信   |        | 是否接收工作邮件 |  |      |        |    |
| 器 统计查询        | ^ |       |        |        |          |  |      |        |    |
| 品 系统管理        | ^ |       |        |        |          |  |      |        |    |
| 昭 异常名录        | ~ |       |        |        |          |  |      |        |    |

#### 6.4. 业务办理

登录系统,选择页面左侧功能树中的【我的办公桌】中的【首页】 栏。

进入专利商标代理监管子系统,选择机构/个人首页,选择业务办理操作。

登录系统(代理机构),选择页面左侧功能树中的【我的办公桌】中的 【首页】栏。进入主界面中,页面上方是办事指南手册可参阅;页面中间 是消息,勾选列表中的消息,点击<查看>按钮,可进行消息的具体查看; 页面下方是通知书列表,勾选列表中的通知书,点击<查看>按钮,可查看 具体通知书的内容。

| 🤗 国家知识产权局       |   |      |            |        |             |           |           | 欢迎您  |     |                                                                                                    |         | 个人中心   退出 |
|-----------------|---|------|------------|--------|-------------|-----------|-----------|------|-----|----------------------------------------------------------------------------------------------------|---------|-----------|
| ◎ 知识产权代理监管分系统   |   |      |            |        |             |           |           |      |     |                                                                                                    |         |           |
|                 | Œ | 首页 × |            |        |             |           |           |      |     |                                                                                                    |         |           |
| 器 我的办公桌         | ~ | 办事指南 | ^          |        |             |           |           |      |     |                                                                                                    |         |           |
| 首页              |   | 《专利  | 代理管理系统用户使用 | 目手册》   | 《好差评操作手册    | <u>}</u>  |           |      |     |                                                                                                    |         |           |
| 机构信息            |   | 消息 へ |            |        |             |           |           |      |     |                                                                                                    |         | 查看        |
| 消息管理            |   |      | 消息标题       |        | 消自杀型        | 1 %       | 送藤副       | 发送者  | ;   | %                                                                                                    | 送时间     | 消息状态      |
| 器 通知书管理         | ^ |      | 1151515144 | I      | 13.50422    |           | 「「「一部の日日」 | 1    |     |                                                                                                    |         | 130770    |
| 巼 申请专利代理机构执业许可证 | ^ | ·    |            |        |             |           |           |      |     |                                                                                                    |         |           |
| 器 年度报告          |   |      |            |        |             |           |           |      | 共0条 | < 1 >                                                                                                    | 10条/页 🖌 | 前往 1 页    |
| 器 变更专利代理机构执业许可证 | ^ | 通知书  | ^          |        |             |           |           |      |     |                                                                                                    |         | 香香        |
| 器 机构停业          |   |      | 通知もの物      | بالرفع | <u>е</u> ні | 治運動的た     | I         |      |     | 海和七年成时                                                                                                    | a I     | 244       |
| <b>邵</b> 机构注销   | ~ |      |            | 11355  |             | 208011年12 | 新子数据      | 2000 |     | THE REPORT OF THE PARTY OF THE PARTY OF THE | 비니      | #14dax    |

登录系统(代理师),选择页面左侧功能树中的【我的办公桌】中的 【首页】栏。进入主界面中,页面上方是办事指南手册可参阅;页面中间 是代理师基本信息;页面下方是消息,勾选列表中的消息,点击<查看>按 钮,可进行消息的具体查看。

| 🤗 国家知识产权局        |   |                  |                |     | 欢迎悠,          | 个人中心   退出  |
|------------------|---|------------------|----------------|-----|---------------|------------|
| ◎ 知识产权代理监管分系统    |   |                  |                |     |               |            |
|                  | Œ | 首页 ×             |                |     |               |            |
| 巼 我的办公桌          | ~ | ▲ 小事指南 へ         |                |     |               |            |
| 首页               |   | 《专利代理管理系统用户使用手册》 | 《好差评操作手册》      |     |               |            |
| 代理师信息            |   | 代理师基本信息          |                |     |               |            |
| 消息管理             |   |                  | hite Di        |     |               |            |
| 訳 通知书管理          | ~ | 姓 名              | 1王 知           |     | 民族            |            |
| 88 由请专利代理机构构业许可证 | ~ | 出生日期             | 证件类型           |     | 证件号码          |            |
|                  |   | 电话               | 电子邮箱           |     | 资格证号          |            |
| 部换友科切资借止         | ^ | 资格证类型            | 执业备案号          |     | 首次执业时间        |            |
| BR 举报投诉          | ^ |                  |                |     |               |            |
| 鄂 好差评            | ^ | 台状人或避牙           | 机胸名称           |     | 律师证号          |            |
|                  | ~ |                  |                |     |               |            |
| 88 课时管理          | ^ | 消息   ヘ           |                |     |               | 查看         |
|                  | ^ | ■   消息标题 ◇       | 消息类型 ○│ 发送类别 ○ | 发送者 | ◇ │      发送时间 | ◇ │ 消息状态 ◇ |

# 国家知识产权公共服务平台 用户操作手册

## ——知识产权代理监管分系统

(专利商标代理监管子系统-公众端)

2024年11月

# 目录

| 第1章 关于本手册1          |
|---------------------|
| 1.1. 前言1            |
| 1.2. 版本说明1          |
| 1.3. 读者1            |
| 1.4. 用户反馈1          |
| 1.5. 手册约定1          |
| 第2章 系统简介4           |
| 2.1. 系统功能模块4        |
| 第3章 举报投诉模块4         |
| 第4章 机构/个人首页(我的办公桌)8 |
| 4.1. 待办提醒6          |
| 4.2. 消息中心6          |
| 4.3. 基本信息7          |
| 4.4. 我的事项7          |
| 4.5. 业务办理9          |

### 第1章 关于本手册

#### 1.1. 前言

专利商标代理监管子系统(隶属于国家知识产权公共服务平台-知识产 权代理监管分系统)使用便捷、操作简便,操作界面美观、易用。

本手册将介绍专利商标代理监管子系统相关功能的操作使用。

#### 1.2. 版本说明

本手册对应产品的版本为:专利商标代理监管子系统正式版。

#### 1.3. 读者

本手册的读者为公众用户。

使用人员应具备以下基础知识:

25. 熟悉计算机应用操作基本知识

26. 熟悉 Microsoft Windows 操作系统和 Office 办公软件

1.4. 用户反馈

感谢您使用专利商标代理监管子系统相关功能。如果您发现本手册中 有错误或者系统运行不正确,或者您对本手册有任何意见和建议,请及时 与本单位联系。我们相信,您的意见将是我们作版本修订时的重要依据。

#### 1.5. 手册约定

1. 通用格式约定

| 格式 | 意义        |
|----|-----------|
| 宋体 | 正文采用宋体表示。 |

| 黑体 | 各级标题均采用黑体。     |
|----|----------------|
| 楷体 | 警告、提示等内容一律用楷体。 |

2. 图形界面格式约定

| 格式  | 意义                               |
|-----|----------------------------------|
| < > | 带尖括号"< >"表示按钮名,如"单击<确定>按钮"。      |
| []  | 带方括号"【】"表示窗口名、页面名、菜单名、数据表和字段名等,如 |
|     | "弹出【新建用户】窗口"。                    |
|     | 多级菜单用"——"隔开。如【文件——新建——文件夹】,多级菜单表 |
|     | 示【文件】菜单下的【新建】子菜单下的【文件夹】菜单项。      |

3. 键盘操作约定

| 格式        | 意义                                                                          |
|-----------|-----------------------------------------------------------------------------|
| 加尖括号的     | 表示键名或按钮名。如 <enter>、<tab>、<backspace>、<a>等分别表示</a></backspace></tab></enter> |
| 宋体字符      | 回车、制表、退格、小写字母 a。                                                            |
| <键 1+键 2> | 表示在键盘上同时按下几个键。如 <ctrl+alt+a>表示同时按下"Ctrl"、</ctrl+alt+a>                      |
|           | "A1t"、"A"这三个键。                                                              |
| <键1,键2>   | 表示先按第一个键,释放,再按第二个键。如 <alt,f>表示先按<alt></alt></alt,f>                         |
|           | 键,释放后,紧接着按 <f>键。</f>                                                        |

4. 鼠标操作约定

| 格式 | 意义                  |
|----|---------------------|
| 单击 | 快速按下并释放鼠标的一个按钮。     |
| 双击 | 连续两次快速按下并释放鼠标的一个按钮。 |
| 拖动 | 按住鼠标的一个按钮不放,移动鼠标。   |

### 第2章 系统简介

#### 2.1. 系统功能模块

专利商标代理监管子系统-公众端主要包括以下功能模块:

- 举报投诉模块
  - ◆ 社会公众举报投诉
  - ◆ 代理机构举报投诉
  - ◆ 代理师举报投诉
  - ◆ 从业人员举报投诉
- 机构/个人首页(我的办公桌)
  - ◆ 待办提醒
  - ◆ 消息中心
  - ◆ 基本信息
  - ◆ 我的事项
  - ◆ 业务办理

### 第3章 举报投诉模块

登录系统,选择左侧功能树中的【办案管理】列表中的【举报投诉管理】栏,进入操作主界面。

进入操作界面,对于举报信息进行搜索操作、填写举报投诉操作、修 改举报投诉操作、删除举报投诉信息操作、查看举报投诉信息和主动撤回 操作。

在操作界面中,可通过筛选条件进行单一或组合筛选,输入筛选条件,

点击<搜索>按钮,筛选数据在列表中展示,点击<一键清空>按钮,筛选 条件被清空。

如需填写,点击<填写举报投诉信息>按钮,在弹出的界面中,填写相 关举报投诉信息,填写完成后,点击<提交>按钮,完成新建操作;点击< 保存>按钮,编辑内容保存到系统列表中;点击<返回>按钮,当前编辑内 容不保存同时关闭当前操作界面。

如果需调整列表中的举报投诉信息,勾选列表信息,点击<修改举报 投诉信息>按钮,在弹出的界面中对信息进行调整,编辑完成后,点击<提 交>按钮,完成修改操作;点击<保存>按钮,编辑信息保存到系统中,点 击<返回>按钮,编辑的内容不保存同时关闭操作窗体。

勾选列表中的举报投诉信息,点击<删除举报投诉信息>按钮,确认 后对信息进行删除操作。

如需查看,勾选查询列表中的举报投诉信息,点击<查看举报投诉信 息>按钮,在弹出的页面中进行查阅。

如不想处理,勾选列表中的举报投诉信息,点击<主动撤回>按钮,在 弹出的页面中进行确认操作后,举报投诉信息被主动撤回。

| 😞 国家知识产权局        |        |                |         |          |          | 欢迎您,     |           | ተሥ        | 、中心 退出 |
|------------------|--------|----------------|---------|----------|----------|----------|-----------|-----------|--------|
| ◎ 知识产权代理监管分系统    |        |                |         |          |          |          |           |           |        |
|                  | ⊡      | 举报投诉 ×         |         |          |          |          |           |           |        |
| 88 我的办公桌         | ^ 1    |                |         |          |          |          |           |           |        |
| 88 通知书管理         | ^      | 举报投诉类型         |         | ~        | 提交时间     |          | 搜索 一键清空   | ]         |        |
| BB 申请专利代理机构执业许可证 | ^      |                |         |          |          |          |           |           |        |
| 88 年盛报告          |        | 举报投诉信息列表       |         |          | 填写举报投诉信息 | 修改举报投诉信息 | 删除举报投诉信息  | 查看举报投诉信息  | 主动撤回   |
| 88 变更专利代理机构执业许可证 | ^      | │   举报投诉类型   │ | 被举报机构名称 | 被举报代理师姓名 | 保存日期     | 状态       | 提交日期      | 提交#       | 位      |
| BB 机构停业          |        |                |         |          | 暂无数据     |          |           |           |        |
| 88 机构注销          | ^      |                |         |          |          |          | 共0条 < 1 > | 10条/页 🗸 🧃 | 前往 1 页 |
| 盟 补办专利代理机构执业许可证  |        |                |         |          |          |          |           |           |        |
| 89 举报投诉          | $\sim$ |                |         |          |          |          |           |           |        |
| 举起投诉             |        |                |         |          |          |          |           |           |        |

## 第4章 机构/个人首页(我的办公桌)

#### 4.1. 待办提醒

登录系统,选择页面左侧功能树中的【我的办公桌】中的【首页】栏。 进入主界面中,页面上方显示登录用户基本信息,同时系统提供了办事指 南手册可参阅;页面下方是消息列表,勾选列表消息,点击<查看>按钮, 可查看具体的消息内容。

| 🤗 国家知识产权局         |        |          |    |               |          |        | 欢迎怨           | š, -       | 、人中心   退出 |
|-------------------|--------|----------|----|---------------|----------|--------|---------------|------------|-----------|
| ◎ 知识产权代理监管分系统     |        |          |    |               |          |        |               |            |           |
|                   | Ξ.     | 代理师信息 ×  |    |               |          |        |               |            |           |
| 器 我的办公桌           | ~      | 专利代理师基本信 | 息へ | 信用积分明细查询      | 查看执业备案证明 | 修改基本信息 | 修改工作经历        | 修改教育经历     | 确定        |
| 首页                |        | 姓名       |    | 性 别           |          |        |               |            | _         |
| 代理师信息             |        | 出生年月     |    | 民族            |          |        | ~             |            |           |
| 消息管理              |        | 证件类型     |    | 证件号码          |          |        |               | $\square$  |           |
| 器 通知书管理           | $\sim$ | 胆称       |    | 政治面貌          |          |        | 照片            | $\bigcirc$ |           |
| 昂 申请专利代理机构执业许可证   | ^      | 最高学历     |    |               |          |        |               | 网络加尔尼语     |           |
| <b>鄂 换发/补办资格证</b> | ^      | カレンロシロズカ |    | 10 40-57 40-  |          |        |               |            | - 1       |
| 器 举报投诉            | ~      | 21161614 |    | 0.018-8-10.00 |          |        |               |            |           |
| 鄂 好差评             | ~      | 资格证号     |    | 资格证类型         |          |        |               |            |           |
| 88 实习备案           | ^      | 执业备案号    |    | 首次执业时间        |          | 是否     | 治伙人服东/<br>设立人 |            |           |
| 器 课时管理            | ^      | 其他资格     |    | 机构内职务         |          |        | 社会职务          |            |           |

4.2. 消息中心

登录系统,选择页面左侧功能树中的【我的办公桌】中的【消息管理】 栏。

进入主界面中,输入筛选条件(单一或组合),点击<搜索>按钮,筛 选结果在消息列表中展示,点击<一键清空>按钮,筛选记录被清空。

同时,勾选列表中的筛选消息,点击<查看消息>按钮,可查阅消息具 体内容。

点击<置为已读>按钮, 消息被设置为已读状态。

点击<删除>按钮,确认后消息被删除。

点击<清空>按钮,查询消息列表中的消息信息被清空。

| 🤗 国家知识产权局        |        |                                              | 欢迎您,          | 个人中心丨退出       |
|------------------|--------|----------------------------------------------|---------------|---------------|
| ◎ 知识产权代理监管分系统    |        |                                              |               |               |
|                  | ⊡      | 首页 × 消息管理 ×                                  |               |               |
| BB 我的办公桌         | $\sim$ |                                              |               |               |
| 首页               |        | 消息标题                                         | 发送开始时间        | Ħ             |
| 代理师信息            |        | 发送结束时间                                       |               | 搜索 一键清空       |
| 消息管理             |        |                                              |               |               |
| 邵 通知书管理          | ^      | 查询消息列表                                       | 查看消息 置为已读     | 删除  清空        |
| 88 申请专利代理机构执业许可证 | ^      | ■   消息标题 ○   消息差型 ○   发送差别 ○   发送者机构 ○   发送时 | 间 ○   消息状态 ○  | 消息处理人 🗘       |
| BB 换发补力资格证       | ^      |                                              |               |               |
| 88 举报投诉          | ^      |                                              |               |               |
| 88 好羞评           | ^      |                                              |               |               |
| 88 实习备案          | ^      |                                              |               |               |
| 88 课时管理          | ^      |                                              |               |               |
| 部 执业错案           | ^      |                                              |               |               |
| 88 信用评价          | ^      |                                              |               |               |
|                  |        |                                              | 共7条 く 1 > 10条 | 「页 💙 - 前往 1 页 |

#### 4.3. 基本信息

登录系统,选择页面左侧功能树中的【我的办公桌】中的【基本信息】 栏。进入专利商标代理监管子系统,选择机构/个人首页,选择查看当前登 录(操作)用户的基本信息。

| 🤗 国家知识产权局     |   |          |          |  | 欢迎您, 个人中心   退出 |
|---------------|---|----------|----------|--|----------------|
| ◎ 知识产权代理监管分系统 |   |          |          |  |                |
|               | ₫ | 基本信息 ×   |          |  |                |
| 器 我的办公桌       | ~ | 基本信息 へ   |          |  | 修改基本信息 确定      |
| 基本信息          |   | 用户名      | 角色类型     |  | <b>*</b>       |
| 首页            |   | 机构名称     | 机构描述     |  |                |
| 消息管理          |   | 姓名       | 性别       |  | 時 國際家上層        |
| 电子档案          |   | 证件类型     | 证件号码     |  |                |
| BP 通知书管理      | ^ | ±+0 E 70 |          |  |                |
| 鄂 申请执业许可证     | ^ |          | 电丁即相     |  |                |
| 品 统计查询        | ^ | 是否接收工作短信 | 是否接收工作邮件 |  |                |

#### 4.4. 我的事项

登录系统(代理机构),选择页面左侧功能树中的【我的办公桌】中的 【首页】栏。进入专利商标代理监管子系统,选择机构/个人首页,选择查

看选择查看界面中我的事项信息。页面上方是办事指南手册可参阅;页面 中间是消息,勾选列表中的消息,点击<查看>按钮,可进行消息的具体查 看;页面下方是通知书列表,勾选列表中的通知书,点击<查看>按钮,可 查看具体通知书的内容。

| <b>9</b> 国家知识产权局 |   |                 |            |                |       |                       | 欢迎悠,      |         |             | 个人中心丨退出 |
|------------------|---|-----------------|------------|----------------|-------|-----------------------|-----------|---------|-------------|---------|
| ◎ 知识产权代理监管分系统    |   |                 |            |                |       |                       |           |         |             |         |
|                  | Œ | 首页 ×            |            |                |       |                       |           |         |             |         |
| 器 我的办公桌          | ~ | 办事指南 へ          |            |                |       |                       |           |         |             |         |
| 首页               |   | 《专利代理》          | 管理系统用户使用手册 | 》 <b>《</b> 好差评 | 操作手册》 |                       |           |         |             |         |
| 机构信息             |   | 消息 へ            |            |                |       |                       |           |         |             | 查看      |
| 消息管理             |   |                 | 消息标题       | 消!             | 日本型   | 发送娄别                  |           |         | 发送时间        | 消息状态    |
| 器 通知书管理          |   |                 |            | 1              |       | 暂无数据                  |           |         |             |         |
| BP 申请专利代理机构执业许可证 | ^ |                 |            |                |       |                       |           |         |             |         |
| 器 年度报告           |   |                 |            |                |       |                       | д         | :0条 <   | 1 > 10条/页 ¥ | 前往 1 页  |
| BB 变更专利代理机构执业许可证 | ~ | 通知共介            |            |                |       |                       |           |         |             | ***     |
| 器 机构停业           |   | Accepted by the | 4).4750a   | 山安米田           |       | 1 144 t <sup>ay</sup> | the stand | 2页40-12 | tt cCn+/al  |         |
| 巼 机构注销           | ~ |                 |            | UDRE           |       |                       | 351003    |         | ±monalea    | 用派出来    |

登录系统(代理师),选择页面左侧功能树中的【我的办公桌】中的 【首页】栏。进入主界面中,页面上方是办事指南手册可参阅;页面中间 是代理师基本信息;页面下方是消息,勾选列表中的消息,点击<查看>按 钮,可进行消息的具体查看。

| 🤗 国家知识产权局                 |   |                                         |          |      |            |         |     | 欢迎终,        |   | 个人中心   退出 |
|---------------------------|---|-----------------------------------------|----------|------|------------|---------|-----|-------------|---|-----------|
| ◎ 知识产权代理监管分系统             |   |                                         |          |      |            |         |     |             |   |           |
|                           | Œ | 首页 ×                                    |          |      |            |         |     |             |   |           |
| 巼 我的办公桌                   | ~ | ▲ ● ● ● ● ● ● ● ● ● ● ● ● ● ● ● ● ● ● ● |          |      |            |         |     |             |   |           |
| 首页                        |   | 《专利代理管理系统                               | 施用户使用手册》 | 《好差评 | 操作手册》      |         |     |             |   |           |
| 代理师信息                     |   | 代理师基本信息 へ                               |          |      |            |         |     |             |   |           |
| 消息管理                      |   |                                         |          |      |            |         |     |             |   |           |
| 器 通知书管理                   | ~ | 姓名                                      |          |      | 住别         |         |     | 民族          |   |           |
| DD 由2要大学成分期40 校告时以及 5727  |   | 出生日期                                    |          |      | 证件类型       |         |     | 证件号码        |   |           |
| 99. 中埔市村 (建約NADATATA III) |   | 电 话                                     |          |      | 电子邮箱       |         |     | 资格证号        |   |           |
| 鄂 换发冲的资格证                 | ^ | 资格注册                                    |          |      | <b></b>    |         |     | 首次执业时间      |   |           |
| BR 举报投诉                   | ^ | ATTALXE                                 |          |      | DOLE:      |         |     | EXCALCULU   |   |           |
| 器 好差评                     | ^ | 合伙人或股东                                  |          |      | 机构名称       |         |     | 律师证号        |   |           |
| 88 实习备案                   | ~ |                                         |          |      |            |         |     |             |   |           |
| BR 课时管理                   | ^ | 消息 _ ^                                  |          |      |            |         |     |             |   | 查看        |
|                           | ^ | ■   消息                                  | 标題 ○     | 消    | 息类型 ○ │ 发送 | 送类别 🛛 🗎 | 发送者 | ◇       发送时 | 间 | ◇│ 消息状态 ◇ |

#### 4.5. 业务办理

登录系统,选择页面左侧功能树中的【我的办公桌】中的【首页】栏。 进入专利商标代理监管子系统,选择机构/个人首页,选择业务办理操作。

进入主界面中,页面上方是待审案件数量展示,同时系统提供了办事 指南手册可参阅;页面下方是消息列表,勾选列表消息,点击<查看>按钮, 可查看具体的消息内容。

| 🤗 国家知识产权局      |   |                    |                |      |              | 欢迎您,  |               | 个人中心   退出 |
|----------------|---|--------------------|----------------|------|--------------|-------|---------------|-----------|
| ◎ 知识产权代理监管分系统  |   |                    |                |      |              |       |               |           |
|                | Œ | 首页 ×               |                |      |              |       |               |           |
| 器 我的办公桌        | ~ | ▲   待审案件数量 _ ^     |                |      |              |       |               |           |
| 首页             |   | 申请执业许可证 (0)        | 代理机构分支机构设立(4)  | 律师   | 事务所开办专利代理业务  | r (0) | 律师事务所分支机/     | 陶设立 (0)   |
| 消息管理           |   | 代理机构年检(0)          | 分支机构年检(0)      | 代理   | 机构停业 (2)     |       | 代理机构分支机构      | 停业 (10)   |
| 电子档案           |   | 律师事务所停业(0)         | 律师事务所分支机构停业(0) | 代理   | 机构注销 (0)     |       | 代理机构分支机构      | 散销 (0)    |
| 基本信息           |   | 律师事务所注销(0)         | 律师事务所分支机构注销(0) | 代理   | 机构分支机构著录变更 ( | ))    | 律师事务所分支机/     | 肉蕃录变更 (0) |
| 品 通知书管理        | ~ | 自由贸易试验区申请执业许可证 (0) | 自由贸易试验区律所开办业务  | (0)  |              |       |               |           |
| 器 年度报告         | ^ | 办事指南 へ             |                |      |              |       |               |           |
| 器 变更执业许可证      | ^ | 《地方局操作手册》 《代理机     | 构操作手册》 《代理师操作手 |      | 代理管理工作手册》    | 《好差评报 | <u> 【作手册》</u> |           |
| <b>思 机构注销</b>  | ^ | 消息   ヘ             |                |      |              |       |               | 查看        |
| 器 统计查询         | ^ | 🔽 📔 消息标题           | 消息类型           | 发送类别 | 发送者          |       | 发送时间          | 消息状态      |
| BR 异常名录        | ^ |                    |                | 暂无数据 |              |       |               |           |
| <b>88</b> 办案管理 | ^ | •                  |                |      | 共口分          | ŧ < 1 | > 10条/页 ✔     | 前往 1 页    |

# 国家知识产权公共服务平台 用户操作手册 ——知识产权代理监管分系统

(专利商标代理日常管理子系统-公众端)

2024年11月

| 日求 | 日큰 |
|----|----|
|----|----|

| 第1章 关于本手册1           |
|----------------------|
| 1.1. 前言1             |
| 1.2. 版本说明1           |
| 1.3. 读者1             |
| 1.4. 用户反馈1           |
| 1.5. 手册约定1           |
| 第2章 系统简介4            |
| 2.1. 系统功能模块4         |
| 2.2. 系统角色权限4         |
| 第3章 专利代理师日常管理7       |
| 3.1. 实习备案7           |
| 3.1.1. 实习备案申请7       |
| 3.1.2. 实习备案申请确认8     |
| 3.2. 执业备案9           |
| 3.2.1. 首次执业备案申请9     |
| 3.2.2. 执业备案申请10      |
| 3.2.3. 注销执业备案申请11    |
| 第4章 代理信用评价管理14       |
| 4.1. 信用评价14          |
| 4.1.1. 信用积分明细14      |
| 4.1.2. 异议申请14        |
| 4.1.3. 修复申请16        |
| 第5章 机构/个人首页(我的办公桌)18 |
| 5.1. 待办提醒18          |
| 5.2. 消息中心            |
| 5.3. 基本信息19          |
| 5.4. 业务办理19          |

### 第1章 关于本手册

#### 1.1. 前言

专利商标代理日常管理子系统(隶属于国家知识产权公共服务平台-知 识产权代理监管分系统)使用便捷、操作简便,操作界面美观、易用。

本手册将介绍专利商标代理日常管理子系统相关功能的操作使用。

#### 1.2. 版本说明

本手册对应产品的版本为:专利商标代理日常管理子系统正式版。

1.3. 读者

本手册的读者为专利商标代理日常管理子系统的公众用户,包括但不限于企业法人、代理师、代理师机构。

使用人员应具备以下基础知识:

27. 熟悉计算机应用操作基本知识

28. 熟悉 Microsoft Windows 操作系统和 Office 办公软件

1.4. 用户反馈

感谢您使用专利商标代理日常管理子系统相关功能。如果您发现本手 册中有错误或者系统运行不正确,或者您对本手册有任何意见和建议,请 及时与本单位联系。我们相信,您的意见将是我们作版本修订时的重要依 据。

#### 1.5. 手册约定

1. 通用格式约定

| 格式 | 意义             |
|----|----------------|
| 宋体 | 正文采用宋体表示。      |
| 黑体 | 各级标题均采用黑体。     |
| 楷体 | 警告、提示等内容一律用楷体。 |

#### 2. 图形界面格式约定

| 格式  | 意义                               |
|-----|----------------------------------|
| < > | 帯尖括号"< >"表示按钮名,如"单击<确定>按钮"。      |
| []  | 带方括号"【】"表示窗口名、页面名、菜单名、数据表和字段名等,如 |
|     | "弹出【新建用户】窗口"。                    |
|     | 多级菜单用"——"隔开。如【文件——新建——文件夹】,多级菜单表 |
|     | 示【文件】菜单下的【新建】子菜单下的【文件夹】菜单项。      |

#### 3. 键盘操作约定

| 格式        | 意义                                                                          |
|-----------|-----------------------------------------------------------------------------|
| 加尖括号的     | 表示键名或按钮名。如 <enter>、<tab>、<backspace>、<a>等分别表示</a></backspace></tab></enter> |
| 宋体字符      | 回车、制表、退格、小写字母 a。                                                            |
| <键 1+键 2> | 表示在键盘上同时按下几个键。如 <ctrl+alt+a>表示同时按下"Ctrl"、</ctrl+alt+a>                      |
|           | "A1t"、"A"这三个键。                                                              |
| <键1,键2>   | 表示先按第一个键,释放,再按第二个键。如 <alt,f>表示先按<alt></alt></alt,f>                         |
|           | 键,释放后,紧接着按 <f>键。</f>                                                        |

4. 鼠标操作约定

| 格式 | 意义                  |
|----|---------------------|
| 单击 | 快速按下并释放鼠标的一个按钮。     |
| 双击 | 连续两次快速按下并释放鼠标的一个按钮。 |
| 拖动 | 按住鼠标的一个按钮不放,移动鼠标。   |

### 第2章 系统简介

#### 2.1. 系统功能模块

专利商标代理日常管理子系统主要包括以下功能模块:

- 专利代理师日常管理
  - ◆ 实习备案
  - ◆ 执业备案
- 代理信用评价管理
  - ◆ 信用评价
- 机构/个人首页
  - ◆ 待办提醒
  - ◆ 消息中心
  - ◆ 基本信息
  - ◆ 业务办理

#### 2.2. 系统角色权限

系统角色包括代理机构用户、代理师用户、地方知识产权局用户、国 家知识产权局用户和代理师协会。不同角色具有不同权限、不同的操作功 能,其中,系统管理员具有系统的所有功能权限。

1.代理机构用户:

● 实习备案

◆ 实习备案申请

● 执业备案

- ◆ 首次执业备案申请
- ◆ 执业备案申请
- ◆ 注销执业备案申请
- 我的办公桌
  - ◆ 机构信息
  - ◆ 待办提醒
  - ◆ 消息中心
  - ◆ 基本信息
  - ◆ 业务办理
- 2.代理师用户:
- 实习备案
  - ◆ 实习备案申请
  - ◆ 实习备案确认
- 执业备案
  - ◆ 首次执业备案申请
  - ◆ 执业备案申请
  - ◆ 注销执业备案申请
- 我的办公桌
  - ◆ 代理师信息
  - ◆ 待办提醒
  - ◆ 消息中心
  - ◆ 基本信息

◆ 业务办理

### 第3章 专利代理师日常管理

#### 3.1. 实习备案

3.1.1. 实习备案申请

登录系统,在左侧功能树中选择【实习备案】功能,在其下拉记录 中选择【实习备案申请】栏,进入操作主界面。

页面上方为筛选条件,页面下方为查询列表展示。输入筛选条件(单 一或者组合条件),点击<搜索>按钮,界面展示筛选信息,点击<一键清空> 按钮,筛选记录被清空。

点击<填写>按钮,依次填写申请人信息栏中信息和实习导师栏信息, 对于需要提交资料的,可在已经提交资料栏目进行上传、查看附件、下载 和删除操作。填写完成后,点击<保存>按钮,记录添加到列表中;点击<完 成并提交>按钮,填写记录被保存并提交到审批记录中;点击<返回>按钮, 不保存编辑内容同时关闭当前操作页面。

勾选记录查询列表数据,点击<查看>按钮,可对实习备案申请记录进行查阅。

勾选记录查询列表数据,点击<修改>按钮,编辑修改完成后点击<保 存>按钮,修改记录保存完成;点击<返回>按钮,关闭当前页面。

勾选筛选出的查询列表数据,点击<删除>按钮,确认后该记录被删除。

勾选筛选出的查询列表数据,点击<提交协会>按钮,记录被提交协会 处理审核。

勾选筛选出的查询列表数据,选择需要停止实习的表单记录,点击<终止实习>按钮,实习备案申请记录被终止。

勾选筛选出的查询列表数据,点击<变更导师>按钮,在弹出的界面, 编辑变更导师内容,填写完成,点击<保存>按钮,完成操作。

勾选筛选出的查询列表数据需打印数据,点击<打印>按钮,根据系统 提示信息,选择打印模式进行打印。

| 🌻 国家知识产权局        |        |               |      |    |        |      |       |    |          | 欢迎您,1  | 个人中      | 心丨退出 |
|------------------|--------|---------------|------|----|--------|------|-------|----|----------|--------|----------|------|
| ◎ 知识产权代理监管分系统    |        |               |      |    |        |      |       |    |          |        |          |      |
|                  | Ξ      | 实习备案申请 × 实习备系 | 師请 × |    |        |      |       |    |          |        |          |      |
| BB 我的办公桌         | ^      |               |      |    |        |      |       |    |          |        |          |      |
| 88 通知书管理         | ^      | 姓名            |      |    | 身份证号   |      |       |    | 资格证号     |        |          |      |
| 88 申请专利代理机构执业许可证 | ^      | 协会审批状态        |      | ~  | 备案审批状态 |      | ~     |    |          |        | 搜索       | 键清空  |
| BB 换发科力资格证       | ^      |               |      |    |        |      |       |    |          |        |          |      |
| 88 举报投诉          | ^      | 实习申请列表        |      |    |        | 填写   | 查看 修改 | 删除 | 提交协会     | 终止实习   | 变更导师     | 打印   |
| BB 好差评           | ^      | 姓名            |      | 性別 | 身份证号   |      | 资格证号  |    | 提交时间     |        | 申请状态     |      |
| BB 实习窗案          | $\sim$ |               |      |    |        | 暂无数据 |       |    |          |        |          |      |
| 实习备案申请           |        |               |      |    |        |      |       |    | #10& ( 1 | > 10.8 | 四 前 前 前  | 1 0  |
| 实习备案申请           |        |               |      |    |        |      |       |    |          | 10,25  | 100 - 20 |      |
| 实习备露确认           |        |               |      |    |        |      |       |    |          |        |          |      |

#### 3.1.2. 实习备案申请确认

登录系统,在左侧功能树中选择【实习备案】功能,在其下拉记录 中选择【实习备案确认】栏,进入操作主界面。

页面上方为筛选条件,页面下方为查询列表展示。输入筛选条件(单 一或者组合条件),点击<搜索>按钮,界面展示筛选信息,点击<一键清空> 按钮,筛选记录被清空。

勾选实习申请列表中需要查看的数据,点击<查看申请表>按钮,弹出 申请表界面,编辑完成后点击<确认>按钮,申请提交到导师审批;点击< 退回申请人>按钮,记录退回申请人;点击<返回>按钮,不保存当前编辑 信息同时关闭当前操作界面。

| 🤮 国家知识产权局        |        |        |       |       |    |   |      |      |      |   |      |     | 欢迎您   | с, -  | 个人中心丨退出    |
|------------------|--------|--------|-------|-------|----|---|------|------|------|---|------|-----|-------|-------|------------|
| ◎ 知识产权代理监管分系统    |        |        |       |       |    |   |      |      |      |   |      |     |       |       |            |
|                  | ⊡      | 实习备案申请 | × 实习备 | 寫解人 × |    |   |      |      |      |   |      |     |       |       |            |
| 册 我的办公桌          | ^      |        |       |       |    |   |      |      |      |   |      |     |       |       |            |
| 部 通知书管理          | ^      |        | 姓名    |       |    |   |      | 身份证号 |      |   |      |     | 资格证号  |       |            |
| 88 申请专利代理机构执业许可证 | ^      |        | 申请状态  |       |    | ~ |      |      |      |   |      |     |       |       | 搜索 —健清空    |
| 部 换发科力资格证        | ^      |        |       |       |    |   |      |      |      |   |      |     |       |       |            |
| 部 举振投诉           | ^      | 实习申请列  | 表     |       |    |   |      |      |      |   |      |     |       |       | 查看申请表      |
| 88 好差评           | ^      | 1      | 姓名    | \$    | 性別 | 0 | 身份证号 | 0    | 資格证号 | 0 | 提交时间 | 0   | 申请状态  | ۰     | 实习备案审核状态 🗘 |
| 88 实习备案          | $\sim$ | 0,-    |       |       |    |   |      |      |      |   |      |     |       |       |            |
| 实习备案申请           |        |        |       |       |    |   |      |      |      |   |      |     |       |       |            |
| 实习音楽申请           |        |        |       |       |    |   |      |      |      |   |      | 共2条 | < 1 > | 10条/页 | ▼ 前往 1 页   |
| 实习音察确认           |        |        |       |       |    |   |      |      |      |   |      |     |       |       |            |

#### 3.2. 执业备案

#### 3.2.1. 首次执业备案申请

登录系统,选择左侧功能树中的【执业备案】列表中的【首次执业备案申请】栏,进入操作主界面。

进入操作界面,对于首次执业备案信息进行搜索操作、填写申请表操 作、查看操作、修改操作、删除操作、查看操作、案件主动撤回操作、打 印操作和服务事项"好差评"操作功能。

在操作界面中,可通过筛选条件进行单一或组合筛选,输入筛选条件, 点击<搜索>按钮,筛选数据在列表中展示,点击<一键清空>按钮,筛选 条件被清空。

勾选首次执业备案申请的数据,点击<填写申请表>按钮,弹出申请表 界面,编辑完成后点击<保存>按钮,备案申请信息存到列表中;点击<完 成并提交>按钮,编辑的申请表提交到相关部门审核;点击<返回>按钮, 不保存当前申请表信息同时关闭当前操作界面。

勾选筛选的首次执业备案申请列表数据,点击<查看>按钮,弹出的

界面信息可查阅。

如果需调整列表中的首次执业备案信息,勾选列表信息,点击<修改> 按钮,在弹出的界面中对信息进行调整,编辑完成后,点击<提交>按钮, 完成修改操作;点击<保存>按钮,编辑信息保存到系统中,点击<返回> 按钮,编辑的内容不保存同时关闭操作窗体。

勾选列表中的首次执业备案信息,点击<删除>按钮,确认后对信息 进行删除操作。

如不需要处理,勾选首次执业备案列表数据,点击<案件主动撤回> 按钮,备案申请被撤回。

勾选首次执业备案列表中需打印信息,点击<打印>按钮,根据系统提示操作打印流程。

对于办理完成的备案申请,可勾选首次执备案申请列表中的信息,点 击<服务事项"好差评">按钮,弹出编辑界面,完成填写后点击<提交>。

3.2.2. 执业备案申请

登录系统,选择左侧功能树中的【执业备案】列表中的【执业备案申 请】栏,进入操作主界面。

进入操作界面,对于首次执业备案信息进行搜索操作、填写申请表操 作、查看操作、修改操作、删除操作、查看操作、案件主动撤回操作、打 印操作和服务事项"好差评"操作功能。

在操作界面中,可通过筛选条件进行单一或组合筛选,输入筛选条件, 点击<搜索>按钮,筛选数据在列表中展示,点击<一键清空>按钮,筛选

条件被清空。

勾选首次执业备案申请的数据,点击<填写申请表>按钮,弹出申请表 界面,编辑完成后点击<保存>按钮,备案申请信息存到列表中;点击<完 成并提交>按钮,编辑的申请表提交到相关部门审核;点击<返回>按钮, 不保存当前申请表信息同时关闭当前操作界面。

勾选筛选的首次执业备案申请列表数据,点击<查看>按钮,弹出的 界面信息可查阅。

如果需调整列表中的首次执业备案信息,勾选列表信息,点击<修改> 按钮,在弹出的界面中对信息进行调整,编辑完成后,点击<提交>按钮, 完成修改操作;点击<保存>按钮,编辑信息保存到系统中,点击<返回> 按钮,编辑的内容不保存同时关闭操作窗体。

勾选列表中的首次执业备案信息,点击<删除>按钮,确认后对信息 进行删除操作。

如不需要处理,勾选首次执业备案列表数据,点击<案件主动撤回> 按钮,备案申请被撤回。

勾选首次执业备案列表中需打印信息,点击<打印>按钮,根据系统 提示操作打印流程。

对于办理完成的备案申请,可勾选首次执备案申请列表中的信息,点 击<服务事项"好差评">按钮,弹出编辑界面,完成填写后点击<提交>。

3.2.3. 注销执业备案申请

登录系统、选择左侧功能树中的【执业备案】列表中的【注销执业备

案申请】栏,进入操作主界面。

进入操作界面,对于首次执业备案信息进行搜索操作、填写申请表操 作、查看操作、修改操作、删除操作、查看操作、案件主动撤回操作、打 印操作和服务事项"好差评"操作功能。

在操作界面中,可通过筛选条件进行单一或组合筛选,输入筛选条件, 点击<搜索>按钮,筛选数据在列表中展示,点击<一键清空>按钮,筛选 条件被清空。

勾选首次执业备案申请的数据,点击<填写申请表>按钮,弹出申请表 界面,编辑完成后点击<保存>按钮,备案申请信息存到列表中;点击<完 成并提交>按钮,编辑的申请表提交到相关部门审核;点击<返回>按钮, 不保存当前申请表信息同时关闭当前操作界面。

勾选筛选的首次执业备案申请列表数据,点击<查看>按钮,弹出的 界面信息可查阅。

如果需调整列表中的首次执业备案信息,勾选列表信息,点击<修改> 按钮,在弹出的界面中对信息进行调整,编辑完成后,点击<提交>按钮, 完成修改操作;点击<保存>按钮,编辑信息保存到系统中,点击<返回> 按钮,编辑的内容不保存同时关闭操作窗体。

勾选列表中的首次执业备案信息,点击<删除>按钮,确认后对信息 进行删除操作。

如不需要处理,勾选首次执业备案列表数据,点击<案件主动撤回> 按钮,备案申请被撤回。

勾选首次执业备案列表中需打印信息,点击<打印>按钮,根据系统

提示操作打印流程。

对于办理完成的备案申请,可勾选首次执备案申请列表中的信息,点 击<服务事项"好差评">按钮,弹出编辑界面,完成填写后点击<提交>。
# 第4章代理信用评价管理

4.1. 信用评价

4.1.1. 信用积分明细

登录系统,选择左侧功能树中的【信用评价】列表中的【信用积分明 细】栏,进入操作主界面。在操作界面中,可通过筛选条件进行单一或组 合筛选,输入筛选条件,点击<搜索>按钮,筛选数据在列表中展示,点击 <一键清空>按钮,筛选条件被清空。

| 🤗 国家知识产权局       |   |                     |        |   |            |   | 欢迎您,    |            |        | 个人中心   退出 |
|-----------------|---|---------------------|--------|---|------------|---|---------|------------|--------|-----------|
| ◎ 知识产权代理监管分系统   |   |                     |        |   |            |   |         |            |        |           |
|                 | ⊡ | 信用积分明细 ×            |        |   |            |   |         |            |        |           |
| 铝 机构停业          | ĺ | 代理师资格证              |        |   | 代理师姓名      |   | 信用等级    | ~          | 搜索     |           |
| 器 机构注销          | ^ | T SALEPHERE THE REP |        |   | T MEPHAL H |   | IN DOMA |            | 130.84 | NENGI     |
| 品 补办专利代理机构执业许可证 |   | #                   | 運师資格证号 | ○ | 代理师姓名      | 0 | 信用等级    | ۰          | 评价日期   | 0         |
| <b>部</b> 举报投诉   | ^ | 0                   |        |   |            | A |         | 2022-12-04 |        |           |
| 鄂 好差评           | ~ | 0                   |        |   |            | A |         | 2022-12-04 |        |           |
| <b></b>         | ~ | 0                   |        |   |            | A |         | 2022-12-04 |        |           |
| 四 今日孝核          | ~ | 0                   |        |   |            | А |         | 2022-12-04 |        |           |
|                 |   | 0                   |        |   |            | А |         | 2022-12-04 |        |           |
| 66 味时官理         |   | 0                   |        |   |            | А |         | 2022-12-04 |        |           |
| BP 信用评价         | ~ | 0                   |        |   |            | А |         | 2022-12-04 |        |           |
| 信用积分明细          |   | 04                  |        |   |            | А |         | 2022-12-04 |        |           |

#### 4.1.2. 异议申请

登录系统,选择左侧功能树中的【信用评价】列表中的【异议申请】 栏,进入操作主界面。

异议申请主要包括:提出异议申请操作、修改操作、删除操作和查看操作功能。

| 🤮 国家知识产权局       |   |        |      |      | 欢迎您,      | 个人中心丨退出        |
|-----------------|---|--------|------|------|-----------|----------------|
| ◎ 知识产权代理监管分系统   |   |        |      |      |           |                |
|                 | Ξ | 异议申请 × |      |      |           |                |
| <b>器 机构停业</b>   | 1 | 异议申请列表 |      |      | 提交异议申请    | 多改 删除 查看       |
| 器 机构注销          | ^ | 序号     | 机构代码 | 机构名称 | 审批阶段      | 提交日期           |
| 品 补办专利代理机构执业许可证 |   |        |      | 暫无数据 |           |                |
| 鄂 举报投诉          | ^ |        |      |      | 共0条 〈 1 〉 | 10条/页 🖌 前往 1 页 |
|                 | ~ |        |      |      |           |                |
| 88 实习备案         | ~ |        |      |      |           |                |
|                 | ^ |        |      |      |           |                |
| 器 课时管理          | ~ |        |      |      |           |                |
| 品 信用评价          | ~ |        |      |      |           |                |
| 信用积分明细          |   |        |      |      |           |                |
| 异议申请            |   |        |      |      |           |                |

进入操作界面,对于申请有异议的,点击<提交异议申请>按钮,弹出 提交异议申请编辑界面,编辑过程中可以进行上传证明材料操作、下载操 作和删除证明材料操作。编辑完成后,点击<提交>按钮,异议申请提交到 相关部门审核;点击<保存>按钮,编辑的异议申请内容保存到异议申请列 表中;点击<返回>按钮,不保存当前编辑内容同时关闭当前窗体。

| 提交异议申请 |      |        |            | ×          |
|--------|------|--------|------------|------------|
| 异议申请信息 |      |        |            | •          |
| 机构代码   |      | 提交日期   | 2024-11-30 | (1)<br>I   |
| 机构名称   |      |        |            |            |
| 异议理由   |      |        |            |            |
| 证明材料列表 |      |        | 上传证明材料     | 下载    删除   |
|        | 材料类型 | 提交文件名称 | 上传时间       | 上传结果       |
|        |      | 暂无数据   |            |            |
|        |      | 共0条    | 〈 1 〉 0条/页 | ▼ 前往 1 页 ▼ |
|        |      |        | 提交         | 保存 返回      |

勾选信息列表数据,点击<修改>按钮,弹出的界面进行编辑,编辑完成后点击<保存>按钮,修改信息存到列表中;点击<返回>按钮,不保存当前信息列表信息同时关闭当前操作界面。

勾选列表信息数据,点击<删除>按钮,弹出异议申请确认删除信息, 点击<确认>按钮,数据被删除;点击<返回>按钮,数据不删除同时关闭 当前窗体。

勾选列表信息数据,点击<查看>按钮,弹出异议申请信息,可查阅。 4.1.3. 修复申请

登录系统,选择左侧功能树中的【信用评价】列表中的【异议申请】 栏,进入操作主界面。

异议申请主要包括:提出修复申请操作、修改操作、删除操作和查看 操作功能。

| 🤗 国家知识产权局       |   |        |    |    |     |      | 欢迎您, |         |         | 个人中心 | ) 退出 |
|-----------------|---|--------|----|----|-----|------|------|---------|---------|------|------|
| ◎ 知识产权代理监管分系统   |   |        |    |    |     |      |      |         |         |      |      |
|                 | ₫ | 修复申请 × |    |    |     |      |      |         |         |      |      |
| 器 机构停业          |   | 修复申请   | 列表 |    |     |      |      | 提交修复申请  | 修改      | 删除   | 查看   |
| 巼 机构注销          | ^ | 1      | 序号 | រា | 构代码 | 机构名称 |      | 审批阶段    |         | 提交日期 |      |
| 器 补办专利代理机构执业许可证 |   |        |    |    |     | 暂无数据 |      |         |         |      |      |
| 器 举报投诉          | ^ |        |    |    |     |      |      | 共0条 < 1 | > 10条/页 | ✓ 前往 | 1页   |
| 嘂 好差评           | ^ |        |    |    |     |      |      |         |         |      |      |
| 器 实习备案          | ^ |        |    |    |     |      |      |         |         |      |      |
|                 | ^ |        |    |    |     |      |      |         |         |      |      |
|                 | ~ |        |    |    |     |      |      |         |         |      |      |
| 嘂 信用评价          | ~ |        |    |    |     |      |      |         |         |      |      |
| 信用积分明细          |   |        |    |    |     |      |      |         |         |      |      |
| 异议申请            |   |        |    |    |     |      |      |         |         |      |      |
| 修复申请            |   |        |    |    |     |      |      |         |         |      |      |

勾选修复申请列表数据,点击<提交修复申请>按钮,修复申请操作完成。

16

勾选信息列表数据,点击<修改>按钮,弹出的界面进行编辑,编辑完成后点击<保存>按钮,修改信息存到列表中;点击<返回>按钮,不保存当前信息列表信息同时关闭当前操作界面。

勾选列表信息数据,点击<删除>按钮,弹出异议申请确认删除信息, 点击<确认>按钮,数据被删除;点击<返回>按钮,数据不删除同时关闭 当前窗体。

勾选列表信息数据,点击<查看>按钮,弹出异议申请信息,可查阅。

# 第5章 机构/个人首页(我的办公桌)

#### 5.1. 待办提醒

登录系统,选择页面左侧功能树中的【我的办公桌】中的【首页】栏。 进入主界面中,页面上方显示登录用户基本信息,同时系统提供了办事指 南手册可参阅;页面下方是消息列表,勾选列表消息,点击<查看>按钮, 可查看具体的消息内容。

| 🤗 国家知识产权局        |   |           |     |        |             |          |       | X                | ies,               | 个人中心   退出 |
|------------------|---|-----------|-----|--------|-------------|----------|-------|------------------|--------------------|-----------|
| ◎ 知识产权代理监管分系统    |   |           |     |        |             |          |       |                  |                    |           |
|                  | Œ | 代理师信息 ×   |     |        |             |          |       |                  |                    |           |
| 88 我的办公桌         | ~ | 专利代理师基本信  | 息 ^ | 信用积分明细 | 道询          | 查看执业备案证明 | 修改基本值 | 自息 修改工作经         | 历修改教育经             | 历 确定      |
| 首页               |   | 姓名        |     | 性      | 别           |          |       |                  |                    |           |
| 代理师信息            |   | 出生年月      |     | 民      | 族           |          |       |                  |                    |           |
| 消息管理             |   | 证件类型      | _   | 证件     | 号码          |          |       |                  |                    |           |
| 器 通知书管理          | ^ | 职 称       |     | 政治     | 面貌          |          |       |                  |                    | 3         |
| BB 申请专利代理机构执业许可证 | ^ | 最高学历      |     | 专      | <u>NI</u> Z |          |       |                  | 000 010 000 255 04 | <u> </u>  |
| BP 换发/补办资格证      | ^ | ない声に見たれ   |     | 和林     | 这称          |          |       |                  |                    |           |
| 昂 举报投诉           | ^ | 213606017 |     | 10 01- | 2 Hards     |          |       |                  |                    |           |
|                  | ~ | 资格证号      |     | 资格证    | 类型          |          |       |                  |                    |           |
| 器 实习备案           | ^ | 执业备案号     |     | 首次执业   | 时间          |          |       | 是否合伙人/股东/<br>设立人 |                    |           |
| 器 课时管理           | ^ | 其他资格      |     | 机构内    | 职务          |          |       | 社会职务             |                    |           |

5.2. 消息中心

登录系统,选择页面左侧功能树中的【我的办公桌】中的【消息管理】 栏。进入主界面中,输入筛选条件(单一或组合),点击<搜索>按钮,筛 选结果在消息列表中展示,点击<一键清空>按钮,筛选记录被清空。同时, 勾选列表中的筛选消息,点击<查看消息>按钮,可查阅消息具体内容;点 击<置为已读>按钮,消息被设置为已读状态;点击<删除>按钮,确认后 消息被删除。点击<清空>按钮,查询消息列表中的消息信息被清空。

| 🤗 国家知识产权局        |        | <u>郑迎感,代理</u> 师   个人中心                                                   | 退出  |
|------------------|--------|--------------------------------------------------------------------------|-----|
| ◎ 知识产权代理监管分系统    |        |                                                                          |     |
|                  | ₫      | 首页 × 消息管理 x                                                              |     |
| BB 我的办公桌         | $\sim$ |                                                                          |     |
| 首页               |        | 消息标题 消息状态 > 发送开始时间                                                       | Ħ   |
| 代理师信息            |        | 发送结束时间                                                                   | 清空  |
| 消息管理             |        | <b>=</b>                                                                 |     |
| 部 通知书管理          | ^      | 查询消息列表 查询消息列表 雪茄尼酸 雪茄尼酸 翻除                                               | 清空  |
| BB 申请专利代理机构执业许可证 | ^      | ■   消息标题 ◇   消息类型 ◇   发送类别 ◇   发送者机构 ◇   发送时间 ◇   消息状态 ◇   消息状态 ◇   消息状态 | 0   |
| 88 换发冲力资格证       | ^      |                                                                          |     |
| 88 举报投诉          | ^      |                                                                          |     |
| 88 好差评           | ^      |                                                                          |     |
| 88 实习备案          | ^      |                                                                          |     |
| BB 课时管理          | ^      |                                                                          |     |
| 88 执业备案          | ^      |                                                                          |     |
| 88 信用评价          | ^      |                                                                          |     |
|                  |        | 共7条 く 1 > 10多/页 💙 前住                                                     | 1 页 |

#### 5.3. 基本信息

登录系统,选择页面左侧功能树中的【我的办公桌】中的【基本信息】 栏。进入主界面中,点击<修改基本信息>按钮,对当前登录人信息进行编 辑,编辑完成后,点击<确定>按钮,完成修改操作;点击<取消>按钮, 不保存当前修改内容同时关闭当前窗体。

| 🤮 国家知识产权局     |        |          |          |   | 欢迎您,     | *个人中心   退出 |
|---------------|--------|----------|----------|---|----------|------------|
| ◎ 知识产权代理监管分系统 |        |          |          |   |          |            |
|               | Ξ      | 基本信息 ×   |          |   |          |            |
| 鄂 我的办公桌       | ~      | 基本信息 へ   |          |   |          | 修改基本信息 确定  |
| 基本信息          |        | 用户名      | 角色类型     | ( | <b>*</b> |            |
| 首页            |        | 机构名称     | 机构描述     |   |          |            |
| 消息管理          |        | 姓名       | 性别       |   |          | 國情眾上傳      |
| 电子档案          |        | 证件类型     | 证件号码     |   |          |            |
| 器 通知书管理       | ^      | 手机号码     | 电子邮箱     |   |          |            |
| 鄂 申请执业许可证     | ^      | 是否接收工作短信 | 是否接收工作邮件 |   |          |            |
| BP 统计查询       | $\sim$ |          |          |   |          |            |

#### 5.4. 业务办理

登录系统(代理机构),选择页面左侧功能树中的【我的办公桌】中的 【首页】栏。进入主界面中,页面上方是办事指南手册可参阅;页面中间 是消息,勾选列表中的消息,点击<查看>按钮,可进行消息的具体查看; 页面下方是通知书列表, 勾选列表中的通知书, 点击<查看>按钮, 可查看 具体通知书的内容。

| 🤗 国家知识产权局        |     |      |             |             |          |              |          | 欢迎   | ž,  |            |           | 个人中心   退出 |
|------------------|-----|------|-------------|-------------|----------|--------------|----------|------|-----|------------|-----------|-----------|
| ◎ 知识产权代理监管分系统    |     |      |             |             |          |              |          |      |     |            |           |           |
|                  | ⊡   | 首页 × |             |             |          |              |          |      |     |            |           |           |
| 器 我的办公桌          | ~ 1 | 办事指南 | ^           |             |          |              |          |      |     |            |           |           |
| 首页               |     | 《专利  | 代理管理系统用户依   | 明手册》        | 《好差评操作手册 | <u>}&gt;</u> |          |      |     |            |           |           |
| 机构信息             |     | 消息 へ |             |             |          |              |          |      |     |            |           | 音看        |
| 消息管理             |     |      | 消息标题        |             | 消息举型     |              | 发送举别     | - 安诺 | ¥   | ;          | 发送时间      | 消息状态      |
| 器 通知书管理          | ^   |      | 115-0-15 44 |             |          | I            | 暂于数据     | 1    | -   |            |           | 1 130.000 |
| BB 申请专利代理机构执业许可证 | ^   |      |             |             |          |              | H7 LINGH |      |     |            |           |           |
| 器 年度报告           |     |      |             |             |          |              |          |      | 共0条 | < <u>1</u> | > 10条/页 > | 前往 1 页    |
| 器 变更专利代理机构执业许可证  | ^   | 日通知士 | <u>^</u>    |             |          |              |          |      |     |            |           |           |
| 器 机构停业           |     |      |             | 1           |          |              | 1        |      |     |            |           |           |
| <b>邵 机构注销</b>    | ~   |      | 通知书名称       | <u>1</u> 59 | 塑        | 发通知单位        |          | 接收万  |     | 通知书生成时     |           | 审批结果      |

登录系统(代理师),选择页面左侧功能树中的【我的办公桌】中的 【首页】栏。进入主界面中,页面上方是办事指南手册可参阅;页面中间 是代理师基本信息;页面下方是消息,勾选列表中的消息,点击<查看>按 钮,可进行消息的具体查看。

| 🤵 国家知识产权局       |   |                                         |              |               |        | xie&,   | 个人中心   退出    |
|-----------------|---|-----------------------------------------|--------------|---------------|--------|---------|--------------|
| ◎ 知识产权代理监管分系统   |   |                                         |              |               |        |         |              |
|                 | ⊡ | 首页 ×                                    |              |               |        |         |              |
| 器 我的办公桌         | ~ | ▲ ● ● ● ● ● ● ● ● ● ● ● ● ● ● ● ● ● ● ● |              |               |        |         |              |
| 首页              |   | 《专利代理管理系统                               | 用户使用手册》 《好差: | 平操作手册》        |        |         |              |
| 代理师信息           |   | 代理师基本信息 へ                               |              |               |        |         |              |
| 消息管理            |   | ##                                      |              | 作り            |        | 日 佐     |              |
| 品 通知书管理         | ~ | XE 11                                   |              | 21 Z          |        | 1.0 100 |              |
| 昂 申请专利代理机构执业许可证 | ~ | 出生日期                                    |              | 证件类型          |        | 证件号码    |              |
| BB 换发体协办资格证     | ~ | 电话                                      |              | 电子邮箱          |        | 资格证号    |              |
|                 |   | 资格证类型                                   |              | 执业备案号         |        | 首次执业时间  | :<br>:       |
| 00 49163.844    |   | 合伙人或股东                                  |              | 机构名称          |        | 律师证号    |              |
| BB 好差评          | ^ |                                         |              |               |        |         |              |
| 器 实习备案          | ^ |                                         |              |               |        |         |              |
| 器 课时管理          | ^ | 消息 へ                                    |              |               |        |         | 查看           |
| <b>鄂</b> 执业备案   | ^ | ■   消息                                  | ⊊छ ≎  ो      | \$18类型 0   发送 | 送别 ○ │ | ○   发送时 | 间 ○ │ 消息状态 ○ |

# 国家知识产权公共服务平台 用户操作手册

——专利专题库分系统

2024年11月

目录

| 第1章 关于本手册                    |
|------------------------------|
| 1.1. 前言                      |
| 1.2. 版本说明                    |
| 1.3. 读者                      |
| 1.4. 用户反馈                    |
| 1.5. 手册约定                    |
| 第2章 系统简介                     |
| 2.1. 系统功能模块                  |
| 2.2. 系统角色权限                  |
| 第3章 失效专利专题库子系统               |
| 3.1. 失效专利专题库模块               |
| 3.1.1. 失效专利概览                |
| 3.1.2. 失效专利详览                |
| 第4章 未进入中国 PCT 专利专题库子系统10     |
| 4.1. 未进入中国 PCT 专利专题库模块 10    |
| 4.1.1. 未进入中国 PCT 专利概览10      |
| 4.1.2. 未进入中国 PCT 专利的详细信息展示14 |
| 4.1.3. 未进入中国 PCT 专利统计分析1     |
| 第5章 重点产业专利专题库子系统18           |
| 5.1. 重点产业专利专题库 18            |
| 5.1.1. 重点产业专利专题库首页展示18       |
| 5.1.2. 行业分类导航检索19            |
| 5.1.3. 法律状态检索2               |
| 5.1.4. IPC 分类导航检索 23         |
| 5.1.5. 专利概览20                |
| 5.1.6. 专利详览                  |

| 5.1.7.  | 重点产业统计分析32     |
|---------|----------------|
| 5.2. 专利 | 信息订阅及推送        |
| 5.2.1.  | 专利信息订阅34       |
| 5.2.2.  | 订阅行业分类最新专利推送40 |
| 5.3. 意见 | 反馈41           |
| 5.3.1.  | 意见反馈41         |

# 第1章 关于本手册

#### 1.1. 前言

专利专题库分系统使用便捷、操作简便,操作界面美观、易用。

本手册将介绍驰名商标信息管理子系统相关功能的操作使用。

#### 1.2. 版本说明

本手册对应产品的版本为:专利专题库分系统正式版。

#### 1.3. 读者

本手册的读者为系统注册用户(有关部委、地方知识产权管理部门、 司法机关、金融机构以及社会公众等)、重点产业专利专题库管理人员。

使用人员应具备以下基础知识:

29. 熟悉计算机应用操作基本知识

30. 熟悉 Microsoft Windows 操作系统和 Office 办公软件

1.4. 用户反馈

感谢您使用专利专题库分系统相关功能。如果您发现本手册中有错误 或者系统运行不正确,或者您对本手册有任何意见和建议,请及时与本单 位联系。我们相信,您的意见将是我们作版本修订时的重要依据。

#### 1.5. 手册约定

| 格式 | 意义         |
|----|------------|
| 宋体 | 正文采用宋体表示。  |
| 黑体 | 各级标题均采用黑体。 |

29. 通用格式约定

1

30. 图形界面格式约定

| 格式  | 意义                               |  |  |  |  |  |  |  |
|-----|----------------------------------|--|--|--|--|--|--|--|
| < > | 带尖括号"< >"表示按钮名,如"单击<确定>按钮"。      |  |  |  |  |  |  |  |
| []  | 带方括号"【】"表示窗口名、页面名、菜单名、数据表和字段名等,如 |  |  |  |  |  |  |  |
|     | "弹出【新建用户】窗口"。                    |  |  |  |  |  |  |  |
|     | 多级菜单用"——"隔开。如【文件——新建——文件夹】,多级菜单表 |  |  |  |  |  |  |  |
|     | 示【文件】菜单下的【新建】子菜单下的【文件夹】菜单项。      |  |  |  |  |  |  |  |

31. 键盘操作约定

| 格式        | 意义                                                                          |
|-----------|-----------------------------------------------------------------------------|
| 加尖括号的     | 表示键名或按钮名。如 <enter>、<tab>、<backspace>、<a>等分别表示</a></backspace></tab></enter> |
| 宋体字符      | 回车、制表、退格、小写字母a。                                                             |
| <键 1+键 2> | 表示在键盘上同时按下几个键。如 <ctrl+alt+a>表示同时按下"Ctrl"、</ctrl+alt+a>                      |
|           | "A1t"、"A"这三个键。                                                              |
| <键1,键2>   | 表示先按第一个键,释放,再按第二个键。如 <alt,f>表示先按<alt></alt></alt,f>                         |
|           | 键,释放后,紧接着按 <f>键。</f>                                                        |

32. 鼠标操作约定

| 格式 | 意义              |
|----|-----------------|
| 单击 | 快速按下并释放鼠标的一个按钮。 |

| 双击 | 连续两次快速按下并释放鼠标的一个按钮。 |
|----|---------------------|
| 拖动 | 按住鼠标的一个按钮不放,移动鼠标。   |

# 第2章 系统简介

2.1. 系统功能模块

| 子系统             | 模块     | 功能                                                                                          | 功能描述              |      |  |  |  |  |
|-----------------|--------|---------------------------------------------------------------------------------------------|-------------------|------|--|--|--|--|
|                 |        |                                                                                             | 点击失效专利专题库/未进入中国   |      |  |  |  |  |
| <i>十</i> 利 十 55 | 专利专    | -<br>-<br>-<br>-<br>-<br>-<br>-<br>-<br>-<br>-<br>-<br>-<br>-<br>-<br>-<br>-<br>-<br>-<br>- | PCT 专利专题库/重点产业专利专 |      |  |  |  |  |
| 支付支越            | 题库首    | 2 们 2 赵庄                                                                                    | 题库入口进入失效专利专题库概    |      |  |  |  |  |
| 件目贝             | 页      | 目贝展小                                                                                        | 百                 |      |  |  |  |  |
|                 |        |                                                                                             | 概览页/重点产业专利专题库首页   |      |  |  |  |  |
|                 |        | 牛奶车利榧                                                                                       | 提供对失效专利专题库相关检索    |      |  |  |  |  |
| 失效专利            | 失效专    | 大双专们倾                                                                                       | 字段的检索,展示中国失效专利列   |      |  |  |  |  |
| 专题库子            | 利专题    |                                                                                             | 表                 | 戏马田內 |  |  |  |  |
| 系统              | 库模块    | 失效专利详                                                                                       | 展示失效专利详细信息        | 豆來用尸 |  |  |  |  |
|                 |        | 览                                                                                           |                   |      |  |  |  |  |
|                 | + \# \ | 未进入中国                                                                                       | 提供对未进入中国PCT专利专题库  |      |  |  |  |  |
| 未进入中            | 木进八    | PCT 专利概                                                                                     | 相关检索字段的检索,展示中国未   |      |  |  |  |  |
| 国 PCT 专         |        | 览                                                                                           | 进入中国PCT专利列表       |      |  |  |  |  |
| 利专题库            | PUL支   | 未进入中国                                                                                       | 展示未进入中国PCT专利详细信息  |      |  |  |  |  |
| 子系统             | 们々型    | PCT 专利详                                                                                     |                   |      |  |  |  |  |
|                 | /牛     | 览                                                                                           |                   |      |  |  |  |  |

| 子系统  | 模块        | 莫块 功能 功能描述                 |                  |  |  |  |
|------|-----------|----------------------------|------------------|--|--|--|
|      |           | 未进入中国                      | 对未进入中国PCT专利进行统计分 |  |  |  |
|      |           | PCT 专利统                    | 析,展示统计图及统计表      |  |  |  |
|      |           | 计分析                        |                  |  |  |  |
|      |           |                            | 展示汽车产业、钢铁产业、电子信  |  |  |  |
|      |           |                            | 息产业、物流产业、纺织产业、装  |  |  |  |
|      |           |                            | 备制造产业、有色金属产业、轻工  |  |  |  |
|      |           | 壬上文小上                      | 业产业、石油化工产业、船舶产业、 |  |  |  |
|      | 重 业 专 题 库 | 里只广业支                      | 稀土产业、芯片产业、中医药产业、 |  |  |  |
|      |           | 利 <b></b> 支 認 库 自<br>页 展 示 | 绿色低碳、人工智能、种业、核心  |  |  |  |
|      |           |                            | 工业软件、数据库管理系统各产业  |  |  |  |
| 重点产业 |           |                            | 分类专利专题库的入口,点击后可  |  |  |  |
| 专利专题 |           |                            | 进入对应产业分类专利专题库概   |  |  |  |
| 库子系统 |           |                            | 览页               |  |  |  |
|      |           |                            | 用户可以在产业分类导航树中查   |  |  |  |
|      |           | 行业分尖守                      | 看各级分类下的中国专利数据/外  |  |  |  |
|      |           | 肌检系<br>                    | 国专利数据            |  |  |  |
|      |           | 法律状态检                      | 提供根据专利的法律状态相关字   |  |  |  |
|      |           | 索                          | 段检索专利的功能         |  |  |  |
|      |           | IPC 分类导                    | 提供根据专利IPC分类表检索专利 |  |  |  |
|      |           | 航检索                        | 的功能              |  |  |  |
|      |           | 专利概览                       | 以列表概览形式展示各产业分类   |  |  |  |

| 子系统 | 模块   | 模块 功能 功能描述       |                   |  |  |  |  |
|-----|------|------------------|-------------------|--|--|--|--|
|     |      |                  | 专题库的专利数据          |  |  |  |  |
|     |      | <i>牛</i> 利送吃     | 展示重点产业专利专题库中专利    |  |  |  |  |
|     |      | 又们什见             | 的详细信息             |  |  |  |  |
|     |      | 重点产业专            | 对重点产业各专题库的专利检索    |  |  |  |  |
|     |      | 利统计分析            | 数据进行统计分析,展示统计图表   |  |  |  |  |
|     |      |                  | 注册用户可查看专利信息订阅功    |  |  |  |  |
|     |      |                  | 能介绍, 可订阅感兴趣的本子系统  |  |  |  |  |
|     |      | <i>牛利信</i> 自江    | 的各产业分类 (可订阅到子类)。订 |  |  |  |  |
|     |      | 支利信息1J<br>阅      | 阅后,当订阅的分类有数据更新    |  |  |  |  |
|     | 专利信  |                  | 时,系统会自动推送最新专利给该   |  |  |  |  |
|     | 息订阅  |                  | 用户,用户可在本子系统首页查看   |  |  |  |  |
|     | 及推送  |                  | 到                 |  |  |  |  |
|     |      | 订阎产业公            | 在重点产业专利专题库首页下方    |  |  |  |  |
|     |      | 71页/亚/J<br>米昆新夫利 | 展示当前用户订阅的产业分类的    |  |  |  |  |
|     |      | 大取別マ们            | 最新专利列表, 点击任一专利可查  |  |  |  |  |
|     |      | 進达               | 看专利详细信息           |  |  |  |  |
|     |      | 辛回后使             | 注册用户可以对各产业专利的领    |  |  |  |  |
|     | 辛口石  | 总见区顷             | 域分类等进行意见反馈        |  |  |  |  |
|     | 意见反馈 | 反德音贝本            | 管理用户可以查看注册用户提交    |  |  |  |  |
|     |      | <b>区</b> 顷 思 见 鱼 | 的各类型意见反馈,可以查看意见   |  |  |  |  |
|     |      | 问幻时              | 反馈的统计表            |  |  |  |  |

## 2.2. 系统角色权限

| 序号 | 角色                                               | 权限                                                    |
|----|--------------------------------------------------|-------------------------------------------------------|
| 1  | 系统注册用户(有关部委、地方知识<br>产权管理部门、司法机关、金融机构<br>以及社会公众等) | 失效专利专题库、未进入中国 PCT 专<br>利专题库、重点产业专利专题库(不含<br>意见反馈查询统计) |
| 2  | 重点产业专利专题库管理人员                                    | 失效专利专题库、未进入中国 PCT 专<br>利专题库、重点产业专利专题库(含意<br>见反馈查询统计)  |

# 第3章 失效专利专题库子系统

#### 3.1. 失效专利专题库模块

#### 3.1.1. 失效专利概览

用户进入专利专利库分系统首页,首页展示失效专利专题库、未进入 中国 PCT 专利专题库、重点产业专利专题库的入口。

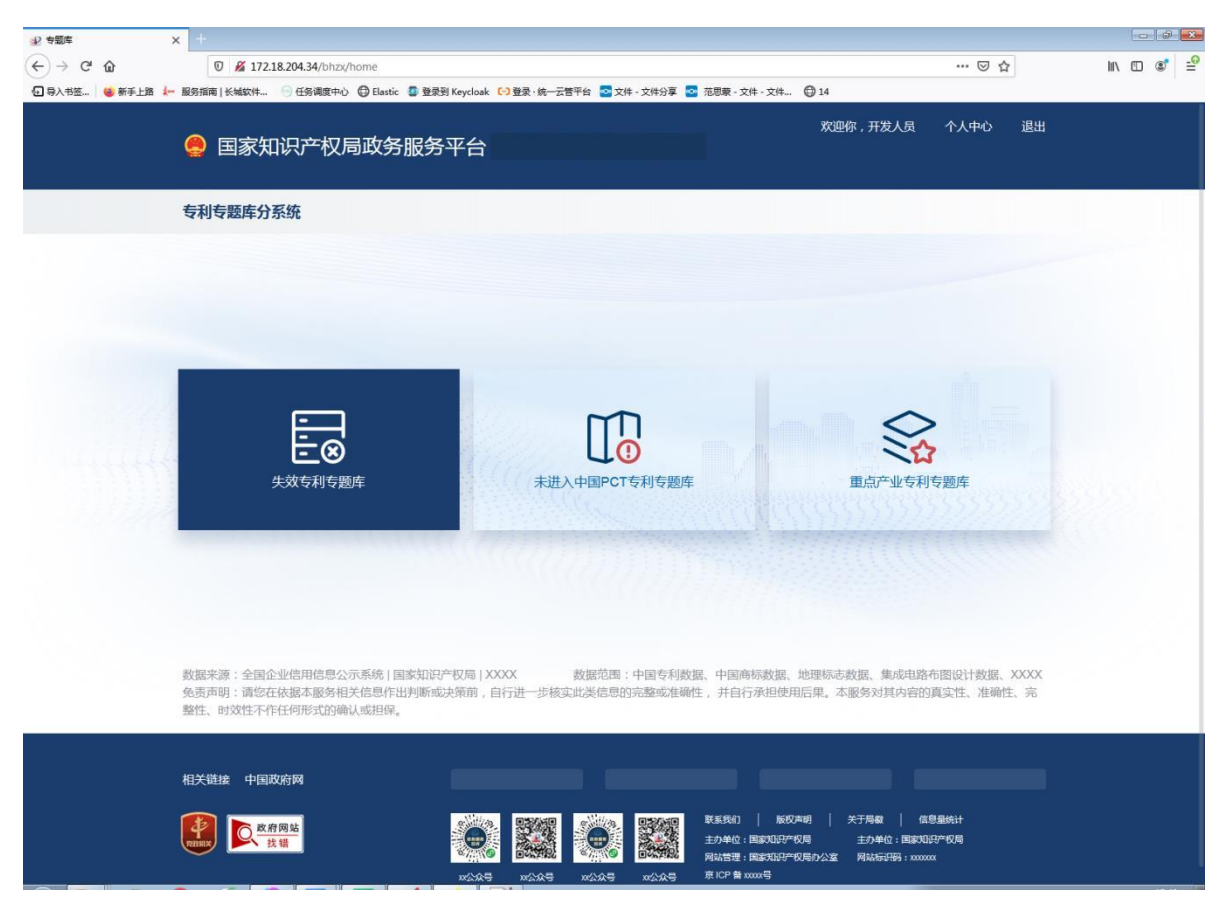

点击失效专利专题库入口,进入【失效专利专题库概览】页;

| ⇒ 专题库           | × +           |                        |                    |                                |              |                  |         |            |       | - # ×      |
|-----------------|---------------|------------------------|--------------------|--------------------------------|--------------|------------------|---------|------------|-------|------------|
| (←) → ୯ ଘ       | 0 🔏 172.18.   | 204.34/bhzx/invalid-   | patent/topic-libra | ary/overview                   |              |                  |         |            | ⊠ ☆   | lii\ 🗊 💐 🖆 |
| 🕣 导入书签 👋 新手上路 🎄 | 服务指南   长城软件 🤄 | )任务调度中心 🕀 Elas         | itic 🛛 登录到 Keye    | :loak 🕞 登录 · 统一云管 <sup>3</sup> | 平台 🚾 文件 - 文作 | 4分享 💁 范思蒙 - 文件 - | 文件 🕲 14 |            |       |            |
|                 | 🤮 国家知道        | 只产权局政策                 | 务服务平台              | 台                              |              |                  | 欢迎你,    | 开发人员 个人吓   | 中心 退出 |            |
|                 | 专利专题库分系       | 统                      |                    |                                |              |                  |         |            |       |            |
|                 | 失效专利专题库       |                        |                    |                                |              |                  |         |            |       |            |
|                 | 申请号           |                        | 申请日                | 曽 选择日期                         | 失效公          | 吉日 芭 选择日期        | 关键词     |            |       |            |
|                 | 发明名称          |                        | 摘要                 |                                | 分类号          | 6                | 申请人     |            |       |            |
|                 | 发明人           |                        | 国省代码               |                                |              |                  |         |            |       |            |
|                 | 失效类型          | — 驳回 目                 | 光视撤 🗌 实育           | 审视撤 🗌 视为放弃                     | □ 未缴年        | 勝终止 🗌 无效         | 逾期未答复视撤 |            |       |            |
|                 |               |                        |                    |                                |              |                  |         | 搜索         | 重置    |            |
|                 | 失效专利概览        |                        |                    |                                |              |                  |         |            |       |            |
|                 | 🗆 全选 🛛 🔽      | 批量导出                   |                    |                                |              |                  |         |            |       |            |
|                 |               |                        | 无权                 |                                |              |                  |         |            |       |            |
|                 |               |                        | 申请号                |                                | 申请日          | 2014-11-05       | 公开公告号   |            |       |            |
|                 |               | 2. 4                   | <b>公开公告日</b> 201   | 4-11-05                        | 申请人          |                  | 主分类     | H01S3/042  |       |            |
|                 | An -          |                        | 100 L              |                                |              |                  | 博切八件口   | 2017 12 08 |       |            |
|                 |               | ÉÉIN .                 | KM0/1              |                                |              |                  | BRAATH  | 2011-12-00 |       |            |
|                 | ř " )         |                        |                    | 14 11 05                       |              |                  |         |            |       |            |
|                 |               |                        | SKABL 200          | 4-11-03                        |              |                  |         | PDF下载      | [7]导出 |            |
|                 |               |                        |                    |                                |              |                  |         |            |       |            |
|                 |               |                        |                    | 无权                             |              |                  |         |            |       |            |
|                 |               | In Francisco States    | 時時号                | 2                              | 申请日          | 2015-06-08       | 公开公告号   |            |       |            |
|                 | (04174)       | Radiana and California | <b>公开公告日</b> 201   | 5-06-08                        | 申请人          |                  | 主分类     | G06F9/455  |       |            |
|                 |               | REAL 2                 | <b>送明人</b>         |                                | 授权公告号        |                  | 授权公告日   | 2017-12-08 |       |            |

在失效专利专题库概览页上方显示筛选条件,下方显示失效专利概览 列表,默认按照申请日降序排列;

用户可在上方筛选条件中输入检索条件,点击检索按钮,下方显示符 合条件的失效专利列表;

| ● 专题库             | < +                                                                                                    |                                    | - # ×     |  |  |  |  |  |  |  |
|-------------------|----------------------------------------------------------------------------------------------------|------------------------------------|-----------|--|--|--|--|--|--|--|
| (←) → ୯ 🏠         | 0 🔏 172.18.204.34/bhzx/invalid-patent/topic-library/overview                                                                                                    | ··· 🗵 🕁                            | li\ ⊡ 💐 🖆 |  |  |  |  |  |  |  |
| 🕣 导入书签 🛛 🎃 新手上路 🧍 | 服务指南 长城软件 💮 任务调度中心 🜐 Elastic 🚺 登录到 Keycloak 🕒 登录・统一云管平台 🚾 文件 - 文件分享 🤷 范思泰 - 文件                                                                                                    | - 文件 🖨 14                          |           |  |  |  |  |  |  |  |
|                   | 😔 国家知识产权局政务服务平台                                                                                                    | 欢迎你,开发人员 个人中心 退出                   |           |  |  |  |  |  |  |  |
|                   | 专利专题库分系统                                                                                                    |                                    |           |  |  |  |  |  |  |  |
|                   | 失效专利专题库                                                                                                    |                                    |           |  |  |  |  |  |  |  |
|                   | 申请号 申请日 意源日期 失效公告日 🗎 8月月期                                                                                                    | 关键词                                |           |  |  |  |  |  |  |  |
|                   | 发明名称 摘要 分类号 €                                                                                                    | 申请人                                |           |  |  |  |  |  |  |  |
|                   | 发明人 国省代码                                                                                                    |                                    |           |  |  |  |  |  |  |  |
|                   | 失效类型 🔄 驳回 📄 国优视撤 📄 实审视撤 📄 视为放弃 📄 未缴年费终止 📄 无效                                                                                                    | ◎ 逾期未答复视撤                          |           |  |  |  |  |  |  |  |
|                   |                                                                                                    | 搜索重置                               |           |  |  |  |  |  |  |  |
|                   |                                                                                                    |                                    |           |  |  |  |  |  |  |  |
|                   | 失效专利感觉                                                                                                    |                                    |           |  |  |  |  |  |  |  |
|                   | □ 全选   ☑ 批量导出                                                                                                    |                                    |           |  |  |  |  |  |  |  |
|                   |                                                                                                    |                                    |           |  |  |  |  |  |  |  |
|                   | 申请号                                                                                                    | 公开公告号<br>                          |           |  |  |  |  |  |  |  |
|                   |                                                                                                    | 王万英 GUOP 9/435<br>授权公告日 2017-12-08 |           |  |  |  |  |  |  |  |
|                   | 失效公告日 2035-06-08                                                                                                    |                                    |           |  |  |  |  |  |  |  |
|                   | errational and a second and a second and as second and a second and a second and a second and a second and a second and a second and a second and a second and a second and a second and a second and a second and a second and a second and a second and a second and a second and a  | 包 PDF下载 C 导出                       |           |  |  |  |  |  |  |  |
|                   | a and the second second |                                    |           |  |  |  |  |  |  |  |
|                   | 共1条 10 氨质                                                                                                    | < 1 > 跳转 1 页                       |           |  |  |  |  |  |  |  |
|                   | 数据来源·全国企业信田信息公示系统(国家知识产权局)XXXX 数据范围·由同专利新提 由同商标                                                                                                    | 教握 地理标志教提 集成由路布图设计教提 YYYY          |           |  |  |  |  |  |  |  |
|                   | 90月1日1日1日1日1日1日1日1日1日1日1日1日1日1日1日1日1日1日1日                                                                                                    | 和且使用后果。本服务对其内容的真实性、准确性、完           |           |  |  |  |  |  |  |  |
|                   | 验性、时xx时4个时时的形式的确认现担保。                                                                                                    |                                    |           |  |  |  |  |  |  |  |

## 3.1.2. 失效专利详览

用户在失效专利概览页,点击任一一条专利数据名称;

系统打开该专利的详览页面,分类展示该专利的详细信息,包括著录项目信息、全文 PDF、权利要求、说明书、法律状态。

| ★ 2 単 年 2     ★ 2 単 年 2     ★ 4  2     ★ 4  2     ★ 4  2     ★ 4  2     ★ 4  2     ★ 4  2     ★ 4  2     ★ 4  2     ★ 4  2     ★ 4  2     ★ 4  2     ★ 4  2     ★ 4  2     ★ 4  2     ★ 4  2     ★ 4  2     ★ 4  2     ★ 4  2     ★ 4  2     ★ 4  2     ★ 4  2     ★ 4  2     ★ 4  2     ★ 4  2     ★ 4  2     ★ 4  2     ★ 4  2     ★ 4  2     ★ 4  2     ★ 4  2     ★ 4  2     ★ 4  2     ★ 4  2     ★ 4  2     ★ 4  2     ★ 4  2     ★ 4  2     ★ 4  2      ★ 4  2   2   2   2 | × 😼 专题库                                                                               | ×                                   | +                                |                        |                 |                     |                                               |                                      |                                        | - 2 💌     |
|----------------------------------------------------------------------------------------------------|---------------------------------------------------------------------------------------|-------------------------------------|----------------------------------|------------------------|-----------------|---------------------|-----------------------------------------------|--------------------------------------|----------------------------------------|-----------|
| (←) → 健 🏠                                                                                                    | 0 🔏 1                                                                                 | .72.18.204.34/bhzx/inv              | valid-patent/topic-lit           | brary/detailed-c       | overview?id=PIE | DCN4B201712080      | 000001049513541842133                         | FEQ014C51                            | ⊠ ☆                                    | II\ 🗉 🔹 🖆 |
| ④ 导入书签 ●● 新手上路 ↓                                                                                                    | 服务指南   长城软(                                                                           | 4 💿 任务调度中心 (                        | 🗊 Elastic 🛛 登录到 Ke               | eycloak 🕞 登录 ·         | 统一云管平台 💀        | 🔹 文件 - 文件分享 🗧       | ○ 范思蒙 - 文件 - 文件                               | 14                                   |                                        |           |
|                                                                                                    | 🥚 国家                                                                                  | 知识产权局                               | 政务服务平                            | ≅台                     |                 |                     |                                               | 欢迎你 , 开发人员                           | 个人中心 退出                                |           |
|                                                                                                    | 专利专题库                                                                                 | 分系统                                 |                                  |                        |                 |                     |                                               |                                      |                                        |           |
|                                                                                                    | 专利详览                                                                                  |                                     |                                  |                        |                 |                     |                                               |                                      |                                        |           |
|                                                                                                    | 著录项目                                                                                  | 全文PDF                               | 法律状态                             | 权利要求书                  | 3 说明书           | 5 附图                |                                               |                                      | 「意见反馈                                  |           |
|                                                                                                    |                                                                                       |                                     |                                  |                        |                 |                     |                                               | 摘要附                                  | <b>8</b>                               |           |
|                                                                                                    | 申请号                                                                                   |                                     |                                  |                        | 申请日             | 2017-12-08          |                                               |                                      | ( <b>R</b> )                           |           |
|                                                                                                    | 国家/省市                                                                                 | 中国                                  |                                  |                        | 公开号             |                     |                                               |                                      | ROBINSTIC JOUTUNE                      |           |
|                                                                                                    | 公开日                                                                                   | 2015-06-08                          |                                  |                        | 授权公告号           |                     |                                               | 0                                    | generation of the second state         |           |
|                                                                                                    | 授权公告日                                                                                 | 2017-12-08                          |                                  |                        | 主分类号            | G06F9/455           |                                               |                                      | Diaster -                              |           |
|                                                                                                    | 分类号                                                                                   | G06F9/455, G06F21                   | /12                              |                        | 失效公告日           | 2017-12-08          |                                               |                                      | i i                                    |           |
|                                                                                                    | 发明人                                                                                   |                                     |                                  |                        | 申请人             |                     |                                               | -                                    | erdengenke, samelerer var andere       |           |
|                                                                                                    | 当前权利人                                                                                 |                                     |                                  |                        | 代理机构            |                     |                                               |                                      | I IIIIIIIIIIIIIIIIIIIIIIIIIIIIIIIIIIII |           |
|                                                                                                    | 代理人                                                                                   |                                     |                                  |                        | 当前状态            | 20                  |                                               |                                      |                                        |           |
|                                                                                                    | 摘要                                                                                    |                                     |                                  |                        |                 |                     |                                               |                                      |                                        |           |
|                                                                                                    | 本发明公开了一种基于动态迁移的虚拟机调度算法安全性验证方法。本方法为:1)监听目标云平台的控制平面网络的数据报文;2)将数据报文转换为主机信息文件、调度请求信息文件和调度 |                                     |                                  |                        |                 |                     |                                               |                                      |                                        |           |
|                                                                                                    | 结果信息文件;                                                                               | 3)待验证虚拟机调度算》                        | 去根据主机信息文件、                       | 调度请求信息文                | 件和调度结果信         | 息文件筛选出一过》           | 滤器集合;4)根据过滤器集                                 | 合得到调度请求信息文件                          | 中每一次调度请求的过滤                            |           |
|                                                                                                    | 后的主机列表;                                                                               | 5)对于每一主机列表利/                        | 用主机选择替换计算得                       | 到所有称重器的                | 权重;6)根据得到       | 到的所述过滤器集合           | 合和所述称重器权重对调度                                  | 青求的调度结果主机进行                          | 预测来判断是否安全。本                            |           |
|                                                                                                    | 方法检测准确率                                                                               | 高,准确率可达99.5%                        | 以上。:                             |                        |                 |                     |                                               |                                      |                                        |           |
|                                                                                                    | 数据来源:全<br>免责声明:请<br>整性、时效性                                                            | 国企业信用信息公示<br>您在依据本服务相关<br>不作任何形式的确认 | 系统   国家知识产税<br>信息作出判断或决策<br>或担保。 | 又局   XXXX<br>策前 , 自行进一 | 数据范<br>步核实此类信   | )围:中国专利数<br>息的完整或准确 | 据、中国商标数据、地<br>性 ,并自行承担使用后                     | 里标志数据、集成电路<br>果。本服务对其内容的             | 布图设计数据、XXXX<br>J真实性、准确性、完              |           |
|                                                                                                    | 相关链接 中                                                                                | 国政府网                                | I                                |                        |                 |                     |                                               |                                      |                                        |           |
|                                                                                                    |                                                                                       | <u>政府网站</u><br>                     |                                  | <b>0</b> , <b>1</b>    |                 |                     | 联系我们 版权声明<br>主办单位:国家知识产权局<br>风计每3番,同学和2022的已。 | 关于局数 信 信<br>主办单位:国家知<br>、(大安 网络日本四四, | 息量统计<br>识产权局<br>~~                     |           |

# 第4章 未进入中国 PCT 专利专题库子系统

## 4.1. 未进入中国 PCT 专利专题库模块

#### 4.1.1. 未进入中国 PCT 专利概览

用户进入专利专利库分系统首页,首页展示未进入中国 PCT 专利专

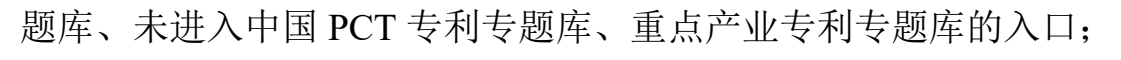

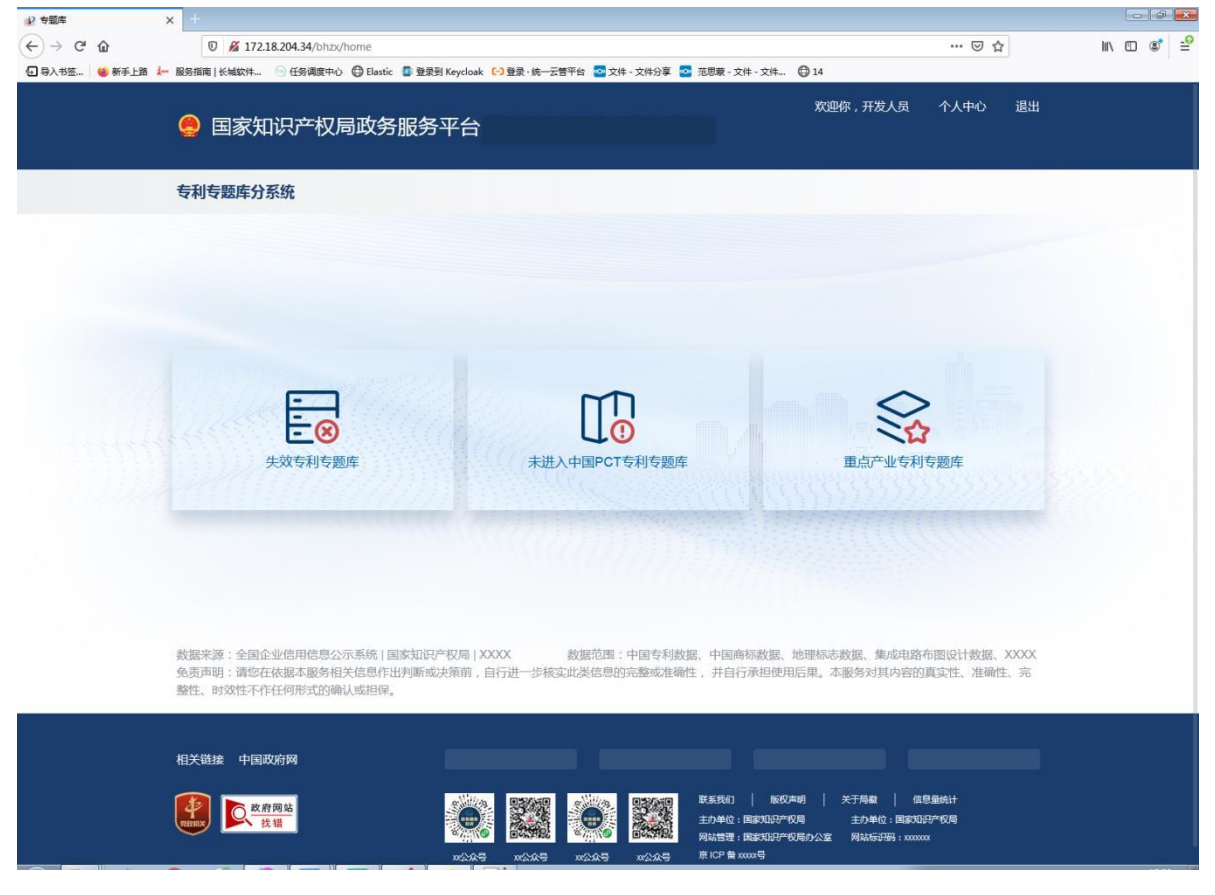

点击<未进入中国 PCT 专利专题库>入口,进入【未进入中国 PCT 专

利专题库概览】页;

|                | x +                                                                                                    | - # 🗙     |
|----------------|----------------------------------------------------------------------------------------------------|-----------|
| <br>(←) → C' û | 🛛 🔏 172.18.204.34/bhzx/pct-not-entered-cn/topic-library/overview 🚥 🖂 🏠                                                                                                    | li\ 🖸 🔹 🖆 |
| 日 导入书签 6 新手上路  | 🛹 服务指稿   长城软件 💮 任务课度中心 \ominus Elastic 💿 登录到 Keycloak 🕞 登录・統一云誓平台 🔽 文件 - 文件分算 💁 范思琳 - 文件 - 文件 - 文件 - 文件 - 文件 - 文件 - 文件 - 文                                                                          |           |
|                | 双迎你,开发人员 个人中心 遇出<br>學 国家知识产权局政务服务平台                                                                                                    |           |
|                | 专利专题库分系统                                                                                                    |           |
|                | 未进入中国PCT专利专题库                                                                                                    |           |
|                | ◆部 美国を利存整体             日本を利存整体             秋川を利存整体             利益を利存整体             其直を利存整体             其直を利存整体             其直応公开日             日本を利存整体             日际中请日             日             日 |           |
|                | 未进入中国PCT专利概范     国体计分析       全选     【1批量导出                                                                                                    |           |
|                | 申請号     申请日     2010-04-30     公开公告号       AKA     公开公告日     2010-04-30     申请人     主力类     H04W64000       友用人         ●     ●       - 定皮 子 純原用          ●                                         |           |
|                | 申请号     申请日 2012-07-25 公开公告号     公开公告日 2012-07-25 申请人 主分类 C09K19/02     が      ジークーロック    の    友明人     世                                                                                            |           |

在未进入中国 PCT 专利专题库概览页上方显示专题库类别及筛选条件,下方显示未进入中国 PCT 专利概览列表,默认按照申请日降序排列; 用户在上方可切换查看美国专利专题库、日本专利专题库、欧洲专利专题 库、韩国专利专题库、其他国家专利专题库未进入中国 PCT 专利数据;

| ₽ 专题库           | <b>x</b> +                                                                                                    | -      |
|-----------------|----------------------------------------------------------------------------------------------------|--------|
| € → ୯ û         | 🛛 🖉 172.18.204.34/bhzx/pct-not-entered-cn/topic-library/overview 🚥 💟 🏠                                                                                                    | I\ 🖸 📽 |
| 🕤 导入书签 🛛 🍅 新手上路 | 🖊 脱奶指南 长城软件 💮 任务调度中心 🕀 Elastic 🕼 登录到 Keycloak 🕞 登录,统一云笛平台 🚾 文件 - 文件分算 🤷 范思录 - 文件 - 文件 🕀 14                                                                                                    |        |
|                 | 双型你,开发人员 个人中心 退出<br>一 国家知识产权局政务服务平台                                                                                                    |        |
|                 | 专利专题库分系统                                                                                                    |        |
|                 | 未进入中国PCT专利专题库                                                                                                    |        |
|                 | 专题库关别       全部       英国专利专题库       政州专利专题库       其他专利专题库       其他专利专题库         国际公开号       国际公开日       国际申请日       国际中请日       国际申请日         发明名称       摘要       国际分类号       申请人         发明人       优先权日期       国际日期       CPC分类号       优先权号 |        |
|                 | 未进入中国PCT专利概定 當統计分析                                                                                                    |        |
|                 | □ 会选   【2批量导出                                                                                                    |        |
|                 | 未检索到符合条件的結果                                                                                                    |        |
|                 | 数据采游:全国企业信用信息公示系统 国家知识产权局 XXXX 数据范围:中国专利数据、中国商标数据、地理标志数据、集成电路布图设计数据、XXXX<br>免责声明:请您在依据本服务相关信息作出列断或决策前,自行进一步核实此类信息的完整或准确性,并自行承担使用后果。本服务对其内容的真实性、准确性、完整性、时效性不存在何形式的确认或担保。                                                                     |        |

点击后,下方显示各库未进入中国 PCT 专利数据;

用户在上方筛选条件中输入检索条件,点击检索按钮,下方显示符合 条件的未进入中国 PCT 专利列表。

| ☆ 专題库           | × +             |                          |                     |                   |             |                 |       |           |        |          |
|-----------------|-----------------|--------------------------|---------------------|-------------------|-------------|-----------------|-------|-----------|--------|----------|
| (←)→ ୯ 🏠        | 0 🔏 172.18.2    | 204.34/bhzx/pct-not-ente | ered-cn/topic-libra | ry/overview       |             |                 |       | •••       | ⊠ ☆    | \ ⊡ ®ੈ ≐ |
| 🕣 导入书签 👋 新手上路 🗼 | • 服务指南   长城软件 🥯 | 任务调度中心 🖨 Elastic         | 🗿 登录到 Keycloak 🛛    | 登录·统一云管平台     资金。 | 🚾 文件 - 文件分享 | 💁 范思蒙 - 文件 - 文件 | 14    |           |        |          |
|                 | 🥚 国家知识          | 只产权局政务                   | 服务平台                |                   |             |                 | 欢迎你,升 | 开发人员 个人。  | 中心 退出  |          |
|                 | 专利专题库分系统        | 统                        |                     |                   |             |                 |       |           |        |          |
|                 | 未进入中国PCT专       | 利专题库                     |                     |                   |             |                 |       |           |        |          |
|                 | 专题库类别           | 全部 美国专利专题库               | 日本专利专题库             | 欧洲专利专题库           | 韩国专利专题库     | 其他专利专题库         |       |           |        |          |
|                 | 国际公开号           |                          | 国际公开日               | 曽 选择日期            | 国际申请日       | 曽 选择日期          | 国际申请号 | ł         |        |          |
|                 | 发明名称            |                          | 摘要                  |                   | 国际分类号 🧐     |                 | 申请人   |           |        |          |
|                 | 发明人             |                          | 优先权日期               | <b>箇</b> 选择日期     | CPC分类号      |                 | 优先权号  |           |        |          |
|                 |                 |                          |                     |                   |             |                 |       | 搜索        | 重置     |          |
|                 | 未进入中国PCT专       | 利概览                      |                     |                   |             |                 |       | 1         | 国 统计分析 |          |
|                 | □ 全选 【2 排       | 比量导出                     |                     |                   |             |                 |       |           |        |          |
|                 |                 | 申请等                      |                     |                   | 申请日 201     | 0-04-30         | 公开公告号 |           |        |          |
|                 | 454 W           | © 274                    | 公告日 2010-04-3       | 30                | 申请人         |                 | 主分类   | H04W64/00 |        |          |
|                 |                 | 发明.                      | C                   |                   |             |                 |       |           |        |          |
|                 | 个KB             | ••• <u>。</u><br>•••间期    |                     |                   |             |                 |       | 包 PDF下载   | [] 骨田  |          |
|                 |                 |                          |                     |                   |             |                 |       |           |        |          |
|                 |                 | 申请                       | 3                   |                   | 申请日 201     | 2-07-25         | 公开公告号 |           |        |          |
|                 | م عر            | 公开公                      | 公告日 2012-07-2       | 25                | 申请人         |                 | 主分类   | C09K19/02 |        |          |
|                 | -4-4            | -****,0× (6) 发明/         |                     |                   |             |                 |       |           |        |          |

## 4.1.2. 未进入中国 PCT 专利的详细信息展示

用户在未进入中国 PCT 专利概览页,点击任一一条专利数据名称; 系统打开该专利的详览页面,分类展示该专利的详细信息,包括著录项目 信息、全文 PDF。

| 封御卓                                          | × 🕑 专题库                             | ×                                         | +                                       |                                    |                            |                           |                                        |                                      | - 2 💌     |
|----------------------------------------------|-------------------------------------|-------------------------------------------|-----------------------------------------|------------------------------------|----------------------------|---------------------------|----------------------------------------|--------------------------------------|-----------|
| $\leftarrow \rightarrow$ C $\textcircled{a}$ | 0 🔏 :                               | .72.18.204.34/bhzx/pc                     | t-not-entered-cn/t                      | opic-library/detai                 | led-overview?id            | =PIDCN5B2014              | 0226000001024221751842136ANM           | N0159A6 😶 🔂                          | II\ ⊡ 📽 学 |
| 🕣 导入书签 👋 新手上路 🍁                              | 服务指南   长城软                          | 牛 💿 任务调度中心 (                              | ) Elastic 🛛 登录到                         | Keycloak 🕞 登录 ·                    | 统一云管平台 💁                   | 文件 - 文件分享                 | 💁 范思蒙 - 文件 - 文件 🔘 14                   |                                      |           |
|                                              | 🥚 国家                                | 知识产权局                                     | 政务服务፯                                   | F台                                 |                            |                           | 欢迎你                                    | , 开发人员   个人中心                        | 退出        |
|                                              | 专利专题库                               | 分系统                                       |                                         |                                    |                            |                           |                                        |                                      |           |
|                                              | 专利详览                                |                                           |                                         |                                    |                            |                           |                                        |                                      |           |
|                                              | 著录项目                                | 全文PDF                                     | 法律状态                                    | 权利要求书                              | 说明书                        | 附图                        |                                        | 12意见反馈                               | 10        |
|                                              |                                     |                                           |                                         |                                    |                            |                           |                                        | 摘要附图                                 |           |
|                                              | 申请号                                 |                                           |                                         |                                    | 申请日                        | 2014-02-26                |                                        |                                      |           |
|                                              | 国家/地区                               | CN                                        |                                         |                                    | 公开/公告号                     |                           |                                        | φ⊠A                                  |           |
|                                              | 公开/公告日                              | 2010-04-30                                |                                         |                                    | 主分类号                       | H04W64/00                 |                                        | 20000000                             |           |
|                                              | 分类号                                 | H04W64/00                                 |                                         |                                    | CPC分类号                     | G01S5/0036, G<br>G01S5/14 | 01S5/10, G01S1/24, H04W64/00,          | <sup>4+⊠B</sup> ₩₩₩₩₩ •••            |           |
|                                              | 发明人                                 |                                           |                                         |                                    | 申请人                        |                           |                                        | 定位子帧周期                               |           |
|                                              | 优先权                                 | 61/175,769                                |                                         |                                    | 优先权日                       | 2009-05-05                |                                        |                                      |           |
|                                              | 摘要<br>本发明涉及在无<br>一个无线帧中的<br>并且包含在各个 | 线移动通信系统中用于;<br>基准信号;使用包含在;<br>预定致量的连续用户设行 | 21位用户设备的方法。<br>13个接收到的子帧中<br>13定位子帧中的基准 | 。该方法包括以下;<br>的基准信号来测量<br>信号序列彼此不同, | 步骤:按照预定所<br>各个子帧的到达时<br>。; | 明期从多个基站接<br>时间(TOA);以及I   | 收预主数量的连续用户设备定位子帧<br>向基站发射测量结果,其中预定周期被  | ,用户设备定位子帧的每个均包括包<br>成设置为大于基准信号序列的产生周 | 含在<br>期,  |
|                                              | 数据来源:全<br>免责声明:请<br>整性、时效性          | 国企业信用信息公示<br>您在依据本服务相关<br>不作任何形式的确认:      | 系统   国家知识产<br>信息作出判断或决<br>或担保。          | 权局   XXXX<br>策前 , 自行进一             | 数据范!<br>步核实此类信!            | 围:中国专利数<br>息的完整或准确        | ·据、中国商标数据、地理标志数:<br>性 ,并自行承担使用后果。本服    | 据、集成电路布图设计数据、X<br>务对其内容的真实性、准确性、     | XXX<br>売  |
|                                              | 相关链接中                               | 国政府网                                      | l                                       |                                    |                            |                           |                                        |                                      |           |
|                                              |                                     | 政府网站<br>大错                                |                                         |                                    |                            |                           | 联系找到   版    版    版    版    版    版    版 | 于每额                                  |           |

## 4.1.3. 未进入中国 PCT 专利统计分析

用户在未进入中国 PCT 专利概览页,点击<统计分析>按钮;

系统进入【统计分析】页面,统计分析左侧展示各类分析导航,点击 子分析菜单,右侧展示分析的统计图及统计表;

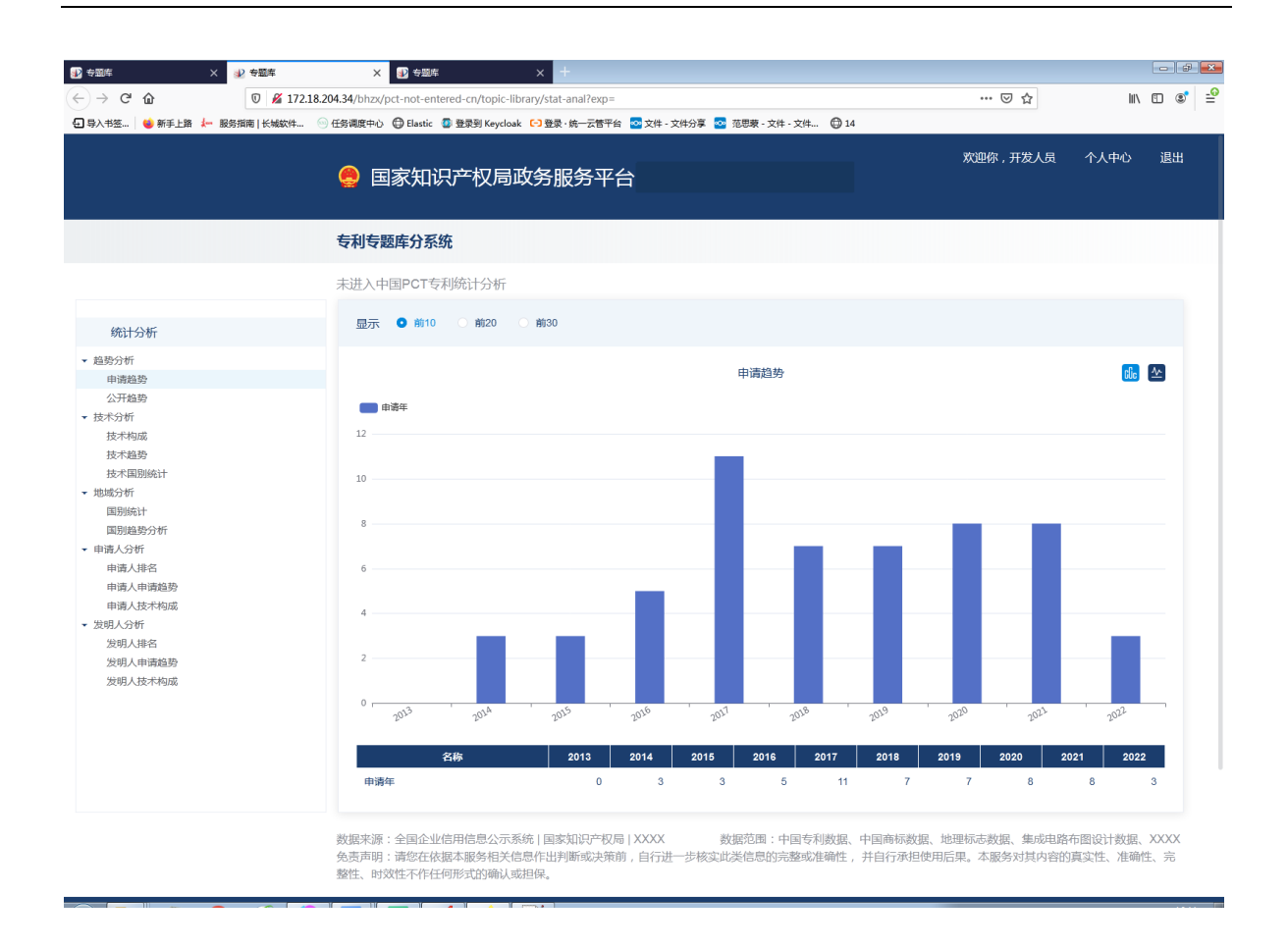

统计图表区上方显示筛选条件,选择筛选条件,下方根据筛选条件显 示刷新后的统计图表。

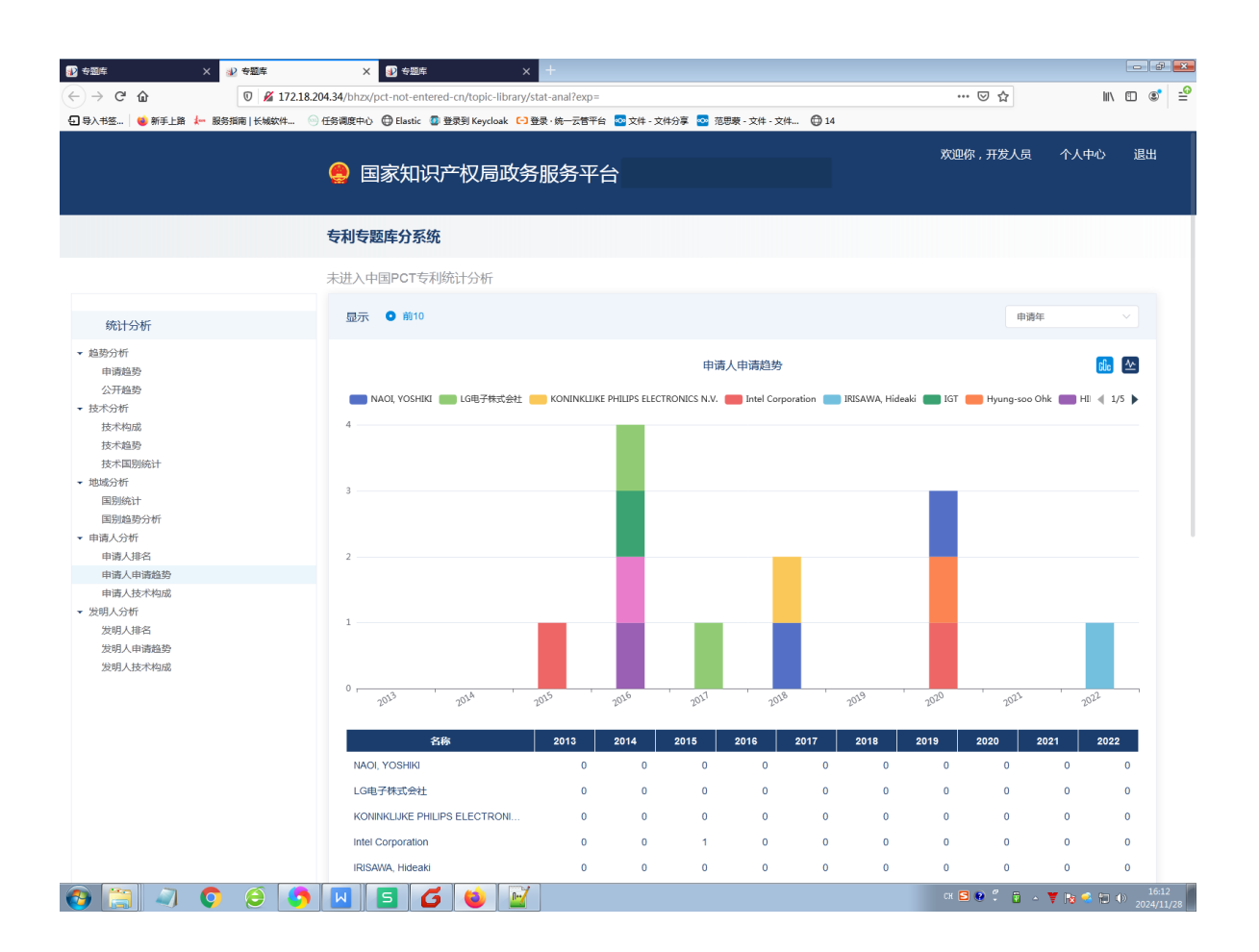

# 第5章 重点产业专利专题库子系统

#### 5.1. 重点产业专利专题库

#### 5.1.1. 重点产业专利专题库首页展示

用户进入专利专题库分系统首页,点击重点产业专利专题库入口;

系统打开【重点产业专利专题库】首页,首页展示汽车产业、钢铁产 业、电子信息产业、物流产业、纺织产业、装备制造产业、有色金属产业、 轻工业产业、石油化工产业、船舶产业、稀土产业、芯片产业、中医药产 业、绿色低碳、人工智能、种业、核心工业软件、数据库管理系统各产业 分类专利专题库的入口,点击可进入对应分类专利概览页;

页面上方展示法律状态检索及 IPC 分类导航检索入口,点击可进入对应检索页面;

首页下方显示当前登录用户订阅的产业分类最新专利推送,点击专利 列表任一专利可查看该专利详细信息。

|                                                                        | 🧐 国家知       | ]识产权局耳      | 牧务服务平      | 谷      |             |              | 欢迎你           | ,开发人员            | 个人中心 退出         |
|------------------------------------------------------------------------|-------------|-------------|------------|--------|-------------|--------------|---------------|------------------|-----------------|
|                                                                        | 专利专题库分      | 系统          |            |        |             |              |               |                  |                 |
|                                                                        | 重点产业专利专     | 题库          |            |        |             |              |               |                  |                 |
|                                                                        | 昆           | 行业分类导航检     | 溹          |        | ] 法律状态检     | 索            | (P)           | Q IPC分类导航        | <b></b> 抗检索     |
|                                                                        | 行业分类导航格     | 溹           |            |        |             |              |               |                  |                 |
|                                                                        | <b>芯片产业</b> | 船舶产业        | 基因技术       | 核心工业软件 | <b>人工智能</b> | <b>数据库管理</b> | ()<br>汽车产业    | <b>版</b> 》<br>种业 | 电子信息产业          |
|                                                                        | <b>小空航天</b> | (1)<br>医疗装备 | 绿色低碳       | 物流产业   | 中医药产业       | 石油化工         | <b>安全</b> 制造业 | <b>派</b><br>稀土产业 | <b>新田田市</b>     |
|                                                                        | 量子信息        | 例決产业        | <b>新村科</b> | 纺织产业   | ¥ZT₩        |              |               |                  |                 |
| 中国专利 外国专利                                                              | 全选导         | 出选中         |            |        |             |              |               |                  | <b>官</b> 专利信息订阅 |
| <ul> <li>・ 登録库</li> <li>・ 松工业</li> <li>・ 自行车</li> <li>・ 标准件</li> </ul> |             |             |            |        |             |              |               |                  |                 |

#### 5.1.2. 行业分类导航检索

用户在重点产业专利专题库首页点击某个产业专题库图标,进入该专 题库专利概览页;

专利概览页左侧显示该产业专题库的行业分类导航树,可切换查看分 类导航树的中国专利/外国专利,导航树支持逐级展开,点击某个大分类/ 小分类,右侧显示对应分类的中国专利列表/外国专利列表;

| aD 安留库 X 十                                                                           |                                           |                                            |                                                                                                    |                                                                                                    |                                                                                   |
|--------------------------------------------------------------------------------------|-------------------------------------------|--------------------------------------------|----------------------------------------------------------------------------------------------------|----------------------------------------------------------------------------------------------------|-----------------------------------------------------------------------------------|
| ← → C ☆ ∅ # 172.18.2                                                                 | 204.34/bhzx/key-industry-patent/topic-lib | rary/overview?id=1846807030039515138       |                                                                                                    | 🖂 🏠                                                                                                    | III\ 🖸 🔊 =                                                                        |
| ④ 导入书签                                                                               | )任务调度中心   〇 Elastic   〇 登录到 Keycloak      | □ 登录 · 统一云管平台  交件 - 文件分享                   | 范思蒙 - 文件 - 文件 🔘 14                                                                                                    |                                                                                                    |                                                                                   |
|                                                                                      | 🤮 国家知识产权局政                                | 牧务服务平台                                     |                                                                                                    | 欢迎你 , 开发人员                                                                                                    | 个人中心 退出                                                                           |
|                                                                                      | 专利专题库分系统                                  |                                            |                                                                                                    |                                                                                                    |                                                                                   |
|                                                                                      | 行业分类导航检索                                  |                                            |                                                                                                    |                                                                                                    |                                                                                   |
|                                                                                      | 检索分类 全部(30) 中国发                           | 明专利(3) 中国实用新型(10) 中国外观设                    | 计(10) 中国发明专利(7) 台湾发明专                                                                                                    | 利(0)                                                                                                    | 展开 ~                                                                              |
| 中国专利外国专利                                                                             | 行业分类专利概览                                  |                                            |                                                                                                    |                                                                                                    | <b>國</b> 统计分析                                                                     |
| <ul> <li> 基因技术(30) </li> <li>重点企业(0) </li> <li>应用领域(0) </li> <li>核心技术(30)</li> </ul> |                                           | 中語号 公开公告日 2014-11-05  安明人                  | 申请日 2014-11-05<br>申请人<br>优先权<br>国数学编出方法。包括种子数光模块、预编<br>种子激光模块设于所述并列设置的模块一倒<br>约局体与文批非转步激为晶体无处理合在一<br>器印描绘介质,采用扩散在直模地达到双程<br>以获得高输出功率、高光束质量的连续或脉 | 公开公告号<br>主分美 H015300<br>環決、増益介部使決、双色損償<br>, 还包括す物准直環境、所送費<br>起、所述費が最大的環境から5<br>数大、成少了預分漏体的形成が<br>中重光放大輸出。:<br>■ | 42<br>缺,所述原源概块、<br>描述介质模块包括酸光<br>1.5mm,本发明利用<br>2、增强了面光晶体表<br>PDF下载 【3号出          |
|                                                                                      |                                           | (五) (1) (1) (1) (1) (1) (1) (1) (1) (1) (1 | 申请日 2015-06-08<br>申请人<br>优先权<br>似师顺度算法安全性给证方法。本方法为:<br>包文仟40调度结果信息文件;3)将验证点似,<br>跟您过端就会合容别阅度请求信息文件中每<br>时必定了。6)很是学的的所述过滤器集合和所和<br>奉可达99.5%以上。:  | 公开公告号<br>主分类 GO6F9/4<br>1) 這听目标云平台的控制平面网<br>功服度對法相握当师信服文件。<br>一次限度审求的强度<br>选修重講校重对调度请求的强度                       | 155<br>1級の数度限文; 2)将<br>调度資本信息文件和<br>度; 2)対于毎一主机<br>近常是主化は近方預測未<br>2) 005で第一定者 日44 |

在专利列表点击任一一条专利数据,可打开该专利的专利详情页,查 看该专利详细信息。

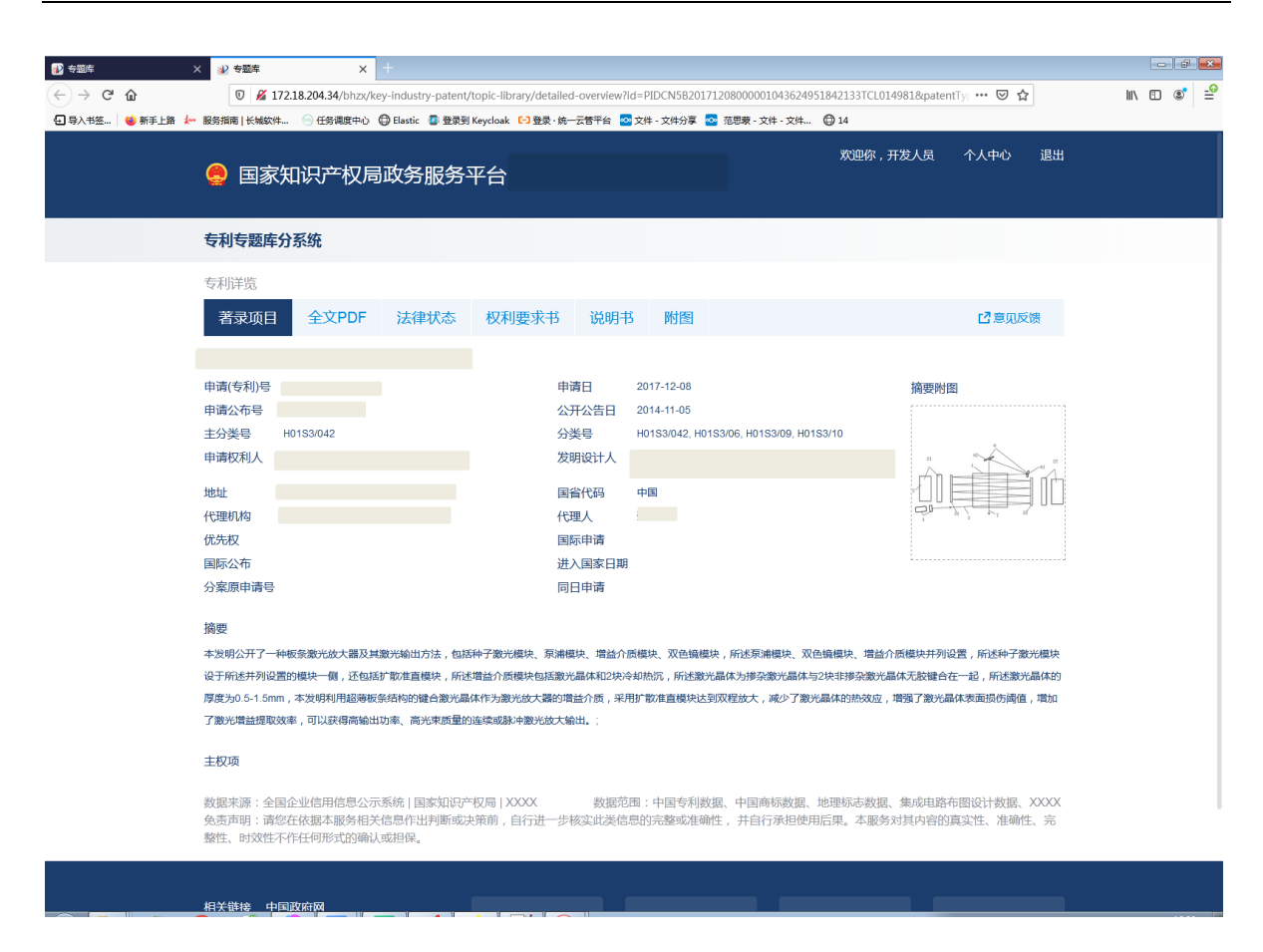

### 5.1.3. 法律状态检索

用户在重点产业专利专题库首页上方点击<法律状态检索>;

系统打开【法律状态检索】页。

| 12 今銀岸           | <b>x</b> +                |                      |                                 |                           |             |                 |                  |           |        |        | - 0 💌                                    |
|------------------|---------------------------|----------------------|---------------------------------|---------------------------|-------------|-----------------|------------------|-----------|--------|--------|------------------------------------------|
| ← → ♂ ŵ          | 0 🔏 172.18.2              | 04.34/bhzx/key-indus | try-patent/topic-               | library/legal-status-sear | ch          |                 |                  |           | • ⊠ ☆  | lii\ 🖾 | ( () () () () () () () () () () () () () |
| 4. 导入书签 ● 新手上路 4 | - <sup>IBS指南 KHW4</sup> ) | 低调度中心 ⊕ Elastic      | <sup>● 登录到 Keyclo</sup><br>服务平台 | ak 🕞 登录·统一云管平台            | 💁 文件 - 文件分享 | 交 范思蒙 - 文件 - 文件 | 🖨 14<br>欢迎你 , 开发 | 送人员 个/    | (中心 退出 |        |                                          |
|                  | 专利专题库分系统                  | 充                    |                                 |                           |             |                 |                  |           |        |        |                                          |
|                  | 重点产业专利专题                  | 库                    |                                 |                           |             |                 |                  |           |        |        |                                          |
|                  | 日本行                       | 业分类导航检索              |                                 | Q) %                      | 法律状态检索      |                 |                  | C分类导航检    | 索      |        |                                          |
|                  | 法律状态检索                    |                      |                                 |                           | aller       |                 |                  |           | 校起 ^   |        |                                          |
|                  | 专利申请号                     |                      |                                 | 例:CNO2144686.5            | 法律状态        |                 |                  | 例公开       |        |        |                                          |
|                  | 法律状态公告日                   | 6 法拜日期               |                                 | 例 20230606                | 法律状态信息      |                 |                  | 例:合同各室号   |        |        |                                          |
|                  |                           |                      |                                 |                           |             |                 |                  | 搜索        | 重置     |        |                                          |
|                  | 共检索到 90 条记录               |                      |                                 |                           |             |                 |                  |           |        |        |                                          |
|                  | 申请号:CN201410              | 616306.X             |                                 |                           |             |                 |                  |           | 查看详情   |        |                                          |
|                  | 法律状态公告日 2                 | 017-12-08            | 法律状态                            | 无权                        | 法律状态信息      | 未缴年费专利权终止       | IPC(主分类)         | H01S3/042 |        |        |                                          |
|                  | 申请日 2                     | 017-12-08            | 授权公告日                           | 2017-12-08                |             |                 |                  |           |        |        |                                          |
|                  | 申请号:CN201510              | 309318.2             |                                 |                           |             |                 |                  |           | 查看详情   |        |                                          |
|                  | 法律状态公告日 2                 | 017-12-08            | 法律状态                            | 无权                        | 法律状态信息      | 未缴年费专利权终止       | IPC(主分类)         | G06F9/455 |        |        |                                          |
|                  | 申请日 2                     | 017-12-08            | 授权公告日                           | 2017-12-08                |             |                 |                  |           |        |        |                                          |
|                  | 申请号:CN2021110             | 087168.7             |                                 |                           |             |                 |                  |           | 查看详情   |        |                                          |
|                  | 法律状态公告日<br>申请日 2          | 1021-12-17           | 法律状态<br>授权公告日                   | 无权                        | 法律状态信息      | 实质审查的生效         | IPC(主分类)         | H03M1/66  |        |        |                                          |
|                  | 申请号:CN200910              | 142909.X             |                                 |                           |             |                 |                  |           | 直看详情   |        |                                          |

用户输入法律状态相关检索字段,点击<检索>;系统显示符合条件的 法律状态检索结果;

| 12 安顯库          | <b>x</b> +      |                    |                     |                            |             |                                         |          |           |        | 0.0      |   |
|-----------------|-----------------|--------------------|---------------------|----------------------------|-------------|-----------------------------------------|----------|-----------|--------|----------|---|
| <) → ୯ ŵ        | 0 🔏 172.18.2    | 04.34/bhzx/key-ind | lustry-patent/topic | -library/legal-status-sear | ch          |                                         |          |           | • ⊠ ☆  | III\ 🖽 📽 | 1 |
| 🕢 导入书签 🛛 🍯 新手上路 | 🚣 服务指南   长城软件 🦳 | 任务调度中心 🕒 Ela       | stic 🛛 登录到 Keycle   | ak [-] 登录·统一云管平台           | 🖸 文件 - 文件分享 | 交 范思蒙 - 文件 - 文件                         | 14       |           |        |          |   |
|                 | 🤮 国家知识          | 只产权局政策             | 务服务平台               | î                          |             |                                         | 欢迎你,开;   | 发人员 个人    | (中心 退出 |          |   |
|                 | 专利专题库分系统        | 统                  |                     |                            |             |                                         |          |           |        |          |   |
|                 | 重点产业专利专题        | 库                  |                     |                            |             |                                         |          |           |        |          |   |
|                 |                 | <b>亍业分类导航检索</b>    |                     | Q ;                        | 法律状态检索      |                                         |          | PC分类导航检   | 索      |          |   |
|                 | 法律状态检索          |                    |                     |                            | all an      | and and and and and and and and and and |          |           | 收起 ^   |          |   |
|                 | 专利申请号           |                    |                     | 例:CNO2144686.5             | 法律状态        | 未撤年费专利权终止                               |          | 例公开       |        |          |   |
|                 | 法律状态公告日         |                    |                     | 例:20230606                 | 法律状态信息      |                                         |          | 例:合同各室号   |        |          |   |
|                 |                 |                    |                     |                            |             |                                         |          | 搜索        | 重置     |          |   |
|                 | 共检索到 12 条记录     |                    |                     |                            |             |                                         |          |           |        |          |   |
|                 | 申请号:CN201410    | 616306.X           |                     |                            |             |                                         |          |           | 查看详情   |          |   |
|                 | 法律状态公告日         | 2017-12-08         | 法律状态                | 无权                         | 法律状态信息      | 未繳年费专利权终止                               | IPC(主分类) | H01S3/042 |        |          |   |
|                 | 申请日 2           | 2017-12-08         | 授权公告日               | 2017-12-08                 |             |                                         |          |           |        |          |   |
|                 | 申请号:CN201510    | 309318.2           |                     |                            |             |                                         |          |           | 查看详情   |          |   |
|                 | 法律状态公告日:        | 2017-12-08         | 法律状态                | 无权                         | 法律状态信息      | 未缴年费专利权终止                               | IPC(主分类) | G06F9/455 |        |          |   |
|                 | 申请日 2           | 2017-12-08         | 授权公告日               | 2017-12-08                 |             |                                         |          |           |        |          |   |
|                 | 申请号:CN201080    | 019878.X           |                     |                            |             |                                         |          |           | 查看详情   |          |   |
|                 | 法律状态公告日:        | 2014-02-26         | 法律状态                | 无权                         | 法律状态信息      | 未缴年费专利权终止                               | IPC(主分类) | H04W64/00 |        |          |   |
|                 | 申请日 2           | 2014-02-26         | 授权公告日               | 2014-02-26                 |             |                                         |          |           |        |          |   |
|                 | 申请号:CN200710    | 145698.6           |                     |                            |             |                                         |          |           | 查看详情   |          |   |

## 5.1.4. IPC 分类导航检索

用户在重点产业专利专题库首页上方点击<IPC 分类导航检索>;

系统打开【IPC 分类导航检索】页,导航页显示各分类(部)、含义、 【中国专利】、【外国专利】;

| 入书签 😽 👹 新手上算 | 8 ⊱ 服务指南   长城软件 💿 任务调度中心 🚭 Elastic 💈                                 | 登录到 Keycloak 🚺 登录 · 统一云管平台 🔤 文件 - 文件分享 🔤 范                    | 思蒙 · 文件 · 文件 🔘 14              |                                  |              |
|--------------|----------------------------------------------------------------------|---------------------------------------------------------------|--------------------------------|----------------------------------|--------------|
|              | 🤮 国家知识产权局政务服                                                         | 务平台                                                           | 欢迎你 ,                          | 开发人员 个人中心 退                      | Ш            |
|              | 专利专题库分系统                                                             |                                                               |                                |                                  |              |
|              | 重点产业专利专题库                                                            |                                                               |                                |                                  |              |
|              | □ 行业分类导航检索                                                           | ② 法律状态检索                                                      | Dail<br>Dail                   | IPC分类导航检索                        |              |
|              | IPC分类导航检索                                                            |                                                               | 1                              | 1                                |              |
|              | IPC分类直询                                                              |                                                               |                                | 前输入关键字 0                         | \$\$\$\$5555 |
|              | 分类号                                                                  | 含义                                                            | 中国专利                           | 外国专利                             | Wellow.      |
|              | ▶ 🖿 A                                                                | A部——人类生活必需                                                    | 中国专利                           | 外国专利                             |              |
|              | ▶ <mark></mark>                                                      | 日郎——作业;运输                                                     | 中国专利                           | 外国专利                             |              |
|              | н 🚞 с                                                                | C部——化学;冶金                                                     | 中国专利                           | 外国专利                             |              |
|              | > 🧰 D                                                                | D部——纺织;遗纸                                                     | 中国专利                           | 外国专利                             |              |
|              | • 🚞 E                                                                | E邮——固定建筑物                                                     | 中国专利                           | 外国专利                             |              |
|              | 🕨 🧰 F                                                                | F部——机械工程;照明;加热;武器;爆破                                          | 中国专利                           | 外国专利                             |              |
|              | > 🧯 G                                                                | G部——物理                                                        | 中国专利                           | 外国专利                             |              |
|              | ▶ <mark></mark> = н                                                  | H部——电学                                                        | 中国专利                           | 外国专利                             |              |
|              | 数据来源:全国企业信用信息公示系统 国源<br>免责声明:请您在依据本服务相关信息作出引<br>性、完整性、时效性不作任何形式的输入或材 | X知识产权局 XXXX 数据范围:中国专利数据、中<br>间断或决策前,自行进一步核实此类信息的完整或准确性<br>目保。 | 国商标数据、地理标志数据、<br>,并自行承担使用后果。本服 | 集成电路布图设计数据、XXXX<br>最务对其内容的真实性、准确 |              |
|              |                                                                      |                                                               |                                |                                  |              |
|              | 相大链接 中国政府网                                                           |                                                               |                                |                                  |              |

点击部可展开查看该部下的大类,点击大类可展开查看该大类下的小 类,点击分类后的<中国专利>打开专利概览页,显示该分类的中国专利概 览列表。

| +                           |                                            |                                                      |                                                              |                                                  |                                                  |                                                                    |                                          |                                              |       |
|-----------------------------|--------------------------------------------|------------------------------------------------------|--------------------------------------------------------------|--------------------------------------------------|--------------------------------------------------|--------------------------------------------------------------------|------------------------------------------|----------------------------------------------|-------|
|                             | 2.18.204.34/bhzx/key-industry-patent/topic | library/overview?exp=(ipc                            | tj %3D A01)&treeType=                                        | cn&type=ipc                                      |                                                  | ⊌                                                                  |                                          | 111/                                         | •     |
| 书签…   🥌 新手工路 🧎 敢穷捐用   大概软件… | . 🤍 任务编度中心 🕒 Elastic 🔮 登录到 Keyclo          | ak [7] 登录·陇一云百千日 🍟                                   | 2 又件 - 又件分享 🍟 泡樹                                             | 8-24-24. U                                       | y 14                                             |                                                                    |                                          |                                              | 17.11 |
|                             | 🧶 国家知识产权局                                  | 政务服务平台                                               |                                                              |                                                  |                                                  | 欢迎你,开                                                              | 友人员                                      | 个人甲心                                         | 退出    |
|                             |                                            |                                                      |                                                              |                                                  |                                                  |                                                                    |                                          |                                              |       |
|                             | 专利专题库分系统                                   |                                                      |                                                              |                                                  |                                                  |                                                                    |                                          |                                              |       |
|                             | IPC分类导航检索                                  |                                                      |                                                              |                                                  |                                                  |                                                                    |                                          |                                              |       |
|                             | 申请(专利)号                                    | 申请日                                                  | 曽 选择日期                                                       | 公开(公告)日                                          | 箇 选择日期                                           | 公开(公告)号                                                            | · · · · · · · · · · · · · · · · · · ·    |                                              |       |
|                             | 名称                                         | 摘要                                                   |                                                              | 分类号 👂                                            |                                                  | 申请(专利权                                                             | ٨)                                       |                                              |       |
|                             | 发明(设计)人                                    | 国省代码                                                 |                                                              | 关键词                                              |                                                  |                                                                    |                                          |                                              |       |
|                             |                                            |                                                      |                                                              |                                                  |                                                  |                                                                    | 搜索                                       | 重置                                           |       |
|                             |                                            |                                                      |                                                              |                                                  |                                                  |                                                                    |                                          |                                              |       |
|                             | IPC分类专利概览                                  |                                                      |                                                              |                                                  |                                                  |                                                                    |                                          | <b>冨</b> 統计:                                 | 分析    |
|                             | □ 全选 【】批量导出                                |                                                      |                                                              |                                                  |                                                  |                                                                    |                                          |                                              |       |
|                             |                                            | 无权                                                   |                                                              |                                                  |                                                  |                                                                    |                                          |                                              |       |
|                             |                                            | 申请号                                                  | ŧ                                                            | 请日 2007                                          | -09-21                                           | 公开公告号                                                              |                                          |                                              |       |
|                             |                                            | 公开公告日 2007-0                                         | 9-21 <b>#</b>                                                | 请人                                               |                                                  | 主分类                                                                | A01G9/26                                 |                                              |       |
|                             |                                            | 发明人                                                  | (X                                                           | 先权                                               |                                                  | 28 mt-1-1-11 -1-1-1-2-201-1                                        |                                          | *******                                      |       |
|                             |                                            | 相应动作,当大棚内的<br>是在断电情况下的辅助<br>用户的装置,当超出所<br>大棚内的温度,而且结 | 温度大于限定区间时,通历<br>装置,当断电时,扳动拐3<br>限的温度时,该机构断开时<br>构简单实用,制做成本低, | 3口开大,当大棚内<br>2换位旋钮,脱离电<br>8机,并连通扬声器<br>,操作简便,高效, | 的温度小于此区间时<br>动,旋转手轮可实现<br>发出警报提醒用户。<br>减轻了人力劳动强度 | 加度控制的199228人<br>f,通风口合小,从而<br>非动控制温度的目的<br>本实用新型的有益效<br>f,填补了市面上现有 | ,调整大棚内)<br>。报警机构是(<br>果是,不仅能)<br>产品的空白。; | 呈成142000390<br>温度。手动机构<br>呆护系统和提示<br>自动和手动控制 | k     |
|                             |                                            |                                                      |                                                              |                                                  |                                                  |                                                                    | 🔤 PDF                                    | 下载 🖸 🖣                                       | ص     |
|                             | 共1条 10 条/页                                 |                                                      |                                                              |                                                  |                                                  | <                                                                  | 1 >                                      | 跳转 1                                         | 页     |
|                             |                                            |                                                      |                                                              |                                                  |                                                  |                                                                    |                                          |                                              |       |

## 点击<外国专利>打开专利概览页,显示该分类外国专利概览列表;

| 题库 × +                  |                                          |                                                                                                    |                                                                                                    |                                                                                                    |                                                            |
|-------------------------|------------------------------------------|----------------------------------------------------------------------------------------------------|----------------------------------------------------------------------------------------------------|----------------------------------------------------------------------------------------------------|------------------------------------------------------------|
| ତ 🙆 172.1               | .8.204.34/bhzx/key-industry-patent/topic | c-library/overview?exp=(ipctj %3D E)&tree                                                                                                    | [ype=fn&type=ipc                                                                                                    | ⊠ ☆                                                                                                    | III\ 🗉                                                     |
| 书签 👋 新手上路 🚛 服务指南   长城软件 | ○ 任务调度中心 ● Elastic 2 登录到 Keycl           | loak 🕞 登录 · 統一云管平台 💀 文件 - 文件分享                                                                                                    | 💁 范思蒙 - 文件 - 文件 💮 14                                                                                                    |                                                                                                    |                                                            |
|                         | 🧔 国家知识产权局                                | 國政务服务平台                                                                                                    |                                                                                                    | 欢迎你,开发人员 1                                                                                                    | ·人中心 〕                                                     |
|                         | 专利专题库分系统                                 |                                                                                                    |                                                                                                    |                                                                                                    |                                                            |
|                         | IPC分类导航检索                                |                                                                                                    |                                                                                                    |                                                                                                    |                                                            |
|                         | 申请(专利)号<br>名称<br>发明(设计)人                 | 申请日 @ 3.8日期<br>摘要                                                                                                    | 公开(公告)日     □ 2月日間       分类号●        关键词                                                                                                    | 公开(公告)号 □ 3,888<br>申请(专利权人)                                                                                                    |                                                            |
|                         | IPC分类专利概范<br>2 全选 【2]批星导出                |                                                                                                    |                                                                                                    |                                                                                                    | 國統计分析                                                      |
|                         | 日本の日本の日本の日本の日本の日本の日本の日本の日本の日本の日本の日本の日本の日 | 申請号<br>公开公告日 2010-10-05<br>发明人<br>講要: The invention relates to an unb<br>internal sheath and a bore defined by<br>arranging the fiber in the bore of the u<br>pipe is provided. The fiber sensor may | 中语日 2010-10-05<br>中语人<br>优先权 PA 2009 01086<br>mided flexible pipe comprising an internal she<br>add internal sheath, the flexible pipe further<br>bounded flexible pipe, new opportunities for<br>preferably be a pressure fiber sensor. The L | 公开公告号 主分类 E21B17/01 eath, at least one armor layer surround comprising a fiber sensor arranged in s sensing desired properties of the unbonded fite/bib pipe may preferably b | ng said<br>aid bore. By<br>unded flexible<br>e an offshore |
|                         |                                          | pipe, such as a riser for transportation                                                                                                    | of hydrocarbons.;                                                                                                    | € PDF                                                                                                    | 载 🖸 导出                                                     |
|                         |                                          |                                                                                                    |                                                                                                    |                                                                                                    |                                                            |

在专利概览列表点击任一专利,可打开该专利的详览页查看专利详细

信息。

| 少 安涵库           | × 😢 专题库                       | ×                                      | +                                |                        |                   |                               |                       |                          |                                | - # 💌                                                |
|-----------------|-------------------------------|----------------------------------------|----------------------------------|------------------------|-------------------|-------------------------------|-----------------------|--------------------------|--------------------------------|------------------------------------------------------|
| (←) → ♂ û       | 0 🔏 1                         | 72.18.204.34/bhzx/kej                  | -industry-patent/to              | pic-library/deta       | ailed-overview?i  | d=PIDAUB22015                 | 0205000000030514      | 62185M094B5L0135         | 3C&patentTy 🚥 🗵 🟠              | ⊪\ 🗈 📽 🛁                                             |
| 🕣 导入书签 👋 新手上路 🛵 | 服务指南   长城软件                   | = 💿 任务调度中心 🕻                           | ) Elastic 🛛 登录到 Ke               | eycloak 🕞 登录           | 统一云管平台 💀          | 文件 - 文件分享 🧧                   | 🔉 范思蒙 - 文件 - 文件.      | . 🔘 14                   |                                |                                                      |
|                 | 🌷 国家                          | 知识产权局                                  | 政务服务平                            | 台                      |                   |                               |                       | 欢迎你,开发                   | 认员 个人中心 ì                      | 退出                                                   |
|                 | 专利专题库                         | 分系统                                    |                                  |                        |                   |                               |                       |                          |                                |                                                      |
|                 | 专利详览                          |                                        |                                  |                        |                   |                               |                       |                          |                                |                                                      |
|                 | 著录项目                          | 全文PDF                                  | 法律状态                             | 权利要求书                  | 5 说明书             | ; 附图                          |                       |                          |                                |                                                      |
|                 |                               |                                        |                                  |                        |                   |                               |                       |                          | 摘要附图                           |                                                      |
|                 | 申请(专利)号                       |                                        |                                  |                        | 国别                | AU                            |                       |                          |                                |                                                      |
|                 | 专利号                           |                                        |                                  |                        | 申请日               | 2015-02-05                    |                       |                          |                                |                                                      |
|                 | 公开/公告号                        |                                        |                                  |                        | 公开/公告日            | 20101005                      |                       |                          |                                |                                                      |
|                 | 主分类号                          | E21B17/01                              |                                  |                        | 分类号               | E21B17/01, E21                | B47/08, F16L11/08,    | G02B6/02                 | 哲于图片                           |                                                      |
|                 | 欧洲主分类号                        | F16L11/08                              |                                  |                        | 欧洲分类号             | F16L11/08, F16<br>G01K11/3206 | L11/12, G01D5/3531    | 6, G01L11/025,           |                                |                                                      |
|                 | 发明人                           |                                        |                                  |                        | 优先权               | PA 2009 01086                 |                       |                          |                                |                                                      |
|                 | 摘要                            |                                        |                                  |                        |                   |                               |                       |                          |                                |                                                      |
|                 | The invention re              | lates to an unbonded f                 | exible pipe comprisir            | ng an internal sh      | eath, at least on | e armor layer surr            | rounding said interna | i sheath and a bore d    | efined by said internal sheath | 1,                                                   |
|                 | the flexible pipe             | further comprising a fit               | er sensor arranged               | n said bore. By        | arranging the fib | er in the bore of th          | he unbounded flexibl  | e pipe, new opportuni    | ties for sensing desired       |                                                      |
|                 | properties of the             | unbounded flexible pi                  | e is provided. The fi            | ber sensor may         | preferably be a   | pressure fiber sen            | isor. The unbonded f  | lexible pipe may prefe   | rably be an offshore pipe, su  | ch                                                   |
|                 | as a riser for tra            | nsportation of hydroca                 | bons.;                           |                        |                   |                               |                       |                          |                                |                                                      |
|                 | 主权项                           |                                        |                                  |                        |                   |                               |                       |                          |                                |                                                      |
|                 | 数据来源:全目<br>免责声明:请!<br>整性、时效性? | 国企业信用信息公示;<br>您在依据本服务相关(<br>下作任何形式的确认; | 系统   国家知识产税<br>言息作出判断或决策<br>成担保。 | 7局   XXXX<br>6前 , 自行进一 | 数据范<br>-步核实此类信:   | 围:中国专利数:<br>息的完整或准确           | 据、中国商标数据<br>性 ,并自行承担使 | 、地理标志数据、集<br>用后果。本服务对算   | E成电路布图设计数据、XX<br>其内容的真实性、准确性、  | XXX<br>完                                             |
|                 | 相关链接中                         | 国政府网                                   |                                  |                        |                   |                               |                       |                          |                                |                                                      |
|                 |                               | 政府网站,找错                                |                                  | <b>.</b>               |                   |                               | 联系我们   版<br>主办单位:国家知识 | 20声明   关于局徽<br>◎20局 主办单位 | 信息量统计<br>ሷ: 国家知识产权局            | <b>gejinfa</b><br>Re: 6000问题反馈<br>请在附件查权放弹截图,谢谢。 在 2 |

## 5.1.5. 专利概览

用户在重点产业专利专题库首页点击某个产业专题库图标,进入该专题库专利概览页/点击行业分类导航某个分类进入专利概览页/点击 IPC 分类导航某个分类下的中国专利/外国专利进入专利概览页;
|                                                       |                                           |                                                                                                    |                                                                                                    |                                                                                                    | - # <b>*</b>                                          |
|-------------------------------------------------------|-------------------------------------------|----------------------------------------------------------------------------------------------------|----------------------------------------------------------------------------------------------------|----------------------------------------------------------------------------------------------------|-------------------------------------------------------|
| (←) → C f f 172.18.3                                  | 204.34/bhzx/key-industry-patent/topic-lib | rary/overview?id=1846806476378804224                                                                                                    |                                                                                                    | 🖂 🕁                                                                                                    | III\ 🖸 📽 🚅                                            |
| <ul> <li>         ···········         ·····</li></ul> | )任务调度中心 🌐 Elastic 🗿 登录到 Keycloak          | C→登录・统一云管平台 20 文件 - 文件分享 20                                                                                                    | 范思蒙 - 文件 - 文件 🔘 14                                                                                                    |                                                                                                    |                                                       |
|                                                       | 🤤 国家知识产权局政                                | 牧务服务平台                                                                                                    |                                                                                                    | 欢迎你 , 开发人员                                                                                                    | 个人中心 退出                                               |
|                                                       | 专利专题库分系统                                  |                                                                                                    |                                                                                                    |                                                                                                    |                                                       |
|                                                       | 行业分类导航检索                                  |                                                                                                    |                                                                                                    |                                                                                                    |                                                       |
|                                                       | 检索分类 全部(30) 中国发                           | 明专利(3) 中国实用新型(10) 中国外观设                                                                                                    | 设计(10) 中国发明专利(7) 台湾发明专                                                                                                    | 利(0)                                                                                                    | 展开 ~                                                  |
| 中国专利     外国专利       ・ 船舶产业(30)                        | 行业分类专利概定<br>□ 全选 【 <sup>1</sup> 批量导出      |                                                                                                    |                                                                                                    |                                                                                                    | 國統计分析                                                 |
| <ul> <li>加不知道前面(い)</li> <li>特殊用途船舶(30)</li> </ul>     |                                           | [送明疑汉] 元3<br>中语号<br>公开公告日 2014-11-05<br>发明人<br>編載:本发明公开了一种板条整光放大器及<br>双色编组块: 瑞士介丽镜块叶列设置,所述<br>晶体和记录冷却形成,所已整光晶体为场容动<br>基础板影响的强告和影响和优化为最少达太<br>面积的阈值,增加了激光增益提取效率,可                 | 申请日 2014-11-05<br>申请人<br>优先权<br>其激光输出方法,包括种子激光爆快、预端<br>种子激化燃烧设于统计开闭运置的燃烧——<br>激的晶体与记录非接杂激化晶体无极健合在                                                                                                    | 公开公告号     主分类 H0153/042     推決 滞益介质模块、双色模模块、     法包括扩散的直接使、所注策给小<br>起。所注策分离体的原度为0.5.15<br>成大、減少了第次地系体的原度力0.5.15<br>次大、減少了第次地系体的效应。非<br>沖酸力成大输出。:     ■ PC | 所述原始傳染。<br>新聞供收起感到<br>明 本波期利用<br>預了意论晶体表<br>下下数 12 号出 |
|                                                       |                                           | (发明感叹) 无义<br>申请号<br>公开公告日 2015-06-08<br>发明人<br>编要:本发明公开了一种基于动态迁移的虚<br>数据教文转换为土机信息文件、调度博本信<br>细胞或用信息文件、制度博本信<br>细胞或用信义体情选出一过增温能合;4)<br>列表利用主机选择籍换计算得到所有称重器<br>判断是否安全。本方法检测信确率高,准确 | <ul> <li>申请日 2015-06-08</li> <li>申请人</li> <li>优先权</li> <li>規划调度算法安全性验证方法。本方法为::</li> <li>息文件印刷度结果信息文件:3/特验证提出</li> <li>規規則或器量合管测度语素式信息文件中每</li> <li>約位置:6/規握得到的所述过滤器量合和所</li> <li>漆可达99.5%以上.;</li> </ul> | 公开公告号     主分类 C06F9/455  1)监听目标云平台的达制平面网络的 机调度算法相阻土机危意文件、领导     小演成章齐中边道的主机观点方法。     建築重器权重対调度市本的调度结果     逐呼 PC     同 PC                                  | 激励限文:2)将<br>請求危意文件和<br>5)对于和一主机<br>生机出行预测来 F下数 ご号出    |

在专利概览页,上方显示检索分类统计及二次筛选区(默认收起式, 即只展示检索分类,各分类后显示专利数量),左侧显示行业分类导航, 右侧显示专利概览列表,默认按照专利申请日降序排序显示中国专利; 可切换中国专利/外国专利,右侧显示对应的中国专利列表/外国专利列表; 可点击行业分类导航中的各子分类,右侧显示对应分类的专利列表;

点击<检索分类>,下方显示对应分类的专利数据;

|                                         | 04.34/bhzx/key-industry-patent/topic-library/ | overview/id=1846806476378804224                                                                                     |                                                                                                    | © 17                                                                                                |                                                  |
|-----------------------------------------|-----------------------------------------------|----------------------------------------------------------------------------------------------------|----------------------------------------------------------------------------------------------------|----------------------------------------------------------------------------------------------------|--------------------------------------------------|
|                                         | 任务网度中心 😡 Elastic 🤮 登录到 Keycloak 🕒 S           | 整束·晚一云百千百 🤐 又件 - 又件分享 🥁                                                                                             | 泡出版 - 文件 - 文件 🕒 14                                                                                                    |                                                                                                    |                                                  |
|                                         | 🤮 国家知识产权局政务                                   | 所服务平台                                                                                                    |                                                                                                    | 欢迎你 , 开发人员                                                                                          | 个人中心 退出                                          |
|                                         | 专利专题库分系统                                      |                                                                                                    |                                                                                                    |                                                                                                    |                                                  |
|                                         | 行业分类导航检索                                      |                                                                                                    |                                                                                                    |                                                                                                    |                                                  |
|                                         | 检索分类 全部(30) 中国发明专利                            | <b>问(3)</b> 中国实用新型(10) 中国外观设                                                                                        | 计(10) 中国发明专利(7) 台湾发明专利                                                                                                   | J(O)                                                                                                | 展开 ~                                             |
| 中国专利 外国专利                               | 行业分类专利概览                                      |                                                                                                    |                                                                                                    |                                                                                                    | 冒统计分析                                            |
| ◆ <sub>別司用□</sub> 一型(30)<br>▶ 一般用途船舶(0) | □ 全选 □ 批量导出                                   |                                                                                                    |                                                                                                    |                                                                                                    |                                                  |
| ▶ 特殊用途船舶(30)                            | 元权                                            |                                                                                                    |                                                                                                    |                                                                                                    |                                                  |
|                                         | 申                                             | 清号                                                                                                    | 申请日 2021-09-16                                                                                                    | 公开公告号                                                                                               |                                                  |
|                                         | 2                                             | 开公告日 2021-09-16                                                                                                    | 申请人                                                                                                    | 主分类 H03M1/66                                                                                        |                                                  |
|                                         |                                               | 期人<br>要:本资源公开了一种合成电阻,本申请<br>關对电压信号进行模数转换得到的模拟电U<br>关,如此一来,根据的转运得可如合应电<br>消掉,因此合应电阻的等效阻撞与回路电U<br>控制,因此通过对数模转换器的程序控制( | 成先與<br>中首先利用1V均換电路符电运信管转换为电丘<br>信号,转换得到输出电压,此对输出电压<br>的等效阻值为;合成电阻对精的压差转以应<br>超没有关系,符合电阻的特性。由于数载精<br>使可以实现在线性范围内精准调节合成电阻的 | 信号,接著极性转换电路基于电压<br>励力电压信号(与电流信号相关)以<br>踢电流信,可见在等效阻值的计<br>抱器的输出电压值可以在线性该<br>脚值,促进了电路技术的发展。<br>更<br>P | 正信号以及数模转<br>以及模拟电压信号<br>算过程中电源温敏<br>國内进行精准的程<br> |
|                                         |                                               | 有权                                                                                                    |                                                                                                    |                                                                                                    |                                                  |
|                                         | 申                                             | 请号                                                                                                    | 申请日 2021-08-18                                                                                                    | 公开公告号                                                                                               |                                                  |
|                                         | ·····································         | <b>开公告日</b> 2021-08-18<br>明人                                                                                        | 申请人                                                                                                    | 主分类 H04B1/40                                                                                        |                                                  |
|                                         |                                               | 要:本发明公开了一种射频电路及移动终う<br>第一双工器;所述第一天线连接第一集成<br>所述第一集成开关,所述没射器的低级发线<br>组合时,器件成本较高,损耗较大,对天                              | 制所述射频电路包括:发射器、接收器以及3<br>开关,所述第一集成开关的输出端连接所述接<br>计端以及接收器的低频主集接收端,通过多组<br>线性能不利的问题。;                                       | 章一天线;所述射频电路还包括:<br>收器的高频分集接收端;所述第<br>1上述设置,解决了现有技术中当;                                               | 第一集成开关,以<br>一双工器分别连接<br>需要支持中+高的                 |
|                                         |                                               |                                                                                                    |                                                                                                    | 🔤 PI                                                                                                | DF下载 🖸 导出                                        |
|                                         |                                               |                                                                                                    |                                                                                                    |                                                                                                    |                                                  |

可点击检索分类统计及二次筛选区的收起/展开,对筛选条件进行收起/展开(收起时只展示展示检索分类,展开时显示二次筛选检索字段); 展开时,可输入检索条件,点击<筛选>,系统根据检索条件进行二次检索, 下方显示符合条件的结果数据;

| De × +                                                                                                    |                                                                                                    |                                                                                                    |
|----------------------------------------------------------------------------------------------------|----------------------------------------------------------------------------------------------------|----------------------------------------------------------------------------------------------------|
| -> C' 🏠 🔟 🖉 172                                                                                             | 2.18.204.34/bhzx/key-industry-patent/topic-library/overview?id=1846806476378804224                                                                                                    | ··· 🖂 🕅 🗓                                                                                                    |
| 、书签 👋 新手上路 🛵 服务指南   长城软件                                                                                    | 💿 任务调度中心 🚭 Elastic 🔮 登录到 Keycloak 🖸 登录,统一云管平台 🔽 文件 - 文件分享 🌄 范思策 - 文件 - 文件 🖨 14                                                                                                    |                                                                                                    |
|                                                                                                    | 😔 国家知识产权局政务服务平台                                                                                                    | 欢迎你,开发人员 个人中心 退!                                                                                                    |
|                                                                                                    | 专利专题库分系统                                                                                                    |                                                                                                    |
|                                                                                                    | 行业分类导航检索                                                                                                    |                                                                                                    |
|                                                                                                    | 检索分类 全部(1) 中国发明专利(1) 中国实用新型(0) 中国外观设计(0) 中国发明专利(0) 台湾发明专利                                                                                                    | り(0) 收起 へ                                                                                                    |
|                                                                                                    | 申请(专利)号 申请日 國 选择日期 公开(公告)日 国 选择日期                                                                                                    | 公开(公告)号                                                                                                    |
|                                                                                                    | 名称 摘要 分类号 💿                                                                                                    | 申请(专利权人)                                                                                                    |
|                                                                                                    | 发明(设计)人 国省代码 关键词                                                                                                    |                                                                                                    |
|                                                                                                    |                                                                                                    |                                                                                                    |
|                                                                                                    |                                                                                                    | <u> 搜索</u> 亜亜                                                                                                    |
| 中国专利 外国专利<br>8舶产业(30)                                                                                       | 行业分类专利概况                                                                                                    | 提索 重置<br>国 统计分析                                                                                                    |
| 中国专利 外国专利<br>指始产业(30)<br>一般用途船舶(0)                                                                          | 行业分类专利概选<br>                                                                                                    | 搜索 重宝<br>团 绕计分析                                                                                                    |
| 中国专利 外国专利<br>品始产业(30)<br>一般用途船舶(0)<br>特殊用途船舶(30)                                                            | 行业分类专利概定<br>全选 【2] 批量导出<br>                                                                                                    | 「読女」 重要<br>国 続け分析                                                                                                    |
| 中国专利 外国专利<br>船舶产业(30)<br>一般用途船舶(0)<br>特殊用途船舶(30)                                                            | 行业分类转利图法<br>全选 【2批量导出<br>                                                                                                    | (技会) 重要<br>(学校):<br>(学校):<br>(<br>(学校):<br>(<br>(<br>(<br>(<br>(<br>(<br>(<br>(<br>(<br>(<br>(<br>(<br>(<br>(<br>(<br>(<br>(<br>(<br>( |
| <ul> <li>中国专利</li> <li>外国专利</li> <li>船前2<sup>∞</sup>业(30)</li> <li>一般用途船舶(0)</li> <li>特殊用途船舶(30)</li> </ul> | 行业分类专利限売 全选 ご批集导出 - 元の 申請号 申請日 2021-09-16 以行公告日 2021-09-16 申请人 次用人 优先权                                                                                                    | <ul> <li>(技太) 重要</li> <li>(登録日分析)</li> <li>(公开公告号)</li> <li>(上力美) H03M1/66</li> </ul>                                                                                                    |
| 中国专利 外国专利<br>昭柏/产业(30)<br>一般用途船舶(0)<br>特殊用途船舶(30)                                                           | 行业分类专利限沈<br>全选 【】批量导出<br>・ ・ ・ ・ ・ ・ ・ ・ ・ ・ ・ ・ ・ ・ ・ ・ ・ ・                                                                                                     | 渡友 重要                                                                                                    |
| 中国专利 外国专利<br>出始がご业(30)<br>一般用途船舶(0)<br>特殊用途船舶(30)                                                           | 行业分类专利概念       全选     2 批量导出         使酵子     申請日     2021-09-16            ・・・・・・・・・・・・・・・・・・・・・・・・・・・・・                                                                                                    | (技工) 重要<br>(株計分析)<br>(株式)<br>(株式)<br>(株式)<br>(株式)<br>(株式)<br>(株式)<br>(株式)<br>(株式                                                                                                    |
| 中国专利 外国专利<br>日油产业(30)<br>一般用途船舶(0)<br>特殊用途船舶(30)                                                            | 行业分类专利概定         全选       21 批量导出         ●       ●         ●       ●         ●       ●         ●       ●         ●       ●         ●       ●         ●       ●         ●       ●         ●       ●         ●       ●         ●       ●         ●       ●         ●       ●         ●       ●         ●       ●         ●       ●         ●       ●         ●       ●         ●       ●         ●       ●         ●       ●         ●       ●         ●       ●         ●       ●         ●       ●         ●       ●         ●       ●         ●       ●         ●       ●         ●       ●         ●       ●         ●       ●         ●       ●         ●       ●         ●       ●         ●       ●         ●< | 授友 重重                                                                                                    |

# 点击专利列表任一专利可查看该专利详细信息;

| 🕑 寺園岸 🛛 🗙 😼                                | 每题库 × +                                                                         |                                                    |                                              | - # <b>*</b> |
|--------------------------------------------|---------------------------------------------------------------------------------|----------------------------------------------------|----------------------------------------------|--------------|
| $(\leftarrow) \rightarrow$ C $(\triangle)$ | 172.18.204.34/bhzx/key-industry-patent/topic-library/de                         | tailed-overview?id=PIDCN4A202112170000011381005418 | 4213SD020137DC&patentT) 🚥 🗵 🏠                | II\ 🖸 📽 🖆    |
| 🕣 导入书签 👋 新手上路 🛵 服务指南                       | 有 长城软件 💿 任务调度中心 🜐 Elastic 👩 登录到 Keycloak 🕞 登录                                   | • 统一云管平台 💀 文件 - 文件分享 💀 范思璇 - 文件 - 文件 🛱             | ) 14                                         |              |
| ٥                                          | 国家知识产权局政务服务平台                                                                   |                                                    | 欢迎你,开发人员 个人中心 退出                             |              |
| 专利                                         | 专题库分系统                                                                          |                                                    |                                              |              |
| 专利证                                        | 羊览                                                                              |                                                    |                                              |              |
| 著                                          | 录项目 全文PDF 法律状态 权利要求                                                             | 书 说明书 附图                                           | []意见反馈                                       |              |
|                                            |                                                                                 |                                                    |                                              |              |
| 申请(考                                       | 专利)号                                                                            | 申请日 2021-12-17                                     | 摘要附图                                         |              |
| 申请公                                        | 公布号                                                                             | 公开公告日 2021-09-16                                   |                                              |              |
| 主分类                                        | 长号 H03M1/66                                                                     | 分类号 H03M1/66, H01C1/16, H01C10/00                  |                                              |              |
| 申请权                                        | 风利人                                                                             | 发明设计人                                              |                                              |              |
| 地址                                         |                                                                                 | 国省代码 中国                                            | 1/1号换电路 数极妙换器 极性                             |              |
| 代理机                                        | 1.构                                                                             | 代理人                                                | 14 Bridge                                    |              |
| 优先权                                        | Z                                                                               | 国际申请                                               |                                              |              |
| 国际公                                        | 2布                                                                              | 进入国家日期                                             | LJ                                           |              |
| 分案原                                        | 原申请号                                                                            | 同日申请                                               |                                              |              |
|                                            |                                                                                 |                                                    |                                              |              |
| 摘要                                         |                                                                                 |                                                    |                                              |              |
| 本发明                                        | 公开了一种合成电阻,本申请中首先利用IV转换电路将电流信号转换为                                                | 9电压信号,接着极性转换电路基于电压信号以及数模转换器对4                      | 电压信号进行模数转换得到的模拟电压信号,转换                       |              |
|                                            |                                                                                 |                                                    |                                              |              |
| 对数模                                        | 转换器的程序控制便可以实现在线性范围内精准调节合成电阻的阻值                                                  | 促进了电路技术的发展。                                        |                                              |              |
| 主权项                                        | Ð                                                                               |                                                    |                                              |              |
| 数据来<br>免责声<br>整性、                          | N源:全国企业信用信息公示系统 国家知识产权局 XXXX<br>時明:请您在依据本服务相关信息作出判断或决策前,自行进<br>时效性不作任何形式的确认或担保。 | 数据范围:中国专利数据、中国商标数据、地球<br>一步核实此类信息的完整或准确性,并自行承担使用后  | 理标志数据、集成电路布图设计数据、XXXX<br>果。本服务对其内容的真实性、准确性、完 |              |
| 相关键                                        | 转接 中国政府网                                                                        |                                                    |                                              |              |

在列表勾选1条或多条专利,点击批量导出可将勾选的专利的著录项目导出到 excel。

|                                                                     | 🥥 国家知识产权局政务服务平台                                                                                                    | 欢迎你,开发人员 个人中心 退出       |
|---------------------------------------------------------------------|----------------------------------------------------------------------------------------------------|------------------------|
|                                                                     | 专利专题库分系统                                                                                                    |                        |
|                                                                     | 行业分类导航检索                                                                                                    |                        |
|                                                                     | 检索分类 全部(1) 中国发明专利(1) 中国实用新型(0) 中国外观设计(0) 中国发明专利(0) 台湾发明专利(0)<br>申请(专利)号 (120211108716 申请日 @ 25月日期 公开(公告)日 @ 25月日期                                                                                       | 收起 へ<br>公开(公告)号 □ 遠帰日期 |
|                                                                     | 名称         正在打开导出数端_2024-11-28.slax           发明(设计)人         認進導了打开:           ● 导出数据_2024-11-28.slax           文特地型:XISX工作表           米湯:           NHTP//TZ1.8.204.34           認想要 Firefox 如何处理此文件? | 申请(专利权人)               |
| 中国专利外国专利                                                            | 行业分类专利概范 ◎ 打开,通过② WPS表格(做认) ● ● 保存文件(5)                                                                                                    | 國 统计分析                 |
| <ul> <li>船舶产业(30)</li> <li>一般用途船舶(0)</li> <li>特殊用途船舶(30)</li> </ul> | ☑ 全选 【】批量导出 确定 取消 ☑ 一种合成电阻 [发明申请]                                                                                                    |                        |
|                                                                     | 申请号 申请日 2021-09-16                                                                                                    | 公开公告号<br>+ 02M1/66     |
|                                                                     |                                                                                                    |                        |

#### 5.1.6. 专利详览

用户在专利概览页,点击任一一条专利数据名称;

系统打开该专利的详览页面,分类展示该专利的详细信息,中国专利 展示中国专利详细信息(著录项目、全文 PDF、法律状态、权利要求书、 说明书及说明书附图),外国专利展示外国专利详细信息;

| 🚯 寺園库 🛛 🗙         | ★ ● ● ● ● ● ● ● ● ● ● ● ● ● ● ● ● ● ● ● | ×                                      | +                              |                                                                                                    |                 |                               |                              |                    |                    | - # 💌     |
|-------------------|-----------------------------------------|----------------------------------------|--------------------------------|----------------------------------------------------------------------------------------------------|-----------------|-------------------------------|------------------------------|--------------------|--------------------|-----------|
| (←) → ♂ û         | 0 🔏                                     | ₽5 172.18.204.34/bhzx                  | /key-industry-pate             | nt/topic-library/                                                                                                    | detailed-overvi | ew?id=PIDCN4A2021121700       | 000113810054184213SD02       | 0137DC&pater ••    | • ⊠ ☆              | li\ 🖸 🔹 🖆 |
| ④ 导入书签 │ 🍏 新手上路 🛵 | 服务指南   长城软                              | 件 💿 任务调度中心 🤅                           | 🕽 Elastic 🛛 登录到                | Keycloak 🕞 登录                                                                                                    | ·统一云管平台 🧧       | 🔹 文件 - 文件分享 🛛 范思蒙 - 文         | 文件 - 文件 🔘 14                 |                    |                    |           |
|                   | 🍔 国家                                    | <b>《知识产权局</b>                          | 政务服务                           | 平台                                                                                                    |                 |                               | 欢迎你,开                        | 泼人员 个人             | 、中心 退出             |           |
|                   | 专利专题库                                   | 分系统                                    |                                |                                                                                                    |                 |                               |                              |                    |                    |           |
|                   | 专利详览                                    |                                        |                                |                                                                                                    |                 |                               |                              |                    |                    |           |
|                   | 著录项目                                    | 全文PDF                                  | 法律状态                           | 权利要求 1                                                                                                    | 5 说明1           | 5 附图                          |                              | C                  | 了意见反馈              |           |
|                   |                                         |                                        |                                |                                                                                                    |                 |                               |                              |                    |                    |           |
|                   | 申请(专利)号                                 |                                        |                                |                                                                                                    | 申请日             | 2021-12-17                    |                              | 摘要附图               |                    |           |
|                   | 申请公布号                                   |                                        |                                |                                                                                                    | 公开公告日           | 2021-09-16                    |                              |                    |                    |           |
|                   | 主分类号                                    | H03M1/66                               |                                |                                                                                                    | 分类号             | H03M1/66, H01C1/16, H01C      | 210/00                       |                    |                    |           |
|                   | 申请权利人                                   |                                        |                                |                                                                                                    | 发明设计人           |                               |                              |                    | <u>ک</u> ,         |           |
|                   | 地址                                      |                                        |                                |                                                                                                    | 国省代码            | 中国                            |                              | IV特换电路 数极          | 转换器                |           |
|                   | 代理机构                                    |                                        | 3                              |                                                                                                    | 代理人             |                               |                              |                    | 10 20 10 10        |           |
|                   | 优先权                                     |                                        |                                |                                                                                                    | 国际申请            |                               |                              |                    |                    |           |
|                   | 国际公布                                    |                                        |                                |                                                                                                    | 进入国家日期          |                               |                              |                    |                    |           |
|                   | 分案原申请号                                  |                                        |                                |                                                                                                    | 同日申请            |                               |                              |                    |                    |           |
|                   | 摘要                                      |                                        |                                |                                                                                                    |                 |                               |                              |                    |                    |           |
|                   | 本发明公开了一                                 | - 种合成电阻,本申请中门                          | 首先利用IV转换电路;                    | APP A THE APP A THE APP A | 电压信号,接着         | 极性转换电路基于电压信号以及                | 3数模铸换器对电压信号进行根               | 華教转换得到的模拟          | ■風压信号,转换           |           |
|                   | 得到输出电压,                                 | 此时输出电压同时与电质                            | 五信号(与电流信号框                     | 关)以及模拟电压                                                                                                    | 信号相关,如此         | 一来,根据欧姆定律可知合成电                | B阻的等效阻值为:合成电阻两               | 丙端的压差除以回路          | 电流值,可见在            |           |
|                   | 等效阻值的计算                                 | <u>应程中电流值被抵消掉</u>                      | ,因此合成电阻的等                      | 效阻值与回路电流                                                                                                    | :值没有关系,符        | 合电阻的特性,由于数模转换器                | 器的输出电压值可以在线性范围               | 国内进行精准的程序          | 控制,因此通过            |           |
|                   | 对数模转换器的                                 | ]程序控制便可以实现在参                           | 划<br>性范围内精准调节                  | 合成电阻的阻值,                                                                                                    | 促进了电路技术         | 的发展。;                         |                              |                    |                    |           |
|                   | 主权项                                     |                                        |                                |                                                                                                    |                 |                               |                              |                    |                    |           |
|                   | 数据来源:全<br>免责声明:请<br>整性、时效性              | 国企业信用信息公示;<br>您在依据本服务相关(<br>不作任何形式的确认! | 系统   国家知识产<br>言息作出判断或决<br>或担保。 | 权局   XXXX<br>!策前 , 自行进 <sup></sup>                                                                                                    | 数据范<br>一步核实此类信  | 围:中国专利数据、中国商<br>息的完整或准确性 ,并自行 | 新标数据、地理标志数据、<br>行承担使用后果。本服务% | 集成电路布图设<br>排人容的真实性 | 计数据、XXXX<br>、准确性、完 | l         |
|                   | 10 10 10 10 10                          |                                        |                                |                                                                                                    |                 |                               |                              |                    |                    |           |

在专利详览页上方,点击<下载>,可将该专利著录项目单条下载本地

excel;

在【全文 PDF】标签页,可在线查看全文 PDF。

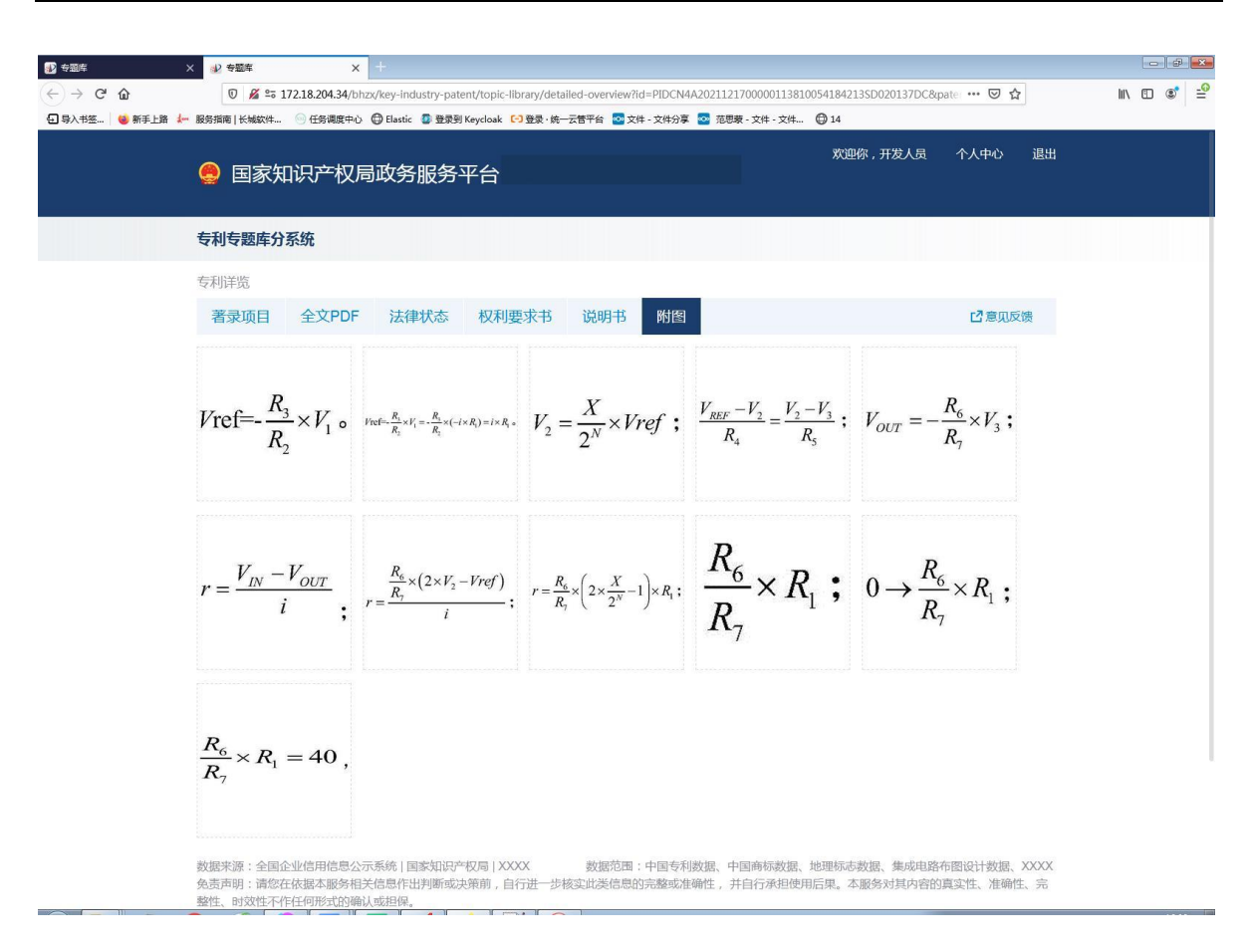

#### 5.1.7. 重点产业统计分析

用户在重点产业专利概览页,点击<统计分析>按钮;

| × +<br>8.204.34/bhz/key-industry-patent/topic-library/stat-anal?exp=(ac %3D '1) AND (subjectpids %<br>任务课课中心 ⊕ Elastic @ 登录到 Keycloak ۞登录 修一云香干台 ◎文件 - 文件分享 ◎ 花要表 - 文件<br>◎ 国家知识产权局政务服务平台                                                                                                    | 3D 1846806476378804224) AND (ano <b>··· ⑦ 介</b><br>- 文件 <b>② 14</b><br>次迎你,开发人员      | ▲ ○ ○ ○ ○ ○ ○ ○ ○ ○ ○ ○ ○ ○ ○ ○ ○ ○ ○ ○ |
|----------------------------------------------------------------------------------------------------|--------------------------------------------------------------------------------------|-----------------------------------------|
| 820434/bhzx/key-industry-patent/topic-library/slat-analfexp=(ac %3D 1) AND (subjectpids %<br>任务课度中心                                                                                                    | 33D 1846806476378804224) AND (ano ···· ⊌ 全<br>- 文坤 ● 14<br>欢迎你,开发人员                  | ▲ 1 ● 1 ● 1 ● 1 ● 1 ● 1 ● 1 ● 1 ● 1 ● 1 |
| Galactic Distante Distant Distant Contraction Contraction Contrac | - 文年 🐨 14<br>欢迎你 , 开发人员                                                              | 个人中心 退出                                 |
| 😞 国家知识产权局政务服务平台                                                                                                    | 欢迎你,开发人员                                                                             | 个人中心 退出                                 |
|                                                                                                    |                                                                                      |                                         |
| 专利专题库分系统                                                                                                    |                                                                                      |                                         |
| 重点产业专利专题库统计分析                                                                                                    |                                                                                      |                                         |
| 显示                                                                                                    |                                                                                      |                                         |
|                                                                                                    |                                                                                      |                                         |
| 甲请趋势                                                                                                    |                                                                                      |                                         |
| ■ 申请年                                                                                                    |                                                                                      |                                         |
| 1                                                                                                    |                                                                                      |                                         |
|                                                                                                    |                                                                                      |                                         |
| 08                                                                                                    |                                                                                      |                                         |
| 0.0                                                                                                    |                                                                                      |                                         |
|                                                                                                    |                                                                                      |                                         |
| 0.6                                                                                                    |                                                                                      |                                         |
|                                                                                                    |                                                                                      |                                         |
|                                                                                                    |                                                                                      |                                         |
| 0.4                                                                                                    |                                                                                      |                                         |
|                                                                                                    |                                                                                      |                                         |
| 0.2                                                                                                    |                                                                                      |                                         |
|                                                                                                    |                                                                                      |                                         |
|                                                                                                    |                                                                                      |                                         |
| 0 ,                                                                                                    |                                                                                      |                                         |
|                                                                                                    |                                                                                      |                                         |
| 名称                                                                                                    | 20                                                                                   | 21                                      |
| 由遺年                                                                                                    |                                                                                      | 1                                       |
| The same of                                                                                                    |                                                                                      |                                         |
|                                                                                                    |                                                                                      |                                         |
|                                                                                                    |                                                                                      |                                         |
|                                                                                                    |                                                                                      |                                         |
|                                                                                                    | ■ 点产业专利专题年统计分析<br>■ 点产业专利专题年统计分析<br>■ 市寄年<br>1<br>0.8<br>0.6<br>0.4<br>0.2<br>0,<br> | ■ 前端年<br>1                              |

系统进入统计分析页面,统计分析左侧展示各类分析导航,点击子分 析菜单,右侧展示分析的统计图及统计表;

| 🔹 今頭库 🛛 🕹                                                                                                | ₩2 安照车       | × +                              |                                                                                  |                        |            |
|----------------------------------------------------------------------------------------------------|--------------|----------------------------------|----------------------------------------------------------------------------------|------------------------|------------|
| ↔ → ♂ ŵ                                                                                                  | ₪ 🔏 ≌≅ 172.1 | 18.204.34/bhzx/key-industry-pate | ent/topic-library/stat-anal?exp=(ac %3D '1') AND (subjectpids %3D 18468064763788 | 804224) AND (ano 🚥 🗵 🏠 | III\ 🗊 🔹 🖆 |
| 🕣 导入书签 👋 新手上路 🛵 朋                                                                                        | 發貨酒   长城软件 💿 | )任务调度中心 🔘 Elastic 🧧 登录到          | Keycloak 🕞 登录・统一云管平台 💀 文件 - 文件分享 💀 范思蒙 - 文件 - 文件 😳 14                            |                        |            |
|                                                                                                    |              | 🤗 国家知识产校                         | 又局政务服务平台                                                                         | 欢迎你 , 开发人员             | 个人中心 退出    |
|                                                                                                    |              | 专利专题库分系统                         |                                                                                  |                        |            |
|                                                                                                    |              | 重点产业专利专题库统计分                     | 分析                                                                               |                        |            |
| 统计分析                                                                                                    |              | 显示 💿 前10                         |                                                                                  | IPC音序                  |            |
| <ul> <li>・ 趋勢分析</li> <li>申请趋势</li> <li>公开趋势</li> <li>专利送型构成</li> <li>マ技术分析</li> <li>技术分析</li> </ul>      |              | 杭州和利时自动化有限公司<br>1                | 技术申请人分析                                                                          |                        | tik 🗠      |
| 技术趋势<br>技术追别统计<br>技术申请人分析<br>技术发明人分析                                                                     |              | 0.8                              |                                                                                  |                        |            |
| <ul> <li>地域分析</li> <li>国別給け</li> <li>国別趋势分析</li> <li>区域技术分析</li> <li>区域申请人分析</li> <li>区域申请人分析</li> </ul> |              | 0.4                              |                                                                                  |                        |            |
| ▼申请人分析<br>申请人排名<br>申请人申请趋势<br>申请人技术构成                                                                    |              | 0.2                              | *                                                                                |                        |            |
| 申请人区域分析<br>申请人发明人分析<br>发明人分析<br>发明人申客<br>发明人申诸趋势<br>发明人申请趋势<br>发明人反域分析                                   |              | 杭州和利时自动化有限公司                     | 名柳<br>1                                                                          | н                      | 1          |

33

统计图表区上方显示筛选条件,选择筛选条件,下方根据筛选条件显 示刷新后的统计图表。

| 🕑 专题库 🛛 🗙 😵 专题库                                                                                                    | × +                                           |                                                                           |                     | - # 2         |
|----------------------------------------------------------------------------------------------------|-----------------------------------------------|---------------------------------------------------------------------------|---------------------|---------------|
| ← → C û                                                                                                    | 172.18.204.34/bhzx/key-industry-patent/topic- | -library/stat-anal?exp=(ac %3D '1') AND (subjectpids %3D 1846806476378804 | 224) AND (ano 🚥 🗵 🏠 | • • •         |
| 🕣 导入书签 👋 新手上路 🛵 服务指南   长城软件                                                                                                    | . 💿 任务调度中心 🜐 Elastic 🧕 登录到 Keycloak           | 🕒 登录 · 统一云管平台 🛛 文件 - 文件分享 💁 范思蒙 - 文件 - 文件 🜐 14                            |                     |               |
|                                                                                                    | 🥥 国家知识产权局政                                    | <b>这务服务平台</b>                                                             | 欢迎你,开发人员 个人中心       | 退出            |
|                                                                                                    | 专利专题库分系统                                      |                                                                           |                     |               |
|                                                                                                    | 重点产业专利专题库统计分析                                 |                                                                           |                     |               |
| 统计分析                                                                                                    | 显示 💿 前10                                      |                                                                           | IPC大类               | $\overline{}$ |
| <ul> <li>         ・</li></ul>                                                                                                    | 机州和利时自动化有限公司<br>1                             | 技术申请人分析                                                                   | đij                 | 2             |
| 技术构成<br>技术趋势<br>技术国别统计<br>技术申请人分析                                                                                                    | 0.8                                           |                                                                           |                     |               |
| 10人20月20日<br>10人20月20日<br>10月9日<br>10月91日<br>10月91日<br>10月911日<br>10月9111<br>10月9111<br>10月9111 | 0.6                                           |                                                                           |                     |               |
| 区域技术分析<br>▼ 申请人分析<br>申请人排名                                                                                                    | 0.2                                           |                                                                           |                     |               |
| 申请人申请检验<br>申请人技术构成<br>申请人区域分析                                                                                                    | 0                                             | And May                                                                   | H03 H03             | _             |
| ************************************                                                                                                    | 杭州和和时自动化有限公司                                  | 10                                                                        | 1<br>1              | 1             |

# 5.2. 专利信息订阅及推送

#### 5.2.1. 专利信息订阅

用户进入专利专题库分系统首页,点击重点产业专利专题库入口; 系统打开重点产业专利专题库首页,在首页下方点击<专利信息订阅>;

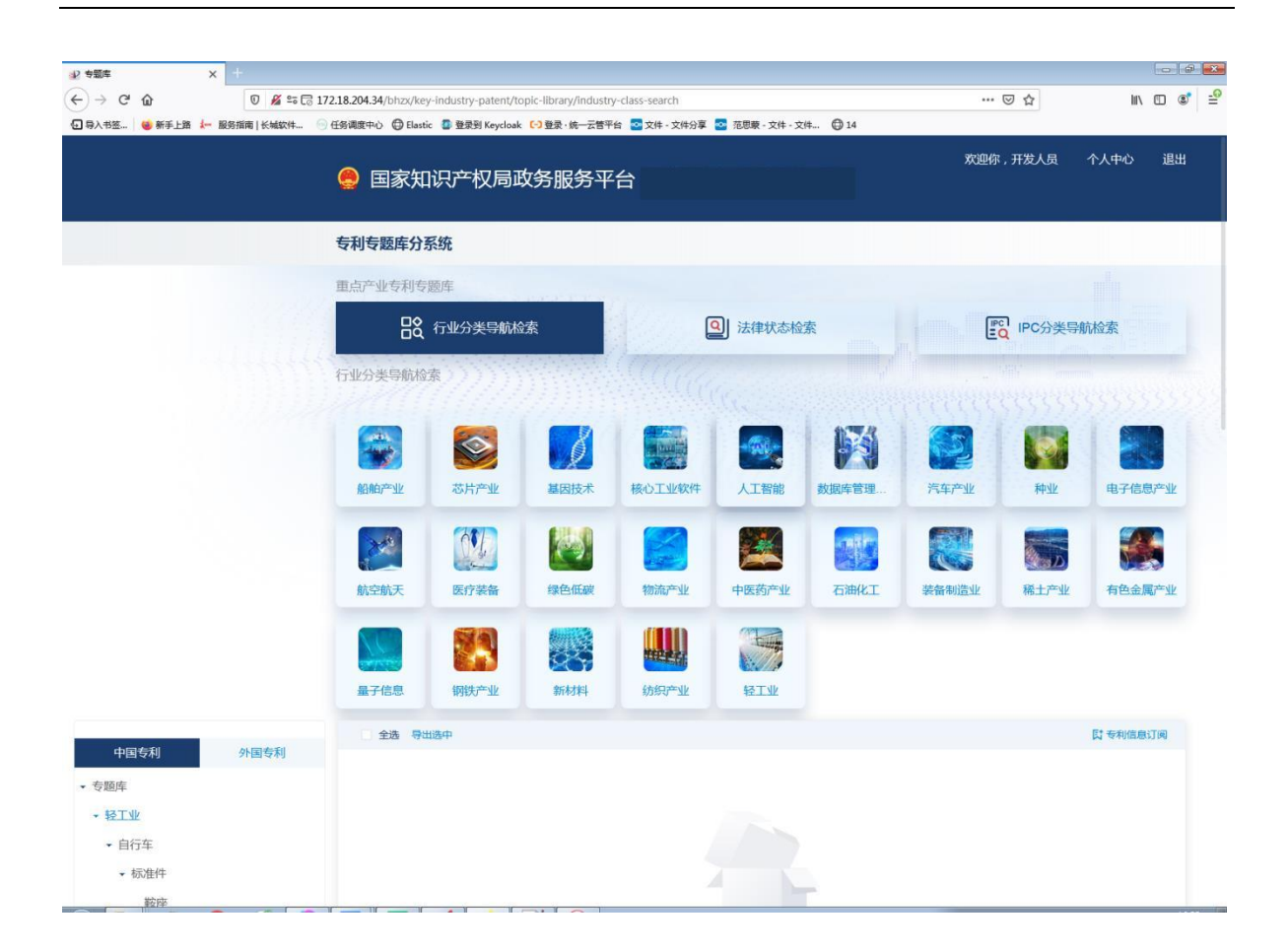

系统弹出【专利信息订阅】页,在上方显示专利信息订阅功能介绍, 专利信息订阅需要填写的字段,下方显示该用户的订阅记录;

| ⇒ 安頸库           | × +                                                                                                    |                                          |                                                                                           |                                                                                                    |                                 |
|-----------------|----------------------------------------------------------------------------------------------------|------------------------------------------|-------------------------------------------------------------------------------------------|----------------------------------------------------------------------------------------------------|---------------------------------|
| (←) → ♂ ŵ       | 🖉 📽 🗔 172.18.204.34/bhzx                                                                                                    | /key-industry-patent/topic-library/indus | try-class-search                                                                          | ⊌ ☆                                                                                                    | III\ 🗊 📽 🖆                      |
| 🕣 导入书签 😂 新手上路 🎄 | • 服务指南   长城软件 💿 任务调度中心 🔘 日                                                                                                    | lastic 🛛 登录到 Keycloak 🕞 登录 · 统一云管        | 平台 🚾 文件 - 文件分享 💁 范思蒙 - 文作                                                                 | 牛-文件 ◎ 14                                                                                                    |                                 |
|                 |                                                                                                    |                                          |                                                                                           |                                                                                                    |                                 |
|                 | 我的订阅                                                                                                    |                                          |                                                                                           | ×                                                                                                    |                                 |
|                 | 专利结急订阅功能介绍<br>专利信急订阅功能为用户提供重点<br>户。用户可在重点户业生利参脑所<br>通句选要订阅的专题库及分类<br>重点产业库<br>● 脂肪产业   芯片产业<br>前空航天   医疗装备<br>量子信息   钢铁产业<br>* 产业分类   全选<br>世际力量<br>专利分类   全选<br>世域分类   全选<br>世域分类   全选<br>建记布书   責比亚   p | 产业行业分类专利信息的订阅,用户<br>首页直看到系统推送的专利列表,可     | 可订阅答重点产业专利专顾库的分裂<br>点击专利直着专利详。<br>工智能 数据库管理系统<br>5产业 石油化工 發音報<br>萨摩亚 世界知识产权组织(WP4<br>发动订阅 | <ul> <li>送,订间的分类有更析数据时,系统会自动推送给用</li> <li>汽车产业 种业 电子信息产业</li> <li>型 承土产业 有色金属产业</li> <li>30(国际局) 因務何图 曲病</li> </ul> | <b>寺航松素</b><br>単子信息が坐<br>発色金属が坐 |
|                 | 我的订阅                                                                                                    |                                          |                                                                                           |                                                                                                    | <b>討</b> 专利信息订阅                 |
| 中国专利            | 订阅添加时间                                                                                                    | 产业分类                                     | 专利分类                                                                                      | 地域分类 操作                                                                                                    |                                 |
| ▼ 专题库           | 2024-11-27 06:46:11                                                                                                    | 专题库-轻工业-自行车专题库-轻                         |                                                                                           | <b>查询 修改 删除</b>                                                                                                    |                                 |
| - 轻工业           | 2024-11-08 00:54:53                                                                                                    | 专题库-石油化工-地球物理勘探                          |                                                                                           | <b>查询</b> 修改删除                                                                                                    |                                 |
| ▼ 自行车           | 共2条 10条/页                                                                                                    |                                          |                                                                                           | < 1 > 跳转 1 页                                                                                                    |                                 |
| → 标准件           |                                                                                                    |                                          |                                                                                           |                                                                                                    |                                 |
| ******          |                                                                                                    |                                          |                                                                                           |                                                                                                    |                                 |

在专利信息订阅页,勾选要订阅的重点产业库,下方显示该产业库的 产业分类树,用户可勾选要订阅的分类复选框,选择要订阅的该产业分类 的专利分类复选框,选择要订阅的该产业分类的地域分类,然后点击<添 加订阅>按钮;

|                                                                                                    |          | _        |
|----------------------------------------------------------------------------------------------------|----------|----------|
| (←) → C û û 0 ½ ≒G 172.18.204.34/bhz/key-industry-patent/topic-library/industry-class-search … ⊙ ☆                                                                                                    | lii\ 🖸 📽 | <u>.</u> |
| - 日 与入书签   🥌 新手上語 👉 服务指摘   长城奴件 💮 任务调度中心 🕞 日attic 🗿 豊原則 Keydoak (ご) 登录 : 統一云智平台 🔽 文件 - 文件分享 🚾 范思察 - 文件 - 文件 - 次 (小) 😭 14                                                                                                    |          |          |
| 日本     日本     日本 | 信息产业     |          |
| * <u>产业分类</u> <ul> <li>一 芯片产业</li> <li>→ 二 重点企业</li> <li>→ 二 技术服务</li> <li>→ 面の分析</li> </ul>                                                                                                    | 金属产业     |          |
| 电路分析         □ P接风         > EOAT具         > 梁銜         > 初时                                                                                                    |          |          |
| 中国专利         計算         目前 希知           + 与题库         设计         目前 日本                                                                                                    | 言息订阅     |          |
| + 轻工业         中和5次         全选            发明申请         发明使双         实用新型         外观设计           < 自行车                                                                                                    |          |          |
| 物進分类         全选            津巴布韦         醬批亚         南非         南前拉夫         也们         萨察亚         世界知识产权组织(WIPO)(国际局)         瓦努阿图         越南           鞍座         英属绝尔东群岛                                                                                                    |          |          |
| · · · · · · · · · · · · · · · · · · ·                                                                                                    |          |          |
| 年架<br>我的订阅                                                                                                    | 1 页      |          |
|                                                                                                    |          |          |
| 72月 2024-11-28 06:57:48 专题库-芯片产业-技术服务专题库 直询 修改 删除                                                                                                    |          |          |
| 2024-11-27 06-46-11 考型库-经工业-目行车专型库-经 査询 保文 删除                                                                                                    |          |          |
| 福条 2024-11-08 00 54-53 专题库石油化工地球物理取得 查询 條文 删除                                                                                                    |          |          |
| <u>期度</u><br>共3条 10 知页 〈 1 〉 腕接 1 页                                                                                                    |          |          |
|                                                                                                    |          |          |

系统根据用户勾选的选项,形成订阅记录,存于后台推送任务;

当系统有数据更新时,触发推送任务,系统运行推送任务检查订阅的 记录是否有数据更新,如判断有数据更新,将更新的专利推送给该用户, 用户可在首页订阅分类最新专利推送区可看到专利列表;

在"我的订阅"区,显示当前用户的订阅列表,用户在订阅列表操作 中点击<删除>,可将该订阅进行删除,删除后系统不再推送该订阅专利;

| 链罩       |                                             |                  |                  |                  |          |
|----------|---------------------------------------------|------------------|------------------|------------------|----------|
| 内外胎      | 我的订阅                                        |                  |                  |                  | ×        |
| 泥板       |                                             |                  |                  |                  |          |
| 刹车       | * 产业分类                                      |                  |                  |                  |          |
| 牙盘曲柄     | <ul> <li>▼□芯片产业</li> <li>▶□ 重点企业</li> </ul> |                  |                  |                  |          |
| 大加       | → □ 技术服务                                    |                  |                  |                  |          |
| 中計6行左    | □ 布图分析                                      |                  |                  |                  |          |
| 电初日打牛    | □ 电超分析                                      |                  |                  |                  |          |
| 独轮车      | ► DA工具                                      |                  |                  |                  |          |
| 滑板车      | ▶ □ 装备                                      |                  |                  |                  |          |
| 健身自行车    | <ul> <li>▶ □ 树科</li> <li>▶ □ 測試</li> </ul>  |                  |                  |                  |          |
| → 零配件    | ▶ □ 封装                                      |                  |                  |                  |          |
| 车篮       | ▶ □ 制造                                      |                  |                  |                  |          |
| 车铃       |                                             | 提示               |                  | ×                |          |
| +R       | 专利分类 全选                                     | () 确认删除?         |                  |                  |          |
| 牛坝       | 友明申请 友明授权                                   | 实用新型             | 取消 确定            |                  |          |
| 车头碗      | 地域分类 全选                                     |                  |                  |                  |          |
| 气筒       | 津巴布韦 登比亚 南                                  | 非 南斯拉夫 也门        | 萨摩亚 世界知识产权组织(WIP | O)(国际局)     瓦努阿图 | 越南       |
| 头盔       | 英属维尔京群岛                                     |                  |                  |                  |          |
| 轮椅       |                                             |                  | 添加订阅             |                  |          |
| 跑步机      |                                             |                  |                  |                  |          |
| 童车       | 我的订阅                                        |                  |                  |                  |          |
| 折叠车      | 订阅添加时间                                      | 产业分类             | 专利分类             | 地域分类             | 操作       |
| → 石油化工   | 2024-11-28 08:57:48                         | 专题库-芯片产业-技术服务专题库 |                  |                  | 查询修改删除   |
| ▼ 地球物理勘探 | 2024-11-27 06:46:11                         | 专题库-轻工业-自行车专题库-轻 |                  |                  | 查询修改删除   |
| 地震勘探(8)  | 2024-11-08 00:54:53                         | 专题库-石油化工-地球物理勘探  |                  |                  | 查询 修改 删除 |
| 放射性動探    | 共3条 10 条/页                                  |                  |                  | < 1              | > 跳转 1 页 |
| 加大的工程的术  |                                             |                  |                  |                  |          |

用户在订阅列表操作中点击<修改>,打开订阅修改页,可修改订阅的 分类、专利分类、地域分类,点击<保存>,保存修改信息,系统更新订阅 记录;

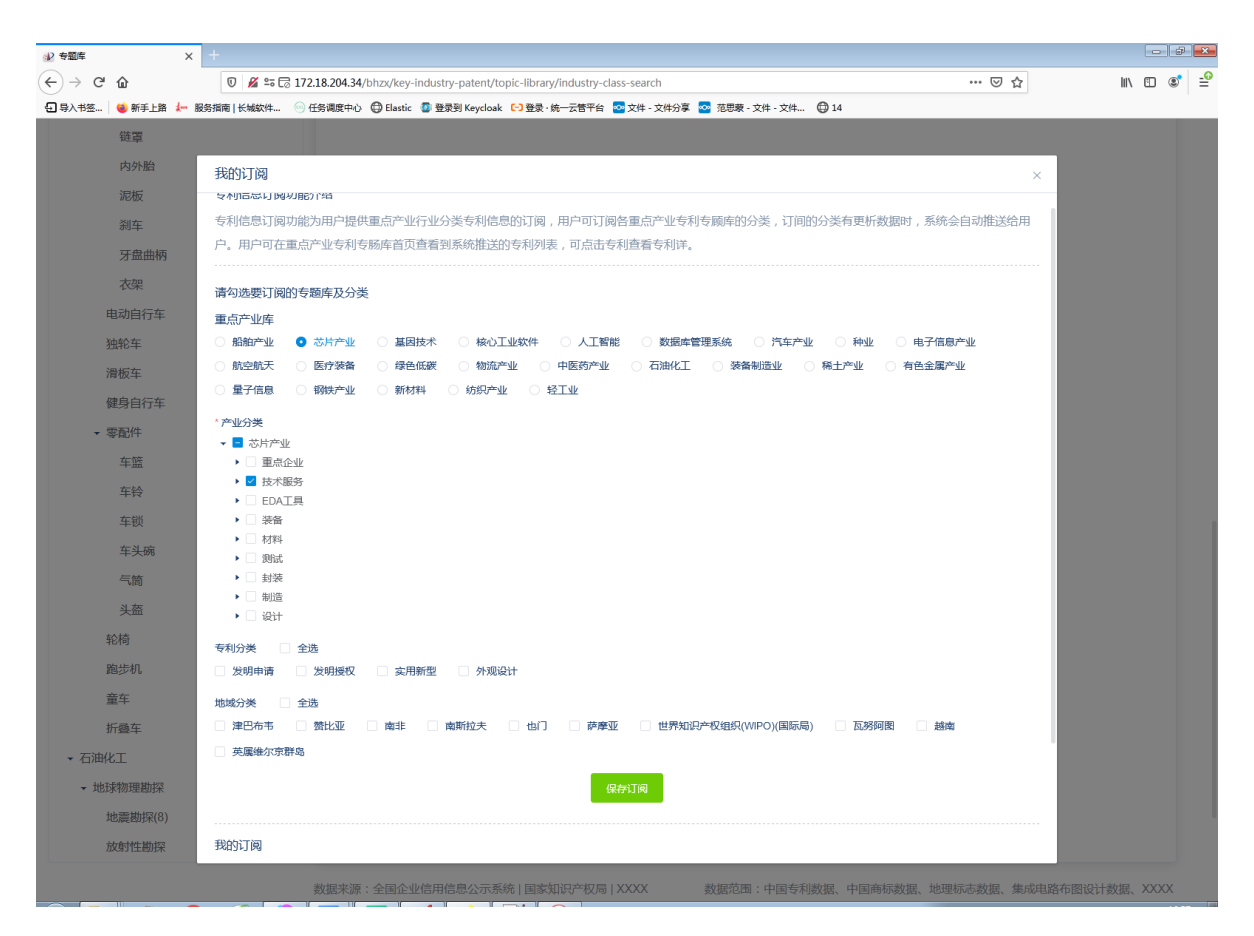

### 用户在订阅列表操作中点击查询,可打开该订阅对应的专利概览页。

| • • • • • • • • • • • • • • • • • • •                                                                                                    | 北 今部店 × +                |           |                                                                                                    |                    |                       |              |                |         |       |       |           |
|----------------------------------------------------------------------------------------------------|--------------------------|-----------|----------------------------------------------------------------------------------------------------|--------------------|-----------------------|--------------|----------------|---------|-------|-------|-----------|
| Q 20.42. • @ #51.9 & F 56588 (1640.0. • C       Q 20.44. • C 19.8 • e - 287 • Q       Q 20.42. • Q 20.9 • Q       Q 20.9 • Q       Q                                                                                                    | (←) → C <sup>a</sup> (b) | ) 🔏 🖙 🗔 1 | 172.18.204.34/bhzx/key-                                                                                                    | industry-patent/to | pic-library/industry- | class-search |                |         |       | ⊠ ☆   | lin 🗊 📽 🖆 |
| Image: Signed Signed                                   | 🕢 导入书签 🔞 新手上路 ⊱ 服务指南     | 长城软件 (    | )任务调度中心   🖨 Elastic                                                                                                    | 登录到 Keycloak       | [-] 登录·统一云管平台         | 💿 文件 - 文件分享  | 💁 范思蒙 - 文件 - 文 | i# @ 14 |       |       |           |
| Refer       Shifts       Shifts       Holl Likks       A.Teste       Bate State       F.Y.F.**       Holl       Hold State         Image: Shifts       Shifts       <                                                                                                    |                          |           | -                                                                                                    |                    | .0                    |              | - 20           | 53      |       |       |           |
| Note:       Note:       Note: <th< td=""><td></td><td></td><td>船舶产业</td><td>芯片产业</td><td>基因技术</td><td>核心工业软件</td><td>人工智能</td><td>数据库管理</td><td>汽车产业</td><td>种业</td><td>电子信息产业</td></th<>                                                                                                    |                          |           | 船舶产业                                                                                                    | 芯片产业               | 基因技术                  | 核心工业软件       | 人工智能           | 数据库管理   | 汽车产业  | 种业    | 电子信息产业    |
| Image: series       Image: series       Image: series<                                                                                                    |                          |           |                                                                                                    |                    |                       |              |                |         |       |       |           |
| R1050x       B7054b       B80650       B100m2       PERSTMAN       G1BACT       B48402       B42m2       B42dagm2         Image: Image: Ima                                                                                                    |                          |           |                                                                                                    |                    | 2                     |              |                |         |       | D     |           |
| Image: bit image: bit im                                   |                          |           | 航空航天                                                                                                    | 医疗装备               | 绿色低碳                  | 物流产业         | 中医药产业          | 石油化工    | 装备制造业 | 稀土产业  | 有色金属产业    |
| Image: Partial Partial Partia Partial Partial Partial Partial Partial P                                   |                          |           |                                                                                                    | 80                 |                       |              |                |         |       |       |           |
| 推升總       約34       約44/4       約540~20         中国小       金倉 守山二       「合和(四目)」         • 5054       -       -         • 6754       -       -         • 6754       -       -         • 6764       -       -         • 6764       -       -         • 6764       -       -         • 6764       -       -         • 6764       -       -         • 6764       -       -         • 5285       -       -         • 6764       -       -         • 6764       -       -         • 5286       -       -         • 5287       -       -         • 5286       -       -         • 5287       -       -         • 5287       -       -         • 5287       -       -         • 5287       -       -         • 5287       -       -         • 5287       -       -         • 5287       -       -         • 5287       -       -         • 5287       -       -         • 5287       -                                                                                                    |                          |           | and the second second s |                    | 207                   |              | 30114          |         |       |       |           |
| 中国令利         外國令利         (【 \$ \$ \$ \$ \$ \$ \$ \$ \$ \$ \$ \$ \$ \$ \$ \$ \$ \$ \$                                                                                                    |                          |           | 量子信息                                                                                                    | 钢铁产业               | 新材料                   | 纺织产业         | 轻工业            |         |       |       |           |
| · 1202/0         Y1202/0           · 580年           · 617年           · 617年           · 6初作           · 622/0           · 622/0           · 632           · 632           · 632           · 632           · 632           · 632           · 632           · 632           · 632           · 632           · 632           · 632           · 708           · 708           · 708           · 708           · 708           · 708           · 708           · 708           · 708           · 708           · 708           · 708           · 708           · 708           · 708           · 708           · 708           · 708           · 708           · 708           · 708           · 708           · 708           · 708           · 708           · 708           · 708           · 708           · 708                                                                                                    |                          | Data Fil  | 全选导出                                                                                                    | 选中                 |                       |              |                |         |       |       | [] 专利信息订阅 |
| <ul> <li>         を589年         <ul> <li></li></ul></li></ul>                                                                                                    | 中国专利                     | 当時利       |                                                                                                    |                    |                       |              |                |         |       |       |           |
| <ul> <li>・ 応工业</li> <li>・ 前方年</li> <li>・ 标批件</li> <li></li></ul>                                                                                                    | • 专题库                    |           |                                                                                                    |                    |                       |              |                |         |       |       |           |
| <ul> <li>自行车</li> <li>         标准件         検応         検応         受迫系统         第元設成         第元設成         第元設成         第二、         第二、&lt;</li></ul>                                                                                                    | - 轻工业                    |           |                                                                                                    |                    |                       |              |                |         |       |       |           |
| <ul> <li>- 続始件</li> <li></li></ul>                                                                                                    | ▼ 自行车                    |           |                                                                                                    |                    |                       |              |                |         |       |       |           |
| 粘度<br>空迫系统<br>年記<br>年記<br>年現<br>年間<br>本面<br>「 取 の 、 」 の 、 、 、 、 、 、 、 、 、 、 、 、 、 、 、 、                                                                                                    | ▼ 标准件                    |           |                                                                                                    |                    |                       |              |                |         |       |       |           |
|                                                                                                    | 鞍座                       |           |                                                                                                    |                    |                       |              |                |         |       |       |           |
| 年紀       共0条 10 条页       (1 > 腕转 1 页         年間       共0条 10 条页       (1 > 腕转 1 页         環調       「1000000000000000000000000000000000000                                                                                                    | 变速系统                     |           |                                                                                                    |                    |                       |              | *6 T #LiP      |         |       |       |           |
| 年9         年9         年9                                                                                                    | 车把                       |           |                                                                                                    |                    |                       |              | 自无政治           |         |       |       |           |
| <ul> <li>4回</li> <li>12時</li> <li>12時</li> <li>13時</li> <li>13時</li></ul> | 车架                       |           | 共0级 10 级                                                                                                    | /页                 |                       |              |                |         |       | < 1 > | 跳转 1 页    |
| 22時<br>17分<br>編条<br>時間<br>磁条                                                                                                    | 车圈                       |           |                                                                                                    |                    |                       |              |                |         |       |       |           |
| <del>します。</del><br>編条<br>調理<br>磁条                                                                                                    | 撑脚                       |           |                                                                                                    |                    |                       |              |                |         |       |       |           |
| 福余<br>與理<br>链条                                                                                                    | 飞轮                       |           |                                                                                                    |                    |                       |              |                |         |       |       |           |
| 期照<br>链条<br>链罩                                                                                                    | 福条                       |           |                                                                                                    |                    |                       |              |                |         |       |       |           |
| 链条<br>链罩                                                                                                    | 脚瞪                       |           |                                                                                                    |                    |                       |              |                |         |       |       |           |
| 链罩                                                                                                    | 链条                       |           |                                                                                                    |                    |                       |              |                |         |       |       |           |
|                                                                                                    | 链罩                       |           |                                                                                                    |                    |                       |              |                |         |       |       |           |

#### 5.2.2. 订阅行业分类最新专利推送

用户进入专利专题库分系统首页,点击重点产业专利专题库入口;

系统打开【重点产业专利专题库】首页, 首页下方显示当前登录用户 订阅的产业分类最新专利推送;

最新专利推送区, 左侧显示订阅的分类导航, 可切换中国专利/外国专利, 可点击各子分类, 右侧显示对应分类的专利列表, 默认按照专利申请 日降序排序;

| ショウション          | × +         |                                               |                    |                        |                |                |              |               |                                         |                        |
|-----------------|-------------|-----------------------------------------------|--------------------|------------------------|----------------|----------------|--------------|---------------|-----------------------------------------|------------------------|
| (←) → C' @      | 0 🔏 🕫 🗔     | 172.18.204.34/bhzx/key                        | -industry-patent/t | topic-library/industry | y-class-search |                |              |               | ⊠ ☆                                     | lin © ® ⊒ <sup>0</sup> |
| 🕢 导入书签 💊 新手上路 🗼 | 服务指南   长城软件 | <ul> <li>任务调度中心</li> <li>① Elastic</li> </ul> | 登录到 Keycloa        | k [-] 登录·统一云管平         | 台 🔤 文件 · 文件分享  | 💁 范思蒙 · 文件 · 文 | 14 🕲 14      |               |                                         |                        |
|                 |             | 行业分类导航检查                                      | ₹)))))             |                        |                |                |              |               |                                         |                        |
|                 |             | 船舶产业                                          | 芯片产业               | 基因技术                   | 核心工业软件         | 人工智能           | <b>数据库管理</b> | 汽车产业          | (1) (1) (1) (1) (1) (1) (1) (1) (1) (1) | 电子信息产业                 |
|                 |             | 航空航天                                          | 医疗装备               | 绿色低碳                   | 物流产业           | 中医药产业          | 石油化工         | <b>安留</b> 制造业 | <b>派派</b><br>稀土产业                       | <b>有色金属产业</b>          |
|                 |             | 量子信息                                          | 御铁产业               | 新材料                    | 新织产业           | 校工业            |              |               |                                         |                        |
|                 |             | 全选导出                                          | 选中                 |                        |                |                |              |               |                                         | <b>民</b> 专利信息订阅        |
| 中国专利            | 外国专利        |                                               |                    |                        |                |                |              |               |                                         |                        |
| ▼ 专题库           |             |                                               |                    |                        |                |                |              |               |                                         |                        |
| • 轻工业           |             |                                               |                    |                        |                |                |              |               |                                         |                        |
| ▼ 自行车           |             |                                               |                    |                        |                |                |              |               |                                         |                        |
| ▼ 标准件           |             |                                               |                    |                        |                |                | -            |               |                                         |                        |
| 較座              |             |                                               |                    |                        |                |                |              |               |                                         |                        |
| · 空運系統<br>车把    |             |                                               |                    |                        |                | 暂无数据           |              |               |                                         |                        |
| 车架              |             | 共0条 10 条                                      | /页                 |                        |                |                |              |               | < 1 >                                   | 新装 1 页                 |
| 车圈              |             |                                               |                    |                        |                |                |              |               |                                         |                        |
| 撞脚              |             |                                               |                    |                        |                |                |              |               |                                         |                        |
| 飞轮              |             |                                               |                    |                        |                |                |              |               |                                         |                        |
| 辐条              |             |                                               |                    |                        |                |                |              |               |                                         |                        |

点击专利列表任一专利可查看该专利详细信息;

在列表勾选1条或多条专利,点击批量导出可将勾选的专利的著录项 目导出到 excel;

### 5.3. 意见反馈

#### 5.3.1. 意见反馈

用户进入专利详览页,点击上方的<意见反馈>;

打开意见反馈页,意见反馈页上方显示反馈信息字段,下方显示'我的反馈'(该用户的反馈意见列表);

| 😼 专题库 🛛 🗙         | 业 专题库            |                | × +                 |                       |                                       |                            |              |                        |                     |                      |             |      |   | p 🔀          |
|-------------------|------------------|----------------|---------------------|-----------------------|---------------------------------------|----------------------------|--------------|------------------------|---------------------|----------------------|-------------|------|---|--------------|
| (←) → C' û        | 0 🔏              | 25 172.18.20   | 4.34/bhzx/key-ir    | dustry-patent/feed    | lback/my?classifica                   | tionId=184680674525046     | 57842&id     | I=CN201410616306.      | x                   | … ⊠ ☆                |             | lii\ | • | _ <b>_</b> 0 |
| 🕣 导入书签 👋 新手上路 🛵 [ | 服务指南 长城软         | 件 💿 任务         | 调度中心 🔘 Elasti       | c 🛛 登录到 Keycloal      | < <b>□</b> 登录 · 统一云管书                 | 『台 💀 文件 - 文件分享 💁           | 范思蒙 - 文      | 文件 · 文件 🔘 14           |                     |                      |             |      |   |              |
|                   | 🤮 国家             | 知识产            | 和局政务                | 务服务平台                 |                                       |                            |              | XCLL                   | 你,开发人员              | 个人中心                 | 退出          |      |   |              |
|                   | 专利专题库            | 分系统            |                     |                       |                                       |                            |              |                        |                     |                      |             |      |   |              |
|                   | 意见反馈             |                |                     |                       |                                       |                            |              |                        |                     |                      |             |      |   |              |
|                   | 12 意见反           | 遗              |                     |                       |                                       |                            |              |                        |                     |                      |             |      |   |              |
|                   | 15               | <b>〔馈专利号</b>   |                     | х                     |                                       |                            |              |                        |                     |                      |             |      |   |              |
|                   |                  | 反馈类别           |                     |                       |                                       |                            |              |                        |                     |                      |             |      |   |              |
|                   | 行业               | 1分类大类          |                     |                       |                                       | 行业分类二级                     | 吸分类          |                        |                     |                      |             |      |   |              |
|                   |                  | 反馈内容           |                     |                       |                                       |                            |              |                        |                     |                      |             |      |   |              |
|                   |                  | 反馈用户 🕴         | 刊发人员                |                       | Э                                     | 提资                         |              |                        |                     |                      |             |      |   |              |
| -                 | 我的反馈             |                |                     |                       |                                       |                            |              |                        |                     |                      |             |      |   |              |
|                   | <u> </u>         | 反馈时间           |                     |                       | ₩₩₩₩₩₩₩₩₩₩₩₩₩₩₩₩₩₩₩₩₩₩₩₩₩₩₩₩₩₩₩₩₩₩₩₩₩ | <b>行业分类二级分类</b><br>暂无数据    | - Trik       | 分类小类 6                 | 又微笑別                | 反馈内容                 |             |      |   |              |
|                   | 共0条 10           | 釜/页            |                     |                       |                                       |                            |              |                        | < 1                 | > 跳转 1               | 页           |      |   |              |
|                   | 数据来源:全<br>免责声明:请 | 国企业信用<br>您在依据本 | 信息公示系统  <br>服务相关信息作 | 国家知识产权局  <br>出判断或决策前, | XXXX 募<br>自行进一步核实此                    | 收据范围:中国专利数据<br>北类信息的完整或准确性 | 、中国商<br>,并自行 | 海标数据、地理标志<br>行承担使用后果。4 | 数据、集成电路<br>1服务对其内容的 | 各布图设计数据、<br>的真实性、准确的 | XXXX<br>E、完 |      |   |              |

在意见反馈页上方意见反馈区,系统会根据刚才所在的专利详览页专 利信息自动带入反馈专利号、行业分类大类、行业分类二级分类几个信息, 用户只需选择反馈类别,填写反馈内容后,点击<提交>,系统判断反馈类 别、反馈内容必填项是否非空,如果已填写,提示"提交成功";

| 意见反馈   |          |               |             |                   |  |
|--------|----------|---------------|-------------|-------------------|--|
| ビ 意见反馈 |          |               |             |                   |  |
| 反馈专利号  |          |               |             |                   |  |
| * 反馈关别 | 产业分类大类错误 |               |             |                   |  |
| 行业分类大类 |          |               | 行业分类二级      | <b>公关</b> 请选择行业分类 |  |
| • 反馈内容 | 发大水7发大水  | 提示 1 提交后无法修改, | 确认提交?<br>戰消 | ×                 |  |
| 反馈用户   | 开发人员     | •             | 題置 提交       |                   |  |
|        |          |               |             |                   |  |
| 我的反馈   |          |               |             |                   |  |

页面下方反馈列表自动刷新,我的反馈区,用户可查看反馈列表反馈 信息。

| ●             | × 🔐 🖘                | گھ ×                                      | +                                   |                                                 |                           |                                                         |                                          |                                  |       | - 0  | <b>X</b>   |
|---------------|----------------------|-------------------------------------------|-------------------------------------|-------------------------------------------------|---------------------------|---------------------------------------------------------|------------------------------------------|----------------------------------|-------|------|------------|
| (←)→ ♂ ✿      | Ū                    | 🔏 ≌≅ 172.18.204.34/bl                     | zx/key-industry-paten               | t/feedback/my?classi                            | ficationId=184680674525   | 0467842&id=CN20141                                      | 0616306.X                                | ⊡ ☆                              | lii V | I () | _ <b>@</b> |
| ●入书签 ● 新乐上路 ↓ | - 服务描南  -            | 长城软件 ) 任务调度中心<br>反馈用户 开发人员                | ⊕ Elastic 章 登录到 K                   | aycloak <mark>(-)</mark> 登录 · 统一 <del>-</del> 2 | 書平台 ◎ 文件 - 文件分享 ↓ 重 置 提交  | ◎ 范思蒙 - 文件 - 文件                                         | (2) 14                                   |                                  |       |      |            |
|               | 我的反馈                 | 3                                         |                                     |                                                 |                           |                                                         |                                          |                                  |       |      |            |
|               | 序号                   | 反馈时间                                      | 反馈专利号                               | 行业分类大类                                          | 行业分类二级分类                  | 行业分类小类                                                  | 反馈类别                                     | 反馈内容                             |       |      |            |
|               | 1                    | 2024-11-28 09:04:50                       |                                     |                                                 |                           |                                                         | 产业分类大类错误                                 | 发大水了发大水                          |       |      |            |
|               | 2                    | 2024-11-27 06:37:17                       |                                     |                                                 |                           | -                                                       | 产业分类大类错误                                 | 问问                               |       |      |            |
|               | 3                    | 2024-11-15 01:43:21                       |                                     |                                                 |                           | -                                                       | 产业分类大类错误                                 | 却完全无法访问                          |       |      |            |
|               | 4                    | 2024-11-05 22:57:51                       |                                     | 石油化工                                            | 地球物理勘探                    | 地震勘探                                                    | 产业分类小类错误                                 | 333                              |       |      |            |
|               | 5                    | 2024-11-05 22:56:52                       |                                     | 石油化工                                            | 地球物理勘探                    | 地震勘探                                                    | 产业分类大类错误                                 | -11                              |       |      |            |
|               | 6                    | 2024-11-05 22:50:11                       |                                     |                                                 |                           |                                                         | 产业分类小类错误                                 | 111                              |       |      |            |
|               | 7                    | 2024-11-05 22:49:46                       |                                     |                                                 |                           |                                                         | 产业分类大类错误                                 | qqqqq                            |       |      |            |
|               | 8                    | 2024-11-01 08:33:28                       |                                     | 船舶加加                                            | 一般用途船舶                    |                                                         | 产业分类大类错误                                 | 11                               |       |      |            |
|               | 9                    | 2024-11-01 08:25:17                       |                                     | 用品用白7 <sup>mm</sup> 业上                          | 一般用途船舶                    |                                                         | 产业分类大类错误                                 | 1                                |       |      |            |
|               | 10                   | 2024-11-01 07:18:48                       |                                     | 绿色低碳                                            | 清洁能源                      |                                                         | 产业分类大类错误                                 | 111                              |       |      |            |
|               | 共 19 9               | £ 10 €/页                                  |                                     |                                                 |                           |                                                         | < 1                                      | 2 > 跳转 1 页                       |       |      |            |
|               | 数据来源<br>免责声明<br>整性、时 | 原:全国企业信用信息公<br>]:请您在依据本服务相<br>!效性不作任何形式的确 | 示系统   国家知识产校<br>关信息作出判断或决策<br>认或担保。 | ∇局   XXXX<br>策前,自行进一步核                          | 数据范围:中国专利遗<br>实此类信息的完整或准确 | y据、中国商标数据、<br>離性 ,并自行承担使用                               | 地理标志数据、集成:<br>后果。本服务对其内                  | 电路布图设计数据、XXXX<br>容的真实性、准确性、完     |       |      |            |
|               | 相关链接                 | 差 中国政府网                                   | t                                   |                                                 |                           |                                                         |                                          |                                  |       |      |            |
|               | REMAX                | <u>政府</u> 网站<br>找错                        |                                     |                                                 |                           | 联系我们 展校用<br>主办单位:国家知识产析<br>网站管理:国家知识产析<br>京ICP 备 xxxxx号 | 明明   关于局数  <br>2局 主办单位:■<br>2局办公室 网站标识码: | 信息量统计<br>1本30.192~42局<br>x00000x |       |      |            |